GEM Foundation による 世界の地震リスク評価モデル OpenQuake の機能と操作方法

> 2017年7月 損害保険料率算出機構 応用地質株式会社

# はじめに

2009 年に活動を開始した GEM Foundation (以降、GEM と呼ぶ)は、地 震によるハザード及びリスク評価を世界規模で行い、統一的なモデル作成 を目指す非営利組織である。GEM は、地震によるハザードおよびリスクモ デル共有のためのプラットフォーム『OpenQuake』を 2015 年 1 月より公開 しており、計算ツールとして『OpenQuake-engine』を一般に無償で提供し ている。

本書は、日本国内における OpenQuake の利用者の拡大や理解促進を通じ、 日本の地震ハザード・リスク評価や地震防災の活性化に資することを目的 として、OpenQuakeの機能と操作方法を実務家視点でまとめたものである。

本書が防災や保険等の災害にかかる分野において有益な資料となれば 幸いである。なお、本件の一部は地震保険調査研究費による調査研究事業 として実施した。

> 2017 年 7 月 損害保険料率算出機構 応用地質株式会社

| 第1章 本書のねらい                     | 1  |
|--------------------------------|----|
| 1.1 目的                         | 1  |
| 1.2 本書の構成                      | 2  |
| 第2章 GEM および OpenQuake の概要      | 3  |
| 2.1 GEM の概要と設立経緯               | 3  |
| 2.2 GEM のデータ                   | 5  |
| 2.3 GEM のハザードモデル               | 6  |
| 2.3.1 GEM Regional Programmes  | 6  |
| 2.3.2 Regional/National Models | 6  |
| 2.3.3 日本のハザードモデル               | 7  |
| 2.4 OpenQuake について             | 8  |
| 2.4.1 OpenQuake の概要            | 8  |
| 2.4.2 OpenQuake-engine         | 9  |
| 2.4.3 OpenQuake Platform       | 12 |
| 2.4.4 その他のツール群                 | 13 |
| 2.5 GEM のデータとソフトウェアのライセンスについて  | 14 |
| 2.6 GEM の今後の動向                 | 15 |
| 第3章 OpenQuake によるハザード・リスク評価方法  | 17 |
| 3.1 はじめに                       | 17 |
| 3.2 計算環境の準備                    | 19 |
| 3.2.1 Windows                  | 19 |
| 3.2.2 macOS                    |    |
| 3.2.3 Linux                    | 24 |
| 3.2.4 VirtualBox               | 24 |
| 3.3 計算の概要                      |    |
| 3.3.1 設定ファイル                   |    |
| 3.3.2 ハザード                     | 40 |
| 3.3.3 リスク                      | 67 |
| 3.4 計算方法                       | 81 |
| 3.4.1 WebUI による実行              | 81 |
| 3.4.2 コマンドラインによる計算実行方法         | 90 |
| 3.5 Input Preparation Toolkit  |    |
| 3.6 各計算タイプにおけるハザード・リスクの計算方法    |    |

| 3.6.1 ハザード                             | 106 |
|----------------------------------------|-----|
| 3.6.2 リスク                              | 140 |
| 3.7 計算結果の図化方法                          | 169 |
| 第4章 実データを用いた OpenQuake によるハザード・リスクの計算例 |     |
| 4.1 はじめに                               |     |
| 4.2 震源断層を特定した地震動                       |     |
| 4.2.1 必要な情報                            |     |
| 4.2.2 必要なファイル                          |     |
| 4.2.3 計算方法                             |     |
| 4.2.4 出力                               | 192 |
| 4.3 確率論的地震ハザード解析その1                    |     |
| 4.3.1 必要な情報                            |     |
| 4.3.2 必要なファイル                          | 193 |
| 4.3.3 計算方法                             |     |
| 4.3.4 出力                               | 200 |
| 4.4 確率論的地震ハザード解析その2                    |     |
| 4.4.1 必要な情報                            |     |
| 4.4.2 必要なファイル                          | 202 |
| 4.4.3 計算方法                             |     |
| 4.4.4 出力                               |     |
| 4.5 確率論的地震ハザード解析その 3                   | 210 |
| 4.5.1 必要な情報                            | 210 |
| 4.5.2 必要なファイル                          | 210 |
| 4.5.3 計算方法                             | 212 |
| 4.5.4 出力                               | 212 |
| 4.6 震源断層を特定した地震動による建物被害解析              | 215 |
| 4.6.1 必要なファイル                          | 215 |
| 4.6.2 計算方法                             |     |
| 4.6.3 出力                               |     |
| 4.7 確率論的地震リスク解析                        |     |
| 4.7.1 必要な情報                            |     |
| 4.7.2 必要なファイル                          |     |
| 4.7.3 計算方法                             | 231 |
| 4.7.4 出力                               | 231 |
| 4.8 計算時間                               | 233 |
| 付録                                     |     |

| 略語一覧              | 235 |
|-------------------|-----|
| 用語辞典              | 236 |
| 使用可能な GMPE の一部の紹介 | 237 |
| サンプルデータ           | 239 |
| 参考 URL            |     |
| 参考文献              | 244 |
|                   |     |

商標に関して

本書に記載されている会社名・製品名は、一般に各社の商標または登録商標です。

本書に記載している会社名・製品名等には、必ずしも商標表示(®,<sup>™</sup>)を付記していま せん。

- GEM、Global Earthquake Model、OpenQuake、OQ は、GEM Foundation の登録商標です。
- Microsoft、Windows、Windows 7、Windows 7 professional、Windows 8、Windows 8.1、
   Windows 10は、Microsoft Corporation またはその子会社の商標または登録商標です。
- Apple、mac、macOS、OS X は、Apple Computer, Inc.の登録商標です。
- Linux は、Linus Torvalds 氏の米国およびその他の国における商標あるいは登録商標 です。
- Ubuntu は、Canonical UK Ltd.の登録商標です。
- Oracle は、Oracle Corporation の登録商標です。
- Python は、Python Software Foundation の登録商標です。
- Debian は Software in the Public Interest, Inc の登録商標です。
- Esri は、Environmental Systems Research Institute, Inc の登録商標です。
- DELL、OptiPlex は、Dell Inc.の登録商標です。
- Intel、Intel Core は Intel Corporation の登録商標です。
- Mozilla、Firefox は Mozilla Foundaiton の登録商標です。

### 第1章 本書のねらい

1.1 目的

近年、地震災害による人的被害・経済被害が増大しており、海外を含めて様々な地震に よるハザードおよびリスクについて、視野を広げる必要性が高まっている。2009年に活動 を開始した GEM Foundation(以降、GEM と呼ぶ)は、地震によるハザードおよびリスク 評価を世界規模で行い、統一的なモデル作成を目指す非営利組織である。GEM は、地震に よるハザードおよびリスクモデル共有のためのプラットフォーム『OpenQuake』を公開し ており、計算ツールとして、『OpenQuake-engine』を提供している。本書は、GEM が作成 した地震によるハザードおよびリスクを計算するツールである『OpenQuake-engine』の使 用方法を解説する。

OpenQuake-engineの使用方法の理解促進のため、GEM が作成したオリジナルのマニュア ル・チュートリアルなどを基に、日本のハザードモデル・リスクモデルの関係者にわかり やすいように日本語で解説書を作成した。また、データ仕様や構造等をわかりやすく解説 するため、実務家視点でのオリジナルの文書構成とした。本書の目的は、日本国内におけ る OpenQuake の利用者の拡大や理解促進を図ることである。

本書では、OpenQuake-engine のインストール方法から図化までを簡潔にまとめるため、 手法の概念等は記述していない。詳細は、OpenQuake-engine のオリジナルのマニュアル

(GEM (2017)<sup>1)</sup>) やハザードやリスクの計算手法の解説書 (Pagani et al. (2014)<sup>2)</sup>、Clowley and Silva (2013)<sup>3)</sup>) を参照されたい。OpenQuake-engine を使用した一連の計算に関しては、ウェブブラウザ上で完結できるように説明するが、その他に、以下に関する一定の知識が必要である。

- 地震によるハザードおよびリスク評価に関する知識
- 地震の断層モデルや発生確率等についての知識

### 1.2 本書の構成

本書の構成を以下に示す。本書の構成の流れ図を図 1.2.1 に示した。

「第1章 本書のねらい」では、本書の背景・目的、本書の対象者を示した。

「第2章 GEM および OpenQuake の概要」では、GEM および OpenQuake の概要を紹介 する。GEM が整備したデータや OpenQuake における地震によるハザードとリスクの関係 なども紹介する。

「第3章 OpenQuake によるハザード・リスク評価方法」では、OpenQuake-engine による計算を行うための準備および一連の計算方法を解説した。OpenQuake-engine のインスト ール方法や設定ファイルの詳細、実際の計算方法を複数の例で紹介する。

「第4章 実データを用いた OpenQuake によるハザード・リスクの計算例」では、実際の地震動に関するデータから、シナリオ型および確率論的な地震動の計算方法を解説した。

参考として、「付録」には、略語一覧、用語辞典、使用可能な GMPE、参考 URL および 参考文献をまとめた。

なお、本書は 2017 年 3 月時点の OpenQuake-engine バージョン 2.3 に基づいて作成した。

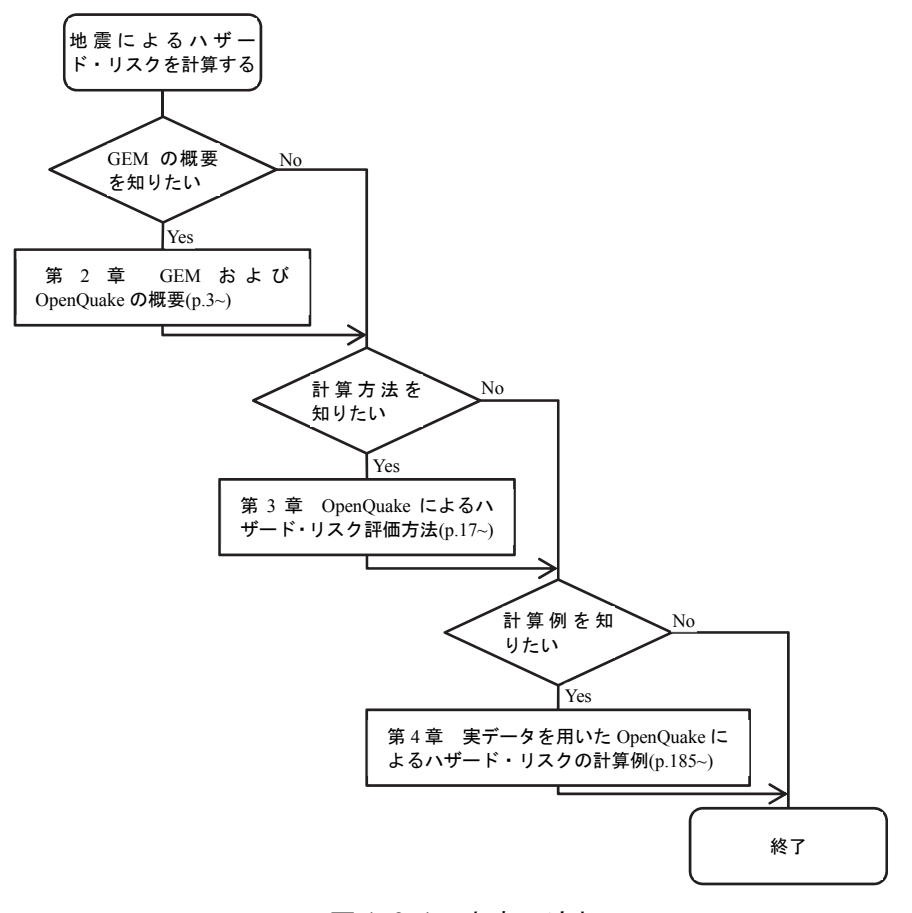

図 1.2.1 本書の流れ

### 第2章 GEM および OpenQuake の概要

#### 2.1 GEM の概要と設立経緯

GEM Foundation は、GEM (Global Earthquake Model の略称)の活動を推進する公的機関 や民間企業が世界中から集まった非営利組織である。GEM は、地震によるハザードや地震 によるリスクを評価するための透明性の高い高品質な評価ツールの開発と地震に関するデ ータベースの構築を行っている。GEM は、その成果をオープンなプラットフォームで共有 し、世界の地震リスク軽減と地震被災からの回復力強化を目指して、これらのツールや情 報の活用を推進している。

GEM の任務は大きく以下の4つに分けられる。

- 1. 地震によるリスク評価のための高品質なツールの開発・維持
- 2. 地震によるリスクに関する情報(データセット、モデル、手法、ガイドライン)の 収集・作成
- 3. 様々な規模によるリスク評価のための共同プロジェクトの展開・実施
- 4. 実務への活用と技術移転

GEM の構想は、2004 年の OECD-GSF(経済協力開発機構-グローバルサイエンスフォー ラム)会議において提案され、2006 年の OECD-GSF を契機に設立された。2009 年 3 月に は NPO 法人として GEM Foundation が組織され、イタリアのパビア市に本部が設立された。 現在(2017 年 3 月時点)では、図 2.1.1 に示す公的機関および民間企業が GEM に参加して いる。日本からは、国立研究開発法人防災科学技術研究所、損害保険料率算出機構、応用 地質株式会社の 3 機関が参加している。また、プロジェクトによって、公的機関・民間企 業がパートナーとして参加する場合もある。

GEM の活動は5か年ワーキングプログラムに基づいて進められ、2009 年から 2013 年の 第1期5か年ワーキングプログラムが終わり、現在は 2014 年から 2018 年までの第2期5 か年ワーキングプログラムに取り組んでいる。

第1期5か年ワーキングプログラムの成果として、地震カタログや活断層、人口や建物 などの各種データベース構築、測地学的歪速度モデルの構築、地震ハザードおよび地震リ スク評価のための各種ツールの開発とこれら成果の公開があげられる。

第2期5か年ワーキングプログラムでは、第1期で構築した各種データベースの充実や 各種ツールの改良と同時に、地震ハザードや地震リスクを評価し、地震リスク軽減と地震 被害からの回復力の強化を目指したリージョナルプロジェクトを世界各地で実施している。

以上の記載は、下記の GEM のウェブサイト<sup>4</sup>に基づくものであり、参考にされたい。

https://www.globalquakemodel.org/

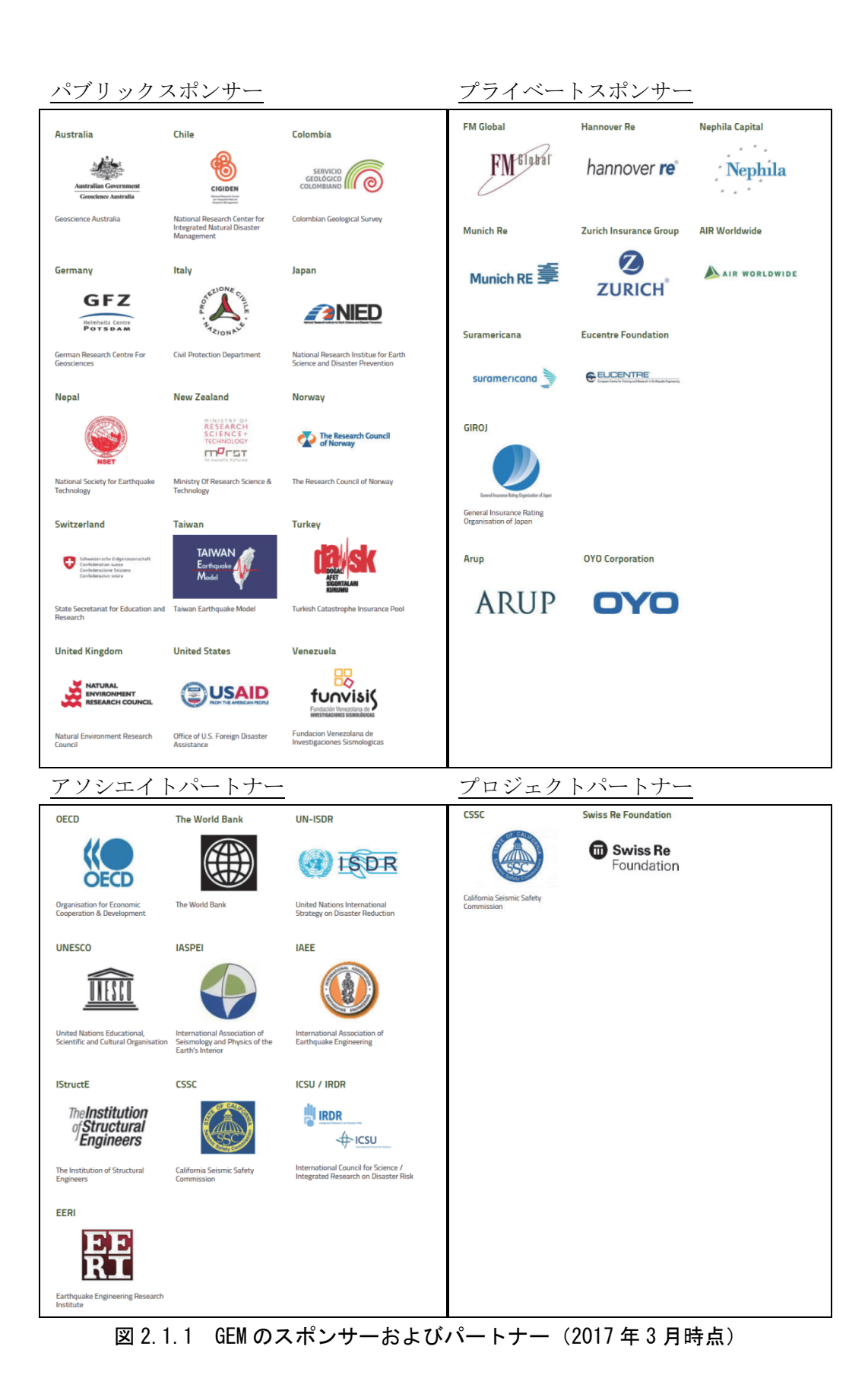

# 2.2 GEM のデータ

GEM 第1期の成果として各種データが整備された。以下にその一覧を示す。各データの 詳細については、「参考 URL」に示した各リンク先より取得されたい。

- Global Instrumental Seismicity Catalogue (ISC-GEM)
   20 世紀初めから現在に至るまでに各種機関で観測された地震データを再評価して、
   均質なカタログとしたもの(約2万個のデータが含まれる)
- Global Historical Seismicity Catalogue and Archive (GHEC and GHEA) 過去地震のカタログ(中世前期(1000CE)から 20 世紀初頭までのカタログで M7 以上の 827 個の地震の詳細なパラメータが提供されている)
- Global Strain Rate Model (GSRM)
   GPS データを解析して求めた歪速度モデル
- Global Active Faults database (GFE)
   ハザードモデル計算時の活断層データベース
- GEM Global Exposure Database
   リスクモデル計算時の exposure モデルデータベース
- GEM Global Earthquake Consequences Database
   ハザードモデル計算用の過去地震の被害に関するデータベース
- GEM Physical Vulnerability Functions Database
   リスクモデル計算用の Fragility モデルおよび Vulnerability モデルデータベース
- Global Ground Motion Prediction Equations (GGMPEs)
   ハザードモデル計算用の GMPE を整理するプロジェクト

# 2.3 GEM のハザードモデル

GEM Hazard Team Wiki<sup>5)</sup>(以下、Hazard Wiki と呼ぶ)では、GEM がこれまでに作成した ハザードモデルとその入力モデルを公開している。GEM が作成するハザードモデルには、 以下の2種類のタイプがある。

### 1. GEM Regional Programmes

2. Regional/National Models

どちらのモデルも OpenQuake-engine を使用してハザードモデルを作成しているが、GEM Regional Programmes では、震源モデル等も独自に作成した後に、OpenQuake-engine を使用 してハザードモデルを作成するのに対して、Regional/National Models では、各国・各地域 の機関や研究者らが作成したハザードモデルに対して OpenQuake-engine で再現計算を行 ってハザードモデルを作成する。Hazard Wiki によると、2018 年末には世界各地のハザードモデルをグローバルハザードデータベースとして公開予定である。

### 2.3.1 GEM Regional Programmes

GEM Regional Programmes では、通常、国・地域ごとの研究者が作成したハザードモデ ルがない場合に、GEM のリージョナルプロジェクトとしてハザードモデルが作成される。 各プロジェクトでは、プロジェクトスポンサーが個別にプロジェクトをサポートしている。 現在 (2017 年 3 月時点)、リージョナルプロジェクトとして作成されたハザードモデルは 以下のとおりである。

- 中央アジア (EMCA (Earthquake Model of Central Asia)<sup>6)</sup>)
- 中東(EMME (Earthquake Model of Middle East)<sup>7)</sup>)
- 南米(SARA(South America Risk Assessment)<sup>8)</sup>)
- $\exists \Box \gamma \gamma^{\prime}$  (SHARE (Seismic Hazard Harmonization in Europe) <sup>9</sup>)

• アフリカ (SSAHARA (Sub-Saharan Africa Hazard and Risk Assessment))

これらに加えて、2017年3月現在、以下の2つのプロジェクトが進行中である。

- $\mathcal{T}\mathcal{N}\mathcal{I}\mathcal{I}$  (Probabilistic Seismic Hazard Assessment for the Republic of Armenia)
- カリブ・中米 (CCARA (Caribbean and Central America and Risk Assessment))

それぞれのハザードモデルは、一部を除いて GEM Hazard Team Wiki からデータ等を入手可能となっている。

### 2.3.2 Regional/National Models

Regional/National Models では、国や地域の機関、研究者が公開しているハザードモデル に則って、OpenQuake-engine を使用して再現計算を実施している。そのため、 OpenQuake-engine には、各国・各地域のハザードモデルを再現するための様々な震源分類 や地震動予測式などが組み込まれている。2017年3月現在で、OpenQuake-engine を用いて 再現計算された Regional/National モデルは下記のとおりである。

- アラスカ (The 2007 USGS Alaska Seismic Hazard Model)<sup>10)</sup>
- オーストラリア (The 2012 Australia National Seismic Hazard Model)<sup>11)12)</sup>
- カナダ (The 2005 Canada National Seismic Hazard Model)<sup>13)</sup>
- 中米(The 2010 RESIS-II Seismic Hazard Model for Central America)<sup>15)16)</sup>
- キューバとその周辺地域(The 2003-2007 Seismic Hazard Model for Cuba and Surrounding Areas)<sup>17)18)</sup>
- イタリア (INGV (Istituto Nazionale Geofisica e Vulcanologia) 2016)<sup>19)</sup>
- 日本(The NIED 2012 Seismic Hazard Model for Japan)<sup>20)</sup>
- ニュージーランド (GNS Science 2012)<sup>21)</sup>
- 南米 (The 2010 USGS Seismic Hazard Model for South America)<sup>22)</sup>
- 東南アジア(The 2007 USGS Model for South East Asia)<sup>23)</sup>
- スイス (SED-ETH (Swiss Seismological Service (SED), ETH Zurich) 2015)<sup>24)</sup>
- 台湾(TEM (Taiwan Earthquake Model) 2015)<sup>25)</sup>
- $h \mu = (KOERI (Kandilli Observatory And Earthquake Research Institute) 2016)^{-26}$
- 米国 (The 2008 USGS Seismic Hazard Model for the Conterminous U.S.) <sup>27)28)29)</sup>

詳細は、Hazard Wiki あるいは各モデルの参考文献を参照されたい。

# 2.3.3 日本のハザードモデル

前項で示したとおり、GEM が作成するハザードモデルは、国や地域の研究機関・研究者 が公開しているハザードモデルがある場合には、それらのハザードモデルを OpenQuake-engineを用いて再現計算し、データを公開する。日本においては、地震調査研 究推進本部地震調査委員会による全国地震動予測地図<sup>30)</sup>を参考にしている。GEM が独自 に日本のハザードモデルを作成するわけではないため、注意が必要である。

# 2.4 OpenQuake について

### 2.4.1 OpenQuakeの概要

OpenQuake は、GEM が開発した地震による世界のハザードモデル・リスクモデル作成の ためのオープンソースソフトウェア群の名称である。OpenQuake は、「Platform」、「Engine」 および「Modelling Tools」からなる。

「Platform」は、作成したデータ、モデル、計算結果や各種ツールなどを共有するための ウェブベースのプラットフォームである。

「Engine」は、一般的な確率論的地震ハザード解析手法に基づき、地震によるハザード およびリスクを計算するためのソフトウェアである。地震動の計算は簡便な地震動予測式

(距離減衰式)を用いて計算する。ここで、ハザードは地震動予測式によって計算された 「地震動強さ」、リスクは「ハザードで計算された地震動強さを基にした建物被害・経済被 害」に相当する。

「Modelling Tools」は、各種地震動データ、exposure モデル、vulnerability モデルなどを 整備するためのツール群である。

OpenQuake における「Platform」、「Engine」および「Modelling Tools」の三者は、図 2.4.1 に示した関係で表される。本書では、計算を担当する「Engine」の使用方法を詳細に解説 し、「Platform」や「Modelling Tools」については、参考程度にとどめる。

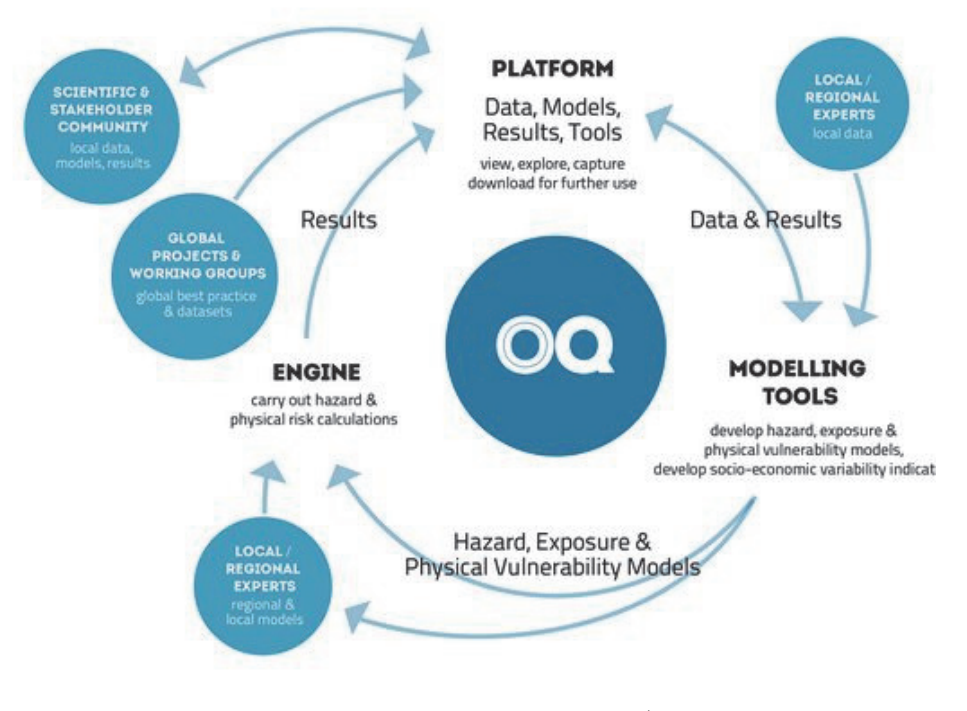

(by Global Earthquake Model<sup>4)</sup>)

図 2.4.1 OpenQuake の概要

# 2.4.2 OpenQuake-engine

OpenQuake における計算を担当するためのソフトウェアは、「OpenQuake-engine」と呼ば れる。前述したように、OpenQuake-engine は一般的な確率論的地震ハザード解析手法に基 づき、地震によるハザードおよびリスクを計算するためのソフトウェアである。ソフトウ ェアの主な特徴は以下のとおりである。

- Open, transparent and accessible (オープン、高い透明性、使いやすい)
- Documented (文書などの整備)
- Extensively tested (テスト済み)
- Offers multiple calculation methods (多彩な計算手法の提供)
- Logic trees are an integral part of the input model (ロジックツリーが入力モデルに不可 欠)

その他の特徴として、以下のものがあげられる。

- モジュール化されたソフトウェア
  - ✓ Hazard Library (oq-hazardlib)
- 設定ファイルの多くは ini ファイル形式と NRML (Natural hazard's Risk Markup Language) 形式の2種(一部で、csv 形式なども使用する)
  - ✓ NRMLは、GEMによって開発されたハザード・リスクを表現する XML ベースのマークアップ言語
  - ✓ NRML スキーマの最新(2017 年 3 月時点)のバージョンは 0.5
     公式マニュアルでは、0.4 と 0.5 が混在するので注意が必要
- プログラミング言語は Python
  - ✓ 現時点(2017年3月時点)では Python2 系とともに3 系もサポート
- バージョンは 2.3 "Degenkolb"<sup>\*</sup> (2017 年 3 月現在、正式に公開済み)
- インストールの簡単化のため、Windows/macOS 用のインストーラ、VirtualBox イメ ージや各種 Linux 用のパッケージ(deb/rpm)などを公開

これらは、ソフトウェア上の特徴である。次項では、解析上の特徴を説明する。

(1) ハザード

現時点(2017年3月)で、以下の3タイプのハザードが計算可能である。

- 1. Classical Probabilistic Seismic Hazard Analysis (Classical PSHA)
  - ✓ OpenSHA に基づく一般的な確率論的地震動解析手法 (Field et al. (2003)<sup>31)</sup> (Cornell (1968)<sup>32)</sup>, McGuire (1976)<sup>33)</sup>))
  - ✓ ハザードカーブ、ハザードマップ
- 2. Event-based Probabilistic Seismic Hazard Analysis (Event-based PSHA)

<sup>\*</sup> OpenQuake-engine は、バージョン 2.0 からバージョンごとにコードネームが付けられている。バージョン 2.3 のコードネーム"Degenkolb"は構造工学で有名な故 Henry J. Degenkolb 氏に因む。2.0 は故安芸敬一氏の"Aki"、2.1 は故 Hugo Benioff 氏の"Benioff"、2.2 は故 C. Allin Cornell 氏の"Cornell"であった。

- ✓ 確率論的なイベントセットからの地震動場(地震動強さの分布)の計算
- ✓ 従来の結果(たとえばハザードカーブ)については、地震動場を後処理する
- 3. Scenario Based Seismic Hazard Analysis (Scenario-based Hazard)
  - ✓ 偶然的不確定性を考慮した単一の地震破壊シナリオによる地震動場の計算
  - ✓ 確率論的ではない地震動解析

いずれの場合も、距離減衰式を使用した地震動計算がなされる。

これらハザードの計算に加えて、ハザードの Disaggregation (再分解)の計算が可能である。表 2.4.1 にハザード計算における計算タイプとその入出力ファイルを示した。

| 計算タイプ                 | 入力                                               | 出力                                                             |
|-----------------------|--------------------------------------------------|----------------------------------------------------------------|
| Classical PSHA        | 設定ファイル<br>震源モデル<br>震源モデルロジックツリー<br>地震動モデルロジックツリー | ハザードカーブ<br>平均のハザードカーブ<br>分位数のハザードカーブ<br>ハザードマップ<br>一様ハザードスペクトル |
| Event-based PSHA      | 設定ファイル<br>震源モデル<br>震源モデルロジックツリー<br>地震動モデルロジックツリー | 確率論的なイベントセット<br>地震動強さの分布<br>ハザードカーブ<br>ハザードマップ                 |
| Scenario-based Hazard | 設定ファイル<br>断層モデル                                  | 地震動強さの分布                                                       |
| Disaggregation        | 設定ファイル<br>震源モデル<br>震源モデルロジックツリー<br>地震動モデルロジックツリー | ハザードカーブ<br>Disaggregation マトリクス                                |

表 2.4.1 ハザード計算の計算タイプごとの入出力ファイル

Classical PSHA と Event-based PSHA の違いは、Classical PSHA が直接的にハザードカー ブを計算するのに対し、Event-based PSHA は、多数の地震動場(地震動強さの分布)を計 算して、モンテカルロ法を用いてサンプリングすることで、確率的な操作を行い、そのデ ータからハザードカーブを求めることである。

(2) リスク

現時点(2017年3月)で、以下の6タイプのリスクが計算可能となっている。

- 1. Scenario Damage Assessment
  - ✓ 偶然的および認識論的な地震動の不確定性を考慮した単一の地震破壊シナリ オからの建物のポートフォリオのためのダメージマップの計算
  - ✓ ダメージマップ(被害分布(資産ごと、建物分類ごと))、建物倒壊分布(Collapse Map)
- 2. Scenario Risk Assessment
  - ✓ 偶然的および認識論的な地震動の不確定性を考慮した単一の地震破壊シナリ

オによる個々の資産、ポートフォリオの損害統計の計算

- ✓ 同じ分類における種々の資産の脆弱性の相関関係も考慮可能
- ✓ ロスマップ(損失分布、loss map)、損害統計
- 3. Classical Probabilistic Seismic Damage Analysis (Classical PSHA-based Damage)
  - ✓ Field et al. (2003)で形式化された古典的な統合手順 (Cornell (1968)、McGuire (1976)) で計算されるハザードカーブに基づく、特定期間の被害状態の発生確 率や確率論的な建物倒壊図の計算
  - ✓ 建物倒壊分布、資産ごとのダメージマップ
- 4. Classical Probabilistic Seismic Risk Analysis (Classical PSHA-based Risk)
  - ✓ Field et al. (2003)で形式化された一般的な確率論的地震動解析手法(Cornell (1968), McGuire (1976))で計算されるハザードカーブに基づくロスカーブとロスマップの計算
  - ✓ ロスカーブ (損失カーブ、loss curve)、ロスマップ (損失分布、loss map)
- 5. Stochastic Event Based Probabilistic Seismic Risk Analysis
  - ✓ 確率論的なイベントセットから出発するイベントロステーブルの計算
  - ✓ 損失超過カーブ、確率論的ロスマップ、年平均損失や保険損失統計のようなほかの結果はイベントロステーブルを後処理する
  - ✓ ロスマップ、ロスカーブ、トータルロスカーブ
- 6. Retrofit Benefit-Cost Ratio Analysis
  - ✓ (地震イベントで減少する損失の点から)資産のポートフォリオのための改修の潜在的有効性の正味現在価値(NPV (net-present value))の見積もりに役立つ
  - ✓ ロスカーブ、BCR マップ

リスク計算における計算タイプとその入出力ファイルを表 2.4.2 に示した。リスクの計算 では、通常はハザードの計算結果を利用することが多い。

| 計算                          | 入力                                                     | 出力                                                      |
|-----------------------------|--------------------------------------------------------|---------------------------------------------------------|
| Scenario Damage             | 設定ファイル<br>エクスポージャモデル<br>フラジリティモデル<br>地震動場 (ハザードの結果)    | 被害分布(資産ごと、建物ごと)<br>被害分布(建物分類ごと)<br>被害分布(トータル)<br>建物倒壊分布 |
| Scenario Risk               | 設定ファイル<br>エクスポージャモデル<br>物理的な脆弱性モデル<br>地震動場 (ハザードの結果)   | ロスマップ<br>損失統計                                           |
| Classical PSHA-based Damage | 設定ファイル<br>エクスポージャモデル<br>フラジリティモデル<br>ハザードカーブ (ハザードの結果) | 建物倒壊分布<br>被害分布 (資産ごと)                                   |

表 2.4.2 リスク計算の計算タイプごとの入出力ファイル

| 計算                              | 入力                                                                 | 出力                           |
|---------------------------------|--------------------------------------------------------------------|------------------------------|
| Classical PSHA-based Risk       | 設定ファイル<br>エクスポージャモデル<br>物理的な脆弱性モデル<br>ハザードカーブ (ハザードの結果)            | ロスカーブ<br>ロスマップ               |
| Probabilistic Event-based Risk  | 設定ファイル<br>エクスポージャモデル<br>物理的な脆弱性モデル<br>地震動場 (ハザードの結果)               | ロスカーブ<br>ロスマップ<br>トータルのロスカーブ |
| Retrofitting Benefit/Cost Ratio | 設定ファイル<br>エクスポージャモデル<br>物理的な脆弱性モデル<br>ハザードカーブあるいは地震動場<br>(ハザードの結果) | ロスカーブ<br>↓<br>BCR 分布         |

# (3) ハザードとリスクの関係

OpenQuake-engine を利用した計算においては、地震によるハザードおよびリスクの計算 が可能である。基本的な利用方法は、ハザードを計算したのちに、リスクの計算を行うも のである。しかしながら、すでに計算済みのハザードを使用したリスクの計算もまた可能 となっている。ハザードとリスクの計算の関係を表 2.4.3 に示した。

表 2.4.3 ハザードとリスクの関係

| Hazard                |               | Hazard の結果                 |               | Risk                                |
|-----------------------|---------------|----------------------------|---------------|-------------------------------------|
| Classical PSHA        | $\Rightarrow$ | ハザードカーブ                    | $\Rightarrow$ | Classical PSHA based Damage or Risk |
| Scenario Based Hazard | $\Rightarrow$ | 単一の地震による地震動場               | $\Rightarrow$ | Scenario based Damage or Risk       |
| Event-based PSHA      | $\Rightarrow$ | 震源モデルに基づく単一あ<br>るいは複数の地震動場 | $\Rightarrow$ | Event-based Risk                    |

# 2.4.3 OpenQuake Platform

OpenQuake Platform は、GEM のデータセット、ツール、モデルを可視化あるいは共有す るためのウェブベースのオープンプラットフォームである。GEM のデータやモデルは OpenQuake Platform で公開・共有されることで、データの閲覧やコメントなどが容易に可 能となっている。URL は下記のとおりである。

https://platform.openquake.org/

登録する必要はあるが、無料で使用することが可能であり、以下から登録可能である。

https://platform.openquake.org/account/signup/

登録しなくてもハザードモデル・リスクモデルの計算は可能である。本解説書においては OpenQuake Platform を使用した機能を一部で紹介する。

# 2.4.4 その他のツール群

OpenQuake-engine は、確率論的地震ハザードおよびリスクに関する計算機能を含むものの、前段階としての設定ファイルの準備、または図化などにかかわる機能はあまり含まれていない。本解説書では、OpenQuake-engine 以外のツールとして、以下のツール群の一部機能を紹介する。これらのツールは、GEM が公式にサポートしているものではないが、OpenQuake-engine の開発者が作成したものである。

- Hazard Modeller's Toolkit
  - ✓ 地震によるハザードモデル作成のためのツールキット
  - ✓ 地震活動度のモデル化、地震の発生確率の算出など
- Risk Modeller's Toolkit
  - ✓ 地震によるリスクモデル作成のためのツールキット
  - ✓ 各種計算結果の図化、fragility モデルや vulnerability モデル開発など
- GMPE Strong Motion Toolkit
  - ✓ 最適な地震動予測式を選別するためのツールキット
  - ✓ 地震動の観測波形の各種処理、各地震動予測式の比較など
- Input Preparation Toolkit
  - ✓ OpenQuake-engineの入力ファイル作成のためのツールキット

# 2.5 GEM のデータとソフトウェアのライセンスについて

GEM が提供するソフトウェアやデータは、オープンなライセンスのもとに提供されてい る。GEM のライセンシングポリシーによると、OpenQuake-engine は GNU Affero Public License 3 (AGPLv3.0)で公開されている。GEM が提供するデータは、公開当初は、Creative Commons Attribution-NonCommercial-ShareAlike 4.0 (CC-BY-NC-SA 4.0)で提供され、18 か月 後に Creative Commons Attribution-ShareAlike 4.0 (CC-BY-SA 4.0)で再公開されることになっ ている。一部のデータでは、異なるライセンスで提供されていることもあるため、注意が 必要である。GEM のライセンシングポリシーは以下に詳しく記述されているため、必要で あれば、以下を参照されたい。

### https://www.globalquakemodel.org/gem/terms/licensing/

基本的には使用は自由であるが、ソフトウェアや各種データによってライセンス形態が 異なる場合もあり、改変や提供が禁止されているデータ等もあるため、使用には十分留意 する必要がある。

### 2.6 GEM の今後の動向

2017年3月現在、GEMは2014年から2018年までの第2期5か年ワーキングプログラムで、地震カタログや活断層、人口や建物などの各種データベースの充実、地震ハザードおよび地震リスク評価のための各種ツールの改良、地震リスク軽減と地震被害からの回復力の強化を目指した世界各地でのリージョナルプロジェクトに取り組んでいる。全世界をカバーする地震によるハザードおよびリスクモデル作成のための作業を継続しており、ハザードのグローバルモデルは2018年末には公開される予定である。

地震によるハザードおよびリスク評価のための各種ツールの改良においては、ユーザー の要望も考慮し、より使いやすいユーザーインターフェースを目指したツールの開発も続 けられている。また、各種のツールキットも整備されつつある。

OpenQuake-engine は、数か月に1回程度の頻度でバージョンアップされており、計算速度の向上や機能の追加などの改良が続いている。2017年3月現在では、実験的な機能として、ディレクティビティ効果を取り入れた距離減衰式やBPT分布のような地震発生過程の導入を検討している。

# 第3章 OpenQuake によるハザード・リスク評価方法

3.1 はじめに

この章では、OpenQuake を使用した計算に必要な情報として、OpenQuake-engine を使用 するためのインストール方法から始まり、OpenQuake-engine の計算方法(計算に必要なパ ラメータの解説)、計算結果の図化方法を解説する。この章の構成を以下に示す。この章の 流れを図 3.1.1 に示した。

「3.2 計算環境の準備」では、計算環境の準備について説明する。OpenQuake-engine は、 Windows、macOS、Linux などの各種 OS にインストールが可能である。各種 OS へのイン ストール方法の解説と、仮想環境(VirtualBox)へのインストール方法を解説する。

「3.3 計算の概要」では、計算に使用するパラメータを紹介する。OpenQuake-engine では、多彩な計算が可能となっているため、多様なパラメータが存在する。この節では、各計算に必要なパラメータやそれらパラメータの設定方法などを解説する。

「3.4 計算方法」では、OpenQuake-engine を使用した実際の計算方法を解説する。 OpenQuake-engine では、初心者向けのウェブブラウザベースの"WebUI"を使用する方法と エキスパート向けの"oq"コマンドを使用する方法の2通りの計算方法が存在する。この節 では、2通りの計算方法を解説する。

「3.5 Input Preparation Toolkit」では、OpenQuake-engine で使用するパラメータ設定に便利なツールキット「Input Preparation Toolkit」を紹介する。

「3.6 各計算タイプにおけるハザード・リスクの計算方法」では、OpenQuake-engine を 使用した各種ハザード・リスクの計算例を示す。「3.4 計算方法」では、計算の実行方法 のみ示したが、この節では、各種パラメータの説明など、可能な限り詳細に記述した。

「3.7 計算結果の図化方法」では、OpenQuakeの開発者が作成したツールキット「Risk Modeller's Toolkit」を使用して計算結果を図化する方法を解説した。

計算方法のみを知りたい場合には、「3.4 計算方法」以降、あるいは実際に与えられた データから設定ファイルを作成して計算を実行するには次章「第4章 実データを用いた OpenQuake によるハザード・リスクの計算例」(p.185~)を参照されたい。

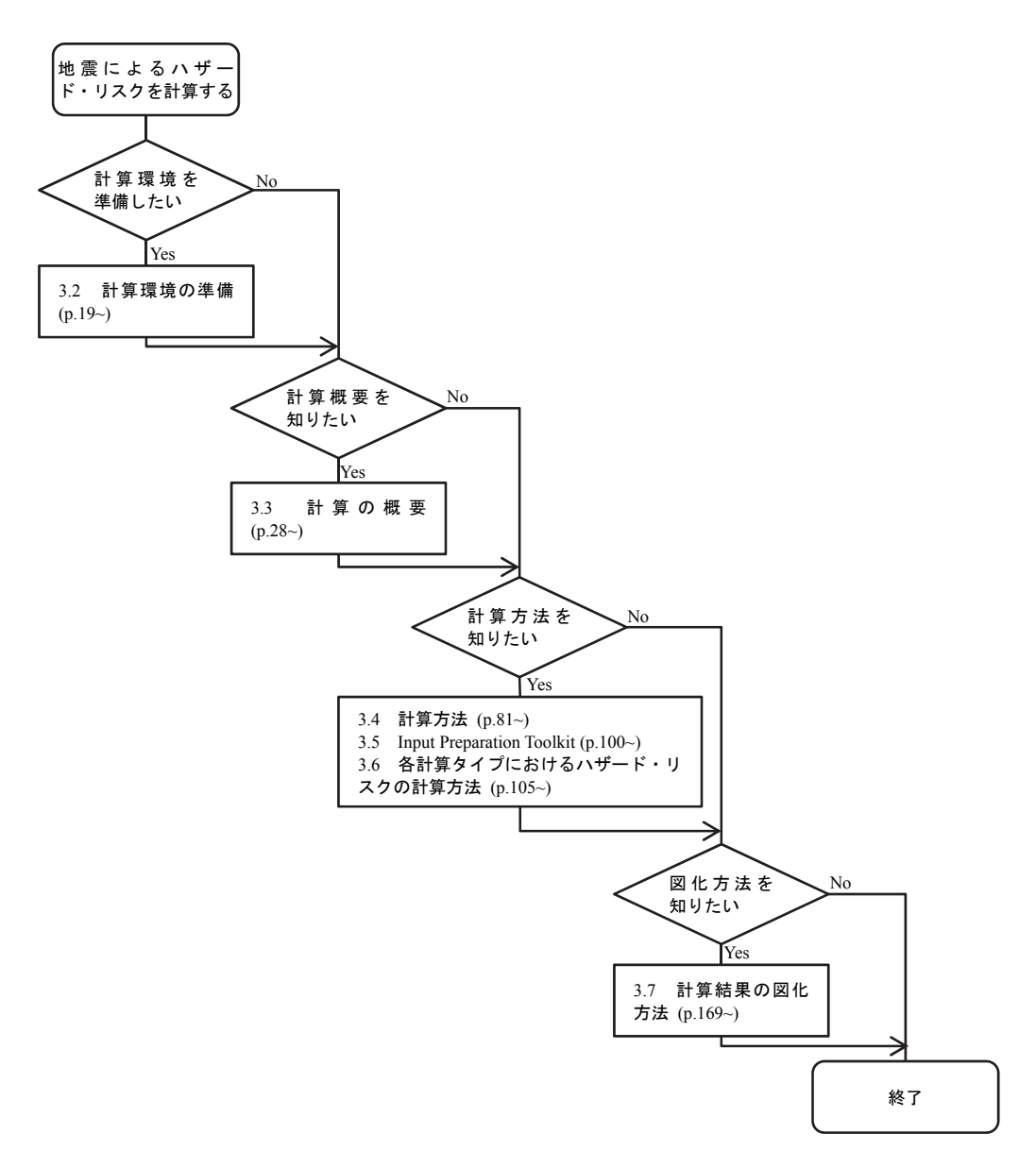

図 3.1.1 第3章の流れ

### 3.2 計算環境の準備

OpenQuake-engine を利用するには、ソフトウェアのインストールが必要となる。GEM の ウェブサイトでは、OpenQuake-engine の利用形態として4つの選択肢を示しており、いず れの場合も GEM が公式にインストール方法を紹介している。それぞれのインストール方 法提供形態を表 3.2.1 に示した。GEM の開発者による各種ツール(後述する Risk Modeller's Toolkit など)を使用したい場合は、VirtualBox を利用することが一番簡単であるが、 OpenQuake-engine を使用した各種ハザードおよびリスクの計算のみ使用するのであれば、 Windows でも macOS でもかまわない。しかしながら、後述するウェブブラウザベースで計 算を実行する WebUI は macOS では利用できないため、macOS 使用者において WebUI を利 用したい場合は、VirtualBox での使用を勧める。

表 3.2.1 OpenQuake-engine のインストール方法提供形態

| OS   | Windows | macOS  | Linux             | VirtualBox |
|------|---------|--------|-------------------|------------|
| 提供形態 | インストーラ  | インストーラ | deb/rpm<br>ソースコード | OVA イメージ   |

### 3.2.1 Windows

必要なプログラムを自動でインストールしてくれる Windows 用のインストールプログ ラムが以下、

http://www.globalquakemodel.org/pkgs/windows/oq-engine/OpenQuake\_Engine\_2.3.0-1.exe あるいは、

https://github.com/gem/oq-engine/blob/master/doc/installing/windows.md で公開されている。このインストールプログラムを用いると、ウェブブラウザを使用して 計算できる WebUI へのショートカットと、コマンドラインを使用して計算できる Console へのショートカットがそれぞれ作成される。

必要な計算機の仕様は下記のとおりである。

- 以下のいずれかの Windows
  - ✓ Windows 7 (64bit)
  - ✓ Windows 8 and 8.1 (64bit)
  - $\checkmark$  Windows 10 (64bit)
- 4GB 以上のメモリ(8GB 以上を推奨)
- 1.2 GB 以上の空き容量
- 計算のみであれば、インターネットは不要

OpenQuake-engine バージョン 2.2 以降は、32bit の Windows をサポートしていない。

インストール方法は以下のとおりである。

Windows 用のインストーラを起動すると、セットアップウィザードが立ち上がるので、Nextを押して、次へ移動する(図 3.2.1 左)。

- ライセンスの確認をして同意できるのであれば、I Agree を押して、次へ移動する(図 3.2.1 右)。
- 3. コンポーネントの選択を行うが、このまま Next を押して、次へ移動する(図 3.2.2 左)。
- 4. インストール先を選択して Install を押す (図 3.2.2 右)。
- 5. インストールが始まり、終了まで待つ(図 3.2.3)。
- 6. インストールが無事に終わると、スタートメニューおよびデスクトップにショート カットが作成される(図 3.2.4)。

Windows のインストールプログラムでは、OpenQuake-engine の実行に必要な一連のプログラムがインストールされる。詳細は以下を参照するとよい。

https://github.com/gem/oq-engine/blob/engine-2.3/doc/installing/windows.md

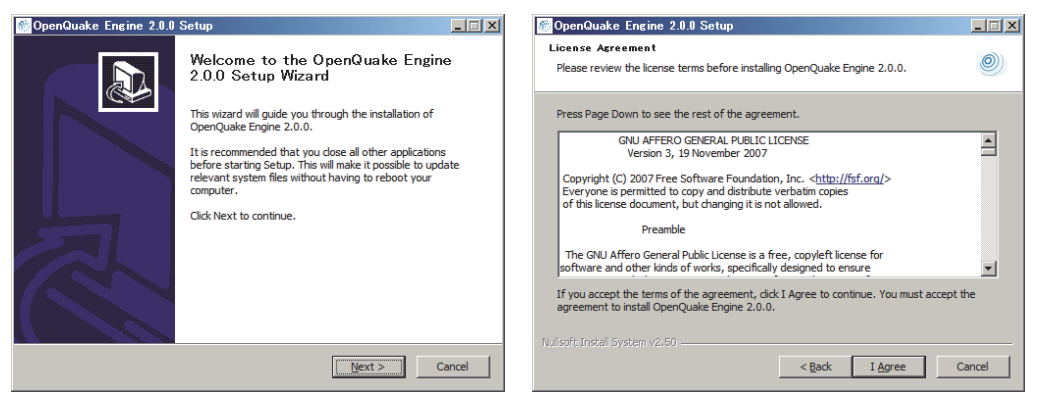

図 3.2.1 Windows インストールその 1

(左)インストーラ起動後、(右)ライセンス同意画面

| 👹 OpenQuake Engine 2.0.0 Setup                                                                                         | 💶 🗶 OpenQuake Engine 2.0.0 Setup                                                                                                    |
|----------------------------------------------------------------------------------------------------|----------------------------------------------------------------------------------------------------|
| Choose Components<br>Choose which features of OpenQuake Engine 2.0.0 you want to install.                              | Ohoose Install Location           Choose the folder in which to install OpenQuake Engine 2.0.0.                                                                                                   |
| Check the components you want to install and uncheck the components you don't want<br>install. Click Next to continue. | nt to<br>Setup will install OpenQuake Engine 2.0.0 in the following folder. To install in a different<br>folder, click Browse and select another folder. Click Install to start the installation. |
| Select components to instal:                                                                                           | Se Lo Destination Folder                                                                                                    |
| Space required: 463.2MB                                                                                                | Space required: 463.2MB<br>Space available: 835.3GB                                                                                                    |
| Nulisoft Install System v2.60                                                                                          | Cancel Cancel Cancel Cancel                                                                                                    |

図 3.2.2 Windows インストールその 2

(左)インストールに必要なコンポーネントの選択、(右)インストール先の指定

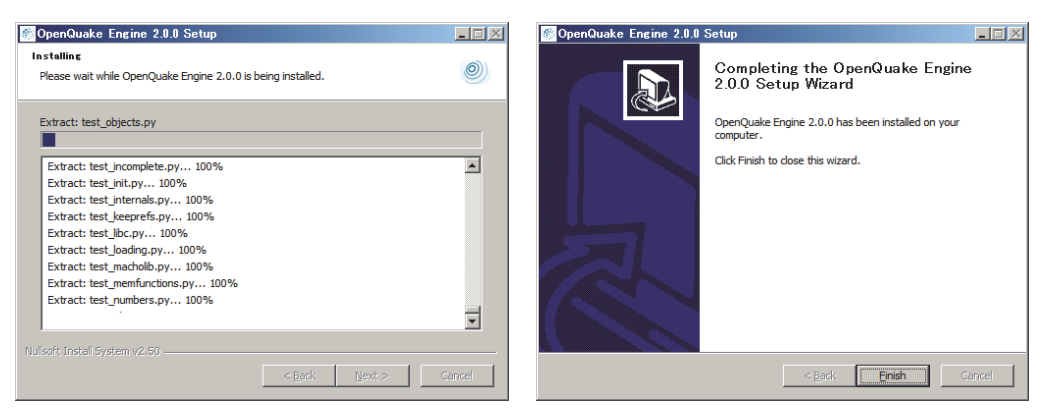

図 3.2.3 Windows インストールその 3 (左)インストール中、(右) インストール完了

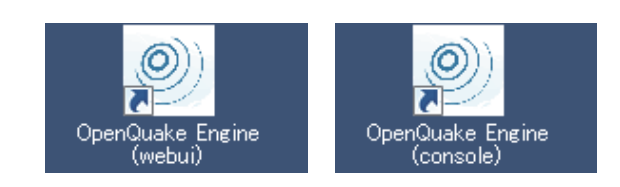

図 3.2.4 デスクトップに作成されたショートカット (左) WebUI へのショートカット、(右) console へのショートカット

ショートカットを実行すると、WebUI の場合は、ウェブブラウザが起動し、図 3.2.5 の ページが開かれる。その際、図 3.2.6 に示したように、コンソールで OpenQuake-engine を 実行しており、このプロンプトを閉じると計算できなくなるので、閉じないように注意す る必要がある。環境によっては、WebUI が立ち上がらないことがあるが、その場合は、手 動でウェブブラウザを起動し、以下の URL を開くと良い。

### http://localhost:8800/engine

Consoleの場合は図 3.2.7 に示したように、コマンドプロンプトが開かれる。

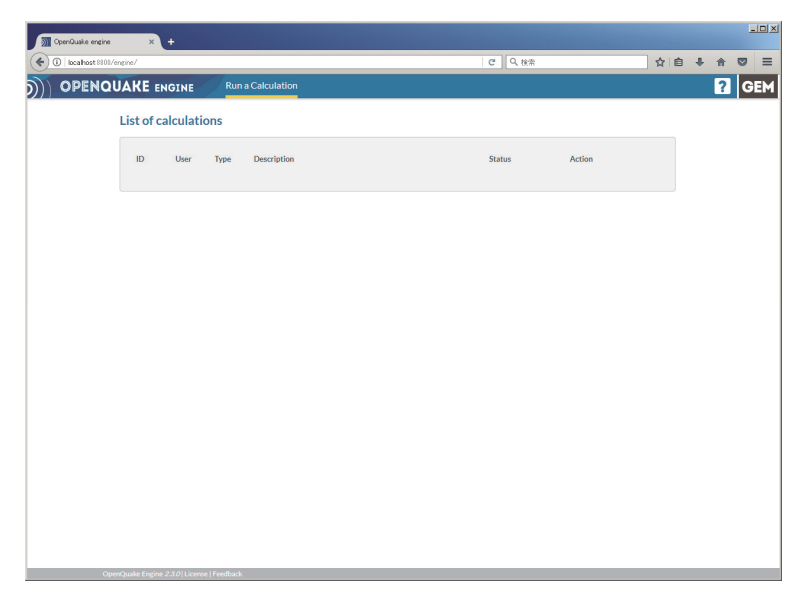

図 3.2.5 OpenQuake Engine(WebUI)の実行画面その1

| 🖗 OpenQuake Engine (webui)                                                                                                    | x |
|----------------------------------------------------------------------------------------------------|---|
| [13/Jan/2017 15:28:49] ~GET /static/lib/html5shiv/js/html5shiv.min.js HTTP/1.1~  <br>200 2730                                                                                                    | 1 |
| [13/Jan/2017 15:28:49] "GET /static/lib/bootstrap-extend/js/jasny-bootstrap.min.<br>is HTTP/1.1" 200 15456                                                                                                    |   |
| [13/Jan/2017 15:28:49] "GET /static/lib/underscore/js/underscore-min.js HTTP/1.1<br>" 200 14358                                                                                                    |   |
| [13/Jan/2017 15:28:49] "GET /static/lib/backbone/js/backbone-min.js HTTP/1.1" 20<br>N 19548                                                                                                    |   |
| [13/Jan/2017 15:28:49] "GET /static/lib/jquery/js/jquery-1.9.1.js HTTP/1.1" 200<br>268381                                                                                                    |   |
| [13/Jan/2017 15:28:49] "GET /static/lib/jquery/js/jquery.form-3.44.0.js HTTP/1.1<br>[ 200 42088                                                                                                    |   |
| [13/Jan/2017 15:28:49] "GET /static/lib/jquery/js/jquery-ui-1.10.3.custom.js HTT<br>P/1 1" 200 436041                                                                                                    |   |
| [13/Jan/2017 15:28:49] "GET /static/js/engine.js HTTP/1.1" 200 20276<br>[13/Jan/2017 15:28:49] "GET /static/js/assets.min.js HTTP/1.1" 200 508526<br>[13/Jan/2017 15:28:49] "GET /static/font/lato_regular.ttf HTTP/1.1" 200 120196<br>[13/Jan/2017 15:28:49] "GET /static/font/lato_light.ttf HTTP/1.1" 200 122524<br>[13/Jan/2017 15:28:49] "GET /static/ing/og-header.ong HTTP/1.1" 200 121788<br>[13/Jan/2017 15:28:50] "GET /static/ing/og-header.ong HTTP/1.1" 200 1978<br>[13/Jan/2017 15:28:50] "GET /static/ing/og-gem.ong HTTP/1.1" 200 1978<br>[13/Jan/2017 15:28:50] "GET /static/ing/og-gem.ong HTTP/1.1" 200 903<br>[13/Jan/2017 15:28:50] "GET /static/ing/ag-gem.ong HTTP/1.1" 200 3042<br>[13/Jan/2017 15:28:50] "GET /static/ing/aryeem.ong HTTP/1.1" 200 2 | - |

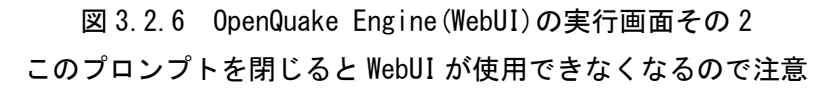

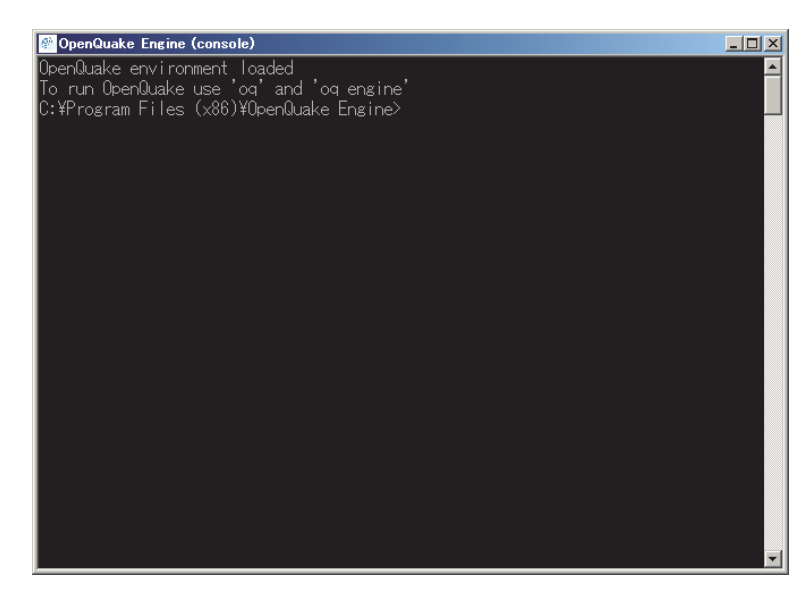

図 3.2.7 OpenQuake Engine(console)の実行画面 インストール先をカレントディレクトリとした DOS プロンプトが起動する

# 3.2.2 macOS

macOS へのインストールは、GEM が配布している自己展開式書庫を利用する。詳しい 情報は下記の URL のとおりである。

https://github.com/gem/oq-engine/blob/master/doc/installing/macos.md 必要な計算機の仕様は下記のとおりである。

- MacOS X 10.10 (Yosemite), MacOS X 10.11 (El Capitan), macOS 10.12 (Sierra)
- メモリ 4GB 以上(8GB 以上を勧める)
- 1.2GB の空き容量
- ターミナルアプリ
- 計算のみであれば、インターネットは不要

下記の URL からダウンロードを行い、

http://www.globalquakemodel.org/pkgs/macos/oq-engine/openquake-setup-macos-2.3.0-1.run ターミナルアプリ上で、コマンド 3.2.1 のとおりにインストールを実行する。

| コマンド3.2.1 Op | penQuake-engine C | のインス | トール方法 |
|--------------|-------------------|------|-------|
|--------------|-------------------|------|-------|

- 1 cd Downloads
- 2 chmod +x openguake-setup-macos-2.1.0-1.run
- 3 ./openquake-setup-macos-2.1.0-1.run

デフォルトのインストール先は、ホームディレクトリの openquake フォルダである。 OpenQuake を実行する際には、環境設定ファイルを読み込めばよい。環境設定を読み込む には、コマンド 3.2.2 を実行する。 コマンド3.2.2 OpenQuake-engine の環境設定

1 source ~/openquake/env. sh

# 3.2.3 Linux

手持ちの PC に Ubuntu Linux がインストール済みとして話を進める。詳しい情報は下記の URL のとおりである。

https://github.com/gem/oq-engine/blob/engine-2.3/doc/installing/ubuntu.md

Ubuntu Linux ヘインストールするには、パッケージシステムを使用する方法と、ソース コードを使用する方法があるが、Ubuntu の長所であるパッケージシステムを利用する。パ ッケージシステムを利用したインストールは、下記のバージョンの Ubuntu Linux で利用可 能である。

- Ubuntu 16.04 LTS (Xenial)
- Ubuntu 14.04 LTS (Trusty)
- Ubuntu 12.04 LTS (Precise)

Ubuntu Linux は、Debian GNU/Linux をベースに開発されており、Debian と同様に、パッ ケージファイル形式として deb を、パッケージ管理システムとして APT を使用することが できる。そのため、下記のコマンドを使用して "python-oq-engine" をインストールすると、 それに必要なほかのパッケージも自動でインストールされる。

インストール方法はコマンド 3.2.3 のとおりである。

コマンド 3.2.3 OpenQuake-engine のインストール方法

- 1 sudo apt-get install python-software-properties
- 2 sudo add-apt-repository ppa:openquake/ppa
- 3 sudo apt-get update
- 4 sudo apt-get install python-oq-engine

ここでは、Ubuntu Linux にインストールする方法を紹介したが、下記 URL では、Red Hat Linux ヘインストールする方法なども公開されている。

https://github.com/gem/oq-engine/blob/engine-2.3/README.md

# 3.2.4 VirtualBox

VirtualBox とは、米国オラクルが開発・公開している x86 仮想化ソフトウェアパッケー ジである。正式には、Oracle VM VirtualBox という。Windows/macOS/Linux 上で仮想マシン を作成し、その中に別の OS をインストールすることができる。

GEM では、この VirtualBox で使用できる仮想環境のイメージファイル (OS ほか、必要なソフトウェア等もインストール済み)を下記で公開している。

http://www.globalquakemodel.org/openquake/start/download/

ここから仮想環境のイメージファイル(OVA イメージ)を取得し、別途インストールした VirtualBox で OVA イメージを開くことで OpenQuake-engine を使用できる環境が整う。

GEMのウェブサイトで提供される VirtualBox イメージには、OpenQuake-engine をはじめ、 Risk Modeller's Toolkit や QGIS などのソフトウェアがインストール済みである。Risk Modeller's Toolkit を使用したい場合や macOS を使用しているが、WebUI を使用したい場合 には、VirtualBox を利用すると良い。

以下は、GEM のウェブサイトで提供されているインストール方法である。

- Install VirtualBox: VirtualBox をインストールする
- Open VirtualBox and select File Import Appliance
   VirtualBox を実行し"ファイル"から"アプライアンスをインポートする"を開く
- Select the downloaded ova file
   ダウンロードした ova ファイルを選択する
- Choose: Import with all default settings すべてデフォルト設定でインポートを選択する
- 5. In VirtualBox, open Settings Shared Folders VirtualBox 中の"設定"から"共有フォルダ"を開く
- Add a new shared folder 新しい共有フォルダを追加
- In Folder Path, select any folder on your computer
   自分の PC 上の任意のフォルダを選択する
- In the Shared Folder of the Virtual Machine, change the Folder Name to 'vbox' 仮想マシンの共有フォルダのフォルダ名を 'vbox' に変更する
- 9. Uncheck the box 'Auto-Mount'

自動マウントのチェックを外すとなっているが、自動マウントしてもかまわない

10. Click OK

If you have a PC with low raw-memory (2GB or less), go to the settings panel, select System and change the Base Memory to 512MB. [Especially when you get a warning that you have allocated more that 50% of your computer RAM to the virtual machine] メモリ量の少ない PC を使っているなら、設定パネルのシステムへ移動して、ベー スメモリを 512MB に変更する (特に、実 PC の 50%以上を仮想 PC のメモリに割り 当てたという警告が表示された場合)

11. Click OK

VirtualBox を実行すると、図 3.2.8 のように「Oracle VM VirtualBox マネージャー」が開く。「起動(T)」ボタンをクリックすると、必要なソフトウェアがインストールされた Ubuntu

Linux が起動する (図 3.2.9~図 3.2.11)。

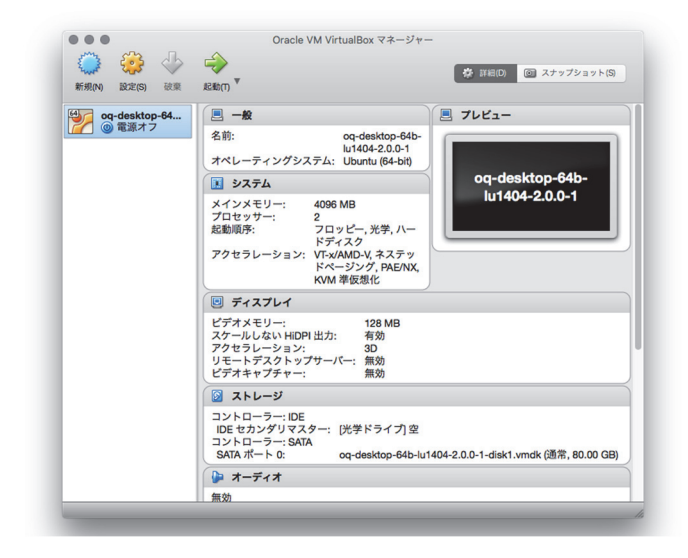

図 3.2.8 Virtual Box 起動画面(macOS 上で実行したもの)

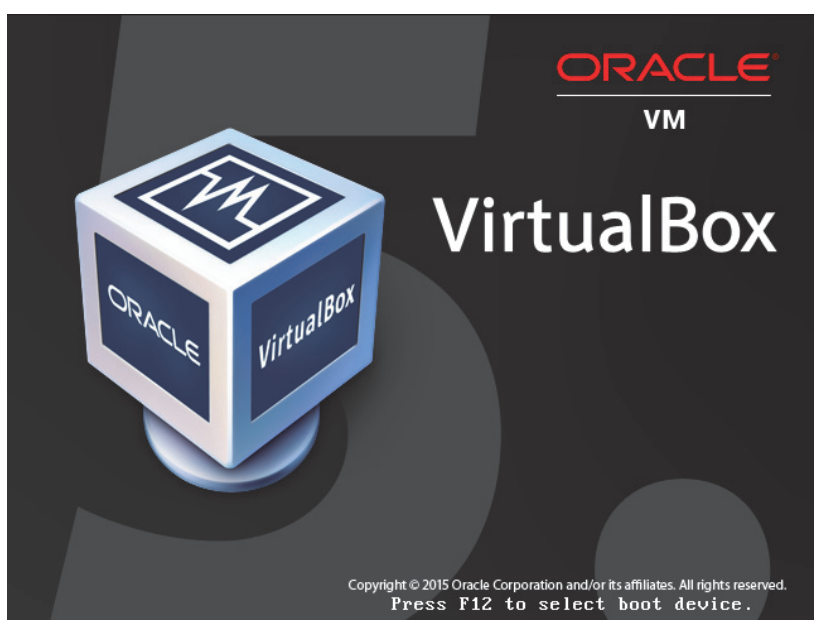

図 3.2.9 VirtualBox で仮想環境を起動した画面

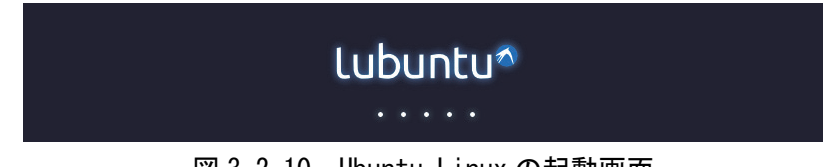

図 3.2.10 Ubuntu Linux の起動画面

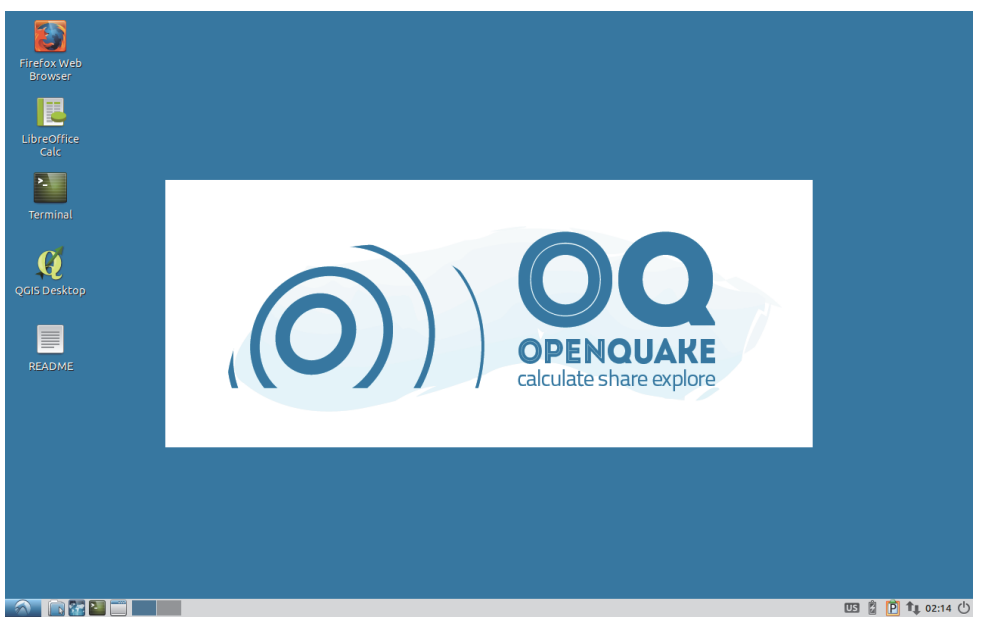

# 図 3.2.11 起動完了後のデスクトップ

### 3.3 計算の概要

OpenQuake-engine を使用した解析には、ハザード、リスクいずれにおいても計算の設定 を記述した「設定ファイル」と、それぞれの解析で使用するいくつかの「モデルファイル (ロジックツリーや震源モデルなど)」を用意する必要がある。この節では、以下の順番で 説明する。

「3.3.1 設定ファイル」(p.28~) では、OpenQuake-engine の実行に必要な「設定ファイル」を一通り説明する。

「3.3.2 ハザード」(p.40~)では、ハザードの解析に必要な各種モデル設定を以下の順に説明する。

- (1) Logic Tree ファイル (ロジックツリーファイル) (p.40~)
- (2) Source Typologies (震源モデルの分類) (p.42~)
- (3) Magnitude frequency distribution (マグニチュード別度数分布) (p.62~)
- (4) Magnitude-scaling relationships (スケーリング則) (p.64~)
- (5) Ground Motion Prediction Equation (地震動予測式) (p.64~)
- (6) その他のパラメータ (p.64~)

「3.3.3 リスク」(p.67~)では、リスクそれぞれの解析に必要な各種モデル設定を以下の順に説明する。

- (1) exposure モデル (p.67~)
- (2) fragility モデル (p.70~)
- (3) consequence モデル (p.74~)
- (4) vulnerability モデル (p.76~)

### 3.3.1 設定ファイル

### (1) 設定ファイルの概要

OpenQuake-engine では、実行時には必ず、計算に必要な情報が記述された「設定ファイル」が必要となる。設定ファイルは ini ファイル形式で記述され、ファイル名は任意であるが、慣習的に「job.ini」、「job\_hazard.ini」(ハザードの場合)や、「job\_risk.ini」(リスクの場合)などの名前が使用される。OpenQuake-engine で使われるデモデータでは、多くの場合、「job.ini」というファイル名が使用されている。

この「設定ファイル」は、以下の 18 のセクションに分かれており、各セクションにいく つかの変数がある。計算に応じて、必要な変数を設定することになる。

- 1. general: 一般的な設定セクション
- 2. sites: 計算地点セクション
- 3. logic tree: ロジックツリーセクション
- 4. erf: Earthquake rupture forecast セクション
- 5. site params: サイトパラメータセクション
- 6. correlation: 地震動の補正モデルに関するセクション
- 7. hazard\_calculation: ハザード計算用のパラメータセクション
- 8. event based params: Event-based PSHA 用のパラメータセクション
- 9. risk calculation: リスク計算用のパラメータセクション
- 10. disaggregation: Disaggregation 用のパラメータセクション
- 11. exposure: リスク計算用の exposure に関するパラメータセクション
- 12. boundaries: リスク計算を行いたい領域を指定するセクション
- 13. hazard: ハザード計算に関するパラメータセクション
- 14. fragility: リスク計算用の fragility モデルに関するパラメータセクション
- 15. consequence: リスク計算用の consequence モデルに関するパラメータセクション
- 16. vulnerability: リスク計算用の vulnerability モデルに関するパラメータセクション
- 17. hazard outputs: ハザードの出力に関するセクション
- 18. risk outputs: ハザードの出力に関するセクション

一般的な ini ファイル形式は、セクションとセクションに対応する変数および値を用いて、 以下のような書式をとる。

#### [セクション] 変数名=値

OpenQuake-engine では、[セクション]は記述するものの、計算には影響しないため、分類 程度に考えておくとよい。

設定ファイルのサンプルをファイル 3.3.1 に示した。それぞれのセクションを簡単にまと めると以下のようになる。

- general セクション (1~3 行目): この計算の概要と計算モード
- sites セクション(5~7 行目):計算対象地点
- logic tree セクション (9~12 行目): ロジックツリーについての情報
- erf セクション(14~17 行目): 震源断層モデルに関する情報
- site params セクション(19~23 行目):計算対象地点の地盤情報
- hazard\_calculation セクション(25~30 行目):計算に関する設定
- hazard\_outputs セクション(32~37 行目):ハザードの出力に関する設定

ファイル 3.3.1 設定ファイルのサンプル

|   | ファイル内容                                                  |
|---|---------------------------------------------------------|
| 1 | [general]                                               |
| 2 | description = Classical PSHA Sample                     |
| 3 | calculation_mode = classical                            |
| 4 |                                                         |
| 5 | [sites]                                                 |
| 6 | region = 130.0 30.0, 130.0 32.0, 132.0 32.0, 132.0 30.0 |
| 7 | region_grid_spacing = 2.0                               |
| 8 |                                                         |
| 9 | [logic_tree]                                            |

|    | ファイル内容                                                            |
|----|-------------------------------------------------------------------|
| 10 | number_of_logic_tree_samples = 0                                  |
| 11 | source_model_logic_tree_file = source_model_logic_tree.xml        |
| 12 | gsim_logic_tree_file = gmpe_logic_tree.xml                        |
| 13 |                                                                   |
| 14 | [erf]                                                             |
| 15 | rupture_mesh_spacing = 5.0                                        |
| 16 | width_of_mfd_bin = $0.1$                                          |
| 17 | area_source_discretization = 5.0                                  |
| 18 |                                                                   |
| 19 | [site_params]                                                     |
| 20 | reference_vs30_types = measured                                   |
| 21 | reference $vs30$ value = 600.0                                    |
| 22 | reference_depth_to_2pt5km_per_sec = 5.0                           |
| 23 | reference_depth_to_1pt0km_per_sec = 100.0                         |
| 24 |                                                                   |
| 25 | [hazard_calculation]                                              |
| 26 | random_seed = $23$                                                |
| 27 | investigation_time = $50.0$                                       |
| 28 | intensity_measure_types_and_levels = {"PGV": $[2, 4, 6, 8, 10]$ } |
| 29 | truncation_level = 3                                              |
| 30 | maximum_distance = 200.0                                          |
| 31 |                                                                   |
| 32 | [hazard_outputs]                                                  |
| 33 | export_dir = /tmp                                                 |
| 34 | mean_hazard_curves =                                              |
| 35 | hazard_maps = true                                                |
| 36 | uniform_hazard_spectra = true                                     |
| 37 | $poes = 0.1 \ 0.02$                                               |

それぞれのセクションで様々な変数が存在する。共通して使用するパラメータも存在す るが、計算ケースによっては使用しないパラメータも存在する。ファイル 3.3.1 では 7 セク ション、24 パラメータしか指定していない。「(2) 各セクションの説明」(p.30~)では、 それぞれのパラメータの簡単な説明をセクションごとに示した。パラメータによっては、 ほかのパラメータの設定次第で効果がないものもある。また、設定しないと実行できない パラメータもあるため、ある程度の経験が必要となるかもしれない。

OpenQuake Platform では、設定ファイルの作成を簡単にするためのツールキット(Input Preparation Toolkit)を用意している。このツールを使用すると、ウェブブラウザ上で必要な情報をリストから選択することができる。Input Preparation Toolkit については、「3.5 Input Preparation Toolkit」(p.100~)で簡単に説明し、以降の計算例でも実際に使用して、設定ファイルを作成する。

## (2) 各セクションの説明

### 1) general セクション

general セクションは、一般的な情報を扱う。general セクションで指定可能なパラメータ を表 3.3.1 に示した。calculation\_mode は、OpenQuake-engine の計算モードを設定するため、 必須のパラメータとなっている。

表 3.3.1~表 3.3.18 では、パラメータ列は設定ファイル中に記述するパラメータ名、選択

肢列は指定できる変数、モード列はハザード(Hazard)・リスク(Risk)のどちらの計算で 使用するかを表している。また、モード列はハザード・リスクの計算モードを括弧付きで 表現した。

| パラメータ            | 説明            | 選択肢              | モード                  |
|------------------|---------------|------------------|----------------------|
| [general]        | general セクション |                  | Hazard, Risk         |
| description      | この計算の概要       | 任意の文字列           | Hazard, Risk         |
|                  |               | classical        | H (classical)        |
|                  |               | classical_bcr    | R (classical_bcr)    |
|                  | ま答エー い        | classical_damage | R (classical_damage) |
|                  |               | classical_risk   | R (classical_risk)   |
| colculation mode |               | disaggregation   | H (disaggregation)   |
| calculation_mode |               | event_based      | H (event_based)      |
|                  |               | event_based_risk | R (event_based_risk) |
|                  |               | scenario         | H (scenario)         |
|                  |               | scenario_damage  | R (scenario_damage)  |
|                  |               | scenario_risk    | R (scenario_risk)    |
| concurrent_tasks | 並列処理タスク数      | 任意の数字            | Hazard, Risk         |

表 3.3.1 general セクション

\*太字は必須パラメータ

## 2) sites セクション

sites セクションでは、計算地点あるいは計算格子間隔を伴う計算領域を設定する。指定 可能なパラメータを表 3.3.2 に示した。

計算地点・領域の設定方法は主に以下の4つの方法である。

- 任意の数の経度、緯度の組み合わせ
- ポリゴンで設定
- 経度、緯度の情報が入った csv ファイル
- 経度、緯度の情報が入った nrml ファイル

経度、緯度の情報が入った nrml ファイルは、exposure ファイルや観測点の地盤情報ファイルを使用する方法である。いずれかの計算地点の情報がなければ、計算ができないことは言うまでもない。

| パラメータ   | 説明                      | 選択肢                   | モード    |
|---------|-------------------------|-----------------------|--------|
| [sites] | sites セクション             |                       | Hazard |
| sites   | 経度 緯度をカンマ区切<br>りで複数指定する | 任意の数字2点をカン<br>マ区切りで複数 | Hazard |

表 3.3.2 sites セクション

| パラメータ                         | 説明                                                                                                  | 選択肢                   | モード          |
|-------------------------------|----------------------------------------------------------------------------------------------------|-----------------------|--------------|
| region<br>region_grid_spacing | region を使用して計算範<br>囲を四点の座標(経度 緯<br>度をカンマ区切り)で指<br>定し、region_grid_spacing<br>で計算格子間隔を km 単<br>位で指定する | 任意の数字2点を4つ<br>任意の数字   | Hazard       |
| site_csv                      | <ul> <li>観測点数が多い場合は、</li> <li>csv ファイルでも可能。フォーマットは</li> <li>経度,緯度</li> <li>経度,緯度</li> </ul>         | ファイル名                 | Hazard       |
| exposure_file                 | exposure モデルに含まれ<br>る資産の位置を観測点と<br>して使用する                                                           | exposure モデルファイ<br>ル名 | Hazard, Risk |
| site_model_file               | site_params で使用する観<br>測点の地盤情報ファイル                                                                   | site_model ファイル名      | Hazard       |

#### 3) logic\_tree セクション

logic\_tree セクションは、ロジックツリーによる計算を行う場合に使用する。指定可能な パラメータを表 3.3.3 に示した。ロジックツリーが多数の分岐を持つのであれば、モンテカ ルロサンプリングを使用した計算が可能である。全ロジックツリーの計算をする場合は、 number\_of\_logic\_tree\_samplings を 0 に設定すればよい。

表 3.3.3 logic\_tree セクション

| パラメータ                           | 説明                                                              | 選択肢                                      | モード                                                    |
|---------------------------------|-----------------------------------------------------------------|------------------------------------------|--------------------------------------------------------|
| [logic_tree]                    | logic tree セクション                                                |                                          | Hazard                                                 |
| source_model_logic_tree_file    | 震源モデルのロジックツ<br>リーファイル                                           | ファイル名                                    | H (classical)<br>H (event_based)<br>H (disaggregation) |
| gsim_logic_tree_file            | GMPE のロジックツリー<br>ファイル                                           | ファイル名                                    | H (classical)<br>H (event_based)<br>H (disaggregation) |
| number_of_logic_tree_sampl ings | ロジックツリーを計算す<br>る過程で、モンテカルロ<br>サンプリングを使用する<br>場合は個々を任意の数値<br>にする | 任意の整数<br>全ロジックツリーを<br>計算するにはこれを 0<br>にする | Hazard                                                 |

### 4) erf セクション

erf セクションでは、断層面から地震動強さを求める際に、必要となるパラメータを設定 する。erf とは、Earthquake Rupture Forecast の頭文字である。指定可能なパラメータを表 3.3.4 に示した。rupture\_mesh\_spacing は、地震動予測式を使用して断層面からの断層最短 距離を求める際、あるいは、スケーリング則に従って断層面を作成する場合に、断層面を 構成する最小サイズを設定する。この値が小さければ、距離や面積の精度は高くなるが、 計算時間は長くなる。rupture\_mesh\_spacing を大きくすると、断層面を表現できない場合も あるため、計算する最小のマグニチュードとスケーリング則の関係などを把握しておく必 要がある。

| パラメータ                            | 説明                          | 選択肢        | モード                                                    |
|----------------------------------|-----------------------------|------------|--------------------------------------------------------|
| [erf]                            | erf セクション                   |            | Hazard                                                 |
| rupture_mesh_spacing             | 断層モデルの格子サイズ                 | 任意の数字 (km) | Hazard                                                 |
| width_of_mfd_bin                 | マグニチュード別度数分<br>布の刻みを指定      | 任意の数字      | H (classical)<br>H (event_based)<br>H (disaggregation) |
| area_source_discretization       | area source の場合の分割<br>サイズ   | 任意の数字 (km) | Hazard                                                 |
| complex_rupture_mesh_spaci<br>ng | complex fault における分<br>割サイズ | 任意の数字 (km) | Hazard                                                 |

表 3.3.4 erf セクション

#### 5) site\_params セクション

site\_params セクションでは、地震動予測式中で使用される観測点情報などを記述する。 OpenQuake-engineでは、対応する地震動予測式中において、表層 30mの平均 S 波速度(Vs30)、 S 波速度が"2.5km/s"となる深さや"1.0km/s"となる深さを観測点のパラメータとして使用す ることができる。パラメータは、nrml 形式のファイルを指定することも可能である。指定 可能なパラメータを表 3.3.5 に示した。site\_model\_file で指定可能なファイルは、後述する Input Preparation Toolkit で作成可能である。

| パラメータ                                 | 説明                                      | 選択肢                  | モード    |
|---------------------------------------|-----------------------------------------|----------------------|--------|
| [site_params]                         | site_params セクション                       |                      |        |
| reference_vs30_type                   | 参照する Vs30 のタイプ                          | measured<br>inferred | Hazard |
| reference_vs30_value                  | Vs30 の値                                 | 任意の数字 (m/s)          | Hazard |
| reference_depth_to_2pt5km_<br>per_sec | Vs=2.5km/s となる深さ                        | 任意の数字 (km)           | Hazard |
| reference_depth_to_1pt0km_<br>per_sec | Vs=1.0km/s となる深さ                        | 任意の数字 (m)            | Hazard |
| site_model_file                       | 上記のパラメータを nrml<br>形式のファイルで利用す<br>ることも可能 | ファイル名                | Hazard |

表 3.3.5 site\_params セクション

## 6) correlation セクション

correlation セクションは、OpenQuake-engine で地震動強さを求める際に使われる地震動の補正モデルに関するパラメータを記述する。指定可能なパラメータを表 3.3.6 に示した。

| パラメータ                                | 説明                | 選択肢                           | モード    |
|--------------------------------------|-------------------|-------------------------------|--------|
| [correlation]                        | correlation セクション |                               |        |
| ground_motion_correlation_<br>model  | 空間補正のモデル          | JB2009                        | Hazard |
| ground_motion_correlation_p<br>arams | 空間補正のパラメータ        | {"vs30_clustering":<br>false} | Hazard |

表 3.3.6 correlation セクション

## 7) hazard\_calculation セクション

hazard\_calculation セクションは、OpenQuake-engine で地震動強さを求める際に使われる 地震動予測式、震源モデル等の各種ロジックツリーファイルあるいは断層モデルや地震動 予測式などのパラメータを記述する。計算手法ごとに指定できるパラメータが異なるので、 注意が必要である。指定可能なパラメータを表 3.3.7 に示した。

| パラメータ                                  | 説明                                             | 選択肢                                                                           | モード                                                    |
|----------------------------------------|------------------------------------------------|-------------------------------------------------------------------------------|--------------------------------------------------------|
| [hazard_calculation]                   | hazard_calculation セクション                       |                                                                               |                                                        |
| random_seed                            | 乱数のシード値                                        | 任意の数字                                                                         | Hazard, Risk                                           |
| rupture_model_file                     | 震源断層モデルファイル                                    | ファイル名                                                                         | H (scenario)                                           |
| gsim                                   | 地震動予測式                                         | GMPE                                                                          | H (scenario)                                           |
| investigation_time                     | 超過確率の対象期間                                      | 任意の数字 (年)                                                                     | H (classical)<br>H (event_based)<br>H (disaggregation) |
| intensity_measure_types                | 計算する地震動強さ                                      | PGA, PGV, SA, SV な<br>ど                                                       | H (scenario)                                           |
| intensity_measure_types_and<br>_levels | 計算する地震動強さとレ<br>ベル                              | PGA, PGV, SA, SVなど                                                            | H (classical)<br>H (event_based)<br>H (disaggregation) |
|                                        | 偶然的不確定性を考慮し<br>ない(空間補正しない)                     | 0 かつ ground motion<br>correlation model を設<br>定しない                            | Hazard                                                 |
| truncation_level                       | 偶然的不確定性を考慮す<br>る(標準正規分布に従う<br>乱数で空間補正を行う)      | 変数自体を設定しな<br>い                                                                | Hazard                                                 |
|                                        | 偶然的不確定性を考慮し<br>ない(切断正規分布に従<br>う乱数で空間補正を行<br>う) | 任意の数値で有界レ<br>ベルを設定                                                            | Hazard                                                 |
|                                        |                                                | 任意の数字                                                                         |                                                        |
| maximum_distance                       | 地震動予測式で地震動を<br>計算する最大の距離<br>(km)               | {'Active Shallow<br>Crust' : 150, 'Stable<br>Continental Crust' :<br>200 }たまど | Hazard                                                 |
| number_of_ground_motion_f<br>ields     | 地震動場の計算回数                                      | 任意の数字                                                                         | Hazard                                                 |
| minimum intensity                      | 最小の地震動強さ                                       | {"PGA": 0.05}など                                                               | R (event based risk)                                   |

表 3.3.7 hazard\_calculation セクション

#### 8) event\_based\_params

event\_based\_params は、Event-Based PSHA 解析の際に指定可能なパラメータである。指 定可能なパラメータを表 3.3.8 に示した。ses\_per\_logic\_tree\_path のみ指定可能である。

| パラメータ                   | 説明                           | 選択肢   | モード             |
|-------------------------|------------------------------|-------|-----------------|
| [event_based_params]    | event_based_params セク<br>ション |       |                 |
| ses_per_logic_tree_path | ロジックツリーごとの統<br>計処理回数         | 任意の数字 | H (event_based) |

表 3.3.8 event\_based\_params

## 9) disaggregation セクション

disaggregation セクションでは、Disaggregation 解析(再分解解析)において、使用するパ ラメータを設定する。指定可能なパラメータは表 3.3.9 のとおりであり、Disaggregation を 行う際の変数の刻みなどが主である。

| パラメータ                | 説明                   | 選択肢   | モード                |
|----------------------|----------------------|-------|--------------------|
| [disaggregation]     | disaggregation セクション |       | H (disaggregation) |
| poes_disagg          | 年超過確率                | 任意の数字 | H (disaggregation) |
| mag_bin_width        | マグニチュードの間隔           | 任意の数字 | H (disaggregation) |
| distance_bin_width   | 距離の間隔                | 任意の数字 | H (disaggregation) |
| coordinate_bin_width | 座標の間隔                | 任意の数字 | H (disaggregation) |
| num_epsilon_bin      | 標準偏差の分割数             | 任意の数字 | H (disaggregation) |

表 3.3.9 disaggregation セクション

## 10) risk\_calculation セクション

risk\_calculation セクションは、OpenQuake-engine で地震動強さを求める際に使われる地 震動予測式、震源モデル等の各種ロジックツリーファイルあるいは断層モデルや地震動予 測式などのパラメータを記述する。計算手法ごとに指定できるパラメータが異なるので、 注意が必要である。指定可能なパラメータを表 3.3.10 に示した。

| パラメータ              | 説明                                    | 選択肢   | モード  |
|--------------------|---------------------------------------|-------|------|
| [risk_calculation] | risk_calculation セクショ<br>ン            |       |      |
| master_seed        | 損失割合のサンプリング<br>過程における乱数生成の<br>ためのシード値 | 任意の整数 | Risk |

表 3.3.10 risk\_calculation セクション

| パラメータ                    | 説明                                                                                                 | 選択肢                                             | モード                                                                |
|--------------------------|----------------------------------------------------------------------------------------------------|-------------------------------------------------|--------------------------------------------------------------------|
| risk_inverstigation_time | リスク計算時に、リスク<br>計算の超過確率の対象期<br>間がハザードと異なる場<br>合に指定する                                                | 任意の数字                                           | R (classical_damage)<br>R (classical_risk)<br>R (event_based_risk) |
| asset_correlation        | 損失割合の不確定性が<br>vulnerability モデル中で定<br>義されていれば、損失割<br>合のモンテカルロサンプ<br>リングの過程での補正係<br>数を指定できる         | 任意の数字                                           | R (event_based_risk)                                               |
| loss_curve_resolution    | 総合ロスカーブの計算の<br>レゾリューション                                                                            | 任意の数字                                           | Risk                                                               |
| loss_ratios              | 個々の資産のロスカーブ<br>における損失割合のため<br>のパラメータ                                                               | 任意の数字                                           | Risk                                                               |
| interest_rate            | 将来キャッシュフローを<br>割り引くことで潜在的な<br>将来利益の現在価値の計<br>算に使われる                                                | 任意の数字                                           | R (classical_bcr)                                                  |
| asset_life_expectancy    | 資産の耐用年数や設計寿<br>命を定義するために使わ<br>れ、回収費用と利益を比<br>較するために使われる                                            | 任意の数字                                           | R (classical_bcr)                                                  |
| lrem_steps_per_interval  | リスク計算で考慮される<br>連続的な損失割合間の中<br>間値を制御する                                                              | 任意の整数<br>デフォルトは5                                | R (classical_risk)                                                 |
| steps_per_interval       | fragility モデルにおいて離<br>散化データによる fragility<br>関数をさらに離散化する<br>際に使用する。ここで指<br>定した値から 1 引いた数<br>で線形補間する | 任意の整数<br>fragility 関数そのまま<br>を使用する場合は1を<br>指定する | R (classical_damage)                                               |

## 11) exposure セクション

exposure セクションでは、リスク解析の際に指定する、exposure を指定する。表 3.3.11 のとおり、exposure\_file のみ指定可能である。リスク解析に使用する exposure 中の各資産 の位置情報を使用して、ハザードの計算を実行することも可能である。

| パラメータ         | 説明             | 選択肢   | モード          |
|---------------|----------------|-------|--------------|
| [exposure]    | exposure セクション |       |              |
| exposure_file | exposure モデル   | ファイル名 | Hazard, Risk |

表 3.3.11 exposure セクション

## 12) boundaries セクション

boundaries セクションは、OpenQuake-engine でリスク解析の計算範囲に制限をかける場合に使用する。表 3.3.12 のとおり、任意の4点の座標を持って記述する。

パラメータ説明選択肢モード[boundaries]boundaries セクションregion\_constraint計算範囲を四隅の座標で指<br/>定任意の数字(経度、緯<br/>度)を四点Risk

表 3.3.12 boundaries セクション

### 13) hazard セクション

hazard セクションでは、表 3.3.13 に示したように、OpenQuake-engine 以外を使用して地 震動強さを求めた場合にリスク計算を実施する際の地震動強さが記述されたファイルを指 定する gmfs\_file と、ハザード計算結果の許容距離を示す asset\_hazard\_distance のみ指定可 能である。

| パラメータ                 | 説明                            | 選択肢   | モード  |
|-----------------------|-------------------------------|-------|------|
| [hazard]              | hazard セクション                  |       |      |
| gmfs_file             | 地震動強さのデータが記<br>述された nrml ファイル | ファイル名 | Risk |
| asset_hazard_distance | ハザード計算結果の許容<br>距離             | 任意の数字 | Risk |

表 3.3.13 hazard セクション

#### 14) fragility セクション

fragility セクションでは、リスク解析で指定する fragility モデルを指定する。各資産における fragility モデルをファイルで指定する。指定可能なパラメータは、表 3.3.14 のとおりである。

| パラメータ                                    | 説明                       | 選択肢   | モード        |
|------------------------------------------|--------------------------|-------|------------|
| [fragility]                              | fragility セクション          |       |            |
| structural_fragility_file                | 構造物の fragility モデル       | ファイル名 | R (Damage) |
| nonstructural_fragility_file             | 非構造物の fragility モデ<br>ル  | ファイル名 | R (Damage) |
| contents_fragility_file                  | コンテンツの fragility モ<br>デル | ファイル名 | R (Damage) |
| business_interruption_fragilit<br>y_file | 事業中断の fragility モデ<br>ル  | ファイル名 | R (Damage) |

表 3.3.14 fragility セクション

### 15) consequence セクション

consequence セクションでは、リスク解析で指定する consequence モデルを指定する。各 資産における consequence モデルをファイルで指定する。指定可能なパラメータは、表3.3.15

| パラメータ                                      | 説明                        | 選択肢   | モード        |
|--------------------------------------------|---------------------------|-------|------------|
| [consequence]                              | consequence セクション         |       |            |
| structural_consequence_file                | 構造物の consequence モデ<br>ル  | ファイル名 | R (Damage) |
| nonstructural_consequence_fi<br>le         | 非構造物の consequence モ<br>デル | ファイル名 | R (Damage) |
| contents_consequence_file                  | コンテンツの consequence<br>モデル | ファイル名 | R (Damage) |
| business_interruption_conseq<br>uence_file | 事業中断の consequence モ<br>デル | ファイル名 | R (Damage) |

表 3.3.15 consequence セクション

### 16) vulnerability セクション

vulnerability セクションでは、リスク解析で指定する vulnerability モデルを指定する。各 資産における vulnerability モデルをファイルで指定する。指定可能なパラメータは、表 3.3.16 のとおりである。

| パラメータ                                         | 説明                            | 選択肢   | モード               |
|-----------------------------------------------|-------------------------------|-------|-------------------|
| [vulnerability]                               | vulnerability セクション           |       |                   |
| structural_vulnerability_file                 | 構造物の vulnerability モデ<br>ル    | ファイル名 | R (Risk)          |
| structural_vulnerability_retro<br>fitted_file | 構造物の vulnerability 改修<br>費モデル | ファイル名 | R (classical_bcr) |
| nonstructural_vulnerability_fi<br>le          | 非構造物の vulnerability モ<br>デル   | ファイル名 | R (Risk)          |
| contents_vulnerability_file                   | コンテンツの vulnerability<br>モデル   | ファイル名 | R (Risk)          |
| business_interruption_vulner<br>ability_file  | 事業中断の vulnerability モ<br>デル   | ファイル名 | R (Risk)          |
| occupants_vulnerability_file                  | 居住者の vulnerability モデ<br>ル    | ファイル名 | R (Risk)          |

表 3.3.16 vulnerability セクション

## 17) hazard\_outputs セクション

hazard\_outputs セクションは、計算結果の出力に関するセクションである。指定可能なパ ラメータは、計算モードによって異なるので、注意が必要である。各パラメータを表 3.3.17 に示した。

表 3.3.17 hazard\_outputs セクション

| パラメータ            | 説明                   | 選択肢 | モード |
|------------------|----------------------|-----|-----|
| [hazard_outputs] | hazard_outputs セクション |     |     |

| パラメータ                   | 説明                                       | 選択肢          | モード                                                    |
|-------------------------|------------------------------------------|--------------|--------------------------------------------------------|
| export_dir              | 出力するフォルダ                                 | フォルダ名        | Hazard, Risk                                           |
| mean_hazard_curves      | 平均のハザードカーブの<br>出力                        | true / false | H (classical)<br>H (event_based)<br>H (disaggregation) |
| quantile_hazard_curves  | 分位数のハザードカーブ<br>の出力                       | 任意の数字        | H (classical)<br>H (event_based)<br>H (disaggregation) |
| uniform_hazard_spectra  | ー様ハザードスペクトル<br>の出力                       | true / false | H (classical)<br>H (event_based)<br>H (disaggregation) |
| individual_curves       | ロジックツリーブランチ<br>ごとのファイルの出力                | true / false | H (classical)<br>H (event_based)<br>H (disaggregation) |
| hazard_maps             | ハザードマップの出力                               | true / false | H (classical)<br>H (event_based)                       |
| save_ruptures           | 断層モデルに関する情報<br>の出力                       | true / false | H (event_based)                                        |
| ground_motion_fields    | 地震動強さの分布の出力                              | true / false | H (event_based)                                        |
| hazard_curves_from_gmfs | gmfs から計算したハザー<br>ドカーブの出力                | true / false | H (event_based)                                        |
| poes                    | 超過確率(Probabilities of exceedance (PoEs)) | 任意の数字        | H (classical)<br>H (event_based)<br>H (disaggregation) |

\*太字は、デフォルトの選択肢

## 18) risk\_outputs セクション

risk\_outputs セクションは、計算結果の出力に関するセクションである。指定可能なパラ メータは、計算モードによって異なるので、注意が必要である。各パラメータを表 3.3.18 に示した。

| パラメータ                 | 説明                                                                    | 選択肢                      | モード                  |
|-----------------------|-----------------------------------------------------------------------|--------------------------|----------------------|
| [risk_outputs]        | risk_outputs セクション                                                    |                          |                      |
| all_losses            | 個々の資産とポートフォ<br>リオの損失を保持するか<br>否か                                      | true / false             | Risk                 |
| conditional_loss_poes | risk_investigation_time で<br>指定した期間における超<br>過確率を超える確率論的<br>ロスマップを計算する | 任意の数字 (コンマ区<br>切りで複数指定可) | R (event_based_risk) |
| insured_losses        | 保険損失額を計算する                                                            | true / false             | R (scenario_risk)    |
| quantile_loss_curves  | 分位数のロスカーブ                                                             | 任意の数字                    | Risk                 |
| avg_losses            | risk_investigation_time で<br>指定した期間における資<br>産の平均的な損失を計算<br>するかどうか     | true / false             | Risk                 |

表 3.3.18 risk\_outputs セクション

\*太字は、デフォルトの選択肢

## 3.3.2 ハザード

OpenQuake-engine を使用して確率論的地震ハザード解析 (Probabilistic Seismic Hazard Analysis (以降、PSHA と呼ぶ))の計算を行うには、以下の 3 つのファイル (1 つの設定 ファイルと 2 つのロジックツリーファイル) が必要である。設定ファイルは ini 形式、ロ ジックツリーファイルは Natural Risk Markup Language (NRML) 形式のファイルとなる。

1. 設定ファイル

OpenQuake-engine 実行時に参照される設定ファイル。通常、このファイル中に計算 に必要な情報が記述される。詳細は「3.3.1 設定ファイル」(p.28~)で説明した。

- 震源モデルを記述したロジックツリーファイル 初期震源と対象領域内の地震活動度をモデル化するために必要とされる不確定性 のセット。このロジックツリーファイル中では、任意の数の震源モデルファイルを 不確定性として参照する。
  - ✓ 任意の震源モデルファイル
     震源モデルロジックツリーで参照される初期震源モデル
- 地震動モデルを記述したロジックツリーファイル 対象領域内の地震動をモデル化するために必要とされるロジックツリー。テクトニ ックタイプごとに地震動予測式を設定する。

設定ファイル中では、震源モデルおよび地震動モデルを記述したロジックツリーファイ ルを指定する。ロジックツリーファイルの構成は震源モデルおよび地震動モデルによらず、 違いはこの後の「(1) Logic Tree ファイル (ロジックツリーファイル)」(p.40~)で説明す る logicTreeBranchSet 要素中の「uncertaintyType 属性」が異なるのみである。

上記は PSHA における必要ファイルであるが、確率論的ではない地震動予測である Scenario-based Hazard においては、以下の2つのファイルのみが必要であり、ロジックツリ ーファイルは必要としない。

1. 設定ファイル

OpenQuake-engine 実行時に参照される設定ファイル。通常、このファイルに必要な 情報が記述される。詳細は「3.3.1 設定ファイル」(p.28~)で説明した。

 断層モデルファイル
 PSHA での震源モデルロジックツリーに含まれる震源モデルファイルとほぼ同じ形 式であるが、発生確率等の情報は必要ではない。

#### (1) Logic Tree ファイル (ロジックツリーファイル)

1) 概要

ロジックツリーファイルは、PSHA の解析で使用され、震源モデルおよび地震動モデル を使用して、どのように計算するかを記述するために使用される。OpenQuake-engineのロ ジックツリーファイルは以下で構成される。

- branch (ブランチ):ファイル 3.3.2 の 6~9 行目 ロジックツリー構造の単純な構成要素。branch は不確定性のモデル (uncertaintyModel) とその重み (uncertaintyWeight) を記述する。タプル (複数の 構成要素から組) によって記述される。
- branch set (ブランチセット):ファイル 3.3.2 の 5~10 行目
   OpenQuake-engine で使用されるロジックツリー構造のキーコンポーネント。branchの組み合わせ。たとえば、パラメータやモデル。それぞれの branch set は以下で定義される。
  - ✓ ID (ユニークな数)
  - ✓ 不確定性のタイプ(2) uncertaintyType 属性で説明する)
  - ✓ 1つか複数の枝 この不確定性のセットは、全体の初期震源モデル、あるいは震源モデルのサブ セットに適用できる。重み(発生確率)の合計は、branchの組み合わせで"1.0" になるように割り当てる必要がある。
- branching level (ブランチングレベル): ファイル 3.3.2 の 4~11 行目 最上位のコンテナ。ツリー構造の維持に役立つ。

ロジックツリーファイルのサンプルをファイル 3.3.2 に示す。説明欄ではタグ名は太字、 属性は*斜体、*終了タグは灰文字とした。以降の nrml ファイルの説明では、上記と同じ書式 を用いる。

|    |                                                                                                    | -                                  |
|----|----------------------------------------------------------------------------------------------------|------------------------------------|
|    | ファイル内容                                                                                                    | 説明                                 |
| 1  | xml version="1.0" encoding="UTF-8"?                                                                          | XML 宣言                             |
| 2  | <nrml xmlns="http://openquake.org/xmlns/nrml/0.4"></nrml>                                                    | nrml 開始タグ                          |
|    |                                                                                                    | xmlns: XML 名前空間                    |
| 3  | <logictree logictreeid="LT ID"></logictree>                                                                  | logicTree: ロジックツリー                 |
|    |                                                                                                    | logicTreeID: ID                    |
| 4  | <logictreebranchinglevel branchinglevelid="BL_ID"></logictreebranchinglevel>                                 | logicTreeBranchingLevel: ブランチ      |
|    |                                                                                                    | レベル                                |
|    |                                                                                                    | branchingLevelID: ID               |
| 5  | <logictreebranchset <="" branchsetid="BS_ID" td=""><td>logicTreeBranchSet: ブランチセット</td></logictreebranchset> | logicTreeBranchSet: ブランチセット        |
|    | uncertaintyType="TYPE">                                                                                      | branchSetID: ID、uncertaintyType: タ |
|    |                                                                                                    | イプ                                 |
| 6  | <logictreebranch branchid="B_ID"></logictreebranch>                                                          | logicTreeBranch: ブランチ              |
|    |                                                                                                    | branchID: ID                       |
| 7  | <uncertaintymodel>MODEL</uncertaintymodel>                                                                   | uncertaintyModel: モデル              |
| 8  | <uncertaintyweight>WEIGHT</uncertaintyweight>                                                                | uncertaintyWeight: 重み              |
| 9  |                                                                                                    | logicTreeBranch 終了タグ               |
| 10 |                                                                                                    | logicTreeBranchSet 終了タグ            |
| 11 |                                                                                                    | logicTreeBranchingLevel 終了タグ       |
| 12 |                                                                                                    | logicTree 終了タグ                     |
| 13 |                                                                                                    | nrml 終了タグ                          |
|    |                                                                                                    |                                    |

ファイル 3.3.2 ロジックツリーファイルのサンプル

## 2) uncertaintyType 属性

ロジックツリー内では、ブランチセットを定義する際に、uncertaintyType 属性を指定する(ファイル 3.3.2 の 5 行目)。指定できるタイプを表 3.3.19 に示した。この uncertaintyType 属性と、uncertaintyModel で不確定性のモデル(ファイル 3.3.2 の 7 行目)を指定し、uncertaintyWeight によって重み(ファイル 3.3.2 の 8 行目)を設定する。ロジックツリー内の重みは足して 1.0 になるようにしなければならない。

|                                     | 3 31 400                                                           |
|-------------------------------------|--------------------------------------------------------------------|
| ファイル 3.3.2 中の TYPE                  | 説明                                                                 |
| gmpeModel                           | 地震動予測式における認識論的不確定性                                                 |
| sourceModel                         | 震源モデルにおける認識論的不確定性                                                  |
| maxMagGRRelative                    | G-R則の最大マグニチュードへ加える(あるいは減<br>ずる)相対的な認識論的不確定性                        |
| bGRRelative                         | G-R則のb値へ適用する相対的な認識論的不確定性                                           |
| abGRAbsolute                        | G-R 則の a 値、b 値の認識論的不確定性                                            |
| maxMagGRAbsolute                    | G-R則の最大マグニチュードの認識論的不確定性                                            |
| incrementalMFDAbsolute              | ある特定の震源の Incremental magnitude frequency distribution における認識論的不確定性 |
| simpleFaultGeometryAbsolute         | 個々の simple fault source の形状の別の表現                                   |
| simpleFaultDipRelative              | 1 つあるいは複数の simple fault source の傾斜角の相<br>対的な増分                     |
| simpleFaultDipAbsolute              | 1 つあるいは複数の simple fault source の別の傾斜角                              |
| complexFaultGeometryAbsolute        | ある個別の complex fault source の形状の別の表現                                |
| characteristicFaultGeometryAbsolute | ある個別の characteristic fault source の形状の別の表現                         |

表 3.3.19 uncertaintyType 属性

#### (2) Source Typologies (震源モデルの分類)

OpenQuake-engine では、以下の4つの震源モデルがサポートされる。OpenQuake-engine のマニュアルにおいては、発生確率を含む震源モデルを「source」、発生確率を含まない震 源モデルを「rupture」と呼ぶ。ここでは、それぞれを震源モデル、断層モデルと呼び分け る。

- 1. Sources for representing individual earthquake ruptures (個々の地震断層を表現する震源) 地震の発生確率を必要としない震源モデル分類であり、Scenario-based Hazard の計 算に使用される。Scenario-based Hazard は地震の発生確率を必要としない、いわゆ る、震源断層を特定した地震動の解析である。Sources となっているが、発生確率を 含まない断層モデルである。
  - ✓ Planar fault rupture: 1 つの四角形の面で表現される断層モデル
  - ✓ Multi-planar fault rupture: 複数の四角形の面で表現される断層モデル
  - ✓ Simple fault rupture: 地表活断層の断層トレースから表現される断層モデル
  - ✓ Complex fault rupture: 複雑な幾何形状の断層モデル

- Sources for modelling distributed seismicity(地震活動度の分布をモデル化するための 震源)
  - ✓ Point source: 地震活動度の分布をモデル化するために使われる要素震源 いわゆる点震源とは異なり、震源を中心にスケーリング則やアスペクト比によって、断層面が規定される(図 3.3.1)。

Grid source と Area source は Point source の種々のコンテナのようなものである。

- ✓ Area source: 国や地域の PSHA のモデルにおいて最も多く採用される震源分類
- ✓ Grid source: 空間的に一様でない地震活動度の場合の Area source の代替

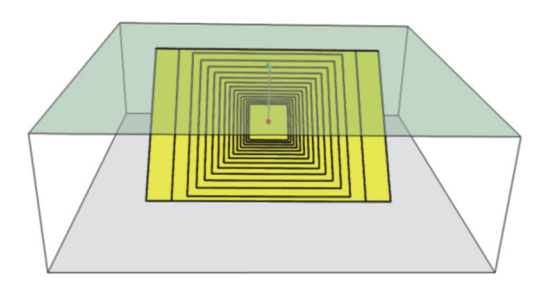

(by Global Earthquake Model<sup>4)</sup>)

図 3.3.1 Point sourceの概要

- 3. Fault sources with floating ruptures (破壊が断層面上を移動する断層モデル)
  - ✓ Simple fault source: OpenQuake-engine において、最も単純なモデル この震源は慣習的に浅い起震断層を記述するために使用される。
  - ✓ Complex fault source: 複雑な形状を持つ断層を表現するためのモデル 沈み込むプレート境界をモデル化するためによく使用される。
- 4. Fault sources without floating ruptures (断層面全体を一度に破壊する断層モデル)
  - ✓ Characteristic fault source: 破壊が断層面全体を満たす震源の分類
  - ✓ Non-parametric source: 断層破壊と関連する対象期間内の発生確率のセットを 表現する分類

OpenQuake-engine はこれらの震源分類とともに、以下の仮定の基に計算を実行する。

- Area source の場合、地震活動度は震源モデル全体で一様に分布する。
- 地震活動度が一様でない場合は、Grid source を用いる
- 地震の一時発生モデルはポアソン過程に基づく
- 現時点(2017 年 3 月)では BPT 分布等の発生過程の計算はできない

以降、それぞれの震源分類についてもう少し詳しく説明する。

## 1) Sources for representing individual earthquake ruptures (個々の地震断層を 表現する震源)

Scenario-based Hazard を計算するための震源モデルである。ここで説明する断層面の形状は、地震の発生確率を伴う震源モデルにおいても、断層面の形状を記述する際に使用される。ここでは、4 つのタイプを説明する。

#### 1 Planar fault rupture

Planar fault rupture は、1 つの四角形の面で表現される断層モデルである。サンプルファ イルと必要なパラメータをファイル 3.3.3 および表 3.3.20 にそれぞれ示した。

この断層モデルの場合、singlePlaneRupture 要素中(3~13 行目)に必要な情報を記述する。 断層面の幾何形状に関する情報はplanarSurface要素中(7~12 行目)に記述する必要がある。 断層面の形状は、4 点の座標で表現される。

ここでは、走向、傾斜、すべり角等すべての情報を記したが、計算に使用する地震動予 測式ではこれらのパラメータは必ずしも必要ではない。

|    | ファイル内容                                                                           | 説明                             |
|----|----------------------------------------------------------------------------------|--------------------------------|
| 1  | xml version="1.0" encoding="utf-8"?                                              | XML 宣言                         |
| 2  | <nrml xmlns="http://openquake.org/xmlns/nrml/0.4"></nrml>                        | nrml: NRML 開始タグ                |
|    |                                                                                  | xmlns: XML 名前空間                |
| 3  | <singleplanerupture></singleplanerupture>                                        | singlePlaneRupture: 断層面を4点で    |
|    |                                                                                  | 表現する場合                         |
| 4  | <magnitude>7.0</magnitude>                                                       | magnitude: マグニチュード             |
| 5  | <rake>90.0</rake>                                                                | rake: すべり角(°)                  |
| 6  | <hypocenter depth="10.0" lat="35.0" lon="135.0 "></hypocenter>                   | hypocenter: 震源位置               |
|    |                                                                                  | lon: 経度(°)、lat: 緯度(°)、depth: 深 |
|    |                                                                                  | さ(km)                          |
| 7  | <pre><planarsurface dip="60.0" strike="135.0"></planarsurface></pre>             | planarSurface: 断層面             |
|    |                                                                                  | strike: 走向(°)、dip: 傾斜(°)       |
| 8  | <topleft depth="2.1205" lat="35.168" lon="134.87"></topleft>                     | <b>topLeft</b> : 左上の座標         |
| 9  | <tonright denth="2.1205" lat="34.89" lon="135.2"></tonright>                     | topRight: 右上の座標                |
| ,  | (optright foil 155.2 fat 54.6) depuil 2.1265 /2                                  | bottomLeft: 左下の座標              |
| 10 | <bottomleft depth="17.88" lat="35.11" lon="134.79"></bottomleft>                 | bottomRight: 右下の座標             |
| 11 | <pre><hottomright denth="17 88" lat="34 832" lon="135 13"></hottomright></pre>   | lon: 経度(°)、lat: 緯度(°)、depth: 深 |
| 11 | <pre><bodionneight deptn="17.88" int="54.852" ion="155.15"></bodionneight></pre> | さ(km)                          |
| 12 |                                                                                  | planarSurface 終了タグ             |
| 13 |                                                                                  | singlePlaneRupture 終了タグ        |
| 14 |                                                                                  | nrml 終了タグ                      |

ファイル 3.3.3 Planar fault rupture のサンプル

## 表 3.3.20 必要なパラメータおよびサンプルファイル 3.3.3 のパラメータ説明

| 必要なパラメータ                 | サンプル中のデータ                    | 行番号 |
|--------------------------|------------------------------|-----|
| マグニチュード                  | 7.0 度                        | 4   |
| すべり角(°)                  | 90 度                         | 5   |
| 震源位置(緯度(°)、経度(°)、深さ(km)) | 北緯 35.0 度、東経 135.0 度、深さ 10km | 6   |

| 必要なパラメータ                    | サンプル中のデータ                                                                                                    | 行番号  |
|-----------------------------|----------------------------------------------------------------------------------------------------|------|
| 走向(°)                       | 13 度                                                                                                    | 7    |
| 傾斜(°)                       | 60度                                                                                                    | 7    |
| 4 点の座標 (経度(°)、緯度(°)、深さ(km)) | 左上:経度135.17、緯度:35.468、深さ:2.1205<br>右上:経度135.51、緯度:35.190、深さ:2.1205<br>左下:経度135.09、緯度:35.410、深さ:17.880<br>右下:経度135.43、緯度:35.132、深さ:17.880 | 7~10 |

#### 2 Multi-planar fault rupture

断層面を複数で表現する場合は、「① Planar fault rupture」(p.44)の singlePlaneRupture 要素(ファイル 3.3.3 では、3、13 行目)を multiPlanesRupture に置き換えて、複数の planarSurface を作成すればよい。必要なパラメータは表 3.3.20 と同じである。震源中心の 位置やマグニチュード、すべり角に関しては、断層面で共通となるが、走向、傾斜に関し ては、断層面固有のパラメータとなる。

#### 3 Simple fault rupture

Simple fault rupture は、断層面の地表トレースの座標と傾斜角、断層面上端深さ、断層面 下端深さを用いて断層面を表現する断層モデルである。サンプルファイルと必要なパラメ ータをファイル 3.3.4 および表 3.3.21 にそれぞれ示した。

この断層モデルの場合は、simpleFaultRupture 要素内(3~18 行目)に必要な情報を記述す ることになる。断層面の幾何形状に関する情報は simpleFaultGeometry 要素内(7~17 行目) に記述する。ここでは、5 行目にすべり角の情報を記したが、計算に使用する地震動予測 式によっては、これらのパラメータは必ずしも必要ではない。その他のパラメータは必須 である。Simple fault rupture では、複数の断層面を同時に記述することができない。複数の 断層面を記述したい場合は、「② Multi-planar fault rupture」(p.45)を使用する必要がある。

この断層モデルにおいては、位置情報を Geography Markup Language(以降、GML と呼 ぶ)で定義された要素で指定している<sup>\*</sup>。GML に関する説明は省略する。NRML 中では、 属性として位置情報を与える場合、すなわち lat 属性や lon 属性がある場合には、緯度・経 度の順番は問われないが、属性として与えない場合には、通常、"経度(°) 緯度(°)"の並び のデータが使用される。

ファイル 3.3.4 Simple fault rupture のサンプル

|   | ファイル内容                                                                                  | 説明                          |
|---|-----------------------------------------------------------------------------------------|-----------------------------|
| 1 | xml version="1.0" encoding="utf-8"?                                                     | XML 宣言                      |
| 2 | <nrml <="" th="" xmlns:gml="http://www.opengis.net/gml"><th>nrml: NRML 開始タグ</th></nrml> | nrml: NRML 開始タグ             |
|   | xmlns="http://openquake.org/xmlns/nrml/0.5">                                            | xmlns: XML 名前空間             |
| 3 | <simplefaultrupture></simplefaultrupture>                                               | simpleFaultRupture: 断層面を地表ト |
|   |                                                                                         | レースなどで表現する場合                |
| 4 | <magnitude>7.0</magnitude>                                                              | magnitude: マグニチュード          |

\*2行目でgml名前空間を宣言している。

|    | ファイル内容                                                       | 説明                                        |
|----|--------------------------------------------------------------|-------------------------------------------|
| 5  | <rake>90.0</rake>                                            | rake: すべり角(°)                             |
| 6  | <hypocenter depth="10" lat="35.0" lon="135.0 "></hypocenter> | hypocenter: 震源位置                          |
|    |                                                              | lon: 経度(°)、lat: 緯度(°)、depth: 深            |
|    |                                                              | さ(km)                                     |
| 7  | <simplefaultgeometry></simplefaultgeometry>                  | simpleFaultGeometry: simple fault         |
| 8  | <gml:linestring></gml:linestring>                            | <b>gml:LineString</b> : simple fault のライン |
| 9  | <gml:poslist></gml:poslist>                                  | gml:posList: 位置のリスト                       |
| 10 | 134.87 35.168                                                | 始点の経度(°) 緯度(°)                            |
| 11 | 135.20 34.890                                                | 終点の経度(°) 緯度(°)                            |
| 12 |                                                              | gml:posList 終了タグ                          |
| 13 |                                                              | gml:LineString 終了タグ                       |
| 14 | <dip>60</dip>                                                | <b>dip</b> : 傾斜角(°)                       |
| 15 | <upperseismodepth>2</upperseismodepth>                       | upperSeismoDepth: 地震発生深さ上                 |
|    |                                                              | 限(km)                                     |
| 16 | <lowerseismodepth>20</lowerseismodepth>                      | lowerSeismoDepth: 地震発生深さ下                 |
|    |                                                              | 限(km)                                     |
| 17 |                                                              | simpleFaultGeometry 終了タグ                  |
| 18 |                                                              | simpleFaultRupture 終了タグ                   |
| 19 |                                                              | nrml 終了タグ                                 |

## 表 3.3.21 必要なパラメータおよびサンプルファイル 3.3.4のパラメータ説明

| 必要なパラメータ                   | サンプル中のデータ                                          | 行番号   |
|----------------------------|----------------------------------------------------|-------|
| マグニチュード                    | 7.0                                                | 4     |
| すべり角(°)                    | 90度                                                | 5     |
| 震源位置(経度(°)、緯度(°)、深さ(km))   | 東経 135.0 度、北緯 35.0 度、深さ 10km                       | 6     |
| 地表トレースの座標<br>(経度(°) 緯度(°)) | 始点の経度 緯度: 134.87 35.168<br>終点の経度 緯度: 135.20 34.890 | 8~13  |
| 傾斜(°)                      | 60度                                                | 14    |
| 地震発生深さの上限と下限 (km)          | 上限 2.0km、下限、20.0km                                 | 15~16 |

## (4) Complex fault rupture

Complex fault rupture は、複雑な断層面を記述する場合に使用する。たとえば、沈み込む プレート境界面などが相当する。サンプルファイルと必要なパラメータをファイル 3.3.5 および表 3.3.22 にそれぞれ示した。

この断層モデルの場合、complexFaultRupture 要素中(3~27 行目)に必要な情報が記述さ れ、断層面の幾何形状は complexFaultGeometry 要素内(7~26 行目)に記述される。断層面 上端のトレース座標と断層面下端のトレース座標を指定し、断層面形状を表現する。断層 の傾斜角は上端および下端のデータから自動的に決まるため、傾斜角を途中で変えたけれ ば、断層面中間のトレース座標を指定して対応する。

| ファイル 3.3.5 | Compl | ex fault | t rupture | のサンプル |
|------------|-------|----------|-----------|-------|
|------------|-------|----------|-----------|-------|

|   | ファイル内容                                                                                  | 説明              |
|---|-----------------------------------------------------------------------------------------|-----------------|
| 1 | xml version="1.0" encoding="utf-8"?                                                     | XML 宣言          |
| 2 | <nrml <="" th="" xmlns:gml="http://www.opengis.net/gml"><th>nrml: NRML 開始タグ</th></nrml> | nrml: NRML 開始タグ |
|   | xmlns="http://openquake.org/xmlns/nrml/0.5">                                            | xmlns: XML 名前空間 |

|    | ファイル内容                                                      | 説明                                  |
|----|-------------------------------------------------------------|-------------------------------------|
| 3  | <complexfaultrupture></complexfaultrupture>                 | complexFaultRupture: 複雑な断層面         |
|    |                                                             | を指定する場合                             |
| 4  | <magnitude>7</magnitude>                                    | magnitude: マグニチュード                  |
| 5  | <rake>90.0</rake>                                           | rake: すべり角(°)                       |
| 6  | <hypocenter depth="10" lat="35.0" lon="135.3"></hypocenter> | hypocenter: 震源位置                    |
|    |                                                             | lon: 経度(°)、lat: 緯度(°)、depth: 深      |
|    |                                                             | さ(km)                               |
| 7  | <complexfaultgeometry></complexfaultgeometry>               | complexFaultGeometry: complex fault |
| 8  | <faulttopedge></faulttopedge>                               | faultTopEdge: 断層面上端                 |
| 9  | <gml:linestring></gml:linestring>                           | gml:LineString: 線                   |
| 10 | <gml:poslist></gml:poslist>                                 | gml:posList: 位置のリスト                 |
| 11 | 134.9 34.9 2.0                                              | 上端の経度(°) 緯度(°) 深さ(km)               |
| 12 | 135.0 35.0 2.0                                              | 上端の経度(°) 緯度(°) 深さ(km)               |
| 13 | 135.1 35.1 2.0                                              | 上端の経度(°) 緯度(°) 深さ(km)               |
| 14 |                                                             | gml:posList 終了タグ                    |
| 15 |                                                             | gml:LineString 終了タグ                 |
| 16 |                                                             | faultTopEdge 終了タグ                   |
| 17 | <faultbottomedge></faultbottomedge>                         | faultBottomEdge: 断層面下端              |
| 18 | <gml:linestring></gml:linestring>                           | gml:LineString: 線                   |
| 19 | <gml:poslist></gml:poslist>                                 | gml:posList: 位置のリスト                 |
| 20 | 134.9 34.9 20.0                                             | 下端の経度(°) 緯度(°) 深さ(km)               |
| 21 | 135.0 35.0 20.0                                             | 下端の経度(°) 緯度(°) 深さ(km)               |
| 22 | 135.1 35.1 20.0                                             | 下端の経度(°) 緯度(°) 深さ(km)               |
| 23 |                                                             | gml:posList 終了タグ                    |
| 24 |                                                             | gml:LineString 終了タグ                 |
| 25 |                                                             | faultBottomEdge 終了タグ                |
| 26 |                                                             | complexFaultGeometry 終了タグ           |
| 27 |                                                             | complexFaultRupture 終了タグ            |
| 28 |                                                             | nrml 終了タグ                           |

表 3.3.22 必要なパラメータおよびサンプルファイル 3.3.5のパラメータ説明

| 必要なパラメータ                         | サンプル中のデータ                                                                                          | 行番号   |
|----------------------------------|----------------------------------------------------------------------------------------------------|-------|
| マグニチュード                          | 7.0                                                                                                | 4     |
| すべり角                             | 90度                                                                                                | 5     |
| [震源位置(緯度(°)、経度(°)、深さ(km))        | 東経 135.0 度、北緯 35.0 度、深さ 10km                                                                       | 6     |
| 断層面上端の座標<br>(経度(°) 緯度(°) 深さ(km)) | 断層面上端の経度 緯度 深さ 134.9 34.9 2.0<br>断層面上端の経度 緯度 深さ 135.0 35.0 2.0<br>断層面上端の経度 緯度 深さ 135.1 35.1 2.0    | 8~16  |
| 断層面下端の座標<br>(経度(°) 緯度(°) 深さ(km)) | 断層面下端の経度 緯度 深さ 134.9 34.9 20.0<br>断層面下端の経度 緯度 深さ 135.0 35.0 20.0<br>断層面下端の経度 緯度 深さ 135.1 35.1 20.0 | 17~25 |

# 2) Sources for modelling distributed seismicity (地震活動度分布をモデル化す るための震源)

## ① Point sources

Point sources の簡単な特徴は以下のとおりである。

- 断層面は四角形形状
- 震央は断層の中心

• 断層面は、地表と地震発生上限・下限深さによって上下面を制限される

ここで説明する Point source は単純な点震源とは異なる。図 3.3.1 に示したように、Point source はマグニチュードとスケーリング則、アスペクト比、マグニチュード別度数分布を 用いて、作成可能なすべての断層面を考慮する。その際、指定した点を中心とする断層面 が形成されるため、Point source と呼ばれる。

サンプルデータをファイル 3.3.6 に、Point source に必要なパラメータおよびサンプルデ ータの説明を表 3.3.23 に示した。地震の発生確率を含む震源モデルを作成する場合には、 "Sources for representing individual earthquake ruptures"の場合と異なり、sourceGroup 要素を 用いて、震源をグループ化する必要がある<sup>\*</sup>。Point source では、pointSource 要素中(5~24 行目)に震源に関する情報を記述する。断層面の幾何形状に関する情報は、pointGeometry 要素内(6~12 行目)に記述する。

このサンプルファイルの場合、PSHA の計算で必要となるマグニチュードの刻みを震源 モデル外(構成ファイル内)で設定し、スケーリング則、アスペクト比、断層上限下限な どの制限を基に、生成可能なすべての断層モデルを自動的に生成する。OpenQuake-engine においては、発生確率はパーセントで与えるのではなく、割合を表す小数で与えるので、 注意が必要である。

|    | ファイル内容                                                                                                    | 説明                                   |
|----|----------------------------------------------------------------------------------------------------|--------------------------------------|
| 1  | xml version='1.0' encoding='utf-8'?                                                                                                    | XML 宣言                               |
| 2  | <nrml <="" td="" xmlns:gml="http://www.opengis.net/gml"><td>nrml: NRML 開始タグ</td></nrml>                                                                                                | nrml: NRML 開始タグ                      |
|    | xmlns="http://openquake.org/xmlns/nrml/0.5">                                                                                                    | xmlns: XML 名前空間                      |
| 3  | <sourcemodel name="Example Source Model Containing a&lt;/td&gt;&lt;td&gt;sourceModel&lt;/td&gt;&lt;/tr&gt;&lt;tr&gt;&lt;td&gt;&lt;/td&gt;&lt;td&gt;Point Source"></sourcemodel>        | <i>name</i> : 簡単な説明                  |
| 4  | <sourcegroup name="group 1" tectonicregion="Active&lt;/td&gt;&lt;td&gt;sourceGroup: 震源グループ&lt;/td&gt;&lt;/tr&gt;&lt;tr&gt;&lt;td&gt;&lt;/td&gt;&lt;td&gt;Shallow Crust"></sourcegroup> | tectonicRegion: テクトニックタイプ            |
| 5  | <pre><pointsource <="" id="1" name="Point Source" pre=""></pointsource></pre>                                                                                                    | pointSource: 点震源                     |
|    | tectonicRegion="Active Shallow Crust">                                                                                                    | <i>id</i> : ID、 <i>name</i> : 震源タイプ、 |
|    |                                                                                                    | tectonicRegion: テクトニックタイプ            |
| 6  | <pre><pointgeometry></pointgeometry></pre>                                                                                                    | pointGeometry: 点                     |
| 7  | <gml:point></gml:point>                                                                                                    | gml:Point: GML 名前空間での Point          |
| 8  | <gml:pos>135.0 35.0</gml:pos>                                                                                                    | <b>gml:pos</b> : 位置情報(経度(°) 緯度(°))   |
| 9  |                                                                                                    | gml:Point 終了タグ                       |
| 10 | <up></up> erSeismoDepth>0.0                                                                                                    | upperSeismoDepth: 地震発生深さ上            |
|    |                                                                                                    | 限(km)                                |
| 11 | <lowerseismodepth>10.0</lowerseismodepth>                                                                                                    | lowerSeismoDepth: 地震発生深さ下            |
|    |                                                                                                    | 限(km)                                |
| 12 |                                                                                                    | pointGeometry 終了タグ                   |
| 13 | <magscalerel>WC1994</magscalerel>                                                                                                    | magScaleRel: スケーリング則                 |
| 14 | <ruptaspectratio>1.5</ruptaspectratio>                                                                                                    | ruptAspectRatio: 断層面のアスペク            |
|    |                                                                                                    | 下比                                   |

ファイル 3.3.6 Point source のサンプル

<sup>\*</sup> NRML スキーマのバージョン 0.4 では、sourceGroup タグによる震源のグループ化は必要ない。OpenQuake のデモデータなどは、v0.4 を使用している場合が多いので注意が必要である。

|    | ファイル内容                                                                                                    | 説明                                             |
|----|----------------------------------------------------------------------------------------------------|------------------------------------------------|
| 15 | <truncgutenbergrichtermfd <="" avalue="3.0" td=""><td>truncGutenbergRichterMFD: マグニ</td></truncgutenbergrichtermfd>                | truncGutenbergRichterMFD: マグニ                  |
|    | bValue="1.0"minMag="5.0" maxMag="7.0" />                                                                                           | チュード別度数分布                                      |
|    |                                                                                                    | aValue: a 值、bValue: b 值、minMag: 最              |
|    |                                                                                                    | 小 M、 <i>maxMag</i> :最大 M                       |
| 16 | <nodalplanedist></nodalplanedist>                                                                                                  | nodalPlaneDist: 断層面の分布                         |
| 17 | <nodalplane <="" dip="30.0" probability="0.3" strike="45.0" td=""><td>nodalPlane:断層面</td></nodalplane>                             | nodalPlane:断層面                                 |
|    | rake="0.0" />                                                                                                    | <i>probability</i> : 発生確率、 <i>strike</i> : 走向  |
| 18 | <nodalplane <="" dip="30.0" probability="0.7" strike="45.0" td=""><td>(°)、<i>dip</i>: 傾斜(°)、<i>rake</i>: すべり角(°)</td></nodalplane> | (°)、 <i>dip</i> : 傾斜(°)、 <i>rake</i> : すべり角(°) |
| 10 | rake="90.0" />                                                                                                    |                                                |
| 19 |                                                                                                    | nodalPlaneDist 終了タグ                            |
| 20 | <hypodepthdist></hypodepthdist>                                                                                                    | hypoDepthDist: 震源深さ分布                          |
| 21 | <hypodepth depth="4.0" probability="0.5"></hypodepth>                                                                              | hypoDepth: depth を中心とした震源                      |
| 22 | <hypodepth depth="8.0" probability="0.5"></hypodepth>                                                                              | 深さ                                             |
|    |                                                                                                    | <i>probability</i> : 発生確率、 <i>depth</i> : 深さ   |
|    |                                                                                                    | (km)                                           |
| 23 |                                                                                                    | hypoDepthDist 終了タグ                             |
| 24 |                                                                                                    | pointSource 終了タグ                               |
| 25 |                                                                                                    | sourceGroup 終了タグ                               |
| 26 |                                                                                                    | sourceModel 終了タグ                               |
| 27 |                                                                                                    | nrml 終了タグ                                      |

#### 表 3.3.23 ファイル 3.3.6 のパラメータ説明

| 必要なパラメータ                              | サンプル中のデータ                                                           | 行番号   |
|---------------------------------------|---------------------------------------------------------------------|-------|
| 点の座標 (経度、緯度)(°)                       | 断層面の中心は東経 135 度、北緯 35 度                                             | 8     |
| 地震発生深さの上限と下限 (km)                     | 上限 0.0km、下限、10km                                                    | 10、11 |
| スケーリング則                               | WC1994                                                              | 13    |
| 断層面のアスペクト比                            | 1.5                                                                 | 14    |
| マグニチュード別度数分布                          | truncate Gutenberg-Richter<br>a 値: 3.0、b 値: 1.0、最小 M: 5.0、最大 M: 7.0 | 15    |
| 断層面の断層パラメータ (走向(°)、傾斜<br>(°)、すべり角(°)) | 走向45度、傾斜30度、すべり角0度の確率:30%<br>走向45度、傾斜30度、すべり角90度の確率:<br>70%         | 17、18 |
| マグニチュードに依存しない震源の深<br>さ (km)           | 深さ 4.0km の発生確率: 50%<br>深さ 8.0km の発生確率: 50%                          | 21、22 |

## ② Grid source

Grid source は単に Point source のコレクションである。PSHA においては、Area source で 代用される。一般的に seismicity smoothing algorithm で計算される (Frankel et al. (1995)<sup>34</sup>; Woo (1996)<sup>35)</sup>など)。

#### ③ Area source

Area source は、領域内で発生する地震を描写するときに採用される。サンプルデータを ファイル 3.3.7 に、Area source に必要なパラメータおよびサンプルデータの説明を表 3.3.24 に示した。

Area source においては、areaSource 要素内(5~31 行目)に必要な情報を記述する。Point source と異なり、断層面の幾何形状は areaGeometry 要素内(6~21 行目)に記述し、領域を

ポリゴンで表現する(7~18行)。

計算に必要となるマグニチュードの刻みおよび震央位置の間隔などの情報は震源モデル 外(設定ファイル内)で設定し、マグニチュード別度数分布(24行目)スケーリング則(22 行目)、アスペクト比(23行目)、断層モデル上端・下端深さ(19、20行目)を基に、この 領域内で可能なすべての断層モデルを自動的に生成する。

|    | ファイル内容                                                                                                    | 説明                                             |
|----|----------------------------------------------------------------------------------------------------|------------------------------------------------|
| 1  | xml version='1.0' encoding='utf-8'?                                                                                                    | XML 宣言                                         |
| 2  | <nrml <="" td="" xmlns:gml="http://www.opengis.net/gml"><td>nrml: NRML 開始タグ</td></nrml>                                                                                           | nrml: NRML 開始タグ                                |
|    | xmlns="http://openquake.org/xmlns/nrml/0.5">                                                                                                    | xmlns: XML 名前空間                                |
| 3  | <sourcemodel name=" Area Source Example"></sourcemodel>                                                                                                    | sourceModel                                    |
|    |                                                                                                    | <i>name</i> : 簡単な説明                            |
| 4  | <sourcegroup name="g1" tectonicregion="Active Shallow&lt;/td&gt;&lt;td&gt;sourceGroup: 震源グループ&lt;/td&gt;&lt;/tr&gt;&lt;tr&gt;&lt;td&gt;&lt;/td&gt;&lt;td&gt;Crust"></sourcegroup> | tectonicRegion: テクトニックタイプ                      |
| 5  | <areasource <="" id="2" name="Area Source" td=""><td>areaSource: 領域内震源</td></areasource>                                                                                          | areaSource: 領域内震源                              |
|    | tectonicRegion="Active Shallow Crust">                                                                                                    | id: ID、name: 震源タイプ、                            |
|    |                                                                                                    | tectonicRegion: テクトニックタイプ                      |
| 6  | <areageometry></areageometry>                                                                                                    | areaGeometry: 領域                               |
| 7  | <gml:polygon></gml:polygon>                                                                                                    | gml:Polygon: ポリゴン                              |
| 8  | <gml:exterior></gml:exterior>                                                                                                    | gml:exterior: 通常の領域                            |
| 9  | <gml:linearring></gml:linearring>                                                                                                    | <b>gml:LinearRing</b> : ポリゴンの線                 |
| 10 | <gml:poslist></gml:poslist>                                                                                                    | gml:posList: ポジションリスト                          |
| 11 | 135.0 35.0                                                                                                    | 経度 1(°) 緯度 1(°)                                |
| 12 | 135.2 35.0                                                                                                    | 経度 2(°) 緯度 2(°)                                |
| 13 | 135.2 35.2                                                                                                    | 経度 3(°) 緯度 3(°)                                |
| 14 | 135.0 35.2                                                                                                    | 経度 4(°) 緯度 4(°)                                |
| 15 |                                                                                                    | gml:posList 終了タグ                               |
| 16 |                                                                                                    | gml:LinearRing 終了タグ                            |
| 17 |                                                                                                    | gml:exterior 終了タグ                              |
| 18 |                                                                                                    | gml:Polygon 終了タグ                               |
| 19 | <up></up> erSeismoDepth>0.0                                                                                                    | upperSeismoDepth: 地震発生深さ上                      |
|    |                                                                                                    | 限(km)                                          |
| 20 | <lowerseismodepth>10.0</lowerseismodepth>                                                                                                    | lowerSeismoDepth: 地震発生深さ下                      |
|    |                                                                                                    | 限(km)                                          |
| 21 |                                                                                                    | areaGeometry 終了タグ                              |
| 22 | <magscalerel>WC1994</magscalerel>                                                                                                    | magScaleRel: スケーリング則                           |
| 23 | <ruptaspectratio>1.0</ruptaspectratio>                                                                                                    | ruptAspectRatio: 断層面のアスペク                      |
|    |                                                                                                    | 下比                                             |
| 24 | <truncgutenbergrichtermfd <="" avalue="4.5" bvalue="1.0" td=""><td>truncGutenbergRichterMFD: マグニ</td></truncgutenbergrichtermfd>                                                  | truncGutenbergRichterMFD: マグニ                  |
|    | minMag="5.0" maxMag="6.5" />                                                                                                    | チュード別度数分布                                      |
|    |                                                                                                    | aValue: a 值、bValue: b 值、minMag: 最              |
|    |                                                                                                    | 小 M、 <i>maxMag</i> :最大 M                       |
| 25 | <nodalplanedist></nodalplanedist>                                                                                                    | nodalPlaneDist: 断層面の分布                         |
| 26 | <nodalplane <="" dip="90.0" probability="1.0" strike="0.0" td=""><td>nodalPlane: 断層面</td></nodalplane>                                                                            | nodalPlane: 断層面                                |
|    | rake="0.0" />                                                                                                    | probability: 発生確率、strike: 走向                   |
|    |                                                                                                    | (°)、 <i>dip</i> : 傾斜(°)、 <i>rake</i> : すべり角(°) |
| 27 |                                                                                                    | nodalPlaneDist 終了タグ                            |
| 28 | <hypodepthdist></hypodepthdist>                                                                                                    | hypoDepthDist: 震源深さ分布                          |

ファイル 3.3.7 Area source のサンプル

|    | ファイル内容                                                | 説明                                           |
|----|-------------------------------------------------------|----------------------------------------------|
| 29 | <hypodepth depth="5.0" probability="1.0"></hypodepth> | hypoDepth: depth を中心とした震源                    |
|    |                                                       | 深さ                                           |
|    |                                                       | <i>probability</i> : 発生確率、 <i>depth</i> : 深さ |
|    |                                                       | (km)                                         |
| 30 |                                                       | hypoDepthDist 終了タグ                           |
| 31 |                                                       | areaSource 終了タグ                              |
| 32 |                                                       | sourceGroup 終了タグ                             |
| 33 |                                                       | sourceModel 終了タグ                             |
| 34 |                                                       | nrml 終了タグ                                    |

#### 表 3.3.24 ファイル 3.3.7 のパラメータ説明

| 必要なパラメータ                              | サンプル中のデータ                                                           | 行番号   |
|---------------------------------------|---------------------------------------------------------------------|-------|
| 領域を表すポリゴン (経度、緯度のリス<br>ト)(°)          | 領域は南西端が東経 135.0 度、北緯 35.0 度、北<br>東端が東経 135.2 度、北緯 35.2 度の領域         | 7~18  |
| 地震発生深さの上限と下限 (km)                     | 上限 0km、下限 10km                                                      | 19、20 |
| Magnitude-frequency 分布                | truncate Gutenberg-Richter<br>a 値: 4.5、b 値: 1.0、最小 M: 5.0、最大 M: 6.5 | 24    |
| スケーリング則                               | WC1994                                                              | 22    |
| 断層面のアスペクト比                            | 1.0                                                                 | 23    |
| 断層面の断層パラメータ (走向(°)、傾斜<br>(°)、すべり角(°)) | 走向0度、傾斜90度、すべり角0度の確率:100%                                           | 25~27 |
| マグニチュードに依存しない震源の深<br>さ(km)            | 深さ 5.0km の確率: 100%                                                  | 28~30 |

## 3) Fault sources with floating ruptures (破壊が断層面上を移動する震源モデル)

OpenQuake-engine で使用される断層モデルは、断層面上の破壊様式に従って以下の2種に分類される。

- 断層面全体より小さい面の破壊が断層面上を可能な限り均一に移動するモデル
   このモデルは、サポートされるすべてのマグニチュード別度数分布と互換性がある。
- 破壊が断層面全体を満たすモデル
   特有のマグニチュード別度数分布(たとえば、Schwartz and Coppersmith, 1984<sup>36</sup>)と
   互換性がある。

ここでは、断層面上を移動する断層モデルのみを説明する。

#### ① Simple fault source

Simple fault source は、浅い断層をモデル化するために使われる最も一般的な震源タイプ である。"Simple"は、特有の傾斜角に沿って断層の地表投影によって断層形状の記述が得 られることに由来する。サンプルファイルをファイル 3.3.8 に、Simple fault source に必要 なパラメータおよびサンプルファイルの説明を表 3.3.25 に示した。

Simple fault source においては、simpleFaultSource 要素内(5~34 行目)に必要な情報を記述する。断層面の形状については、「3.3.2 (2) 1) ③ Simple fault rupture」(p.45) でも

説明した simpleFaultGeometry 要素内(6~16 行目)に記述することになる。このサンプル データでは、東経 135.0 度、北緯 35.0 度と東経 135.3896 度、北緯 35.3273 度を断層面の地 表トレース座標とし、傾斜角 45 度の断層面上において、深さ 10km~20km の間で、マグニ チュード別度数分布およびスケーリング則を満たす可能な断層モデルを自動的に作成する。 断層面を自動生成する際には、ruptAspectRatio に基づいて、断層の長さ方向と幅方向の比 率が考慮される。

Near fault effect を考慮した地震動予測を行う場合には、震源リストとすべりリスト (23~33 行)が必須である。それぞれのリストの重みは合計で 1.0 となる。Near fault effect は Chiou and Youngs (2014)<sup>37)</sup>が開発した GMPE のみで計算可能である。

|    | ファイル内容                                                                                                    | 説明                                |
|----|----------------------------------------------------------------------------------------------------|-----------------------------------|
| 1  | xml version='1.0' encoding='utf-8'?                                                                                                    | XML 宣言                            |
| 2  | <nrml <="" td="" xmlns:gml="http://www.opengis.net/gml"><td>nrml: NRML 開始タグ</td></nrml>                                                                                                    | nrml: NRML 開始タグ                   |
|    | xmlns="http://openquake.org/xmlns/nrml/0.5">                                                                                                    | xmlns: XML 名前空間                   |
| 3  | <sourcemodel name="Example Source Model Containing a&lt;/td&gt;&lt;td&gt;sourceModel: 震源モデル&lt;/td&gt;&lt;/tr&gt;&lt;tr&gt;&lt;td&gt;&lt;/td&gt;&lt;td&gt;Simple Fault Source"></sourcemodel> | name: 簡単な説明                       |
| 4  | <sourcegroup name="group 1" tectonicregion="Active&lt;/td&gt;&lt;td&gt;sourceGroup: 震源グループ&lt;/td&gt;&lt;/tr&gt;&lt;tr&gt;&lt;td&gt;&lt;/td&gt;&lt;td&gt;Shallow Crust"></sourcegroup>        | tectonicRegion: テクトニックタイプ         |
| 5  | <simplefaultsource <="" id="3" name="Simple fault source" td=""><td>simpleFaultSource: シンプルな断層</td></simplefaultsource>                                                                       | simpleFaultSource: シンプルな断層        |
|    | tectonicRegion="Active Shallow Crust">                                                                                                    | <i>id</i> : ID、name: 震源タイプ、       |
|    |                                                                                                    | tectonicRegion: テクトニックタイプ         |
| 6  | <simplefaultgeometry></simplefaultgeometry>                                                                                                    | simpleFaultGeometry: simple fault |
| 7  | <gml:linestring></gml:linestring>                                                                                                    | gml:LineString: simple fault の線   |
| 8  | <gml:poslist></gml:poslist>                                                                                                    | gml:posList: 位置のリスト               |
| 9  | 135.0000 35.0000                                                                                                    | 始点の経度(°) 緯度(°)                    |
| 10 | 135.3896 35.3273                                                                                                    | 終点の経度(°) 緯度(°)                    |
| 11 |                                                                                                    | gml:posList 終了タグ                  |
| 12 |                                                                                                    | gml:LineString 終了タグ               |
| 13 | <dip>45.0</dip>                                                                                                    | <b>dip</b> : 傾斜角                  |
| 14 | <up></up> erSeismoDepth>10.0                                                                                                    | upperSeismoDepth: 地震発生深さ上         |
|    |                                                                                                    | 限(km)                             |
| 15 | <lowerseismodepth>20.0</lowerseismodepth>                                                                                                    | lowerSeismoDepth: 地震発生深さ下         |
|    |                                                                                                    | 限(km)                             |
| 16 |                                                                                                    | simpleFaultGeometry 終了タグ          |
| 17 | <magscalerel>WC1994</magscalerel>                                                                                                    | magScaleRel: スケーリング則              |
| 18 | <ruptaspectratio>1.5</ruptaspectratio>                                                                                                    | ruptAspectRatio: 断層面のアスペク         |
|    |                                                                                                    | 下比                                |
| 19 | <incrementalmfd binwidth="0.1" minmag="5.0"></incrementalmfd>                                                                                                    | incrementalMFD: マグニチュード別          |
|    |                                                                                                    | 度数分布                              |
|    |                                                                                                    | minMag: 最小 M、binWidth: マグニ        |
|    |                                                                                                    | チュードの刻み                           |
| 20 | <pre><occurrates>0.0011 0.0008 0.0007 0.0006</occurrates></pre>                                                                                                    | occurRates: 発生確率                  |
|    | 0.0005                                                                                                    | incrementalMFDで指定した 5.0~5.4の      |
|    |                                                                                                    | 場合の発生確率                           |
| 21 |                                                                                                    | incrementalMFD 終了タグ               |
| 22 | <rake>30.0</rake>                                                                                                    | rake: すべり角                        |
| 23 | <hypolist></hypolist>                                                                                                    | hypoList: 断層面                     |
| 24 | <hypo <="" alongstrike="0.25" downdip="0.25" td=""><td>hypo: 震源</td></hypo>                                                                                                    | hypo: 震源                          |
|    | weight="0.25"/>                                                                                                    |                                   |

ファイル 3.3.8 Simple fault source のサンプル

|    | ファイル内容                                                                                            | 説明                             |
|----|---------------------------------------------------------------------------------------------------|--------------------------------|
| 25 | <hypo <="" alongstrike="0.25" downdip="0.75" td=""><td>alongStrike: 走向(°)、downDip: 傾斜</td></hypo> | alongStrike: 走向(°)、downDip: 傾斜 |
|    | weight="0.25"/>                                                                                   | (°)、weight: 重み                 |
| 26 | <hypo <="" alongstrike="0.75" downdip="0.25" td=""><td>各パラメータに沿った断層モデルが</td></hypo>               | 各パラメータに沿った断層モデルが               |
|    | weight="0.25"/>                                                                                   | 重みを考慮して自動的に作成される               |
| 27 | <hypo <="" alongstrike="0.75" downdip="0.75" td=""><td></td></hypo>                               |                                |
|    | weight="0.25"/>                                                                                   |                                |
| 28 |                                                                                                   | hypoList 終了タグ                  |
| 29 | <sliplist></sliplist>                                                                             | slipList: すべり角リスト              |
| 30 | <slip weight="0.333">0.0</slip>                                                                   | slip: すべり角(°)                  |
| 31 | <slip weight="0.333">45.0</slip>                                                                  | weight: 重み                     |
| 32 | <slip weight="0.334">90.0</slip>                                                                  | <b>b – :</b>                   |
| 33 |                                                                                                   | slipList 終了タグ                  |
| 34 |                                                                                                   | simpleFaultSource 終了タグ         |
| 35 |                                                                                                   | sourceGroup 終了タグ               |
| 36 |                                                                                                   | sourceModel 終了タグ               |
| 37 |                                                                                                   | nrml 終了タグ                      |

| 表 | 3. 3 | 3. | 25 | フ | ア・ | 1 | ル   | 3. | 3. | 8 | の | パラ | X | ータ説明     |
|---|------|----|----|---|----|---|-----|----|----|---|---|----|---|----------|
| _ |      |    |    | - | •  |   | • • |    |    | - |   | -  | - | * #***** |

| 必要なパラメータ                                    | サンプル中のデータ                                                                                             | 行番号   |
|---------------------------------------------|----------------------------------------------------------------------------------------------------|-------|
| 断層トレース (普通は polyline)。経度(°)、<br>緯度(°)の組み合わせ | 東経 135.0 度、北緯 35.0 度から東経 135.3896<br>度、北緯 35.3273 度(東経 135.0 度、北緯 35.0<br>度を起点にN50E 方向に 50km の地表トレース) | 7~12  |
| 傾斜角(Aki-Richards による)(°)                    | 45度                                                                                                   | 13    |
| 地震発生深さの上限と下限 (km)                           | 上限 10km、下限 20.0km                                                                                     | 14、15 |
| スケーリング則                                     | WC1994                                                                                                | 17    |
| マグニチュード別度数分布                                | incrementalMFD<br>最小 M: 5.0、刻み: 0.1 ずつの発生確率が<br>0.0011~0.005                                          | 19~21 |
| すべり角(Aki-Richards による)(°)                   | 30.0                                                                                                  | 22    |
| 断層面のアスペクト比                                  | 1.5                                                                                                   | 18    |
| (Near fault effect)震源リスト                    | 震源位置と対応する重み<br>それぞれの震源の位置は、断層面の長さと幅で<br>特定される左上角を参照として相対的な項で<br>定義される                                 | 23~28 |
| (Near fault effect)すべり方向リスト                 | すべり方向と対応する重み<br>それぞれのすべり方向で記述される角度は走<br>向方向と反時計回りではかられる                                               | 29~33 |

#### (2) Complex fault source

Complex fault source は単に、断層面の与え方が Simple fault source と異なるだけである。 Complex fault source を記述するために使われる入力パラメータは多くの場合、Simple fault source と同じである。Simple fault source が地表の断層トレース座標と傾斜角で断層面を表 現するのに対して、Complex fault source の場合は、断層面上面と下面のトレース座標によ って表現する。そのため、傾斜角は必要としない。断層面はこの2つのトレース間で補間 される。たいてい、沈み込み帯における巨大地震の断層モデルをモデル化するために Complex fault source は使われるが、リストリック断層のような断層モデルにもまた使用さ れる。サンプルファイルをファイル 3.3.9 に、Complex fault source に必要なパラメータおよ びサンプルデータの説明を表 3.3.26 に示す。

Complex fault source では、complexFaultSource 要素中(5~48 行目)に必要な情報を記述 し、断層面の幾何形状に関する情報は complexFaultGeometry 要素内(6~43 行目)に記述さ れる。このサンプルデータでは、沈み込むプレートの上部~下部の位置を指定し、マグニ チュード別度数分布およびスケーリング則を満たす可能な断層モデルを自動的に作成する。

|    | ファイル内容                                                                                                    | 説明                                   |
|----|----------------------------------------------------------------------------------------------------|--------------------------------------|
| 1  | xml version='1.0' encoding='utf-8'?                                                                                                    | XML 宣言                               |
| 2  | <nrml <="" td="" xmlns:gml="http://www.opengis.net/gml"><td>nrml: NRML 開始タグ</td></nrml>                                                                                                | nrml: NRML 開始タグ                      |
|    | xmlns="http://openquake.org/xmlns/nrml/0.5">                                                                                                    | xmlns: XML 名前空間                      |
| 3  | <sourcemodel name="Example Source Model Containing&lt;/td&gt;&lt;td&gt;sourceModel&lt;/td&gt;&lt;/tr&gt;&lt;tr&gt;&lt;td&gt;&lt;/td&gt;&lt;td&gt;Complex Fault Source"></sourcemodel>  | <i>name</i> : 簡単な説明                  |
| 4  | <sourcegroup name="group 1" tectonicregion="Subduction&lt;/td&gt;&lt;td&gt;sourceGroup: 震源グループ&lt;/td&gt;&lt;/tr&gt;&lt;tr&gt;&lt;td&gt;&lt;/td&gt;&lt;td&gt;Interface"></sourcegroup> | tectonicRegion: テクトニックタイプ            |
| 5  | <complexfaultsource <="" id="1" name="Cascadia Megathrust" td=""><td>complexFaultSource: 複雑な断層</td></complexfaultsource>                                                               | complexFaultSource: 複雑な断層            |
|    | tectonicRegion="Subduction Interface">                                                                                                    | <i>id</i> : ID、 <i>name</i> : 震源タイプ、 |
|    |                                                                                                    | tectonicRegion: テクトニックタイプ            |
| 6  | <complexfaultgeometry></complexfaultgeometry>                                                                                                    | complexFaultGeometry: Complex fault  |
| 7  | <faulttopedge></faulttopedge>                                                                                                    | faultTopEdge: 断層面上端                  |
| 8  | <gml:linestring></gml:linestring>                                                                                                    | gml:LineString: 線                    |
| 9  | <gml:poslist></gml:poslist>                                                                                                    | gml:posList: 位置のリスト                  |
| 10 | -124.704 40.363 0.5493260E+01                                                                                                    | 上端の経度(°) 緯度(°) 深さ                    |
| 11 | -124.977 41.214 0.4988560E+01                                                                                                    | 上端の経度(°) 緯度(°) 深さ                    |
| 12 | -125.140 42.096 0.4897340E+01                                                                                                    | 上端の経度(°) 緯度(°) 深さ                    |
| 13 |                                                                                                    | gml:posList 終了タグ                     |
| 14 |                                                                                                    | gml:LineString 終了タグ                  |
| 15 |                                                                                                    | faultTopEdge 終了タグ                    |
| 16 | <intermediateedge></intermediateedge>                                                                                                    | intermediateEdge: 断層中間 1             |
| 17 | <gml:linestring></gml:linestring>                                                                                                    | gml:LineString: 線                    |
| 18 | <gml:poslist></gml:poslist>                                                                                                    | gml:posList: 位置のリスト                  |
| 19 | -124.704 40.363 0.5593260E+01                                                                                                    | 中間1の経度(°) 緯度(°) 深さ                   |
| 20 | -124.977 41.214 0.5088560E+01                                                                                                    | 中間1の経度(°) 緯度(°) 深さ                   |
| 21 | -125.140 42.096 0.4997340E+01                                                                                                    | 中間1の経度(°) 緯度(°) 深さ                   |
| 22 |                                                                                                    | gml:posList 終了タグ                     |
| 23 |                                                                                                    | gml:LineString 終了タグ                  |
| 24 |                                                                                                    | faultTopEdge 終了タグ                    |
| 25 | <intermediateedge></intermediateedge>                                                                                                    | intermediateEdge: 断層中間 2             |
| 26 | <gml:linestring></gml:linestring>                                                                                                    | gml:LineString: 線                    |
| 27 | <gml:poslist></gml:poslist>                                                                                                    | gml:posList: 位置のリスト                  |
| 28 | -124.704 40.363 0.5693260E+01                                                                                                    | 中間2の経度(°) 緯度(°) 深さ                   |
| 29 | -124.977 41.214 0.5188560E+01                                                                                                    | 中間2の経度(°) 緯度(°) 深さ                   |
| 30 | -125.140 42.096 0.5097340E+01                                                                                                    | 中間2の経度(°) 緯度(°) 深さ                   |
| 31 |                                                                                                    | gml:posList 終了タグ                     |
| 32 |                                                                                                    | gml:LineString 終了タグ                  |
| 33 |                                                                                                    | faultTopEdge 終了タグ                    |
| 34 | <faultbottomedge></faultbottomedge>                                                                                                    | faultTopEdge: 断層面下端                  |
| 35 | <gml:linestring></gml:linestring>                                                                                                    | gml:LineString: 線                    |
| 36 | <gml:poslist></gml:poslist>                                                                                                    | gml:posList: 位置のリスト                  |
| 37 | -123.829 40.347 0.2038490E+02                                                                                                    | 下端の経度(°) 緯度(°) 深さ                    |
| 38 | -124.137 41.218 0.1741390E+02                                                                                                    | 下端の経度(°) 緯度(°) 深さ                    |
| 39 | -124.252 42.115 0.1752740E+02                                                                                                    | 下端の経度(°) 緯度(°) 深さ                    |

ファイル 3.3.9 Complex fault source のサンプル

|    | ファイル内容                                                                                                    | 説明                                |
|----|----------------------------------------------------------------------------------------------------|-----------------------------------|
| 40 |                                                                                                    | gml:posList 終了タグ                  |
| 41 |                                                                                                    | gml:LineString 終了タグ               |
| 42 |                                                                                                    | faultTopEdge 終了タグ                 |
| 43 |                                                                                                    | complexFaultGeometry 終了タグ         |
| 44 | <magscalerel>WC1994</magscalerel>                                                                                                | magScaleRel: スケーリング則              |
| 45 | <ruptaspectratio>2.0</ruptaspectratio>                                                                                           | ruptAspectRatio: 断層面のアスペク         |
|    |                                                                                                    | 下比                                |
| 46 | <truncgutenbergrichtermfd <="" avalue="4.5" bvalue="1.0" td=""><td>truncGutenbergRichterMFD: マグニ</td></truncgutenbergrichtermfd> | truncGutenbergRichterMFD: マグニ     |
|    | minMag="6.5" maxMag="7.5" />                                                                                                    | チュード別度数分布                         |
|    |                                                                                                    | aValue: a 值、bValue: b 值、minMag: 最 |
|    |                                                                                                    | 小 M、 <i>maxMag</i> :最大 M          |
| 47 | <rake>-90.0</rake>                                                                                                    | rake: すべり角                        |
| 48 |                                                                                                    | complexFaultSource 終了タグ           |
| 49 |                                                                                                    | sourceGroup 終了タグ                  |
| 50 |                                                                                                    | sourceModel 終了タグ                  |
| 51 |                                                                                                    | nrml 終了タグ                         |

表 3.3.26 ファイル 3.3.9 のパラメータ説明

| 必要なパラメータ                                     | サンプル中のデータ                                                           | 行番号  |
|----------------------------------------------|---------------------------------------------------------------------|------|
| 断層トレース (ふつうは polyline)。経<br>度(°)、緯度(°)の組み合わせ | 上部、中部、下部のトレース位置を指定してい<br>る。傾斜角は自動的に決定される                            | 7~42 |
| スケーリング則                                      | WC1994                                                              | 44   |
| 断層面のアスペクト比                                   | 2.0                                                                 | 45   |
| マグニチュード別度数分布                                 | truncate Gutenberg-Richter<br>a 値: 4.5、b 値: 1.0、最小 M: 5.0、最大 M: 6.5 | 46   |
| すべり角                                         | -90                                                                 | 47   |

#### 4) Fault sources without floating ruptures (断層面を一度に破壊する断層モデル)

「3) Fault sources with floating ruptures (破壊が断層面上を移動する震源モデル)」(p.51~) では、設定した断層面上において、マグニチュード別度数分布、スケーリング則および断層面のアスペクト比の設定に従って自動生成される断層が、敷き詰められるのに対して、

「4) Fault sources without floating ruptures (断層面を一度に破壊する断層モデル)」では、 断層面の形状は、ただ一つ決められ、その断層面形状は変更せずに、計算を行うものであ る。震源断層面や地震の規模が一意に決められていれば、この震源分類を使用するのがよ い。

#### ① Characteristic fault source

Characteristic fault source は断層破壊が断層面全体をカバーするという仮定で作られる特別な断層モデルである。断層破壊が断層面上を移動することはない。Characteristic fault source は、マグニチュード別度数分布とともに使用されることもある。

Characteristic fault sourceの断層面の幾何形状は、Simple fault source あるいは Complex fault source として表現するか、あるいは矩形の断層面の組み合せとして表現され、複数の断層 面を利用することが可能である。サンプルファイルをファイル3.3.10~ファイル3.3.12 に、

Characteristic fault source に必要なパラメータおよびサンプルファイルの説明を表 3.3.27 に 示した。Characteristic fault source では、断層面の形状が一意に決まり、作成された断層面 に従って計算される。そのため、マグニチュードのスケーリング則や断層面のアスペクト 比の情報などは不要である。

|    | ファイル内容                                                                                                    | 説明                                   |
|----|----------------------------------------------------------------------------------------------------|--------------------------------------|
| 1  | xml version='1.0' encoding='utf-8'?                                                                                                    | XML 宣言                               |
| 2  | <nrml <="" td="" xmlns:gml="http://www.opengis.net/gml"><td>nrml: NRML 開始タグ</td></nrml>                                                                                                    | nrml: NRML 開始タグ                      |
|    | xmlns="http://openquake.org/xmlns/nrml/0.5">                                                                                                    | xmlns: XML 名前空間                      |
| 3  | <sourcemodel name="Example Source Model Containing&lt;/td&gt;&lt;td&gt;sourceModel&lt;/td&gt;&lt;/tr&gt;&lt;tr&gt;&lt;td&gt;&lt;/td&gt;&lt;td&gt;Characteristic Fault Source"></sourcemodel>                                                     | <i>name</i> : 簡単な説明                  |
| 4  | <sourcegroup name="group 1" tectonicregion="Volcanic"></sourcegroup>                                                                                                    | sourceGroup: 震源グループ                  |
|    |                                                                                                    | tectonicRegion: テクトニックタイプ            |
| 5  | <characteristicfaultsource id="5" name="characteristic&lt;/td&gt;&lt;td&gt;characteristicFaultSource:&lt;/td&gt;&lt;/tr&gt;&lt;tr&gt;&lt;td&gt;&lt;/td&gt;&lt;td&gt;source, simple fault" tectonicregion="Volcanic"></characteristicfaultsource> | Characteristic faults                |
|    |                                                                                                    | <i>id</i> : ID、 <i>name</i> : 震源タイプ、 |
|    |                                                                                                    | tectonicRegion: テクトニックタイプ            |
| 6  | <pre><truncgutenbergrichtermfd <="" avalue="-3.6" bvalue="1.0" pre=""></truncgutenbergrichtermfd></pre>                                                                                                    | truncGutenbergRichterMFD: マグニ        |
|    | minMag="5.2" maxMag="6.4" />                                                                                                    | チュード別度数分布                            |
|    |                                                                                                    | aValue: a 值、bValue: b 值、minMag: 最    |
|    |                                                                                                    | 小 M、maxMag: 最大 M                     |
| 7  | <rake>90.0</rake>                                                                                                    | rake: すべり角                           |
| 8  | <surface></surface>                                                                                                    | surface: 断層面                         |
| 9  | <simplefaultgeometry></simplefaultgeometry>                                                                                                    | simpleFaultGeometry: simple fault    |
| 10 | <gml:linestring></gml:linestring>                                                                                                    | gml:LineString: simple fault の線      |
| 11 | <gml:poslist></gml:poslist>                                                                                                    | gml:posList: 位置のリスト                  |
| 12 | -121.82290 37.73010                                                                                                    | 始点の経度(°) 緯度(°)                       |
| 13 | -122.03880 37.87710                                                                                                    | 終点の経度(°) 緯度(°)                       |
| 14 |                                                                                                    | gml:posList 終了タグ                     |
| 15 |                                                                                                    | gml:LineString 終了タグ                  |
| 16 | <dip>45.0</dip>                                                                                                    | dip: 傾斜角                             |
| 17 | <up></up>                                                                                                    | upperSeismoDepth: 地震発生深さ上            |
|    |                                                                                                    | 限(km)                                |
| 18 | <lowerseismodepth>20.0</lowerseismodepth>                                                                                                    | lowerSeismoDepth: 地震発生深さ下            |
|    |                                                                                                    | 限 (km)                               |
| 19 |                                                                                                    | simpleFaultGeometry 終了タグ             |
| 20 |                                                                                                    | surface 終了タグ                         |
| 21 |                                                                                                    | characteristicFaultSource 終了タグ       |
| 22 |                                                                                                    | sourceGroup 終了タグ                     |
| 23 |                                                                                                    | sourceModel 終了タグ                     |
| 24 |                                                                                                    | nrml 終了タグ                            |

ファイル 3.3.10 Simple fault を使用した Characteristic fault source のサンプル

## ファイル 3.3.11 Complex fault を使用した Characteristic fault source のサンプル

|   | ファイル内容                                                                                                    | 説明                        |
|---|----------------------------------------------------------------------------------------------------|---------------------------|
| 1 | xml version='1.0' encoding='utf-8'?                                                                                                    | XML 宣言                    |
| 2 | <nrml <="" td="" xmlns:gml="http://www.opengis.net/gml"><td>nrml: NRML 開始タグ</td></nrml>                                                                                                    | nrml: NRML 開始タグ           |
|   | xmlns="http://openquake.org/xmlns/nrml/0.5">                                                                                                    | xmlns: XML 名前空間           |
| 3 | <sourcemodel name="Example Source Model Containing&lt;/td&gt;&lt;td&gt;sourceModel&lt;/td&gt;&lt;/tr&gt;&lt;tr&gt;&lt;td&gt;&lt;/td&gt;&lt;td&gt;Characteristic Fault Source with Complex Fault Geometry"></sourcemodel> | <i>name</i> : 簡単な説明       |
| 4 | <sourcegroup name="group 1" tectonicregion="Volcanic"></sourcegroup>                                                                                                    | sourceGroup: 震源グループ       |
|   |                                                                                                    | tectonicRegion: テクトニックタイプ |

|    | ファイル内容                                                                                                    | 説明                                   |
|----|----------------------------------------------------------------------------------------------------|--------------------------------------|
| 5  | <characteristicfaultsource id="6" name="characteristic&lt;/td&gt;&lt;td&gt;characteristicFaultSource:&lt;/td&gt;&lt;/tr&gt;&lt;tr&gt;&lt;td&gt;&lt;/td&gt;&lt;td&gt;source, complex fault" tectonicregion="Volcanic"></characteristicfaultsource> | Characteristic faults                |
|    |                                                                                                    | <i>id</i> : ID、 <i>name</i> : 震源タイプ、 |
|    |                                                                                                    | tectonicRegion: テクトニックタイプ            |
| 6  | <truncgutenbergrichtermfd <="" avalue="-3.6" bvalue="1.0" td=""><td>truncGutenbergRichterMFD: マグニ</td></truncgutenbergrichtermfd>                                                                                                    | truncGutenbergRichterMFD: マグニ        |
|    | minMag="5.2" maxMag="6.4" />                                                                                                    | チュード別度数分布                            |
|    |                                                                                                    | aValue: a 值、bValue: b 值、minMag: 最    |
|    |                                                                                                    | 小 M、 <i>maxMag</i> :最大 M             |
| 7  | <rake>90.0</rake>                                                                                                    | rake: すべり角(°)                        |
| 8  | <surface></surface>                                                                                                    | surface: 断層面                         |
| 9  | <complexfaultgeometry></complexfaultgeometry>                                                                                                    | complexFaultGeometry: Complex fault  |
| 10 | <faulttopedge></faulttopedge>                                                                                                    | faultTopEdge: 断層面上端                  |
| 11 | <gml:linestring></gml:linestring>                                                                                                    | gml:LineString: 線                    |
| 12 | <gml:poslist></gml:poslist>                                                                                                    | gml:posList: 位置のリスト                  |
| 13 | -124.704 40.363 0.5493260E+01                                                                                                    | 上端の経度 緯度 深さ                          |
| 14 | -124.977 41.214 0.4988560E+01                                                                                                    | 上端の経度 緯度 深さ                          |
| 15 | -125.140 42.096 0.4897340E+01                                                                                                    | 上端の経度 緯度 深さ                          |
| 16 |                                                                                                    | gml:posList 終了タグ                     |
| 17 |                                                                                                    | gml:LineString 終了タグ                  |
| 18 |                                                                                                    | faultTopEdge 終了タグ                    |
| 19 | <faultbottomedge></faultbottomedge>                                                                                                    | faultBottomEdge: 断層面下端               |
| 20 | <gml:linestring></gml:linestring>                                                                                                    | gml:LineString: 線                    |
| 21 | <gml:poslist></gml:poslist>                                                                                                    | gml:posList: 位置のリスト                  |
| 22 | -123.829 40.347 0.2038490E+02                                                                                                    | 上端の経度 緯度 深さ                          |
| 23 | -124.137 41.218 0.1741390E+02                                                                                                    | 上端の経度 緯度 深さ                          |
| 24 | -124.252 42.115 0.1752740E+02                                                                                                    | 上端の経度 緯度 深さ                          |
| 25 |                                                                                                    | gml:posList 終了タグ                     |
| 26 |                                                                                                    | gml:LineString 終了タグ                  |
| 27 |                                                                                                    | faultBottomEdge 終了タグ                 |
| 28 |                                                                                                    | complexFaultGeometry 終了タグ            |
| 29 |                                                                                                    | surface 終了タグ                         |
| 30 |                                                                                                    | characteristicFaultSource 終了タグ       |
| 31 |                                                                                                    | sourceGroup 終了タグ                     |
| 32 |                                                                                                    | sourceModel 終了タグ                     |
| 33 |                                                                                                    | nrml 終了タグ                            |

# ファイル 3.3.12 Planar surface を使用した Characteristic fault source のサンプル

|   | ファイル内容                                                                                                    | 説明                                   |
|---|----------------------------------------------------------------------------------------------------|--------------------------------------|
| 1 | xml version='1.0' encoding='utf-8'?                                                                                                    | XML 宣言                               |
| 2 | <nrml <="" td="" xmlns:gml="http://www.opengis.net/gml"><td>nrml: NRML 開始タグ</td></nrml>                                                                                                    | nrml: NRML 開始タグ                      |
|   | xmlns="http://openquake.org/xmlns/nrml/0.5">                                                                                                    | xmlns: XML 名前空間                      |
| 3 | <sourcemodel name="Example Source Model containing a&lt;/td&gt;&lt;td&gt;sourceModel&lt;/td&gt;&lt;/tr&gt;&lt;tr&gt;&lt;td&gt;&lt;/td&gt;&lt;td&gt;Characteristic Fault Source defined by a sequence of Planar&lt;/td&gt;&lt;td&gt;&lt;i&gt;name&lt;/i&gt;: 簡単な説明&lt;/td&gt;&lt;/tr&gt;&lt;tr&gt;&lt;td&gt;&lt;/td&gt;&lt;td&gt;Surfaces"></sourcemodel> |                                      |
| 4 | <sourcegroup name="group 1" tectonicregion="Volcanic"></sourcegroup>                                                                                                    | sourceGroup: 震源グループ                  |
|   |                                                                                                    | tectonicRegion: テクトニックタイプ            |
| 5 | <characteristicfaultsource id="7" name="characteristic&lt;/td&gt;&lt;td&gt;characteristicFaultSource:&lt;/td&gt;&lt;/tr&gt;&lt;tr&gt;&lt;td&gt;&lt;/td&gt;&lt;td&gt;source, multi surface" tectonicregion="Volcanic"></characteristicfaultsource>                                                                                                    | Characteristic faults                |
|   |                                                                                                    | <i>id</i> : ID、 <i>name</i> : 震源タイプ、 |
|   |                                                                                                    | tectonicRegion: テクトニックタイプ            |
| 6 | <truncgutenbergrichtermfd <="" avalue="-3.6" bvalue="1.0" th=""><th>truncGutenbergRichterMFD: マグニ</th></truncgutenbergrichtermfd>                                                                                                    | truncGutenbergRichterMFD: マグニ        |
|   | minMag="5.2" maxMag="6.4" />                                                                                                    | チュード別度数分布                            |
|   |                                                                                                    | aValue: a 值、bValue: b 值、minMag: 最    |
|   |                                                                                                    | 小 M、 <i>maxMag</i> :最大 M             |

|    | ファイル内容                                                                    | 説明                             |
|----|---------------------------------------------------------------------------|--------------------------------|
| 7  | <rake>90.0</rake>                                                         | rake: すべり角                     |
| 8  | <surface></surface>                                                       | surface: 断層面                   |
| 9  | <pre><planarsurface dip="90.0" strike="0.0"></planarsurface></pre>        | planarSurface: 断層面 1           |
|    |                                                                           | strike: 走向(°)、dip: 傾斜(°)       |
| 10 | <topleft depth="21.0" lat="1.0" lon="-1.0"></topleft>                     | topLeft: 左上の座標                 |
| 11 | <topright depth="21.0" lat="1.0" lon="1.0"></topright>                    | topRight: 右上の座標                |
| 12 | hettem I aft lon=" 1 0" lot=" 1 0" donth="50 0" />                        | bottomLeft: 左下の座標              |
| 12 | <pre><bottomleft deptii="39.0" iat="-1.0" ioii="-1.0"></bottomleft></pre> | bottomRight: 右下の座標             |
| 13 | <bottomright depth="59.0" lat="-1.0" lon="1.0"></bottomright>             | lon: 経度(°)、lat: 緯度(°)、depth: 深 |
|    |                                                                           | <i>t</i>                       |
| 14 |                                                                           | planarSurface 終了タグ             |
| 15 | <pre><planarsurface dip="45.0" strike="20.0"></planarsurface></pre>       | planarSurface: 断層面 2           |
|    |                                                                           | strike: 走向(°)、dip: 傾斜(°)       |
| 16 | <topleft depth="20.0" lat="1.0" lon="1.0"></topleft>                      | topLeft: 左上の座標                 |
| 17 | <tonright depth="20.0" lat="1.0" lon="3.0"></tonright>                    | topRight: 右上の座標                |
| 1, |                                                                           | bottomLeft: 左下の座標              |
| 18 | <bottomleft depth="80.0" lat="-1.0" lon="1.0"></bottomleft>               | bottomRight: 右下の座標             |
| 19 | <pre><hottomright denth="80 0" lat="-1 0" lon="3 0"></hottomright></pre>  | lon: 経度(°)、lat: 緯度(°)、depth: 深 |
| 20 |                                                                           |                                |
| 20 |                                                                           | planarSurface 終了タク             |
| 21 |                                                                           | surface 終了タグ                   |
| 22 |                                                                           | characteristicFaultSource 終了タグ |
| 23 |                                                                           | sourceGroup 終了タグ               |
| 24 |                                                                           | sourceModel 終了タグ               |
| 25 |                                                                           | nrml 終了タグ                      |

| 必要なパラメータ          | サンプル中のデータ                                                               | 行番号                                           |
|-------------------|-------------------------------------------------------------------------|-----------------------------------------------|
|                   | Simple fault                                                            | ファイル 3.3.10 の 8~20                            |
| 断層面を定義する情報        | Complex fault                                                           | ファイル 3.3.11 の 8~29                            |
|                   | Planar surface                                                          | ファイル 3.3.12 の 8~21                            |
| マグニチュード別度数分布      | truncate Gutenberg-Richter<br>a 値: -3.6、b 値: 1.0、最小 M:<br>5.2、最大 M: 6.4 | 6                                             |
| 地震発生深さの上限と下限 (km) | 上限 10km、下限、20.0km                                                       | ファイル 3.3.10 の 17、18<br>ほかのファイルは、断層<br>面の形状による |
| すべり角              | 90                                                                      | 7                                             |

表 3.3.27 ファイル 3.3.10~ファイル 3.3.12 のパラメータ説明

## (2) Non-Parametric fault source

Non-parametric fault source はユーザーが断層破壊の特性(断層面、マグニチュード、すべり角、震源位置)を指定し、対応する発生確率を指定する必要がある。発生確率はある特定の期間で 0~N 回発生する確率を数値で与える。設定ファイル中では発生確率に対応する対象期間に関する記述はない。断層面上を移動するような震源モデル(Fault sources with floating ruptures)ではなく、断層面は単なる平面、simple fault、Complex fault の組み合わせとして定義される。サンプルファイルをファイル 3.3.13~ファイル 3.3.15 に、Non-parametric fault source に必要なパラメータおよびサンプルファイルの説明を表 3.3.28 に示した。

|    | ファイル内容                                                                                                    | 彩明                                 |
|----|----------------------------------------------------------------------------------------------------|------------------------------------|
| 1  | ンアイノル内谷                                                                                                    | 説り                                 |
| 1  | <pre> </pre>                                                                                                    | XML 旦言                             |
| 2  | <pre><nrml <="" td="" xmlns:gml="http://www.opengis.net/gml"><td>nrml: NRML 開始タク</td></nrml></pre>                                                                                                    | nrml: NRML 開始タク                    |
|    | xmins= http://openquake.org/xmins/nrmi/0.5 >                                                                                                    | xmlns: XML 名前空間                    |
| 3  | <sourcemodel name="Example Source Model Containing&lt;/td&gt;&lt;td&gt;sourceModel&lt;/td&gt;&lt;/tr&gt;&lt;tr&gt;&lt;td&gt;&lt;/td&gt;&lt;td&gt;Non-parametric Fault Source"></sourcemodel>                                                           | name: 間里な説明                        |
| 4  | <pre><sourcegroup ;<="" name="group 1" pre="" tectonicregion="Some TDT"></sourcegroup></pre>                                                                                                    | sourceGroup: 震源グループ                |
|    | IRI">                                                                                                    | tectonicRegion: テクトニックタイブ          |
| 5  | <nonparametricseismicsource id="1" name="A Non&lt;/td&gt;&lt;td&gt;nonParametricSeismicSource: A Non&lt;/td&gt;&lt;/tr&gt;&lt;tr&gt;&lt;td&gt;&lt;/td&gt;&lt;td&gt;Parametric (Simple) Source" tectonicregion="Some TRT"></nonparametricseismicsource> | Parametric faults                  |
|    |                                                                                                    | id: ID、name: 震源タイプ、                |
|    |                                                                                                    | tectonicRegion: テクトニックタイプ          |
| 6  | <simplefaultrupture probs_occur="0.157 0.843"></simplefaultrupture>                                                                                                    | simpleFaultRupture: simple fault   |
|    |                                                                                                    | rupture                            |
| 7  |                                                                                                    | probs_occur: 免生確率                  |
| /  | <magnitude>/.8</magnitude>                                                                                                    | magnitude: マクニナュード                 |
| 8  | <rake>90.0</rake>                                                                                                    | rake: すべり角(°)                      |
| 9  | <hypocenter <="" depth="22.341" lat="43.624" td=""><td>hypocenter: 震源位置</td></hypocenter>                                                                                                    | hypocenter: 震源位置                   |
|    | lon="147.94"/>                                                                                                    | depth: 深さ (km)、lat: 緯度(°)、lon:     |
|    |                                                                                                    | 経度(°)                              |
| 10 | <simplefaultgeometry></simplefaultgeometry>                                                                                                    | simpleFaultGeometry: simple fault  |
| 11 | <gml:linestring></gml:linestring>                                                                                                    | gml:LineString: simple fault の線    |
| 12 | <gml:poslist></gml:poslist>                                                                                                    | gml:posList: 位置のリスト                |
| 13 | 147.96 43.202                                                                                                    | 始点の経度(°) 緯度(°)                     |
| 14 | 148.38 43.438                                                                                                    | 経度(°) 緯度(°)                        |
| 15 | 148.51 43.507                                                                                                    | 経度(°) 緯度(°)                        |
| 16 | 148.68 43.603                                                                                                    | 経度(°) 緯度(°)                        |
| 17 | 148.76 43.640                                                                                                    | 終点の経度(°) 緯度(°)                     |
| 18 |                                                                                                    | gml:posList 終了タグ                   |
| 19 |                                                                                                    | gml:LineString 終了タグ                |
| 20 | <dip>30.0</dip>                                                                                                    | dip: 傾斜角(°)                        |
| 21 | <up></up>                                                                                                    | upperSeismoDepth: 地震発生深さ上          |
|    |                                                                                                    | 限(km)                              |
| 22 | <lowerseismodepth>35.5</lowerseismodepth>                                                                                                    | lowerSeismoDenth 地震発生深さ下           |
|    |                                                                                                    | 限(km)                              |
| 23 |                                                                                                    | simpleFaultGeometry 終了タグ           |
| 24 |                                                                                                    | simpleFaultRunture 終了タグ            |
| 25 |                                                                                                    | nonDaramatria Caismia Course 数マタガ  |
| 25 |                                                                                                    | nonraianieuroseisiniosource 称 1 タク |
| 20 | <td>sourceGroup 於 」 ク ク</td>                                                                                                    | sourceGroup 於 」 ク ク                |
| 21 |                                                                                                    | sourceividel 終」ダク                  |
| 28 |                                                                                                    | nrml 終丁ダク                          |

# ファイル 3.3.13 Simple faultを使用した Non-parametric fault source のサンプル

# ファイル 3.3.14 Complex fault を使用した Non-parametric fault source のサンプル

|   | ファイル内容                                                                                                    | 説明                        |
|---|----------------------------------------------------------------------------------------------------|---------------------------|
| 1 | xml version='1.0' encoding='utf-8'?                                                                                                    | XML 宣言                    |
| 2 | <nrml <="" td="" xmlns:gml="http://www.opengis.net/gml"><td>nrml: NRML 開始タグ</td></nrml>                                                                                                    | nrml: NRML 開始タグ           |
|   | xmlns="http://openquake.org/xmlns/nrml/0.5">                                                                                                    | xmlns: XML 名前空間           |
| 3 | <sourcemodel name="Example Source Model Containing&lt;/td&gt;&lt;td&gt;sourceModel&lt;/td&gt;&lt;/tr&gt;&lt;tr&gt;&lt;td&gt;&lt;/td&gt;&lt;td&gt;Non-parametric Fault Source"></sourcemodel> | <i>name</i> : 簡単な説明       |
| 4 | <sourcegroup name="group 1" tectonicregion="Some&lt;/td&gt;&lt;td&gt;sourceGroup: 震源グループ&lt;/td&gt;&lt;/tr&gt;&lt;tr&gt;&lt;td&gt;&lt;/td&gt;&lt;td&gt;TRT"></sourcegroup>                   | tectonicRegion: テクトニックタイプ |

|    | ファイル内容                                                                                                    | 説明                                   |
|----|----------------------------------------------------------------------------------------------------|--------------------------------------|
| 5  | <nonparametricseismicsource id="2" name="A Non&lt;/td&gt;&lt;td&gt;nonParametricSeismicSource: A Non&lt;/td&gt;&lt;/tr&gt;&lt;tr&gt;&lt;td&gt;&lt;/td&gt;&lt;td&gt;Parametric (Complex) Source" tectonicregion="Some TRT"></nonparametricseismicsource> | Parametric faults                    |
|    |                                                                                                    | <i>id</i> : ID、 <i>name</i> : 震源タイプ、 |
|    |                                                                                                    | tectonicRegion: テクトニックタイプ            |
| 6  | <complexfaultrupture probs_occur="0.157 0.843"></complexfaultrupture>                                                                                                    | complexFaultRupture: simple fault    |
|    |                                                                                                    | rupture                              |
| _  |                                                                                                    | probs_occur: 発生確率                    |
| 7  | <magnitude>7.8</magnitude>                                                                                                    | magnitude: マグニチュード                   |
| 8  | <rake>90.0</rake>                                                                                                    | rake: すべり角(°)                        |
| 9  | <hypocenter <="" depth="22.341" lat="43.624" td=""><td>hypocenter: 震源位置</td></hypocenter>                                                                                                    | hypocenter: 震源位置                     |
|    | lon="14/.94"/>                                                                                                    | depth: 深さ (km)、lat: 緯度(°)、lon:       |
|    |                                                                                                    | 経度(°)                                |
| 10 | <complexfaultgeometry></complexfaultgeometry>                                                                                                    | complexFaultGeometry: Complex fault  |
| 11 | <faulttopedge></faulttopedge>                                                                                                    | faultTopEdge: 断層面上端                  |
| 12 | <gml:linestring></gml:linestring>                                                                                                    | gml:LineString: 緑                    |
| 13 | <gml:poslist></gml:poslist>                                                                                                    | gml:posList: 位置のリスト                  |
| 14 | 148.76 43.64 5.0                                                                                                    | 上端の経度(°) 緯度(°) 深さ                    |
| 15 | 148.68 43.603 5.0                                                                                                    | 上端の経度(°) 緯度(°) 深さ                    |
| 16 | 148.51 43.507 5.0                                                                                                    | 上端の経度(°) 緯度(°) 深さ                    |
| 17 | 148.38 43.438 5.0                                                                                                    | 上端の経度(°) 緯度(°) 深さ                    |
| 18 | 147.96 43.202 5.0                                                                                                    | 上端の経度(°) 緯度(°) 深さ                    |
| 19 |                                                                                                    | gml:posList 終了タグ                     |
| 20 |                                                                                                    | gml:LineString 終了タグ                  |
| 21 |                                                                                                    | faultTopEdge 終了タグ                    |
| 22 | <faultbottomedge></faultbottomedge>                                                                                                    | faultTopEdge: 断層面下端                  |
| 23 | <gml:linestring></gml:linestring>                                                                                                    | gml:LineString: 線                    |
| 24 | <gml:poslist></gml:poslist>                                                                                                    | gml:posList: 位置のリスト                  |
| 25 | 147.92 44.002 35.5                                                                                                    | 下端の経度(°) 緯度(°) 深さ                    |
| 26 | 147.81 43.946 35.5                                                                                                    | 下端の経度(°) 緯度(°) 深さ                    |
| 27 | 147.71 43.897 35.5                                                                                                    | 下端の経度(°) 緯度(°) 深さ                    |
| 28 | 147.5 43.803 35.5                                                                                                    | 下端の経度(°) 緯度(°) 深さ                    |
| 29 | 147.36 43.727 35.5                                                                                                    | 下端の経度(°) 緯度(°) 深さ                    |
| 30 |                                                                                                    | gml:posList 終了タグ                     |
| 31 |                                                                                                    | gml:LineString 終了タグ                  |
| 32 |                                                                                                    | faultTopEdge 終了タグ                    |
| 33 |                                                                                                    | complexFaultGeometry 終了タグ            |
| 34 |                                                                                                    | complexFaultRupture 終了タグ             |
| 35 |                                                                                                    | nonParametricSeismicSource 終了タグ      |
| 36 |                                                                                                    | sourceGroup 終了タグ                     |
| 37 |                                                                                                    | sourceModel 終了タグ                     |
| 38 |                                                                                                    | nrml 終了タグ                            |

ファイル 3.3.15 Planar surface を使用した Non-parametric fault source のサンプル

|   | ファイル内容                                                                                                    | 説明                        |
|---|----------------------------------------------------------------------------------------------------|---------------------------|
| 1 | xml version='1.0' encoding='utf-8'?                                                                                                    | XML 宣言                    |
| 2 | <nrml <="" td="" xmlns:gml="http://www.opengis.net/gml"><td>nrml: NRML 開始タグ</td></nrml>                                                                                                    | nrml: NRML 開始タグ           |
|   | xmlns="http://openquake.org/xmlns/nrml/0.5">                                                                                                    | xmlns: XML 名前空間           |
| 3 | <sourcemodel name="Example Source Model Containing&lt;/td&gt;&lt;td&gt;sourceModel&lt;/td&gt;&lt;/tr&gt;&lt;tr&gt;&lt;td&gt;&lt;/td&gt;&lt;td&gt;Non-parametric Fault Source"></sourcemodel> | name: 簡単な説明               |
| 4 | <sourcegroup name="group 1" tectonicregion="Some&lt;/td&gt;&lt;td&gt;sourceGroup: 震源グループ&lt;/td&gt;&lt;/tr&gt;&lt;tr&gt;&lt;td&gt;&lt;/td&gt;&lt;td&gt;TRT"></sourcegroup>                   | tectonicRegion: テクトニックタイプ |

|          | ファイル内容                                                                                                    | 説明                                                       |
|----------|----------------------------------------------------------------------------------------------------|----------------------------------------------------------|
| 5        | <nonparametricseismicsource id="3" name="A Non&lt;/td&gt;&lt;td&gt;nonParametricSeismicSource: A Non&lt;/td&gt;&lt;/tr&gt;&lt;tr&gt;&lt;td&gt;&lt;/td&gt;&lt;td&gt;Parametric Planar Source" tectonicregion="Some TRT"></nonparametricseismicsource>                                                                                                    | Parametric faults                                        |
|          |                                                                                                    | <i>id</i> : ID、 <i>name</i> : 震源タイプ、                     |
|          |                                                                                                    | tectonicRegion: テクトニックタイプ                                |
| 6        | <singleplanerupture probs_occur="0.544 0.456"></singleplanerupture>                                                                                                    | singlePlaneRupture: single plane                         |
|          |                                                                                                    | probs_occur: 発生確率                                        |
| 7        | <magnitude>8.3</magnitude>                                                                                                    | magnitude: マグニチュード                                       |
| 8        | <rake>90.0</rake>                                                                                                    | rake: すべり角(°)                                            |
| 9        | <hypocenter depth="26.101" lat="40.726" lon="143.0"></hypocenter>                                                                                                    | hypocenter: 震源位置                                         |
|          |                                                                                                    | lat: 緯度(°)、lon: 経度(°)、depth: 深                           |
|          |                                                                                                    | さ(km)                                                    |
| 10       | <pre><planarsurface></planarsurface></pre>                                                                                                    | planarSurface: 断層面                                       |
| 11       | <topleft depth="9.000" lat="41.600" lon="143.100"></topleft>                                                                                                    | topLeft: 左上の座標                                           |
| 12       | <topright depth="9.000" lat="40.200" lon="143.910"></topright>                                                                                                    | topRight: 右上の座標                                          |
| 13       | <br><br> | bottomLeft: 左下の座標                                        |
| 1.4      | lon="142.07"/>                                                                                                    | bottomRight: 右下の座標                                       |
| 14       | <bottomRight depth="43.202" lat="39.852"                                                                                                    | lon: 経度(°)、lat: 緯度(°)、depth: 深                           |
|          | IOn= 142.91 />                                                                                                    | 3                                                        |
| 15       |                                                                                                    | planarSurface 終了タグ                                       |
| 16       |                                                                                                    | singlePlaneRupture 終了タグ                                  |
| 17       | <multiplanesrupture occur="0.9244 0.0756" probs=""></multiplanesrupture>                                                                                                    | multiPlanesRupture: multi planes                         |
|          |                                                                                                    | probs occur: 発生確率                                        |
| 18       | <magnitude>6.9</magnitude>                                                                                                    | magnitude: マグニチュード                                       |
| 19       | <rake>0.0</rake>                                                                                                    | rake: すべり角(°)                                            |
| 20       | <hypocenter <="" depth="7.1423" lat="35.296" td=""><td>hypocenter: 震源位置</td></hypocenter>                                                                                                    | hypocenter: 震源位置                                         |
|          | lon="139.31"/>                                                                                                    | <i>lat</i> : 緯度(°)、 <i>lon</i> : 経度(°)、 <i>depth</i> : 深 |
|          |                                                                                                    | さ(km)                                                    |
| 21       | <pre><planarsurface></planarsurface></pre>                                                                                                    | planarSurface: 断層面 1                                     |
| 22       | <topleft depth="2. 000" lat="35.363" lon="139.160"></topleft>                                                                                                    | topLeft: 左上の座標                                           |
| 23       | <topright depth="2.000" lat="35.394" lon="138.990"></topright>                                                                                                    | topRight: 右上の座標                                          |
| 24       | <bottomleft <="" depth="14.728" lat="35.475" td=""><td>bottomLeft: 左下の座標</td></bottomleft>                                                                                                    | bottomLeft: 左下の座標                                        |
| 25       | lon="139.190"/>                                                                                                    | bottomRight: 右下の座標                                       |
| 25       | <br><bottomright <="" depth="14.728" lat="35.505" td=""><td>lon: 経度(°)、lat: 緯度(°)、depth: 深</td></bottomright>                                                                                                    | lon: 経度(°)、lat: 緯度(°)、depth: 深                           |
|          | Ion= 139.020 />                                                                                                    | さ(km)                                                    |
| 26       |                                                                                                    | planarSurface 終了タグ                                       |
| 27       | <pre><planarsurface></planarsurface></pre>                                                                                                    | planarSurface: 断層面 2                                     |
| 28       | <pre><topleft depth="2. 000" lat="35.169" lon="139.340"></topleft></pre>                                                                                                    | topLeft: 左上の座標                                           |
| 29       | <topright <="" depth="2. 000" lat="35.358" td=""><td>topRight: 右上の座標</td></topright>                                                                                                    | topRight: 右上の座標                                          |
|          | lon="139.170"/>                                                                                                    | bottomLeft: 左下の座標                                        |
| 30       | <br><br> | bottomRight: 右下の座標                                       |
| 21       | lon="139.450"/>                                                                                                    | lon: 経度(°)、lat: 緯度(°)、depth: 深                           |
| 31       | <body> <body>          bottomRight depth="12.285" lat="35.423"         12.285" lat="35.423"           lan="120.280"/b         12.285" lat="35.423"</body></body>                                                                                                    | $\delta(\mathbf{km})$                                    |
| 22       | Ion="139.280"/>                                                                                                    |                                                          |
| 32<br>22 | ~pianai Sui lace~                                                                                                    | pranarSurface $\pi \leq \int \mathcal{P} \mathcal{P}$    |
| 21       | /manur maneskupiure/                                                                                                    | multiPlanesKupture 於」ダク                                  |
| 24<br>25 |                                                                                                    | nonrarametricSeismicSource 於」ダク                          |
| 20<br>20 |                                                                                                    | sourceGroup 於 J グク                                       |
| 30       |                                                                                                    | sourceModel 終」ダク                                         |
| 37       |                                                                                                    | nrml 終手タク                                                |

# 表 3. 3. 28 ファイル 3. 3. 13~ファイル 3. 3. 15 のパラメータ説明

| 必要なパラメータ   | サンプル中のデータ                   | 行番号   |
|------------|-----------------------------|-------|
|            | Simple fault (ファイル 3.3.13)  | 10~23 |
| 阿唐田を圧我りる旧牧 | Complex fault (ファイル 3.3.14) | 10~33 |

| 必要なパラメータ  | サンプル中のデータ                              | 行番号             |
|-----------|----------------------------------------|-----------------|
|           | Planar surface (ファイル 3.3.15)           | 10~15、<br>21~32 |
|           | 0.157 0.843 (ファイル 3.3.13)              | 6               |
| 発生確率      | 0.157 0.843 (ファイル 3.3.14)              | 6               |
|           | 0.544 0.456、0.9244 0.0756(ファイル 3.3.15) | 6、17            |
| Magnituda | 7.8 (ファイル 3.3.13、ファイル 3.3.14)          | 7               |
| lagintude | 8.3 と 6.9 (ファイル 3.3.15)                | 7、18            |
| すべりみ      | 90(ファイル 3.3.13、ファイル 3.3.14)            | 8               |
| * 5 月     | 90 と 0 (ファイル 3.3.15)                   | 7、18            |

(3) Magnitude frequency distribution (マグニチュード別度数分布)

現時点(2017年3月)では、次の4つのマグニチュード別度数分布をサポートしている。

1) A discrete incremental magnitude-frequency distribution

マグニチュードごとの発生確率を連続的に指定する場合には、incrementalMFD 要素を使 用し、最小のマグニチュード(minMag 属性)と増分の幅(binWidth 属性)を指定し、 incrementalMFD 要素内で発生確率(occurRates 要素)を記述する。下記では、最小のマグ ニチュードが 5.05 で、幅 0.1 刻みで、5 つの発生確率を記述しているため、マグニチュー ドの度数分布は、図 3.3.2 のようになる。

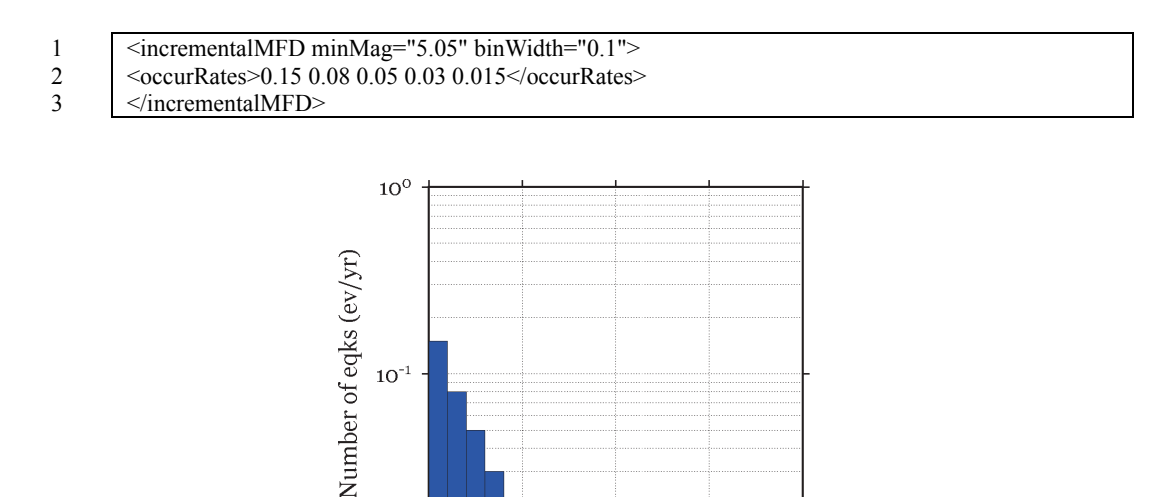

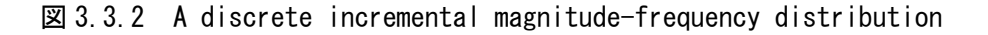

5.5

6.0

Magnitude

6.5

7.0

## 2) A double truncated Gutenberg-Richter distribution

10<sup>-1</sup>

 $10^{-2}$ 

5.0

グーテンベルグ・リヒター則<sup>38)</sup>に従って、マグニチュード別度数分布を表現するには、 truncGutenbergRichterMFD 要素を使用し、最大、最小のマグニチュード(maxMag 属性、

minMag 属性) と a 値 (aValue 属性)、b 値 (bValue 属性) を記述する。

1 <truncGutenbergRichterMFD aValue="5.0" bValue="1.0" minMag="5.0" maxMag="6.0"/>

発生確率は以下の式で表され、図 3.3.3 のようになる。

 $m_{lo} = m - \frac{bin}{2}$  $m_{hi} = m + \frac{bin}{2}$  $rate = 10^{a-bm_{lo}} - 10^{a-bm_{hi}}$ 

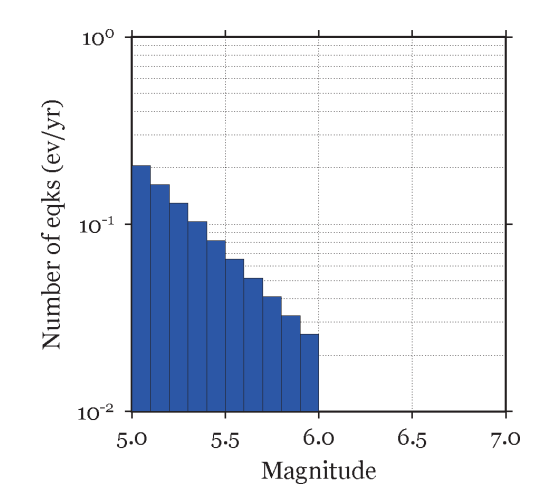

図 3.3.3 A double truncated Gutenberg-Richter distribution

 Hybrid Characteristic earthquake model (Youngs and Coppersmith (1985)風) Youngs and Coppersmith (1985)<sup>39)</sup>によるマグニチュード別度数分布を表現するには、 YoungsCoppersmithMFD 要素を使用して最小のマグニチュード (minMag 属性) と、b 値 (bValue 属性)、増分 (binWidth 属性)、特徴的なマグニチュード (characteristicMag 属性) とトータルモーメントレート (totalMomentRate 属性) を用いて、下記のように記述する

1 <YoungsCoppersmithMFD minMag="5.0" bValue="1.0" binWidth="0.1" characteristicMag="7.0" totalMomentRate="1.05E19"/>

あるいは

1

<YoungsCoppersmithMFD minMag="5.0" bValue="1.0" binWidth="0.1" characteristicMag="7.0" characteristicRate="0.005"/>

## 4) "Arbitrary" Magnitude Frequency Distribution

任意のマグニチュードと発生確率を記述するには、arbitraryMFD 要素内で、occurRates 要素、magnitudes 要素を用いて、マグニチュードごとの発生確率を指定する。

1 <arbitraryMFD>

2 <ccurRates>0.12 0.036 0.067 0.2</ccurRates>

3 <magnitudes>8.1 8.47 8.68 9.02</magnitude>

4 </arbitraryMFD>

## (4) Magnitude-scaling relationships (スケーリング則)

現時点(2017年3月)では、テクトニックタイプごとに表 3.3.29 に示すマグニチュード と断層面積のスケーリング則をサポートしている。

| テクトニックタイプ                    | スケーリング則変数                                            | 参考文献                                          |
|------------------------------|------------------------------------------------------|-----------------------------------------------|
| Active tectonic region の浅い地震 | WC1994                                               | Wells and Coppersmith, 1994 <sup>40)</sup>    |
| 沈み込み帯                        | StrasserInterface、StrasserIntraslab                  | Strasser et al., 2010 <sup>41)</sup>          |
| 安定陸塊                         | CEUS2011 (Area = $10^{(Mw-4.366)}$ km <sup>2</sup> ) | EPRI, 2011 (Area = 10.0Mw <sup>-4.336</sup> ) |
| その他種々の地震                     | PeerMSR (Area = $10^{(M_W-4.0)}$ km <sup>2</sup> )   | Thomas et al. $(2010)^{42}$                   |
|                              | PointMSR (Area = $10^{-4}$ km <sup>2</sup> )         |                                               |

表 3.3.29 スケーリング則

## (5) Ground Motion Prediction Equation (地震動予測式)

地震動の計算には、各研究者による Ground Motion Prediction Equation(地震動予測式、 以降 GMPE と呼ぶ)が使用される。使用可能な GMPE については、「使用可能な GMPE の 一部の紹介」(p.237~)に示した。GMPE は、基本的には 2 パターンの変更方法が考えられ る。

1. 設定ファイル中の gsim 変数

2. 地震動予測式ロジックツリーファイル中の gmpeModel 要素

使用する GMPE によっては、地震動指標を指定する intensity\_measure\_types 変数や地震 動指標とその強さを指定する intensity\_measure\_types\_and\_levels 変数を変更する必要がある。 言い換えると、地震動予測式で計算可能な地震動指標はそれぞれ決まっており、それ以外 は計算できないということである。また、使用する GMPE によっては、観測点特性の情報 もまた必要となる。これら GMPE で使用する変数等の詳細は、以下の URL に詳しい情報 があるので、それらを参考にされたい。

http://docs.openquake.org/

http://docs.openquake.org/oq-hazardlib/stable/openquake.hazardlib.gsim.html

OpenQuake-engine に新たに距離減衰式を組み込みたい場合は、Python のコードを記述す る必要がある。詳細は以下のページを参考にされたい

https://github.com/gem/oq-hazardlib/wiki

#### (6) その他のパラメータ

#### 1) 計算可能な地震動指標

現在(2017年3月)、OpenQuake-engine を使用して計算できる地震動指標は表 3.3.30 に
示したとおりである。どの地震動指標でも計算可能ではなく、使用する GMPE によって計算可能な地震動指標が異なる。GMPE と計算可能な地震動指標については一部を「使用可能な GMPE」に示した。現時点(2017年3月)においては、日本の気象庁による震度階級はサポートされていない。

加速度の単位は、CGS 単位系の"gal"、"cm/s/s"や SI 単位系の"m/s/s"ではなく、重力単位 系である"G"(1G=9.80665 m/s<sup>2</sup>)が用いられているため、注意が必要である。速度および 変位の単位は CGS 単位系の"cm/s"、"cm"が使われる。

| - ·   |                                                                                              |  |
|-------|----------------------------------------------------------------------------------------------|--|
| パラメータ | 説明                                                                                           |  |
| PGA   | Peak Ground Acceleration (g)                                                                 |  |
| PGV   | Peak Ground Velocity (cm/sec)                                                                |  |
| PGD   | Peak Ground Displacement (cm)                                                                |  |
| SA    | Spectral acceleration (g)<br>period (sec)、damping (%)が必要                                     |  |
| ΙΑ    | Arias Intensity (m/s)<br>$I_{A} = \frac{\pi}{2g} \int_{0}^{T_{d}} a(t)^{2} dt \text{ (m/s)}$ |  |
| CAV   | Cumulative Absolute Velocity (g·sec)<br>$CAV = \sum_{i=1}^{N}  \Delta v_i $                  |  |
| RSD   | Relative Significant Duration (sec)<br>Arias Intensity の 5-96%区間                             |  |
| MMI   | Modified Mercalli Intensity                                                                  |  |

表 3.3.30 計算可能な地震動指標

### 2) テクトニックタイプ

テクトニックタイプは、使用する地震動予測式によるため、どのタイプでの計算が可能 なのかは、あらかじめ把握しておく必要がある。現時点(2017年3月)でサポートされる テクトニックタイプを表 3.3.31 に示した。ここで示したパラメータは、震源モデルと地震 動予測式を紐付けする役目となる。

| パラメータ                | 説明         |
|----------------------|------------|
| Active Shallow Crust | いわゆる活断層タイプ |
| Stable Shallow Crust | 安定陸塊       |
| Subduction Interface | プレート境界     |
| Subduction IntraSlab | 沈み込むスラブ内   |
| Volcanic             | 火山         |
| Geothermal           | 地熱         |
| Induced              | 誘発         |

表 3.3.31 設定可能なテクトニックタイプ

### 3) 震源距離

震源距離は、自動で計算されるため、意識する必要はないが、使用する地震動予測式に よって震源距離の計算方法が異なることは把握する必要があろう。OpenQuake-engine に組 込み済みの地震動予測式で使われる震源距離を表 3.3.22 に示した。

| パラメータ            | 説明                                   |  |
|------------------|--------------------------------------|--|
| R <sub>RUP</sub> | 断層最短距離 (km)                          |  |
| R <sub>JB</sub>  | 断層投影距離<br>Joyner-Boore distance (km) |  |
| Rx               | 断層投影面との垂直距離 (km)                     |  |
| Ry0              | 断層面との水平最短距離 (km)                     |  |
| Rcdpp            | ディレクティビティ効果のための観測<br>点-地震特有の値 (km)   |  |

表 3.3.32 震源距離の種類

# 4) その他のパラメータ

計算に必要なその他のパラメータとして、表 3.3.33 のパラメータがあげられる。しかし ながら、必ずしもすべてのパラメータが必要ではない。

| パラメータ      | 説明                                                             |
|------------|----------------------------------------------------------------|
| Mw         | モーメントマグニチュード                                                   |
| dip        | 傾斜角(°)                                                         |
| rake       | すべり角(°)                                                        |
| ztor       | 断層上端深さ (km) (z to rupture)                                     |
| Vs30       | 表層地盤(地表からおよそ 30m 程度の<br>深さまで)の平均S波速度。日本では、<br>AVS30と呼ばれることが一般的 |
| hypo_depth | 震源深さ (km)                                                      |

表 3.3.33 必要なパラメータ

# 3.3.3 リスク

本項では、OpenQuake-engine を使用した地震によるリスクの解析に必要なパラメータや 各種モデルファイルを解説する。ハザードの計算のみ知りたい場合は、本項を省略しても かまわない。

OpenQuake-engine におけるリスクの計算では、計算のタイプに応じて以下の複数の設定 ファイル(1 つの設定ファイル、ハザードの解析結果およびリスク評価のための各種モデ ルファイル)が必要である。

1. 設定ファイル

OpenQuake-engine 実行時に参照される設定ファイル。通常、このファイルに必要な 情報が記述される。OpenQuake-engine バージョン 2.0 以降は、ハザードの設定ファ イルと同一のファイルに記述することが推奨されているが、別ファイルとして記述 してもよい。

- 2. ハザードの解析結果
- 3. リスク評価のための各種モデル
  - ✓ exposure モデル
  - ✓ fragility モデル
  - ✓ consequence モデル
  - ✓ vulnerability モデル

設定ファイルは、ハザードと同様に ini 形式であり、ハザードの解析結果およびリスク 評価のための各種モデルは nrml 形式で記述される。

ハザードの計算結果は、古典的な確率論的被害やリスク計算のためのハザードカーブ、 シナリオタイプの被害やリスク計算のための地震動場、確率論的なイベントベースの計算 のための統計イベントセットを含む。

#### (1) exposure モデル

OpenQuake-engine における地震によるリスクの解析では nrml 形式で記述された exposure モデル (いわゆる曝露データ) が必要である。exposure モデルのサンプルをファイル 3.3.16 に示した。exposure モデルは、以下の 3 つのセクションからなる。

- メタデータセクション(ファイル 3.3.16 中の 3~4 行目) exposure についての一般的な情報を記述する
- コンバージョンセクション(ファイル 3.3.16 中の 5~10 行目)
   種々のエリア、コスト、資産の居住者がどのように規定されるかを記述する
- データ(ファイル 3.3.16 中の 11~21 行目)
   ポートフォリオ中の個々の資産に関するデータを記述する

|    | ファイル内容                                                                                               | 説明                                                    |
|----|----------------------------------------------------------------------------------------------------|-------------------------------------------------------|
| 1  | xml version="1.0" encoding="UTF-8"?                                                                  | XML 宣言                                                |
| 2  | <nrml <="" td="" xmlns:gml="http://www.opengis.net/gml"><td>nrml: NRML 開始タグ</td></nrml>              | nrml: NRML 開始タグ                                       |
|    | xmlns="http://openquake.org/xmlns/nrml/0.5">                                                         | xmlns: XML 名前空間                                       |
| 3  | <exposuremodel <="" id="exposure_example" td=""><td>exposureModel: exposure モデル</td></exposuremodel> | exposureModel: exposure モデル                           |
|    | category="buildings"                                                                                 | id: ID、category: カテゴリー、                               |
|    | taxonomySource="GEM_Building_Taxonomy_2.0">                                                          | <i>taxonmySource</i> : 分類の出典                          |
| 4  | <description>Exposure Model Example</description>                                                    | description: 説明                                       |
| 5  | <conversions></conversions>                                                                          | conversions: コンバージョン                                  |
| 6  | <costtypes></costtypes>                                                                              | costTypes: costType 要素の集合                             |
| 7  | <costtype <="" name="structural" td="" type="per_area"><td>costType: コストタイプ</td></costtype>          | costType: コストタイプ                                      |
|    | unit="USD" />                                                                                        | name: 分類、type:タイプ、unit: 単位                            |
| 8  |                                                                                                    | costTypes 終了タグ                                        |
| 9  | <area type="per_asset" unit="SQM"/>                                                                  | area: エリア                                             |
|    |                                                                                                    | type: タイプ、unit: 単位                                    |
| 10 |                                                                                                    | conversions 終了タグ                                      |
| 11 | <assets></assets>                                                                                    | assets: asset 要素の集合                                   |
| 12 | <asset <="" id="a1" number="5" taxonomy="Adobe" td=""><td>asset: 資産</td></asset>                     | asset: 資産                                             |
|    | area="100" >                                                                                         | id: ID、taxonomy: 分類、number: 数、                        |
|    |                                                                                                    | area: 面積                                              |
| 13 | <location lat="38.113" lon="-122.000"></location>                                                    | <b>location</b> : 位置情報、 <i>lon</i> : 経度、 <i>lat</i> : |
|    |                                                                                                    | 緯度                                                    |
| 14 | <costs></costs>                                                                                      | costs: cost 要素の集合                                     |
| 15 | <cost type="structural" value="10000"></cost>                                                        | cost: コスト                                             |
|    |                                                                                                    | <i>type</i> : タイプ、value: 価値                           |
| 16 |                                                                                                    | costs 終了タグ                                            |
| 17 | <occupancies></occupancies>                                                                          | occupancies: occupancy 要素の集合                          |
| 18 | <occupancy occupants="20" period="day"></occupancy>                                                  | occupancy: 居住者                                        |
|    |                                                                                                    | occupants: 居住者、period: 期間                             |
| 19 |                                                                                                    | occupancies 終了タグ                                      |
| 20 |                                                                                                    | asset 終了タグ                                            |
| 21 |                                                                                                    | assets 終了タグ                                           |
| 22 |                                                                                                    | exposureModel 終了タグ                                    |
| 23 |                                                                                                    | nrml 終了タグ                                             |

ファイル 3.3.16 exposure モデルファイルのサンプル

メタデータセクション(ファイル 3.3.16 中の 3~4 行目)の情報は、exposure モデル内の 資産に関する一般的な情報を規定する。ポートフォリオ内の資産(asset)すべてに共通で ある。パラメータは、表 3.3.34 に示したとおりである。

表 3.3.34 exposure モデルのメタデータセクション

| パラメータ          | 説明                                                                                             |
|----------------|------------------------------------------------------------------------------------------------|
| id             | exposure モデルを識別するためのユニークな文字列で、"A"から"z"まで<br>のアルファベット、0から9までの数字、「-」、「_」のみからなり、最大<br>100文字まで指定可能 |
| category       | 資産区分を定義するためのオプション文字列(例、buildings、lifelines)                                                    |
| taxonomySource | 資産を分類するための建物分類を定義するためのオプション属性                                                                  |
| description    | exposure モデルについての情報を記述する文字列                                                                    |

\*太字は、必須パラメータ

次に、エリアとコストのコンバージョン(変換)に関するセクション(ファイル 3.3.16 中の 5~10 行目)は、exposure モデルで示すポートフォリオ内のそれぞれの資産 (asset 要素)のための構造物コスト (取替原価)、非構造物コスト、コンテンツコストや事業中断あ るいは中止コストを定義する。costType 要素の name 属性に指定できる有効な変数は表 3.3.35 のとおりである。ファイル 3.3.16 では、structural のみを示したが、同じファイル中 に複数のコストを記述できる。

| name                  | 説明                             |
|-----------------------|--------------------------------|
| structural            | 構造物のコスト(取替原価)                  |
| nonstructural         | 非構造物のコスト(取替原価)                 |
| contents              | コンテンツのコスト(取替原価)                |
| business_interruption | 地震により資産が被害を受けたことによる単位時間当たりのコスト |

表 3.3.35 costType 要素の name 属性に指定可能な変数

costType 要素の unit 属性は対応するコストの通貨単位を特定するために使用される。 OpenQuake-engine 自体は通貨に依存しないが、リスクアセスメントの結果を解釈するため の記述的な属性である。この属性は任意のユニコード文字列を設定できる。

costType 要素の type 属性は規定するコストが集合値のものであるのか、建物ごとであるのか、一つの資産を構成する単位であるのか、あるいは一つの資産の単位面積当たりに与えられるかを特定する。有効な type 属性は表 3.3.36 に示した。

表 3.3.36 costType 要素の type 属性

| name       | 説明                          |
|------------|-----------------------------|
| aggregated | それぞれの資産のための集合値として取替原価を示す    |
| per_asset  | それぞれの資産を構成している構造物単位で取替原価を示す |
| per_area   | それぞれの資産の単位面積当たりの取替原価を示す     |

costType 要素の type 属性で per\_area を指定する場合には、area 要素がコンバージョンセ クションで定義されていなければならない。area 要素の unit 属性はある 1 つの資産の面積 の単位を指定するために使われる。OpenQuake-engine 自体は面積単位には依存しないが、 リスクアセスメントの結果を解釈するための記述的な属性である。この属性は任意のユニ コード文字列を設定できる。

area 要素の type 属性は、エリアが集合値であるのか、建物ごとであるのか、1 つの資産 を構成する単位であるのかを特定する。area 要素の有効な type 属性は表 3.3.37 に示した。

表 3.3.37 area 要素の type 属性

| name       | 説明                      |
|------------|-------------------------|
| aggregated | それぞれの資産のための集合値としてエリアを示す |

| name      | 説明                             |
|-----------|--------------------------------|
| per_asset | それぞれの資産を構成する構造物あるいは建物単位でエリアを示す |

最後に、地震による被害のリスク計算のためのポートフォリオ中の資産を記述するデー タ部分(ファイル 3.3.16 中の 11~21 行目)である。それぞれの asset 要素は、必須の部分と 資産に関するオプション属性からなる。属性のセットは、exposure モデルのスキーマに基 づき、それぞれの asset 要素に割り当てられる。asset 要素で指定可能な属性を表 3.3.38 に 示した。

| 属性          | 説明                                                                                                    |
|-------------|----------------------------------------------------------------------------------------------------|
| id          | assetを識別するためのユニークな文字列。"A"から"z"までのアルファベット、0から9までの数字、「-」、「_」のみからなり、最大100文字まで指定可能である。                                                                                                    |
| taxonomy    | この文字列は asset の建物分類を特定する。taxonomy 文字列は、ユーザ<br>ー定義もできるし、GEM Taxonomy、Pager、EMS-98 のような既存の分<br>類スキームに基づいてもよい。                                                                                                    |
| number      | 資産を構成している個々の構造物単位の数。この属性は、被害の計算に<br>は必須である。リスクの計算では、エリアかコストがそれぞれの asset<br>を構成する構造物単位あたりに与えられていなければならない。                                                                                                    |
| area        | 与えられた位置での資産の面積。前述したとおり、assetのコストのいず<br>れかが単位面積当たりで指定される場合は、必須属性である。                                                                                                    |
| location    | 与えられた資産の経度(-180°~180°)、緯度(-90°~90°)を指定する。度単位。                                                                                                    |
| costs       | 与えられた資産のコストのセットを指定する。種々のコストタイプの取<br>替値は costs 要素の分割した行で指定しなければならない。それぞれの<br>コストエントリーは、type と value で定義される。2017 年 3 月現在、サ<br>ポートされている有効なオプションは structural、nonstructural、contents、<br>business_interruption である。                                               |
| occupancies | occupants_vulnerability_file を指定する確率論的あるいはシナリオタイプ<br>のリスク計算時のみ必須。この要素のエントリーは、一日の特定の期間<br>の資産の居住者数を指定する。occupancyエントリーはperiodとoccupants<br>を定義しなければならない。現在サポートされている有効なオプション<br>は、期間については、day、transit、night の3つで、1つの asset の occupants<br>の数は asset の集合値と指定する。 |

表 3.3.38 asset 要素で指定可能な属性

\*太字は、必須パラメータ

retrofitting benefit/cost (BCR) 解析のためには、retrofitting cost を定義する必要がある。

# (2) fragility モデル

ここでは、fragility モデルについて解説する。fragility モデルは、Scenario Damage や Classical Probabilistic Seismic Damage といった"Damage"の計算時に必要となる。これらの計 算時には、exposure モデルで指定した建物分類ごとの fragility 関数を定義する必要がある。 fragility モデルは、「ある地震動指標と、ある建物等の被害状態の超過確率との関係を記 述した fragility 関数」のセットとして定義される。fragility 関数は、離散データあるいは連 続的なフォーマットのいずれかで定義され、fragility モデルファイルは、どちらのタイプの fragility 関数でも同時に含むことができる。離散データによる fragility 関数では、超過確率 の値と地震動強さの値は同じ数の分だけ定義する必要がある。一方で、連続関数として使 用するには、対数正規累積分布関数を使用する。

離散化データおよび連続関数から構成される fragility モデルファイルのサンプルをファ イル3.3.17に示した。fragility モデルに含まれる情報は、以下の2つのセクションからなる。

- メタデータセクション(ファイル 3.3.17 中の 3~5 行目) fragility についての一般的な情報を記述する
- fragility 関数セクション(ファイル 3.3.17 中の 6~19 行目)
   各被害状態の fragility 関数を建物分類ごとに記述する

| ĺ   | ファイル内容                                                                                                    | 説明                                                  |
|-----|----------------------------------------------------------------------------------------------------|-----------------------------------------------------|
| 1   | xml version="1.0" encoding="UTF-8"?                                                                                 | XML 宣言                                              |
| 2   | <nrml xmlns="http://openquake.org/xmlns/nrml/0.5"></nrml>                                                           | nrml: NRML 開始タグ                                     |
| 3   | <fragilitymodel <="" id="fragility_example" td=""><td><b>fragilityModel</b>: fragility モデル</td></fragilitymodel>    | <b>fragilityModel</b> : fragility モデル               |
|     | assetCategory="buildings" lossCategory="structural">                                                                | id: ID、assetCategory: 資產区分、                         |
|     |                                                                                                    | <i>lossCategory</i> : 損失区分                          |
| 4   | <description>Fragility Model Example</description>                                                                  | description: 簡単な説明                                  |
| 5   | <li>limitStates&gt;slight moderate extensive</li>                                                                   | limitStates: 被害状態                                   |
|     | complete                                                                                                    |                                                     |
| 6   | <tragilityfunction <="" id="Woodframe_TwoStorey" td=""><td>fragilityFunction: fragility 関数</td></tragilityfunction> | fragilityFunction: fragility 関数                     |
| _   | format="discrete">                                                                                                  | id: ID、format: フォーマット                               |
| 1   | <imis imt="PGA" nodamagelimit="0.05">0.005 0.2 0.4</imis>                                                           | imls: intensity measure levels                      |
|     | 0.6 0.8 1.0 1.2                                                                                                    | int: intensity measure type,                        |
| 0   | <pre>cmass la="alight"&gt;0.0.0.0.0.1.0.15.0.84.0.00.1.00.1.00</pre>                                                | noDamageLimit: 彼吉なしの制限恒                             |
| 0   | <pre><pre><pre><pre><pre><pre><pre><pre></pre></pre></pre></pre></pre></pre></pre></pre>                            | <i>ls</i> : limit state                             |
| '   | 0.74                                                                                                    | limitStates 要素で指定した被害状態                             |
| 10  | <pre><pre><pre><pre><pre><pre><pre><pre></pre></pre></pre></pre></pre></pre></pre></pre>                            | ごとに、imlsで指定した地震動指標                                  |
|     | 0.45                                                                                                    | の場合の被害率を指定する                                        |
| 11  | <pre><pre><pre>complete"&gt;0.0 0.0 0.0 0.0 0.17 0.26</pre></pre></pre>                                             |                                                     |
| 10  | 0.35                                                                                                    |                                                     |
| 12  |                                                                                                    | tragilityFunction 終」ダク                              |
| 13  | <pre><iragilityfunction <br="" format="continuous" id="KC_LowKise">shape="lognedf"&gt;</iragilityfunction></pre>    | tragilityFunction: tragility 関数                     |
|     | shape- loghedi >                                                                                                    | id: ID、format: フォーマット、shape:                        |
| 14  | circle installSA(0,2) = Democratic install0,05                                                                      | 形状                                                  |
| 14  | $\sim$ Inits Init- SA(0.3) noDanageLinit- 0.03<br>minIMI ="0.0" maxIMI ="5.0"/>                                     | imis. Intensity measure levels                      |
|     |                                                                                                    | 1mi. 地震動指标、noDumageLimit. 恢<br>室たしの制限値 minIMI: 最小の地 |
|     |                                                                                                    | 言称しい間限に、mmmuL.取りの地<br>電動強な maxIMI・最大の地震動強           |
|     |                                                                                                    | 長勤法で、maximL. 取入の地長勤法                                |
| 15  | <pre><pre>stars ls="slight" mean="0 50" stddey="0 10"/&gt;</pre></pre>                                              | narams: 対数正規分布のパラメータ                                |
| 10  | paralles is slight mean 0.00 statet 0.10 /                                                                          | Is: limit state mean: 平均 stddev: 標                  |
| 16  | <pre><params ls="moderate" mean="1.00" stddev="0.40"></params></pre>                                                | 進偏差                                                 |
| 17  | <pre><narams ls="extensive" mean="1 50" stddev="0 90"></narams></pre>                                               | limitStates 要素で指定した被害状能                             |
| • ' | paramono extensive medit 1.50 studev 0.70 /2                                                                        | ごとに、対数正規累積分布関数のパ                                    |
| 18  | <pre><params ls="complete" mean="2.00" stddev="1.60"></params></pre>                                                | ラメータを指定                                             |
| 19  |                                                                                                    | fragilityFunction 級了々ガ                              |
| 1)  |                                                                                                    | nagintyr uncuon # 1 2 2                             |

ファイル 3.3.17 fragility model ファイルのサンプル

|    | ファイル内容 | 説明                  |
|----|--------|---------------------|
| 20 |        | fragilityModel 終了タグ |
| 21 |        | nrml 終了タグ           |

始めに、fragility モデルの一般情報を記述する。このメタデータセクション中(ファイル 3.3.17 中の 3~5 行目)の情報は fragility モデル内のすべての関数に共通で、すべての fragility モデルの始めの部分に含まれている必要がある。メタデータセクション中のパラメーター 覧を表 3.3.39 に示した。

| パラメータ         | 説明                                                                                                    |  |
|---------------|----------------------------------------------------------------------------------------------------|--|
| id            | fragility モデルを識別するためのユニークな文字列。"A"から"z"までの<br>アルファベット、0から9までの数字、「-」、「_」のみからなり、最大100<br>文字まで指定可能である。                                                         |  |
| assetCategory | このファイル中で定義される fragility 関数の資産区分を指定するために<br>使用されるオプション文字列(例、buildings、lifelines)。                                                                           |  |
| lossCategory  | 損失 (loss) の種類を示す属性。この属性の有効な文字列は、"structural"、<br>"nonstructural"、"contents"、"business_interruption"。                                                       |  |
| description   | fragility モデルについての情報を記述する文字列。たとえば、建物分類 が fragility model の関数の出所を示すなど。                                                                                      |  |
| limitStates   | この変数は、数と名称を定義するために使用される。サンプルでは4つ<br>の被害状態が使用されているが、フラジリティカーブがそれぞれの被害<br>状態で定義されるのと同様に、離散化の状態は任意の数を使用すること<br>ができる。limitStates は空白区切りで複数の文字列で定義することがで<br>きる。 |  |

表 3.3.39 fragility モデルファイルのメタデータセクション

\*太字は、必須パラメータ

次に、各被害状態の fragility 関数を建物分類ごとに記述する。離散化データを使用した fragility 関数で使用するパラメータの一覧を表 3.3.40、サンプルを図 3.3.4 に、連続関数に よるパラメータを表 3.3.41、サンプルを図 3.3.5 に示した。

| パラメータ  | 説明                                                                                                    |
|--------|----------------------------------------------------------------------------------------------------|
| id     | 関数が定義される建物分類を識別するためのユニークな文字列。この文字列は、exposure モデル中の関連する asset 要素の建物分類と fragility 関数を関連付けるために使われる。"A"から"z"までのアルファベット、0から9までの数字、「-」、「」のみ最大 100 文字まで使用可能である。                                             |
| format | 離散化データの fragility 関数を示す属性。ここでは"discrete"を指定する。                                                                                                    |
| imls   | intensity measure levels。この変数は limitStates 要素で定義される超過確率のための地震動強さの値を指定する。加えて、地震動強さのタイプ(imt: intensity measure type)を定義する必要がある。オプションとして、noDamageLimitを指定することで、すべての limit state の超過確率がゼロとなる地震動強さを定義できる。 |

表 3.3.40 離散化データを使用した fragility 関数で使用するパラメータ

| パラメータ | 説明                                                                                                    |
|-------|----------------------------------------------------------------------------------------------------|
| poes  | 離散化データの fragility 関数の各 limit における超過確率 (poes:<br>probabilities of exceedances) を定義するために使われる。各 limit state の<br>超過確率は ls 属性を使って定義され、1 行ごとに指定する必要があり、<br>poes で定義される limit state の超過確率の数は imls 属性で指定した地震<br>動強さの数と同じでなければならない。また、各 fragility 関数中の limit<br>state の数と名前は、fragility モデルのメタデータセクション中の<br>limitでなける でた完したすのと同じでなければならない。 |
|       |                                                                                                    |

\*太字は、必須パラメータ

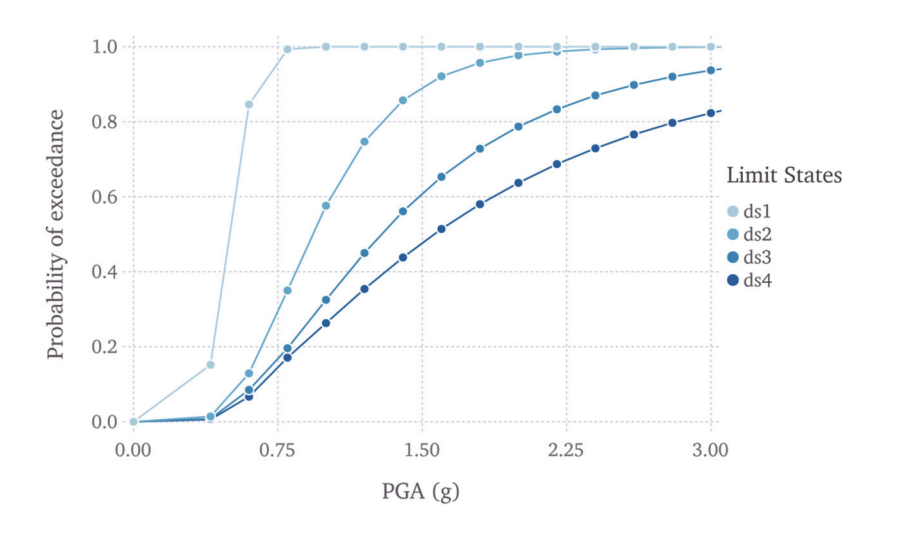

(by Global Earthquake Model<sup>4)</sup>)

図 3.3.4 離散化データを使用した fragility 関数

| <b>売</b> ? ? ⊿1 | 演編関数を体田した           | fragility | 関数で体田する | らパラメータ |
|-----------------|---------------------|-----------|---------|--------|
| 衣 いい41          | 理 枕 ) ) 叙 ど 使 用 し に | iragiily  |         | シハノメージ |

| パラメータ  | 説明                                                                                                    |  |
|--------|----------------------------------------------------------------------------------------------------|--|
| id     | 関数が定義される建物分類を識別するためのユニークな文字列。この文字列は、exposure モデル中の関連する asset 要素の建物分類と fragility 関数を関連付けるために使われる。"A"から"z"までのアルファベット、0から9までの数字、「-」、「」のみ最大 100 文字まで使用可能である。                                                                                                    |  |
| format | 連続関数の fragility 関数を示す属性。ここでは、連続を意味する「continuous」を指定しなければならない。                                                                                                    |  |
| imls   | <u>intensity measure levels</u> 。この要素は fragility 関数で使用される地震動強さ<br>に関連した情報を指定する。連続関数の fragility 関数が有効である地震<br>動強さの範囲を、minIML と maxIML 属性を使用して指定する。加えて、<br>地震動強さのタイプ (imt: intensity measure type) を定義する必要がある。<br>オプションとして、noDamageLimit を指定することで、すべての limit state<br>の超過確率がゼロとなる地震動強さを定義できる。 |  |

| パラメータ  | 説明                                                                                                    |
|--------|----------------------------------------------------------------------------------------------------|
| params | fragility 関数における各 limit state の連続曲線の変数を定義する。対数正<br>規累積分布関数では、地震動強さの平均と標準偏差の2つのパラメータ<br>を指定する必要がある。これらは、mean および stddev 属性を使用して<br>各 limit state で定義される。ls 属性はパラメータが定義されるところで<br>指定する。各 limit state の超過確率は1行ごとに指定する必要があり、<br>各 fragility 関数中の limit state の数と名前は、fragility model のメタデー<br>タセクション中の limitStates で指定したものと同じでなければならない |

\*太字は、必須パラメータ

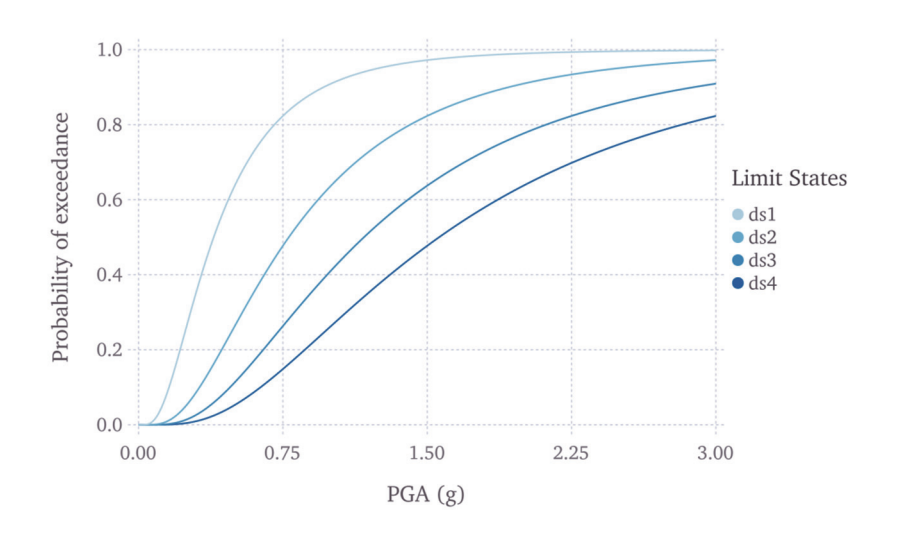

(by Global Earthquake Model<sup>4)</sup>)

図 3.3.5 連続関数を使用した fragility 関数

### (3) consequence モデル

計算された被害分布に基づく損害を見積もるため、Scenario Damage の計算では、fragility モデルに加えて consequence モデルもまた使用可能である。ユーザーは、fragility モデルフ ァイルが指定した各 loss type (structural、nonstructural、contents、business\_interruption の中) に対応する consequence モデルファイルを与えることができる。Damage の計算においては、 少なくとも一つの fragility モデルを与えることが必須であるが、consequence モデルに関し てはオプション扱いである。

consequence モデルは、離散化データとして被害状態のセットを条件とする loss (あるい は consequence)の比率の分布を記述した consequence 関数のセットを定義する。この consequence 関数は exposure モデルで定義された各建物分類において、対応する loss type の fragilityモデル中で指定した各被害状態の損失比率の連続分布の変数を指定することで、 定義できる。consequence モデルのサンプルをファイル 3.3.18 に示した。consequence モデ ルに含まれる情報は、以下の2つのセクションからなる。

1. メタデータセクション(ファイル 3.3.18 中の 3~5 行目)

consequence についての一般的な情報を記述する

consequence 関数セクション(ファイル 3.3.18 中の 6~11 行目)
 各被害状態の consequence 関数を建物分類ごとに記述する

|    | ファイル内容                                                                                                    | 説明                                                              |
|----|----------------------------------------------------------------------------------------------------|-----------------------------------------------------------------|
| 1  | xml version="1.0" encoding="UTF-8"?                                                                                       | XML 宣言                                                          |
| 2  | <nrml xmlns="http://openquake.org/xmlns/nrml/0.5"></nrml>                                                                 | nrml: nrml 開始タグ                                                 |
| 3  | <consequencemodel <="" id="consequence_example" td=""><td><b>consequenceModel</b>: consequence モデ</td></consequencemodel> | <b>consequenceModel</b> : consequence モデ                        |
|    | assetCategory="buildings" lossCategory="structural">                                                                      | N                                                               |
|    |                                                                                                    | id: ID、assetCategory: 資産区分、                                     |
|    |                                                                                                    | <i>lossCategory</i> : 損失区分                                      |
| 4  | <description>Consequence Model Example</description>                                                                      | description: 簡単な説明                                              |
| 5  | <li>limitStates&gt;slight moderate extensive</li>                                                                         | limitStates: 被害の状態                                              |
|    | complete                                                                                                    |                                                                 |
| 6  | <consequencefunction dist="LN" id="RC_LowRise"></consequencefunction>                                                     | consequenceFunction: consequence 関                              |
|    |                                                                                                    | 数                                                               |
|    |                                                                                                    | <i>id</i> : ユニークな文字列、 <i>dist</i> : 条件付                         |
|    |                                                                                                    | き損失比の不確実さのモデル化の                                                 |
|    |                                                                                                    | ための連続分布                                                         |
| 7  | <pre><params ls="slight" mean="0.04" stddev="0.00"></params></pre>                                                        | params: 対数正規分布のパラメータ                                            |
| 8  | <pre><params ls="moderate" mean="0.16" stddev="0.00"></params></pre>                                                      | <i>ls</i> : limit state、 <i>mean</i> : 平均、 <i>stddev</i> : 標準偏差 |
| 9  | <pre><params ls="extensive" mean="0.32" stddev="0.00"></params></pre>                                                     | limitStates で指定した被害状態ごと                                         |
| 10 |                                                                                                    | に、対数正規累積分布関数のパラメ                                                |
| 10 | <pre><pre>complete mean= 0.64 studev= 0.00 /&gt;</pre></pre>                                                              | ータを指定                                                           |
| 11 |                                                                                                    | consequenceFunction 終了タグ                                        |
| 12 |                                                                                                    | consequenceModel 終了タグ                                           |
| 13 |                                                                                                    | nrml 終了タグ                                                       |

ファイル 3.3.18 consequence モデルファイルのサンプル

始めに、consequence モデルの一般情報に関する記述がある。このメタデータセクション 中(ファイル 3.3.18 中の 3~5 行目)の情報は consequence モデル中のすべての関数に共通 で、すべての consequence モデルの始めに含まれる必要がある。メタデータセクション中 のパラメーター覧を表 3.3.42 に示した。

| パラメータ         | 説明                                                                                                    |
|---------------|----------------------------------------------------------------------------------------------------|
| id            | 関数が定義される taxonomy を識別するためのユニークな文字列。"A"<br>から"z"までのアルファベット、0 から 9 までの数字、「-」、「_」のみ<br>からなり、最大 100 文字まで指定可能である。 |
| assetCategory | このファイル中で定義される consequence 関数の資産区分を指定するために使用されるオプション文字列(例、buildings、lifelines)を表す。                            |
| lossCategory  | lossの種類を示す属性を示す。この属性の有効な文字列は、「structural」、「nonstructural」、「contents」、「business_interruption」である。             |
| description   | consequence モデルについての情報を記述する文字列。たとえば、建物分類が consequence モデルの関数の出所を示すなど。                                        |

表 3.3.42 consequence モデルファイルのメタデータセクション

| パラメータ       | 説明                                                                                    |
|-------------|---------------------------------------------------------------------------------------|
| limitStates | この変数は、数と名称を定義するために使用される。4 つの限界状態が<br>サンプルでは使用されている。limitStates はスペースわけした文字列で<br>定義する。 |

\*太字は、必須パラメータ

次に、各被害状態の consequence 関数を建物分類ごとに記述する(ファイル 3.3.18 中の 6~11 行目)。consequence モデルでは、各被害状態の consequence 比における不確定性をモ デル化するため、対数正規分布を使って consequence 関数を定義する。consequence 関数を 定義する属性を表 3.3.43 に示した。

| パラメータ  | 説明                                                                                                    |
|--------|----------------------------------------------------------------------------------------------------|
| id     | 関数が定義される建物分類を識別するためのユニークな文字列。この文字列は、exposureモデル中の関連する asset 要素の建物分類と consequence 関数を関連付けるために使われる。"A"から"z"までのアルファベット、0から9までの数字、「-」、「」のみからなり、最大100文字まで指定可能である。                                                                                                    |
| dist   | 条件付き損失比の不確実さをモデル化するために連続分布を使う<br>vulnerability 関数において、この属性は、対数正規分布を使うのであれば<br>「LN」、ベータ分布を使うのであれば「BT」を設定する。                                                                                                    |
| params | consequence 関数における各 limit state の連続曲線の変数を定義する。<br>consequence 関数における各 limit state の損失比の不確定性をモデル化す<br>る連続分布関数のパラメータを定義する。対数正規累積分布関数では、<br>地震動強さの平均と標準偏差の 2 つのパラメータを指定する必要があ<br>る。これらは、mean および stddev 属性を使用して各 limit state で定義さ<br>れる。ls 属性はパラメータが定義されるところで指定する。limit state の<br>超過確率は 1 行ごとに指定する必要があり、consequence 関数中の limit<br>state の数と名前は、consequence モデルのメタデータセクション中の<br>limitStates で指定したものと同じでなければならない。 |

表 3.3.43 consequence 関数を定義する属性

\*太字は、必須パラメータ

#### (4) vulnerability モデル

確率論的あるいはシナリオタイプのリスクの計算を実行するには、exposure モデル中で 指定した建物分類ごとに vulnerability 関数を定義する必要がある。ここでは、vulnerability モデルのスキーマを詳細に記述する。

vulnerability モデル(ある地震動強さにおける平均的な損害率(loss ratio))のグラフの例 を図 3.3.6 に示した。離散データによる vulnerability モデルでは、それぞれの損害率の不確 定性は表現されない。損害率の不確定性を表現するには、入力ファイル中で損害率ごとの 変動係数と確率分布を用いる。確率分布は、現在、対数正規分布(lognormal (LN))、ベー タ分布(beta (BT))を用いるか、地震動レベルにおける損害率の離散確率質量分布(discrete probability mass (PM)<sup>3</sup> distribution)を指定する。対数正規分布を使用して様々な地震動強さ での損害率の不確定性をモデル化した例を図 3.3.7 に示した。 一般的には、vulnerability 関数を定義することで、地震動強さにおける損害率の分布を特定することになる。損害率分布は、離散データあるいは連続関数どちらを用いても定義でき、vulnerability モデルファイルは両方の vulnerability 関数を同時に含むことも可能である。 ある地震動強さに対する決定論的な損害率を使って vulnerability 関数を定義することも可能である(たとえば、条件付き損害率中の不確定性を無視するなど)。

3 つの vulnerability 関数を構成する vulnerability モデルの例をファイル 3.3.19 に示した。 vulnerability モデルに含まれる情報は、以下の 2 つのセクションからなる。

- 1. メタデータセクション(ファイル 3.3.19 中の 3~4 行目) vulnerability モデルファイルについての一般的な情報を記述する
- vulnerability 関数セクション(ファイル 3.3.19 中の 5~24 行目)
   vulnerability 関数を建物分類ごとに記述する

このモデルは、種々の地震動強さにおける損害率の不確定性を表現するために対数正規 分布を使用した関数が一つ、ベータ分布を使用した関数が一つ、離散確率質量分布を使用 して定義した関数が一つである。

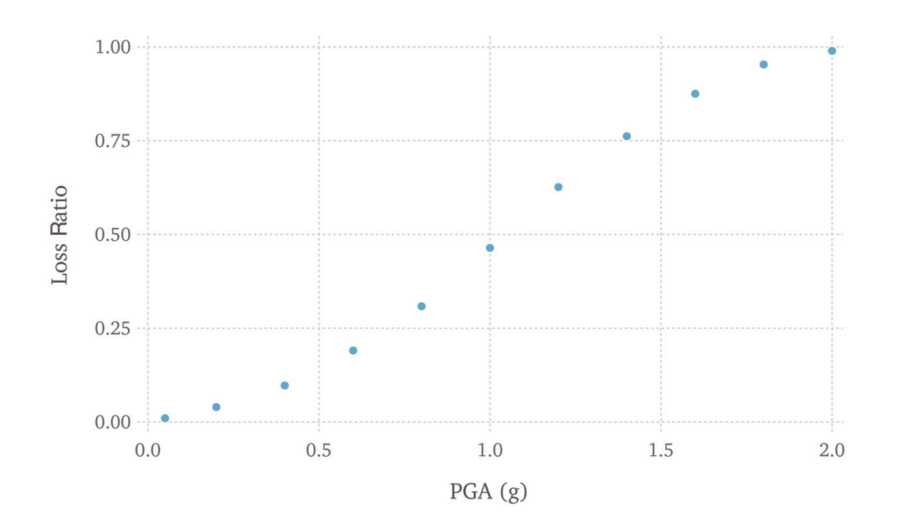

(by Global Earthquake Model<sup>4)</sup>)

図 3.3.6 離散データによる vulnerability モデル

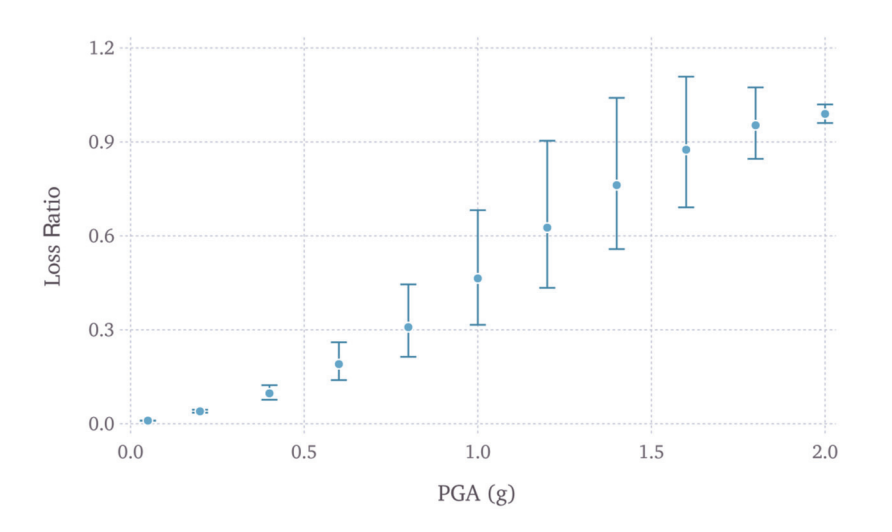

(by Global Earthquake Model<sup>4)</sup>)

図 3.3.7 対数正規分布を使用した vulnerability モデル

| 1  | ファイル内容                                                                                                    | 説明                                           |
|----|----------------------------------------------------------------------------------------------------|----------------------------------------------|
| 1  | xml version="1.0" encoding="UTF-8"?                                                                                                 | XML 宣言                                       |
| 2  | <nrml xmlns="http://openquake.org/xmlns/nrml/0.5"></nrml>                                                                           | nrml: nrml 開始タグ                              |
| 3  | <vulnerabilitymodel <="" id="vulnerability_example" td=""><td><b>vulnerabilityModel</b>: vulnerability モデ</td></vulnerabilitymodel> | <b>vulnerabilityModel</b> : vulnerability モデ |
|    | assetCategory="buildings" lossCategory="structural">                                                                                | ル                                            |
|    |                                                                                                    | <i>id</i> : ID、 <i>assetCategory</i> : 資產区分、 |
|    |                                                                                                    | lossCategory: 損失区分                           |
| 4  | <description>vulnerability model</description>                                                                                      | description: 簡単な説明                           |
| 5  | <vulnerabilityfunction dist="LN" id="W1_Res_LowCode"></vulnerabilityfunction>                                                       | vulnerabilityFunction: バルネラビリ                |
|    |                                                                                                    | ティ関数(対数正規分布関数)                               |
|    |                                                                                                    | <i>id</i> : ID、 <i>dist</i> : 条件付き損失比の不確     |
|    |                                                                                                    | 実さのモデル化のための連続分布                              |
| 6  | <imls imt="PGA">0.005 0.15 0.4 0.6 0.8 1.0 1.2 1.4 1.6 1.8</imls>                                                                   | imls: intensity measure levels               |
| _  | 2.0                                                                                                    | <i>imt</i> : intensity measure type          |
| 7  | <meanlrs>0.01 0.04 0.10 0.20 0.33 0.50 0.67 0.80 0.90</meanlrs>                                                                     | meanLRs: 平均損害率                               |
|    | 0.96 0.99                                                                                                    | 損害率の数は、imlsで指定した数必                           |
|    |                                                                                                    | 要                                            |
| 8  | <pre><covlrs>0.03 0.12 0.24 0.32 0.38 0.40 0.38 0.32 0.24 0.12</covlrs></pre>                                                       | covLRs: 損害率の変動係数                             |
|    | 0.03                                                                                                    | 変動係数の数は、imlsで指定した数                           |
|    |                                                                                                    | 必要                                           |
| 9  |                                                                                                    | vulnerabilityFunction 終了タグ                   |
| 10 | <vulnerabilityfunction dist="BT" id="S1_Res_HighCode"></vulnerabilityfunction>                                                      | vulnerabilityFunction: バルネラビリ                |
|    |                                                                                                    | ティ関数(ベータ関数)                                  |
|    |                                                                                                    | id: ID、dist: 条件付き損失比の不確                      |
|    |                                                                                                    | 実さのモデル化のための連続分布                              |
| 11 | <imls imt="SA(0.3)">0.05 0.2 0.4 0.6 0.8 1.0 1.2 1.4 1.6</imls>                                                                     | imls: intensity measure levels               |
| 12 | $1.8 \ 2.0^{/ImIs}$                                                                                                    | <i>Imt</i> : Intensity measure type          |
| 12 | SincalLRS 20.01 0.05 0.07 0.15 0.24 0.57 0.50 0.00 0.07<br>0 72 0 75                                                                | 旧CallLAS: 半均須舌半<br>損害束の粉は:                   |
|    | or 2 or 10 minute from                                                                                                    | 1月古平の奴は IIIIS で相圧しに剱必安                       |

ファイル 3.3.19 vulnerability モデルファイルのサンプル

|          | ファイル内容                                                                                                    | 説明                                       |
|----------|----------------------------------------------------------------------------------------------------|------------------------------------------|
| 13       | <covlrs>0.03 0.12 0.24 0.32 0.38 0.40 0.38 0.32 0.24 0.12</covlrs>                                                                                                    | covLRs: 損害率の変動係数                         |
|          | 0.03                                                                                                    | 変動係数の数は imls で指定した数必                     |
|          |                                                                                                    | 要                                        |
| 14       |                                                                                                    | vulnerabilityFunction 終了タグ               |
| 15       | <vulnerabilityfunction dist="PM" id="ATC13_URM_Res"></vulnerabilityfunction>                                                                                                    | vulnerabilityFunction: バルネラビリ            |
|          |                                                                                                    | ティ関数(離散化質量分布関数)                          |
|          |                                                                                                    | <i>id</i> : ID、 <i>dist</i> : 条件付き損失比の不確 |
|          |                                                                                                    | 実さのモデル化のための連続分布                          |
| 16       | <imls imt="MMI">6 7 8 9 10 11 12</imls>                                                                                                    | imls: intensity measure levels           |
|          |                                                                                                    | <i>imt</i> : intensity measure type      |
| 17       | <probabilities lr="0.000">0.95 0.49 0.30 0.14 0.03 0.01</probabilities>                                                                                                    | probabilities: 損害率                       |
| 10       | 0.00 < probabilities                                                                                                    | <i>lr</i> : 特定の損害率                       |
| 18       | <probabilities ir="0.005">0.03 0.38 0.40 0.30 0.10 0.03<br/>0.01</probabilities>                                                                                                    |                                          |
| 10       | < probabilities = "0.050">0.02.0.08.0.16.0.24.0.30.0.10                                                                                                    |                                          |
| 17       | 0.01 <td></td>                                                                                                    |                                          |
| 20       | <pre><pre>closeline()</pre><pre><pre>closeline()</pre><pre><pre><pre>closeline()</pre><pre><pre><pre><pre><pre><pre><pre>&lt;</pre></pre></pre></pre></pre></pre></pre></pre></pre></pre></pre> |                                          |
|          | 0.03                                                                                                    |                                          |
| 21       | <pre><probabilities lr="0.450">0.00 0.02 0.03 0.10 0.18 0.30</probabilities></pre>                                                                                                    |                                          |
|          | 0.18                                                                                                    |                                          |
| 22       | <probabilities lr="0.800">0.00 0.01 0.02 0.04 0.10 0.18</probabilities>                                                                                                    |                                          |
| 22       | 0.39 < probabilities                                                                                                    |                                          |
| 23       | <probabilities ir="1.000">0.00 0.01 0.01 0.02 0.03 0.08<br/>0.28 </probabilities>                                                                                                    |                                          |
| 24       | 0.58                                                                                                    | uningrability Europian 数子なが              |
| 24       |                                                                                                    | vuilleraoliityFunction 於 」 グク            |
| 23<br>26 |                                                                                                    | vuinerabilityModel 於 J グ ク               |
| 20       |                                                                                                    | nrmi 於 J グ ク                             |

始めに、vulnerability モデルの一般的な情報を記述する。このメタデータセクション(フ ァイル 3.3.19 中の 3~4 行目)の情報は vulnerability モデル中のすべての関数に共通であり、 すべての vulnerability モデルの最初に含まれる必要がある。メタデータセクション中のパ ラメーター覧を表 3.3.44 に示した。

| パラメータ                                                                                                    | 説明                                                                                                |  |  |  |
|----------------------------------------------------------------------------------------------------|---------------------------------------------------------------------------------------------------|--|--|--|
| id                                                                                                    | exposure モデルを識別するためのユニークな文字列。"A"から"z"ま<br>でのアルファベット、0から9までの数字、「-」、「_」のみからなり、最<br>大100文字まで指定可能である。 |  |  |  |
| assetCategoryこのファイル中で定義される vulnerability 関数のための資産のタイン<br>指定するため使用されるオプション文字列(例、buildings、lifelines)                                                                                      |                                                                                                   |  |  |  |
| absolution     指定するため使用されるオプション文字列(例、buildings、lifelines)       lossCategory     損失(loss)の種類を示す属性。この属性の有効な文字列は、「structure」「nonstructural」、「contents」、「business_interruption」と「occupants」 |                                                                                                   |  |  |  |
| description                                                                                                    | vulnerability モデルについての情報を記述する文字列。たとえば、建物分類が vulnerability モデルの関数の出所を示すなど。                         |  |  |  |

表 3.3.44 メタデータセクション

\*太字は、必須パラメータ

続いて、vulnerability 関数を建物分類ごとに記述する。まず、対数正規分布あるいはベー タ分布を使用した条件付き損害率における不確定性をモデル化する vulnerability 関数を示 した(ファイル 3.3.19 中の 5~9 行目)。対数正規分布あるいはベータ分布の場合の連続分 布を使用する vulnerability 関数を定義するために必要な属性を表 3.3.45 に示した。

| パラメータ                                                                                                    | 説明                                                                                                    |
|----------------------------------------------------------------------------------------------------|----------------------------------------------------------------------------------------------------|
| id                                                                                                    | 関数が定義される建物分類を識別するためのユニークな文字列。この文字列は、exposure モデル中の関連する asset 要素と vulnerability 関数を関連付けるために使われ、"A"から"z"までのアルファベット、0から9までの数字、「-」、「_」のみからなり、最大100文字まで指定可能である。 |
| id字列は、exposure モデル中の関連する asset 要素と vulnerabili<br>連付けるために使われ、" A" から "z" までのアルファベッ<br>までの数字、「-」、「_」のみからなり、最大 100 文字まで指定dist条件付き損害率における不確定性をモデル化するための連<br>用する vulnerability 関数のための属性。対数正規分布の場<br>ベータ分布の場合は「BT」を指定する、imlsintensity measure levels。この変数は limit state で定義される<br>めの地震動強さの値を指定する。加えて、地震動強さの<br>intensity measure type) を定義する.以更がちょろ |                                                                                                    |
| imls                                                                                                    | <u>intensity measure levels</u> 。この変数は limit state で定義される超過確率のための地震動強さの値を指定する。加えて、地震動強さのタイプ(imt:<br><u>intensity measure type</u> )を定義する必要がある。             |
| meanLRs                                                                                                    | imls 属性で定義されたそれぞれの地震動強さにおける、この vulnerability<br>関数の平均損害率を定義するために使用する。meanLRs 属性で定義され<br>る平均損害率の数は imls 属性で定義される地震動強さの数と同じでな<br>ければならない。                    |
| covLRs                                                                                                    | imls 属性で定義されたそれぞれの地震動強さにおける、この vulnerability<br>関数の損害率の条件付き分布の変動係数を定義するために使用する。<br>covLRs 属性で定義される損害率の変動係数の数は imls 属性で定義され<br>る地震動強さの数と同じでなければならない。        |

表 3.3.45 連続分布関数による vulnerability 関数で使用するパラメータ

\*太字は、必須パラメータ

最後に、離散確率質量分布を使用した条件付き損害率の不確定性をモデル化する vulnerability 関数を示した(ファイル 3.3.19 中の 10~24 行目)。この属性のパラメータを表 3.3.46 に示した。

| パラメータ                                                                                                    | 説明                                                                                                    |  |  |
|----------------------------------------------------------------------------------------------------|----------------------------------------------------------------------------------------------------|--|--|
| id                                                                                                    | 関数が定義される建物分類を識別するためのユニークな文字列。この文字列は、exposure モデル中の関連する asset 要素と vulnerability 関数を関連付けるために使われ、"A"から"z"までのアルファベット、0から9までの数字、「-」、「_」のみからなり、最大100文字まで指定可能である。                        |  |  |
| dist     条件付き損害率の不確定性をモデル化するための離散化質量分       用する vulnerability 関数のための属性。「PM」を指定する。                                                                                                    |                                                                                                    |  |  |
| Image: mile     用する vulnerability 関数のための属性。「PM」を指定する。       intensity measure levels。この変数は limit state で定義される超過確<br>めの地震動強さの値を指定する。加えて、地震動強さのタイプ<br>intensity measure type)を定義する必要がある。 |                                                                                                    |  |  |
| probabilities                                                                                                    | このフィールドは imls 属性で指定される地震動強さのレベルごとの、特定の損害率(属性 lr を使用して、それぞれの確率を指定する)を定義するために使われる。probabilities 属性で定義される確率の数は、imls 属性で定義される地震動強さの数と同じでなければならない。一方で、probabilities で定義できる損害率の数に制限はない。 |  |  |

表 3.3.46 離散確率質量分布による vulnerability 関数で使用するパラメータ

\*太字は、必須パラメータ

### 3.4 計算方法

OpenQuake-engine で計算を実行するには、以下の2種類の方法がある。

- 1. ウェブブラウザを使用する方法
- 2. コマンドラインを使用する方法

ここではまず、ウェブブラウザを使用する方法(WebUIによる実行)を先に紹介し、続 いてコマンドラインにより計算する方法を説明する。どちらの方法においても、同じよう に計算可能であるが、WebUIでは、計算および出力のみを提供する(どちらかと言えば、 初心者向けである)のに対して、コマンドラインではその他の機能も提供する(エキスパ ート向けである)。それぞれの機能については後述する。なお、ここでは、計算方法の一連 の流れのみを説明するだけであり、実際の計算は「3.6 各計算タイプにおけるハザード・ リスクの計算方法」(p.105~)で行う。

### 3.4.1 WebUI による実行

#### (1) 概要

OpenQuake-engine は、ウェブブラウザベースの GUI を提供する。このウェブブラウザベースの GUI は"WebUI"と呼ばれる。WebUI は、新しいジョブの投入、計算の監視、結果の抽出に使用することができる。

### (2) 実行方法

ウェブブラウザを使用して、各種操作を行う。WebUIの起動方法は使用する OS によっ て異なるが、特にむずかしい操作は必要としない。ハザードからリスクまでの一連の実行 方法を図 3.4.1~図 3.4.12 および下記に示した。ハザードのみ計算する場合は、図 3.4.1~図 3.4.9 のみでもよい。リスクの計算は基本的にハザードの計算結果を使用するため、ハザー ドの計算が終了後に実施する。

- 1. WebUIの実行は、ウェブブラウザから「http:://localhost:8800/engine」にアクセスすることから始まる。
  - ✓ Linux の場合は、ウェブブラウザから「http:://localhost:8800/engine」にアクセス する(図 3.4.1)。
  - ✓ Windows の場合は、OpenQuake-engine のサーバーを起動する必要があるため、 スタートメニューの「OpenQuake engine(WebUI)」を実行する。
- OpenQuake-engine を使用した計算は「Run a Calculation」(図 3.4.1 の赤枠)をクリッ クして、ファイル選択画面が開き、必要なファイルが含まれた圧縮ファイルを選択 する(図 3.4.2、図 3.4.3)。
- ファイルを選択すると計算が開始される(図 3.4.4、図 3.4.5)。計算中に「Console」
   (図 3.4.5 の赤枠)をクリックすると、計算時のログが表示される(図 3.4.6)。
- 4. 計算が終了すると、「Status」が「Complete」に変更され、「Outputs」ボタンと「Run

**Risk**」ボタンが表示される(図 3.4.7)。「Console」ボタンを押すと、計算終了までの 実行ログが表示される(図 3.4.8)。

- 5. 必要に応じて、「Outputs」ボタンから、出力リストを表示して、計算結果をダウン ロードする (図 3.4.9)。
- 6. リスクの計算の場合(設定ファイルがハザードとリスクで分割されている場合)は、 「Run Risk」のボタンを押してリスクの計算を実行する(図 3.4.10~図 3.4.15)。

|                                                                                                    |                                  |          |            |             | OpenQuake        | engine - Moz | zilla Firefox |        |          |  |                |   |       |      | - + ×                  |
|----------------------------------------------------------------------------------------------------|----------------------------------|----------|------------|-------------|------------------|--------------|---------------|--------|----------|--|----------------|---|-------|------|------------------------|
| OpenQuake engine × Input Pr                                                                                                    | reparation T                     | . × 🕸    | Welcome! - | OpenQu      | × 🛛 🖓 GitHub - g | em/oq-en     | × +           | C      | Q Search |  | ) <b>4</b> ( A |   | *     | A 5  | a =                    |
| OpenQuake engine * Input Preparation T * * Welcomet-OpenQu * O GitHub-gem/oq-en * +         * © Iscalhost: 8000/engine         OPENOUAKE ENGINE         Itist of calculation         ID       User Type Description         Status       Action |                                  |          |            |             | ?                | GEM          |               |        |          |  |                |   |       |      |                        |
|                                                                                                    | List of c                        | alculati | ons        |             |                  |              |               |        |          |  |                |   |       |      |                        |
|                                                                                                    | ID                               | User     | Туре       | Description |                  |              |               | Status | Action   |  |                |   |       |      |                        |
|                                                                                                    |                                  |          |            |             |                  |              |               |        |          |  |                |   |       |      |                        |
|                                                                                                    |                                  |          |            |             |                  |              |               |        |          |  |                |   |       |      |                        |
|                                                                                                    |                                  |          |            |             |                  |              |               |        |          |  |                |   |       |      |                        |
|                                                                                                    |                                  |          |            |             |                  |              |               |        |          |  |                |   |       |      |                        |
|                                                                                                    |                                  |          |            |             |                  |              |               |        |          |  |                |   |       |      |                        |
|                                                                                                    |                                  |          |            |             |                  |              |               |        |          |  |                |   |       |      |                        |
|                                                                                                    |                                  |          |            |             |                  |              |               |        |          |  |                |   |       |      |                        |
| OpenQuake Engine 2.0.0   L                                                                                                    | icense   Feedback<br>nQuake engi |          |            |             |                  |              |               |        |          |  |                | E | 2 2 ( | P 11 | 03:30 ( <sup>1</sup> ) |
|                                                                                                    |                                  |          | 図 3.       | 4. 1        | WebUI            | を使           | 用した           | と計算    | その1      |  |                |   |       |      |                        |

ウェブブラウザから http://localhost:8800/engine を開き、「Run a Calculation」(赤枠) をクリックすると、ファイル選択画面が開く

| ① localhost:8800/engine |        | File Upload                                                                                 |                                                                                                    | - + ×                                                                | ★ 🖻 | + | î ( | 9 🛛 |
|-------------------------|--------|---------------------------------------------------------------------------------------------|----------------------------------------------------------------------------------------------------|----------------------------------------------------------------------|-----|---|-----|-----|
| OPENQUAKE ENGINE        |        | enquake 🔳 Desktop                                                                           |                                                                                                    |                                                                      |     |   |     | ?   |
|                         | Places | Name Ofrefoxdesktop @ gnometerminal.desktop @ ubreofrice-calc.desktop @ qdjs.desktop README | <ul> <li>Size</li> <li>9.2 kB</li> <li>So0 bytes</li> <li>18.0 kB</li> <li>2.9 kB</li> <li>3.2 kB</li> </ul> | Modified<br>23/06/16<br>23/06/16<br>23/06/16<br>23/06/16<br>23/06/16 |     |   |     |     |
|                         |        |                                                                                             | × Cancel                                                                                                    | Cî Open                                                              |     |   |     |     |

図 3.4.2 WebUI を使用した計算その 2

「Run a Calculation」(図 3.4.1の赤枠)をクリックすると、ファイル選択画面が開く

| M OpenQuake engine × M Input                                              | Preparation T × 🏟 Wel                                                                                                    | come!-OpenQu × 🗘 GitHub-gem/oq-en × +                                                                                                    |                                                                                                    |                      |
|---------------------------------------------------------------------------|----------------------------------------------------------------------------------------------------|----------------------------------------------------------------------------------------------------|----------------------------------------------------------------------------------------------------|----------------------|
| ( localhost:8800/engine                                                   |                                                                                                    | File Upload                                                                                                    | - + × 1                                                                                                    |                      |
| OpenQuakeengine × Input     O localhost:8000/engine      OPENQUAKE ENGINE | Preparation T × ♦ Well<br>Preparation T × ♦ Well<br>Places<br>分 Home<br>Desktop<br>Documents<br>3 Documents<br>3 Docu | come!-OpenQu ×  File Upload  File Upload  Ake CEM oq-demos risk  Name CassicalBCR CassicalBomage CassicalBomage CassicAlBomage CassicAlBomage CassicAlBom | - + x 1<br>- 5ize Modified<br>13:08<br>22/06/16<br>22/06/16<br>22/06/16<br>22/06/16<br>22/06/16<br>146.9 kB 22/06/16<br>146.9 kB 22/06/16<br>146.0 kB 22/06/16<br>126.3 kB 22/06/16<br>126.3 kB 22/06/16 | t ≙ ∔ ⊕ ♥ ≡<br>? Gem |
| OpenQuake Engine 2.0.0                                                    | I License   Peedback                                                                                                    |                                                                                                    | All Files 🔹                                                                                                    |                      |

図 3.4.3 WebUI を使用した計算その 3

必要なファイルが含まれる圧縮ファイルを選択する

| - + ×                   |
|-------------------------|
|                         |
| GEM                     |
|                         |
|                         |
|                         |
|                         |
|                         |
|                         |
|                         |
|                         |
|                         |
|                         |
|                         |
|                         |
|                         |
|                         |
|                         |
|                         |
|                         |
| and the second          |
| , 🗉 13:15 🕐             |
|                         |
|                         |
|                         |
|                         |
|                         |
|                         |
| - + ×                   |
| - + x                   |
| - + ×                   |
| - + ×                   |
| - + ×                   |
| - + x                   |
| - + ×                   |
| - + ×<br>• • =<br>7 Gem |
| - + ×<br>• • =<br>7 Gem |
| - + ×<br>• • =<br>7 Gem |
| - + ×                   |
| - + ×                   |
| - + ×                   |
| - + ×                   |
| - + ×                   |
| - + ×                   |
| - + ×                   |
| - + ×                   |
| - + ×                   |
|                         |

Console J (図 3. 4. 5 WebUI を使用した計算その 5
 「Console」(図 3. 4. 5 の赤枠)ボタンを押すと、実行状況を確認できる
 「
 てきる
 」

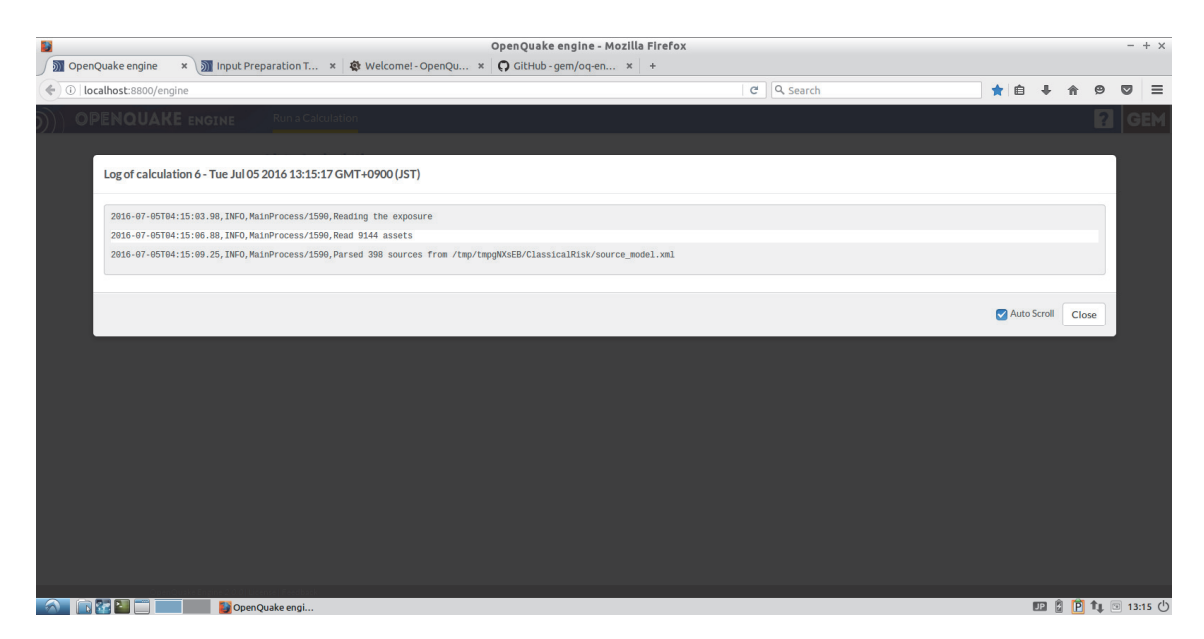

図 3.4.6 WebUI を使用した計算その 6

「Console」(図 3.4.5の赤枠)ボタンを押すと、実行状況を確認できる

| M OpenQuake engine × M Input P                                                                                                    | reparation T | . × & W    | elcome!- | OpenQuake engine - Mozilla Firefox<br>OpenQu × OpenQu × + |                                                                                                    |                                 |                    |   |   | -   | - + × |
|----------------------------------------------------------------------------------------------------|--------------|------------|----------|-----------------------------------------------------------|----------------------------------------------------------------------------------------------------|---------------------------------|--------------------|---|---|-----|-------|
| ( Ilocalhost:8800/engine                                                                                                    |              |            |          |                                                           | C C                                                                                                    | L Search                        | ★ 🗈                | ÷ | â | 9 0 | , ≡   |
| OpenQuake engine - MozIlla Firefox         Input Preparation T × Welcomet-OpenQu × C ClitHub-gem/oq-en × +         C Distributions:B800/engine         OPENQUAKE ENGINE         Run a Calculation         List of calculation         ib User Type Description         6 openquake hazard         Classical PSHA Demo (Nepail)         complete         Complete         Complete         Complete |              |            |          | ?                                                         | GEM                                                                                                    |                                 |                    |   |   |     |       |
|                                                                                                    | List of c    | alculation | าร       |                                                           |                                                                                                    |                                 |                    |   |   |     |       |
|                                                                                                    | ID           | User       | Туре     | Description                                               | Status                                                                                                    | Action                          |                    |   |   |     |       |
|                                                                                                    | 6            | openquake  | hazard   | Classical PSHA Demo (Nepai)                               | complete                                                                                                    | Console Remove Outputs Run Risk |                    |   |   |     |       |
|                                                                                                    |              |            |          |                                                           |                                                                                                    |                                 | * 0 * * 9 v<br>? C |   |   |     |       |
|                                                                                                    |              |            |          |                                                           |                                                                                                    |                                 |                    |   |   |     |       |
|                                                                                                    |              |            |          |                                                           | In Quake engine - Mozilla Firefox<br>(ithub-gem/oq-en x +<br>C Q Search 1 1 1 1 1 1 1 1 1 1 1 1 1 1 1 1 1 1 1 |                                 |                    |   |   |     |       |
|                                                                                                    |              |            |          |                                                           |                                                                                                    |                                 |                    |   |   |     |       |
|                                                                                                    |              |            |          |                                                           |                                                                                                    |                                 |                    |   |   |     |       |
|                                                                                                    |              |            |          |                                                           |                                                                                                    |                                 |                    |   |   |     |       |
|                                                                                                    |              |            |          |                                                           |                                                                                                    |                                 |                    |   |   |     |       |

図 3.4.7 WebUI を使用した計算その 7 計算が終わると、「Outputs」、「Run Risk」ボタンが表示される 💷 💈 🖻 輝 回 13:16 🖒

OpenQuake Engine 2.0.0| License | Feedbac

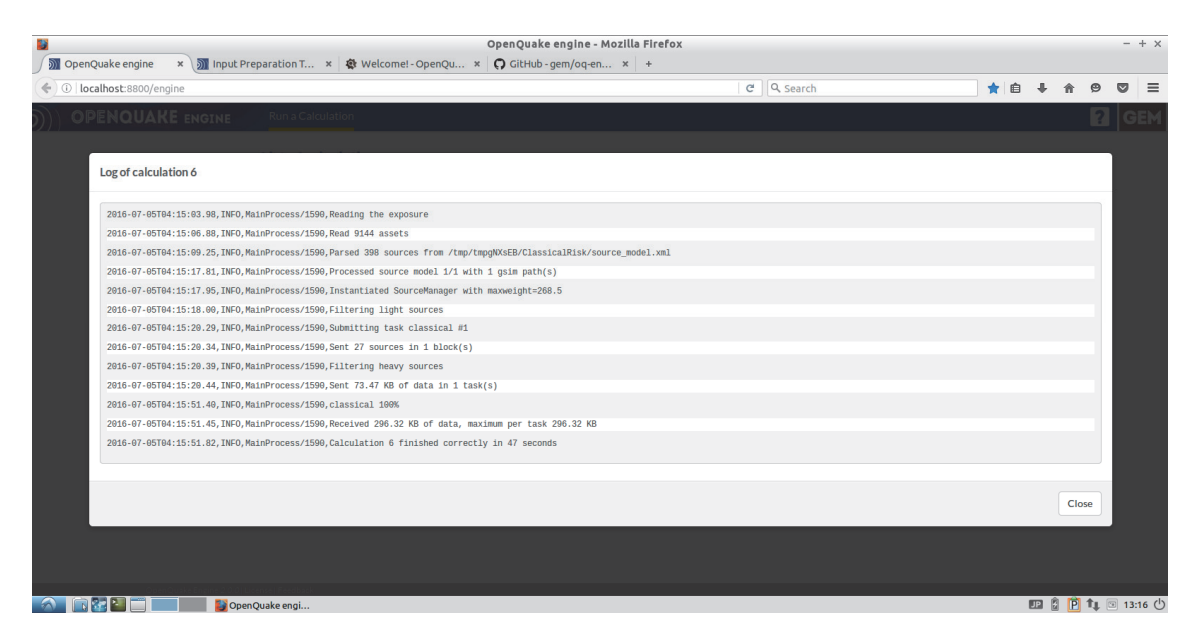

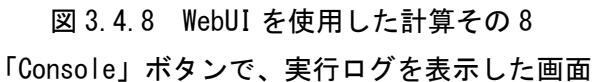

| OpenQuake engine: × M Input Prei  | paration ' | OpenQuake engine: outputs from calculation 6                                                                                                    | - Mozilla Firef | ox                                                |    |   |     | -   | + × |
|-----------------------------------|------------|----------------------------------------------------------------------------------------------------|-----------------|---------------------------------------------------|----|---|-----|-----|-----|
| O localhost:8800/engine/6/outputs |            | nu læringen læringen læringen læringen læringen læringen læringen læringen læringen læringen læringen læringen hæringen læringen hæringen læringen læringen læringen hæringen læringen hæringen læringen hæringen læringen hæringen læringen hæringen læringen hæringen hæringen |                 | ୯ ି                                               | 合自 | ÷ | î ( | • • | =   |
|                                   | Back to    | o Calculations                                                                                                    |                 |                                                   |    |   |     | ? 0 | EM  |
|                                   | Outpu      | its from calculation 6                                                                                                    |                 |                                                   |    |   |     |     |     |
|                                   | ID         | Name                                                                                                    | Туре            | Action                                            |    |   |     |     |     |
|                                   | 9          | heurves                                                                                                    | hcurves         | Download csv<br>Download xml<br>Download geojson  |    |   |     |     |     |
|                                   | 10         | hmaps                                                                                                    | hmaps           | Download hdf5                                     |    |   |     |     |     |
|                                   |            |                                                                                                    |                 | Download xml<br>Download geojson<br>Download hdf3 |    |   |     |     |     |
|                                   |            |                                                                                                    |                 |                                                   |    |   |     |     |     |
|                                   |            |                                                                                                    |                 |                                                   |    |   |     |     |     |
|                                   |            |                                                                                                    |                 |                                                   |    |   |     |     |     |

| localhost:8800/v1/calc/6/result/9?export_type=xml ecoloack |                   |
|------------------------------------------------------------|-------------------|
| 🕋 🔝 🎦 🚍 🚺 🚺 OpenQuake engi                                 | 💵 💈 🖻 🗛 回 13:16 🕛 |
|                                                            |                   |
|                                                            |                   |

# 図 3.4.9 WebUI を使用した計算その 9

「Outputs」ボタンで、出力ファイル一覧を表示し、それぞれをクリックするとデータをダウンロードできる

| ) (i)   localhost:8800/engine            |                                                                                                    | File Upload                                                                                                    | -                                                                                                    | - + × 📩 🖈 | ė -1 | F 1 | ñ 9 |  |
|------------------------------------------|----------------------------------------------------------------------------------------------------|----------------------------------------------------------------------------------------------------|----------------------------------------------------------------------------------------------------|-----------|------|-----|-----|--|
| ⑦ localhost-8800/engine ○PENQUAKE ENGINE | Image: Image: Image | File Upload<br>yuake CEM oq-demos risk<br>ClassicalDamage<br>ClassicalRisk<br>E CentiBasedRisk<br>ScenarioDamage<br>ScenarioRisk<br>ClassicalDamagezip<br>ClassicalBisk.rip<br>ScenarioRisk<br>ScenarioRisk<br>ClassicalBisk.rip<br>ScenarioRisk.rip<br>ScenarioRisk.rip | <ul> <li>Size Modi</li> <li>13:08</li> <li>22/06</li> <li>22/06</li> <li>22/06</li> <li>22/06</li> <li>122.3 kB</li> <li>22/06</li> <li>146.0 kB</li> <li>22/06</li> <li>146.0 kB</li> <li>22/06</li> <li>126.2 kB</li> <li>22/06</li> </ul> | + + × ★   |      |     |     |  |
|                                          |                                                                                                    |                                                                                                    | All Fil                                                                                                    | les 💌     |      |     |     |  |

図 3.4.10 WebUI を使用した計算その 10

「Run Risk」ボタンをクリックすると、リスク計算用のファイル選択画面が表示されるので、リスク計算用のファイルが含まれたハザードと同じ圧縮ファイルを選択する

|                                             | reparation T  | × 19 W    | alcomet. | OpenQuake engine - Mozi        | lla Firerox |                  |   |   |   |   |     | - + |
|---------------------------------------------|---------------|-----------|----------|--------------------------------|-------------|------------------|---|---|---|---|-----|-----|
| Opendative engine     Iocalhost:8800/engine | reporteion n. |           | etcomer- | opengu + er diende gemood en + | ି ଜ ବି      | Search           | * | Ê | ÷ | ŵ | 7 0 |     |
| ) OPENQUAKE ENGINE                          | 🕖 Run a Ca    | lculation |          |                                |             |                  |   |   |   |   | ?   | GEN |
|                                             | List of c     | alculatio | ıs       |                                |             |                  |   |   |   |   |     |     |
|                                             | ID            | User      | Туре     | Description                    | Status      | Action           |   |   |   |   |     |     |
|                                             | New           |           |          |                                | executing   |                  |   |   |   |   |     |     |
|                                             | 6             | openquake | hazard   | Classical PSHA Demo (Nepal)    | complete    | Console Remove   |   |   |   |   |     |     |
|                                             |               |           |          |                                |             | Outputs Run Risk |   |   |   |   |     |     |
|                                             |               |           |          |                                |             |                  |   |   |   |   |     |     |

| OpenQuake Engine 2.0.0  License   Feedback |          |                    | 💵 🖁 陷 🃭 🐨 13:16 🕛 |  |  |  |
|--------------------------------------------|----------|--------------------|-------------------|--|--|--|
|                                            | 図 3.4.11 | WebUI を使用した計算その 11 |                   |  |  |  |
| リスクの計算開始後の状態                               |          |                    |                   |  |  |  |

|                         | reparation   | T x ARW      | elcomet- | OpenQuake engine - Mozilla Fire           | fox            |                                 |            |   |   |   | - + : |
|-------------------------|--------------|--------------|----------|-------------------------------------------|----------------|---------------------------------|------------|---|---|---|-------|
| O localhost:8800/engine | - cpui u ciu |              |          | oberidani 🥵 arenaa Bernad anni            | ା ୯ ( <b>ସ</b> | . Search                        | <b>†</b> 🗎 | + | ŵ | 9 | • =   |
| OPENQUAKE ENGINE        | Runa         | Calculation  |          |                                           |                |                                 |            |   |   | ? | GEN   |
|                         | List of      | fcalculation | 15       |                                           |                |                                 |            |   |   |   |       |
|                         | ID           | User         | Туре     | Description                               | Status         | Action                          |            |   |   |   |       |
|                         | 7            | openquake    | risk     | Classical Probabilistic Risk Demo (Nepal) | executing      | Console Remove                  |            |   |   |   |       |
|                         | 6            | openquake    | hazard   | Classical PSHA Demo (Nepal)               | complete       | Console Remove Outputs Run Risk |            |   |   |   |       |
|                         |              |              |          |                                           |                |                                 |            |   |   |   |       |

| 図 3 1 12 Wablit た                                                                                                    | 庙田」た計質その 19                         |                   |
|----------------------------------------------------------------------------------------------------|-------------------------------------|-------------------|
| 凶 J. 4. 12 WEDUI 在                                                                                                    | 使用した計算での12                          |                   |
| リスクの計                                                                                                    | ・篁中の画面                              |                   |
|                                                                                                    |                                     |                   |
|                                                                                                    |                                     |                   |
| OpenQuake engine                                                                                                    | e - Mozilla Firefox                 |                   |
| rabost-8800/engine                                                                                                    | C Q Search                          | ★ 白 ↓ ☆ Θ         |
|                                                                                                    |                                     |                   |
|                                                                                                    |                                     |                   |
|                                                                                                    |                                     |                   |
| 2016-07-05T04:16:42.12, INFO, MainProcess/1590, Read 2273 hazard site(s)                                                                                                    |                                     |                   |
| 2010-07-05104:10:42.19, INFO, MainProcess/1590, Reading the exposure                                                                                                    | correct 0 secate outcide the region |                   |
| 2016-07-05104:16:48.71 WARNING MainProcess/1590 Associated 9144 assets to 2273 sites. 0 discarded                                                                                                    | carded o assees outside the region  |                   |
|                                                                                                    |                                     |                   |
| 2016-07-05T04:16:48.97, INFO, MainProcess/1590, Preparing the risk input                                                                                                    |                                     |                   |
| 2016-07-05T04:16:48.97,INFO,MainProcess/1590,Preparing the risk input<br>2016-07-05T04:16:49.38,INFO,MainProcess/1590,Built 5 risk inputs                                                                                                    |                                     |                   |
| 2016-07-05T04:18:48.29,7LHCD_MAInFrocess/1500_0Preparing the risk input<br>2016-07-05T04:18:49.30,IHGO_MAInFrocess/1500_Bullt 5 risk inputs<br>2018-07-05T04:18:49.42,IHGO_MAInFrocess/1509_Submitting task disaical_risk #1                                                                                                    |                                     |                   |
| 2016-07-05T04:16:48.97,INFO,MainProcess/1590,Preparing the risk input<br>2016-07-05T04:16:48.93,INFO,MainProcess/1590,Built 5 risk inputs<br>2016-07-05T04:16:49.42,INFO,MainProcess/1590,Submitting task classical_risk #1<br>2016-07-05T04:16:49.51,INFO,MainProcess/1590,Submitting task classical_risk #2                                                                                                    |                                     |                   |
| 2018-07-05T04:18:48.97,INFO,MainProcess/1590,Preparing the risk input<br>2018-07-05T04:18:49.38,INFO,MainProcess/1590,Built 5 risk inputs<br>2018-07-05T04:18:49.42,INFO,MainProcess/1590,Submitting task classical_risk #1<br>2018-07-05T04:18:49.51,INFO,MainProcess/1590,Submitting task classical_risk #2<br>2018-07-05T04:18:49.59,INFO,MainProcess/1590,Submitting task classical_risk #3                                                                                                    |                                     |                   |
| 2016-07-05T04:16:48.97,INFO, MainProcess/1590,Preparing the risk input<br>2016-07-05T04:16:40.33,INFO, MainProcess/1590,Built 5 risk inputs<br>2016-07-05T04:16:40.42,INFO, MainProcess/1590,Submitting task classical_risk #1<br>2016-07-05T04:16:40.51,INFO, MainProcess/1590,Submitting task classical_risk #2<br>2016-07-05T04:16:40.50,INFO,MainProcess/1590,Submitting task classical_risk #3<br>2016-07-05T04:16:40.50,INFO,MainProcess/1590,Submitting task classical_risk #4                                                                                                    |                                     |                   |
| 2016-07-05T04:18:48.07,TMFD.MainProcess/1509.0Freparing the risk input<br>2016-07-05T04:18:49.38,TMFD,MainProcess/1509.Bublit 5 risk input<br>2018-07-05T04:18:49.42,TMFD,MainProcess/1509.Submitting task classical_risk #1<br>2016-07-05T04:18:49.59,TMFD,MainProcess/1509.Submitting task classical_risk #2<br>2016-07-05T04:18:49.59,TMFD,MainProcess/1509.Submitting task classical_risk #3<br>2016-07-05T04:18:49,08,TMFD,MainProcess/1509.Submitting task classical_risk #3<br>2016-07-05T04:18:49,08,TMFD,MainProcess/1509.Submitting task classical_risk #4<br>2016-07-05T04:18:49,08,TMFD,MainProcess/1509.Submitting task classical_risk #5                                                                                                    |                                     |                   |
| 2816-07-05T04:154:48.297,INFO,MainProcess/1500,Dergaring the risk input<br>2816-07-05T04:15:40-32,INFO,MainProcess/1500,Bullt 5 risk input<br>2816-07-05T04:16:40-32,INFO,MainProcess/1500,Submitting task classical_risk #1<br>2816-07-05T04:16:40-55,INFO,MainProcess/1500,Submitting task classical_risk #2<br>2816-07-05T04:16:40-50,INFO,MainProcess/1500,Submitting task classical_risk #3<br>2016-07-05T04:16:40-50,INFO,MainProcess/1500,Submitting task classical_risk #3<br>2016-07-05T04:16:40-50,INFO,MainProcess/1500,Submitting task classical_risk #4<br>2016-07-05T04:16:40-51,INFO,MainProcess/1500,Submitting task classical_risk #5<br>2016-07-05T04:16:40-80,INFO,MainProcess/1500,Submitting task classical_risk #5                            |                                     |                   |
| 2016-07-05T04:18:48.97, INFO, MainProcess/1500, Preparing the risk input<br>2016-07-05T04:18:140.28, INFO, MainProcess/1500, Bullt 5 risk input<br>2016-07-05T04:18:140.42, INFO, MainProcess/1500, Submitting task classical_risk #1<br>2016-07-05T04:16:40.55, INFO, MainProcess/1500, Submitting task classical_risk #2<br>2016-07-05T04:16:40.50, INFO, MainProcess/1500, Submitting task classical_risk #3<br>2016-07-05T04:16:40.50, INFO, MainProcess/1500, Submitting task classical_risk #3<br>2016-07-05T04:16:40.51, INFO, MainProcess/1500, Submitting task classical_risk #3<br>2016-07-05T04:16:40.80, INFO, MainProcess/1500, Submitting task classical_risk #5<br>2016-07-05T04:16:40.80, INFO, MainProcess/1500, Sent 2.04 M8 of data in 5 task(s) |                                     |                   |
| 2016-07-05T04:18:48.97, INFO, MainProcess/1500, Preparing the risk input<br>2016-07-05T04:18:49.30, INFO, MainProcess/1500, Built 5 risk inputs<br>2016-07-05T04:18:49.20, INFO, MainProcess/1500, Submitting task classical_risk #1<br>2016-07-05T04:18:49.50, INFO, MainProcess/1500, Submitting task classical_risk #3<br>2016-07-05T04:18:49.50, INFO, MainProcess/1500, Submitting task classical_risk #3<br>2016-07-05T04:18:49.80, INFO, MainProcess/1500, Submitting task classical_risk #3<br>2016-07-05T04:18:49.81, INFO, MainProcess/1500, Submitting task classical_risk #5<br>2016-07-05T04:18:49.81, INFO, MainProcess/1500, Submitting task classical_risk #5                                                                                       |                                     | Auto Scroil Clove |

図 3.4.13 WebUI を使用した計算その 13 「Console」をクリックして、リスクのログを表示する

| File Edit View History Bookmarks                               | Tools H      | lelp        | -1        | OpenQuake engine - Mozilla Firefo         | х        |                                 |            |   |   |   | - + × |
|----------------------------------------------------------------|--------------|-------------|-----------|-------------------------------------------|----------|---------------------------------|------------|---|---|---|-------|
| OpenQuake engine     × 20 input Pr     O localhost:8800/engine | reparation i | × ≰⊈rwi     | elcome! - | OpenQu × () GICHUD-gem/oq-en × +          | ď        | Search                          | <b>*</b> 🗎 | + | Â | ø | • =   |
|                                                                | Run a C      | Calculation |           |                                           |          |                                 |            |   |   | ? | GEM   |
|                                                                | List of      | calculation | ıs        |                                           |          |                                 |            |   |   |   |       |
|                                                                | ID           | User        | Туре      | Description                               | Status   | Action                          |            |   |   |   |       |
|                                                                | 7            | openquake   | risk      | Classical Probabilistic Risk Demo (Nepal) | complete | Console Remove Outputs          |            |   |   |   |       |
|                                                                | 6            | openquake   | hazard    | Classical PSHA Demo (Nepal)               | complete | Console Remove Outputs Run Risk |            |   |   |   |       |
|                                                                |              |             |           |                                           |          |                                 |            |   |   |   |       |

| OpenQuake Engine 2001 Li            | eenee Fredhack<br>Quake engi<br>図 3. 4. 14                                                             | WebUI を使用した計<br>計算終了した状態                         | 算その 14                                                                                                    | 112 2 P t↓ © 1402 () |
|-------------------------------------|----------------------------------------------------------------------------------------------------|--------------------------------------------------|----------------------------------------------------------------------------------------------------|----------------------|
| M OpenQuake engine: X M Input Pro   | OpenQuake o                                                                                            | engine: outputs from calculation 7 - Mozilla Fir | refox                                                                                                    | - + x                |
| ( I localhost:8800/engine/7/outputs | epindeon n · · · · · · · · · · · · · · · · ·                                                           | er olendo-genyod en +                            | C Q Search                                                                                                    | ☆ 自 ♣ ♠ ❷ ♥ ☰        |
|                                     | Back to Calculations                                                                                   |                                                  |                                                                                                    | ? GEM                |
|                                     | Outputs from calculation 7       ID     Name       11     loss_curves-rizs       12     loss_maps-rizs | Type<br>loss_curvesrt<br>loss_maps+th            | Action 25 Download cav Download aml Download aml Download aml Download goojson 5 Download goojson Download goojson |                      |

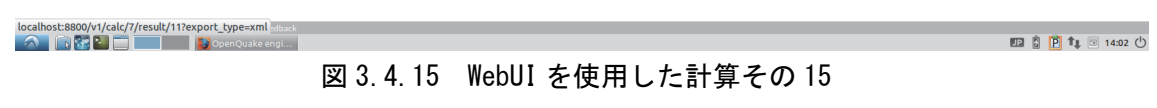

「Outputs」をクリックして、出力データの一覧表示する

### 3.4.2 コマンドラインによる計算実行方法

# (1) 概要

OpenQuake-engine はもともと Linux 上で開発されたプログラムであるため、コマンドラインでの使用が基本であった。ここでは、2017 年 3 月現在の OpenQuake-engine バージョン 2.3 における oq コマンドの一連の使用方法を説明する。

(2) 実行方法

1 oq

OpenQuake-engineの基本コマンドは「oq」というコマンドであり、このコマンドにオプ ションを引数として実行する。「oq」コマンドを引数なしで実行すると、簡単な使用方法が 表示され、「oq」コマンドで使用可能な引数が表示される(コマンド 3.4.1)。「oq」コマン ドで使用できるオプションと簡単な説明を表 3.4.1 に示した。

コマンド 3.4.1 oq コマンドの実行

usage: oq [--version]

{reduce, show\_attrs, to\_hdf5, to\_shapefile, info, purge, upgrade\_nrml, webui, plo
2 t\_sites, dbserver, plot\_lc, show, from\_shapefile, db, tidy, plot\_uhs, plot, run\_ti
les, engine, run, export, reset, run\_server, plot\_ac, help}

og: error: too few arguments

| 引数名            | 説明                                          |  |  |  |  |
|----------------|---------------------------------------------|--|--|--|--|
| run            | 計算を実行する                                     |  |  |  |  |
| engine         | 伝統的なコマンドライン API を使用した計算を実行する                |  |  |  |  |
| info           | 情報を表示する                                     |  |  |  |  |
| reduce         | ランダムにノードをサンプリングしてファイル名からサブモデルを生<br>成する      |  |  |  |  |
| reset          | 保存されたデータをすべて削除する                            |  |  |  |  |
| purge          | 計算結果を削除する                                   |  |  |  |  |
| export         | 保存されたデータから出力をエクスポートする                       |  |  |  |  |
| from_shapefile | ESRI Shapefile 形式の震源ファイルから nrml 形式ファイルへ変換する |  |  |  |  |
| to_shapefile   | nrml 形式の震源ファイルから ESRI Shapefile 形式ファイルへ変換する |  |  |  |  |
| to_hdf5        | npz ファイルを hdf5 へ変換する                        |  |  |  |  |
| show           | データストアに保存された内容を表示する                         |  |  |  |  |
| show_attrs     | 保存されたデータ内の HDF5 データセットの属性を表示する              |  |  |  |  |
| upgrade_nrml   | 最新の NRML に変換する                              |  |  |  |  |
| tidy           | NRML を再フォーマットする                             |  |  |  |  |
| plot           | ハザードカーブをプロットする                              |  |  |  |  |
| plot_uhs       | 一様ハザードスペクトルをプロットする                          |  |  |  |  |
| plot_lc        | ロスカーブをプロットする                                |  |  |  |  |

表 3.4.1 「oq」コマンドで使用できるオプション

| 引数名        | 説明                                                    |  |  |  |  |
|------------|-------------------------------------------------------|--|--|--|--|
| plot_ac    | 累計のロスカーブをプロットする                                       |  |  |  |  |
| plot_sites | 計算するハザードのサイトを簡易的にプロットする。                              |  |  |  |  |
| webui      | フォアグラウンドで WebUI サーバーを開始するか Django アプリケーションのほかの操作を実行する |  |  |  |  |
| db         | データベースを操作するコマンドを実行する                                  |  |  |  |  |
| dbserver   | データベースサーバーを操作する                                       |  |  |  |  |
| run_server | 与えられたデータベースファイルとポート番号で DbServer を実行する                 |  |  |  |  |
| help       | ヘルプを表示する                                              |  |  |  |  |

実際に計算を実行するのは、「oq run」あるいは「oq engine」である(コマンド 3.4.2、コ マンド 3.4.3)。その他は必要に応じて、データを参照したり、確認したりするために使用 される。「oq plot」コマンドでハザードカーブのプロットもできるが、簡易的なプロットで あることに留意する必要がある。

# コマンド 3.4.2 「oq run」コマンドを使用した計算の実行

1 oq run job.ini

# コマンド 3.4.3 「oq engine」コマンドを使用した計算の実行

1 oq engine --run job.ini

1) oq run

「oq run」コマンドは計算を実行する。使用方法はコマンド 3.4.4 に示したように、「job\_ini」 (計算の構成ファイル)を指定する。必要に応じてオプションを指定する。オプションは 表 3.4.2 に示した。ここで、[]で指定されるオプションは、いずれかを指定するという意味 であり、[]がない場合は必須であることを意味する。また、これ以降[-h]オプションが出て くるが、これはヘルプを表示するものであり、今後の説明を省略する。

コマンド 3.4.4 「oq run」コマンドの使用方法

|   | oq run [-h] [-s SLOWEST] [hc HC] [-p PARAM [PARAM]] [-c 120 | ] [-e] |
|---|-------------------------------------------------------------|--------|
| 1 | [-I {debug, info, warn, error, critical}] [-d]              |        |
|   | job_ini                                                     |        |

表 3.4.2 「oq run」コマンドラインオプション

| オプション                                | 説明                      |
|--------------------------------------|-------------------------|
| help, -h                             | ヘルプメッセージを表示する           |
| s SLOWEST,slowest SLOWEST            | 前の計算時に最も遅かった操作を表示する     |
| hc HC                                | 前の計算 ID を指定する           |
| -p PARAM [PARAM],param PARAM [PARAM] | NAME=VALUE でパラメータを上書きする |
| -c 120,concurrent-tasks 120          | 並列タスク数を指定する             |
| -e,exports                           | 出力フォーマットをカンマ区切りで指定する    |

| オプション                                                                                                    | 説明                    |
|----------------------------------------------------------------------------------------------------|-----------------------|
| -l {debug, info, progress, warn, error, critical}log-level {debug, info, progress, warn, error, critical} | ログレベル<br>デフォルトは"info" |
| -d,pdb                                                                                                    | エラーの際にデバッグする          |

# 2) oq engine

「oq engine」コマンドは、伝統的なコマンドライン API を使用した計算を実行する。「oq engine」コマンドの使用方法は、コマンド 3.4.5 に示した。計算の実行方法はコマンド 3.4.6 に、その他の使用可能なオプションを表 3.4.3 にまとめた。

| コマンド 3.4.5 | Fog engine」 | コマンドの使用方法 |
|------------|-------------|-----------|
|            |             |           |

| 1 | oq engine [-h] [log-file LOG_FILE] [no-distribute] [-y]<br>[-c CONFIG_FILE] [make-html-report YYYY-MM-DD today] [-u]<br>[-v] [-w] [run-hazard CONFIG_FILE] [run-risk CONFIG_FILE]<br>[run CONFIG_FILE] [list-hazard-calculations]<br>[list-risk-calculations]<br>[delete-calculation CALCULATION_ID]<br>[delete-uncompleted-calculations]<br>[hazard-calculation-id HAZARD_CALCULATION_ID]<br>[list-outputs CALCULATION_ID] [show-log CALCULATION_ID]<br>[export-output OUTPUT_ID TARGET_DIR]<br>[export-outputs CALCULATION_ID TARGET_DIR] [-e]<br>[-1] {debug, info, warn, error, critical}] |
|---|----------------------------------------------------------------------------------------------------|
|---|----------------------------------------------------------------------------------------------------|

コマンド 3.4.6 「oq engine」コマンドを使用した計算の実行

1 oq engine --run job.ini

表 3.4.3 「oq engine」コマンドラインオプション

| オプション                                                     | 説明                                                 |
|-----------------------------------------------------------|----------------------------------------------------|
| log-file LOG_FILE, -L LOG_FILE                            | ログメッセージの保存場所を指定する(なければ、<br>標準出力(標準エラー出力)となる)       |
| no-distribute,nd                                          | タスクを分散した計算をせずに一プロセスで計算<br>する (デバッグやプロファイリングに使用される) |
| -y,yes                                                    | 質問に対して、自動的に yes と答える                               |
| -c CONFIG_FILE,config-file CONFIG_FILE                    | カスタム openquake.cfg ファイルを指定する(デフ<br>ォルト設定を上書きする)    |
| make-html-report YYYY-MM-DD today, -r<br>YYYY-MM-DD today | 指定日の計算の HTML 形式レポートを作成する                           |
| -u,upgrade-db                                             | openquake データベースをアップグレードする                         |
| -v,version-db                                             | openquake データベースのバージョンを表示する                        |
| -w,what-if-I-upgrade                                      | openquake データベースをアップグレードすると、<br>何が起きるかを表示する        |
| run-hazard CONFIG_FILE,rh CONFIG_FILE                     | 指定した設定ファイルでハザード計算を実行する                             |
| run-risk CONFIG_FILErr CONFIG_FILE                        | 指定した設定ファイルでリスク計算を実行する                              |
| run CONFIG_FILE                                           | 特定の設定ファイルでジョブを実行する                                 |

| オプション                                                                                                    | 説明                                   |
|----------------------------------------------------------------------------------------------------|--------------------------------------|
| list -hazard-calculations,lhc                                                                                | ハザードの計算結果一覧を表示する                     |
| list-risk-calculations,lrc                                                                                   | リスクの計算結果一覧を表示する                      |
| delete- calculations CALCULATION_ID,dc<br>CALCULATION_ID                                                     | CALCULATION_ID で指定した計算結果をすべて<br>消去する |
| delete-uncompleted-calculations,duc                                                                          | すべての不完全な計算結果を消去する                    |
| hazard-calculation-id HAZARD_CALCULATION_ID,<br>hc HAZARD_CALCULATION_ID                                     | 次の計算の入力としてハザードのジョブ ID を指定<br>する      |
| list-outputs CALCULATION_ID,lo<br>CALCULATION_ID                                                             | 指定した計算の出力をリスト化する                     |
| show-log CALCULATION_ID,sl<br>CALCULATION_ID                                                                 | 指定した計算のログを表示する                       |
| export-output OUTPUT_ID TARGET_DIR,eo<br>OUTPUT_ID TARGET_DIR                                                | 指定したディレクトリに要求した出力ファイルを<br>エクスポートする   |
| export-outputs CALC_ID TARGET_DIR,eos<br>CALCULATION_ID TARGET_DIR                                           | 指定したディレクトリに指定した計算結果すべて<br>をエクスポートする  |
| -e,exports EXPORT_FORMATS                                                                                    | 出力フォーマットをカンマ区切りで指定する                 |
| -l {debug, info, progress, warn, error, critical}log-level<br>{debug, info, progress, warn, error, critical} | ログレベルを指定する(デフォルトは"info")             |

### 3) oq info

「oq info」コマンドは、OpenQuake-engine で計算可能な種々のパラメータを確認できる。 使用方法はコマンド 3.4.7 に、指定可能なオプションは表 3.4.4 に示した。

# コマンド3.4.7 「oq info」コマンドの使用方法 1 oq info [-h] [-c] [-g] [-v] [-e] [-b] [-r] [input\_file]

| オプション            | 説明                   |
|------------------|----------------------|
| -c、calculators   | 利用可能な計算モードを表示する      |
| -g、gsims         | 利用可能な GSIM を表示する     |
| -v,views         | 利用可能な表示方法を表示する       |
| -e,exports       | 利用可能な出力形式を表示する       |
| -b、build-reports | rst フォーマットでレポートを作成する |
| -r、report        | rst フォーマットでレポートを作成する |

表 3.4.4 「oq info」コマンドラインオプション

# 4) oq reduce

「oq reduce」コマンドは、ランダムにノードをサンプリングすることで、「fname」ファ イルからサブモデルを作成する。震源モデル、サイトモデル、exposure モデルがサポート されている。特別なケースとして、行をサンプリングすることで、csv ファイルもまた減 ずることができる。これは、大規模計算を小規模にして、デバッグしやすいようにするた めに使われる。コマンド 3.4.8 に示すように、「fname」でファイル名を指定し、 「reduction factor」で 0~1 の範囲で減少率を指定する。

# コマンド3.4.8 「oq reduce」コマンドの使用方法

1 oq reduce [-h] fname reduction\_factor

### 5) oq reset

「oq reset」コマンドは、保存されたデータを削除する。使用方法はコマンド 3.4.9 に示 したとおりである。通常は、削除してもよいかの確認があるが、「-y」を指定すれば、確認 なしに削除する。

### コマンド 3.4.9 「oq reset」コマンドの使用方法

# 6) oq purge

「oq purge」コマンドは計算結果を削除する。コマンド 3.4.10 に示したように、「calc\_id」 (計算のジョブ番号)を指定する。「calc id」に 0 を指定すれば、全結果を削除する。

### コマンド 3.4.10 「oq purge」コマンドの使用方法

#### 1 oq purge [-h] calc\_id

1 oq reset [-h] [-y]

### 7) oq export

「oq export」コマンドは、保存されたデータから出力をエクスポートする。「datastore\_key」 でデータ名を指定し、「export\_dir」で出力場所(指定しなければ実行時のフォルダ)、「calc\_id」 で計算 id (指定しなければ、データに含まれるものすべて)を指定し、エクスポートする。 「calc\_id」を指定しない場合は、最後に計算したデータをエクスポートする。使用方法と コマンドラインオプションは、コマンド 3.4.11 および表 3.4.5 に示した。

# コマンド 3.4.11 「oq export」コマンドの使用方法 1 oq export [-h] [-e csv] datastore\_key [export\_dir] [calc\_id]

### 表 3.4.5 「oq export」コマンドラインオプション

| オプション              | 説明                  |
|--------------------|---------------------|
| -e csv,exports csv | csv 形式でエクスポートする     |
| -d .,export –dir . | エクスポートするディレクトリを指定する |

### 8) oq from\_shapefile

「oq from\_shapefile」コマンドは、ESRI Shapefile 形式から nrml 形式の震源モデルファイルへ変換するコマンドである。「oq from\_shapefile」の使用方法はコマンド 3.4.12 に、オプションについては、表 3.4.6 に示した。

コマンド 3.4.12 「oq from\_shapefile」コマンドの使用方法 oq from\_shapefile [-h] [-o OUTPUT] [-v] input\_shp\_files [input\_shp\_files ...]

表 3.4.6 「oq from\_shapefile」コマンドのコマンドラインオプション

| オプション                             | 説明                    |
|-----------------------------------|-----------------------|
| input_shp_files [input_shp_files] | 震源モデルの ESRI Shapefile |
| -o OUTPUT,output OUTPUT           | 出力ファイル名 (拡張子は不要)      |
| -v,validate                       | 入力モデルの妥当性をチェックする      |

### 9) oq to\_shapefile

「oq to\_shapefile」コマンドは、nrml 形式の震源モデルファイルから ESRI Shapefile 形式 へ変換するコマンドである。nrml ファイルで定義された震源形状によって複数のファイル に分割されて、シェープファイルが作成される。「oq to\_shapefile」の使用方法はコマンド 3.4.13 に、オプションについては、表 3.4.7 に示した。

# コマンド 3.4.13 「oq to\_shapefile」コマンドの使用方法 1 oq to\_shapefile [-h] [-o OUTPUT] [-v] input\_nrml\_file

表 3.4.7 「oq to\_shapefile」コマンドのコマンドラインオプション

| オプション                   | 説明                 |
|-------------------------|--------------------|
| input_nrml_file         | 震源モデルの nrml 形式ファイル |
| -o OUTPUT,output OUTPUT | 出力ファイル名 (拡張子は不要)   |
| -v,validate             | 入力モデルの妥当性をチェックする   |

10) oq to\_hdf5

「oq to\_hdf5」コマンドは、".npz"形式のファイルから".hdf5"形式へ変換するコマンドである。「oq to\_hdf5」の使用方法はコマンド 3.4.14 に示した。「input」で".npz"形式のファイル名を記述し、実行すると、".hdf5 形式"のファイルに変換される。

# コマンド 3.4.14 「oq to\_hdf5」コマンドの使用方法 1 oq to\_hdf5 [-h] [input [input ...]]

### 11) oq show

「oq show」コマンドはデータストアに保存された内容を表示する。使用方法はコマンド 3.4.15 に示したように、「what」と必要に応じて「calc\_id」(計算のジョブ番号)を指定す る。「calc\_id」を指定しない場合は、最後に計算したデータを表示する。「what」は何を表 示するかであるが、現在確認できているのはすべての情報を表示する「all」、とハザードカ ーブに関する「hcurves」等である。

### コマンド 3.4.15 「oq show」コマンドの使用方法

1 oq show [-h] what [calc\_id]

### 12) og show\_attrs

「oq show\_attrs」コマンドは、HDF5 形式ファイルに含まれるデータの属性を表示する。 使用方法はコマンド 3.4.16 に示した。key で保存された HDF5 形式のファイルを指定し、 calc\_id で計算 id (指定しなければ、データに含まれるものすべて)を指定する。「calc\_id」 を指定しない場合は、最後に計算したデータを表示する。

# コマンド 3.4.16 「oq show\_attrs」コマンドの使用方法 1 oq show\_attrs [-h] key [calc\_id]

### 13) oq upgrade\_nrml

「oq upgrade\_nrml」コマンドは与えられたフォルダ内の nrml ファイルを最新の nrml 形 式に変換する。サブフォルダに関しても適用される。使用方法はコマンド 3.4.17 に示した ように、「directory」(フォルダ名)を指定する。「-d」を指定すると、実際には置き換えず にテスト結果を表示する。

# コマンド 3.4.17 「oq upgrade\_nrml」コマンドの使用方法 1 oq upgrade\_nrml [-h] [-d] directory

#### 14) oq tidy

「oq tidy」コマンドは、標準形の NRML フォーマットを再フォーマットする。浮動小数 の精度を標準形に減ずることも行う。もしファイルが妥当でなければ、明白なエラーメッ セージが表示される。コマンド 3.4.18 に示すように「fnames」にファイル名を指定する。 空白区切りで複数のファイル名を指定できる。

# コマンド 3.4.18 「oq tidy」コマンドの使用方法 1 oq tidy [-h] fnames [fnames ...]

### 15) oq plot

「oq plot」コマンドは、ハザードカーブをプロットする。コマンドの使用方法とコマン ドラインオプションをコマンド 3.4.19 および表 3.4.8 に示した。「calc\_id」で計算 ID を指定 する。別の計算と比較したい場合は「other\_id」指定する。「-s」の後に、観測点インデッ クスを指定し、特定の観測点のみプロットすることもできる。

### コマンド 3.4.19 「oq plot」コマンドの使用方法

#### 1 oq plot [-h] [-s 0] calc\_id [other\_id]

### 表 3.4.8 「oq plot」コマンドラインオプション

| オプション        | 説明                    |
|--------------|-----------------------|
| help, -h     | ヘルプメッセージを表示する         |
| -s 0,sites 0 | 観測点インデックスで指定する場合に使用する |

#### 16) og plot\_uhs

「oq plot\_uhs」コマンドは、UHS をプロットする。コマンドの使用方法とコマンドライ ンオプションをコマンド 3.4.20 および表 3.4.9 に示した。「calc\_id」で計算 ID を指定する。 「-s」の後に、観測点インデックスを指定し、特定の観測点のみプロットすることもでき る。

# コマンド 3.4.20 「oq plot\_uhs」コマンドの使用方法 1 oq plot\_uhs [-h] [-s 0] calc\_id

# 表 3.4.9 「oq plot\_uhs」コマンドラインオプション

| オプション        | 説明                    |
|--------------|-----------------------|
| help, -h     | ヘルプメッセージを表示する         |
| -s 0,sites 0 | 観測点インデックスで指定する場合に使用する |

#### 17) oq plot\_lc

「oq plot\_lc」コマンドは、ロスカーブをプロットする。コマンドの使用方法はコマンド 3.4.21 に示した。「calc id」で計算 ID を指定し、「aid」で資産 ID を指定する。

### コマンド 3.4.21 「oq plot\_lc」コマンドの使用方法

# 1 oq plot\_lc [-h] calc\_id aid

### 18) oq plot\_ac

「oq plot\_ac」コマンドは、累積のロスカーブをプロットする。コマンドの使用方法はコ マンド 3.4.22 に示した。「calc\_id」で計算 ID を指定し、「aid」で資産 ID を指定する。

# コマンド 3.4.22 「oq plot\_ac」コマンドの使用方法 1 oq plot\_ac [-h] calc\_id aid

### 19) oq plot\_sites

「oq plot\_sites」コマンドは震源と最大距離の情報から観測点の位置を簡易的にプロット する。使用方法はコマンド 3.4.23 に示したように、「calc id」を指定する。

# コマンド 3.4.23 「oq plot\_sites」コマンドの使用方法

#### 1 oq plot\_sites [-h] calc\_id

### 20) oq webui

「oq webui」コマンドはフォアグラウンドで WebUI サーバーを開始するか、Django アプリケーションのその他の操作を実行する。使用方法とコマンドラインオプションはコマンド 3.4.24 および表 3.4.10 にまとめた。

# コマンド 3.4.24 「oq webui」コマンドの使用方法

### 1 oq webui [-h] {start, syncdb} [hostport]

### 表 3.4.10 「oq webui」コマンドのコマンドラインオプション

| オプション           | 説明                                               |
|-----------------|--------------------------------------------------|
| {start, syncdb} | WebUI コマンド                                       |
| hostport        | WebUI が使用するホスト名とポート番号。<br>デフォルトは'127.0.0.1:8800' |

21) oq db

「oq db」コマンドはデータベースを操作するコマンドを実行する。使用方法はコマンド 3.4.25 に示したように、cmd (db コマンド)を指定する。引数として args を指定すること もできる。

# コマンド 3.4.25 「oq db」コマンドの使用方法

# 1 oq db [-h] cmd [args]

# 22) og dbserver

「oq dbserver」コマンドは、データベースサーバーをスタート/ストップ/再起動するため に使用する。コマンド 3.4.26 に使用方法を示した。status を指定することで、現在の状態 を表示する。

# コマンド 3.4.26 「oq dbserver」コマンドの使用方法 1 oq dbserver [-h] {start, stop, status, restart}

#### 23) oq run\_server

「oq run\_server」コマンドは、与えられたデータベースファイルとポート番号で DbServer を実行する。コマンド 3.4.27 に使用方法を示した。ファイルが指定されなければ、 openquake.cfg の設定を使用する。オプションは表 3.4.11 に示した。

# コマンド3.4.27 「oq run\_server」コマンドの使用方法

# 1 oq run\_server [-h] [-| WARN] [dbpathport] [logfile]

# 表 3. 4. 11 「oq run\_server」コマンドのコマンドラインオプション

| オプション                 | 説明                                                |
|-----------------------|---------------------------------------------------|
| dbpathport            | データベースファイルのパスとポート番号。デフ<br>オルトは None               |
| logfile               | ログファイル名。<br>デフォルトは/var/lib/openquake/dbserver.log |
| -l WARN,loglevel WARN | ログレベルを指定する。WARN あるいは INFO                         |

# 24) oq help

「oq help」コマンドは、各コマンドのヘルプを表示する。使用方法は、コマンド 3.4.28 のとおりである。

### コマンド 3.4.28 「oq help」コマンドの使用方法

1 oq help [-h] [cmd]

# 3.5 Input Preparation Toolkit

OpenQuake Platform では、Input Preparation Toolkit として、設定ファイルや各種モデルフ ァイルの作成のためのツールキットを提供している。使用は、ウェブブラウザから行う。

- 1. OpenQuake Platform (https://platform.openquake.org) にログインする。
- 上段「Calculation」タブをクリックすると「OpenQuake Calculate」のページが開く(図 3.5.1)。
- 3. 「Modelling Tools:」の「Risk Input Preparation Toolkit」をクリックすると「Input Preparation Toolkit」が開く(図 3.5.2)。
- 使用したい機能に合わせて、「Exposure」(exposure モデル作成ツール、図 3.5.3)、 「Fragility」(fragility モデル作成ツール、図 3.5.4)、「Vulnerability」(vulnerability モ デル作成ツール、図 3.5.5)、「Earthquake Rupture」(地震の発生確率を含まない震源 モデル作成ツール、図 3.5.6)、「Site Conditions」(観測点特性ファイル作成ツール、 図 3.5.7)、「Configuration file」(設定ファイル作成ツール、図 3.5.8)を選択する。

それぞれの使用方法はここでは割愛するが、Configuration file、Earthquake Rupture については、実際の計算例部分(「3.6 各計算タイプにおけるハザード・リスクの計算方法」(p.105 ~)) で紹介する。

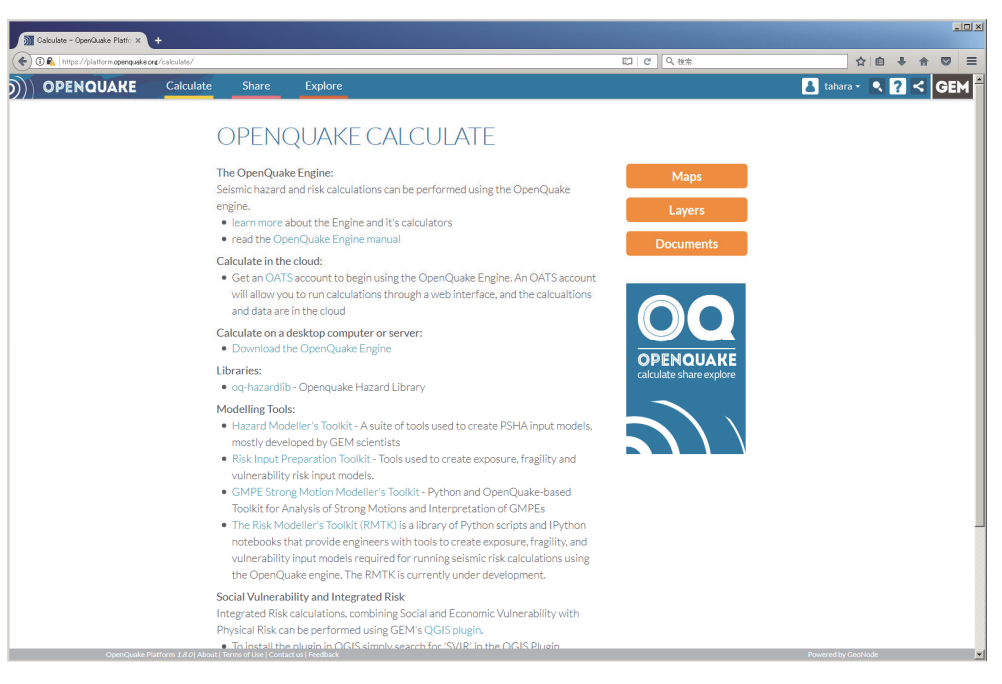

図 3.5.1 OpenQuake Platform「Calculate」タブ
| ) 🛈 🚯   https://platform.openquake | ore/ipt/  |                  |                                                          | 同ピーの被索                                       | ☆ 自 ♣ 合 ♡                                |
|------------------------------------|-----------|------------------|----------------------------------------------------------|----------------------------------------------|------------------------------------------|
| OPENQUAKE                          | Calculate | Share            | Explore                                                  |                                              | 👗 tahara 🔹 🔍 <table-cell> G</table-cell> |
|                                    |           | INPLIT           | PREPARATION TO                                           | JI KIT                                       |                                          |
|                                    |           |                  | TREP IN TOTATO                                           | O LIVIT                                      |                                          |
|                                    |           | Exposure         | Fragility Vulnerability Earthquake Rupture               | Site Conditions Configuration File           |                                          |
|                                    |           | 1. Use this form | to modify the table header.                              |                                              |                                          |
|                                    |           |                  | Description:                                             |                                              |                                          |
|                                    |           |                  | Structural Costs:                                        | None                                         |                                          |
|                                    |           |                  | Nonstructural Costs:                                     | None                                         |                                          |
|                                    |           |                  | Contents Costs:                                          | None                                         |                                          |
|                                    |           |                  | Business Interruption Costs:                             | None                                         |                                          |
|                                    |           |                  |                                                          | □ Bay                                        |                                          |
|                                    |           |                  |                                                          | 🗖 Transit                                    |                                          |
|                                    |           | 2. Copy and pas  | ite values from a spreadsheet into the table below OR up | oad a CSV file with the same columns number. |                                          |
|                                    |           | 参照 ファイル          | が磨袂されていません。                                              |                                              |                                          |
|                                    |           | id I             | ongitude latitude taxonomy number                        |                                              |                                          |
|                                    |           | 2                |                                                          |                                              |                                          |
|                                    |           | 2                |                                                          |                                              |                                          |
|                                    |           | New Row          |                                                          |                                              |                                          |
|                                    |           | Convert to NRM   | L                                                        |                                              |                                          |

図 3.5.2 Input Preparation Toolkit デフォルト画面

| mut Preparation Toolkit - Op ×      | +         |                  |                                                       |                                                  |                     |
|-------------------------------------|-----------|------------------|-------------------------------------------------------|--------------------------------------------------|---------------------|
| 🗲 🛈 🗞   https://platform.openquake. | ore/ipt/  |                  |                                                       | 12 で 9. 後未                                       | ☆自∔合♡               |
| OPENQUAKE                           | Calculate | Share            | Explore                                               |                                                  | 👗 tahara - 🔍 ? < GE |
|                                     |           | INPUT            | PREPARATION TO                                        | DOLKIT                                           |                     |
|                                     |           | 1. Use this form | ragiity Vuinerability Earthquake Rupture              | Site Conditions Configuration File               |                     |
|                                     |           |                  | Description:                                          |                                                  |                     |
|                                     |           |                  | Structural Costs:                                     | None                                             |                     |
|                                     |           |                  | Nonstructural Costs:                                  | None                                             |                     |
|                                     |           |                  | Contents Costs:                                       | None                                             |                     |
|                                     |           |                  | Business Interruption Costs:                          | None                                             |                     |
|                                     |           |                  | Occupants:                                            | Day                                              |                     |
|                                     |           |                  |                                                       |                                                  |                     |
|                                     |           | 2. Copy and pa   | ste values from a spreadsheet into the table below Of | Rupload a CSV file with the same columns number. |                     |
|                                     |           | 客照 ファイル          | が選択されていません。                                           |                                                  |                     |
|                                     |           | id<br>1          | longitude latitude taxonomy number                    |                                                  |                     |
|                                     |           | 2                |                                                       |                                                  |                     |
|                                     |           |                  |                                                       |                                                  |                     |
|                                     |           | New Row          |                                                       |                                                  |                     |
|                                     |           | Convert to NRI   | AL                                                    |                                                  |                     |
|                                     |           |                  |                                                       |                                                  |                     |
|                                     |           |                  |                                                       |                                                  |                     |

図 3.5.3 exposure モデルファイル作成ツール

各テキストボックスに必要な情報を入力後、下方のテーブルに表計算ソフトからデータを コピーして入力するか、csv 形式のファイルをアップロードして、「Convert to NRML」を 押すと、exposure モデルを作成できる

|           | onø/ip1/              |                                         | [2] で (9. 秋本)                                                                                       | 合自 🗣 合                          |
|-----------|-----------------------|-----------------------------------------|----------------------------------------------------------------------------------------------------|---------------------------------|
| OPENQUAKE | Calculate Share       | e Explore                               |                                                                                                    | 👗 tahara 🔹 🔍 <mark>?</mark> < 🕻 |
|           |                       |                                         |                                                                                                    |                                 |
|           | INPC                  | TEREFARA                                | ION TOOLKIT                                                                                         |                                 |
|           | Exposure              | Fragility Vulnerability                 | arthquake Rupture Site Conditions Configuration File                                                |                                 |
|           | 1. Use this           | form to initialize the fragility model. |                                                                                                    |                                 |
|           |                       | Fragility Model Id:                     |                                                                                                    |                                 |
|           |                       | Asset Category:                         | buildings                                                                                           |                                 |
|           |                       | Loss Category:                          | Structural                                                                                          |                                 |
|           |                       | Description:                            |                                                                                                    |                                 |
|           |                       | Damage States                           |                                                                                                    |                                 |
|           |                       | (comma separateu).                      | slight, moderate, extensive,                                                                        |                                 |
|           | 2. Use the            | 'Add Discrete Function' and 'Add Cor    | nuous Function' buttons to generate as many discrete and continuous fragility function sets (#s) as |                                 |
|           | needed.<br>Generate a | NRMI file by clicking 'Convert to NR    | If once tables are populated                                                                        |                                 |
|           |                       |                                         |                                                                                                    |                                 |
|           | DISCRET               |                                         | Remove Function                                                                                     |                                 |
|           | Id:                   | DCA                                     | intensity measure slight moderate extensive complete                                                |                                 |
|           | Damage Lin            | nit:                                    |                                                                                                    |                                 |
|           |                       |                                         | Add Row                                                                                             |                                 |
|           |                       |                                         |                                                                                                    |                                 |

図 3.5.4 fragility モデルファイル作成ツール

各テキストボックスやテーブルを入力後に「Convert to NRML」を押すと、fragility モデ ルを作成できる

| M Input Preparation Toolkit - Op X                                                                                                    | +         |                                                       |                                                                                                    |                                                                                                    |                  | <u>=0 ×</u> |
|----------------------------------------------------------------------------------------------------|-----------|-------------------------------------------------------|----------------------------------------------------------------------------------------------------|----------------------------------------------------------------------------------------------------|------------------|-------------|
| ( Interstity at the state of the state of th | onø/ip1/  |                                                       |                                                                                                    | 同一で「へ、後余                                                                                                    | ☆ ● ● ◆ ●        | , ≡         |
| OPENQUAKE                                                                                                    | Calculate | Share                                                 | Explore                                                                                                   |                                                                                                    | 👗 tahara - 🔍 ? 🤇 | GEM         |
|                                                                                                    |           | INPUT<br>Exposure                                     | PREPARA<br>Fragility Vulnerability                                                                        | TION TOOLKIT<br>Earthquake Rupture Site Conditions Configuration File                                                                                                    |                  |             |
|                                                                                                    |           | 1. Use this form                                      | n to initialize the vulnerability mo                                                                      | del.                                                                                                    |                  |             |
|                                                                                                    |           |                                                       | Vulnerability Model In<br>Asset Category:<br>Loss Category:<br>Description:                               | E buildings<br>Structural                                                                                                    |                  |             |
|                                                                                                    |           | 2. Use the 'Add<br>populate the tal<br>create new row | Probability Mass Function' & '7<br>ble and form for each function. G<br>s in the discrete table using the | dd Discrete Function' buttons to generate as many valverability kunction forms as needed. Next<br>enerate a NRML Be by click 'Convert to NRML' when done populating the tables Optionally one can<br>control key. |                  |             |
|                                                                                                    |           | PROBABILI                                             | TY MASS FUNCTION                                                                                          | Remove Function                                                                                                    | Í.               |             |
|                                                                                                    |           | ld:                                                   |                                                                                                    | loss ratio probabilities                                                                                                    |                  |             |
|                                                                                                    |           | IMT:                                                  | PGA                                                                                                    |                                                                                                    |                  |             |
|                                                                                                    |           | IML:                                                  | imls array                                                                                                |                                                                                                    |                  |             |
|                                                                                                    |           | Add Probabilit                                        | y Mass Function Add Disc                                                                                  | rete Function                                                                                                    |                  |             |
|                                                                                                    |           | Convert to NRI                                        | AL                                                                                                    |                                                                                                    |                  |             |
|                                                                                                    |           |                                                       |                                                                                                    |                                                                                                    |                  |             |

図 3.5.5 vulnerability モデルファイル作成ツール

各テキストボックスやテーブルを入力後に「Convert to NRML」を押すと、vulnerability モデルを作成できる

| Intervention intervention in | we/ipt/         |                                                             | 同じて見られた                                                                        |                                 |
|----------------------------------------------------------------------------------------------------|-----------------|-------------------------------------------------------------|--------------------------------------------------------------------------------|---------------------------------|
| OPENQUAKE                                                                                                    | Calculate Share | e Explore                                                   |                                                                                | 👗 tahara 🕤 🔍 <mark>?</mark> < ( |
|                                                                                                    |                 |                                                             |                                                                                |                                 |
|                                                                                                    | INPU            | JI PREPARATION IC                                           | JOLKII                                                                         |                                 |
|                                                                                                    | Exposure        | Fragility Vulnerability Earthquake Rupture                  | Site Conditions Configuration File                                             |                                 |
|                                                                                                    |                 | Magnitude (Mw) ?:                                           | 6.0                                                                            |                                 |
|                                                                                                    |                 | Rake (degrees) ?:                                           | -180 ≤ float ≤ 180                                                             |                                 |
|                                                                                                    | Hypocen         | Longitude (degrees):                                        | .180 < 8mmi < 180                                                              |                                 |
|                                                                                                    |                 | Latitude (degrees):                                         | -90 ≤ float ≤ 90                                                               |                                 |
|                                                                                                    |                 | Depth (km):                                                 | float ≥ 0                                                                      |                                 |
|                                                                                                    | Rupture         | уре                                                         |                                                                                |                                 |
|                                                                                                    |                 | Select rupture type:                                        |                                                                                |                                 |
|                                                                                                    |                 | Arbitrary Fault Ruptu<br>Single Planar Rupture OR Multi-Pla | rre 🔷 Ĉ Simple Fault Rupture 🔋  <br>inar Rupture 🍞 📔 🗖 Complex Fault Rupture 🍞 |                                 |
|                                                                                                    | Arbitrary       | Fault Rupture                                               |                                                                                |                                 |
|                                                                                                    |                 | Strike (degrees)                                            | 0                                                                              |                                 |
|                                                                                                    |                 | Calculate Geometry                                          | v                                                                              |                                 |
|                                                                                                    |                 | Arbitrary Geometry:                                         |                                                                                |                                 |
|                                                                                                    |                 | Longitude (°) Latitude (°)<br>topLeft                       | ) Depth (km)                                                                   |                                 |
|                                                                                                    |                 | topRight<br>bottomLeft                                      |                                                                                |                                 |
|                                                                                                    |                 | bottomRight                                                 |                                                                                |                                 |
|                                                                                                    |                 |                                                             |                                                                                |                                 |

図 3.5.6 断層モデル作成ツール

地震の発生確率を含まない4パターンの断層モデルを作成できる

| Input Preparation Toolkit - O; × +  |           |                                                                                               |                                                                                                    |                                                                                                    |              |     |     |
|-------------------------------------|-----------|-----------------------------------------------------------------------------------------------|----------------------------------------------------------------------------------------------------|----------------------------------------------------------------------------------------------------|--------------|-----|-----|
| ( Intps://platform.openquake.org/ip | V         |                                                                                               |                                                                                                    | にして、彼希                                                                                                    | ☆自           | + + | ∍≡  |
| OPENQUAKE                           | Calculate | Share                                                                                         | Explore                                                                                                |                                                                                                    | 👗 tahara 👻 💽 | ? < | GEM |
|                                     |           | IN PUT<br>Exposure<br>1. Copy and par<br>何度二、ファイル<br>1<br>2<br>3<br>New Row<br>Convert to NRN | PREPAR<br>Fragity Vulnerabilit<br>ste values from a spreads<br>b/#BF3TT(LV#t4~<br>e Latitude Vs30 Vs30 | ATION TOOLKIT         ay       Entropushe Regizin         Bits Conditions       Configuration Fair         attract to the table below OR updated a CSV life with the same columns number.         Dippe Depth 1 km/s       Depth 2.5 km/s         attract to the table below OR updated a CSV life with the same columns number. |              |     |     |

図 3.5.7 観測点特性モデル作成ツール

Vs30 などの情報を入力後、「Convert to NRML」を押すと、観測点特性モデルを作成できる

| 🛈 🗞   https://platform.openquake | one/ipt/  |                      |                                               | 1月 ピー 9、秋奈                                                                                           | 合自           | + + 0 |
|----------------------------------|-----------|----------------------|-----------------------------------------------|----------------------------------------------------------------------------------------------------|--------------|-------|
| OPENQUAKE                        | Calculate | Share                | Explore                                       |                                                                                                    | 👗 tahara 👻 🔍 | ? <   |
|                                  |           |                      |                                               |                                                                                                    |              |       |
|                                  |           | INPUT                | PREPARATIC                                    | INTOOLNIT                                                                                            |              |       |
|                                  |           | Exposure             | Fragility Vulnerability Earthqu               | ake Rupture Site Conditions Configuration File                                                       |              |       |
|                                  |           | Earthquake Sce       | narios Classical Probabilistic St             | ochastic Event-Based                                                                                 |              |       |
|                                  |           | The OpenQuake s      | cenario calculators can be used for the o     | alculation of damage distribution statistics or individual asset and portfolio loss statistics for a |              |       |
|                                  |           | portiono or building | s nom a single earnquake rupture scen         | ano, taking into account aleatory and epistemic ground-motion variability.                           |              |       |
|                                  |           | Choose compor        | ents of your configuration file and fill rela | ted fields.                                                                                          |              |       |
|                                  |           |                      |                                               |                                                                                                    |              |       |
|                                  |           |                      | Description:                                  | Scenario calculation                                                                                 |              |       |
|                                  |           |                      |                                               | Clean all Download Zip File                                                                          |              |       |
|                                  |           |                      |                                               |                                                                                                    |              |       |
|                                  |           |                      |                                               |                                                                                                    |              |       |
|                                  |           |                      |                                               |                                                                                                    |              |       |
|                                  |           |                      |                                               |                                                                                                    |              |       |
|                                  |           |                      |                                               |                                                                                                    |              |       |
|                                  |           |                      |                                               |                                                                                                    |              |       |
|                                  |           |                      |                                               |                                                                                                    |              |       |
|                                  |           |                      |                                               |                                                                                                    |              |       |

図 3.5.8 設定ファイル作成ツール

# 3.6 各計算タイプにおけるハザード・リスクの計算方法

OpenQuake-engine で計算可能な以下の各計算タイプについて、簡単なサンプルを用いて 説明を行う。

- 1. ハザード
  - ✓ Scenario Case
  - ✓ Classical PSHA
  - ✓ Event-based PSHA
  - ✓ Disaggregation
- 2. リスク
  - ✓ Scenario Damage
  - ✓ Scenario Risk
  - ✓ Classical Damage
  - ✓ Classical Risk
  - ✓ Classical BCR

ここでは、種々のパラメータと計算方法の説明にとどめ、地震の発生確率等のデータを用いて実際に各種ハザードの計算を実施する例は「第4章 実データを用いた OpenQuake によるハザード・リスクの計算例」(p.185~)で説明する。

# 3.6.1 ハザード

## (1) Scenario Case

まず、一番簡単な例として、断層モデルを与えて地震動予測式に基づき地震動を計算す る例を示す。OpenQuake-engine では Scenario Case (Scenario-based Hazard) という計算であ る。震源断層を特定した地震動と考えてもよい。この解析は、地震の発生確率を考慮せず、 地震が発生した場合に、地震動の強さを計算するものである。

#### 1) 必要なファイル

確率論的地震ハザード解析とは異なり、地震動予測式で使用する断層モデルと OpenQuake-engine 実行のための設定ファイルの以下の2ファイルが必要となる。

1. 設定ファイル (ファイル 3.6.1)

2. 断層モデル (ファイル 3.6.2)

震源モデルロジックツリーファイルや地震動予測式ロジックツリーファイルは必要ない。 設定ファイルをファイル3.6.1に、断層モデルファイルをファイル3.6.2に示した。Scenario Case の計算では、hazard\_outputs セクションには、何も記入しなくても、地震動強さの分

布 (Ground Motion Field)のみ出力される。

|          | ファイル内容                                                        | 説明                                                            |
|----------|---------------------------------------------------------------|---------------------------------------------------------------|
| 1        | [general]                                                     |                                                               |
| 2        | description = Scenario Calculation with Simple Fault Rupture  | 計算概要                                                          |
| 3        | calculation_mode = scenario                                   | モードの選択                                                        |
| 4        |                                                               |                                                               |
| 5        | [sites]                                                       |                                                               |
| 6        | region_grid_spacing = 2                                       | region で指定した範囲内での計算地                                          |
|          |                                                               | 点の刻み(km)                                                      |
| 7        | region = 80 26, 88 26, 88 31, 80 31                           | 計算領域をカンマ区切りで指定(°)                                             |
| 8        |                                                               |                                                               |
| 9        | [erf]                                                         |                                                               |
| 10       | rupture_model_file = earthquake_rupture_model.xml             | 断層モテル デージェント・                                                 |
| 11       | rupture_mesh_spacing = 5                                      | 震源距離計算時に断層モナルを分割                                              |
|          |                                                               | するサイズ(km)                                                     |
| 12       | feite second l                                                |                                                               |
| 13       | $[site_parames]$                                              | $V_{\alpha}$ 20 (m/ $_{\alpha}$ )                             |
| 14<br>15 | reference $vs30$ type = measured                              | V 530 (m/S)<br>V 530 のタイプ                                     |
| 16       | reference depth to $2nt5km$ per sec = 5.0                     | VS-25km/g とたる深ち(m)                                            |
| 17       | reference depth to $1 \text{ pt} 0 \text{ km}$ per sec = 1.00 | $V_{S}=2.5 Km/S こなる休さ(Km)$<br>$V_{S}=1.0 km/g となる深く(m)$       |
| 19       | reference_uepin_io_1piokin_per_sec = 100.0                    | $VS = 1.0 \text{ km/s} \geq 2 \sqrt{3} \text{ km/s} \geq (m)$ |
| 19       | [correlation]                                                 |                                                               |
| 20       | ground motion correlation model =                             | 地震動補正モデル                                                      |
| 21       |                                                               |                                                               |
| 22       | [hazard calculation]                                          |                                                               |
| 23       | random_seed = $113$                                           | 統計処理のための乱数のシード値                                               |
| 24       | gsim = ChiouYoungs2008                                        | 地震動予測式                                                        |
| 25       | intensity_measure_types = PGA                                 | 計算する地震動強さ                                                     |
| 26       | truncation_level = 3.0                                        | 切断正規分布有界レベル                                                   |

ファイル 3.6.1 Scenario Case で使用する設定ファイル

|    | ファイル内容                              | 説明              |
|----|-------------------------------------|-----------------|
| 27 | maximum_distance = 200              | 計算する最大距離        |
| 28 | number_of_ground_motion_fields = 10 | 計算回数            |
|    | <br>*斜体は選択した GSIM によ                | って、使用の有無や変数が異なる |

ファイル 3.6.2 Scenario Case で使用する断層モデル

|    | ファイル内容                                                                                  | 説明                                              |
|----|-----------------------------------------------------------------------------------------|-------------------------------------------------|
| 1  | xml version='1.0' encoding='utf-8'?                                                     | XML 宣言                                          |
| 2  | <nrml <="" td="" xmlns:gml="http://www.opengis.net/gml"><td>nrml: NRML 開始タグ</td></nrml> | nrml: NRML 開始タグ                                 |
|    | xmlns="http://openquake.org/xmlns/nrml/0.5">                                            | xmlns: XML 名前空間                                 |
| 3  | <simplefaultrupture></simplefaultrupture>                                               | simpleFaultRupture : Simple fault               |
| 4  | <magnitude>7.0</magnitude>                                                              | magnitude: マグニチュードは7                            |
| 5  | <rake>90.0</rake>                                                                       | rake: すべり角                                      |
| 6  | <hypocenter depth="30" lat="84.4" lon="27.6"></hypocenter>                              | hypocenter: 震源位置                                |
|    |                                                                                         | <i>lat</i> : 緯度 84.4 度、 <i>lon</i> : 経度 27.7 度、 |
|    |                                                                                         | <i>depth</i> : 深さ 30km                          |
| 7  | <simplefaultgeometry></simplefaultgeometry>                                             | simpleFaultGeometry: 断層面の形状                     |
|    |                                                                                         | を simple fault タイプを使用する                         |
| 8  | <gml:linestring></gml:linestring>                                                       | gml:LineString: 線を使用                            |
| 9  | <gml:poslist></gml:poslist>                                                             | gml:posList: 位置のリスト                             |
| 10 | 85.7 27.3                                                                               | 始点の経度 85.7 度 緯度 27.3 度                          |
| 11 | 83.8 27.8                                                                               | 始点の経度 83.8 度 緯度 27.8 度                          |
| 12 |                                                                                         | gml:posList 終了タグ                                |
| 13 |                                                                                         | gml:LineString 終了タグ                             |
| 14 | <dip>90.0</dip>                                                                         | dip: 傾斜角 90 度                                   |
| 15 | <up>20.0</up>                                                                           | upperSeismoDepth: 地震発生上面深                       |
|    |                                                                                         | さ 20.0 (km)                                     |
| 16 | <lowerseismodepth>50.0</lowerseismodepth>                                               | lowerSeismoDepth: 地震発生下面深                       |
|    |                                                                                         | さ 50.0 (km)                                     |
| 17 |                                                                                         | simpleFaultGeometry 終了タグ                        |
| 18 |                                                                                         | simpleFaultRupture終了タグ                          |
| 19 |                                                                                         | nrml 終了タグ                                       |

この例では、「3.3.2 (2) 1) ③ Simple fault rupture」(p.45) で説明した Simple fault rupture による断層モデルと Chiou and Youngs (2008)<sup>43)</sup>による地震動予測式を用いて、地表 最大加速度を求める。Chiou and Youngs (2008)の地震動予測式では、観測点から断層までの 距離のほかに、すべり角、傾斜角、断層モデルの上端深さ、マグニチュード、地盤の S 波速度が 100m/s となる深さ、Vs30 (地表 30m の平均 S 波速度) が必要となる。ファイル 3.6.2 に示したとおり、断層モデル中には地震の発生確率のデータは含まない。

計算範囲あるいは計算地点を変更するには、[sites]セクション(ファイル 3.6.1 中 5~7 行 目)を変更することになる。観測点数が少ない場合には、ファイル 3.6.2(a)に示したように、 sites 変数を用いて、"経度(°) 緯度(°)"の組み合せをカンマ区切りで記入する。また、ファ イル 3.6.2(b)に示したように、csv 形式ファイルを使用して、計算位置を指定することも可 能である。csv ファイルは、1 行に 1 計算地点の"経度(°),緯度(°)"のデータが複数行記述さ れたファイルになる。また、特殊なケースとして、観測点地盤特性のファイルに含まれる 位置情報で指定する方法(site mode\_file 変数)や、exposure モデルファイルに含まれる各 資産の位置情報をそのまま使用する (exposure\_file 変数) ことも可能であるが、ここでは、 説明を省略する。なお、その際には region 変数および region\_grid\_spacing 変数は不要であ る。

|   | ファイル内容                | 説明                |
|---|-----------------------|-------------------|
| 5 | [Hazard sites]        |                   |
| 6 | sites = 85 26, 87 27, | 数が少ない場合には経度, 緯度を指 |
|   |                       | 定することもできる         |
| 7 |                       |                   |

ファイル 3.6.2(a) 数が少ない場合の観測点指定方法

ファイル 3.6.2(b) csv 形式ファイルを使用した観測点指定方法

|   | ファイル内容               | 説明                 |
|---|----------------------|--------------------|
| 5 | [Hazard sites]       |                    |
| 6 | sites_csv = site.csv | csv 形式ファイルを使用した観測点 |
|   |                      | 指定方法               |
| 7 |                      |                    |

計算に使用する地震動予測式を変更する場合は、gsim 変数(ファイル 3.6.1 中 24 行目) を変更する。使用する gsim 変数に合わせて intensity\_measure\_types 変数(ファイル 3.6.1 中 25 行目)を変更することで、計算する地震動指標を指定する。intensity\_measure\_types 変数 は、使用する地震動予測式に対応する地震動強さを指定する必要がある。地震動予測式が 対応していない場合は、もちろん計算ができない。intensity\_measure\_types 変数で指定する 地震動指標は、複数指定することも可能である。Chiou and Youngs (2008)による地震動予測 式では、地表最大加速度 (PGA)、地表最大速度 (PGV)、加速度応答スペクトル (SA) が 計算可能である。各種スペクトルの計算においては、対象とする周期の情報を、括弧付き で記述する必要がある (ファイル 3.6.2(c)参照)。

ファイル 3.6.2(c) スペクトル計算時の周期の記述方法

|    | ファイル内容                                           | 説明        |
|----|--------------------------------------------------|-----------|
| 25 | intensity_measure_types = PGA, SA(0.05), SA(0.1) | 計算する地震動強さ |

OpenQuake-engine による地震動の計算では、地震動予測式に付属する標準偏差のデータ を用いて、正規分布に従う乱数を使用した地震動のばらつきが適用され、偶然的不確定性 として空間補正がなされ、統計データとして使用される。random\_seed 変数 (ファイル 3.6.1 中 23 行目) はそのための乱数のシード値であり、number\_of\_ground\_motion\_fields 変数 (フ ァイル 3.6.1 中 28 行目) はそのための計算回数である。number\_of\_ground\_motion\_fields 変 数を 2 以上に設定すると、その回数の計算がなされる。偶然的不確定性を考慮しない場合 は、truncation\_level 変数 (ファイル 3.6.1 中 26 行目) を 0 にする必要がある。この場合、 複数回処理しても地震動強さは同じであるため、number\_of\_ground\_motion\_fields 変数は 1 でよい。この truncation\_level 変数そのものを記述しない場合は標準正規分布に従う乱数を 使用して空間補正が適用され、0 でない場合は切断正規分布に従う乱数を使用して空間補 正が適用される。ここで、truncation\_level 変数を0 にした場合、すなわち、偶然的不確定 性を考慮しない場合は、ground\_motion\_correlation\_model 変数(ファイル 3.6.1 中 20 行目) で指定する地震動補正モデルを使用することもできないことに注意する。偶然的不確定性 に関するフローチャートを図 3.6.1 に示した。

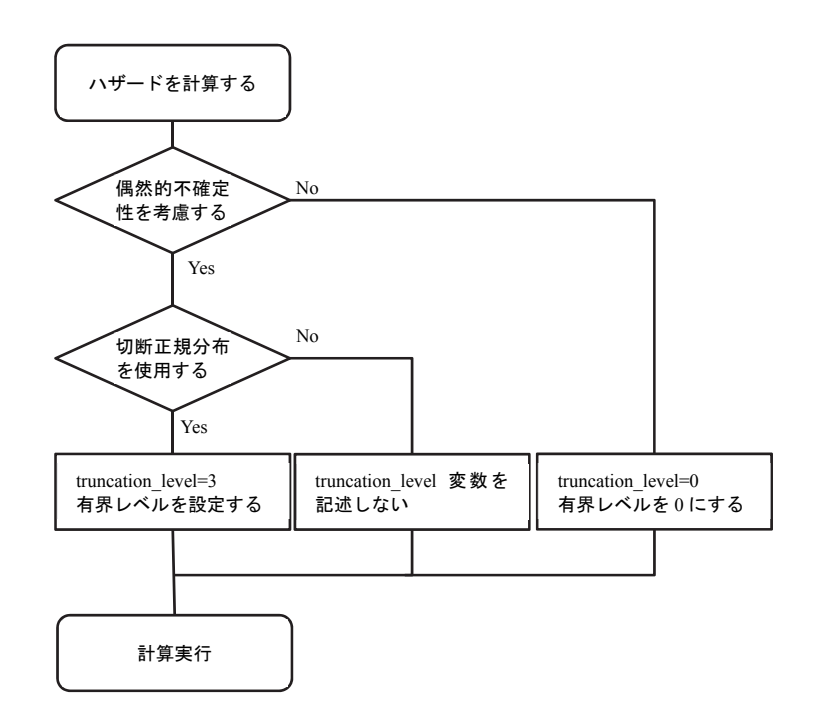

図 3.6.1 地震動予測式に付随する標準偏差と乱数を使用した空間補正により偶然的不確 定性を考慮するためのフローチャート

# 2) Input Preparation Toolkitによるファイルの準備

Input Preparation Toolkit を使用して「1) 必要なファイル」(p.106~) で説明した2ファイルを作成する方法を紹介する。Input Preparation Toolkit の使用方法は、「3.5 Input Preparation Toolkit」(p.100~) で説明したとおりである。はじめに「Earthquake Rupture」タブで震源モデルファイルを作成し、次に「Configuration file」タブで設定ファイルを作成する。

# ① 震源ファイル

震源ファイルは以下の手順で作成する。

- 1. Input Preparation Toolkit の「Earthquake Rupture」タブを開く(図 3.6.2)。
- 2. 必要な情報を入力する(図 3.6.3)。
   ここでは、断層モデルを 2 点間のトレースと傾斜角で表現するため、Rupture type

として「Simple Fault Rupture」を選択する。任意の断層面の場合は「Arbitrary Fault Rupture」、複数の任意の断層面の場合は「Single Planar Rupture OR Multi-Planar Rupture」、断層面の上端トレース・下端トレースを指定する場合には「Complex Fault Rupture」を選択し、必要な情報を入力する。

- 3. 「Convert NRML」ボタンをクリックして、nrml 形式に変換する(図 3.6.4)。
- 4. 「Download」ボタンをクリックして、作成された震源モデルファイルをダウンロードする (図 3.6.5)。

| M Input Preparation Toolkit - Op X | +                    |                            |                                                                                                    |                               |                                             |
|------------------------------------|----------------------|----------------------------|----------------------------------------------------------------------------------------------------|-------------------------------|---------------------------------------------|
| ( Intps://platform.openquake.c     | one/ipt/             |                            |                                                                                                    | □□ ピ ○、検索                     | ☆ 白 ♣ ★ ♡ ☰                                 |
| OPENQUAKE                          | Calculate            | Share                      | Explore                                                                                                    |                               | 🚹 tahara 🔹 🔍 <table-cell> deem</table-cell> |
|                                    |                      | INPUT                      | PREPARATION TOOL                                                                                               | KIT                           |                                             |
|                                    |                      | Exposure F                 | ragility Vulnerability Earthquake Rupture Site Con                                                             | ditions Configuration File    |                                             |
|                                    |                      |                            | Magnitude (Mw) ?:                                                                                              | 6.0                           |                                             |
|                                    |                      |                            | Rake (degrees) ?:                                                                                              | -180 ≤ float ≤ 180            |                                             |
|                                    |                      | Hypocenter 7               |                                                                                                    |                               |                                             |
|                                    |                      |                            | Longitude (degrees):                                                                                           | -180 ≤ float ≤ 180            |                                             |
|                                    |                      |                            | Latitude (degrees):                                                                                            | $-90 \le \text{float} \le 90$ |                                             |
|                                    |                      |                            | Depth (km):                                                                                                    | float ≥ 0                     |                                             |
|                                    |                      | Rupture type               |                                                                                                    |                               |                                             |
|                                    |                      |                            | Select rupture type:<br>C Arbitrary Fault Rupture C Sin<br>C Single Planar Rupture OR Multi-Planar Rupture (1) | nple Fault Rupture ?          |                                             |
|                                    |                      | Arbitrary Fault            | Rupture<br>Strike (degrees) ?:                                                                                 | 0                             |                                             |
|                                    |                      |                            | Dip (degrees) [?:                                                                                              | 90                            |                                             |
|                                    |                      |                            | Calculate Geometry<br>Arbitrary Geometry:                                                                      |                               |                                             |
|                                    |                      |                            | Longitude (*) Latitude (*) Depth (km)<br>topLeft                                                               |                               |                                             |
|                                    |                      |                            | topRight                                                                                                    |                               |                                             |
|                                    |                      |                            | bottomRight                                                                                                    |                               |                                             |
|                                    |                      |                            |                                                                                                    |                               |                                             |
|                                    |                      | Convert to NRMI            |                                                                                                    |                               |                                             |
|                                    |                      |                            |                                                                                                    |                               |                                             |
| OperQuales                         | Platform 1.9.01 Abou | t   Terms of Lice   Contac | tur I Daadhack                                                                                                 |                               | Drumred by Canbinda                         |

図 3.6.2 Input Preparation Toolkit (断層モデル作成) その1 Earthquake Rupture タブを開いた画面

| 0 🚯 https://platform.onenauske | one/ip1/        |                                                                                                    | 日ピーの検索                                      | ☆自◆☆◎                |
|--------------------------------|-----------------|----------------------------------------------------------------------------------------------------|---------------------------------------------|----------------------|
| OPENQUAKE                      | Calculate Share | Explore                                                                                             |                                             | 🚹 tahara - 🤍 ʔ < GEM |
| ,<br>                          | INPU            | T PREPARATION TOO                                                                                   | LKIT                                        | ' <b></b>            |
|                                | Exposure        | Magnitude (Mw) 2:                                                                                   | 7                                           |                      |
|                                | Hypocente       | Longitude (degrees):                                                                                | 90                                          |                      |
|                                |                 | Latitude (degrees):<br>Depth (km):                                                                  | 27.6<br>30                                  |                      |
|                                | Rupture typ     | Select rupture type.<br>C Arbitrary Fault Rupture 6<br>C Single Planar Rupture OR Multi-Planar Rupt | Simple Fault Rupture                        |                      |
|                                | Simple Fau      | It Rupture                                                                                          |                                             |                      |
|                                |                 | Dip (degrees) ?:<br>Upper seismogenic depth (km) ?<br>Lower seismogenic depth (km) ?                | 90<br>20<br>60                              |                      |
|                                |                 | Copy and paste values from a spreadsheet into the                                                   | table below.                                |                      |
|                                |                 | Simple Fault Geometry 🕐                                                                             | Longtude Latitude<br>85.7 27.3<br>83.8 27.8 |                      |
|                                |                 |                                                                                                    | New Row                                     |                      |

図 3.6.3 Input Preparation Toolkit (断層モデル作成) その 2 必要な情報の入力画面する

| 🔄 🖲 🖍   https://platform.openquake.o | w/ipt/    |                     | [1] C (へ                                                                                                    | 検索 | 合自         | ÷ † | •   |
|--------------------------------------|-----------|---------------------|----------------------------------------------------------------------------------------------------|----|------------|-----|-----|
| OPENQUAKE                            | Calculate | Share               | Explore                                                                                                    |    | tahara 👻 💽 | ? < | GEM |
|                                      |           | Convert to NRML     |                                                                                                    |    |            |     |     |
|                                      |           | 3. Download the NRI | ML file for use in the OpenQuake Engine.                                                                                                    |    |            |     |     |
|                                      |           | Domined             | <pre>chard versions**[f* encoding*vald?&gt;&gt;<br/>torm inters private and private and private and private and private and private<br/>"reapport of and private"<br/>"and private and private<br/>"and private and private<br/>"and private and private<br/>"and private and private<br/>"and private and private<br/>"and private and private<br/>"and private and private<br/>"and private<br/>"and pr</pre> |    |            |     |     |

図 3.6.4 Input Preparation Toolkit (断層モデル作成) その 3 nrml 形式に変換した状態

| earthquake_rupture_modelxmlを開く                                   | × |
|------------------------------------------------------------------|---|
| 次のファイルを開こうとしています:                                                |   |
| 🖭 earthquake_rupture_model.xml                                   |   |
| ファイルの種類: XML Document<br>ファイルの場所: https://platform.openquake.org |   |
| このファイルをどのように処理するが選んでください                                         |   |
| ○ プログラムで開\(Q): XML Editor (既定)                                   |   |
| ● ファイルを保存する(S)                                                   |   |
| 今後この種類のファイルは同様に処理する(A)                                           |   |
|                                                                  |   |
| のK キャンセル                                                         |   |

図 3.6.5 Input Preparation Toolkit (断層モデル作成) その4 作成された震源モデルファイルのダウンロードする

# ② 設定ファイル

設定ファイルは以下の手順で作成する。

- Input Preparation Toolkit の「Configuration file」タブを開く(図 3.6.6)。ここでは、 Scenario Case の計算なので、「Earthquake Scenarios」タブを開く。
- 2. ハザードの計算を行うので、Hazard にチェックを入れる(図 3.6.7)。
- 3. 「Rupture model file」で参照ボタンをクリックして「① 震源ファイル」で作成した earthquake\_rupture\_model.xml をアップロードする (図 3.6.8)。
- earthquake\_rupture\_model.xmlをリスクとから選択し、その他必要事項を記入する(図 3.6.9、図 3.6.10)。
- 5. 「Download」ボタンを押すと、必要なファイルが含まれた圧縮ファイルが作成される(図 3.6.11)。

| D W   unbez/planorm.openquake | one/ip1/  |                                           |                                                                                                   |                                                                                                    | な日本合い                                    |
|-------------------------------|-----------|-------------------------------------------|---------------------------------------------------------------------------------------------------|----------------------------------------------------------------------------------------------------|------------------------------------------|
| OPENQUAKE                     | Calculate | Share                                     | Explore                                                                                           |                                                                                                    | 👗 tahara 🔹 💽 <table-cell> 🗲</table-cell> |
|                               |           |                                           |                                                                                                   |                                                                                                    |                                          |
|                               |           | INTOT                                     | I KLI AIVAHON                                                                                     |                                                                                                    |                                          |
|                               |           | Exposure                                  | Fragility Vulnerability Earthquake F                                                              | tupture Site Conditions Configuration File                                                                                                    |                                          |
|                               |           | Earthquake Sce                            | narios Classical Probabilistic Stochas                                                            | tic Event-Based                                                                                                    |                                          |
|                               |           | The OpenQuake so<br>portfolio of building | cenario calculators can be used for the calcula<br>s from a single earthquake rupture scenario, t | ation of damage distribution statistics or individual asset and portfolio loss statistics for a<br>aking into account aleatory and epistemic ground-motion variability. |                                          |
|                               |           |                                           |                                                                                                   |                                                                                                    |                                          |
|                               |           | Choose compon                             | ents of your configuration file and fill related fil                                              | Ids. 🗖 Hazard 🔋 🗖 Risk                                                                                                    |                                          |
|                               |           |                                           | Description:                                                                                      | Scenario calculation                                                                                                    |                                          |
|                               |           |                                           | CI                                                                                                | ean all Download Zip File                                                                                                    |                                          |
|                               |           |                                           |                                                                                                   |                                                                                                    |                                          |
|                               |           |                                           |                                                                                                   |                                                                                                    |                                          |
|                               |           |                                           |                                                                                                   |                                                                                                    |                                          |
|                               |           |                                           |                                                                                                   |                                                                                                    |                                          |
|                               |           |                                           |                                                                                                   |                                                                                                    |                                          |
|                               |           |                                           |                                                                                                   |                                                                                                    |                                          |
|                               |           |                                           |                                                                                                   |                                                                                                    |                                          |
|                               |           |                                           |                                                                                                   |                                                                                                    |                                          |

図 3.6.6 Input Preparation Toolkit (ハザード設定ファイル) その1 「Configuration file」タブを開き、さらに「Earthquake Scenarios」タブを開く

| Input Preparation Toolkit - Op X                                                                               | +               |                                                                                                    |                                                                                                    |                                                                       |                   |
|----------------------------------------------------------------------------------------------------|-----------------|----------------------------------------------------------------------------------------------------|----------------------------------------------------------------------------------------------------|-----------------------------------------------------------------------|-------------------|
| OPENOLIAKE                                                                                                    | calculate       | Share                                                                                                    | Evoloro                                                                                                    | 12 0 0. 後朱                                                            |                   |
|                                                                                                    | E<br>Er<br>port | NPUTP<br>Exposure Fragil<br>arthquake Scenarios<br>OpenQuake scenario<br>felio of buildings from<br>hoose components of | REPARATION TOC<br>v Vulnerabily Eartinguike Ruptur Si<br>Classical Probabilitic Stachastic Event Base<br>catalatars can be used for the calculation of damaga<br>a single eartinguike rupture scenario, taking into accord<br>ryour configuration file and file instante failed. | ta Carditors Configuration File d d d d d d d d d d d d d d d d d d d |                   |
|                                                                                                    | Ruj             | pture informatio                                                                                                    | Description:<br>M<br>Rupture model file (?) :<br>Rupture model file (?) :                                                                                                    | Cenario calcutation                                                   |                   |
|                                                                                                    | Re              | aion arid                                                                                                    | Choose a method to input hazard sites:      Region grid      Exposure model      C Region                                                                                                    | C List of sites                                                       |                   |
|                                                                                                    | Ke              | днон дна                                                                                                    | Grid spacing (km) 🝸 :<br>Coordinates 🍸 :                                                                                                    | 5.0 Longtude Lattude New Roo                                          |                   |
| the second second second second second second second second second second second second second second second s | Site            | e conditions                                                                                                    | Profest                                                                                                    |                                                                       | Devender Castrola |

図 3.6.7 Input Preparation Toolkit(ハザード設定ファイル)その 2 Hazard にチェックを入れる

| Marchart Preparation Toolkit - Cp. X                                                                                                    | +                       |                                                 |                                                                                                    |                                                                                                    | _0                    |
|----------------------------------------------------------------------------------------------------|-------------------------|-------------------------------------------------|----------------------------------------------------------------------------------------------------|----------------------------------------------------------------------------------------------------|-----------------------|
| ( Integration to the second second se | ong/ipt/                |                                                 |                                                                                                    | 同で、秋奈                                                                                                    | ☆ 白 ♣ 合 ♡ 目           |
| OPENQUARE                                                                                                    | Calculate               | Share                                           | Explore                                                                                                    |                                                                                                    | 👗 tahara 🔹 🔍 🤗 🧲 GEM  |
|                                                                                                    | Ī                       | NPUT F<br>Exposure Frag<br>Earthquake Scenario  | REPARATION TOC<br>Ity Vulnerability Earthquake Rupture<br>Classical Probabilistic Stochastic Event-Bar            | DLKIT<br>Site Configuration File<br>sed                                                                                                    |                       |
|                                                                                                    | T                       | he OpenQuake scena<br>ortfolio of buildings fro | io calculators can be used for the calculation of dama<br>n a single earthquake rupture scenario, taking into acc | ge distribution statistics or individual asset and portfolio loss statistics for a<br>count aleatory and epistemic ground-motion variability. | _                     |
|                                                                                                    |                         | Choose components                               | of your configuration file and fill related fields.                                                               | 🗆 🗖 Risk                                                                                                    |                       |
|                                                                                                    |                         |                                                 | Description:                                                                                                    | Scenario calculation                                                                                                    |                       |
|                                                                                                    | F                       | Rupture informat                                | ion<br>Rupture model file ?:                                                                                      | Nov                                                                                                    |                       |
|                                                                                                    |                         |                                                 |                                                                                                    | 参照 ファイルが選択されていません。 Upload                                                                                                    |                       |
|                                                                                                    |                         |                                                 | Rupture mesh spacing (km) ?:                                                                                      | 5.0                                                                                                    |                       |
|                                                                                                    |                         |                                                 | Choose a method to input hazard sites:<br>Region grid<br>C Exposure model ?   C Reg                               | C List of sites  <br>al locations from site conditions [7]                                                                                    |                       |
|                                                                                                    | F                       | Region grid                                     | Grid spacing (km) 🕐 :                                                                                             | 5.0                                                                                                    |                       |
|                                                                                                    |                         |                                                 | coordinates (1):                                                                                                  | Longitude Latitude                                                                                                    |                       |
|                                                                                                    | Distance & C.O. Alexand | Towns of the L Contractor                       | - I Facellands                                                                                                    | Man Dan                                                                                                    | Designed by Constants |

図 3.6.8 Input Preparation Toolkit (ハザード設定ファイル) その 3 参照ボタンをクリックして「① 震源ファイル」で作成した断層モデルファイルをアップ ロードする

| Input Preparation Toolkit - O: × | +                               |                                             |                                                                                               |                                                                                                    |                        |
|----------------------------------|---------------------------------|---------------------------------------------|-----------------------------------------------------------------------------------------------|----------------------------------------------------------------------------------------------------|------------------------|
| ( Intps://platform.openquake.org | ∎/ip1/                          |                                             |                                                                                               | 町一で「へ、検索                                                                                                    | ☆ 白 ♣ 合 ♡ ☰            |
| OPENQUAKE                        | Calculate                       | Share                                       | Explore                                                                                       |                                                                                                    | 🚹 tahara - 🔍 ? < GEM 🎽 |
|                                  | Ī                               | NPUT<br>Exposure Fr<br>Earthquake Scena     | PREPARATION<br>agilty Vulnerability Earthquake R<br>tos Classical Probabilistic Stochas       | TOOLKIT<br>hyture Site Conditions Configuration File<br>this Event Based                                                                                               |                        |
|                                  | T                               | he OpenQuake sce<br>ortfolio of buildings f | nario calculators can be used for the calcula<br>rom a single earthquake rupture scenario, ta | tion of damage distribution statistics or individual asset and portfolio loss statistics for a<br>aking into account aleatory and epistemic ground-motion variability. |                        |
|                                  |                                 | Choose componer                             | ts of your configuration file and fill related fie                                            | elds.<br>I⊄ Hazard II I⊓ Risk                                                                                                    |                        |
|                                  |                                 |                                             | Description:                                                                                  | Ocenario calculation                                                                                                    |                        |
|                                  | F                               | lupture inform                              | Rupture model file ? :<br>Rupture mesh spacing (km) ?:                                        | earthquake_rupture_model.xml  Now 2                                                                                                    |                        |
|                                  |                                 |                                             | Choose a method to input hazard si<br>C Exposure model                                        | tes:<br>Region grid    C List of sites   <br>   C Read locations from site conditions [7]                                                                              |                        |
|                                  | F                               | Region grid                                 | Grid spacing (km) 🝸 :<br>Coordinates 🍞 :                                                      | 5.0           Langtude         Lantude           80         26           88         26           80         31           80         31                                 |                        |
| OpenQuake Pla                    | itform <i>1.8.0</i>   About   ' | Terms of Use   Contac                       | us   Feedback                                                                                 | New Row                                                                                                    | Powered by GeoNode     |

図 3.6.9 Input Preparation Toolkit (ハザード設定ファイル) その 4 earthquake\_rupture\_model.xmlを選択し、その他必要事項を記入する

| 🛈 🚯   https://platform.openquake | one/ipt/  |                  |                                         |                                | 同で、                         | ☆ 自 ♣ 合                                  |
|----------------------------------|-----------|------------------|-----------------------------------------|--------------------------------|-----------------------------|------------------------------------------|
| OPENQUAKE                        | Calculate | Share            | Explore                                 |                                |                             | 👗 tahara 🖌 💽 <table-cell> 🕻</table-cell> |
|                                  | s         | Site conditions  |                                         |                                |                             |                                          |
|                                  |           |                  | Select a method to specify site condi   | tions:                         |                             |                                          |
|                                  |           |                  | Use uniform si                          | te parameters 📋 🌣 Site c       | onditions file              |                                          |
|                                  |           |                  | Reference vs30 value (m/s) ?:           |                                | 760                         |                                          |
|                                  |           |                  | Reference vs30 type ?:                  |                                | ●Inferred CMeasured         |                                          |
|                                  |           |                  | Minimum depth (km) at which vs30 ≥      | 2.5 km/s ?:                    | 5.0                         |                                          |
|                                  |           |                  | Minimum depth (m) at which vs30 $\ge$ 1 | 1.0 km/s ?:                    | 100.0                       |                                          |
|                                  | c         | Calculation para | imeters                                 |                                |                             |                                          |
|                                  |           |                  |                                         |                                |                             |                                          |
|                                  |           |                  | Select a method to specify Ground M     | lotion Prediction Equations (0 | SMPE):                      |                                          |
|                                  |           |                  | • Unique C                              | 3MPE CIGMPE logic ti           | ee lite                     |                                          |
|                                  |           |                  | Unique GMPE ?:                          |                                |                             |                                          |
|                                  |           |                  | Click here to searc                     | h                              | •                           |                                          |
|                                  |           |                  | Enceite IMT                             | (mar. 10)                      |                             |                                          |
|                                  |           |                  | specify init (E).                       | Click here to                  | search ·                    |                                          |
|                                  |           |                  | Custom IMTs:                            | - T GAT                        | Comma separated custom IMTs |                                          |
|                                  |           |                  | Ground Motion Correlation ?:            |                                | None                        |                                          |
|                                  |           |                  | Level of truncation ?                   |                                | 3.0                         |                                          |
|                                  |           |                  | Maximum source to site distance /km     | n) ?;                          | 500.0                       |                                          |
|                                  |           |                  | Number of ground motion finite (ki      |                                | 10                          |                                          |
|                                  |           |                  | Humber of ground motion neids [1]:      |                                |                             |                                          |

図 3.6.10 Input Preparation Toolkit (ハザード設定ファイル) その5 必要事項を選択・記入する

| ScenarioHazard.zip を開く                   | × |
|------------------------------------------|---|
| 次のファイルを開こうとしています:                        |   |
| 🛅 ScenarioHazard.zip                     |   |
| ファイルの種類: Archive file                    |   |
| フィインシンティー https://platform.openquake.org |   |
| このリアイルをとのように処理するが落んでくたさい                 |   |
| ○ プログラムで開く(Q): Lhaz (既定)                 |   |
| <ul> <li>ファイルを保存する(S)</li> </ul>         |   |
| □ 今後この種類のファイルは同様に処理する(A)                 |   |
|                                          |   |
|                                          |   |
| OKキャンセル                                  |   |

図 3.6.11 Input Preparation Toolkit (ハザード設定ファイル) その 6 ダウンロードボタンを押すと、必要なファイルが含まれた圧縮ファイルが作成できる

3) 計算方法

計算方法は「3.4.1 WebUI による実行」(p.81~)および「3.4.2 コマンドラインによる 計算実行方法」(p.90~)に示したとおりであるが、確認のため、WebUI を使用した計算方 法を説明する。

- 実行はウェブブラウザから「http:://localhost:8800/engine」にアクセスして行う(図 3.6.12)。
- 2. 「Run a Calculation」をクリックすると、ファイル選択画面が開かれるので、必要な ファイルが含まれた圧縮ファイルを選択する(図 3.6.13)。

- 3. ファイルを選択すると計算が開始される (図 3.6.14)。
- 計算が終了すると、「Status」が「Complete」に変更され、「Outputs」ボタンと「Run Risk」ボタンが表示される(図 3.6.15)。
- 5. 「Console」をクリックすると実行ログを表示できる(図 3.6.16)。

|                  | OpenQuake engine - Mozilla Firefox |          |            |             |                           |                    |           |        |  |   |   |   |   |    | ⊦× |
|------------------|------------------------------------|----------|------------|-------------|---------------------------|--------------------|-----------|--------|--|---|---|---|---|----|----|
| M OpenQuake eng  | jine × 🔊                           | Input Pr | reparation | n Tool 🗙 🔊  | Welcome! - OpenQuak 🗴 🛛 🔿 | GitHub - gem/oq-en | ngin × +  |        |  |   |   |   |   |    |    |
| () localhost:880 | 00/engine                          |          |            |             |                           | C                  | Q, Search |        |  | ☆ | Ê | + | 俞 |    | ≡  |
| OPENQU           | AKE ENG                            | INE      | Run a      | Calculation |                           |                    |           |        |  |   |   |   | ? | GE | M  |
|                  | List of cal                        | culatio  | ons        |             |                           |                    |           |        |  |   |   |   |   |    |    |
|                  | ID                                 | User     | Туре       | Description |                           | Stat               | tus       | Action |  |   |   |   |   |    |    |
|                  |                                    |          |            |             |                           |                    |           |        |  |   |   |   |   |    |    |

図 3.6.12 WebUI による計算実行その 1 ウェブブラウザから「http://localhost:8800/engine」を開く

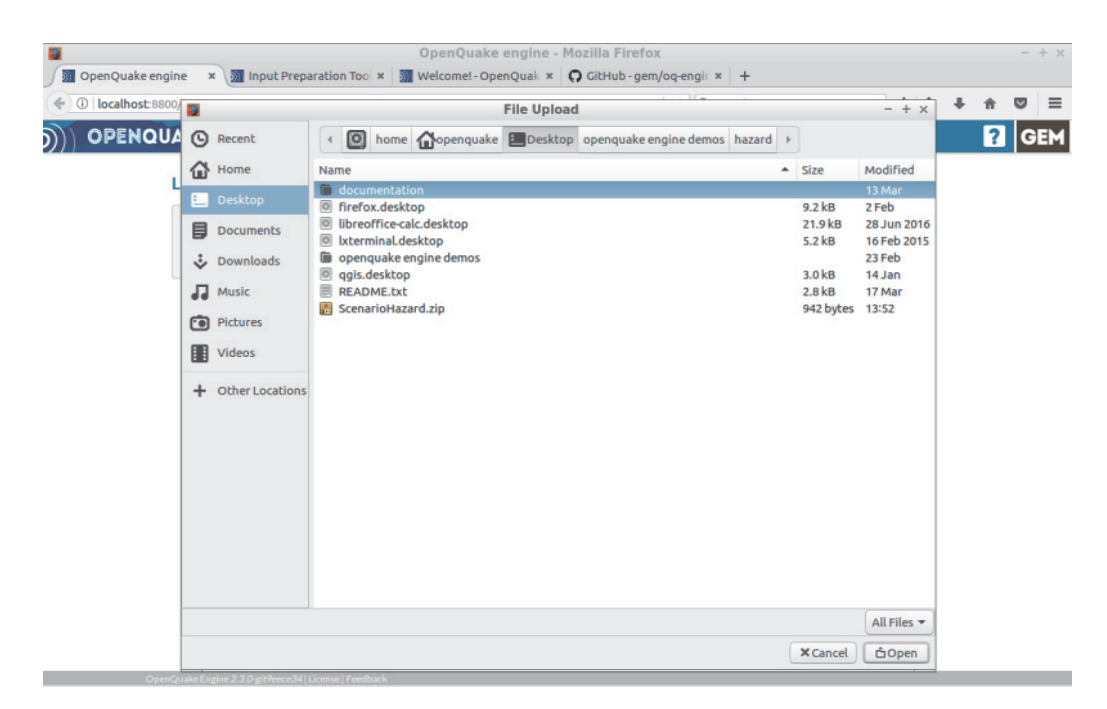

図 3.6.13 WebUI による計算実行その 2

実行したい設定ファイルおよび震源モデルが含まれた圧縮ファイル(ZIP 形式)を選択して ファイルをアップロードする

|     | OpenQuake engine × Mozilla Firefox |        |            |         |                      |          |        |    |   |   |   | - | + × |
|-----|------------------------------------|--------|------------|---------|----------------------|----------|--------|----|---|---|---|---|-----|
| (4) | ①   localhost:8800/6               | engine |            |         |                      | C Q Sear | h      | \$ | ė | + | * | • | =   |
| ))) | OPENQUA                            | KE D   |            | Run a C | alculation           |          |        |    |   |   | ? | G | EM  |
|     | Li                                 | stofo  | alculation | IS      |                      |          |        |    |   |   |   |   |     |
|     |                                    | ID     | User       | Туре    | Description          | Status   | Action |    |   |   |   |   |     |
|     |                                    | 5      | openquake  | hazard  | Scenario calculation | created  |        |    |   |   |   |   |     |
|     |                                    |        |            |         |                      |          |        |    |   |   |   |   |     |

図 3.6.14 WebUI による計算実行その 3 ファイルをアップロードすると自動的に計算が始まる

|                |                         |            |            | OpenQuake engin           | e - Mozilla Firefox         |                        |                    |   |   |   |   | - | + × |
|----------------|-------------------------|------------|------------|---------------------------|-----------------------------|------------------------|--------------------|---|---|---|---|---|-----|
| OpenQuake en   | gine ×                  | Input Prej | paration ' | roo × 🕅 Welcomet-OpenQuak | × O GitHub-gem/oq-engir × + |                        |                    |   |   |   |   |   |     |
| 🔶 OpenQuake en | gine <mark>ngine</mark> |            |            |                           | 🗸 🖉 🛛 🔍 Search              |                        |                    | ☆ | ŵ | + | * | ۵ | =   |
| OPENOI         | JAKE E                  | NGINE      | Run a C    | alculation                |                             |                        |                    |   |   |   | ? | G | EM  |
|                | List of o               | alculation | s          |                           |                             |                        |                    |   |   |   |   |   |     |
|                | ID                      | User       | Туре       | Description               | Status                      | Action                 |                    |   |   |   |   |   |     |
|                | 5                       | openquake  | hazard     | Scenario calculation      | complete                    | Console R<br>Outputs R | lemove<br>tun Risk |   |   |   |   |   |     |
|                |                         |            |            |                           |                             |                        |                    |   |   |   |   |   |     |

図 3.6.15 WebUI による計算実行その 4 計算が終了すると、「Status」が「complete」になり、Outputs、Run Risk ボタンが表示さ れる

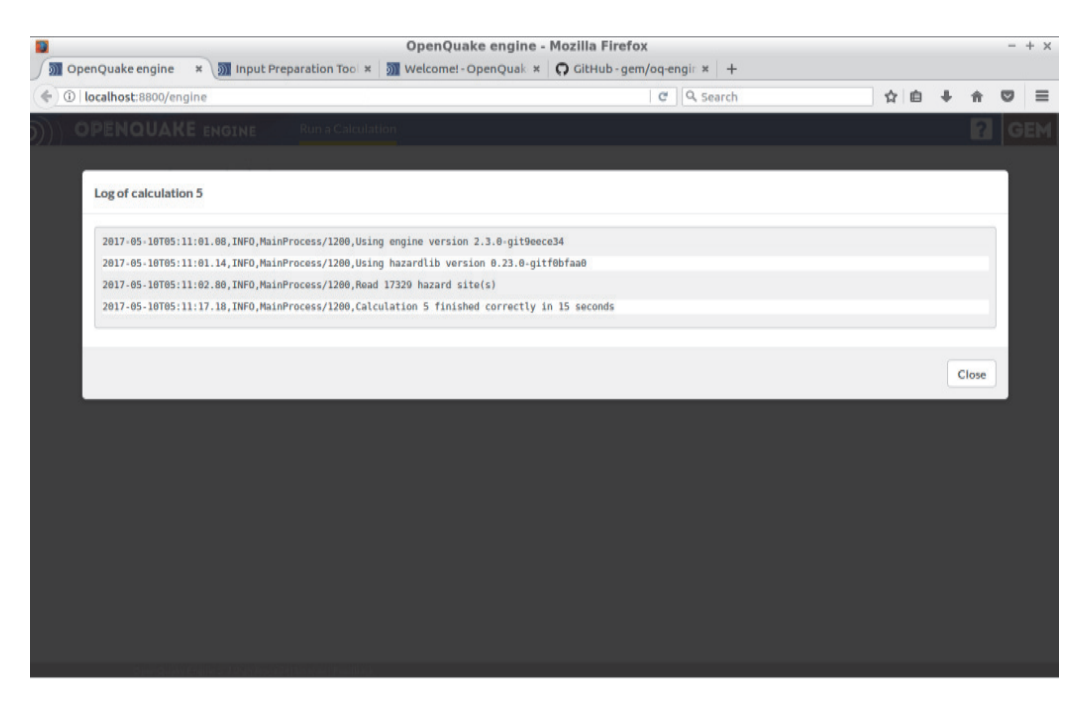

# 図 3.6.16 WebUI による計算実行その 5

「Console」から開いた実行ログを表示すると、この計算では、108546 地点の地震動を計 算し、計算にかかった時間は 71 秒であることがわかる

## 4) 計算結果

Scenario Case による計算結果は Ground Motion Field (地震動強さの分布)のデータのみ である。計算結果は nrml 形式、csv 形式および npz 形式 (NumPy 配列形式)の3パターン で出力可能である。また、各種データへ変換前の形式は hdf5 形式となっている。計算結果 の出力形式一覧を表 3.6.1 に示した。

表 3.6.1 Scenario Case の計算結果の出力形式一覧

| 計算結果     | 名前       | 出力可能な形式                     |
|----------|----------|-----------------------------|
| 地震動強さの分布 | gmf_data | nrml 形式<br>csv 形式<br>npz 形式 |
|          |          | بابید د هم دیشت ا .         |

\*太字はデフォルトで出力される

nrml 形式のファイルは、OpenQuake Platform や GEM の開発者が作成したその他のツー ルで使用可能であるが、汎用のソフトウェアでは単純に使用することはできない。csv 形 式ファイルは、各種 GIS ソフトウェアや表計算ソフトで簡単に開くことができる。npz 形 式は、Python を使用してデータを処理する場合以外には使用しない。

WebUIを使用しデータの出力方法は、図 3.6.17~図 3.6.19 に示したとおりである。

|     |                                                                                                    |                   |              |            | OpenQuake engin            | ne - Mozilla Firefox        |                |   |   |  |   | - | + x |
|-----|----------------------------------------------------------------------------------------------------|-------------------|--------------|------------|----------------------------|-----------------------------|----------------|---|---|--|---|---|-----|
| 501 | OpenQuake engine                                                                                                    | ×                 | 🕅 Input Prep | paration ' | Tool × Melcomel - OpenQuak | × 🖸 GitHub-gem/oq-engir × + |                |   |   |  |   |   |     |
| (*) | OpenQuake engine x in Input Preparation Tool x in Welcomel - OpenQuake engine<br>OpenQuake engine hgine OPENQUAKE ENGINE Run a Calculation List of calculations ID User Type Description 5 openquake hazard Scenario calculation | ✓   ♥   Q. Search |              | \$         | Ċ                          | +                           | *              | ۵ | = |  |   |   |     |
| ))) | OPENQUA                                                                                                    | KE EI             |              | Run a C    | Calculation                |                             |                |   |   |  | ? | G | EM  |
|     | Li                                                                                                    | stofo             | alculation   | s          |                            |                             |                |   |   |  |   |   |     |
|     |                                                                                                    | ID                | User         | Туре       | Description                | Status                      | Action         |   |   |  |   |   |     |
|     |                                                                                                    | 5                 | openquake    | hazard     | Scenario calculation       | complete                    | Console Remove | k |   |  |   |   |     |
|     |                                                                                                    |                   |              |            |                            |                             |                |   |   |  |   |   |     |

図 3.6.17 WebUI による計算実行その 6 計算が終了した際に「Outputs」ボタンが表示される

| O localhost:8800/engine/5/outputs |                                       |            |                      | C Q Se   | sarch                                        | \$<br><b>b</b> | + | * |    | = |
|-----------------------------------|---------------------------------------|------------|----------------------|----------|----------------------------------------------|----------------|---|---|----|---|
| OPEN                              | OPENQUAKE ENGINE Back to Calculations |            | Back to Calculations |          |                                              |                | · | ? | GE | M |
|                                   | Outpu                                 | ts from ca | lculation 5          |          |                                              |                |   |   |    |   |
|                                   | ID                                    | Name       |                      | Туре     | Action                                       |                |   |   |    |   |
|                                   | 11                                    | gmf_data   |                      | gmf_data | Download xml<br>Download csv<br>Download npz |                |   |   |    |   |
|                                   |                                       |            |                      |          |                                              |                |   |   |    |   |

図 3.6.18 WebUI による計算実行その 7

「Outputs」ボタンをクリックすると、この計算で出力されたファイルに一覧が表示される

|                | + 9900/engine/5/outputs |                      | C Q Search                                | 0 E #                 |       |    |
|----------------|-------------------------|----------------------|-------------------------------------------|-----------------------|-------|----|
| e O Tiocainosc | c aaooyengine/syootpots |                      | T C    K search                           | ¥ 8 •                 | π     |    |
| )) OPEN        | QUAKE ENGINE            | Back to Calculations |                                           |                       | ?     | GE |
|                | Outputs from            | calculation 5        |                                           |                       |       |    |
|                | ID Name                 |                      | Type Action                               |                       |       |    |
|                | 11 gmf_data             |                      | gmf_data Download ami                     | L                     |       | _  |
|                |                         |                      | Opening output-11-gmngs                   | 2008()-PGA_5.csv      | - + × | 4  |
|                |                         |                      | You have chosen to open:                  |                       |       |    |
|                |                         |                      | which is: plain text document (1.6        | ()-PGA_5.csv          |       |    |
|                |                         |                      | from: http://localhost:8800               |                       |       |    |
|                |                         |                      | What should Firefox do with this file     | 17                    |       |    |
|                |                         |                      | Open with Geany (default)                 |                       | ~     |    |
|                |                         |                      | Save File                                 |                       |       |    |
|                |                         |                      | Do this <u>a</u> utomatically for files I | ike this from now on. |       |    |
|                |                         |                      |                                           |                       |       |    |
|                |                         |                      |                                           | Cancel                | ж     |    |
|                |                         |                      |                                           |                       |       |    |

図 3.6.19 WebUI による計算実行その 8 データをダウンロードする

複数の計算結果がある場合には、それぞれの計算結果が1つに圧縮されたファイルとなっている。図 3.6.19 に示したように出力ファイル名は、計算 ID、地震動予測式、対応する

地震動強さおよび出力 ID などを使用して自動的に命名されている。

nrml 形式の出力サンプルをファイル 3.6.3 に、csv 形式の出力サンプルをファイル 3.6.4 に示した。参考までに、偶然的不確定性を考慮しない場合(truncation\_level = 0)の計算結果 をファイル 3.6.5 に示した。偶然的不確定性を考慮しない場合は、10 回の計算がすべて同 じ値になっていることがわかる。

前述したとおり、csv形式ファイルはほかのソフトウェアを用いた図化が可能であるが、 nrml形式のファイルについては、OpenQuake開発者が作成したツール群を使用して図化を 行う必要がある。ただし、現時点(2017年3月時点)では gmf\_data が記述された nrml形 式をそのまま図化する方法は開発者からは提供されていない。

| 7   | ファイル内容                                                                             | 説明                               |
|-----|------------------------------------------------------------------------------------|----------------------------------|
| 1 < | <pre><?xml version="1.0" encoding="utf-8"?></pre>                                  | XML 宣言                           |
| 2 < | <nrml< td=""><td>nrml 開始タグ</td></nrml<>                                            | nrml 開始タグ                        |
| 3 x | mlns="http://openquake.org/xmlns/nrml/0.5"                                         | xmlns: XML 名前空間                  |
| 4 x | mlns:gml="http://www.opengis.net/gml"                                              | xmlns: XML 名前空間                  |
| 5 > | >                                                                                  |                                  |
| 6   | <gmfcollection< td=""><td>gmfCollection: gmf コレクション</td></gmfcollection<>          | gmfCollection: gmf コレクション        |
| 7   | gsimTreePath="b1"                                                                  | gsimTreePath: gsim ツリーパス         |
| 8   | sourceModelTreePath="b 1"                                                          | sourceModelTreePath: 震源モデルツ      |
|     | _                                                                                  | リーパス                             |
| 9   | >                                                                                  |                                  |
| 10  | <gmfset< td=""><td>gmfSet: gmfセット</td></gmfset<>                                   | gmfSet: gmfセット                   |
| 11  | stochasticEventSetId="1"                                                           | stochasticEventSetId: 統計イベント     |
|     |                                                                                    | セット1                             |
| 12  | >                                                                                  |                                  |
| 13  | <gmf< td=""><td><b>gmf</b>: ground motion field</td></gmf<>                        | <b>gmf</b> : ground motion field |
| 14  | IMT="PGA"                                                                          | <i>IMT</i> : PGA データ             |
| 15  | ruptureId="scenario-0000000000-ses=1"                                              | ruptureId: 断層モデル ID              |
| 16  | >                                                                                  |                                  |
| 17  | <node <="" gmv="4.6253479E-03" td=""><td>node: ノード</td></node>                     | node: ノード                        |
| la  | at="2.6024265E+01" lon="8.0050040E+01"/>                                           | gmv: 地震動強さ、lat: 緯度、lon: 経        |
| 18  | <node <="" gmv="4.6253479E-03" td=""><td>度</td></node>                             | 度                                |
| 10  | at="2.6024265E+01" Ion="8.0050040E+01"/>                                           |                                  |
| 19  | <pre>&gt;Houe gHV 4.02534/9E-05" at="2.6024265E+01" lon="8.0050040E+01"/&gt;</pre> |                                  |

ファイル 3.6.3 output-1-gmf-rlz-000\_1.xml サンプル

ファイル 3.6.4 output-1-ChiouYoungs2008()-PGA\_1.csv

|   | ファイル内容                                                                                            |
|---|---------------------------------------------------------------------------------------------------|
| 1 | lon,lat,000,001,002,003,004,005,006,007,008,009                                                   |
| 2 | 80.02001,26.00628,0.15265,0.15293,0.30426,0.18915,0.20476,0.16088,0.13338,0.15385,0.16175,0.15885 |
| 3 | 80.02002,26.02427,0.03401,0.01250,0.01378,0.01210,0.02689,0.01106,0.02466,0.02735,0.04120,0.02169 |

ファイル 3.6.5 truncation\_level = 0のサンプル

|   | ファイル内容                                                                                                    |
|---|----------------------------------------------------------------------------------------------------|
| 1 | lon,lat,000,001,002,003,004,005,006,007,008,009                                                                                                    |
| 2 | 80.02001,26.00628,0.21676,0.21676,0.206,0.206,0.2 |
| 3 | 80.02002,26.02427,0.02351,0.02351,0.02350,0.02350,0.02350,0.02350,0.02350,0.02350,0.023500,0.02350,0.02350,0.02350,0.02350,0.02350,0.02 |

## (2) Classical PSHA (Point source)

次に、Sources for modelling distributed seismicity の震源モデルを使用した Classical PSHA の計算例を説明する。Sources for modelling distributed seismicity の震源モデルのうち、もっ とも単純な Point Source を使用した計算例を示す。Classical PSHA は、一般的に確率論的地 震ハザード解析に使用されるものであり、ハザードカーブを直接的に計算する。

## 1) 必要なファイル

Scenario Case とは異なり、OpenQuake-engine 実行のための設定ファイルと震源モデルロ ジックツリーおよび地震動モデルロジックツリーが必要となる。

- 1. 設定ファイル (ファイル 3.6.6)
- 2. 震源モデルロジックツリーファイル (ファイル 3.6.7)
- 3. 地震動モデルロジックツリーファイル (ファイル 3.6.8)

震源モデルロジックツリー内で指定される震源モデル (ファイル 3.6.9) もまた必要となる。 設定ファイルをファイル 3.6.6、震源モデルロジックツリーファイルをファイル 3.6.7、地震 動モデルロジックツリーファイルをファイル 3.6.8、震源モデルロジックツリー内で指定さ れる震源モデルをファイル 3.6.9 にそれぞれ示す。

ファイル 3.6.6 Classical PSHA (Point source) で使用する設定ファイル

|    | ファイル内容                                                     | 説明                     |
|----|------------------------------------------------------------|------------------------|
| 1  | [general]                                                  |                        |
| 2  | description = Classical PSHA Calculation with Point Source | 計算概要                   |
| 3  | calculation_mode = classical                               | モードの選択                 |
| 4  |                                                            |                        |
| 5  | [sites]                                                    |                        |
| 6  | region = 80 26, 88 26, 88 31, 80 31                        | 計算領域をカンマ区切りで指定(度)      |
| 7  | region_grid_spacing = 5                                    | region 範囲内の計算地点の刻み(km) |
| 8  |                                                            |                        |
| 9  | [logic_tree]                                               |                        |
| 10 | source_model_logic_tree_file = source_model_logic_tree.xml | 震源モデルロジックツリー           |
| 11 | gsim_logic_tree_file = gmpe_logic_tree.xml                 | 地震動予測式ロジックツリー          |
| 12 |                                                            |                        |
| 13 | [erf]                                                      |                        |
| 14 | width_of_mfd_bin = $0.1$                                   | マグニチュード別度数分布の刻み        |
| 15 | rupture_mesh_spacing = 2                                   | 震源距離計算時に断層モデルを分割       |
|    |                                                            | するサイズ(km)              |
| 16 |                                                            |                        |
| 17 | [site_params]                                              |                        |
| 18 | $reference_vs30_value = 760.0$                             | Vs30(m/s)              |
| 19 | reference_vs30_type = measured                             | Vs30 0717              |
| 20 | reference_depth_to_2pt5km_per_sec = 5.0                    | Vs=2.5km/s となる深さ(km)   |
| 21 | reference_depth_to_1pt0km_per_sec = 100.0                  | Vs=1.0km/s となる深さ(m)    |
| 22 |                                                            |                        |
| 23 | [correlation]                                              |                        |
| 24 | ground_motion_correlation_model =                          | 地震動補止モテル               |
| 25 |                                                            |                        |
| 26 | [hazard_calculation]                                       |                        |
| 27 | random_seed = $113$                                        | 乱数のシード値                |

|    | ファイル内容                                                                                                    | 説明                       |
|----|----------------------------------------------------------------------------------------------------|--------------------------|
| 28 | intensity_measure_types_and_levels = {"PGA": [0.005, 0.007,                                                                          | 計算する地震動指標とその強さ           |
|    | 0.0098, 0.0137, 0.0192, 0.0269, 0.0376, 0.0527, 0.0738, 0.103,                                                                       | 複数選択時には、{ }、[]、""、カン     |
|    | 0.145, 0.203, 0.284, 0.397, 0.556, 0.778, 1.09, 1.52, 2.13],                                                                         | マなどの区切り文字を使用して適切         |
|    | "SA(0.025)": [0.005, 0.007, 0.0098, 0.0137, 0.0192, 0.0269,                                                                          | に記述する必要がある               |
|    | 0.0376, 0.0527, 0.0738, 0.103, 0.145, 0.203, 0.284, 0.397,                                                                           |                          |
|    | 0.556, 0.778, 1.09, 1.52, 2.13], "SA(0.05)": [0.005, 0.007,                                                                          |                          |
|    | 0.0098, 0.0137, 0.0192, 0.0269, 0.0376, 0.0527, 0.0738, 0.103,                                                                       |                          |
|    | 0.145, 0.203, 0.284, 0.397, 0.556, 0.778, 1.09, 1.52, 2.13],                                                                         |                          |
|    | "SA(0.1)": [0.005, 0.007, 0.0098, 0.0137, 0.0192, 0.0269, 0.0269]                                                                    |                          |
|    | 0.0376, 0.0527, 0.0738, 0.103, 0.145, 0.203, 0.284, 0.397,                                                                           |                          |
|    | 0.556, 0.7/8, 1.09, 1.52, 2.13, "SA $(0.2)$ ": [0.005, 0.007,                                                                        |                          |
|    | 0.0098, 0.0137, 0.0192, 0.0269, 0.0376, 0.0527, 0.0738, 0.103,                                                                       |                          |
|    | 0.145, 0.203, 0.284, 0.397, 0.556, 0.778, 1.09, 1.52, 2.13],                                                                         |                          |
|    | $^{\circ}SA(0.5)^{\circ}: [0.005, 0.007, 0.0098, 0.0137, 0.0192, 0.0209, 0.0276, 0.0527, 0.0728, 0.102, 0.145, 0.202, 0.284, 0.207]$ |                          |
|    | 0.0570, 0.0527, 0.0758, 0.105, 0.145, 0.205, 0.284, 0.597, 0.556, 0.778, 1.00, 1.52, 2.121, $"SA(1,0)"$ , [0.005, 0.007]             |                          |
|    | 0.550, 0.770, 1.09, 1.52, 2.15], SA(1.0) : $[0.005, 0.007, 0.002]$                                                                   |                          |
|    | 0.0096, 0.0157, 0.0192, 0.0209, 0.0570, 0.0527, 0.0738, 0.105, 0.145, 0.202, 0.284, 0.207, 0.556, 0.778, 1.00, 1.52, 2.121           |                          |
|    | (0.145, 0.205, 0.204, 0.597, 0.550, 0.770, 1.09, 1.52, 2.15],                                                                        |                          |
|    | SA(2.0) . [0.005, 0.007, 0.0096, 0.0157, 0.0192, 0.0209,<br>0.0376, 0.0527, 0.0738, 0.103, 0.145, 0.203, 0.284, 0.307                |                          |
|    | 0.0570, 0.0527, 0.0750, 0.105, 0.145, 0.205, 0.204, 0.597, 0.556, 0.778, 1.09, 1.52, 2.131                                           |                          |
| 29 | truncation level = $3.0$                                                                                                    | 切断正規分布の有界レベル             |
| 30 | maximum distance = $200$                                                                                                    | 計算する最大距離                 |
| 31 | investigation time = 50.0                                                                                                    | 発生確率の対象期間                |
| 32 | invosiiguton_tine 50.0                                                                                                    | 元工唯十四八家为同                |
| 33 | [hazard_outputs]                                                                                                    |                          |
| 34 | hazard maps = true                                                                                                    | ハザードマップの出力               |
| 35 | uniform hazard spectra = true                                                                                                    | uhe の出力                  |
| 36 | noes = 0.1.0.02                                                                                                    | 如马·尔马·万<br>招语碑家 100/ 20/ |
| 50 | 0005 - 0.1 0.02                                                                                                    | 但迥唯于1070、270             |

\*斜体は選択した GSIM によって、使用の有無や変数が異なる

|              | Classical DCUA | (Deint equines) | マは田土て電波エジルロジックツリ     |
|--------------|----------------|-----------------|----------------------|
| ノアイル ひ. 0. 1 | UTASSICAT FORA | (FOILL SOURCE)  | じ使用 9 る辰ぷモナルロンツク フリー |

| フ | ア | イ | ル |
|---|---|---|---|
|---|---|---|---|

|    | ファイル内容                                                                                                    | 説明                                    |
|----|----------------------------------------------------------------------------------------------------|---------------------------------------|
| 1  | xml version="1.0" encoding="UTF-8"?                                                                                    | XML 宣言                                |
| 2  | <nrml xmlns="http://openquake.org/xmlns/nrml/0.5"></nrml>                                                              | nrml: NRML 開始タグ                       |
|    |                                                                                                    | xmlns: XML 名前空間                       |
| 3  | <logictree logictreeid="lt1"></logictree>                                                                              | logicTree: ロジックツリー                    |
|    |                                                                                                    | logicTreeID: ID"lt1"                  |
| 4  | <logictreebranchinglevel branchinglevelid="bl1"></logictreebranchinglevel>                                             | logicTreeBranchingLevel: ブランチ         |
|    |                                                                                                    | ングレベル                                 |
|    |                                                                                                    | branchingLevelID: ID"bl1"             |
| 5  | <logictreebranchset <="" td="" uncertaintytype="sourceModel"><td>logicTreeBranchSet: ブランチセット</td></logictreebranchset> | logicTreeBranchSet: ブランチセット           |
|    | branchSetID="bs1">                                                                                                    | branchSetID: ID"bs1, uncertaintvType: |
|    |                                                                                                    | sourceModel                           |
| 6  | <logictreebranch branchid="b1"></logictreebranch>                                                                      | logicTreeBranch: ブランチ                 |
|    |                                                                                                    | branchID: ID b1"                      |
| 7  |                                                                                                    | uncertaintyModel: 不確定性は               |
|    | <uncertaintymodel>source_model.xml</uncertaintymodel>                                                                  | source_model.xml                      |
| 8  | <uncertaintyweight>1.0</uncertaintyweight>                                                                             | uncertaintyWeight: 重みは 1.0            |
| 9  |                                                                                                    | logicTreeBranch 終了タグ                  |
| 10 |                                                                                                    | logicTreeBranchSet 終了タグ               |
| 11 |                                                                                                    | logicTreeBranchingLevel 終了タグ          |
| 12 |                                                                                                    | logicTree 終了タグ                        |
| 13 |                                                                                                    | nrml 終了タグ                             |

ファイル 3.6.8 Classical PSHA (Point source) で使用する地震動予測式ロジック

|    | さんです                                                                                                    | ⇒× пп                                 |
|----|----------------------------------------------------------------------------------------------------|---------------------------------------|
|    | ノアイル内容                                                                                                    | <b>祝</b> 明                            |
| 1  | xml version="1.0" encoding="UTF-8"?                                                                                  | XML 宣言                                |
| 2  | <nrml xmlns="http://openquake.org/xmlns/nrml/0.5"></nrml>                                                            | nrml: NRML 開始タグ                       |
|    |                                                                                                    | xmlns: XML 名前空間                       |
| 3  | <logictree logictreeid="lt1"></logictree>                                                                            | logicTree: ロジックツリー                    |
|    |                                                                                                    | <i>logicTreeID</i> : ID"lt1"          |
| 4  | <logictreebranchinglevel branchinglevelid="bl1"></logictreebranchinglevel>                                           | logicTreeBranchingLevel: ブランチ         |
|    |                                                                                                    | ングレベル                                 |
|    |                                                                                                    | branchingLevelID: ID"b11"             |
| 5  | <logictreebranchset <="" td="" uncertaintytype="gmpeModel"><td>logicTreeBranchSet: ブランチセット</td></logictreebranchset> | logicTreeBranchSet: ブランチセット           |
|    | branchSetID="bs1" applyToTectonicRegionType="Active                                                                  | branchSetID: ID"bs1, uncertaintyType: |
|    | Shallow Crust">                                                                                                    | gmpeModel、                            |
|    |                                                                                                    | applyToTectonicRegionType: 適用す        |
|    |                                                                                                    | るテクトニックタイプは Active                    |
|    |                                                                                                    | Shallow Crust                         |
| 6  | <logictreebranch branchid="b1"></logictreebranch>                                                                    | logicTreeBranch: ブランチ                 |
|    |                                                                                                    | branchID: ID b1"                      |
| 7  |                                                                                                    | uncertaintyModel: 不確定性は               |
|    | <uncertaintymodel>AkkarBommer2010</uncertaintymodel>                                                                 | AkkarBommer2010                       |
| 8  | <uncertaintyweight>1.0</uncertaintyweight>                                                                           | uncertaintyWeight: 重みは 1.0            |
| 9  |                                                                                                    | logicTreeBranch 終了タグ                  |
| 10 |                                                                                                    | logicTreeBranchSet 終了タグ               |
| 11 |                                                                                                    | logicTreeBranchingLevel 終了タグ          |
| 12 |                                                                                                    | logicTree 終了タグ                        |
| 13 |                                                                                                    | nrml 終了タグ                             |

ツリーファイル

ファイル 3.6.9 Classical PSHA (Point source) で使用する震源モデルファイル

|    | ファイル内容                                                                                                    | 説明                                    |
|----|----------------------------------------------------------------------------------------------------|---------------------------------------|
| 1  | xml version='1.0' encoding='utf-8'?                                                                                                    | xml 宣言                                |
| 2  | <nrml <="" td="" xmlns:gml="http://www.opengis.net/gml"><td>nrml: NRML 開始タグ</td></nrml>                                                                                                    | nrml: NRML 開始タグ                       |
|    | xmlns="http://openquake.org/xmlns/nrml/0.5">                                                                                                    | xmlns: XML 名前空間                       |
| 3  | <sourcemodel name="Example Source Model Containing a&lt;/td&gt;&lt;td&gt;sourceModel: 震源モデルファイル&lt;/td&gt;&lt;/tr&gt;&lt;tr&gt;&lt;td&gt;&lt;/td&gt;&lt;td&gt;Point Source"></sourcemodel> | <i>name</i> : 簡単な説明                   |
| 4  | <sourcegroup name="g1" tectonicregion="Active Shallow&lt;/td&gt;&lt;td&gt;sourceGroup: 震源グループ&lt;/td&gt;&lt;/tr&gt;&lt;tr&gt;&lt;td&gt;&lt;/td&gt;&lt;td&gt;Crust"></sourcegroup>          | tectonicRegion: テクトニックタイプ             |
| 5  | <pre><pointsource <="" id="2" name="Point Source" pre=""></pointsource></pre>                                                                                                    | <b>pointSource</b> : Point Source を使用 |
|    | tectonicRegion="Active Shallow Crust">                                                                                                    | name: 簡単な説明、tectonicRegion:           |
|    |                                                                                                    | テクトニックタイプは Active                     |
|    |                                                                                                    | Shallow Crust                         |
| 6  | <pre><pointgeometry></pointgeometry></pre>                                                                                                    | pointGeometry: Point ジオメトリ            |
| 7  | <gml:point></gml:point>                                                                                                    | gml:Point: 点                          |
| 8  | <gml:pos>84.4 27.6</gml:pos>                                                                                                    | gml:pos:経度 84.4 度、緯度 27.6 度           |
| 9  |                                                                                                    | gml:Point 終了タグ                        |
| 10 | <upperseismodepth>20.0</upperseismodepth>                                                                                                    | upperSeismoDepth: 地震発生上面深             |
|    |                                                                                                    | さ 20(km)                              |
| 11 | <lowerseismodepth>50.0</lowerseismodepth>                                                                                                    | lowerSeismoDepth: 地震発生下面深             |
|    |                                                                                                    | さ 50(km)                              |
| 12 |                                                                                                    | pointGeometry 終了タグ                    |
| 13 | <magscalerel>WC1994</magscalerel>                                                                                                    | magScaleRel: スケーリング則は                 |
|    |                                                                                                    | WC1994                                |
| 14 | <ruptaspectratio>1.5</ruptaspectratio>                                                                                                    | ruptAspectRatio: 断層面のアスペク             |
|    |                                                                                                    | ト比は 1.5                               |

|          | ファイル内容                                                                                                    | 説明                                                          |
|----------|----------------------------------------------------------------------------------------------------|-------------------------------------------------------------|
| 15       | <truncgutenbergrichtermfd <br="" avalue="3.0" bvalue="1.0">minMag="5.0" maxMag="7.0" /&gt;</truncgutenbergrichtermfd> | <b>truncGutenbergRichterMFD</b> : G-R 則<br>に基づくマグニチュード別度数分布 |
|          |                                                                                                    | aValue: 3.0, bValue: 1.0, minMag: 5.0, maxMag: 7.0          |
| 16       | <nodalplanedist></nodalplanedist>                                                                                     | nodalPlaneDist: 断層面のばらつき                                    |
| 17       | <nodalplane <="" dip="90.0" probability="0.2" strike="265.0" td=""><td>nodalPlane: 断層面</td></nodalplane>              | nodalPlane: 断層面                                             |
| 18       | rake="90.0" /><br><nodalplane <br="" dip="90.0" probability="0.2" strike="275.0">rake="90.0" /&gt;</nodalplane>       | probability:発生確率、strike:走向、<br>dip: 傾斜、rake: すべり角           |
| 19       | <nodalplane dip="90.0" probability="0.2" rake="90.0" strike="285.0"></nodalplane>                                     | 複約 90 度、9 へり角 90 度は固定で、<br>走向が 265 度、275 度、285 度、295        |
| 20       | <nodalplane <br="" dip="90.0" probability="0.2" strike="295.0">rake="90.0" /&gt;</nodalplane>                         | 度、305度の断層面の発生確率が各<br>20%                                    |
| 21       | <nodalplane <br="" dip="90.0" probability="0.2" strike="305.0">rake="90.0" /&gt;</nodalplane>                         |                                                             |
| 22       |                                                                                                    | nodalPlaneDist 終了タグ                                         |
| 23       | <hypodepthdist></hypodepthdist>                                                                                       | hypoDepthDist: 震源深さのばらつき                                    |
| 24       | <hypodepth depth="25.0" probability="0.2"></hypodepth>                                                                | hypoDepth: 震源深さ                                             |
| 25       | <hypodepth depth="30.0" probability="0.2"></hypodepth>                                                                | probability: 発生確率、depth: 深さ                                 |
| 26       | <hypodepth depth="35.0" probability="0.2"></hypodepth>                                                                | 深さ 25km、30km、35km、40km、45km                                 |
| 27       | <hypodepth depth="40.0" probability="0.2"></hypodepth>                                                                | の発生確率が各 20%                                                 |
| 28       | <htps: sector<="" sectors="" td="" www.commons.com=""><td>howeDenthDist 物子なが</td></htps:>                             | howeDenthDist 物子なが                                          |
| 29       |                                                                                                    | nypoDeptilDist 終了タグ                                         |
| 21       |                                                                                                    | pointsource 飛 」 クク                                          |
| 22       | /sourceOroup/                                                                                                    | sourceGroup 於 」 グ ク                                         |
| 32<br>33 |                                                                                                    | sourceiviodel 終」タク<br>nrml 終了タグ                             |

この例では、ファイル3.6.6 で示した設定ファイルと、ファイル3.6.7 およびファイル3.6.8 で示した各ロジックツリーファイル、ファイル3.6.9 で示した震源モデルに従い、確率論的 地震ハザード解析を行う。

震源モデルロジックツリーファイル (ファイル 3.6.7) 中に記述されるように震源モデル はファイル 3.6.9 の1つのみであるが、複数の震源モデルでロジックツリー解析を実施する 場合は、ファイル 3.6.7(a)に示したように、ファイル 3.6.7 の 6~9 行目のようなブランチを もう一つ作成し、重みを足して 1.0 となるように変更する。複数の震源モデルを組み込む 計算は、「4.5 確率論的地震ハザード解析その 3」(p.210~) で紹介する

ファイル 3.6.7(a) 複数の震源モデルを使用する震源モデルロジックツリーファイル

|    | ファイル内容                                                                                                    | 説明                                    |
|----|----------------------------------------------------------------------------------------------------|---------------------------------------|
| 5  | <logictreebranchset <="" td="" uncertaintytype="sourceModel"><td>logicTreeBranchSet: ブランチセット</td></logictreebranchset> | logicTreeBranchSet: ブランチセット           |
|    | branchSetID="bs1">                                                                                                    | branchSetID: ID"bs1, uncertaintyType: |
|    |                                                                                                    | sourceModel                           |
| 6  | <logictreebranch branchid="b1"></logictreebranch>                                                                      | logicTreeBranch: ブランチ                 |
|    |                                                                                                    | branchID: ID b1"                      |
| 7  |                                                                                                    | uncertaintyModel: 不確定性は               |
|    | <uncertaintymodel>source_model_1.xml</uncertaintymodel>                                                                | source_model_1.xml                    |
| 8  | <uncertaintyweight>0.5</uncertaintyweight>                                                                             | uncertaintyWeight: 重みは 0.5            |
| 9  |                                                                                                    | logicTreeBranch 終了タグ                  |
| 10 | <logictreebranch branchid="b2"></logictreebranch>                                                                      | logicTreeBranch: ブランチ                 |
|    |                                                                                                    | branchID: ID b1"                      |

|    | ファイル内容                                                  | 説明                         |
|----|---------------------------------------------------------|----------------------------|
| 11 |                                                         | uncertaintyModel: 不確定性は    |
|    | <uncertaintymodel>source_model_2.xml</uncertaintymodel> | source_model_2.xml         |
| 12 | <uncertaintyweight>0.5</uncertaintyweight>              | uncertaintyWeight: 重みは 0.5 |
| 13 |                                                         | logicTreeBranch 終了タグ       |
| 14 |                                                         | logicTreeBranchSet 終了タグ    |

簡単化のため、今回の計算では、震源モデル中の断層モデルも1つのみとしているが、 必要に応じて断層モデルを追加することができる。注意点として、ファイル3.6.9の震源モ デル中に指定される tectonicRegion に対応する地震動予測式がファイル3.6.8の地震動モデ ルのロジックツリー中に存在する必要がある。

Classical PSHA の計算では、設定ファイルにおいて、mean\_hazard\_curves 変数および quantile\_hazard\_curves 変数の設定もできるが、ロジックツリーによる経路が1通りである 今回の計算では意味がないため、この設定ファイル中では設定していない。

多くの設定は Scenario Case の計算時と同様であるが、source\_model\_logic\_tree\_file 変数 (ファイル 3.6.6 中 10 行目)、gsim\_logic\_tree\_file 変数(同 11 行目)、計算する地震動指標 とその強さを記述する intensity\_measure\_types\_and\_levels 変数(同 28 行目)、超過確率を計 算する期間である investigation\_time 変数(同 31 行目)および計算したい超過確率を指定す る poes 変数(同 36 行目)を適切に記述する必要がある。

この例では、断層面やマグニチュードとは独立の震源深さのばらつきを複数設定しているが(ファイル 3.6.9 中 16~29 行)、一意に決まる場合は、probability=1.0 にして、いずれか 一つだけ設定すればよい。

Classical PSHA の計算では、ハザードカーブはデフォルトで出力される。ハザードマップや、一様ハザードスペクトルを出力したい場合には、hazard\_maps 変数や uniform\_hazard\_spectra 変数(ファイル 3.6.6 中 34、35 行目)を true にする必要がある。

#### 2) 計算方法

計算方法は「3.4.1 WebUI による実行」(p.81~)および「3.4.2 コマンドラインによる 計算実行方法」(p.90~)に示したとおりである。

#### 3) 計算結果

Classical PSHA による計算では、設定ファイル中のパラメータの指定およびロジックツ リーでの経路によって複数の計算結果が出力される。今回の計算では、ロジックツリーは 1 経路であることから、ハザードカーブ、ハザードマップおよび一様ハザードスペクトル のみが計算可能である。計算結果は出力の種類ごとに、csv 形式、nrml 形式、geojson 形式 および npz 形式の4 パターンで出力可能である(表 3.6.2)。ロジックツリーパスと震源グ ループについては、csv 形式で出力される。

| 計算結果        | 名前           | 出力形式                 |
|-------------|--------------|----------------------|
| ハザードカーブ     | hcurves      | nrml 形式              |
| ハザードマップ     | hmap         | csv 形式               |
| 一様ハザードスペクトル | uhs          | geoJson 形式<br>npz 形式 |
| ロジックツリーパス   | realizations | agu 形式               |
| 震源グループ      | sourcegroups | USV NALL             |

表 3.6.2 Classical PSHA (Point source) の計算結果の出力形式一覧

\*太字はデフォルトで出力される

csv 形式ファイルは汎用ソフトウェアを使用して図化を行う。nrml 形式ファイルは OpenQuake 開発者が作成したツールを使用して図化することが可能である。OpenQuake 開 発者が作成したツールを用いて図化した計算結果の例を図 3.6.20 に示す。

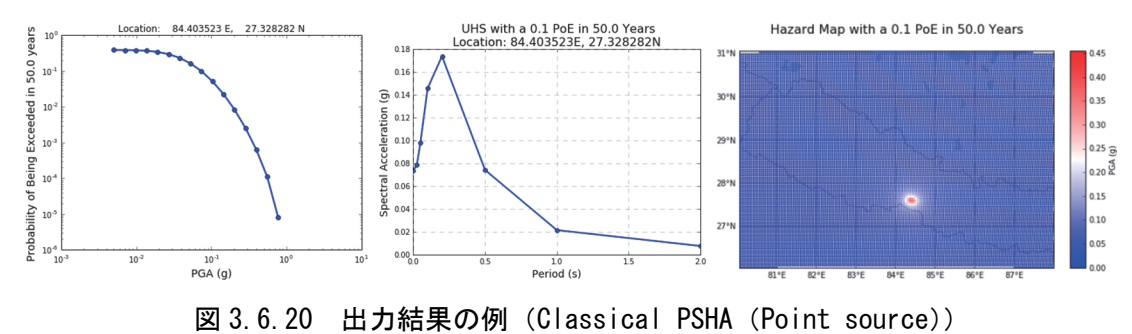

左:ハザードカーブ、中:一様ハザードスペクトル、右:ハザードマップ

(3) Classical PSHA (Simple fault source)

次に、Fault sources with floating ruptures の震源モデルによる Classical PSHA の計算例を説 明する。Fault sources with floating ruptures のうち、もっとも単純な Simple fault source を使 用する。

# 1) 必要なファイル

ファイル

Classical PSHA(Point source)と同様に、OpenQuake-engine 実行のための設定ファイルと 震源モデルロジックツリーおよび地震動モデルロジックツリーが必要となる。

- 1. 設定ファイル (ファイル 3.6.6)
- 2. 震源モデルロジックツリーファイル (ファイル 3.6.7)
- 3. 地震動モデルロジックツリーファイル (ファイル 3.6.8)

震源モデルロジックツリー内で指定される震源モデル(ファイル 3.6.10)もまた必要となる。ここでは、設定ファイル、震源モデルロジックツリーファイルおよび地震動モデルロジックツリーおよび地震動モデルロジックツリーは、

「(2) Classical PSHA (Point source)」(p.122~) と同じファイル (ファイル 3.6.6、ファイル 3.6.7 およびファイル 3.6.8) を使用する。震源モデルロジックツリー内で指定される震源モデルをファイル 3.6.10 に示す。

ファイル 3.6.10 Classical PSHA (Simple fault source) で使用する震源モデル

|                                                                                                    | -                                                                                                    |
|----------------------------------------------------------------------------------------------------|----------------------------------------------------------------------------------------------------|
| ファイル内容                                                                                                    | 説明                                                                                                    |
| xml version='1.0' encoding='utf-8'?                                                                                                    | xml 宣言                                                                                                    |
| <nrml <="" td="" xmlns:gml="http://www.opengis.net/gml"><td>nrml: NRML 開始タグ</td></nrml>                                                                                      | nrml: NRML 開始タグ                                                                                                    |
| xmlns="http://openquake.org/xmlns/nrml/0.5">                                                                                                    | xmlns: XML 名前空間                                                                                                    |
| <sourcemodel name="Example Source Model Containing a&lt;/td&gt;&lt;td&gt;sourceModel: 震源モデルファイル&lt;/td&gt;&lt;/tr&gt;&lt;tr&gt;&lt;td&gt;Simple Fault Source"></sourcemodel> | name: 簡単な説明                                                                                                    |
| <sourcegroup name="g1" tectonicregion="Active Shallow&lt;/td&gt;&lt;td&gt;sourceGroup: 震源グループ&lt;/td&gt;&lt;/tr&gt;&lt;tr&gt;&lt;td&gt;Crust"></sourcegroup>                 | tectonicRegion: テクトニックタイプ                                                                                                    |
| <simplefaultsource <="" id="3" name="Simple Fault Source" td=""><td>simpleFaultSource : Simple fault</td></simplefaultsource>                                                | simpleFaultSource : Simple fault                                                                                                    |
| tectonicRegion="Active Shallow Crust">                                                                                                    | name: 簡単な説明、tectonicRegion:                                                                                                    |
|                                                                                                    | テクトニックタイプは Active                                                                                                    |
|                                                                                                    | Shallow Crust                                                                                                    |
| <simplefaultgeometry></simplefaultgeometry>                                                                                                    | simpleFaultGeometry: Simple fault                                                                                                    |
| <gml:linestring></gml:linestring>                                                                                                    | gml:Point: 線                                                                                                    |
| <gml:poslist></gml:poslist>                                                                                                    | gml:posList: 位置情報のリスト                                                                                                    |
| 85.7 27.3                                                                                                    | 始点の経度 85.7 度、緯度 27.3 度                                                                                                    |
| 83.8 27.8                                                                                                    | 終点の経度 83.8 度、緯度 27.8 度                                                                                                    |
|                                                                                                    | gml:posList 終了タグ                                                                                                    |
|                                                                                                    | gml:LineString 終了タグ                                                                                                    |
| <dip>90.0</dip>                                                                                                    | <b>dip</b> : 傾斜角 90 度                                                                                                    |
| <up></up> erSeismoDepth>20.0                                                                                                    | upperSeismoDepth: 地震発生上面深                                                                                                    |
|                                                                                                    | さ 20km                                                                                                    |
| <lowerseismodepth>50.0</lowerseismodepth>                                                                                                    | lowerSeismoDepth: 地震発生下面深                                                                                                    |
| - •                                                                                                    | さ 50km                                                                                                    |
|                                                                                                    | simpleFaultGeometry 終了タグ                                                                                                    |
|                                                                                                    | ファイル内容 xml version='1.0' encoding='utf-8'? <nrml <="" td="" xmlns:gml="http://www.opengis.net/gml">         xmlns="http://openquake.org/xmlns/nrml/0.5"&gt;         <sourcemodel name="Example Source Model Containing a&lt;/td&gt;         Simple Fault Source"> <sourcegroup name="g1" tectonicregion="Active Shallow&lt;/td&gt;         Crust"> <simplefaultsource <="" id="3" name="Simple Fault Source" td="">         tectonicRegion="Active Shallow Crust"&gt;         <simplefaultgeometry> <gml:linestring> <gml:poslist>         85.7 27.3         83.8 27.8               <gml:poslist> <gml:poslist>                                    &lt;</gml:poslist></gml:poslist></gml:poslist></gml:linestring></simplefaultgeometry></simplefaultsource></sourcegroup></sourcemodel></nrml> |

|    | ファイル内容                                                                                                    | 説明                                     |
|----|----------------------------------------------------------------------------------------------------|----------------------------------------|
| 17 | <magscalerel>WC1994</magscalerel>                                                                                                  | magScaleRel: スケーリング則は                  |
|    |                                                                                                    | WC1994                                 |
| 18 | <ruptaspectratio>1.5</ruptaspectratio>                                                                                             | ruptAspectRatio: 断層面のアスペク              |
|    |                                                                                                    | ト比は 1.5                                |
| 19 | <truncgutenbergrichtermfd <="" avalue="3.0" bvalue="1.0" td=""><td>truncGutenbergRichterMFD: G-R 則</td></truncgutenbergrichtermfd> | truncGutenbergRichterMFD: G-R 則        |
|    | minMag="5.0" maxMag="7.0" />                                                                                                    | に基づくマグニチュード別度数分布                       |
|    |                                                                                                    | aValue: 3.0, bValue: 1.0, minMag: 5.0, |
|    |                                                                                                    | maxMag: 7.0                            |
| 20 | <rake>90.0</rake>                                                                                                    | rake: すべり角 90 度                        |
| 21 |                                                                                                    | simpleFaultSource 終了タグ                 |
| 22 |                                                                                                    | sourceGroup 終了タグ                       |
| 23 |                                                                                                    | sourceModel 終了タグ                       |
| 24 |                                                                                                    | nrml 終了タグ                              |

この例では、ファイル 3.6.6 に示した設定ファイルと、ファイル 3.6.7 およびファイル 3.6.8 に示した各ロジックツリーファイルに従い、確率論的地震ハザード解析を行う。多くの設定は Classical PSHA (Point source) と同様であり、震源モデルファイルのみ異なる。

#### 2) 計算方法

計算方法は「3.4.1 WebUI による実行」(p.81~)および「3.4.2 コマンドラインによる 計算実行方法」(p.90~)に示したとおりである。

## 3) 計算結果

Classical PSHA による計算結果は、構成ファイル中のパラメータの指定およびロジック ツリーでの経路によって複数の計算結果が出力される。今回の計算でも、ロジックツリー は1経路であることから、ハザードカーブ、ハザードマップおよび一様ハザードスペクト ルのみが計算可能である。計算結果は出力の種類ごとに、csv 形式、nrml 形式、geojson 形 式および npz 形式の4パターンで出力可能である(表 3.6.3)。

| 計算結果        | 名前           | 出力形式                 |
|-------------|--------------|----------------------|
| ハザードカーブ     | hcurves      | nrml 形式              |
| ハザードマップ     | hmap         | csv 形式               |
| 一様ハザードスペクトル | uhs          | geoJson 形式<br>npz 形式 |
| ロジックツリーパス   | realizations | agy With             |
| 震源グループ      | sourcegroups | USV 11/2-L           |

表 3.6.3 出力結果一覧

\*太字はデフォルトで出力される

csv 形式ファイルは汎用ソフトウェアを使用して図化を行う。nrml 形式ファイルは OpenQuake 開発者が作成したツールを使用して図化することが可能である。OpenQuake 開 発者が作成したツールを用いて図化した計算結果の例を図 3.6.21 に示す。

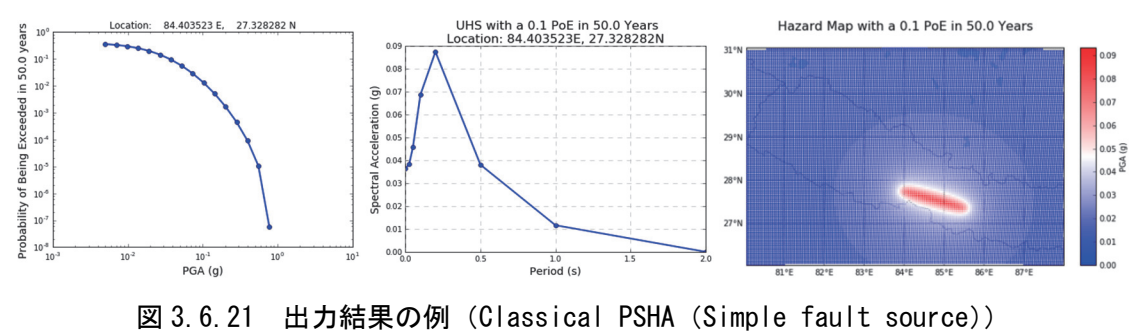

左:ハザードカーブ、中:一様ハザードスペクトル、右:ハザードマップ

参考のため、「(2) Classical PSHA (Point source)」(p.122~) において、Point Source を使用 して、断層面を1面(ファイル 3.6.9 中 15~28 行を変更)とした場合(ファイル 3.6.11)の 計算結果を図 3.6.22 に示した。設定ファイルは同じものを使用し、断層面の設定はほぼ同 じような設定としているが、震源モデルの設定方法の違いで、計算結果が大きく異なるこ とが確認できる。

ファイル 3. 6. 11 (2) Classical PSHA (Point source) の震源モデルのうち、断層面を 1 面とした震源モデル (ファイル 3. 6. 9 改)

| ファイル内容説明1 xml version='1.0' encoding='utf-8'? xml 宣言2 <nrml <br="" xmlns:gml="http://www.opengis.net/gml"></nrml> xmlns:"http://openquake.org/xmlns/nrml/0.5'>xml 宣言3 <sourcemodel name="Example Source Model Containing a&lt;br/&gt;Point Source">nrml: NRML 開始タグ<br/>xmlns: XML 名前空間4<sourcegroup name="g1" tectonicregion="Active Shallow&lt;br/&gt;Crust">sourceGroup: 震源グループ<br/>tectonicRegion="Active Shallow<br/>Crust"&gt;5<pointsource <br="" id="2" name="Point Source"></pointsource>tectonicRegion="Active Shallow Crust"&gt;6<pointgeometry><br/>(rust]pointSource id="2" name="Point Source"<br/>tectonicRegion="Active Shallow Crust"&gt;7<pointgeometry><br/>(rust]pointSource id="2" name="Point Source"<br/>tectonicRegion="Active Shallow Crust"&gt;6<pointgeometry><br/>(rust]sourceGroup: 震源グループ<br/>tectonicRegion: テクトニックタイプは<br/>pointSource id="2" name="Point Source"<br/>tectonicRegion="Active Shallow Crust"&gt;6<pointgeometry><br/>(rust]sourceGroup: 震源グループ<br/>tectonicRegion: テクトニックタイプは<br/>pointSource<br/>(rust]7<pointgeometry><br/>(spin!Point&gt;<br/>(spin!Point&gt;)gml:pois: 意央経度 84.4 度<br/>(spint&amp; GPJ)10<upperseismodepth>20.0</upperseismodepth><br/>(upperSeismoDepth&gt;<br/>(spintGeometry&gt;)gml:Point 終了 タブ<br/>upperSeismoDepth: 地震発生上面深<br/>さ 50.0(km)11<lowerseismodepth>50.0magScaleRe!&gt;<br/>magScaleRe!&gt;magScaleRe!&gt;<br/>magScaleRe!&gt;13<magscalere!>WC1994magScaleRe!&gt;<br/>magScaleRe!&gt;mag ScaleRe!&gt;<br/>magScaleRe!&gt;14<ruptaspectratio>1.5/ruptAspectRatio:mag ScaleRe!&gt;<br/>mag ScaleRe!&gt;</ruptaspectratio></magscalere!></lowerseismodepth></pointgeometry></pointgeometry></pointgeometry></pointgeometry></pointgeometry></sourcegroup></sourcemodel>                                                                                                    |    |                                                                                                    |                              |                |                     |
|----------------------------------------------------------------------------------------------------|----|----------------------------------------------------------------------------------------------------|------------------------------|----------------|---------------------|
| 1 xml version='1.0' encoding='utf-8'? xml 宣言         2 <nrml <="" td="" xmlns:gml="http://www.opengis.net/gml">       xmlns: XML 名前空間         3       <sourcemodel 2"="" <="" g1"="" name="Point Source" td="" tectonicregion="Active Shallow&lt;/td&gt;       sourceGroup: 震源グループ         5       &lt;pointSource id=">       tectonicRegion="Active Shallow Crust"&gt;         6       <pointgeometry>       pointGeometry&gt;         7       <gml:poix>84.4 27.6       gml:pos&lt;84.4 g, 緯度 27.gg         9        gml:pos: 震央経度 84.4 g, 緯度 27.gg         9        gml:Point &amp; gg         10       <upperseismodepth>20.0</upperseismodepth>         11       <lowerseismodepth>50.0</lowerseismodepth>         12       </gml:poix></pointgeometry>       gml:Point &amp; 地震発生上面深         13       <magscalerel>WC1994         14       <up>cuptAspectRatio&gt;1.5       YuptAspectRatio&gt;1.5</up></magscalerel></sourcemodel></nrml>                                                                                                    |    | ファイル内容                                                                                                    | 説明                           |                |                     |
| <ul> <li>2 snrml xmlns:gml="http://www.opengis.net/gml" xmlns="http://openquake.org/xmlns/nrml/0.5"&gt; sourceModel name="Example Source Model Containing a Point Source"&gt; sourceGroup name="g1" tectonicRegion="Active Shallow Crust"&gt; sourceGroup: 震源グループ tectonicRegion="Active Shallow Crust"&gt; sourceGroup: 震源グループ tectonicRegion="Active Shallow Crust"&gt; sourceGroup: 震源グループ tectonicRegion="Active Shallow Crust"&gt; sourceGroup: 震源グループ tectonicRegion: テクトニックタイプ pointSource id="2" name="Point Source" tectonicRegion: Active Shallow Crust"&gt; sourceGroup: 震源グループ tectonicRegion: テクトニックタイプ pointSource id="2" name="Point Source" tectonicRegion: Active Shallow Crust"&gt; pointGeometry&gt; sourceGroup: 震源グループ tectonicRegion: テクトニックタイプ pointSource Point Source pointSource id="2" name="Point Source" sourceGroup: 震源グループ tectonicRegion: テクトニックタイプ pointSource Point Source pointGeometry&gt; sourceGroup: 震楽経度 84.4 度、緯度 27. gml:Point: 点 gml:Point&gt; sourceGroup: 空源 20.0 //pointGeometry&gt; sourceGroup: 電道本説明, tectonicRegion: ·/pointGeometry&gt; sourceGroup: 電源グループ tectonicRegion: テクトニックタイプ pointSource Point source name: 簡単な説明, tectonicRegion: ·/pointGeometry&gt; sourceGroup: 電源グループ tectonicRegion: アクトニックタイプは Active Shallow Crust pointGeometry&gt; sourceGroup: 電車な説明, tectonicRegion: ·/pointGeometry&gt; sourceGroup: @intSource gml:Point: 点 gml:Point&gt; sourceGroup: 電車な説明, tectonicRegion: ·/pointSource sourceGroup: 電車な説明, tectonicRegion: ·/pointGeometry sourceGroup: 電車な説明, tectonicRegion: ·/pointSource sourceGroup: 電車な説明, tectonicRegion: ·/pointSource sourceGroup: 電車な説明, tectonicRegion: ·/pointSource sourceGroup: 電車な説明, tectonicRegion: ·/pointSource sourceGroup:</li></ul>                                                                                                    | 1  | xml version='1.0' encoding='utf-8'?                                                                                                    | xml 宣言                       |                |                     |
| xmlns="http://openquake.org/xmlns/nrml/0.5">xmlns: XML 名前空間3 <sourcemodel name="Example Source Model Containing a&lt;br/&gt;Point Source">sourceModel: 震源モデルファイル<br/>name: 簡単な説明4<sourcegroup name="g1" tectonicregion="Active Shallow&lt;br/&gt;Crust">sourceGroup: 震源グループ<br/>tectonicRegion: テクトニックタイフ<br/>pointSource id="2" name="Point Source"<br/>tectonicRegion: "Fクトニックタイプは Active<br/>Shallow Crust"&gt;5<pointgeometry><br/>(rust"&gt;pointGeometry&gt;<br/>(sgml:Point&gt;6<pointgeometry><br/>(sgml:Point&gt;)gml:pos&gt;84.4 27.69<br/>(u ouperSeismoDepth&gt;20.010<upperseismodepth>20.011<lowerseismodepth>50.0</lowerseismodepth><br/>(ruptAspectRatio&gt;1.51214<ruptaspectratio>1.514<ruptaspectratio>1.5</ruptaspectratio></ruptaspectratio></upperseismodepth></pointgeometry></pointgeometry></sourcegroup></sourcemodel>                                                                                                    | 2  | <nrml <="" td="" xmlns:gml="http://www.opengis.net/gml"><td>nrml: NRML 開始タグ</td></nrml>                                                                                                    | nrml: NRML 開始タグ              |                |                     |
| <ul> <li>3 <sourcemodel name="Example Source Model Containing a&lt;br&gt;Point Source"></sourcemodel></li> <li>4 <sourcegroup name="g1" tectonicregion="Active Shallow&lt;br&gt;Crust"></sourcegroup></li> <li>5 </li> <li>5 </li> <li>6 </li> <li>7 </li> <li>7 </li> <li>8 <gml:point></gml:point></li> <li>8 <gml:pos>84.4 27.6</gml:pos></li> <li>9 </li> <li>9 </li> <li>9 </li> <li>10 </li> <li>11 <li>10werSeismoDepth&gt;20.0</li> <li>12 </li> <li>12 </li> <li>13 </li> <li>14 </li> <li>14 </li> <li>14 </li> <li>14 </li> <li>14 </li> <li>14 </li> <li>14 </li> <li>14 </li> <li>14 </li> <li>15 </li> <li>15 </li> <li>16 </li> <li>16 </li> <li>17 </li> <li>18 </li> <li>19 </li> <li>10 </li> <li>10 </li> <li>11 </li> <li>10 </li> <li>11 </li> <li>10 </li> <li>10 </li> <li>10 </li> <li< td=""><td></td><td>xmlns="http://openquake.org/xmlns/nrml/0.5"&gt;</td><td>xmlns: XML 名前空間</td></li<></li></ul> |    | xmlns="http://openquake.org/xmlns/nrml/0.5">                                                                                                    | xmlns: XML 名前空間              |                |                     |
| <ul> <li>Point Source"&gt;</li> <li>A <sourcegroup name="g1" tectonicregion="Active Shallow&lt;br&gt;Crust"></sourcegroup></li> <li>SourceGroup: 震源グループ</li> <li>tectonicRegion: テクトニックタイプ</li> <li>pointSource id="2" name="Point Source"</li> <li>tectonicRegion="Active Shallow Crust"&gt;</li> <li>pointSource id="2" name="Point Source"</li> <li>tectonicRegion="Active Shallow Crust"&gt;</li> <li>pointSource : Point source</li> <li>name: 簡単な説明</li> <li>sourceGroup: 震源グループ</li> <li>tectonicRegion: テクトニックタイプ</li> <li>pointSource : Point source</li> <li>name: 簡単な説明</li> <li>tectonicRegion: テクトニックタイプ</li> <li>pointSource : Point source</li> <li>name: 簡単な説明</li> <li>tectonicRegion: テクトニックタイプ</li> <li>pointGeometry&gt;</li> <li>sqml:Point&gt;</li> <li>sqml:Point&gt;</li> <li>sqml:Point&gt;</li> <li>sqml:Point&gt;</li> <li>sqml:Point&gt;</li> <li>sqml:Point&gt;</li> <li>sqml:Point&gt;</li> <li>sqml:Point&gt;</li> <li>sqml:Point</li> <li>sqml:Point&gt;</li> <li>sqml:Point</li> <li>sqml:Point&gt;</li> <li>sqml:Point</li> <li>sqml:Point</li> <li>sqml:Point&gt;</li> <li>sqml:Point</li> <li>sqml:Point&gt;</li> <li>sqml:Point</li> <li>sqml:Point</li> <li>s</li></ul>                                                          | 3  | <sourcemodel g1"="" name="Example Source Model Containing a&lt;/td&gt;&lt;td&gt;sourceModel: 震源モデルファイル&lt;/td&gt;&lt;/tr&gt;&lt;tr&gt;&lt;td&gt;&lt;ul&gt; &lt;li&gt;4 &lt;/li&gt; &lt;li&gt;&lt;sourceGroup name=" tectonicregion="Active Shallow&lt;br&gt;Crust"> <li><pointsource <br="" id="2" name="Point Source">tectonicRegion="Active Shallow Crust"&gt; pointSource : Point source name: 簡単な説明、tectonicRegion: テクトニックタイプ pointSource : Point source name: 簡単な説明、tectonicRegion: テクトニックタイプは Active Shallow Crust pointGeometry&gt; qemi:Point&gt; segmi:Point&gt; gemi:Point&gt; gemi:Point&gt; gemi:Point&gt; gemi:Point&gt; c/gml:Point&gt; gemi:Point&gt; compensionDepth&gt;20.0 lowerSeismoDepth&gt; id  /pointGeometry&gt; gemi:Point segmi:Point segmi:Point</pointsource></li></sourcemodel> |                              | Point Source"> | <i>name</i> : 簡単な説明 |
| Crust">tectonicRegion: テクトニックタイプ5 <pointsource <br="" id="2" name="Point Source"></pointsource> tectonicRegion="Active Shallow Crust">5 <pointsource :="" point="" source<br=""></pointsource> name: 簡単な説明、tectonicRegion:<br>テクトニックタイプは Active<br>Shallow Crust6 <pointgeometry><br/>(gml:Point&gt;)7<gml:pos>84.4 27.6</gml:pos>9<br/>(gml:Point&gt;)10<upperseismodepth>20.0</upperseismodepth><br/>(upperSeismoDepth&gt;50.011<lowerseismodepth>50.0</lowerseismodepth><br/>(magScaleRel&gt;WC199412</pointgeometry><br>(magScaleRel>WC199414 <ruptaspectratio>1.5</ruptaspectratio>                                                                                                    | 4  | <sourcegroup name="g1" tectonicregion="Active Shallow&lt;/td&gt;&lt;td&gt;&lt;b&gt;sourceGroup&lt;/b&gt;: 震源グループ&lt;/td&gt;&lt;/tr&gt;&lt;tr&gt;&lt;td&gt;&lt;ul&gt;     &lt;li&gt;5 &lt;pre&gt;         &lt;pre&gt;             &lt;pre&gt;&lt;/td&gt;&lt;td&gt;&lt;/td&gt;&lt;td&gt;Crust"></sourcegroup>                                                                                                    | tectonicRegion: テクトニックタイプ    |                |                     |
| <ul> <li>tectonicRegion="Active Shallow Crust"&gt;         name: 簡単な説明、tectonicRegion:<br/>テクトニックタイプは Active<br/>Shallow Crust<br/>「テクトニックタイプは Active<br/>Shallow Crust<br/>pointGeometry&gt;<br/>rgml:Point&gt;<br/>sexter (Stallow Crust)<br/>rgml:Point&gt;<br/>sexter (Stallow Crust)<br/>rgml:Point&gt;<br/>sexter (Stallow Crust)<br/>rgml:Point&gt;<br/>sexter (Stallow Crust)<br/>rgml:Point&gt;<br/>sexter (Stallow Crust)<br/>pointGeometry: Point<br/>gml:Point: 点<br/>gml:Point&gt;<br/>sexter (Stallow Crust)<br/>pointGeometry: Point<br/>gml:Point: 点<br/>gml:Point 終了タグ         upperSeismoDepth: 地震発生上面深<br/>さ 20. 0(km)<br/>lowerSeismoDepth: 地震発生下面深<br/>さ 50.0(km)<br/>pointGeometry&gt;<br/>ruptAspectRatio&gt;1.5</li> </ul> <li>         ruptAspectRatio&gt;1.5</li>                                                                                                    | 5  | <pre><pointsource <="" id="2" name="Point Source" pre=""></pointsource></pre>                                                                                                    | pointSource : Point source   |                |                     |
| <ul> <li>6 <pointgeometry></pointgeometry></li> <li>7 <gml:point></gml:point></li> <li>8 <gml:pos>84.4 27.6</gml:pos></li> <li>9 </li> <li>9 </li> <li>10 <uperseismodepth>20.0</uperseismodepth></li> <li>11 <li>10 <lowerseismodepth>50.0</lowerseismodepth></li> <li>12 </li> <li>13 <magscalerel>WC1994</magscalerel></li> <li>14 </li> <li>15</li> <li>7 <pre> </pre> </li> <li>7 <pre> </pre> </li> <li>7  </li> <li>9 </li> <li>9 <td></td><td>tectonicRegion="Active Shallow Crust"&gt;</td><td>name: 簡単な説明、tectonicRegion:</td></li></li></ul>                                                    |    | tectonicRegion="Active Shallow Crust">                                                                                                    | name: 簡単な説明、tectonicRegion:  |                |                     |
| <ul> <li>6 <pointgeometry></pointgeometry></li> <li>7 <gml:point></gml:point></li> <li>8 <gml:pos>84.4 27.6</gml:pos></li> <li>9 </li> <li>9 </li> <li>10 <uperseismodepth>20.0</uperseismodepth></li> <li>11 <li>10 <lowerseismodepth>50.0</lowerseismodepth></li> <li>12 </li> <li>13 <magscalerel>WC1994</magscalerel></li> <li>14 </li> <li>15</li> </li></ul> <ul> <li>Shallow Crust</li> <li>pointGeometry: Point</li> <li>gml:Point: 点</li> <li>gml:Point 終了夕グ</li> <li>upperSeismoDepth: 地震発生上面深</li> <li>さ 20. 0(km)</li> <li>lowerSeismoDepth: 地震発生下面深</li> <li>さ 50.0(km)</li> <li>pointGeometry 終了夕グ</li> <li>magScaleRel: スケーリング則は</li> <li>WC1994</li> <li>ruptAspectRatio&gt;1.5</li> </ul>                                                                                                    |    |                                                                                                    | テクトニックタイプは Active            |                |                     |
| <ul> <li>6 <pointgeometry></pointgeometry></li> <li>7 <pointgeometry></pointgeometry></li> <li>8 <pul> <li>9 </li> <li>9 </li> <li>9 &lt;</li></pul></li></ul>                                                                                                    |    |                                                                                                    | Shallow Crust                |                |                     |
| <ul> <li>7 <gml:point></gml:point></li> <li>8 <gml:pos>84.4 27.6</gml:pos></li> <li>9 </li> <li>9 </li> <li>9 </li> <li>10 <uperseismodepth>20.0</uperseismodepth></li> <li>11 <li>10 <lowerseismodepth>50.0</lowerseismodepth></li> <li>12 </li> <li>13 &lt;<magscalerel>WC1994</magscalerel></li> <li>14 </li> <li>15</li> </li></ul>                                                                                                    | 6  | <pre><pointgeometry></pointgeometry></pre>                                                                                                    | pointGeometry: Point         |                |                     |
| <ul> <li>8 <gml:pos>84.4 27.6</gml:pos></li> <li>9 </li> <li>10 <uperseismodepth>20.0</uperseismodepth></li> <li>11 <li>lowerSeismoDepth&gt;50.0</li> <li>2 </li> <li>13 <magscalerel>WC1994</magscalerel></li> <li>14 </li> <li>ruptAspectRatio&gt;1.5</li> <li>ruptAspectRatio&gt;1.5</li> <li>ruptAspectRatio&gt;1.5</li> <li>ruptAspectRatio&gt;1.5</li> <li>statio</li> <li>statio<th>7</th><th><gml:point></gml:point></th><th>gml:Point: 点</th></li></li></ul>                                                                                                    | 7  | <gml:point></gml:point>                                                                                                    | gml:Point: 点                 |                |                     |
| 9        度         10 <upperseismodepth>20.0</upperseismodepth> upperSeismoDepth: 地震発生上面深         11 <lowerseismodepth>50.0</lowerseismodepth> iowerSeismoDepth: 地震発生下面深         12        iowerSeismoDepth       iowerSeismoDepth: 地震発生下面深         13 <magscalerel>WC1994       pointGeometry 終了タグ         14       <ruptaspectratio>1.5</ruptaspectratio>       ruptAspectRatio: 断層面のアスペク</magscalerel>                                                                                                    | 8  | <gml:pos>84.4 27.6</gml:pos>                                                                                                    | gml:pos: 震央経度 84.4 度、緯度 27.6 |                |                     |
| <ul> <li>9 </li> <li>10 </li> <li>10 </li> <li>11 </li> <li>11 </li> <li>11 </li> <li>12 </li> <li>13 </li> <li>14 </li> <li>15</li> <li>15</li> <li>10</li> <li>10</li> <li>10</li> <li>11</li> <li>11</li> <li>12</li> <li>12</li> <li>13</li> <li>14</li> <li>14</li> <li>14</li> <li>15</li> <li>15</li> <li>15</li> <li>10</li> <li>10</li> <li>10</li> <li>10</li> <li>10</li> <li>11</li> <li>10</li> <li>11</li> <li>11</li> <li>12</li> <li>12</li> <li>13</li> <li>14</li> <li>15</li> <li>15</li></ul>                                                                                                    |    |                                                                                                    | 度                            |                |                     |
| <ul> <li>10 <upperseismodepth>20.0</upperseismodepth></li> <li>11 <ul> <li>lowerSeismoDepth&gt;50.0</li> <li>iowerSeismoDepth: 地震発生上面深<br/>さ 20.0(km)</li> <li>lowerSeismoDepth: 地震発生下面深<br/>さ 50.0(km)</li> <li>iowerSeismoDepth: 地震発生下面深<br/>さ 50.0(km)</li> <li>iowerSeismoDepth: 地震発生下面深<br/>さ 50.0(km)</li> <li>iowerSeismoDepth: 地震発生下面深<br/>さ 50.0(km)</li> <li>iowerSeismoDepth: 地震発生下面深</li> <li>iowerSeismoDepth: 地震発生下面深</li> <li>iowerSeismoDepth: 地震発生下面深</li> <li>iowerSeismoDepth: 地震発生下面深</li> <li>iwerSeismoDepth: 地震発生下面深</li> <li>iowerSeismoDepth: 地震発生下面深</li> <li>iowerSeismoDepth: 地震発生下面深</li></ul></li></ul>                                                                                                    | 9  |                                                                                                    | gml:Point 終了タグ               |                |                     |
| <ul> <li>11 </li> <li><lowerseismodepth>50.0</lowerseismodepth></li> <li>i </li> <li>2 </li> <li>13 </li> <li><magscalerel>WC1994</magscalerel></li> <li><muptaspectratio>1.5</muptaspectratio></li> <li></li> <li></li></ul> <li> <li> <li> <li><ul> <li><li><li><li></li></li></li></li></ul> <li><ul> <li><ul></ul></li></ul></li></li></li></li></li>                                                                                                    | 10 | <up></up> erSeismoDepth>20.0                                                                                                    | upperSeismoDepth: 地震発生上面深    |                |                     |
| <ol> <li><li><li><li><li><li><li><li><li><li></li></li></li></li></li></li></li></li></li></li></ol>                                                                                                    |    |                                                                                                    | さ 20. 0(km)                  |                |                     |
| 12  13  14  15  16  17  18  18  19  19  19  10  10  10  10  10  10  10  11  11  12  12  13  14  14  15  16  17  18  18  19  19  19  19  19  10  10  10  10  10  10  10  10  10  10  10  10  10  10  10  10  10  10  10  10  10  10  10  10  10  10  10  10  10  10  10  10  10  10  10  10  10  10  10  10  10  10  10  10  10  10  10  10  10  10  10  10  10  10  10  10  10  10  10  10  10  10  10  10  10  10  10  10  10  10  10  10  10  10  10  10  10  10  10  10  10  10  10  10  10  10  10  10  10  10  10  10  10  10  10  10  10  10  10  10  10  10  10  10  10  10  10  10  10  10  10  10  10  10  10  10  10  10  10  10  10  10  10  10  10  10  10  10  10  10  10  10  10  10  10  10  10  10  10  10  10  10  10  10  10  10  10  10  10  10  1                                                                                                    | 11 | <lowerseismodepth>50.0</lowerseismodepth>                                                                                                    | lowerSeismoDepth: 地震発生下面深    |                |                     |
| 12  12  13  13  13  14  14  15  16  17  18  18  19  19  19  19  10  10  10  10  10  10  11  11  12  12  12  13  14  14  15  16  17  18  18  19  19  19  10  10  10  10  10  10  10  10  10  10  10  10  10  10  10  10  10  10  10  10  10  10  10  10  10  10  10  10  10  10  10  10  10  10  10  10  10  10  10  10  10  10  10  10  10  10  10  10  10  10  10  10  10  10  10  10  10  10  10  10  10  10  10  10  10  10  10  10  10  10  10  10  10  10  10  10  10  10  10  10  10  10  10  10  10  10  10  10  10  10  10  10  10  10  10  10  10  10  10  10  10  10  10  10  10  10  10  10  10  10  10  10  10  10  10  10  10  10  10  10  10  10  10  10  10  10  10  10  10  10  10  10  10  10  10  10  10  10  10  10  10  10  10  10  10  10  10 <td></td> <td></td> <td>さ 50.0(km)</td>                                                                                                    |    |                                                                                                    | さ 50.0(km)                   |                |                     |
| <ul> <li>13 <magscalerel>WC1994</magscalerel></li> <li>14 <ruptaspectratio>1.5</ruptaspectratio></li> <li>15</li> <li>15<td>12</td><td></td><td>pointGeometry 終了タグ</td></li></ul>                                                                                                    | 12 |                                                                                                    | pointGeometry 終了タグ           |                |                     |
| 14 <pre><ruptaspectratio>1.5</ruptaspectratio></pre> WC1994 ruptAspectRatio: 断層面のアスペク ト比は 1.5                                                                                                    | 13 | <magscalerel>WC1994</magscalerel>                                                                                                    | magScaleRel: スケーリング則は        |                |                     |
| 14 <ruptaspectratio>1.5</ruptaspectratio> ruptAspectRatio: 断層面のアスペク         ト比は 1.5                                                                                                    |    |                                                                                                    | WC1994                       |                |                     |
| ト比は1.5                                                                                                    | 14 | <ruptaspectratio>1.5</ruptaspectratio>                                                                                                    | ruptAspectRatio: 断層面のアスペク    |                |                     |
|                                                                                                    |    |                                                                                                    | ト比は 1.5                      |                |                     |

|    | ファイル内容                                                                                                    | 説明                                           |
|----|----------------------------------------------------------------------------------------------------|----------------------------------------------|
| 15 | <truncgutenbergrichtermfd <="" avalue="3.0" bvalue="1.0" td=""><td><b>truncGutenbergRichterMFD</b>: G-R 則</td></truncgutenbergrichtermfd> | <b>truncGutenbergRichterMFD</b> : G-R 則      |
|    | minMag="5.0" maxMag="7.0" />                                                                                                    | に基づくマグニチュード別度数分布                             |
|    |                                                                                                    | aValue: 3.0, bValue: 1.0, minMag: 5.0,       |
|    |                                                                                                    | maxMag: 7.0                                  |
| 16 | <nodalplanedist></nodalplanedist>                                                                                                    | nodalPlaneDist: 断層面のばらつき                     |
| 17 | <nodalplane <="" dip="90.0" probability="1.0" strike="285.0" th=""><th>nodalPlane: 断層面</th></nodalplane>                                  | nodalPlane: 断層面                              |
|    | rake="90.0" />                                                                                                    | probability: 発生確率、strike: 走向、                |
|    |                                                                                                    | <i>dip</i> : 傾斜、 <i>rake</i> : すべり角          |
|    |                                                                                                    | 傾斜 90 度、すべり角 90 度、走向 285                     |
|    |                                                                                                    | 度の断層面の発生確率が100%                              |
| 18 |                                                                                                    | nodalPlaneDist 終了タグ                          |
| 19 | <hypodepthdist></hypodepthdist>                                                                                                    | <b>hypoDepthDist</b> : 震源深さのばらつき             |
| 20 | <hypodepth depth="25.0" probability="1.0"></hypodepth>                                                                                    | hypoDepth: 震源深さ                              |
|    |                                                                                                    | <i>probability</i> : 発生確率、 <i>depth</i> : 深さ |
|    |                                                                                                    | 深さ 35km の発生確率が各 100%                         |
| 21 |                                                                                                    | hypoDepthDist 終了タグ                           |
| 22 |                                                                                                    | pointSource 終了タグ                             |
| 23 |                                                                                                    | sourceGroup 終了タグ                             |
| 24 |                                                                                                    | sourceModel 終了タグ                             |
| 25 |                                                                                                    | nrml 終了タグ                                    |

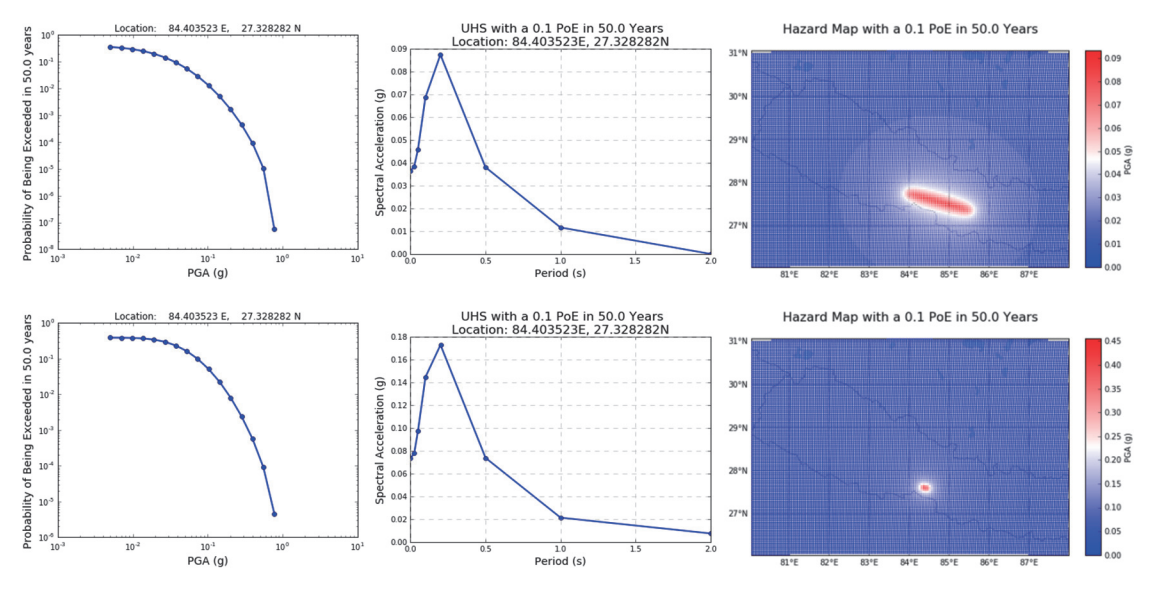

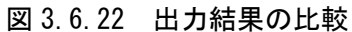

上: Classical PSHA (Simple fault source)の計算結果 下: Point Source を用いて断層面を一枚とした場合 左: ハザードカーブ、中: 一様ハザードスペクトル、右: ハザードマップ

## (4) Event-based PSHA

次に、「(3) Classical PSHA (Simple fault source)」(p.128~) で使用した震源モデルによる Event-based PSHA の計算例を説明する。Event-based PSHA による解析は、Classical PSHA の解析とは異なり、最初に多数の地震動場を計算する。計算された多数の地震動場からモンテカルロ法を用いることで、確率論的な統計データとして処理することになる。

## 1) 必要なファイル

Classical PSHA と同様に、OpenQuake-engine 実行のための設定ファイルと震源モデルロ ジックツリーおよび地震動モデルロジックツリーが必要となる。

- 1. 設定ファイル (ファイル 3.6.12)
- 2. 震源モデルロジックツリーファイル (ファイル 3.6.7)
- 3. 地震動モデルロジックツリーファイル (ファイル 3.6.8)

震源モデルロジックツリー内で指定される震源モデル(ファイル 3.6.10)もまた必要となる。震源モデルロジックツリーおよび地震動モデルロジックツリーは「(2) Classical PSHA (Point source)」(p.122~)、震源モデルファイルは、「(3) Classical PSHA (Simple fault source)」(p.128~)と同じファイル(ファイル 3.6.7、ファイル 3.6.8、ファイル 3.6.10)を使用する。 今回の計算で使用する設定ファイルを(ファイル 3.6.12)に示す。

|          | ファイル内容                                                       | 説明                     |
|----------|--------------------------------------------------------------|------------------------|
| 1        | [general]                                                    |                        |
| 2        | description = Event Based PSHA calculation with Simple fault | 計算概要                   |
| 3        | calculation_mode = event_based                               | モードの選択                 |
| 4        |                                                              |                        |
| 5        | [Hazard site]                                                |                        |
| 6        | region = 80 26, 88 26, 88 31, 80 31                          | 計算領域をカンマ区切りで指定(度)      |
| 7        | region_grid_spacing = 2                                      | region 範囲内の計算地点の刻み(km) |
| 8        |                                                              |                        |
| 9        | [logic_tree]                                                 |                        |
| 10       | source_model_logic_tree_file = source_model_logic_tree.xml   | 震源モデルロジックツリー           |
| 11       | gsim_logic_tree_file = gmpe_logic_tree.xml                   | 地震動予測式ロジックツリー          |
| 12       |                                                              |                        |
| 13       | [erf]                                                        |                        |
| 14       | width_of_mfd_bin = $0.1$                                     | マグニチュード別度数分布の刻み        |
| 15       | rupture_mesh_spacing = 5                                     | 断層モデル作成時のメッシュ分割サ       |
|          |                                                              | イズ (km)                |
| 16       |                                                              |                        |
| 17       | [site_params]                                                |                        |
| 18       | $reference_vs30_value = 760.0$                               | Vs30(m/s)              |
| 19       | $reference_vs30_type = measured$                             | Vs30 のタイプ              |
| 20       | reference_depth_to_2pt5km_per_sec = 5.0                      | Vs=2.5km/s となる深さ(km)   |
| 21       | reference_depth_to_1pt0km_per_sec = 100.0                    | Vs=1.0km/s となる深さ(m)    |
| 22       |                                                              |                        |
| 23       | [correlation]                                                |                        |
| 24       | ground_motion_correlation_model =                            |                        |
| 20<br>26 | [Hazard calculation]                                         |                        |
| 20       |                                                              |                        |

ファイル 3.6.12 Event-based PSHA で使用する設定ファイル

|    | ファイル内容                                                                                                    | 説明                |
|----|----------------------------------------------------------------------------------------------------|-------------------|
| 27 | random_seed = 113                                                                                                    | 乱数のシード値           |
| 28 | intensity_measure_types_and_levels = {"PGA": [0.005, 0.007,                                                                | 計算する地震動強さ         |
|    | 0.0098, 0.0137, 0.0192, 0.0269, 0.0376, 0.0527, 0.0738, 0.103,                                                             | 地震動強さの数値も必要となる    |
|    | 0.145, 0.203, 0.284, 0.397, 0.556, 0.778, 1.09, 1.52, 2.13],                                                               |                   |
|    | "SA(0.025)": [0.005, 0.007, 0.0098, 0.0137, 0.0192, 0.0269,                                                                |                   |
|    | 0.0376, 0.0527, 0.0738, 0.103, 0.145, 0.203, 0.284, 0.397,                                                                 |                   |
|    | 0.556, 0.778, 1.09, 1.52, 2.13], "SA $(0.05)$ ": [0.005, 0.007,                                                            |                   |
|    | 0.0098, 0.0137, 0.0192, 0.0269, 0.0376, 0.0527, 0.0738, 0.103,                                                             |                   |
|    | 0.145, 0.203, 0.284, 0.397, 0.556, 0.778, 1.09, 1.52, 2.13],                                                               |                   |
|    | "SA(0.1)": [0.005, 0.007, 0.0098, 0.0137, 0.0192, 0.0269]                                                                  |                   |
|    | 0.0376, 0.0527, 0.0738, 0.103, 0.145, 0.203, 0.284, 0.397,                                                                 |                   |
|    | 0.556, 0.778, 1.09, 1.52, 2.13], "SA(0.2)": [0.005, 0.007,                                                                 |                   |
|    | 0.0098, 0.0137, 0.0192, 0.0269, 0.0376, 0.0527, 0.0738, 0.103,                                                             |                   |
|    | 0.145, 0.203, 0.284, 0.397, 0.556, 0.778, 1.09, 1.52, 2.13],                                                               |                   |
|    | "SA(0.5)": [0.005, 0.00/, 0.0098, 0.013/, 0.0192, 0.0269, 0.0269]                                                          |                   |
|    | 0.03/6, 0.052/, 0.0/38, 0.103, 0.145, 0.203, 0.284, 0.39/,                                                                 |                   |
|    | 0.556, 0.7/8, 1.09, 1.52, 2.13, "SA(1.0)": [0.005, 0.007, 0.002, 0.027, 0.027, 0.027, 0.0527, 0.0527, 0.0728, 0.102        |                   |
|    | 0.0098, 0.0137, 0.0192, 0.0209, 0.0370, 0.0527, 0.0738, 0.103, 0.145, 0.202, 0.284, 0.207, 0.556, 0.778, 1.00, 1.52, 2.121 |                   |
|    | 0.145, 0.205, 0.264, 0.597, 0.550, 0.778, 1.09, 1.52, 2.15],                                                               |                   |
|    | SA(2.0) : [0.003, 0.007, 0.0096, 0.0157, 0.0192, 0.0209,                                                                   |                   |
|    | 0.0570, 0.0527, 0.0750, 0.105, 0.145, 0.205, 0.204, 0.597, 0.556, 0.779, 1,00, 1,52, 2,121)                                |                   |
| 20 | (0.550, 0.770, 1.09, 1.52, 2.15)                                                                                           | 切断正坦公本の右思しべル      |
| 20 | maximum distance = 500                                                                                                    | 9月11月110月110月11日  |
| 21 | inaxinum_distance = 500                                                                                                    | 計昇90取入距離<br>      |
| 31 | investigation_time = 50.0                                                                                                  | 発生確率の対象期间         |
| 32 |                                                                                                    |                   |
| 33 | [event_based_params]                                                                                                    |                   |
| 34 | ses_per_logic_tree_path=100                                                                                                | 統計処理の回数           |
| 35 |                                                                                                    |                   |
| 36 | [hazard_outputs]                                                                                                    |                   |
| 37 | ground_motion_fields = true                                                                                                | GMF の出力           |
| 38 | hazard_curves_from_gmfs = true                                                                                             | GMF からのハザードカーブを出力 |
| 39 | hazard_maps = true                                                                                                    | ハザードマップの出力        |
| 40 | $poes = 0.1 \ 0.02$                                                                                                    | 超過確率 10%、2%       |

この例では、ファイル 3.6.12 の設定ファイルとファイル 3.6.7 およびファイル 3.6.8 の各 ロジックツリーファイル、ファイル 3.6.10 の震源モデルに従い、確率論的地震ハザード解 析を行う。多くの設定は Classical PSHA と同様であるが、ses\_per\_logic\_tree\_path 変数(フ ァイル 3.6.12 中 34 行目)を設定し、統計処理の回数を指定する。モンテカルロ法により確 率を近似的に求めるため、回数が少なければ近似は荒く、回数が多ければよい近似となる。 多ければ、計算に時間がかかることは言うまでもない。

## 2) 計算方法

計算方法は「3.4.1 WebUI による実行」(p.81~)および「3.4.2 コマンドラインによる 計算実行方法」(p.90~)に示したとおりである。

## 3) 計算結果

Event Based PSHA による計算結果は、設定ファイル中のパラメータの指定およびロジッ クツリーでの経路によって複数の計算結果が出力される。今回の計算では、ロジックツリ ーは1経路であることから、ハザードカーブ、ハザードマップおよび一様ハザードスペクトルのみが計算可能である。計算結果は出力の種類ごとに、csv形式とnrml形式、geojson形式、npz形式の4パターンで出力可能である(表 3.6.4)。

| 計算結果        | 名前           | 出力形式                        |  |  |
|-------------|--------------|-----------------------------|--|--|
| 地震動強さの分布    | gmf_data     | nrml 形式<br>csv 形式<br>npz 形式 |  |  |
| ハザードカーブ     | hcurves      | nrml 形式                     |  |  |
| ハザードマップ     | hmap         | csv 形式                      |  |  |
| 一様ハザードスペクトル | uhs          | geoJson 形式<br>npz 形式        |  |  |
| 断層モデルデータ    | rup_data     |                             |  |  |
| ロジックツリーパス   | realizations | csv 形式                      |  |  |
| 震源グループ      | sourcegroups |                             |  |  |

表 3.6.4 Event-based PSHA の出力結果一覧

csv 形式ファイルは汎用ソフトウェアを使用して図化を行う。nrml 形式ファイルは OpenQuake 開発者が作成したツールを使用して図化することが可能である。図化した計算 結果の例を図 3.6.23 に示す。

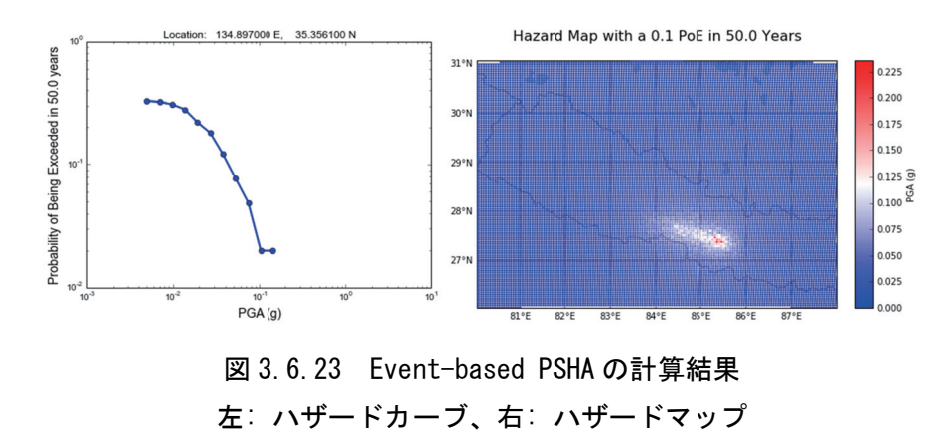

参考のため、ses\_per\_logic\_tree\_path 変数を 10、100、1000 とした場合の計算結果と「(3) Classical PSHA (Simple fault source)」(p.128~)による計算結果を図 3.6.24 にそれぞれ示す。

震源モデルファイルや設定ファイルは、ほとんど「(3) Classical PSHA (Simple fault source)」(p.128~)と同様のものを使用しているが、ses\_per\_logic\_tree\_path 変数の値で結果 が異なることが確認できる。計算に要する時間については、Classical PSHA の場合は、626 秒、Event -based PSHA の場合は、ses\_per\_logic\_tree\_path の値が 10 で 32 秒、100 で 132 秒、1000 で 312 秒となっているが、ses\_per\_logic\_tree\_path の値が 1000 の場合でも収束してい るとは言えないため、より多い数での計算が必要であると考える。

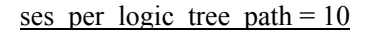

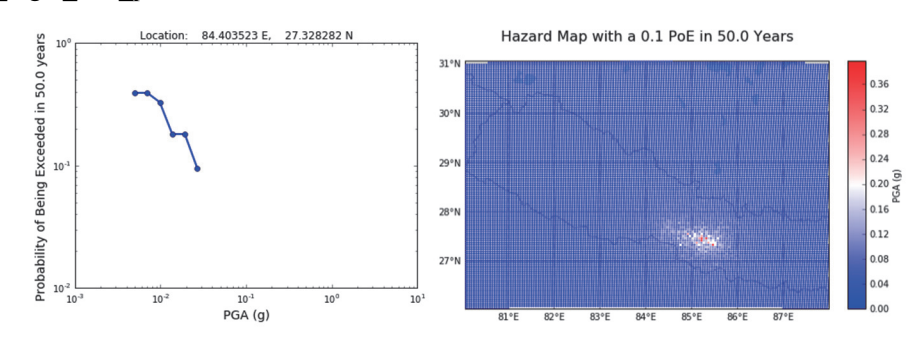

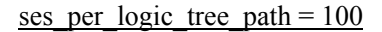

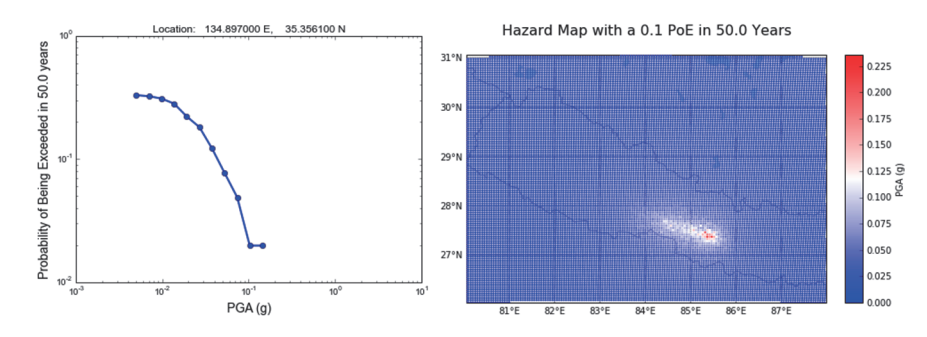

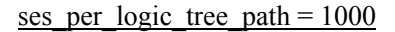

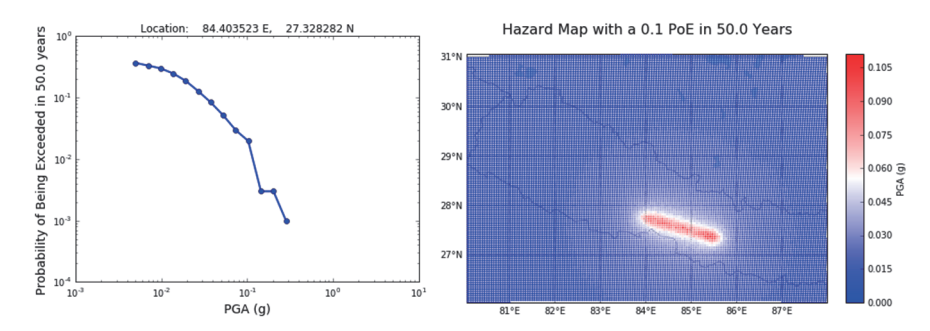

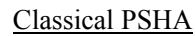

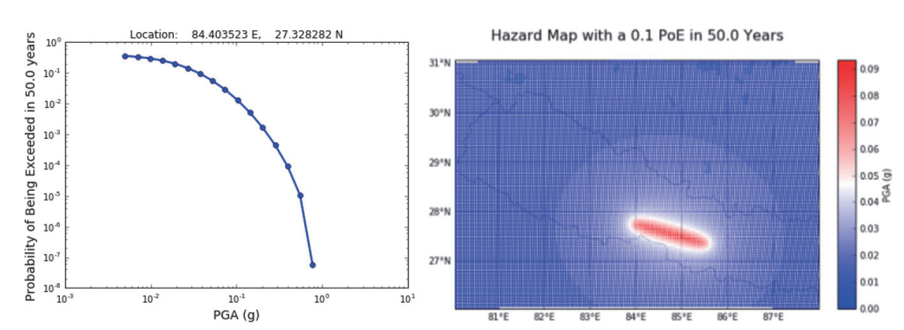

図 3. 6. 24 Event-based PSHA と Classical PSHA の計算結果の比較 左: ハザードカーブ、右: ハザードマップ

## (5) Disaggregation

ハザード解析の最後に Disaggregation の計算を解説する。Disaggregation はハザードの再 分解のことである。

#### 1) 必要なファイル

OpenQuake-engine 実行のための設定ファイルと震源モデルロジックツリーおよび地震動 モデルロジックツリーが必要となる。

- 1. 設定ファイル (ファイル 3.6.13)
- 2. 震源モデルロジックツリーファイル (ファイル 3.6.7)
- 3. 地震動モデルロジックツリーファイル (ファイル 3.6.14)

震源モデルロジックツリー内で指定される震源モデル(ファイル 3.6.15) もまた必要となる。地震動モデルロジックツリーは「(2) Classical PSHA (Point source)」(p.122~) と同じファイル(ファイル 3.6.7) を使用する。今回の計算で使用する設定ファイル、地震動モデルロジックツリーファイルおよび震源モデルファイルをファイル 3.6.13、ファイル 3.6.14 およびファイル 3.6.15 に示す。

ファイル 3.6.13 Disaggregation で使用する設定ファイル

|    | ファイル内容                                                     | 説明                       |
|----|------------------------------------------------------------|--------------------------|
| 1  | [general]                                                  |                          |
| 2  | description = Disaggregation calculation with Source Model | 計算概要                     |
|    | containing an Area Source and a Simple Fault Source        |                          |
| •  | belonging to different tectonic region types               |                          |
| 3  | calculation_mode = disaggregation                          | モードの選択                   |
| 4  | [aitaa]                                                    |                          |
| 5  | [sites]                                                    | 井ノした古石七字                 |
| 7  | sites – 0.5 -0.5                                           | リイトを尽く相足                 |
| 8  | [logic tree]                                               |                          |
| 9  | source model logic tree file = source model logic tree xml | 電源モデルロジックツリー             |
| 10 | gsim logic tree file = gmpe logic tree.xml                 | 地震動予測式ロジックツリー            |
| 11 | number of logic tree samples = $0$                         | ロジックツリーけすべて使用            |
| 12 |                                                            |                          |
| 13 | [erf]                                                      |                          |
| 14 | rupture mesh spacing $= 2$                                 | 震源距離計算時に断層モデルを分割         |
|    |                                                            | するサイズ(km)                |
| 15 | width_of_mfd_bin = $0.1$                                   | マグニチュード別度数分布の刻み          |
| 16 | area_source_discretization = 5.0                           | area source の離散化サイズ (km) |
| 17 |                                                            |                          |
| 18 | [site_params]                                              |                          |
| 19 | reference_vs30_type = measured                             | Vs30(m/s)                |
| 20 | $reference_vs30_value = 600.0$                             | Vs30 のタイプ                |
| 21 | reference_depth_to_2pt5km_per_sec = 5.0                    | Vs=2.5km/s となる深さ(km)     |
| 22 | reference_depth_to_1pt0km_per_sec = 100.0                  | Vs=1.0km/s となる深さ(m)      |
| 23 |                                                            |                          |
| 24 | [hazard_calculation]                                       |                          |
| 25 | random_seed = $23$                                         | 乱数のシード値                  |
| 26 | investigation_time = 50.0                                  | 発生確率の対象期間                |
|    | ファイル内容                                                         | 説明             |
|----|----------------------------------------------------------------|----------------|
| 27 | intensity_measure_types_and_levels = {"PGA": [0.005, 0.007,    | 計算する地震動強さ      |
|    | 0.0098, 0.0137, 0.0192, 0.0269, 0.0376, 0.0527, 0.0738, 0.103, | 地震動強さの数値も必要となる |
|    | 0.145, 0.203, 0.284, 0.397, 0.556, 0.778, 1.09, 1.52, 2.13]}   |                |
| 28 | truncation_level = $3$                                         | 切断正規分布の有界レベル   |
| 29 | maximum_distance = 200.0                                       | 計算する最大距離       |
| 30 |                                                                |                |
| 31 | [disaggregation]                                               |                |
| 32 | $poes_disagg = 0.1$                                            | 超過確率の分解        |
| 33 | $mag_bin_width = 1.0$                                          | マグニチュードの分解の刻み  |
| 34 | distance_bin_width = 10.0                                      | 距離の分解の刻み       |
| 35 | coordinate_bin_width = 0.2                                     | 座標の分解の刻み       |
| 36 | num_epsilon_bins = 3                                           | epsilon の数     |

\*斜体は選択した GSIM によって、使用の有無や変数が異なる

|     | ファイル内容                                                                                                    | 説明                                                      |
|-----|----------------------------------------------------------------------------------------------------|---------------------------------------------------------|
| 1   | xml version="1.0" encoding="UTF-8"?                                                                                                    | XML 宣言                                                  |
| 2   | <nrml xmlns="http://openquake.org/xmlns/nrml/0.5"></nrml>                                                                                                    | nrml: NRML 開始タグ                                         |
|     |                                                                                                    | xmlns: XML 名前空間                                         |
| 3   | <logictree logictreeid="lt1"></logictree>                                                                                                    | logicTree: ロジックツリー                                      |
|     |                                                                                                    | logicTreeID: ID"lt1"                                    |
| 4   | <logictreebranchinglevel branchinglevelid="bl1"></logictreebranchinglevel>                                                                                                    | logicTreeBranchingLevel: ブランチ                           |
|     |                                                                                                    | ングレベル                                                   |
|     |                                                                                                    | branchingLevelID: ID"bl1"                               |
| 5   | <logictreebranchset <="" td="" uncertaintytype="gmpeModel"><td>logicTreeBranchSet: ブランチセット</td></logictreebranchset>                                                                                                    | logicTreeBranchSet: ブランチセット                             |
|     | branchSetID="bs1" applyToTectonicRegionType="Active                                                                                                    | branchSetID: ID"bs1"、                                   |
|     | Shallow Crust">                                                                                                    | uncertaintyType: gmpeModel、                             |
|     |                                                                                                    | applyToTectonicRegionType: 適用す                          |
|     |                                                                                                    | るテクトニックタイプは Active                                      |
|     |                                                                                                    | Shallow Crust                                           |
| 6   | <logictreebranch branchid="b11"></logictreebranch>                                                                                                    | logicTreeBranch: ブランチ                                   |
|     |                                                                                                    | branchID: ID b1"                                        |
| 7   |                                                                                                    | uncertaintyModel: 不確定性は                                 |
|     | <uncertaintymodel>ChiouYoungs2008</uncertaintymodel>                                                                                                    | ChuouYoungs2008                                         |
| 8   | <uncertaintyweight>1.0</uncertaintyweight>                                                                                                    | uncertaintyWeight: 重みは 1.0                              |
| 9   | <li></li> <li></li> | logicTreeBranch 終了タグ                                    |
| 10  |                                                                                                    | logicTreeBranchSet 終了タグ                                 |
| 11  |                                                                                                    | logicTreeBranchingLevel 終了タグ                            |
| 12  | <logictreebranchinglevel branchinglevelid="bl2"></logictreebranchinglevel>                                                                                                    | logicTreeBranchingLevel: ブランチ                           |
|     |                                                                                                    | ングレベル                                                   |
|     |                                                                                                    | branchingLevelID: ID"b11"                               |
| 13  | <li><logictreebranchset <="" li="" uncertaintytype="gmpeModel"></logictreebranchset></li>                                                                                                    | logicTreeBranchSet: ブランチセット                             |
|     | Continental Crust">                                                                                                    | <i>branchSetID</i> : ID"bs2"、                           |
|     | Continental Crust >                                                                                                    | uncertaintyType: gmpeModel                              |
|     |                                                                                                    | applyToTectonicRegionType: 適用す                          |
|     |                                                                                                    | るテクトニックタイプは Stable                                      |
| 1.4 |                                                                                                    | Continental Crust                                       |
| 14  | <logic branchid="b21" treebranch=""></logic>                                                                                                    | logicTreeBranch: ファンナ                                   |
| 15  | Surgestated Madels Tana Et & 12002 Shurgestated Madels                                                                                                    | branchID: ID b1"                                        |
| 15  | <uncertainty viodel="">10roEtA12002</uncertainty>                                                                                                    | uncertainty Widdel:<br><i>不</i> 牌 学 牌 计 Tara Ft A 12002 |
| 16  | <uncertainty weight="">1 0</uncertainty>                                                                                                    | 小畑山仁注は、1010ELAI2002                                     |
| 17  |                                                                                                    | uncertainty weight: 里かは 1.0                             |
| 19  |                                                                                                    | logioTrooProphSat 数子タガ                                  |
| 10  | <pre>&gt;/logicTreeDranchingLevel&gt;</pre>                                                                                                    | logic TreeBranchSet 於」ダク                                |
| 17  |                                                                                                    | logic TreeBranchingLevel 於 」 タク                         |

|    | ファイル内容 | 説明             |
|----|--------|----------------|
| 20 |        | logicTree 終了タグ |
| 21 |        | nrml 終了タグ      |

## ファイル 3.6.15 Disaggregation で使用する震源モデルファイル

|          | ファイル内容                                                                                                    | 説明                                                           |
|----------|----------------------------------------------------------------------------------------------------|--------------------------------------------------------------|
| 1        | xml version='1.0' encoding='utf-8'?                                                                                                    | xml 宣言                                                       |
| 2        | <pre><nrml <="" pre="" xmlns:gml="http://www.opengis.net/gml"></nrml></pre>                                                                                                    | nrml: NRML 開始タグ                                              |
|          | xmlns="http://openguake.org/xmlns/nrml/0.5">                                                                                                    | rmlns: XMI 名前空間                                              |
| 3        | <sourcemodel name="Evample Source Model Containing an&lt;/td&gt;&lt;td&gt;Minutes: Alvin 石前王间&lt;br&gt;sourcesModel: 雪頂エデルファイル&lt;/td&gt;&lt;/tr&gt;&lt;tr&gt;&lt;td&gt;5&lt;/td&gt;&lt;td&gt;Area Source and a Simple Fault Source belonging to different&lt;/td&gt;&lt;td&gt;Sourcewoodel. 展研てアルクティル&lt;/td&gt;&lt;/tr&gt;&lt;tr&gt;&lt;td&gt;&lt;/td&gt;&lt;td&gt;tectonic region types"></sourcemodel>                                                                                                    | name: 間 単 な 説 明                                              |
| Δ        | <sourcegroup name="g1" tectonicregion="Active Shallow&lt;/td&gt;&lt;td&gt;sourcoCroup:雪酒ガループ&lt;/td&gt;&lt;/tr&gt;&lt;tr&gt;&lt;td&gt;7&lt;/td&gt;&lt;td&gt;Crust"></sourcegroup>                                                                                                    | SourceGroup. 展示ノル ノ                                          |
| 5        |                                                                                                    | lectonic Region: ) ) F - 99991 )                             |
| 3        | <a href="carearsource"><a href="carearsource">&gt;<a 4="" 5"="" <="" href="carearsource&lt;/td&gt;&lt;td&gt;areaSource : Area Source&lt;/td&gt;&lt;/tr&gt;&lt;tr&gt;&lt;td&gt;&lt;/td&gt;&lt;td&gt;tectonickegion- Stable Continental Crust &gt;&lt;/td&gt;&lt;td&gt;name: 間里な説明、lectonicRegion:&lt;/td&gt;&lt;/tr&gt;&lt;tr&gt;&lt;td&gt;&lt;/td&gt;&lt;td&gt;&lt;/td&gt;&lt;td&gt;テクトニックタイフは Stable&lt;/td&gt;&lt;/tr&gt;&lt;tr&gt;&lt;td&gt;_&lt;/td&gt;&lt;td&gt;&lt;/td&gt;&lt;td&gt;Continental Crust&lt;/td&gt;&lt;/tr&gt;&lt;tr&gt;&lt;td&gt;6&lt;/td&gt;&lt;td&gt;&lt;areaGeometry&gt;&lt;/td&gt;&lt;td&gt;areaGeometry: Area ジオメトリを使&lt;/td&gt;&lt;/tr&gt;&lt;tr&gt;&lt;td&gt;&lt;/td&gt;&lt;td&gt;&lt;/td&gt;&lt;td&gt;用&lt;/td&gt;&lt;/tr&gt;&lt;tr&gt;&lt;td&gt;7&lt;/td&gt;&lt;td&gt;&lt;gml:Polygon&gt;&lt;/td&gt;&lt;td&gt;gml:Polygon: ポリゴン&lt;/td&gt;&lt;/tr&gt;&lt;tr&gt;&lt;td&gt;8&lt;/td&gt;&lt;td&gt;&lt;gml:exterior&gt;&lt;/td&gt;&lt;td&gt;gml:exterior: 通常の領域&lt;/td&gt;&lt;/tr&gt;&lt;tr&gt;&lt;td&gt;9&lt;/td&gt;&lt;td&gt;&lt;gml:LinearRing&gt;&lt;/td&gt;&lt;td&gt;gml:LinearRing: ポリゴンの線&lt;/td&gt;&lt;/tr&gt;&lt;tr&gt;&lt;td&gt;10&lt;/td&gt;&lt;td&gt;&lt;gml:posList&gt;&lt;/td&gt;&lt;td&gt;gml:posList: ポジションリスト&lt;/td&gt;&lt;/tr&gt;&lt;tr&gt;&lt;td&gt;11&lt;/td&gt;&lt;td&gt;-0.5 -0.5&lt;/td&gt;&lt;td&gt;&lt;/td&gt;&lt;/tr&gt;&lt;tr&gt;&lt;td&gt;12&lt;/td&gt;&lt;td&gt;-0.3 -0.1&lt;/td&gt;&lt;td&gt;&lt;/td&gt;&lt;/tr&gt;&lt;tr&gt;&lt;td&gt;13&lt;/td&gt;&lt;td&gt;0.1 0.2&lt;/td&gt;&lt;td&gt;&lt;/td&gt;&lt;/tr&gt;&lt;tr&gt;&lt;td&gt;14&lt;/td&gt;&lt;td&gt;0.3 -0.8&lt;/td&gt;&lt;td&gt;&lt;/td&gt;&lt;/tr&gt;&lt;tr&gt;&lt;td&gt;15&lt;/td&gt;&lt;td&gt;&lt;/gml:posList&gt;&lt;/td&gt;&lt;td&gt;gml:posList 終了タグ&lt;/td&gt;&lt;/tr&gt;&lt;tr&gt;&lt;td&gt;16&lt;/td&gt;&lt;td&gt;&lt;/gml:LinearRing&gt;&lt;/td&gt;&lt;td&gt;gml:LinearRing 終了タグ&lt;/td&gt;&lt;/tr&gt;&lt;tr&gt;&lt;td&gt;17&lt;/td&gt;&lt;td&gt;&lt;/gml:exterior&gt;&lt;/td&gt;&lt;td&gt;gml:exterior 終了タグ&lt;/td&gt;&lt;/tr&gt;&lt;tr&gt;&lt;td&gt;18&lt;/td&gt;&lt;td&gt;&lt;/gml:Polygon&gt;&lt;/td&gt;&lt;td&gt;gml:Polygon 終了タグ&lt;/td&gt;&lt;/tr&gt;&lt;tr&gt;&lt;td&gt;19&lt;/td&gt;&lt;td&gt;&lt;up&gt;&lt;/td&gt;&lt;td&gt;upperSeismoDepth: 地震発生上面深&lt;/td&gt;&lt;/tr&gt;&lt;tr&gt;&lt;td&gt;&lt;/td&gt;&lt;td&gt;&lt;/td&gt;&lt;td&gt;さ 0. 0(km)&lt;/td&gt;&lt;/tr&gt;&lt;tr&gt;&lt;td&gt;20&lt;/td&gt;&lt;td&gt;&lt;lowerSeismoDepth&gt;10.0&lt;/lowerSeismoDepth&gt;&lt;/td&gt;&lt;td&gt;lowerSeismoDepth: 地震発生下面深&lt;/td&gt;&lt;/tr&gt;&lt;tr&gt;&lt;td&gt;&lt;/td&gt;&lt;td&gt;&lt;/td&gt;&lt;td&gt;さ 10 0(km)&lt;/td&gt;&lt;/tr&gt;&lt;tr&gt;&lt;td&gt;21&lt;/td&gt;&lt;td&gt;&lt;/areaGeometry&gt;&lt;/td&gt;&lt;td&gt;areaGeometry 終了タグ&lt;/td&gt;&lt;/tr&gt;&lt;tr&gt;&lt;td&gt;22&lt;/td&gt;&lt;td&gt;&lt;magScaleRel&gt;WC1994&lt;/magScaleRel&gt;&lt;/td&gt;&lt;td&gt;magScaleRel:スケーリング則け&lt;/td&gt;&lt;/tr&gt;&lt;tr&gt;&lt;td&gt;&lt;/td&gt;&lt;td&gt;magicaleret (Cry) Prinagocaleret&lt;/td&gt;&lt;td&gt;WC1994&lt;/td&gt;&lt;/tr&gt;&lt;tr&gt;&lt;td&gt;23&lt;/td&gt;&lt;td&gt;&lt;ruptAspectRatio&gt;1.0&lt;/ruptAspectRatio&gt;&lt;/td&gt;&lt;td&gt;runtAspectRatio: 断層面のアスペク&lt;/td&gt;&lt;/tr&gt;&lt;tr&gt;&lt;td&gt;&lt;/td&gt;&lt;td&gt;&lt;/td&gt;&lt;td&gt;トレけ15&lt;/td&gt;&lt;/tr&gt;&lt;tr&gt;&lt;td&gt;24&lt;/td&gt;&lt;td&gt;&lt;truncGutenbergRichterMFD aValue=" hvalue="1 0" td=""><td>truncCutenbergRichterMFD: G-R 即</td></a></a> | truncCutenbergRichterMFD: G-R 即                              |
| 2.       | minMag="5.0" maxMag="7.0" />                                                                                                    | に其づくマガーチュード別度数公布                                             |
|          |                                                                                                    | に並って、ノニノエー「加及数分析<br>aValue: 15 hValue: 10 minMag: 50         |
|          |                                                                                                    | avalue: 4.5, $bvalue: 1.0$ , $minimag: 5.0$ ,<br>marMag: 7.0 |
| 25       | <nodalplanedist></nodalplanedist>                                                                                                    | maxing. 7.0<br>nodelPlaneDist: 断層面のげらへき                      |
| 25<br>26 | <nodal <="" din="00.0" plana="" probability="1.0" strika="0.0" td=""><td>notal lancoist. 所層面のなり &gt;e</td></nodal>                                                                                                    | notal lancoist. 所層面のなり >e                                    |
| 20       | $\sim$ notati faite probability = 1.0 strike = 0.0 up = 90.0                                                                                                    |                                                              |
|          |                                                                                                    | probability: 先生帷华、strike: 定问、                                |
|          |                                                                                                    | alp:  頃料、rake:  タイリ 角                                        |
|          |                                                                                                    | (限料 90 度、う へり用 0 度、定回 0 度                                    |
| <u>-</u> |                                                                                                    | の 断 増 面 の 発 生 確 率 か 100%                                     |
| 27       |                                                                                                    | nodalPlaneDist 終了タグ                                          |
| 28       | <hypodepthdist></hypodepthdist>                                                                                                    | hypoDepthDist: 震源深さのばらつき                                     |
| 29       | <hypodepth depth="5.0" probability="1.0"></hypodepth>                                                                                                    | hypoDepth: 震源深さ                                              |
|          |                                                                                                    | <i>probability</i> : 発生確率、 <i>depth</i> : 深さ、                |
|          |                                                                                                    | 深さ 5km の発生確率が 100%                                           |

|    | ファイル内容                                                                                                    | 説明                                     |
|----|----------------------------------------------------------------------------------------------------|----------------------------------------|
| 30 |                                                                                                    | hypoDepthDist 終了タグ                     |
| 31 |                                                                                                    | areaSource 終了タグ                        |
| 32 | <simplefaultsource <="" id="2" name="Simple Fault Source" td=""><td>simpleFaultSource : Simple fault</td></simplefaultsource>      | simpleFaultSource : Simple fault       |
|    | tectonicRegion="Active Shallow Crust">                                                                                             | name: 簡単な説明、tectonicRegion:            |
|    |                                                                                                    | テクトニックタイプは Active                      |
|    |                                                                                                    | Shallow Crust                          |
| 33 | <simplefaultgeometry></simplefaultgeometry>                                                                                        | simpleFaultGeometry: Simple fault      |
| 34 | <gml:linestring></gml:linestring>                                                                                                  | gml:Point: 線                           |
| 35 | <gml:poslist></gml:poslist>                                                                                                    | gml:posList: 位置情報のリスト                  |
| 36 | 1.0 -0.5                                                                                                    | 始点の経度 1.0 度、緯度-0.5 度                   |
| 37 | 1.4 0.0                                                                                                    | 始点の経度 1.4 度、緯度 0.0 度                   |
| 38 | 1.4 0.3                                                                                                    | 始点の経度 1.4 度、緯度 0.3 度                   |
| 39 |                                                                                                    | gml:posList 終了タグ                       |
| 40 |                                                                                                    | gml:LineString 終了タグ                    |
| 41 | <dip>30.0</dip>                                                                                                    | <b>dip</b> : 傾斜角 30 度                  |
| 42 | <up></up>                                                                                                    | upperSeismoDepth: 地震発生上面深              |
|    |                                                                                                    | さ8.0km                                 |
| 43 | <lowerseismodepth>20.0</lowerseismodepth>                                                                                          | lowerSeismoDepth: 地震発生下面深              |
|    |                                                                                                    | さ 20.0km                               |
| 44 |                                                                                                    | simpleFaultGeometry 終了タグ               |
| 45 | <magscalerel>WC1994</magscalerel>                                                                                                  | magScaleRel: スケーリング則は                  |
|    |                                                                                                    | WC1994                                 |
| 46 | <ruptaspectratio>2.0</ruptaspectratio>                                                                                             | ruptAspectRatio: 断層面のアスペク              |
|    |                                                                                                    | ト比は2.0                                 |
| 47 | <truncgutenbergrichtermfd <="" avalue="3.2" bvalue="0.9" td=""><td>truncGutenbergRichterMFD: G-R 則</td></truncgutenbergrichtermfd> | truncGutenbergRichterMFD: G-R 則        |
|    | minMag="6.5" maxMag="7.5" />                                                                                                    | に基づくマグニチュード別度数分布                       |
|    |                                                                                                    | aValue: 4.5, bValue: 1.0, minMag: 5.0, |
|    |                                                                                                    | maxMag: 7.0                            |
| 48 | <rake>90.0</rake>                                                                                                    | rake: すべり角 90 度                        |
| 49 |                                                                                                    | simpleFaultSource 終了タグ                 |
| 50 |                                                                                                    | sourceGroup 終了タグ                       |
| 51 |                                                                                                    | sourceModel 終了タグ                       |
| 52 |                                                                                                    | nrml 終了タグ                              |

この例では、ファイル 3.6.13 の設定ファイルと、ファイル 3.6.7 およびファイル 3.6.14 の各ロジックツリーファイル、ファイル 3.6.15 の震源モデルに従い、ある観測点(ファイル 3.6.13 の 6 行目)のハザードの再分解を行う。

## 2) 計算方法

計算方法は「3.4.1 WebUI による実行」(p.81~)および「3.4.2 コマンドラインによる 計算実行方法」(p.90~)に示したとおりである。

## 3) 計算結果

計算結果については、ここでは省略する。

#### 3.6.2 リスク

(1) Scenario Damage

まず、リスク計算で一番簡単な例として、Scenario Damage の計算例を示す。Scenario Damage は、Scenario Case (Scenario-based Hazard) による地震動強さの分布を使用して、 exposure モデルと fragility モデルを用いて、建物被害などを求めるものである。

#### 1) 必要なファイル

OpenQuake-engine による計算では、まずハザードの計算を行い、その計算結果をもとに リスクの計算を行うことになる。ここでは、Scenario Case タイプのハザードの計算結果を 用いて損害分布を求めるため、以下の計 4 ファイルが必要となる。オプションとして、 consequence モデルファイルを指定することも可能である。

- 1. 設定ファイル (ファイル 3.6.16)
- 2. 震源モデルファイル (ファイル 3.6.2)
- 3. exposure モデルファイル (ファイル 3.6.17)
- 4. fragility モデルファイル (ファイル 3.6.18)
- 5. (オプションとして) consequence モデルファイル (ファイル 3.6.19)

設定ファイル、exposure モデルファイル、fragility モデルファイルおよび consequence モデ ルファイルをファイル 3.6.17、ファイル 3.6.17、ファイル 3.6.18 およびファイル 3.6.19 にそ れぞれ示す。震源モデルファイルは「3.6.1 (1) Scenario Case」(p.106~) で使用したファ イル 3.6.2 をそのまま使用する。ハザードとリスクの設定ファイルは別ファイル

(job\_hazard.ini、job\_risk.ini など)とすることも可能であるが、今回の計算では同じファ イルに両方の設定を記述した。

|    | ファイル内容                                                      | 説明                   |
|----|-------------------------------------------------------------|----------------------|
| 1  | [general]                                                   |                      |
| 2  | description = Scenario Damage calculation with Simple fault | 計算概要                 |
|    | rupture                                                     |                      |
| 3  | calculation_mode = scenario_damage                          | モードの説明               |
| 4  |                                                             |                      |
| 5  | [sites]                                                     |                      |
| 6  | region_grid_spacing = 5                                     | 計算間隔 (km)            |
| 7  | region = 80 26, 88 26, 88 31, 80 31                         | 範囲(経度 緯度)            |
| 8  |                                                             |                      |
| 9  | [erf]                                                       | 断層モデル                |
| 10 | rupture_model_file = earthquake_rupture_model.xml           | 断層モデルファイル            |
| 11 | rupture mesh spacing $= 2$                                  | 断層分割サイズ (km)         |
| 12 |                                                             |                      |
| 13 | [site params]                                               | 観測点パラメータ             |
| 14 | reference vs30 value = $760$                                | Vs30 (m/s)           |
| 15 | reference_vs30_type = measured                              | Vs30 のタイプ            |
| 16 | reference depth to $2pt5km$ per sec = 5.0                   | Vs=2.5km/s となる深さ(km) |
| 17 | reference depth to 1pt0km per sec = 100.0                   | Vs=1.0km/s となる深さ(m)  |
| 18 |                                                             |                      |

ファイル 3.6.16 Scenario Damage で使用する設定ファイル

|    | ファイル内容                                                     | 説明                  |
|----|------------------------------------------------------------|---------------------|
| 19 | [correlation]                                              | 観測点パラメータ            |
| 20 | ground_motion_correlation_model =                          | 地震動補正モデル            |
| 21 |                                                            |                     |
| 22 | [hazard_calculation]                                       |                     |
| 23 | random_seed = 113                                          | 乱数のシード値             |
| 24 | gsim = ChiouYoungs2008                                     | 距離減衰式               |
| 25 | truncation_level = $3.0$                                   | 切断正規分布の有界レベル        |
| 26 | maximum_distance = 500.0                                   | 最大距離 (km)           |
| 27 | number_of_ground_motion_fields = 10                        | 地震動場の計算回数           |
| 28 |                                                            |                     |
| 29 | [exposure]                                                 |                     |
| 30 | exposure_file = exposure_model.xml                         | exposure モデルファイル    |
| 31 |                                                            |                     |
| 32 | [fragility]                                                |                     |
| 33 | structural_fragility_file = structural_fragility_model.xml | fragility モデルファイル   |
| 34 |                                                            |                     |
| 35 | [consequence]                                              |                     |
| 36 | structural_consequence_file = consequence_model.xml        | consequence モデルファイル |

ファイル 3.6.17 Scenario Damage で使用する exposure モデルファイルの一部

|    | ファイル内容                                                                                             | 説明                                            |
|----|----------------------------------------------------------------------------------------------------|-----------------------------------------------|
| 1  | xml version="1.0" encoding="UTF-8"?                                                                | XML 宣言                                        |
| 2  | <nrml xmlns="http://openquake.org/xmlns/nrml/0.5"></nrml>                                          | nrml 開始タグ                                     |
| 3  | <exposuremodel category="buildings" id="ep"></exposuremodel>                                       | <b>exposureModel</b> : exposure モデル           |
|    |                                                                                                    | <i>id</i> : ID "ep"、 <i>category</i> : カテゴリーは |
|    |                                                                                                    | buildings                                     |
| 4  | <description>Exposure Model for Nepal </description>                                               | description: 説明                               |
| 5  | <conversions></conversions>                                                                        | conversions: コンバージョンセクシ                       |
|    |                                                                                                    | эン                                            |
| 6  | <costtypes></costtypes>                                                                            | costTypes: コストタイプの集合                          |
| 7  | <costtype <="" name="structural" td="" type="per_asset"><td>costType: コストタイプ</td></costtype>       | costType: コストタイプ                              |
|    | unit="USD"/>                                                                                       | name: 分類は構造物、非構造物、コ                           |
| 8  | <costtype <="" name="nonstructural" td="" type="per_asset"><td>ンテンツ、type: コストタイプの単</td></costtype> | ンテンツ、type: コストタイプの単                           |
| 0  | unit="USD"/>                                                                                       | 位は資産ごと、 <i>unit</i> :単価は USD                  |
| 9  | visit="USD"/>                                                                                      |                                               |
| 10 |                                                                                                    | costTypes 終了タグ                                |
| 11 | <insurancelimit isabsolute="false"></insurancelimit>                                               | insuranceLimit:保険限度額                          |
|    |                                                                                                    | is Absolute: 絶対値か否かは false                    |
| 12 | <deductible isabsolute="false"></deductible>                                                       | deductible·控除免責金額                             |
|    |                                                                                                    | <i>isAbsolute</i> : 絶対値か否かは false             |
| 13 |                                                                                                    | conversions 終了タグ                              |
| 14 | <assets></assets>                                                                                  | assets: asset の集合                             |
| 15 | <asset id="a1" number="1" taxonomy="Wood"></asset>                                                 | asset: 資産                                     |
|    | ý                                                                                                  | id: ユニークな文字列. taxonomy: 分                     |
|    |                                                                                                    | 類は木造、number:数は1                               |
| 16 | <li>location lon="83.313823" lat="29.461172"/&gt;</li>                                             | location: 位置情報                                |
|    |                                                                                                    | lon: 経度 83.313823 度、lat: 緯度                   |
|    |                                                                                                    | 29.461172 度                                   |
| 17 | <costs></costs>                                                                                    | costs: cost の集合                               |
| 18 | <cost <="" td="" type="structural" value="11340"><td>cost: コスト</td></cost>                         | cost: コスト                                     |
|    | deductible="0.1" insuranceLimit="0.8"/>                                                            | type: タイプは構造物、非構造物、                           |
| 19 | <cost <="" td="" type="nonstructural" value="19845"><td>コンテンツ、value: 価値はUSD、</td></cost>           | コンテンツ、value: 価値はUSD、                          |
|    | deductible="0.1" insuranceLimit="0.8"/>                                                            | deductible: 控除免責金額は10%、                       |
| 20 | <pre><cost <="" deductible="0.1" pre="" type="contents" value="5670"></cost></pre>                 | insuranceLimit: 保険限度額は 80%                    |
|    | insuranceLimit="0.8"/>                                                                             |                                               |

|    | ファイル内容                                                          | 説明                           |
|----|-----------------------------------------------------------------|------------------------------|
| 21 |                                                                 | costs 終了タグ                   |
| 22 | <occupancies></occupancies>                                     | occupancies: occupancy の集合   |
| 23 | <pre><occupancy occupants="5" period="night"></occupancy></pre> | occupancy: 居住者               |
|    |                                                                 | occupants: 居住者 5、period: 期間は |
|    |                                                                 | 夜                            |
| 24 |                                                                 | occupancies 終了タグ             |
| 25 |                                                                 | asset 終了タグ                   |
| 26 |                                                                 | assets 終了タグ                  |
| 27 |                                                                 | exposureModel 終了タグ           |
| 28 |                                                                 | nrml 終了タグ                    |

# ファイル 3.6.18 Scenario Damage で使用する fragility モデルファイル

|    | ファイル内容                                                                                                    | 説明                                         |
|----|----------------------------------------------------------------------------------------------------|--------------------------------------------|
| 1  | xml version="1.0" encoding="utf-8"?                                                                                        | XML 宣言                                     |
| 2  | <nrml xmlns="http://openquake.org/xmlns/nrml/0.5">&gt;</nrml>                                                              | nrml 開始タグ                                  |
|    |                                                                                                    | xmlns: XML 名前空間                            |
| 3  | <fragilitymodel <="" assetcategory="building" id="fm" td=""><td>fragilityModel:</td></fragilitymodel>                      | fragilityModel:                            |
|    | lossCategory="structural">                                                                                                 | id: ID "fm"、assetCategory: 資産は             |
|    |                                                                                                    | building、lossCategory: 損失は                 |
|    |                                                                                                    | structural                                 |
| 4  | <description>Fragility model for Nepal</description>                                                                       | description: 簡単な説明                         |
| -  | (discrete)                                                                                                    |                                            |
| 5  | <li>limitStates&gt;slight moderate extreme<br/>complete </li>                                                              | limitStates: 彼善状態は、light                   |
|    |                                                                                                    | moderate extreme complete の4 状態            |
| 6  | <tragilityfunction <="" format="discrete" id="Concrete" td=""><td>fragilityFunction: fragility 関数</td></tragilityfunction> | fragilityFunction: fragility 関数            |
|    | snape- lognedi >                                                                                                    | id: "Concrete"、format: フォーマット              |
|    |                                                                                                    | は discrete、 shape: 形状は logncdf             |
|    |                                                                                                    | 対数止規 累積分 布 関 数 に よ る fragility             |
| 7  |                                                                                                    |                                            |
| /  | $< \text{Im} \text{Is Im} = \text{PGA}^{\text{m}} \text{ noDamageLim} = 0.05 \text{ "} > 0.0  0.2  0.4  0.6$               | imis: intensity measure levels             |
|    | 0.8 1.0 1.2 1.4 \/ IIIIIS>                                                                                                 | <i>Imi</i> . Intensity measure type は PGA、 |
| 8  | <pre>s ls="slight"&gt;0.0.0.788.0.07.0.004.0.008.1.0.1.0</pre>                                                             | noDamageLimu. 彼吉なしの制限恒                     |
| 0  | 1 0                                                                                                    | Js: limit state ごとに設定                      |
| 9  | <pre><pre><pre><pre><pre><pre><pre><pre></pre></pre></pre></pre></pre></pre></pre></pre>                                   |                                            |
|    | 0.999 1.0                                                                                                    |                                            |
| 10 | <pre><pre>&gt;poes ls="extreme"&gt;0.0 0.341 0.75 0.904 0.96 0.982 0.992</pre></pre>                                       |                                            |
| 11 | 0.996                                                                                                    |                                            |
| 11 | <pre><pre><pre><pre><pre><pre><pre><pre></pre></pre></pre></pre></pre></pre></pre></pre>                                   |                                            |
| 12 | <pre></pre>                                                                                                    | fragilityFunction 級了タグ                     |
| 13 | <fragilityfunction <="" format="discrete" td=""><td>fragilityFunction: fragility 関数</td></fragilityfunction>               | fragilityFunction: fragility 関数            |
| 15 | id="Unreinforced-Brick-Masonry" shape="logncdf">                                                                           | id: "Unreinforced-Brick-Masonry"           |
|    |                                                                                                    | format: $7 \pm -7 = 1000$                  |
|    |                                                                                                    | shane: 形出社 lognedf                         |
|    |                                                                                                    | 対数正相思積公布関数に上ろ fragility                    |
|    |                                                                                                    | 因数<br>国数                                   |
| 14 | <imls imt="PGA" nodamagelimit="5.0000000F-02">0.0</imls>                                                                   | <b>imls</b> : intensity measure levels     |
|    | 0.2 0.4 0.6 0.8 1.0 1.2 1.4                                                                                                | imt: intensity measure type は PGA          |
|    |                                                                                                    | noDamageLimit: 被害なしの制限値                    |
| 15 | <pre><pre>&gt;poes ls="slight"&gt;0.0 0.771 0.95 0.989 0.997 0.999 1.0</pre></pre>                                         | <b>poes</b> : probabilities of exceedances |
|    | 1.0                                                                                                    | <i>ls</i> : limit state ごとに設定              |
| 16 | <pre><pre><pre><pre><pre><pre><pre><pre></pre></pre></pre></pre></pre></pre></pre></pre>                                   |                                            |
| 17 | 0.997 0.999                                                                                                    |                                            |
| 1/ | <pre><pre><pre><pre><pre><pre><pre><pre></pre></pre></pre></pre></pre></pre></pre></pre>                                   |                                            |
|    | 0.901 0.909\/poes>                                                                                                    |                                            |

|    | ファイル内容                                                                                                    | 説明                                              |
|----|----------------------------------------------------------------------------------------------------|-------------------------------------------------|
| 18 | <pre><pre><pre><pre><pre><pre><pre><pre></pre></pre></pre></pre></pre></pre></pre></pre>                                            |                                                 |
|    | 0.933 0.959                                                                                                    |                                                 |
| 19 |                                                                                                    | fragilityFunction 終了タグ                          |
| 20 | <fragilityfunction <="" format="discrete" id="Wood" td=""><td>fragilityFunction: fragility 関数</td></fragilityfunction>              | fragilityFunction: fragility 関数                 |
|    | shape="logncdf">                                                                                                    | <i>id</i> : "Wood"、 <i>format</i> : フォーマットは     |
|    |                                                                                                    | discrete、shape: 形状は logncdf                     |
|    |                                                                                                    | 対数正規累積分布関数によるフラジ                                |
|    |                                                                                                    | リティ国数                                           |
| 21 | <imls imt="PGA" nodamagelimit="5 0000000E-02">0 0</imls>                                                                            | <b>imls</b> : intensity measure levels          |
| 21 | 0 2 0 4 0 6 0 8 1 0 1 2 1 4                                                                                                    | <i>imt</i> : intensity measure type $l^{+}$ PGA |
|    | 0.2 0.1 0.0 0.0 1.0 1.2 1.1 4 1110                                                                                                  | noDamagaLimit: 被害なしの制限値                         |
| 22 | <pre><pre>slight"&gt;0.0.5.0.861.0.957.0.985.0.994.0.997</pre></pre>                                                                | noes: probabilities of exceedances              |
| 22 | 0 999                                                                                                    | Js: limit state ごとに設定                           |
| 23 | <pre><pre><pre><pre><pre><pre><pre><pre></pre></pre></pre></pre></pre></pre></pre></pre>                                            |                                                 |
|    | 0.976 0.986                                                                                                    |                                                 |
| 24 | <pre><pre><pre><pre><pre><pre><pre><pre></pre></pre></pre></pre></pre></pre></pre></pre>                                            |                                                 |
|    | 0.903                                                                                                    |                                                 |
| 25 | <pre><pre>&gt;0.0 0.007 0.088 0.236 0.394 0.532</pre></pre>                                                                         |                                                 |
|    | 0.642 0.728                                                                                                    |                                                 |
| 26 |                                                                                                    | fragilityFunction 終了タグ                          |
| 27 | <fragilityfunction <="" format="discrete" id="Adobe" td=""><td><b>fragilityFunction</b>: fragility 関数</td></fragilityfunction>      | <b>fragilityFunction</b> : fragility 関数         |
|    | shape="logncdf">                                                                                                    | <i>id</i> : "Adobe"、 <i>format</i> : フォーマットは    |
|    |                                                                                                    | discrete、shape: 形状は logncdf                     |
|    |                                                                                                    | 対数正規累積分布関数による fragility                         |
|    |                                                                                                    | 関数                                              |
| 28 | <imls imt="PGA" nodamagelimit="5.0000000E-02">0.0</imls>                                                                            | imls: intensity measure levels                  |
|    | 0.2 0.4 0.6 0.8 1.0 1.2 1.4                                                                                                    | <i>imt</i> : intensity measure type は PGA       |
|    |                                                                                                    | noDamageLimit: 被害なしの制限値                         |
| 29 | <pre><pre>&gt;poes ls="slight"&gt;0.0 0.75 0.96 0.992 0.998 0.999 1.0</pre></pre>                                                   | poes: probabilities of exceedances              |
|    | 1.0                                                                                                    | <i>ls</i> : limit state ごとに設定                   |
| 30 | <pre><poes ls="moderate">0.0 0.6 0.909 0.976 0.992 0.997</poes></pre>                                                               |                                                 |
|    | 0.999 1.0                                                                                                    |                                                 |
| 31 | <pre><pre><pre><pre><pre><pre><pre><pre></pre></pre></pre></pre></pre></pre></pre></pre>                                            |                                                 |
| 22 | 0.996                                                                                                    |                                                 |
| 32 | < poes is = complete > 0.0 0.168 0.548 0.775 0.886 0.94                                                                             |                                                 |
| 33 |                                                                                                    | fragilityFunction ぬ了々ガ                          |
| 34 | <fragilityfunction <="" format="discrete" id="Stone-Masonry" td=""><td>fragility Function: fragility [1] %</td></fragilityfunction> | fragility Function: fragility [1] %             |
| 74 | shape="lognedf">                                                                                                    | id "Stone Meconw" formate フナー                   |
|    | shape loghedi >                                                                                                    | id: Stone-Masonry Jorman. 77-                   |
|    |                                                                                                    | マットは discrete、 snape: 形水は                       |
|    |                                                                                                    | IOSIICUI<br>  対粉正相思積公本問粉にトス fra~iliter          |
|    |                                                                                                    | 利数正規業項力相関数による liaglinty<br>間粉                   |
| 25 | <pre><imls int="DCA" nodemogelimit="5 0000000E 02"> 0 0</imls></pre>                                                                | 因刻                                              |
| 33 | $\leq 1015 \text{ im} = PGA \text{ noDamageLimit} = 5.0000000 \text{E} - 02 > 0.0$                                                  | imit: intensity measure two lot DCA             |
|    | 0.2 0.4 0.0 0.8 1.0 1.2 1.4 \mms>                                                                                                   | <i>Imi</i> . Intensity measure type は PGA、      |
| 20 | (                                                                                                    | noDamageLimit: 彼害なしの制限値                         |
| 30 | $<$ pres IS- Slight $< 0.0 \ 0.075 \ 0.957 \ 0.965 \ 0.990 \ 0.998 \ 0.999 \ 1.0$                                                   | poes. probabilities of exceedances              |
| 37 | <pre><pre><pre><pre><pre><pre><pre><pre></pre></pre></pre></pre></pre></pre></pre></pre>                                            | い. mm state - こ (一取)た                           |
| 51 | 0.998 0.999                                                                                                    |                                                 |
| 38 | <pre><pre><pre><pre><pre><pre><pre><pre></pre></pre></pre></pre></pre></pre></pre></pre>                                            |                                                 |
| -  | 0.994                                                                                                    |                                                 |
| 39 | <pre><pre><pre><pre><pre><pre><pre><pre></pre></pre></pre></pre></pre></pre></pre></pre>                                            |                                                 |
|    | 0.96 0.977                                                                                                    |                                                 |
| 40 |                                                                                                    | fragilityFunction 終了タグ                          |
| 41 |                                                                                                    | fragilityModel 終了タグ                             |
| 42 |                                                                                                    | nrml 終了タグ                                       |
|    |                                                                                                    |                                                 |

| <ol> <li><?xml version="1.0" encoding="utf-8"?></li> <li><nrml xmlns="http://openquake.org/xmlns/nrml/0.5"></nrml></li> <li><nrml 開始タグ<br="">xmlns: XML 名前空間</nrml></li> <li><consequencemodel <="" assetcategory="buildings" id="cm-italy" li=""> <li><consequencemodel <="" assetcategory="buildings" id="cm-italy" li=""> <li><consequencemodel: consequencemodel:="" consequencemodel<="" li=""> <li><consequencemodel <="" assetcategory="buildings" id="cm-italy" li=""> <li><consequencemodel <="" assetcategory="buildings" id="cm-italy" li=""> <li><consequencemodel: consequence<="" consequencemodel:="" th=""><th>ence モデ<br/>ry: 資産は<br/>損失は</th></consequencemodel:></li></consequencemodel></li></consequencemodel></li></consequencemodel:></li></consequencemodel></li></consequencemodel></li></ol> | ence モデ<br>ry: 資産は<br>損失は |
|----------------------------------------------------------------------------------------------------|---------------------------|
| 2 <nrml xmlns="http://openquake.org/xmlns/nrml/0.5"> nrml 開始タグ<br/>xmlns: XML 名前空間<br/>consequenceModel id="cm-italy" assetCategory="buildings"<br/>lossCategory="structural"&gt; id: "cm-italy", assetCategor<br/>buildings, lossCategory: 技<br/>structural</nrml>                                                                                                    | ence モデ<br>ry: 資産は<br>損失は |
| 3 <pre><consequencemodel assetcategory="buildings" id="cm-italy" losscategory="structural"> xmlns: XML 名前空間 consequenceModel: consequ // id: "cm-italy"、assetCategor buildings、lossCategory: 挂 structural</consequencemodel></pre>                                                                                                    | ence モデ<br>ry: 資産は<br>損失は |
| 3 <consequencemodel <br="" assetcategory="buildings" id="cm-italy">lossCategory="structural"&gt; consequenceModel: consequ<br/>//<br/>id: "cm-italy", assetCategory<br/>buildings, lossCategory: ‡</consequencemodel>                                                                                                    | ence モデ<br>ry: 資産は<br>員失は |
| lossCategory="structural"><br>//<br>//<br>//<br>//<br>//<br>//<br>//<br>//<br>//<br>/                                                                                                    | ry: 資産は<br>1または           |
| id: "cm-italy", assetCatego<br>buildings, lossCategory: ‡<br>structural                                                                                                    | <i>ry</i> : 資産は<br>員失は    |
| buildings, <i>lossCategory</i> : ‡<br>structural                                                                                                    | 員失は                       |
| structural                                                                                                    | 見入れ                       |
|                                                                                                    |                           |
| 4 」 <description>Consequence Model - Italy</description>   description: 簡単だ源明                                                                                                    |                           |
| 5  (imitStates>slight moderate extreme collapse (imitStates> ImitStates>                                                                                                    | light                     |
| ministates. We of white a                                                                                                    | ngm<br>A中能                |
| 6 <consequencefunction dist="I N" id="Concrete"> consequenceFunction: 如住</consequencefunction>                                                                                                    |                           |
| o consequencer unetion id= consected unst- LN > consequencer unetion. 极音                                                                                                    | 民奴                        |
| ta. Concrete value, $ta$ $ta$ $ta$ $ta$ $ta$ $ta$ $ta$ $ta$                                                                                                    | 小致正观刀                     |
| 市による consequence )<br>ついていた。<br>本地ではいたのの                                                                                                    |                           |
| <pre>// <params is="siight" mean="0.04" studev="0.00"></params> params: 対数正規分布の// / <pre>// <pre>// <pre>params is= "modernete" mean="0.21" etddeu="0.00"/&gt;</pre></pre></pre></pre>                                                                                                    | フメータ                      |
| o params is="nouclate mean="0.51" studev="0.00"/> //> //> //> ///> ///> ///> /////////                                                                                                    | 1: 平均值、                   |
| 10 <pre>sparams is="collapse" mean="1.00" stddev="0.00"/&gt; stddev: 標準偏差</pre>                                                                                                    |                           |
| 11  consequenceFunction 終了夕                                                                                                    | ガ                         |
| 12 <consequencefunction consequencefunction="" id="Unreinforced-Brick-Masonry" td="" 被害<=""><td>国教</td></consequencefunction>                                                                                                    | 国教                        |
| dist="LN">                                                                                                    | sonry "                   |
| diet IN 计対数正相分布证                                                                                                    | ・<br>トス                   |
| consequence 関数                                                                                                    | . 6. 9                    |
| 13 <pre>sharams ls="slight" mean="0.04" stddev="0.00"/&gt; narams: 対称正担公布のと</pre>                                                                                                    | ラメータ                      |
| 14 <pre>sparams is="moderate" mean="0.31" stddev="0.00"/&gt;</pre>                                                                                                    | ノブ ク                      |
| 15 <pre>&gt;params ls="extreme" mean="0.60" stddev="0.00"/&gt; //&gt; //&gt; //&gt; //////////////////////</pre>                                                                                                    | 1. 千均恒、                   |
| 16 <params ls="collapse" mean="1.00" stddev="0.00"></params> stddev: 你準備差                                                                                                    |                           |
| 17  consequenceFunction 終了タ                                                                                                    | グ                         |
| 18 <consequencefunction dist="LN" id="Wood"> consequenceFunction: 被害</consequencefunction>                                                                                                    | 関数                        |
| id: "Wood"、dist: LN は対対                                                                                                    | <b>汝正規分布</b>              |
| による consequence 関数                                                                                                    |                           |
| 19 <params ls="slight" mean="0.04" stddev="0.00"></params> params: 対数正規分布のパ                                                                                                    | ラメータ                      |
| 20 <params ls="moderate" mean="0.31" stddev="0.00"></params> ls: limit state lt slight, mea                                                                                                    | <i>1</i> : 平均值、           |
| 21 <pre><pre>cparams ls="extreme" mean="0.60" stddev="0.00"/&gt;</pre> <pre>stddev: 標準偏差</pre></pre>                                                                                                    |                           |
| <pre>22 <pre><pre>collapse" mean="1.00" stddev="0.00"/&gt;</pre></pre></pre>                                                                                                    |                           |
| 23    consequenceFunction 終了タ                                                                                                    | グ                         |
| 24 <consequencefunction dist="LN" id="Adobe">   consequenceFunction: 被害</consequencefunction>                                                                                                    | 関数                        |
| id: "Adobe "、dist: LN は求                                                                                                    | f数正規分                     |
| 布による consequence 関数                                                                                                    | Į                         |
| 25 <params ls="slight" mean="0.04" stddev="0.00"></params> params: 対数正規分布のパ                                                                                                    | ラメータ                      |
| 26 <params ls="moderate" mean="0.31" stddev="0.00"></params> ls: limit state lt slight, mea                                                                                                    | 1: 平均值、                   |
| 27 <params ls="extreme" mean="0.60" stddev="0.00"></params> stddev: 標準偏差                                                                                                    |                           |
| 28 <params is="collapse" mean="1.00" stddev="0.00"></params><br>20                                                                                                    | Ĥ                         |
| 29 〈consequencer unction〉<br>20 〈consequencer unction 注口(Stane Measure)' 引きたい NUS                                                                                                    |                           |
| 30 Consequencer unction id= Stone-Masonity dist= LN / consequencer unction: 做書                                                                                                    | 判数                        |
| $[a: "Adobe", alst. LN \{ \downarrow X \} $                                                                                                    | 义正规分布                     |
| による consequence 第級                                                                                                    | ~ , 4                     |
| 51 <pre>&gt;params is= siight mean= 0.04 studev= 0.00 /&gt; params: 対数正規分布の/^</pre>                                                                                                    | フメータ                      |
| $s_{1}$ params is= inductate inical = 0.51 studev= 0.00 // [s: limit state it slight, mean = 10 60" stddev= 10 00"/> [s: limit state it slight, mean = 10 60" stddev= 10 00"/>                                                                                                    | 1: 平玛旭、                   |
| 34 <pre>sparams is= collapse" mean="1.00" stddev="0.00"/&gt; stddev: 標準偏差</pre>                                                                                                    |                           |
| 35  consequenceFunction 終了夕                                                                                                    | グ                         |
| 36  consequenceModel 級了タガ                                                                                                    |                           |
| 37  nrml終了タグ                                                                                                    |                           |

ファイル 3.6.19 Scenario Damage で使用する consequence モデルファイル

fragility モデル、consequence モデル中には、exposure モデルに含まれる建物分類に対応 する fragility 関数、consequence 関数がそれぞれ必要である(表 3.6.5 参照)。

| 建物分類                                     | exposure モデル<br>(ファイル 3.6.17) | fragility モデル<br>(ファイル 3.6.18) | consequence モデル<br>(ファイル 3.6.19) |
|------------------------------------------|-------------------------------|--------------------------------|----------------------------------|
| Adobe (アドベ)                              | 省略                            | 27 行目                          | 24 行目                            |
| Concrete (コンクリート)                        | 省略                            | 6行目                            | 6行目                              |
| Stone-Masonry(石造建築)                      | 省略                            | 34 行目                          | 30 行目                            |
| Unreinforced-Brick-Masonry<br>(無補強煉瓦造建築) | 省略                            | 13 行目                          | 12 行目                            |
| Wood (木造)                                | 15 行目                         | 29 行目                          | 18 行目                            |

表 3.6.5 exposure、fragility および consequence モデルに含まれる建物分類

ファイル 3.6.16 では、region 変数と region\_grid\_spacing 変数を用いてハザードの計算地 点を指定した(ファイル 3.6.16 の 5~7 行目を参照)。しかしながら、リスクの計算を実行 する場合には、exposure モデルファイルに含まれる位置のみの計算でもよい。その場合は、 ファイル 3.6.16 の 5~7 行目を削除すれば、自動的に exposure\_model 変数で指定した exposure モデルファイル内の資産の位置のみを計算するようになる。

#### 2) Input Preparation Toolkitによるファイルの準備

「1) 必要なファイル」(p.140~)で説明したファイルのうち震源ファイルと設定ファイルの 2 ファイルを作成するため、Input Preparation Toolkit を使用する。Input Preparation Toolkit の使用方法は、「3.5 Input Preparation Toolkit」で説明したとおりである。ここでは、 まず「Earthquake Rupture」タブで震源モデルファイルを作成し、「Configuration file」タブ で設定ファイルを作成する。

### ① 震源ファイル

震源ファイルは Scenario Case と同じものを使用する。

## ② 設定ファイル

設定ファイルは以下の手順で作成する。

- Input Preparation Toolkit の「Configuration file」タブを開く(図 3.6.25)。ここでは、 シナリオケースの計算なので、「Earthquake Scenarios」タブを開く。
- シナリオダメージの計算を行うので、Hazard、Risk にチェックを入れ、Damage を 選択する(図 3.6.26)。
- 3. 「Rupture model file」で参照ボタンをクリックして「3.6.1 (1) 2) ① 震源ファ イル」で作成した earthquake\_rupture\_model.xml をアップロードする (図 3.6.27)。
- 4. 「exposure model file」で参照ボタンをクリックして exposure\_model.xml ほかをアッ プロードする (図 3.6.29)。

- 5. その他必要事項を記入する(図 3.6.30)。
- 6. ダウンロードボタンを押すと、必要なファイルが含まれた圧縮ファイルが作成される(図 3.6.31)。

| Input Preparation Toolkit - Op X | +                     |                                          |                                                                 |                                                                                                 |                                                                                                    |                                              | 1× |
|----------------------------------|-----------------------|------------------------------------------|-----------------------------------------------------------------|-------------------------------------------------------------------------------------------------|----------------------------------------------------------------------------------------------------|----------------------------------------------|----|
| ( Interstity attorn openquake of | nø/ipt/               |                                          |                                                                 |                                                                                                 | □□ ℃ ○、検索                                                                                                    | ☆ 自 ↓ 合 ♥ :                                  | =  |
| OPENQUAKE                        | Calculate             | Share                                    | Explore                                                         |                                                                                                 |                                                                                                    | 👗 tahara 🔹 🔍 <table-cell> 🤇 GEI</table-cell> | М  |
|                                  |                       |                                          | PREPARA                                                         | ATION TOOLKIT                                                                                   | Conformation File                                                                                              |                                              |    |
|                                  |                       | Earthquake Sce                           | narios Classical Probabi                                        | listic Stochastic Event-Based                                                                   |                                                                                                    |                                              |    |
|                                  |                       | The OpenQuake s<br>portfolio of building | cenario calculators can be us<br>is from a single earthquake ri | sed for the calculation of damage distribution<br>upture scenario, taking into account aleatory | statistics or individual asset and portfolio loss statistics for a<br>and epistemic ground-motion variability. |                                              |    |
|                                  |                       | Choose compor                            | ents of your configuration file                                 | e and fill related fields.                                                                      |                                                                                                    |                                              |    |
|                                  |                       |                                          | Description:                                                    |                                                                                                 | Scenario calculation                                                                                           |                                              |    |
|                                  |                       |                                          |                                                                 | Class all Download Zip                                                                          | File                                                                                                    |                                              |    |
| OpenQuake Pl                     | latform 1.8.0   About | Terms of Use   Conta                     | ct us   Feedback                                                |                                                                                                 |                                                                                                    | Powered by GeolVode                          |    |

図 3.6.25 Input Preparation Toolkit (リスク設定ファイル作成) その 1 「Configuration file」タブを開き、さらに「Earthquake Scenarios」タブを開く

| 🕥 Input Preparation Toolkit - Oy: × 🕇                                               |                                                                                                    |                                                                                                    |                        |
|-------------------------------------------------------------------------------------|----------------------------------------------------------------------------------------------------|----------------------------------------------------------------------------------------------------|------------------------|
| ( Ittps://platform.openquake.org/ipt/                                               |                                                                                                    | 口(で) Q、検索                                                                                                    | ☆ 自 ♣ 合 ♡ ☰            |
| OPENQUAKE Calculate Share                                                           | Explore                                                                                                    |                                                                                                    | 🚹 tahara - 🔍 ? < GEM 🕇 |
| Exposure Fiz<br>Earthquake Scenar<br>The OpenQuake scen<br>portisio of buildings to | PREPARATION TOC<br>pilly Vulwability Earthquake Rupture<br>or Classical Probabilistic Stochastic Event Bits<br>ario calculators can be used for the calculation of dama<br>on a single earthquake nyture scenario, taking into aco | Ster Configuration File  Configuration File  ge distribution statistics or individual asset and portfolio loss statistics for a court aleatory and epistemic ground-motion variability. |                        |
| Choose component                                                                    | s of your configuration file and fill related fields.<br>I Hazard I Risk                                                                                                    | C Damage C Losses                                                                                                    |                        |
| Rupture informa                                                                     | Description:<br>tion<br>Rupture model file ? :<br>Rupture mesh spacing (km) ?:                                                                                                    | Bzenario calculation with simple fault rupture;;;       earthquake_rupture_model.xml       2                                                                                            | -                      |
|                                                                                     | Choose a method to input hazard sites:<br>Region grid<br>Exposure model    Exposure model    Exposure model                                                                                                    | C List of sites                                                                                                    |                        |
| Region grid                                                                         | Grid spacing (km) ∑ :<br>Coordinates ∑ :                                                                                                    | 5.0           Longitude         Latitude           80         26           88         31           80         31                                                                        |                        |
| OpenQuake Platform J.8.0   About   Terms of Use   Contact                           | us   Feedback                                                                                                    | New Row                                                                                                    | Powered by GeoNode     |

図 3.6.26 Input Preparation Toolkit (リスク設定ファイル作成) その2

Hazard と Risk にチェックを入れ、Damage を選択する

| Multi Preparation Toolkit - Op X        | +         |                                                                                 |                                                                                                    |                                                                                                    |                           |                | -O×   |
|-----------------------------------------|-----------|---------------------------------------------------------------------------------|----------------------------------------------------------------------------------------------------|----------------------------------------------------------------------------------------------------|---------------------------|----------------|-------|
| ( Inttps://platform.openquaske.org/ipt/ |           |                                                                                 |                                                                                                    |                                                                                                    | 同じく改善                     | ☆ 自 ♣          | ★ ♥ Ξ |
| OPENQUARE                               | Calculate | Share                                                                           | Explore                                                                                                    |                                                                                                    |                           | 👗 tahara 👻 🍳 🥐 | < GEM |
|                                         |           | Exposure Fri<br>Earthquake Scena<br>The OpenQuake sce<br>portfolio of buildings | PREPARATION<br>agilty Vulnerability Earthquake F<br>nos Classical Probabilistic Stochar<br>nario calculators can be used for the calcul | Appliere Site Conditions Configure<br>stic Event-Based<br>ation of damage distribution statistics or ind | tion File                 | s for a        |       |
|                                         |           | Choose componer                                                                 | tts of your configuration file and fill related fi                                                                                      | elds.<br>∣ IZ Risk IC Damage IC Losses                                                                   | pound motion randomy.     |                |       |
|                                         | I         | Rupture inform                                                                  | Description:<br>ation<br>Rupture model file 💽 :                                                                                         | Secnario calculation                                                                                     | with simple fault rupture |                |       |
|                                         |           |                                                                                 | Rupture mesh spacing (km) 🕐                                                                                                    | 老经 earthquake_ruptur                                                                                     | e_model.xml Upload        |                |       |
|                                         |           |                                                                                 | Choose a method to input hazard s                                                                                                    | ites:<br>Region grid   C List of sites  <br>  C Read locations from site condition                       | 15 🖗                      |                |       |
|                                         | I         | Region grid                                                                     | Grid spacing (km) ? :                                                                                                    | 5.0                                                                                                    | Latitude                  |                |       |
|                                         |           |                                                                                 | coordinates (* ).                                                                                                    | 80<br>88<br>88<br>80                                                                                     | 26<br>31<br>31            |                |       |

図 3.6.27 Input Preparation Toolkit (リスク設定ファイル作成) その 3 「Rupture model file」で参照ボタンをクリックして「3.6.1 (1) 2) ① 震源ファイ ル」(p.109) で作成した earthquake\_rupture\_model.xml をアップロードする

| Input Preparation Toolkit - Op × | +         |                                                                                                    |                                                                                                    |                                                                                                    |           |                         |          |     |   |            | LOX  |
|----------------------------------|-----------|----------------------------------------------------------------------------------------------------|----------------------------------------------------------------------------------------------------|----------------------------------------------------------------------------------------------------|-----------|-------------------------|----------|-----|---|------------|------|
| ( Intps://platform.openquake.on  | ∎/ip1/    |                                                                                                    |                                                                                                    |                                                                                                    | ा ८ ९ स   | 常                       |          | 合自  | + | <b>A</b> 0 | =    |
| OPENQUAKE                        | Calculate | Share                                                                                                    | Explore                                                                                                    |                                                                                                    |           |                         | 👗 tahara | - 🔍 | ? | G          | EM   |
|                                  |           | Exposure Frag<br>Earthquake Scenari<br>The OpenQuake scenari<br>optrolio of buildings fro<br>Choose component | PREPARATION TOO<br>ity Vulnerability Earthquake Rupture<br>Classical Probabilistic Stochastic Event Bar<br>no calculators can be used for the calculation of dams<br>no single earthquake rupture scenario, taking into ac<br>of your configuration files and the related fields | Site Conditions Configura<br>sed<br>ge distribution statistics or ind<br>count aleatory and epistemic g | tion File | o loss statistics for a |          |     |   |            |      |
|                                  |           |                                                                                                    | Mazard M Kisk                                                                                                    | Damage C Losses                                                                                         |           |                         |          |     |   |            |      |
|                                  | I         | Rupture informa                                                                                               | Description<br>ion<br>Rupture model file ? :<br>Rupture mesh spacing (km) ?:                                                                                                    | Econario calculation v earthquake_rupture_r                                                             | model.xml | ]<br> <br>              |          |     |   |            |      |
|                                  |           |                                                                                                    | Choose a method to input hazard sites:<br>C Region grid<br>Exposure model P C Re                                                                                                    | C List of sites                                                                                         | 15 7      |                         |          |     |   |            |      |
|                                  | I         | Region grid                                                                                                   | Grid spacing (km) 🕐 :                                                                                                    | 5.0                                                                                                    |           |                         |          |     |   |            |      |
|                                  |           |                                                                                                    | Coordinates ? :                                                                                                    | Longitude                                                                                               | Latitude  |                         |          |     |   |            | - 8  |
|                                  |           |                                                                                                    |                                                                                                    | 88                                                                                                    | 26        |                         |          |     |   |            | - 13 |
|                                  |           |                                                                                                    |                                                                                                    | 88                                                                                                    | 31        |                         |          |     |   |            |      |
|                                  |           |                                                                                                    |                                                                                                    | 80                                                                                                    | 31        |                         |          |     |   |            |      |
|                                  |           |                                                                                                    |                                                                                                    | New F                                                                                                   | Row       |                         |          |     |   |            |      |

図 3.6.28 Input Preparation Toolkit (リスク設定ファイル作成) その 4 earthquake\_rupture\_model.xml をリスクとから選択し、その他必要事項を記入する

| 1 https://platform.openguake | res/int/     |             |                                                       |              |                     | E1 C 9.#  | * |        | <b>☆</b> 自 | 1 1 |   |
|------------------------------|--------------|-------------|-------------------------------------------------------|--------------|---------------------|-----------|---|--------|------------|-----|---|
| OPENQUAKE                    | Calculate Sh | nare l      | Explore                                               |              |                     |           |   | 👗 taha | ra • 🔍     | ? < | G |
|                              | Exposu       | ire model   | Exposure (?):                                         | exposur      | a_model.xml         | New       | I |        |            |     |   |
|                              |              |             | Tinclude region c                                     | onstraint    |                     |           |   |        |            |     |   |
|                              |              |             | Include asset haza                                    | rd distance  |                     |           |   |        |            |     |   |
|                              | Fragility    | y model     |                                                       |              |                     |           |   |        |            |     |   |
|                              |              |             | Select loss types:                                    | intents      | Business Intern     | ption     |   |        |            |     |   |
|                              |              |             | Structural fragility model ?:                         | structura    | l_fragility_model.x | ml 🔹 New  |   |        |            |     |   |
|                              |              |             | 다. Include consequen                                  | ice models   |                     |           |   |        |            |     |   |
|                              |              |             | Structural consequence model 7:                       | consequ      | ence_model.xml      | • New     |   |        |            |     |   |
|                              | Site co      | nditions    |                                                       |              |                     |           |   |        |            |     |   |
|                              |              |             | Select a method to specify site conditions:           | C Site co    | nditions file       |           |   |        |            |     |   |
|                              |              |             | Reference vs30 value (m/s) 🕐 :                        |              | 760                 |           |   |        |            |     |   |
|                              |              |             | Reference vs30 type ? :                               |              | €Inferred           | CMeasured |   |        |            |     |   |
|                              |              |             | Minimum depth (km) at which vs30 $\ge$ 2.5 km/s ?:    |              | 5.0                 |           |   |        |            |     |   |
|                              |              |             | Minimum depth (m) at which vs30 $\ge$ 1.0 km/s ?:     |              | 100.0               |           |   |        |            |     |   |
|                              | Calcula      | ation param | eters                                                 |              |                     |           |   |        |            |     |   |
|                              |              |             | Select a method to specify Ground Motion Prediction I | Equations (C | iMPE):              |           |   |        |            |     |   |

図 3.6.29 Input Preparation Toolkit(リスク設定ファイル作成)その 5 exposure\_model.xml などをアップロード

| Input Preparation Toolkit - Op ×      | +                    |                        |                                                       |                        |                        |
|---------------------------------------|----------------------|------------------------|-------------------------------------------------------|------------------------|------------------------|
| 🔶 🛈 🖍   https://platform.openquake.or | ∎/ipt/               |                        |                                                       | 口()(2、検索               | ☆ 👜 🖡 🎓 😇 🚍            |
| OPENQUAKE                             | Calculate            | Share                  | Explore                                               |                        | 🚹 tahara - 🔍 ? < GEM 🗎 |
|                                       |                      |                        |                                                       |                        |                        |
|                                       |                      |                        | Include consequent                                    | ice models             |                        |
|                                       |                      |                        | Structural consequence model ?:                       | consequence_model.xml  |                        |
|                                       | s                    | Site conditions        |                                                       |                        |                        |
|                                       |                      |                        | Select a method to specify site conditions:           |                        |                        |
|                                       |                      |                        | C Use uniform site parameters                         | C Site conditions file |                        |
|                                       |                      |                        | Poforonco vr30 valuo (m/e)                            | 760                    |                        |
|                                       |                      |                        | Reference vs30 type ? :                               | CInferred CMeasured    |                        |
|                                       |                      |                        | Minimum depth (km) at which vs30 ≥ 2.5 km/s ?:        | 5.0                    |                        |
|                                       |                      |                        | Minimum depth (m) at which vs30 ≥ 1.0 km/s ?:         | 100.0                  |                        |
|                                       | c                    | Calculation para       | meters                                                |                        |                        |
|                                       |                      |                        |                                                       |                        |                        |
|                                       |                      |                        | Select a method to specify Ground Motion Prediction I | Equations (GMPE):      |                        |
|                                       |                      |                        |                                                       | in Lingit tree me      |                        |
|                                       |                      |                        | Unique GMPE ?:                                        |                        |                        |
|                                       |                      |                        | Click here to search                                  | •                      |                        |
|                                       |                      |                        | Ground Motion Correlation 21                          | None                   |                        |
|                                       |                      |                        | Level of truncation                                   | 3.0                    |                        |
|                                       |                      |                        | Nextmum source to site distance (km)                  | 500.0                  |                        |
|                                       |                      |                        | Number of ground motion fields                        | 1                      |                        |
|                                       |                      |                        | number of ground modoll fields [1]:                   |                        |                        |
|                                       |                      |                        | Clean all Down                                        | load Zip File          |                        |
|                                       |                      |                        |                                                       |                        |                        |
| OpenQuake Pla                         | atform 1.8.0   About | Terms of Use   Contact | us   Feedback                                         |                        | Powered by GeoNode     |

図 3.6.30 Input Preparation Toolkit (リスク設定ファイル作成) その 6 必要事項を記入する

| ScenarioHazardDamage zip 友園(                                                                                             | X |
|----------------------------------------------------------------------------------------------------|---|
| 次のファイルを開こうとしています。                                                                                                    |   |
| ScenarioHazardDamage zip<br>ファイルの種類: Archive file<br>ファイルの場所: https://platform.openquake.org<br>このファイルをどのように処理するか違んでください | _ |
| <ul> <li>○ プログラムで開く(Q): Lhaz (既定)</li> <li>○ ファイルを保存する(S)</li> <li>□ 今後この種類のファイルは同様に処理する(A)</li> </ul>                   |   |
| OKキャンセル                                                                                                    |   |

図 3.6.31 Input Preparation Toolkit (リスク設定ファイル作成) その7 ダウンロードボタンを押すと、必要なファイルが含まれた圧縮ファイルが作成できる

#### 3) 計算方法

計算方法は「3.4.1 WebUI による実行」(p.81~)および「3.4.2 コマンドラインによる 計算実行方法」(p.90~)に示したとおりである。

#### 4) 計算結果

Scenario Damage による計算結果は、資産ごと、建物分類ごとの被害分布とトータルの被 害分布および建物倒壊分布図である。consequence モデルを指定した場合にも、資産ごと、 建物分類ごとの被害分布とトータルの consequence データもまた出力される。計算結果は 出力の種類ごとに、csv 形式と nrml 形式、npz 形式の3パターンで出力可能である(表 3.6.6)。

| 計算結果                 | 名前                            | 出力形式                        |
|----------------------|-------------------------------|-----------------------------|
| 地震動強さの分布             | gmf_data                      | nrml 形式<br>csv 形式<br>npz 形式 |
| 資産ごとの被害分布図と<br>倒壊分布図 | dmg_by_asset_and_collapse_map |                             |
| 建物分類ごとの被害分布<br>図     | dmg_by_taxon                  | nrml 形式<br>csv 形式           |
| トータルの被害              | dmg_total                     |                             |
| 資産ごとの consequence    | csq_by_asset                  |                             |
| 資産ごとの consequence    | csq_by_taxon                  | csv 形式                      |
| トータルの consequence    | csv_total                     |                             |

表 3.6.6 Scenario Damage の出力結果一覧

WebUI を使用したデータの出力方法は、図 3.6.17~図 3.6.19 に示したとおりである。csv 形式ファイルは汎用ソフトウェアを使用して図化を行う。nrml 形式ファイルは OpenQuake 開発者が作成したツールを使用して図化することが可能である。OpenQuake 開発者が作成 したツールを用いて図化した計算結果の例を図 3.6.32 および図 3.6.33 に示した。

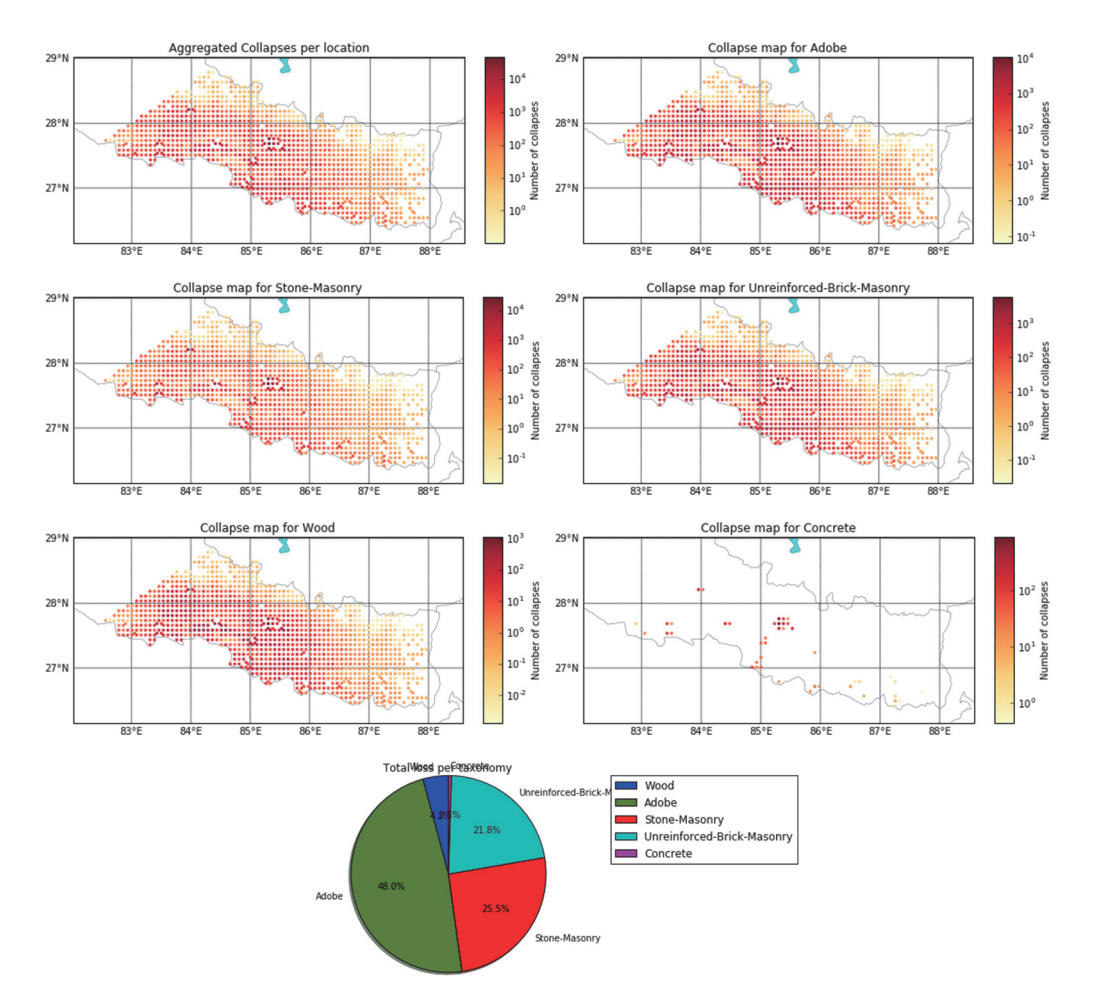

図 3.6.32 建物分類ごとの建物倒壊分布図および統計

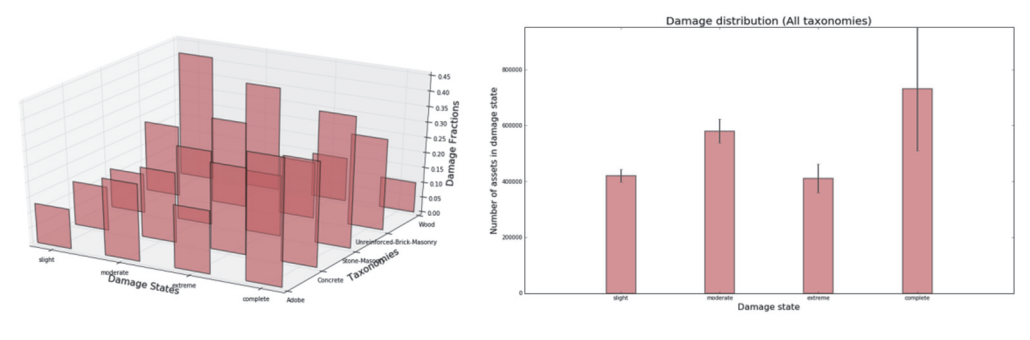

図 3.6.33 建物分類ごとの損害率

#### (2) Scenario Risk

次に、地震によるリスク計算の簡単な例として、Scenario Risk の計算例を示す。Scenario Damage との違いは、Scenario Damage が建物等の被害数・損害数を fragility モデルから算 出するのに対して、Scenario Risk は vulnerability モデルを用いて経済被害あるいは人的被害 を算出することである。

#### 1) 必要なファイル

Scenario Damage の計算と同様に、まずハザードの計算を行い、その計算結果をもとに地 震によるリスクの計算を行うことになる。ここでは、Scenario Case タイプのハザードの結 果を用いて、損失を求めるため、以下の4ファイルが必要となる。vulnerability はコンテン ツごとに用意する。

- 1. 設定ファイル (ファイル 3.6.20)
- 2. 震源モデルファイル (ファイル 3.6.2)
- 3. exposure モデルファイル (ファイル 3.6.17)

4. vulnerability モデルファイル (ファイル 3.6.21、ファイル 3.6.22、ファイル 3.6.23) vulnerability モデルファイルは、exposure モデルで指定したコストタイプに対応する vulnerability モデルが必要であり、コストタイプの分だけ、vulnerability モデルファイルが 必要となる。ここでは、構造物 (structural)、非構造物 (nonstructural)、居住者 (occupants) の各 vulnerability モデルファイルを用いて計算する。今回のサンプルでは、3 種の vulnerability モデルを用意したが、必要でなければ、いずれか一つの vulnerability モデルに よる計算でもかまわない。

| [  | ファイル内容                                                    | 説明                   |
|----|-----------------------------------------------------------|----------------------|
| 1  | [general]                                                 |                      |
| 2  | description = Scenario Risk calculation with Simple fault | 計算概要                 |
|    | rupture                                                   |                      |
| 3  | calculation_mode = scenario_risk                          | モードの説明               |
| 4  |                                                           |                      |
| 5  | [sites]                                                   |                      |
| 6  | region_grid_spacing = 5                                   | 計算間隔 (km)            |
| 7  | region = 80 26, 88 26, 88 31, 80 31                       | 範囲(経度 緯度)            |
| 8  |                                                           |                      |
| 9  | [erf]                                                     | 断層モデル                |
| 10 | rupture_model_file = earthquake_rupture_model.xml         | 断層モデルファイル            |
| 11 | rupture_mesh_spacing = 2                                  | 断層分割サイズ (km)         |
| 12 |                                                           |                      |
| 13 | [site_params]                                             | 観測点パラメータ             |
| 14 | $reference_vs30_value = 760$                              | Vs30(m/s)            |
| 15 | reference_vs30_type = measured                            | Vs30 のタイプ            |
| 16 | reference_depth_to_2pt5km_per_sec = 5.0                   | Vs=2.5km/s となる深さ(km) |
| 17 | reference_depth_to_1pt0km_per_sec = 100.0                 | Vs=1.0km/s となる深さ(m)  |
| 18 |                                                           |                      |
| 19 | [correlation]                                             | 観測点パラメータ             |

ファイル 3.6.20 Scenario Risk で使用する設定ファイル

|    | ファイル内容                                | 説明                        |
|----|---------------------------------------|---------------------------|
| 20 | ground_motion_correlation_model =     | 地震動補正モデル                  |
| 21 |                                       |                           |
| 22 | [hazard_calculation]                  |                           |
| 23 | $random_seed = 113$                   | 乱数のシード値                   |
| 24 | gsim = ChiouYoungs2008                | 距離減衰式                     |
| 25 | truncation_level = $3.0$              | 切断正規分布の有界レベル              |
| 26 | maximum_distance = 500.0              | 最大距離(km)                  |
| 27 | number_of_ground_motion_fields = 10   | 地震動場の計算回数                 |
| 28 |                                       |                           |
| 29 | [exposure]                            |                           |
| 30 | exposure_file = exposure_model.xml    | exposure モデルファイル          |
| 31 |                                       |                           |
| 32 | [vulnerability]                       | vulnerability             |
| 33 | structural_vulnerability_file =       | 構造物の vulnerability モデルファイ |
|    | structural_vulnerability_model.xml    | ル                         |
| 34 | nonstructural_vulnerability_file =    | 非構造物の vulnerability モデルファ |
|    | nonstructural_vulnerability_model.xml | イル                        |
| 35 | occupants_vulnerability_file =        | 居住者の vulnerability モデルファイ |
|    | occupants_vulnerability_model.xml     | N                         |
| 36 |                                       |                           |
| 37 | [risk_outputs]                        |                           |
| 38 | insured_losses = True                 | 保険損失額の出力                  |

## ファイル 3.6.21 Scenario Risk で使用する構造物の vulnerability モデルファイル

|    | ファイル内容                                                                                                    | 説明                                                      |
|----|----------------------------------------------------------------------------------------------------|---------------------------------------------------------|
| 1  | xml version="1.0" encoding="utf-8"?                                                                                                    | XML 宣言                                                  |
| 2  | <nrml xmlns="http://openquake.org/xmlns/nrml/0.5"></nrml>                                                                                     | nrml 開始タグ                                               |
|    |                                                                                                    | xmlns: XML 名前空間                                         |
| 3  | <vulnerabilitymodel <="" assetcategory="buildings" id="Nepal" td=""><td><b>vulnerabilityModel</b>: vulnerability モデ</td></vulnerabilitymodel> | <b>vulnerabilityModel</b> : vulnerability モデ            |
|    | lossCategory="structural">                                                                                                    | ル                                                       |
|    |                                                                                                    | <i>id</i> : "Nepal"、assetCategory: 資産は                  |
|    |                                                                                                    | buildings、 <i>lossCategory</i> : 損失は                    |
|    |                                                                                                    | structural                                              |
| 4  | <vulnerabilityfunction dist="LN" id="Wood"></vulnerabilityfunction>                                                                           | vulnerabilityFunction: vulnerability 関                  |
|    |                                                                                                    | 数                                                       |
|    |                                                                                                    | id: "Wood"、dist: LN は対数正規分布                             |
|    |                                                                                                    | 関数による vulnerability 関数                                  |
| 5  | <imls imt="PGA">0.0001 0.2 0.4 0.6 0.8 1.0 1.2</imls>                                                                                         | imls: intensity measure levels                          |
|    | 1.4                                                                                                    | imt: intensity measure type は PGA                       |
| 6  | <meanlrs>0.0001 0.05 0.21 0.4 0.56 0.67 0.76</meanlrs>                                                                                        | meanLRs: 平均損害率                                          |
| 7  | 0.82                                                                                                    |                                                         |
| /  | <covlrs>0.3 0.3 0.3 0.1 0.1 0.1 0.1 0.1 </covlrs>                                                                                             | covLRs: 損害率の変動係数                                        |
| 8  | <td>vulnerabilityFunction 終了タク</td>                                                                                                    | vulnerabilityFunction 終了タク                              |
| 9  | <vulnerabilityfunction dist="LN" id="Stone-Masonry"></vulnerabilityfunction>                                                                  | vulnerabilityFunction: vulnerability                    |
|    |                                                                                                    | <i>致</i>                                                |
|    |                                                                                                    | id: "Stone-Masonry"、dist: LN は対数                        |
|    |                                                                                                    | 止規分<br>市<br>関<br>数<br>に<br>よ<br>る<br>vulnerability<br>関 |
| 10 |                                                                                                    | 一                                                       |
| 10 | <imis imt="PGA">0.0001 0.2 0.4 0.6 0.8 1.0 1.2</imis>                                                                                         | imit: intensity measure time levels                     |
| 11 | $1.4 \le \text{mms}^2$                                                                                                    | mu. Intensity measure type は PGA                        |
| 11 | \iiicaiii_Ns>0.0001 0.25 0.05 0.82 0.91 0.95 0.98                                                                                             | meanLKS: 平均俱舌平                                          |
| 12 | <pre><covlrs>0.3 0.3 0.1 0.1 0.1 0.1 0.1 0.1 0.1</covlrs></pre>                                                                               | covLRs 指害率の変動係数                                         |
| 13 |                                                                                                    | vulnerabilityFunction 終了タグ                              |
|    | •                                                                                                    | 1                                                       |

|    | ファイル内容                                                                                                    | 説明                                                                         |
|----|----------------------------------------------------------------------------------------------------|----------------------------------------------------------------------------|
| 14 | <vulnerabilityfunction dist="LN" id="Adobe"></vulnerabilityfunction>                                                | vulnerabilityFunction: vulnerability 関                                     |
|    |                                                                                                    | 数                                                                          |
|    |                                                                                                    | id: "Adobe"、dist: LN は対数正規分                                                |
|    |                                                                                                    | 布関数による vulnerability 関数                                                    |
| 15 | <imls imt="PGA">0.0001 0.2 0.4 0.6 0.8 1.0 1.2</imls>                                                               | imls: intensity measure levels                                             |
|    | 1.4                                                                                                    | imt: intensity measure type 12 PGA                                         |
| 16 | <meanlrs>0.0001 0.28 0.67 0.85 0.93 0.96 0.98</meanlrs>                                                             | meanLRs: 平均損害率                                                             |
| 17 | 0.99 < meanLRs                                                                                                    | ID. 指字索の亦動反對                                                               |
| 1/ | <covlrs>0.3 0.3 0.1 0.1 0.1 0.1 0.1 0.1 </covlrs>                                                                   | <b>covLKS</b> : 損害率の変動係数                                                   |
| 18 |                                                                                                    | vulnerabilityFunction 称 」 クク                                               |
| 19 | <vulnerabilityfunction dist="LN" id="Concrete"></vulnerabilityfunction>                                             | vulnerabilityFunction: ハルネフヒリ<br>ティ関数                                      |
|    |                                                                                                    | <i>id</i> : "Concrete"、 <i>dist</i> : LN は対数正規<br>公布関数による yulnerability 関数 |
| 20 | <imls imt="PGA">0 0001 0 2 0 4 0 6 0 8 1 0 1 2</imls>                                                               | imls: intensity measure levels                                             |
| 20 | 1.4                                                                                                    | <i>imt</i> : intensity measure type 12 PGA                                 |
| 21 | <meanlrs>0.0001 0.25 0.61 0.8 0.9 0.94 0.97</meanlrs>                                                               | meanLRs: 平均損害率                                                             |
|    | 0.98                                                                                                    |                                                                            |
| 22 | <covlrs>0.3 0.3 0.1 0.1 0.1 0.1 0.1 0.1 0.1<br/></covlrs>                                                           | covLRs: 損害率の変動係数                                                           |
| 23 |                                                                                                    | <b>vulnerabilityFunction</b> 終了タグ                                          |
| 24 | <vulnerabilityfunction <="" dist="LN" td=""><td>vulnerabilityFunction: vulnerability 関</td></vulnerabilityfunction> | vulnerabilityFunction: vulnerability 関                                     |
|    | id="Unreinforced-Brick-Masonry">                                                                                    | 数                                                                          |
|    |                                                                                                    | id: "Unreinforced-Brick-Masonry",                                          |
|    |                                                                                                    | dist: LN は対数正規分布関数による                                                      |
|    |                                                                                                    | vulnerability 関数                                                           |
| 25 | <imls imt="PGA">0.0001 0.2 0.4 0.6 0.8 1.0 1.2</imls>                                                               | imls: intensity measure levels                                             |
|    | 1.4                                                                                                    | imt: intensity measure type は PGA                                          |
| 26 | <meanlrs>0.0001 0.2 0.55 0.76 0.87 0.93 0.96</meanlrs>                                                              | meanLRs: 平均損害率                                                             |
| 27 | 0.98                                                                                                    |                                                                            |
| 27 | <covlrs>0.3 0.3 0.1 0.2 0.1 0.1 0.1 0.1 </covlrs>                                                                   | covLRs: 損害率の変動係数                                                           |
| 28 |                                                                                                    | vulnerabilityFunction 終 ∫ タグ                                               |
| 29 |                                                                                                    | vulnerabilityModel 終了タク                                                    |
| 30 |                                                                                                    | nrml 終了タグ                                                                  |

ファイル 3.6.22 Scenario Risk で使用する非構造物の vulnerability モデルファイル

|   | ファイル内容                                                                                                    | 説明                                              |
|---|----------------------------------------------------------------------------------------------------|-------------------------------------------------|
| 1 | xml version="1.0" encoding="utf-8"?                                                                                                    | XML 宣言                                          |
| 2 | <nrml xmlns="http://openquake.org/xmlns/nrml/0.5"></nrml>                                                                                     | nrml 開始タグ                                       |
|   |                                                                                                    | xmlns: XML 名前空間                                 |
| 3 | <vulnerabilitymodel <="" assetcategory="buildings" id="Nepal" td=""><td><b>vulnerabilityModel</b>: vulnerability モデ</td></vulnerabilitymodel> | <b>vulnerabilityModel</b> : vulnerability モデ    |
|   | lossCategory="nonstructural">                                                                                                    | ル                                               |
|   |                                                                                                    | <i>id</i> : "Nepal"、 <i>assetCategory</i> : 資産は |
|   |                                                                                                    | buildings、lossCategory: 損失は                     |
|   |                                                                                                    | nonstructural                                   |
| 4 | <vulnerabilityfunction dist="LN" id="Wood"></vulnerabilityfunction>                                                                           | vulnerabilityFunction: vulnerability 関          |
|   |                                                                                                    | 数                                               |
|   |                                                                                                    | <i>id</i> : "Wood"、 <i>dist</i> : LN は対数正規分布    |
|   |                                                                                                    | 関数による vulnerability 関数                          |
| 5 | <imls imt="PGA">0.0001 0.2 0.4 0.6 0.8 1.0 1.2</imls>                                                                                         | imls: intensity measure levels                  |
|   | 1.4                                                                                                    | imt: intensity measure type は PGA               |
| 6 | <meanlrs>0.0001 0.08 0.23 0.38 0.51 0.62 0.7</meanlrs>                                                                                        | meanLRs: 平均損害率                                  |
|   | 0.76                                                                                                    |                                                 |
| 7 | <covlrs>0.3 0.3 0.3 0.3 0.1 0.1 0.1 0.1<br/></covlrs>                                                                                         | covLRs: 損害率の変動係数                                |
| 8 |                                                                                                    | vulnerabilityFunction 終了タグ                      |

|    | ファイル内容                                                                                                    | 説明                                                                      |
|----|----------------------------------------------------------------------------------------------------|-------------------------------------------------------------------------|
| 9  | <vulnerabilityfunction dist="LN" id="Stone-Masonry"></vulnerabilityfunction>                                               | <b>vulnerabilityFunction</b> : vulnerability 関                          |
|    |                                                                                                    | 数                                                                       |
|    |                                                                                                    | id: "Stone-Masonry"、dist: LN は対数                                        |
|    |                                                                                                    | 正規分布関数による vulnerability 関                                               |
|    |                                                                                                    | 数                                                                       |
| 10 | <imls imt="PGA">0.0001 0.2 0.4 0.6 0.8 1.0 1.2</imls>                                                                      | imls: intensity measure levels                                          |
| 11 | 1.4                                                                                                    | imt: intensity measure type a PGA                                       |
| 11 | <meanLRS>0.0001 0.07 0.22 0.38 0.51 0.62 0.7                                                                               | meanLRs: 平均損害率                                                          |
| 12 | <pre>covI Rs&gt;0.3.0.3.0.3.0.1.0.1.0.1.0.1</pre>                                                                          | covI Re 指宝 感の 変動 係数                                                     |
| 13 |                                                                                                    | vulnerabilityFunction 级了身方                                              |
| 14 | <vulnerabilityfunction dist="I N" id="Adobe"></vulnerabilityfunction>                                                      | vulnerabilityFunction: vulnerability 图                                  |
| 17 |                                                                                                    | 数                                                                       |
|    |                                                                                                    | <i>id</i> : "Adobe"、 <i>dist</i> : LN は対数正規分布<br>関数による yulnerability 関数 |
| 15 | <imls imt="PGA">0.0001 0.2 0.4 0.6 0.8 1.0 1.2</imls>                                                                      | imls: intensity measure levels                                          |
| -  | 1.4                                                                                                    | imt: intensity measure type 1 PGA                                       |
| 16 | <meanlrs>0.0001 0.07 0.22 0.38 0.51 0.62 0.7</meanlrs>                                                                     | meanLRs: 平均損害率                                                          |
|    | 0.76                                                                                                    |                                                                         |
| 17 | <covlrs>0.3 0.3 0.3 0.3 0.1 0.1 0.1 0.1 </covlrs>                                                                          | covLRs: 損害率の変動係数                                                        |
| 18 |                                                                                                    | vulnerabilityFunction 終了タグ                                              |
| 19 | <vulnerabilityfunction dist="LN" id="Concrete"></vulnerabilityfunction>                                                    | vulnerabilityFunction: vulnerability 関                                  |
|    |                                                                                                    | 数                                                                       |
|    |                                                                                                    | id: "Concrete"、dist: LN は対数止規分                                          |
| •  |                                                                                                    | 布関数による vulnerability 関数                                                 |
| 20 | <imls imt="PGA">0.0001 0.2 0.4 0.6 0.8 1.0 1.2</imls>                                                                      | imis: intensity measure levels                                          |
| 21 | $1.4 \le 1000 \le 10000 \le 10000 \le 10000 \le 100000 \le 100000000$                                                      | <i>Imt</i> : Intensity measure type は PGA                               |
| 21 | <pre></pre>                                                                                                    | meanLKS: 平均損害率                                                          |
| 22 | <pre><covlrs>0.3 0.3 0.3 0.3 0.1 0.1 0.1 0.1 </covlrs></pre>                                                               | covLRs: 損害率の変動係数                                                        |
| 23 |                                                                                                    | vulnerabilityFunction 終了タグ                                              |
| 24 | <vulnerabilityfunction <="" dist="LN" td=""><td><b>vulnerabilityFunction</b>: Vulnerability 関</td></vulnerabilityfunction> | <b>vulnerabilityFunction</b> : Vulnerability 関                          |
|    | id="Unreinforced-Brick-Masonry">                                                                                           | 数                                                                       |
|    |                                                                                                    | id: "Unreinforced-Brick-Masonry"、                                       |
|    |                                                                                                    | dist: LN は対数正規分布関数による                                                   |
|    |                                                                                                    | vulnerability 関数                                                        |
| 25 | <imls imt="PGA">0.0001 0.2 0.4 0.6 0.8 1.0 1.2</imls>                                                                      | imls: intensity measure levels                                          |
|    | 1.4                                                                                                    | <i>imt</i> : intensity measure type は PGA                               |
| 26 | <meanlrs>0.0001 0.07 0.22 0.38 0.51 0.62 0.7</meanlrs>                                                                     | meanLRs: 平均損害率                                                          |
| 27 | 0.76                                                                                                    |                                                                         |
| 27 | <covlrs>0.3 0.3 0.3 0.3 0.1 0.1 0.1 0.1 </covlrs>                                                                          | covLRs: 損害率の変動係数                                                        |
| 28 |                                                                                                    | vulnerabilityFunction 終 ∫ タグ                                            |
| 29 |                                                                                                    | vulnerabilityModel 終了タク                                                 |
| 30 |                                                                                                    | nrml 終了タク                                                               |

## ファイル 3.6.23 Scenario Risk で使用する居住者の vulnerability モデルファイル

|   | ファイル内容                                                                                                    | 説明                                           |
|---|----------------------------------------------------------------------------------------------------|----------------------------------------------|
| 1 | xml version="1.0" encoding="utf-8"?                                                                                                    | XML 宣言                                       |
| 2 | <nrml xmlns="http://openquake.org/xmlns/nrml/0.5"></nrml>                                                                                     | nrml 開始タグ                                    |
|   |                                                                                                    | xmlns: XML 名前空間                              |
| 3 | <vulnerabilitymodel <="" assetcategory="buildings" id="Nepal" th=""><th><b>vulnerabilityModel</b>: vulnerability モデ</th></vulnerabilitymodel> | <b>vulnerabilityModel</b> : vulnerability モデ |
|   | lossCategory="occupants">                                                                                                    | ル                                            |
|   |                                                                                                    | id: "Nepal"、assetCategory: 資産は               |
|   |                                                                                                    | buildings、lossCategory: 損失は                  |
|   |                                                                                                    | nonstructural                                |

|    | ファイル内容                                                                                                    | 説明                                                  |
|----|----------------------------------------------------------------------------------------------------|-----------------------------------------------------|
| 4  | <vulnerabilityfunction dist="LN" id="Wood"></vulnerabilityfunction>                                                 | vulnerabilityFunction: vulnerability 関              |
|    |                                                                                                    | 数                                                   |
|    |                                                                                                    | <i>id</i> : "Wood"、 <i>dist</i> : LN は対数正規分布        |
|    |                                                                                                    | 関数による vulnerability 関数                              |
| 5  | <imls imt="PGA">0.0001 0.2 0.4 0.6 0.8 1.0 1.2</imls>                                                               | imls: intensity measure levels                      |
|    | 1.4                                                                                                    | imt: intensity measure type は PGA                   |
| 6  | <meanlrs>0.0001 0.001 0.009 0.024 0.039 0.053 0.064</meanlrs>                                                       | meanLRs: 平均損害率                                      |
| _  | 0.073                                                                                                    |                                                     |
| 7  | <covlrs>0.0 0.0 0.0 0.0 0.0 0.0 0.0 0.0 0.0 </covlrs>                                                               | covLRs: 損害率の変動係数                                    |
| 8  |                                                                                                    | vulnerabilityFunction 終了タク                          |
| 9  | <vulnerabilityfunction dist="LN" id="Stone-Masonry"></vulnerabilityfunction>                                        | vulnerabilityFunction: vulnerability 関              |
|    |                                                                                                    | 数                                                   |
|    |                                                                                                    | id: "Stone-Masonry"、dist: LN は対数                    |
|    |                                                                                                    | 正規分布関数による vulnerability 関                           |
|    |                                                                                                    | 数                                                   |
| 10 | < mls mt = PGA > 0.0001 0.2 0.4 0.6 0.8 1.0 1.2                                                                     | imls: intensity measure levels                      |
| 11 | 1.4                                                                                                    | imt: intensity measure type II PGA                  |
| 11 | <meanlrs>0.0001 0.022 0.0// 0.112 0.13 0.139 0.144</meanlrs>                                                        | meanLRs: 平均損害率                                      |
| 12 | 0.14 /  0.0.0.0.0.0.0.0.0.0.0.0.0.0.0.0.0.0.0.                                                                      | covIDs: 指宝恋の亦動係粉                                    |
| 12 | <td>COVLAS. 損害率の変動体数</td>                                                                                           | COVLAS. 損害率の変動体数                                    |
| 13 | <pre>vulnerabilityFunction dist="I N" id="A dobe"&gt;</pre>                                                         | wulnerabilityFunction: wulnerability 問              |
| 14 | <vullerabilityr dist="EN" id="Adobe" unction=""></vullerabilityr>                                                   |                                                     |
|    |                                                                                                    | 刻<br>id: "Adaba" dist: IN け対粉正担合                    |
|    |                                                                                                    | <i>u</i> . Adobe、 <i>ulsi</i> . LN は別 <u>叙</u> 止 虎刀 |
| 15 | <pre><imls imt="PGA">0.0001 0.2 0.4 0.6 0.8 1.0 1.2</imls></pre>                                                    | 1月) 男女による Vulliciability 男女                         |
| 15 | $\leq 1.0 = 1.0 = 1.0 = 1.0 = 1.0 = 1.2 = 1.4 < 0.0 = 0.0 = 1.0 = 1.2 = 1.4 $                                       | $imt$ : intensity measure type $l^{+}$ DGA          |
| 16 | $\leq \text{meanI} \text{ Rs} > 0.0001, 0.025, 0.082, 0.116, 0.133, 0.141, 0.145$                                   | man I De: 亚均指宝家                                     |
| 10 | 0 147                                                                                                    | incanLKS. 十均很合平                                     |
| 17 | <covlrs>0.0 0.0 0.0 0.0 0.0 0.0 0.0 0.0 0.0 0.0</covlrs>                                                            | covLRs: 損害率の変動係数                                    |
| 18 |                                                                                                    | vulnerabilityFunction 終了タグ                          |
| 19 | <vulnerabilityfunction dist="LN" id="Concrete"></vulnerabilityfunction>                                             | <b>vulnerabilityFunction</b> : vulnerability 関      |
|    | -                                                                                                    | 数                                                   |
|    |                                                                                                    | <i>id</i> : "Concrete"、 <i>dist</i> : LN は対数正規      |
|    |                                                                                                    | 分布関数による vulnerability 関数                            |
| 20 | <imls imt="PGA">0.0001 0.2 0.4 0.6 0.8 1.0 1.2</imls>                                                               | imls: intensity measure levels                      |
|    | 1.4                                                                                                    | <i>imt</i> : intensity measure type は PGA           |
| 21 | <meanlrs>0.0001 0.022 0.088 0.137 0.165 0.18 0.188</meanlrs>                                                        | meanLRs: 平均損害率                                      |
|    | 0.193                                                                                                    |                                                     |
| 22 | <covlrs>0.0 0.0 0.0 0.0 0.0 0.0 0.0 0.0 0.0 /covLRs&gt;</covlrs>                                                    | covLRs: 損害率の変動係数                                    |
| 23 |                                                                                                    | vulnerabilityFunction 終了タグ                          |
| 24 | <vulnerabilityfunction <="" dist="LN" td=""><td>vulnerabilityFunction: vulnerability 関</td></vulnerabilityfunction> | vulnerabilityFunction: vulnerability 関              |
|    | id="Unreinforced-Brick-Masonry">                                                                                    | 数                                                   |
|    |                                                                                                    | id: "Unreinforced-Brick-Masonry",                   |
|    |                                                                                                    | dist: LN は対数正規分布関数による                               |
|    |                                                                                                    | vulnerability 関数                                    |
| 25 | <imls imt="PGA"> 0.0001 0.2 0.4 0.6 0.8 1.0 1.2</imls>                                                              | imls: intensity measure levels                      |
|    | 1.4                                                                                                    | imt: intensity measure type は PGA                   |
| 26 | <meanlrs>0.0001 0.014 0.062 0.099 0.121 0.133 0.14</meanlrs>                                                        | meanLRs: 平均損害率                                      |
| 27 | $0.144 \leq \text{meanLKs}$                                                                                         |                                                     |
| 27 | <covlks>0.0 0.0 0.0 0.0 0.0 0.0 0.0 0.0 0.0 </covlks>                                                               | covLRs: 損害率の変動係数                                    |
| 28 |                                                                                                    | vulnerabilityFunction 終了タク                          |
| 29 |                                                                                                    | vulnerabilityModel 終 ∫ タク                           |
| 30 |                                                                                                    | nrml 終 J タク                                         |

各 vulnerability モデルファイル中には、exposure モデルで指定した建物分類に対応する vulnerability 関数が必要である(表 3.6.7 参照)。

| 建物分類                                     | exposure モデル<br>(ファイル 3.6.17) | structural vulnerability モデル(ファイル 3.6.21)<br>nonstructural vulnerability モデル(ファイル 3.6.22)<br>occupants vulnerability モデル(ファイル 3.6.23) |
|------------------------------------------|-------------------------------|----------------------------------------------------------------------------------------------------|
| Adobe (アドベ)                              | 省略                            | 14 行目                                                                                                    |
| Concrete (コンクリート)                        | 省略                            | 19 行目                                                                                                    |
| Stone-Masonry(石造建築)                      | 省略                            | 9行目                                                                                                    |
| Unreinforced-Brick-Masonry<br>(無補強煉瓦造建築) | 省略                            | 24 行目                                                                                                    |
| Wood (木造)                                | 15 行目                         | 4 行目                                                                                                    |

表 3.6.7 exposure モデル、各 vulnerability モデルに含まれる建物分類

## 2) 計算方法

計算方法は「3.4.1 WebUI による実行」(p.81~)および「3.4.2 コマンドラインによる 計算実行方法」(p.90~)に示したとおりである。

#### 3) 計算結果

Scenario Risk による計算結果は、建物分類ごとの経済被害あるいは人的被害の分布が出力される。計算結果は csv 形式と nrml 形式、geojson 形式の 3 パターンで出力可能である (表 3.6.8)。

計算結果 名前 出力形式 nrml 形式 地震動強さの分布 gmf\_data csv 形式 npz 形式 総合損失額 csv 形式 agglosses-rlzs nrml 形式 資産ごとの損失データ losses\_by\_asset csv 形式 geojson 形式

表 3.6.8 Scenario Risk の出力結果一覧

WebUI を使用したデータの出力方法は、図 3.6.17~図 3.6.19 に示したとおりである。csv 形式ファイルは汎用ソフトウェアを使用して図化を行う。nrml 形式ファイルは OpenQuake 開発者が作成したツールを使用して図化することが可能である。OpenQuake 開発者が作成 したツールを用いて図化した計算結果の例を図 3.6.34 に示した。

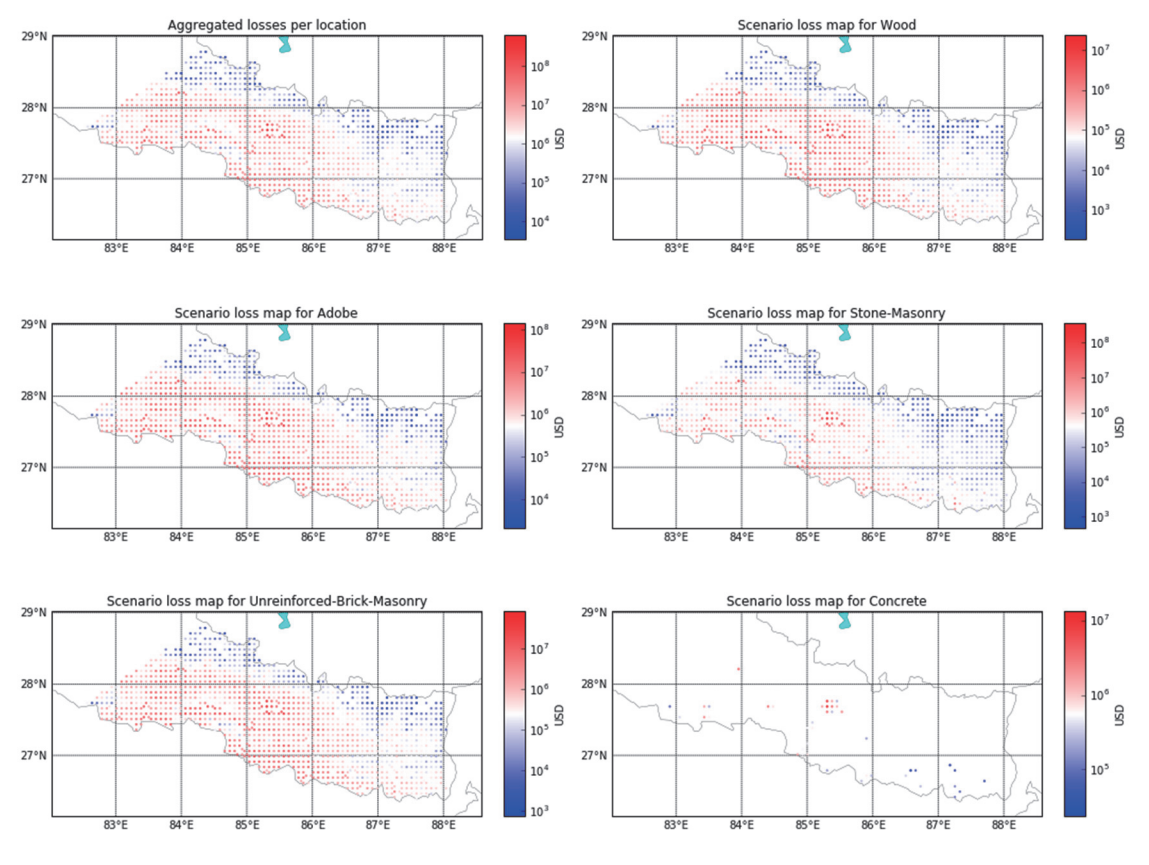

図 3.6.34 Scenario Risk の計算による建物分類ごとのロスマップ

#### (3) Classical Damage

次に、Classical Damage の計算例を示す。Scenario Damage との違いは、Scenario Damage が Scenario Case タイプのハザードの結果を用いて損害分布を求めるのに対し、Classical Damage は、Classical PSHA の解析結果から、確率論的な建物被害を算出することである。

#### 1) 必要なファイル

Scenario Damage の計算と同様に、まずハザードの計算を行い、その計算結果をもとにリ スクの計算を行うことになる。Classical Damage では、Classical PSHA タイプのハザードの 結果を用いて損害分布を求めるため、以下の計 6 ファイルが必要となる。オプションとし て、consequence モデルファイルを指定することも可能である。

- 1. 設定ファイル (ファイル 3.6.24)
- 2. 震源モデルロジックツリーファイル (ファイル 3.6.7)
- 3. 震源モデルロジックツリー内で指定される震源モデル(ファイル 3.6.10)
- 4. 地震動モデルロジックツリーファイル (ファイル 3.6.8)
- 5. exposure モデルファイル (ファイル 3.6.17)
- 6. fragility モデルファイル (ファイル 3.6.18)
- 7. (オプションとして) consequence モデルファイル (ファイル 3.6.19)

設定ファイルをファイル 3.6.24 に示す。設定ファイル以外は既出のもの(ファイル 3.6.7、 ファイル 3.6.8、ファイル 3.6.10、ファイル 3.6.17、ファイル 3.6.18 およびファイル 3.6.19) を使用する。

ファイル 3.6.24 Classical Damage で使用する設定ファイル

|    | ファイル内容                                                       | 説明                   |
|----|--------------------------------------------------------------|----------------------|
| 1  | [general]                                                    |                      |
| 2  | description = Classical Damage calculation with Simple fault | 計算概要                 |
| 3  | calculation_mode = classical_damage                          | モードの選択               |
| 4  |                                                              |                      |
| 5  | [logic_tree]                                                 |                      |
| 6  | source_model_logic_tree_file = source_model_logic_tree.xml   | 震源モデルロジックツリー         |
| 7  | gsim_logic_tree_file = gmpe_logic_tree.xml                   | 地震動予測式ロジックツリー        |
| 8  |                                                              |                      |
| 9  | [erf]                                                        |                      |
| 10 | width_of_mfd_bin = $0.1$                                     | マグニチュード別度数分布の刻み      |
| 11 | rupture_mesh_spacing = 2                                     | 震源距離計算時に断層モデルを分割     |
|    |                                                              | するサイズ(km)            |
| 12 |                                                              |                      |
| 13 | [site_params]                                                | 観測点パラメータ             |
| 14 | $reference_vs30_value = 760.0$                               | Vs30 (m/s)           |
| 15 | reference_vs30_type = measured                               | Vs30 のタイプ            |
| 16 | reference_depth_to_2pt5km_per_sec = 5.0                      | Vs=2.5km/s となる深さ(km) |
| 17 | reference_depth_to_1pt0km_per_sec = 100.0                    | Vs=1.0km/s となる深さ(m)  |
| 18 |                                                              |                      |
| 19 | [correlation]                                                |                      |
| 20 | ground_motion_correlation_model =                            | 地震動補正モデル             |
| 21 |                                                              |                      |

|    | ファイル内容                                                                                                    | 説明                       |
|----|----------------------------------------------------------------------------------------------------|--------------------------|
| 22 | [hazard calculation]                                                                                                    |                          |
| 23 | random seed = $113$                                                                                                    | 乱数のシード値                  |
| 24 | intensity measure types and levels = {"PGA": $[0.005, 0.007,$                                                                                                    | 計算する地震動指標とその強さ           |
|    | 0.0098. 0.0137. 0.0192. 0.0269. 0.0376. 0.0527. 0.0738. 0.103.                                                                                                    |                          |
|    | 0.145, 0.203, 0.284, 0.397, 0.556, 0.778, 1.09, 1.52, 2.131.                                                                                                    | ないをいった使用して適切に記述          |
|    | "SA(0.025)": [0.005, 0.007, 0.0098, 0.0137, 0.0192, 0.0269,                                                                                                    | わよいカンドを使用して適切に配近         |
|    | 0.0376, 0.0527, 0.0738, 0.103, 0.145, 0.203, 0.284, 0.397,                                                                                                    | する必要がめる                  |
|    | 0.556, 0.778, 1.09, 1.52, 2.13], "SA(0.05)": [0.005, 0.007,                                                                                                    |                          |
|    | 0.0098, 0.0137, 0.0192, 0.0269, 0.0376, 0.0527, 0.0738, 0.103,                                                                                                    |                          |
|    | 0.145, 0.203, 0.284, 0.397, 0.556, 0.778, 1.09, 1.52, 2.13],                                                                                                    |                          |
|    | "SA(0.1)": [0.005, 0.007, 0.0098, 0.0137, 0.0192, 0.0269,                                                                                                    |                          |
|    | 0.0376, 0.0527, 0.0738, 0.103, 0.145, 0.203, 0.284, 0.397,                                                                                                    |                          |
|    | 0.556, 0.778, 1.09, 1.52, 2.13], "SA(0.2)": [0.005, 0.007,                                                                                                    |                          |
|    | 0.0098, 0.0137, 0.0192, 0.0269, 0.0376, 0.0527, 0.0738, 0.103,                                                                                                    |                          |
|    | 0.145, 0.203, 0.284, 0.397, 0.556, 0.778, 1.09, 1.52, 2.13],                                                                                                    |                          |
|    | "SA(0.5)": [0.005, 0.007, 0.0098, 0.0137, 0.0192, 0.0269,                                                                                                    |                          |
|    | 0.0376, 0.0527, 0.0738, 0.103, 0.145, 0.203, 0.284, 0.397,                                                                                                    |                          |
|    | 0.556, 0.778, 1.09, 1.52, 2.13], "SA(1.0)": [0.005, 0.007,                                                                                                    |                          |
|    | 0.0098, 0.0137, 0.0192, 0.0269, 0.0376, 0.0527, 0.0738, 0.103,                                                                                                    |                          |
|    | 0.145, 0.203, 0.284, 0.397, 0.556, 0.778, 1.09, 1.52, 2.13],                                                                                                    |                          |
|    | "SA(2.0)": [0.005, 0.007, 0.0098, 0.0137, 0.0192, 0.0269, 0.0257, 0.0257, 0.0259, 0.0257, 0.0257, 0. |                          |
|    | 0.03/0, 0.052/, 0.0/38, 0.103, 0.145, 0.203, 0.284, 0.39/,                                                                                                    |                          |
| 25 | 0.550, 0.7/8, 1.09, 1.52, 2.15]                                                                                                    | 回転工用八左の左用し、ジル            |
| 23 | $\frac{1}{10000000000000000000000000000000000$                                                                                                    |                          |
| 20 | $maximum\_distance = 200$                                                                                                    | 計昇する東入距離(km)             |
| 27 | investigation_time = 50.0                                                                                                    | 発生確率の対象期間(年)             |
| 28 |                                                                                                    |                          |
| 29 | [risk_calculation]                                                                                                    |                          |
| 30 | $risk_investigation_time = 1$                                                                                                    | リスクの超過確率の対象期間(年)         |
| 31 | steps_per_interval = 4                                                                                                    | fragility 関数の補間間隔        |
| 32 |                                                                                                    |                          |
| 33 | [exposure]                                                                                                    |                          |
| 34 | exposure_file = exposure_model.xml                                                                                                    | exposure モデルファイル         |
| 35 |                                                                                                    |                          |
| 36 | [fragility]                                                                                                    |                          |
| 37 | structural_fragility_file = structural_fragility_model.xml                                                                                                    | 構造物の fragility モデルファイル   |
| 38 | structural_consequence_file = consequence_model.xml                                                                                                    | 構造物の consequence モデルファイル |
| 39 |                                                                                                    |                          |
| 40 | [hazard_outputs]                                                                                                    |                          |
| 41 | hazard_maps = true                                                                                                    | ハザードマップを出力する             |
| 42 | uniform_hazard_spectra = true                                                                                                    | 一様ハザードマップを出力する           |
| 43 | $poes = 0.1 \ 0.02$                                                                                                    | 超過確率 10%、2%              |

## 2) 計算方法

計算方法は「3.4.1 WebUI による実行」(p.81~)および「3.4.2 コマンドラインによる 計算実行方法」(p.90~) に示したとおりである。

### 3) 計算結果

Classical damage による計算結果は、資産ごとの確率論的な被害データが出力される。計算結果は csv 形式と nrml 形式、geojson 形式および npz 形式の 3 パターンで出力可能である (表 3.6.9)。

| 計算結果                | 名前           | 出力形式                 |
|---------------------|--------------|----------------------|
| ハザードカーブ             | hcurves      | nrml 形式              |
| ハザードマップ             | hmap         | csv 形式               |
| 一様ハザードスペクトル         | uhs          | geoJson 形式<br>npz 形式 |
| ロジックツリーパス           | realizations | agy 彰士               |
| 震源グループ              | sourcegroups | CSV /1/IL            |
| 資産ごとの確率論的な被<br>害データ | damages-rlzs | csv 形式               |

表 3.6.9 Classical Damage の出力結果一覧

(4) Classical Risk

## 1) 必要なファイル

Scenario Risk の計算と同様に、まずハザードの計算を行い、その計算結果をもとにリスクの計算を行うことになる。ここでは、Classical PSHA タイプのハザードの結果を用いて、 損害分布を求めるため、以下の計6ファイルが必要となる。

- 1. 設定ファイル (ファイル 3.6.25)
- 2. 震源モデルロジックツリーファイル (ファイル 3.6.7)
- 3. 震源モデルロジックツリー内で指定される震源モデル(ファイル 3.6.10)
- 4. 地震動モデルロジックツリーファイル (ファイル 3.6.8)
- 5. Exposure モデルファイル (ファイル 3.6.17)

 6. Vulnerability モデルファイル (ファイル 3.6.21、ファイル 3.6.22、ファイル 3.6.23)
 設定ファイルをファイル 3.6.25 に示す。設定ファイル以外は既出のもの (ファイル 3.6.7、 ファイル 3.6.8、ファイル 3.6.10、ファイル 3.6.21~ファイル 3.6.23)を使用する。

|    | ファイル内容                                                     | 説明                   |
|----|------------------------------------------------------------|----------------------|
| 1  | [general]                                                  |                      |
| 2  | description = Classical Risk calculation with Simple fault | 計算概要                 |
| 3  | calculation_mode = classical_risk                          | モードの選択               |
| 4  |                                                            |                      |
| 5  | [logic_tree]                                               |                      |
| 6  | source_model_logic_tree_file = source_model_logic_tree.xml | 震源モデルロジックツリー         |
| 7  | gsim_logic_tree_file = gmpe_logic_tree.xml                 | 地震動予測式ロジックツリー        |
| 8  |                                                            |                      |
| 9  | [erf]                                                      |                      |
| 10 | width_of_mfd_bin = $0.1$                                   | マグニチュード別度数分布の刻み      |
| 11 | rupture_mesh_spacing = 2                                   | 震源距離計算時に断層モデルを分割     |
|    |                                                            | するサイズ(km)            |
| 12 |                                                            |                      |
| 13 | [site_params]                                              | 観測点パラメータ             |
| 14 | $reference_vs30_value = 760.0$                             | Vs30(m/s)            |
| 15 | reference_vs30_type = measured                             | Vs30 のタイプ            |
| 16 | reference_depth_to_2pt5km_per_sec = 5.0                    | Vs=2.5km/s となる深さ(km) |
| 17 | reference_depth_to_1pt0km_per_sec = 100.0                  | Vs=1.0km/s となる深さ(m)  |
| 18 |                                                            |                      |
| 19 | [correlation]                                              |                      |
| 20 | ground_motion_correlation_model =                          | 地震動補正モデル             |
| 21 |                                                            |                      |
| 22 | [hazard_calculation]                                       |                      |
| 23 | $random_seed = 113$                                        | 乱数のシード値              |

ファイル 3.6.25 Classical Risk で使用する設定ファイル

|                            | ファイル内容                                                                                                    |                | 説明                                                                    |
|----------------------------|----------------------------------------------------------------------------------------------------|----------------|-----------------------------------------------------------------------|
| 24                         | $\begin{array}{l} \hline intensity\_measure\_types\_and\_levels = \{"PGA": [0.005, 0.00\\ 0.0098, 0.0137, 0.0192, 0.0269, 0.0376, 0.0527, 0.0738, 0.10\\ 0.145, 0.203, 0.284, 0.397, 0.556, 0.778, 1.09, 1.52, 2.13],\\ "SA(0.025)": [0.005, 0.007, 0.0098, 0.0137, 0.0192, 0.0269,\\ 0.0376, 0.0527, 0.0738, 0.103, 0.145, 0.203, 0.284, 0.397,\\ 0.556, 0.778, 1.09, 1.52, 2.13], "SA(0.05)": [0.005, 0.007,\\ 0.0098, 0.0137, 0.0192, 0.0269, 0.0376, 0.0527, 0.0738, 0.10\\ \end{array}$                                                                                                    | 7,<br>3,<br>3, | 計算する地震動指標とその強さ<br>複数選択時には、{ }、[ ]、" "、<br>およびカンマを使用して適切に記述<br>する必要がある |
|                            | 0.145, 0.203, 0.284, 0.397, 0.556, 0.778, 1.09, 1.52, 2.13],<br>"SA(0.1)": [0.005, 0.007, 0.0098, 0.0137, 0.0192, 0.0269,<br>0.0376, 0.0527, 0.0738, 0.103, 0.145, 0.203, 0.284, 0.397,<br>0.556, 0.778, 1.09, 1.52, 2.13], "SA(0.2)": [0.005, 0.007,<br>0.0098, 0.0137, 0.0192, 0.0269, 0.0376, 0.0527, 0.0738, 0.10<br>0.145, 0.203, 0.284, 0.397, 0.556, 0.778, 1.09, 1.52, 2.13],<br>"SA(0.5)": [0.005, 0.007, 0.0098, 0.0137, 0.0192, 0.0269,<br>0.0376, 0.0527, 0.0738, 0.103, 0.145, 0.203, 0.284, 0.397,<br>0.556, 0.778, 1.09, 1.52, 2.13], "SA(1.0)": [0.005, 0.007,<br>0.0098, 0.0137, 0.0192, 0.0269, 0.0376, 0.0527, 0.0738, 0.10<br>0.145, 0.203, 0.284, 0.397, 0.556, 0.778, 1.09, 1.52, 2.13] | 3,<br>3,       |                                                                       |
| 0.5                        | (5.145, 0.205, 0.204, 0.397, 0.350, 0.778, 1.09, 1.52, 2.13),<br>$(5.4(2.0))$ : $[0.005, 0.007, 0.0098, 0.0137, 0.0192, 0.0269, 0.0376, 0.0527, 0.0738, 0.103, 0.145, 0.203, 0.284, 0.397, 0.556, 0.778, 1.09, 1.52, 2.13]}$                                                                                                    |                |                                                                       |
| 25<br>26<br>27<br>28       | truncation_level = 3.0<br>maximum_distance = 200<br>investigation_time = 50.0                                                                                                    |                | 切断止現分布の有券レベル<br>計算する最大距離<br>発生確率の対象期間(年)                              |
| 20<br>29<br>30<br>31<br>32 | [risk_calculation]<br>lrem_steps_per_interval= 1<br>conditional_loss_poes= 0.10, 0.02                                                                                                    |                | vulnerability 関数の補間間隔<br>条件付き超過確率 10%、2%                              |
| 33<br>34                   | [exposure]<br>exposure_file = exposure_model.xml                                                                                                    |                | exposure モデルファイル                                                      |
| 35<br>36                   | [Vulnerability model]<br>structural_vulnerability_file<br>structural_vulnerability_model.xml                                                                                                    | =              | 構造物の Vulnerability モデルファイ<br>ル                                        |
| 37                         | nonstructural_vulnerability_file<br>nonstructural_vulnerability_model.xml                                                                                                    | =              | 非構造物の Vulnerability モデルファ<br>イル                                       |
| 38                         | occupants_vulnerability_file<br>occupants_vulnerability_model.xml                                                                                                    | =              | 居住者の Vulnerability モデルファイ<br>ル                                        |
| 39<br>40<br>41             | [hazard_outputs]<br>hazard_maps = true                                                                                                    |                | ハザードマップを出力する                                                          |
| 42<br>43                   | uniform_hazard_spectra = true<br>poes = 0.1 0.02                                                                                                    |                | ー様ハザードマップを出力する<br>超過確率 10%、2%                                         |

## 2) 計算方法

計算方法は「3.4.1 WebUI による実行」(p.81~)および「3.4.2 コマンドラインによる 計算実行方法」(p.90~)に示したとおりである。

## 3) 計算結果

Classical Risk による計算結果は、算出された建物分類ごとの確率論的な経済被害あるい は人的被害の分布および資産ごとのロスカーブが出力される。計算結果は nrml 形式、csv 形式、geojson 形式、npz 形式の4パターンで出力可能である(表 3.6.10)。WebUI を使用し たデータの出力方法は、図 3.6.17~図 3.6.19 に示したとおりである。

| 計算結果        | 名前           | 出力形式                                      |  |  |  |  |
|-------------|--------------|-------------------------------------------|--|--|--|--|
| ハザードカーブ     | hcurves      | nrml 形式                                   |  |  |  |  |
| ハザードマップ     | hmap         | csv 形式                                    |  |  |  |  |
| 一様ハザードスペクトル | uhs          | - geojson 形式<br>npz 形式                    |  |  |  |  |
| ロジックツリーパス   | realizations | agy With                                  |  |  |  |  |
| 震源グループ      | sourcegroups | CSV TVIL                                  |  |  |  |  |
| ロスカーブ       | loss_curves  | nrml 形式<br>csv 形式<br>geojson 形式<br>npz 形式 |  |  |  |  |
| ロスマップ       | loss_maps    | nrml 形式<br>csv 形式<br>geojson 形式<br>npz 形式 |  |  |  |  |

表 3.6.10 Classical Risk の出力結果一覧

csv 形式ファイルは汎用ソフトウェアを使用して図化を行う。nrml 形式ファイルは OpenQuake 開発者が作成したツールを使用して図化することが可能である。OpenQuake 開 発者が作成したツールを用いて図化した計算結果の例を図3.6.35および図3.6.36に示した。

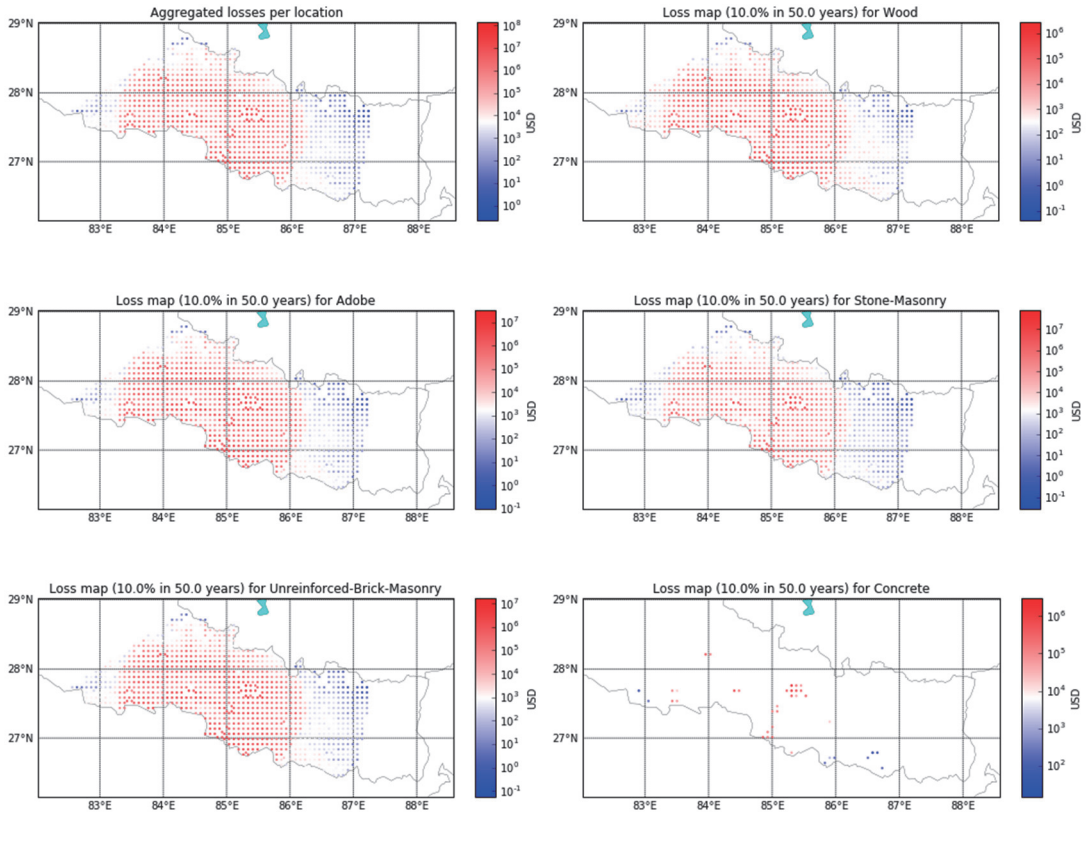

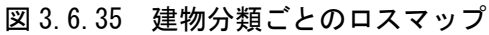

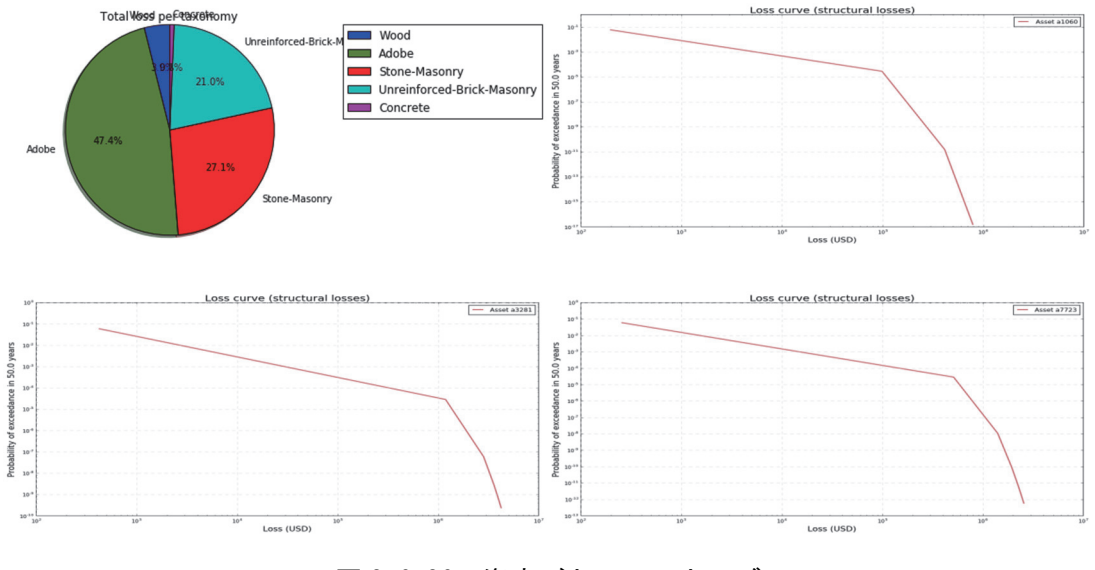

図 3.6.36 資産ごとのロスカーブ

## (5) Event-based Risk

## 1) 必要なファイル

Classical Risk の計算と同様に、まずハザードの計算を行い、その計算結果をもとにリス クの計算を行うことになる。ここでは、Event-based PSHA タイプのハザードの結果を用い て、損害分布を求めるため、以下の計6ファイルが必要となる。

- 1. 設定ファイル (ファイル 3.6.26)
- 2. 震源モデルロジックツリーファイル (ファイル 3.6.7)
- 3. 震源モデルロジックツリー内で指定される震源モデル(ファイル 3.6.10)
- 4. 地震動モデルロジックツリーファイル (ファイル 3.6.8)
- 5. exposure モデルファイル (ファイル 3.6.17)

 6. Vulnerability モデルファイル (ファイル 3.6.21、ファイル 3.6.22、ファイル 3.6.23)
 設定ファイルをファイル 3.6.26 に示した。設定ファイル以外は既出のもの(ファイル 3.6.7、 ファイル 3.6.8、ファイル 3.6.10、ファイル 3.6.21~ファイル 3.6.23)を使用する。

|    | ファイル内容                                                       | 説明                   |
|----|--------------------------------------------------------------|----------------------|
| 1  | [general]                                                    |                      |
| 2  | description = Event-based Risk calculation with Simple fault | 計算概要                 |
| 3  | calculation_mode = event_based_risk                          | モードの選択               |
| 4  |                                                              |                      |
| 5  | [logic_tree]                                                 |                      |
| 6  | source_model_logic_tree_file = source_model_logic_tree.xml   | 震源モデルロジックツリー         |
| 7  | gsim_logic_tree_file = gmpe_logic_tree.xml                   | 地震動予測式ロジックツリー        |
| 8  | number_of_logic_tree_samples = 0                             |                      |
| 9  |                                                              |                      |
| 10 | [erf]                                                        |                      |
| 11 | width_of_mfd_bin = 0.1                                       | マグニチュード別度数分布の刻み      |
| 12 | rupture_mesh_spacing = $2$                                   | 震源距離計算時に断層モデルを分割     |
|    |                                                              | するサイズ(km)            |
| 13 |                                                              |                      |
| 14 | [site_params]                                                | 観測点パラメータ             |
| 15 | reference_vs30_value = $760.0$                               | Vs30(m/s)            |
| 16 | reference_vs30_type = measured                               | Vs30 のタイプ            |
| 17 | reference_depth_to_2pt5km_per_sec = 5.0                      | Vs=2.5km/s となる深さ(km) |
| 18 | reference_depth_to_1pt0km_per_sec = 100.0                    | Vs=1.0km/s となる深さ(m)  |
| 19 |                                                              |                      |
| 20 | [correlation]                                                |                      |
| 21 | ground_motion_correlation_model =                            | 地震動補正モデル             |
| 22 |                                                              |                      |
| 23 | [hazard_calculation]                                         |                      |
| 24 | $random_seed = 113$                                          | 乱数のシード値              |

ファイル 3.6.26 Event-based Risk で使用する設定ファイル

| 1  | ファイル内容                                                                                                    | 説明                        |
|----|----------------------------------------------------------------------------------------------------|---------------------------|
| 25 | intensity measure types and levels = {"PGA": [0.005, 0.007,                                                                | 計算する地震動指標とその強さ            |
|    | 0.0098, 0.0137, 0.0192, 0.0269, 0.0376, 0.0527, 0.0738, 0.103,                                                             | 複数選択時には、{ }、[ ]、" "、      |
|    | 0.145, 0.203, 0.284, 0.397, 0.556, 0.778, 1.09, 1.52, 2.13],                                                               | およびカンマを使用して適切に記述          |
|    | "SA(0.025)": [0.005, 0.007, 0.0098, 0.0137, 0.0192, 0.0269,                                                                | する必要がある                   |
|    | 0.0376, 0.0527, 0.0738, 0.103, 0.145, 0.203, 0.284, 0.397,                                                                 |                           |
|    | 0.556, 0.778, 1.09, 1.52, 2.13], "SA(0.05)": [0.005, 0.007,                                                                |                           |
|    | 0.0098, 0.0137, 0.0192, 0.0269, 0.0376, 0.0527, 0.0738, 0.103,                                                             |                           |
|    | 0.145, 0.203, 0.284, 0.397, 0.556, 0.778, 1.09, 1.52, 2.13],                                                               |                           |
|    | "SA(0.1)": [0.005, 0.007, 0.0098, 0.0137, 0.0192, 0.0269,                                                                  |                           |
|    | 0.03/6, 0.052/, 0.0/38, 0.103, 0.145, 0.203, 0.284, 0.39/,                                                                 |                           |
|    | 0.556, 0.778, 1.09, 1.52, 2.13, "SA $(0.2)$ ": [0.005, 0.007, 0.0028, 0.0127, 0.0102, 0.0276, 0.0527, 0.0728, 0.102        |                           |
|    | 0.0098, 0.0137, 0.0192, 0.0209, 0.0376, 0.0527, 0.0738, 0.103, 0.145, 0.202, 0.284, 0.207, 0.556, 0.778, 1.00, 1.52, 2.121 |                           |
|    | (0.145, 0.205, 0.264, 0.597, 0.550, 0.776, 1.09, 1.52, 2.15],                                                              |                           |
|    | 0.0376 $0.0527$ $0.0738$ $0.103$ $0.145$ $0.203$ $0.284$ $0.397$                                                           |                           |
|    | 0.556 $0.778$ $1.09$ $1.52$ $2.131$ "SA(1.0)" [0.005 0.007                                                                 |                           |
|    | 0.0098 $0.0137$ $0.0192$ $0.0269$ $0.0376$ $0.0527$ $0.0738$ $0.103$                                                       |                           |
|    | 0.145, 0.203, 0.284, 0.397, 0.556, 0.778, 1.09, 1.52, 2.13]                                                                |                           |
|    | "SA(2.0)": [0.005, 0.007, 0.0098, 0.0137, 0.0192, 0.0269,                                                                  |                           |
|    | 0.0376, 0.0527, 0.0738, 0.103, 0.145, 0.203, 0.284, 0.397,                                                                 |                           |
|    | 0.556, 0.778, 1.09, 1.52, 2.13]}                                                                                           |                           |
| 26 | truncation_level = $3.0$                                                                                                   | 切断正規分布の有界レベル              |
| 27 | maximum_distance = 200                                                                                                    | 最大距離                      |
| 28 | investigation time = $50.0$                                                                                                | 発生確率の対象期間(年)              |
| 29 |                                                                                                    |                           |
| 30 | [event based params]                                                                                                    |                           |
| 31 | ses_per_logic_tree_path=100                                                                                                | 統計処理の回数                   |
| 32 |                                                                                                    |                           |
| 33 | [risk_calculation]                                                                                                    |                           |
| 34 | $master\_seed = 42$                                                                                                    | リスク計算のための乱数のシード値          |
| 35 | lrem_steps_per_interval= 1                                                                                                 | vulnerability 関数の補間間隔     |
| 36 | conditional_loss_poes= 0.10, 0.02                                                                                          | 条件付き超過確率 10%、2%           |
| 37 |                                                                                                    |                           |
| 38 | [exposure]                                                                                                    |                           |
| 39 | exposure_file = exposure_model.xml                                                                                         | exposure モデルファイル          |
| 40 |                                                                                                    |                           |
| 41 | [Vulnerability model]                                                                                                    |                           |
| 42 | structural_vulnerability_file =                                                                                            | 構造物の Vulnerability モデルファイ |
|    | structural_vulnerability_model.xml                                                                                         | 1レ                        |
| 43 | nonstructural_vulnerability_file =                                                                                         | 非構造物の Vulnerability モデルファ |
|    | nonstructural_vulnerability_model.xml                                                                                      | イル                        |
| 44 | occupants_vulnerability_file =                                                                                             | 居住者の Vulnerability モデルファイ |
|    | occupants_vulnerability_model.xml                                                                                          | 12                        |
| 45 |                                                                                                    |                           |
| 46 | [hazard_outputs]                                                                                                    |                           |
| 47 | hazard_maps = true                                                                                                    | ハザードマップを出力する              |
| 48 | uniform_hazard_spectra = true                                                                                              | 一様ハザードマップを出力する            |
| 49 | $poes = 0.1 \ 0.02$                                                                                                    | 超過確率 10%、2%               |

## 2) 計算方法

計算方法は「3.4.1 WebUI による実行」(p.81~)および「3.4.2 コマンドラインによる 計算実行方法」(p.90~) に示したとおりである。

## 3) 計算結果

計算結果については省略する。

(6) Classical BCR

## 1) 必要なファイル

Classical Risk の計算と同様に、まずハザードの計算を行い、その計算結果をもとに費用 便益分析の計算を行うことになる。ここでは、Classical PSHA タイプのハザードの結果を 用いて、地震による損失および改修費を求めるため、以下の計7ファイルが必要となる。

- 1. 設定ファイル (ファイル 3.6.27)
- 2. 震源モデルロジックツリーファイル (ファイル 3.6.7)
- 3. 震源モデルロジックツリー内で指定される震源モデル (ファイル 3.6.10)
- 4. 地震動モデルロジックツリーファイル (ファイル 3.6.8)
- 5. exposure モデルファイル (ファイル 3.6.17)
- 6. vulnerability モデルファイル (ファイル 3.6.21)
- 7. 改修費の vulnerability モデルファイル

設定ファイルをファイル 3.6.27 に示す。設定ファイル以外は既出のもの(ファイル 3.6.7、 ファイル 3.6.8、ファイル 3.6.10、ファイル 3.6.21~ファイル 3.6.23)を使用する。改修費の vulnerability モデルファイルと vulnerability モデルファイルの違いは、指定する数値が異な るのみであるので、ここでの説明は省略する。

|    | ファイル内容                                                     | 説明                   |
|----|------------------------------------------------------------|----------------------|
| 1  | [general]                                                  |                      |
| 2  | description = Classical BCR calculation with Simple fault  | 計算概要                 |
| 3  | calculation_mode = classical_bcr                           | モードの選択               |
| 4  |                                                            |                      |
| 5  | [logic_tree]                                               |                      |
| 6  | source_model_logic_tree_file = source_model_logic_tree.xml | 震源モデルロジックツリー         |
| 7  | gsim_logic_tree_file = gmpe_logic_tree.xml                 | 地震動予測式ロジックツリー        |
| 8  |                                                            |                      |
| 9  | [erf]                                                      |                      |
| 10 | width_of_mfd_bin = $0.1$                                   | マグニチュード別度数分布の刻み      |
| 11 | rupture_mesh_spacing = 2                                   | 震源距離計算時に断層モデルを分割     |
|    |                                                            | するサイズ(km)            |
| 12 |                                                            |                      |
| 13 | [site_params]                                              | 観測点パラメータ             |
| 14 | $reference_vs30_value = 760.0$                             | Vs30(m/s)            |
| 15 | reference_vs30_type = measured                             | Vs30 のタイプ            |
| 16 | reference_depth_to_2pt5km_per_sec = 5.0                    | Vs=2.5km/s となる深さ(km) |
| 17 | reference_depth_to_1pt0km_per_sec = 100.0                  | Vs=1.0km/s となる深さ(m)  |
| 18 |                                                            |                      |
| 19 | [correlation]                                              |                      |
| 20 | ground_motion_correlation_model =                          | 地震動補正モデル             |
| 21 |                                                            |                      |
| 22 | [hazard_calculation]                                       |                      |
| 23 | random_seed = 113                                          | 乱数のシード値              |

ファイル 3.6.27 Classical BCR で使用する設定ファイル

|    | ファイル内容                                                                                                    | 説明                                                            |
|----|----------------------------------------------------------------------------------------------------|---------------------------------------------------------------|
| 24 | intensity measure types and levels = {"PGA": $[0.005, 0.007,$                                                                                                    | 計算する地震動指標とその強さ                                                |
|    | $0.0098, \overline{0.0137}, 0.0192, \overline{0.0269}, 0.0376, 0.0527, 0.0738, 0.103,$                                                                                                    | 複数曜状時には { } [ ] ""                                            |
|    | 0.145, 0.203, 0.284, 0.397, 0.556, 0.778, 1.09, 1.52, 2.13],                                                                                                    | お上びカンマを使用して適切に記述                                              |
|    | "SA(0.025)": [0.005, 0.007, 0.0098, 0.0137, 0.0192, 0.0269,                                                                                                    | オスバーがある                                                       |
|    | 0.0376, 0.0527, 0.0738, 0.103, 0.145, 0.203, 0.284, 0.397,                                                                                                    | 9 DD <del>D</del> D                                           |
|    | 0.556, 0.778, 1.09, 1.52, 2.13], "SA(0.05)": [0.005, 0.007,                                                                                                    |                                                               |
|    | 0.0098, 0.0137, 0.0192, 0.0269, 0.0376, 0.0527, 0.0738, 0.103,                                                                                                    |                                                               |
|    | 0.145, 0.203, 0.284, 0.397, 0.556, 0.778, 1.09, 1.52, 2.13],                                                                                                    |                                                               |
|    | "SA(0.1)": [0.005, 0.007, 0.0098, 0.0137, 0.0192, 0.0269,                                                                                                    |                                                               |
|    | 0.03/6, 0.052/, 0.0/38, 0.103, 0.145, 0.203, 0.284, 0.39/,                                                                                                    |                                                               |
|    | $0.550, 0.7/8, 1.09, 1.52, 2.15], 5A(0.2)^{\circ}; [0.005, 0.007, 0.007, 0.002, 0.0127, 0.0127, 0.0276, 0.0527, 0.0728, 0.102, 0.0276, 0.0527, 0.0728, 0.102, 0.0276, 0.0527, 0.0527, 0.0728, 0.102, 0.0276, 0.0527, 0.0527, 0.0728, 0.102, 0.0276, 0.0527, 0.0527, 0.0728, 0.102, 0.0276, 0.0527, 0.0527, 0.0728, 0.102, 0.0276, 0.0527, 0.0527, 0.0527, 0.0528, 0.102, 0.0276, 0.0527, 0.0527, 0.0528, 0.102, 0.0276, 0.0527, 0.0527, 0.0528, 0.102, 0.0276, 0.0527, 0.0528, 0.102, 0.0276, 0.0527, 0.0528, 0.102, 0.0528, 0.102, 0.0528, 0.0527, 0.0528, 0.0528, 0.052$ |                                                               |
|    | 0.0096, 0.0157, 0.0192, 0.0209, 0.0570, 0.0527, 0.0756, 0.105, 0.145, 0.202, 0.284, 0.207, 0.556, 0.778, 1.00, 1.52, 2.121                                                                                                    |                                                               |
|    | (0.145, 0.205, 0.264, 0.597, 0.550, 0.776, 1.09, 1.52, 2.15],<br>(0.145, 0.205, 0.264, 0.597, 0.550, 0.776, 1.09, 1.52, 2.15],                                                                                                    |                                                               |
|    | 0.0376 $0.0527$ $0.0738$ $0.103$ $0.145$ $0.203$ $0.284$ $0.307$                                                                                                    |                                                               |
|    | $0.0576, 0.0527, 0.0736, 0.103, 0.176, 0.205, 0.207, 0.577, 0.556, 0.778, 1.09, 1.52, 2.131, "SA(1.0)" \cdot [0.005, 0.007, 0.007$   |                                                               |
|    | 0.0098. 0.0137. 0.0192. 0.0269. 0.0376. 0.0527. 0.0738. 0.103.                                                                                                    |                                                               |
|    | 0.145, 0.203, 0.284, 0.397, 0.556, 0.778, 1.09, 1.52, 2.13],                                                                                                    |                                                               |
|    | "SA(2.0)": [0.005, 0.007, 0.0098, 0.0137, 0.0192, 0.0269,                                                                                                    |                                                               |
|    | 0.0376, 0.0527, 0.0738, 0.103, 0.145, 0.203, 0.284, 0.397,                                                                                                    |                                                               |
|    | 0.556, 0.778, 1.09, 1.52, 2.13]}                                                                                                    |                                                               |
| 25 | truncation_level = $3.0$                                                                                                    | 切断正規分布の有界レベル                                                  |
| 26 | maximum_distance = 200                                                                                                    | 最大距離                                                          |
| 27 | investigation_time = 50.0                                                                                                    | 発生確率の対象期間(年)                                                  |
| 28 |                                                                                                    |                                                               |
| 29 | [risk_calculation]                                                                                                    |                                                               |
| 30 | interest_rate = 0.05                                                                                                    | 将来キャッシュフローを割り引くこ                                              |
|    |                                                                                                    | とで潜在的な将来利益の現在価値の                                              |
|    |                                                                                                    | 計算に使われる                                                       |
| 31 | asset_life_expectancy = 50                                                                                                    | 資産の耐用年数                                                       |
| 32 | lrem_steps_per_interval = 1                                                                                                    | vulnerability 関数の補間間隔                                         |
| 33 |                                                                                                    |                                                               |
| 34 | [exposure]                                                                                                    |                                                               |
| 35 | exposure_file = exposure_model.xml                                                                                                    |                                                               |
| 36 |                                                                                                    |                                                               |
| 37 | [Vulnerability model]                                                                                                    |                                                               |
| 38 | structural_vulnerability_file =                                                                                                    | 構造物の vulnerability モデル                                        |
| 20 | structural_vulnerability_model.xml                                                                                                    | 焼きない ない たい たい ちょう しょう しょう しょう しょう しょう しょう しょう しょう しょう し       |
| 39 | structural_vulnerability_retrofitted_file =                                                                                                    | 構造物の                                                          |
| 40 | vulleraolity_model_retrontted.xim                                                                                                    |                                                               |
| 41 | [hazard_outputs]                                                                                                    |                                                               |
| 42 | hazard maps = true                                                                                                    | ハザードマップを出力すろ                                                  |
| 43 | uniform hazard spectra = true                                                                                                    |                                                               |
| 44 | noes = $0.10.02$                                                                                                    | 四次 2   1 / 2 / 2 回/ 1 / 3   3   3   3   3   3   3   3   3   3 |
|    | p005 0.1 0.02                                                                                                    | RELUETE 1070、 270                                             |

## 2) 計算方法

計算方法は「3.4.1 WebUI による実行」(p.81~)および「3.4.2 コマンドラインによる 計算実行方法」(p.90~) に示したとおりである。

## 3) 計算結果

計算結果については省略する。

### 3.7 計算結果の図化方法

OpenQuake-engine による計算結果を図化するためには、出力された csv 形式のファイル を汎用ソフトウェア(たとえば、表計算ソフトや GIS ソフト)から使用する方法のほかに、 nrml 形式を用いて直接的に図化する方法が OpenQuake 開発者によって提供されている。こ こでは、直接的に図化する方法として Risk Modeller's Toolkit の plotting module を紹介する。

Risk Modeller's Toolkit(以降、RMTKと呼ぶ)はOpenQuake-engine開発者が作成した地 震によるリスクモデルの入力ファイルの作成およびOpenQuake-engineを使用した地震に よるリスクの計算結果の後処理と可視化のためのツール群である。主に以下の3種からな る。

- Plotting Module (描画ツール)
- Risk Module (ハザードおよびリスク計算結果の後処理ツール)
- Vulnerability Module (Vulenerability モデルに関するツール)

基本的には、Python のライブラリ形式となっているが、簡単化のため、iPython notebook 形式のサンプルが配布されており、事実上それらを使用して処理を行うことになる。ここ では、描画ツールを、Linux 上で使用する方法のみ紹介する。環境が整えば、Windows や macOS でも利用可能であるが、iPython notebook を使用するための環境設定はここでは省 略する。

RMTK を使用するには、コマンドラインから iPython notebook を起動する必要がある。

- 1. ターミナルを立ち上げる (図 3.7.1)。
- 2. GEM/rmtk フォルダへ移動し、ipython notebook とコマンドを入力する (図 3.7.2)。
- 3. デフォルトブラウザ上に iPython notebook が起動するので、RMTK.ipynb をクリック する (図 3.7.3)。
- 4. RMTK が起動する (図 3.7.4)。

RMTK の Plotting module では、以下の7種の図化が可能となっている。

- ハザード
  - ✓ Hazard Curves
  - ✓ Hazard Maps
  - ✓ Uniform Hazard Spectra
- リスク
  - ✓ Loss Exceedance Curves
  - ✓ Loss Maps
  - ✓ Collapse Maps
  - ✓ Damage Distribution Statistics

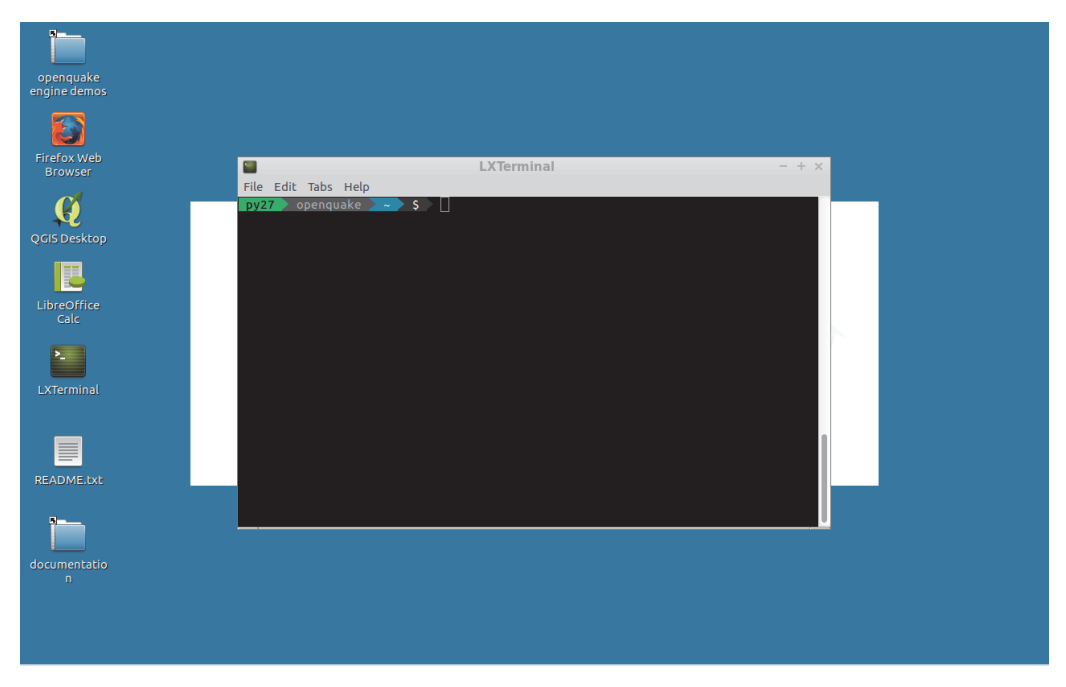

図 3.7.1 RMTK の起動その1 ターミナルを立ち上げる

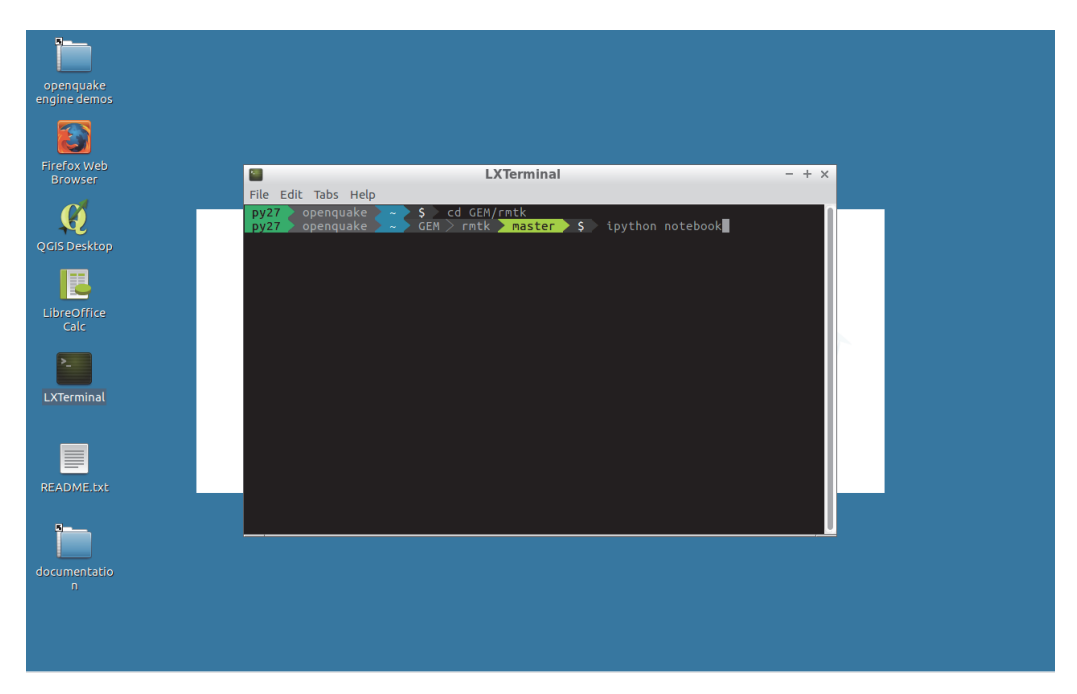

図 3.7.2 RMTK の起動その 2 GEM/rmtk ディレクトリへ移動 (cd GEM/rmtk)、ipn とコマンドを入力する

| Home - Mozilla Firefo                                                      | x |          |                |
|----------------------------------------------------------------------------|---|----------|----------------|
| ome × +                                                                    |   |          |                |
| localhost:8888/tree?token=08a90f9d112466d0594f7375a3a95a7abc1084602b852af1 | C | Q Search | ☆ 自 ↓ 合 (      |
| 💭 Jupyter                                                                  |   |          | Logout         |
| Files Running Clusters                                                     |   |          |                |
| Select items to perform actions on them.                                   |   |          | Upload New - 2 |
| • •                                                                        |   |          |                |
| C D bin                                                                    |   |          |                |
| C 1igures                                                                  |   |          |                |
| Inotebooks                                                                 |   |          |                |
|                                                                            |   |          |                |
| C mtk.egg-info                                                             |   |          |                |
| C tests                                                                    |   |          |                |
| RMTK.ipynb                                                                 |   |          |                |
|                                                                            |   |          |                |
| C D MANIFEST.in                                                            |   |          |                |
| C B README.md                                                              |   |          |                |
| C Intk-docs.pdf                                                            |   |          |                |
|                                                                            |   |          |                |

localhost:8888/notebooks/RMTK.ipynb

図 3.7.3 Risk Modeller's Toolkit その1

デフォルトウェブブラウザ上に iPython notebook (jupyter) が起動後に RMTK.ipynb をク リックすると、Risk Modeller's Toolkit が起動する

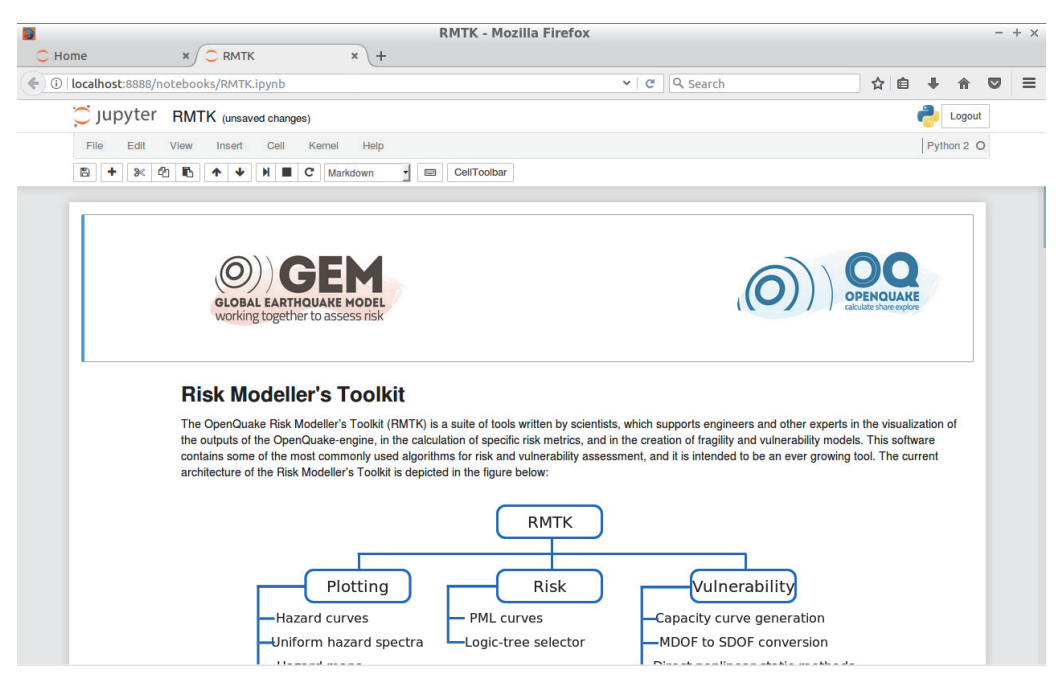

図 3.7.4 Risk Modeller's Toolkit その 2 Risk Modeller's Toolkit を起動した状態

## (1) ハザードカーブ

ハザードカーブの描画ツールの使用方法は以下のとおりである。

- 1. 図 3.7.4 で示した Risk Modeller's Toolkit 起動画面から、「Hazard Curve」のプロット モジュールを開く(図 3.7.5)。
- hazard\_curve\_fileのファイル名を図化したい nrml 形式ファイルに変更して実行する (図 3.7.6 上)。
- 3. NRML に含まれる観測点一覧を表示する (図 3.7.6 下)。
- hazard\_curvers.plot(経度|緯度)でプロットしたい観測点位置を設定し図化する(図 3.7.7)。
- 5. 地表最大加速度の 50 年間の超過確率(ハザードカーブ)が横軸最大加速度、縦軸 50 年間の超過確率で図化される(図 3.7.8)。

| <b>8</b>  |                                                                                                    |                                            |                                  | plot_ha                                  | zard_curves        | - Mozilla Firefo                                | ĸ       |                                              |                                             |        |                       |                | -  | - + × |
|-----------|----------------------------------------------------------------------------------------------------|--------------------------------------------|----------------------------------|------------------------------------------|--------------------|-------------------------------------------------|---------|----------------------------------------------|---------------------------------------------|--------|-----------------------|----------------|----|-------|
| 🔵 Home    |                                                                                                    | × 📿 RMTK                                   | ×                                | 🔵 plot_haza                              | rd_curves ×        | +                                               |         |                                              |                                             |        |                       |                |    |       |
| ( ilocall | nost:8888/nc                                                                                                    | tebooks/notebooks                          | /plotting/haza                   | rd_outputs/plo                           | t_hazard_curve     | s.ipynb                                         | C       | Q Search                                     |                                             | ☆      | Ê                     | ↓ ♠            |    | ≡     |
| ر 💭       | upyter                                                                                                    | plot_hazard_cu                             | IVES (unsaved                    | changes)                                 |                    |                                                 |         |                                              |                                             |        | ę                     | Logo           | ut |       |
| File      | e Edit                                                                                                    | View Insert Ce                             | ell Kernel                       | Help                                     |                    |                                                 |         |                                              |                                             |        |                       | Python 2       | 0  |       |
| 8         | + * 2                                                                                                    | I 🚯 🛧 ¥ 🕅                                  | C Markdo                         | wn 🚽 📼                                   | CellToolbar        |                                                 |         |                                              |                                             |        |                       |                |    |       |
|           |                                                                                                    |                                            |                                  |                                          |                    |                                                 |         |                                              |                                             |        |                       |                |    |       |
|           |                                                                                                    | Hozard Cu                                  |                                  | llniforn                                 | n Hozard           | Spootra                                         |         |                                              |                                             |        |                       |                |    |       |
|           |                                                                                                    |                                            | irves and                        |                                          | падаги             | Spectra                                         |         |                                              |                                             |        |                       |                |    |       |
|           |                                                                                                    | This IPython noteb<br>classical PSHA-bas   | ook allows the used hazard analy | ser to visualise th<br>sis, and to expor | t the plots as pro | for individual sites g<br>g files. The user can | also p  | ted from a probabili<br>lot the uniform haza | stic event-based ha<br>ard spectra (UHS) fo | zard a | analysis<br>erent sit | s or a<br>tes. |    |       |
|           |                                                                                                    | Please specify the                         | path of the xml fi               | le containing the                        | hazard curve or    | uniform hazard spe                              | ctra re | sults in order to use                        | the hazard curve p                          | lotter | or the u              | uniform        |    |       |
|           |                                                                                                    | hazard spectra plot                        | ter respectively.                |                                          |                    |                                                 |         |                                              |                                             |        |                       |                |    |       |
|           | In [ ]                                                                                                    | <pre>%matplotlib inl import matplotl</pre> | ine                              | nlt                                      |                    |                                                 |         |                                              |                                             |        |                       |                |    |       |
|           |                                                                                                    | from rmtk.plott                            | ing.hazard_ou                    | tputs.plot_ha                            | zard_outputs       | import HazardCur                                | ve, U   | niformHazardSpe                              | ctra                                        |        |                       |                |    |       |
|           | <pre>hazard_curve_file = "/sample_outputs/hazard/hazard_curve.xml"<br/>hazard_curves = HazardCurve(hazard_curve_file)</pre> |                                            |                                  |                                          |                    |                                                 |         |                                              |                                             |        |                       |                |    |       |
|           |                                                                                                    | _                                          |                                  |                                          |                    |                                                 |         |                                              |                                             |        |                       |                |    |       |
|           |                                                                                                    | Hazard Curv                                | ve                               |                                          |                    |                                                 |         |                                              |                                             |        |                       |                |    |       |
|           | In [ ]                                                                                                    | hazard_curves.l                            | oc_list                          |                                          |                    |                                                 |         |                                              |                                             |        |                       |                |    |       |
|           | In [ ]                                                                                                    | hazard_curves.p                            | lot('80.76382                    | 0 29.986170')                            |                    |                                                 |         |                                              |                                             |        |                       |                |    |       |
|           |                                                                                                    |                                            |                                  |                                          |                    |                                                 |         |                                              |                                             |        |                       |                |    |       |
|           |                                                                                                    | Uniform Ha                                 | zard Spec                        | tra                                      |                    |                                                 |         |                                              |                                             |        |                       |                |    |       |
|           | In [ ]                                                                                                    | uhs_file = "/                              | sample_output                    | s/hazard/unif                            | orm_hazard_sp      | ectra.xml"                                      |         |                                              |                                             |        |                       |                |    |       |
|           |                                                                                                    |                                            | zaruspectra(t                    | ins_irce)                                |                    |                                                 |         |                                              |                                             |        |                       |                |    |       |

図 3.7.5 ハザードカーブの iPython notebook
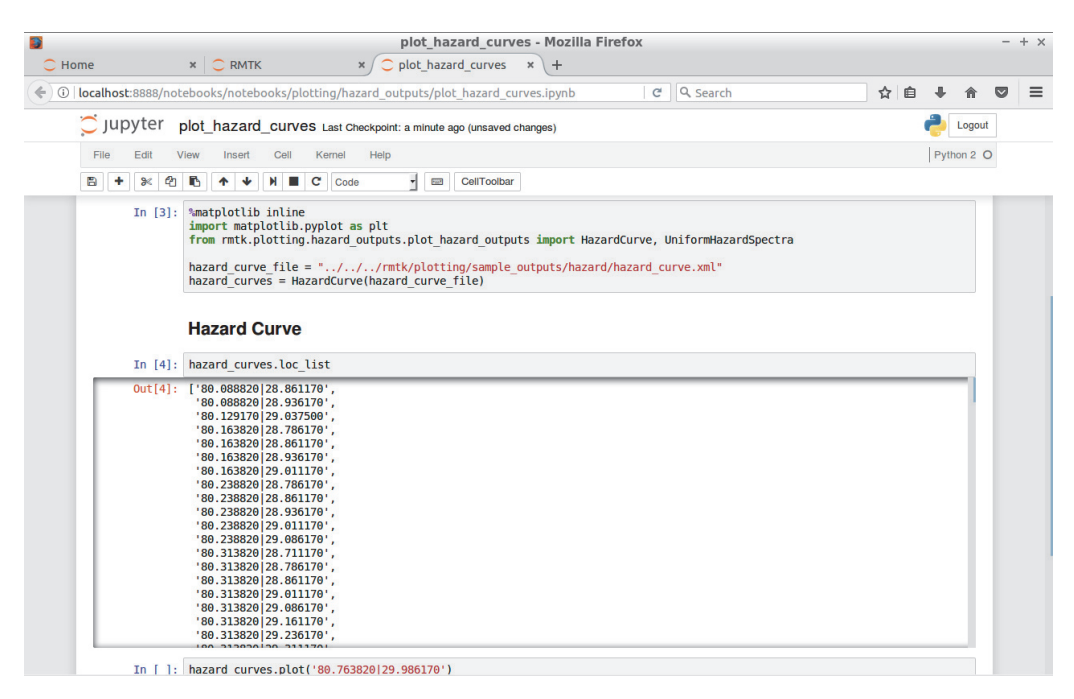

図 3.7.6 ハザードカーブの図化実行画面(1)

「hazard\_curve\_file = ファイル名」のファイル名を図化したいファイルに変更して実行し、ファイルに含まれる観測点を表示

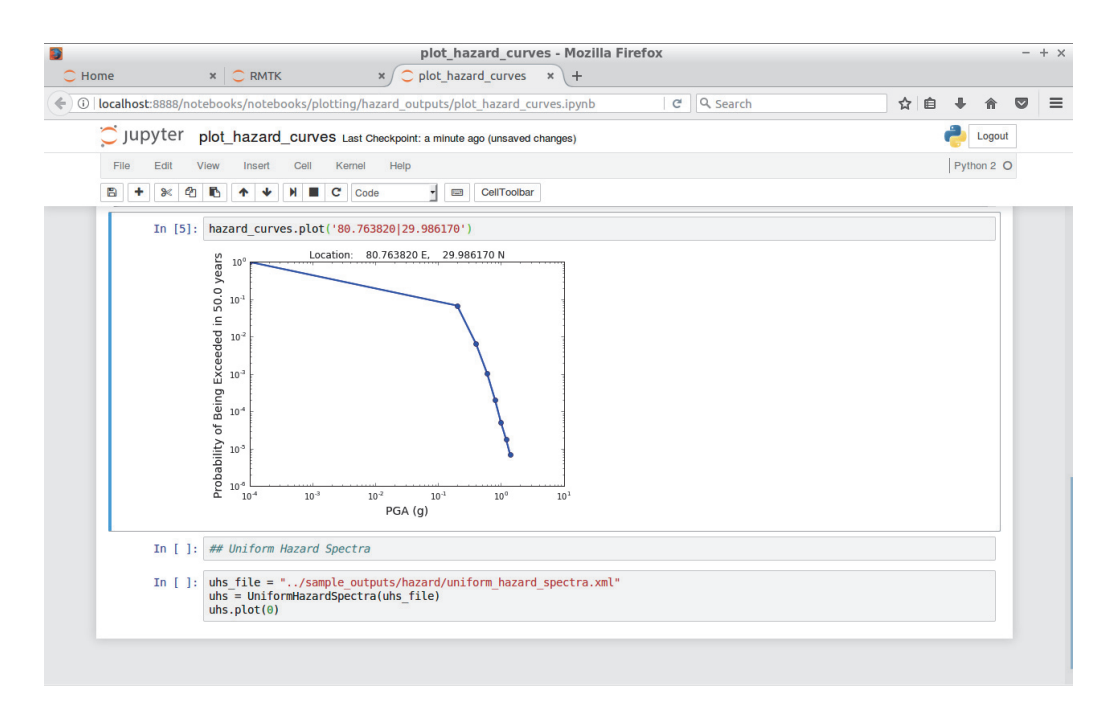

図 3.7.7 ハザードカーブの図化実行画面(2)

「hazard\_curvers.plot(経度|緯度)」でプロットしたい観測点位置を設定

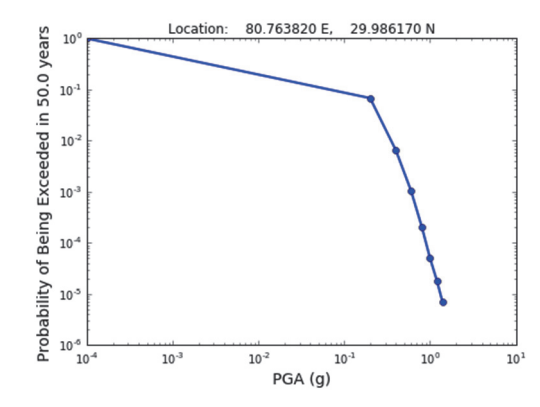

図3.7.8 図化されたハザードカーブ(地表最大加速度の50年間の超過確率)

(2) ハザードマップ

ハザードマップの描画ツールの使用方法は以下のとおりである。

- 1. 図 3.7.4 で示した Risk Modeller's Toolkit 起動画面から、「Hazard Map」のプロットモジュールを開く(図 3.7.9)。
- hazard\_map\_fileのファイル名を図化したい nrml 形式ファイルに変更して実行する (図 3.7.10)。
- 3. 50 年間に 10%の確率で一定の揺れに見舞われる地表最大加速度(ハザードマップ) が図化される(図 3.7.11)。

|               |                                                | plot_hazard_ma                                                                    | ps - Mozilla F                       | irefox                           |                                             |                                      |                                       |                      |                  | -   | + |
|---------------|------------------------------------------------|-----------------------------------------------------------------------------------|--------------------------------------|----------------------------------|---------------------------------------------|--------------------------------------|---------------------------------------|----------------------|------------------|-----|---|
| 🔵 Home        | × 📿 RMTK                                       | × 📿 plot_hazard_maps                                                              | × +                                  |                                  |                                             |                                      |                                       |                      |                  |     |   |
| i localhost:8 | 888/notebooks/notebooks/plc                    | otting/hazard_outputs/plot_hazard_m                                               | aps.ipynb                            | C                                | Q Search                                    |                                      | 4                                     | 1                    | <b>↓</b> ∩       |     | Ξ |
| C jupy        | ter plot hazard maps                           | S (unsaved changes)                                                               |                                      |                                  |                                             |                                      |                                       |                      | Log              | out |   |
| File F        | dit View Insert Cell                           | Kernel Heln                                                                       |                                      |                                  |                                             |                                      |                                       |                      | Python 2         | 0   |   |
|               |                                                |                                                                                   |                                      |                                  |                                             |                                      |                                       |                      | i yuon z         | 0   |   |
|               | * 4 <b>6 T V 1</b>                             | C Markdown 1 E Ceil toolbar                                                       |                                      |                                  |                                             |                                      |                                       |                      |                  |     |   |
|               |                                                |                                                                                   |                                      |                                  |                                             |                                      |                                       |                      |                  |     |   |
|               | Hazard Man                                     | e.                                                                                |                                      |                                  |                                             |                                      |                                       |                      |                  |     |   |
|               | This ID then establish                         |                                                                                   | ad from probabil                     | intin nainmia l                  | anal analysis                               |                                      |                                       |                      |                  |     |   |
|               | This iPython notebook                          | allows users to plot nazaro maps general                                          | ed from probabil                     | ISUC SEISMIC I                   | lazaro analysis.                            |                                      |                                       |                      |                  |     |   |
|               | Export options: The finance format can be      | igure generated can be saved to an imag<br>be set using the parameters output doi | e file by providing<br>and output fm | g a filename t<br>t respectively | o the output_file p<br>. The formats png. p | parameter belov<br>df. ps. eps and : | <ol> <li>The o<br/>svo are</li> </ol> | output re<br>current | esolution<br>tlv |     |   |
|               | supported.                                     |                                                                                   |                                      |                                  | 1 0.1                                       |                                      |                                       |                      | ·                |     |   |
|               | Note: The bounding bo                          | x defining the extents of the map is estim                                        | ated directly from                   | n the list of sit                | es in the results file.                     |                                      |                                       |                      |                  |     |   |
|               | n []: %matplotlib inline                       | 3                                                                                 |                                      |                                  |                                             |                                      |                                       |                      |                  |     |   |
|               | from rmtk.plotting                             | .hazard_outputs.plot_hazard_outpu                                                 | ıts <mark>import</mark> Haz          | ardMap                           |                                             |                                      |                                       |                      |                  |     |   |
|               | <pre>hazard_map_file = '</pre>                 | "/sample_outputs/hazard/hazard                                                    | map-poe_0.02.                        | xml"                             |                                             |                                      |                                       |                      |                  |     |   |
|               | hazard_map = Hazard                            | dMap(hazard_map_file)                                                             |                                      |                                  |                                             |                                      |                                       |                      |                  |     |   |
|               | marker_size = 15<br>log scale = False          |                                                                                   |                                      |                                  |                                             |                                      |                                       |                      |                  |     |   |
|               | <pre>output_file = None output_dpi = 300</pre> |                                                                                   |                                      |                                  |                                             |                                      |                                       |                      |                  |     |   |
|               | <pre>output_fmt = "png"</pre>                  |                                                                                   |                                      |                                  |                                             |                                      |                                       |                      |                  |     |   |
|               | hazard_map.plot(log                            | g_scale, marker_size, output_file                                                 | e, output_dpi,                       | output_fm                        | t)                                          |                                      |                                       |                      |                  |     |   |
|               |                                                |                                                                                   |                                      |                                  |                                             |                                      |                                       |                      |                  |     |   |
|               |                                                |                                                                                   |                                      |                                  |                                             |                                      |                                       |                      |                  |     |   |
|               |                                                |                                                                                   |                                      |                                  |                                             |                                      |                                       |                      |                  |     |   |

図 3.7.9 ハザードマップの iPython notebook

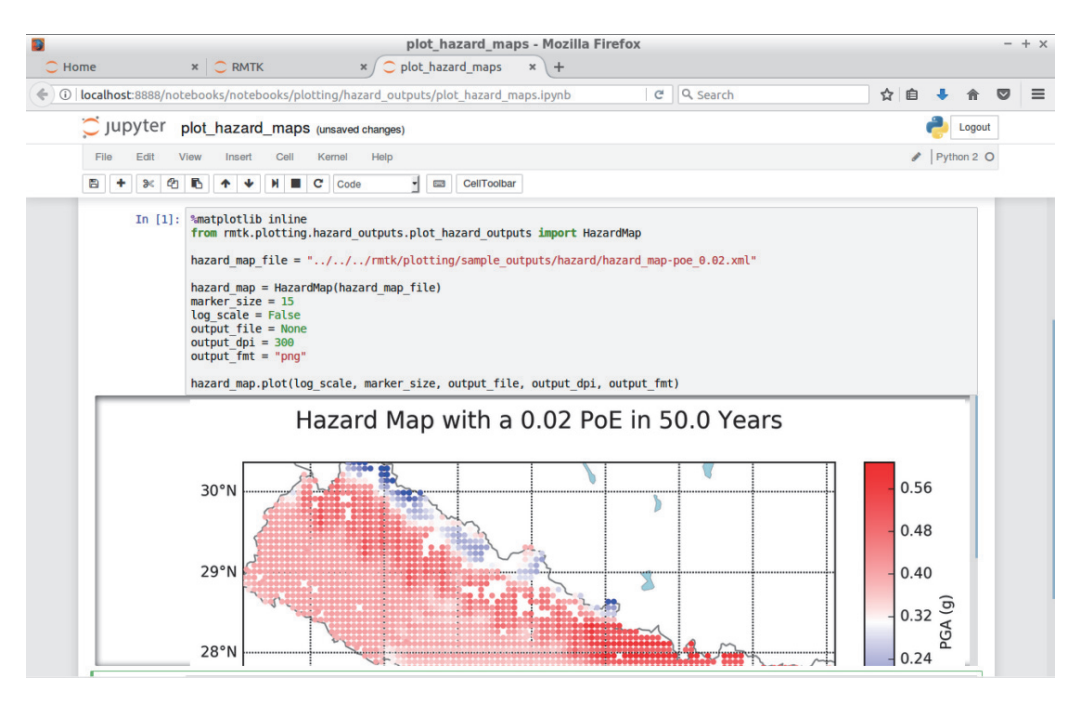

図 3.7.10 ハザードマップの図化実行画面

「hazard\_map\_file = ファイル名」のファイル名を図化したい nrml 形式ファイルして、実行すると図化する

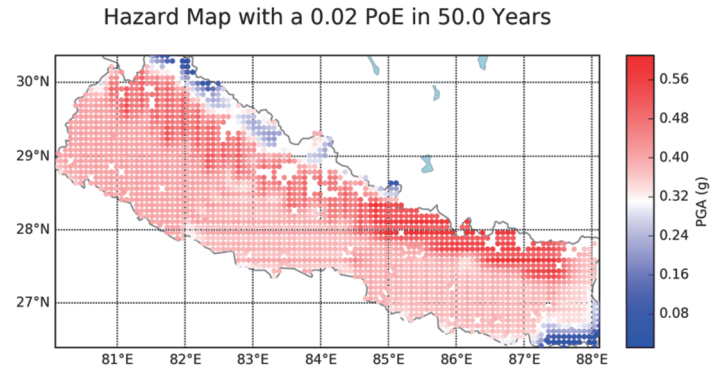

図 3.7.11 図化されたハザードマップ(50年間に10%の確率で一定の揺れに見舞われる地 表最大加速度)

(3) 一様ハザードスペクトル

一様ハザードスペクトルの描画ツールの使用方法は以下のとおりである。

- 1. 図 3.7.4 で示した Risk Modeller's Toolkit 起動画面から、「Uniform Hazard Spectra」の プロットモジュールを開く(図 3.7.12)。
- uhs\_fileのファイル名を図化したい nrml 形式ファイルに変更して実行する(図 3.7.13)。
- 3. 50年間に10%の確率で一定の揺れに見舞われる地表最大加速度が横軸周期でグラ

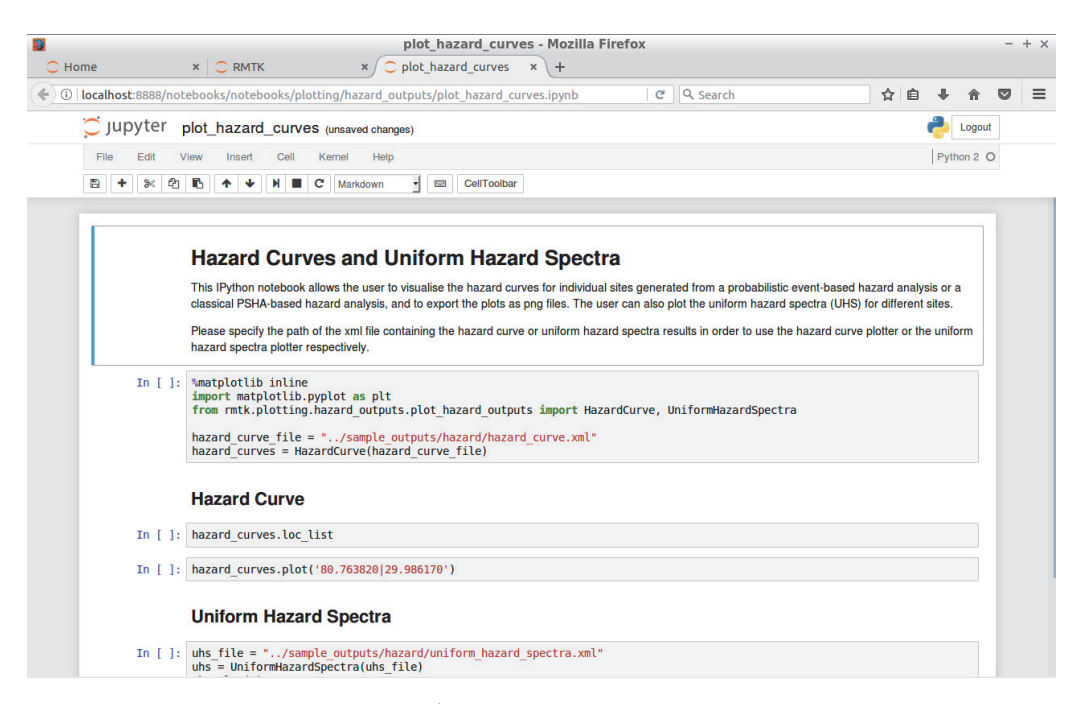

# 図 3.7.12 一様ハザードスペクトルの iPython notebook

Hazard Curve と同じファイルである

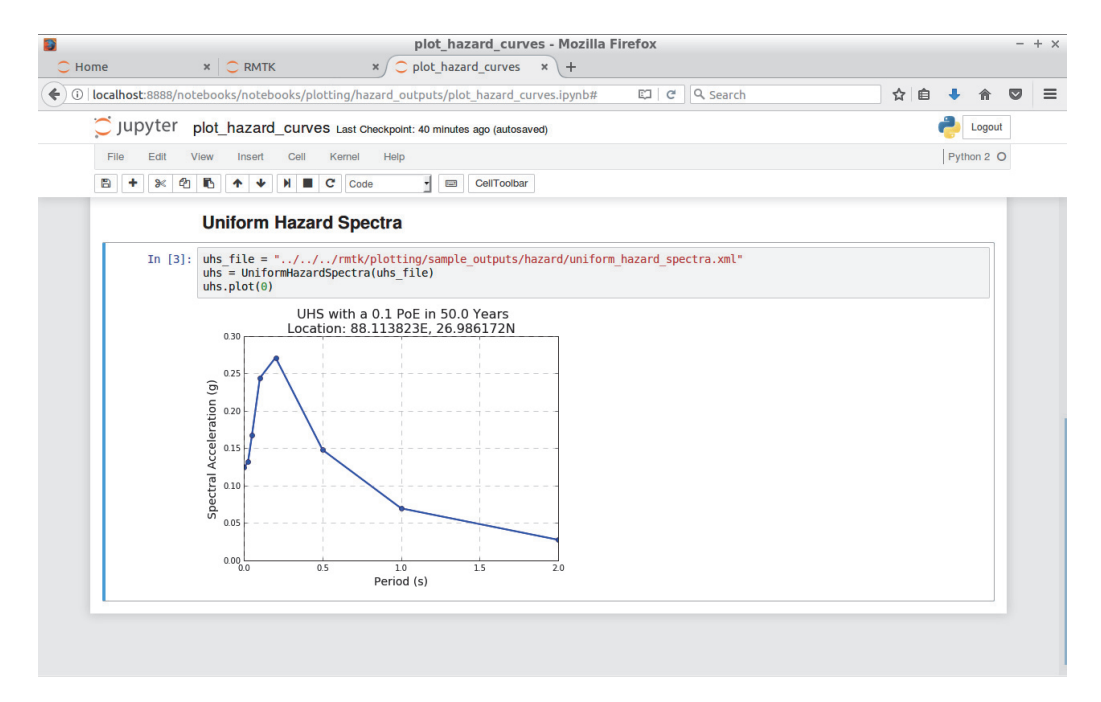

図 3.7.13 一様ハザードスペクトルの図化実行画面

「uhs\_file = ファイル名」のファイル名を図化したい nrml 形式ファイルして、実行する と図化する

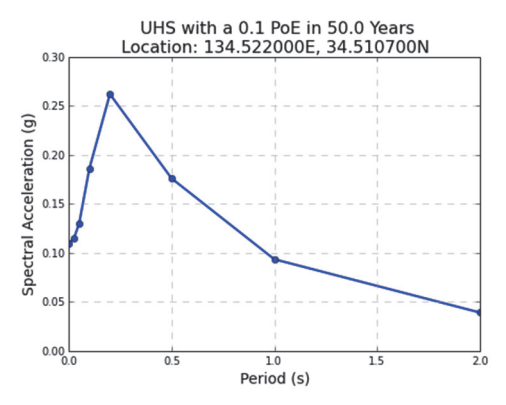

図 3.7.14 図化された一様ハザードスペクトル (50 年間に 10%の確率で一定の揺れに見舞 われる加速度応答スペクトルを横軸周期でグラフ化したもの)

(4) ロスカーブ

ロスカーブの描画ツールの使用方法は以下のとおりである。

- 1. 図 3.7.4 で示した Risk Modeller's Toolkit 起動画面から、「Loss Curve」のプロットモジュールを開く(図 3.7.15)。
- loss\_curves\_file のファイル名を図化したい nrml 形式ファイルに変更して実行する (図 3.7.16)。
- 3. 資産ごとのロスカーブが描画される (図 3.7.17)。

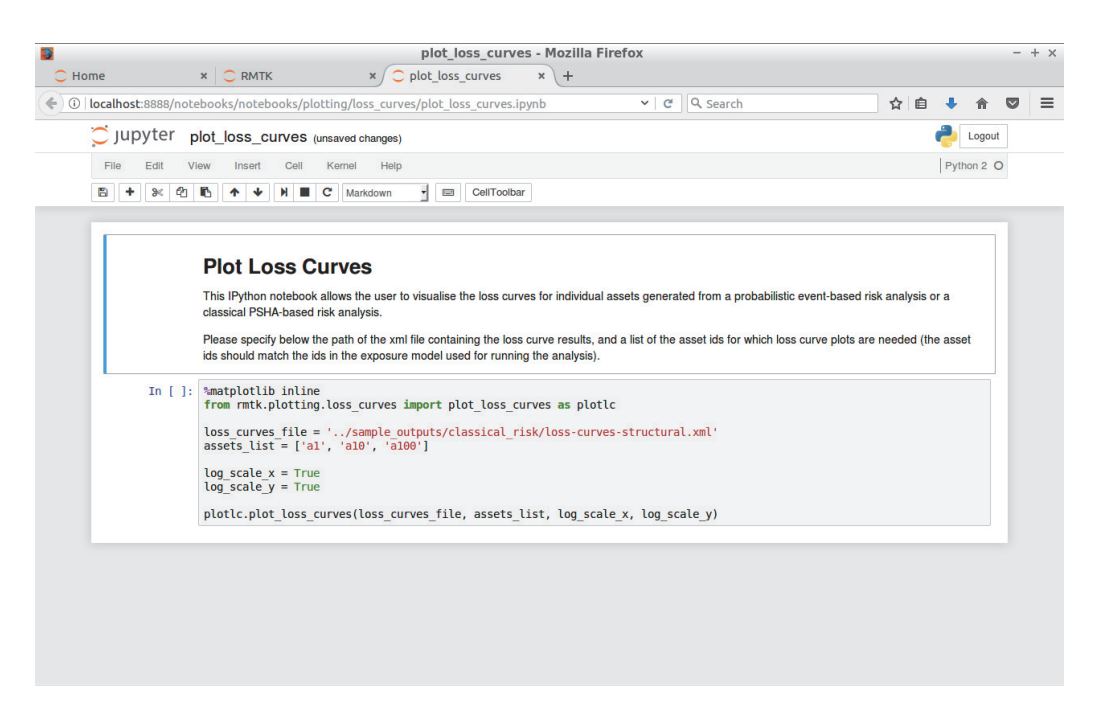

図 3.7.15 ロスカーブの iPython notebook

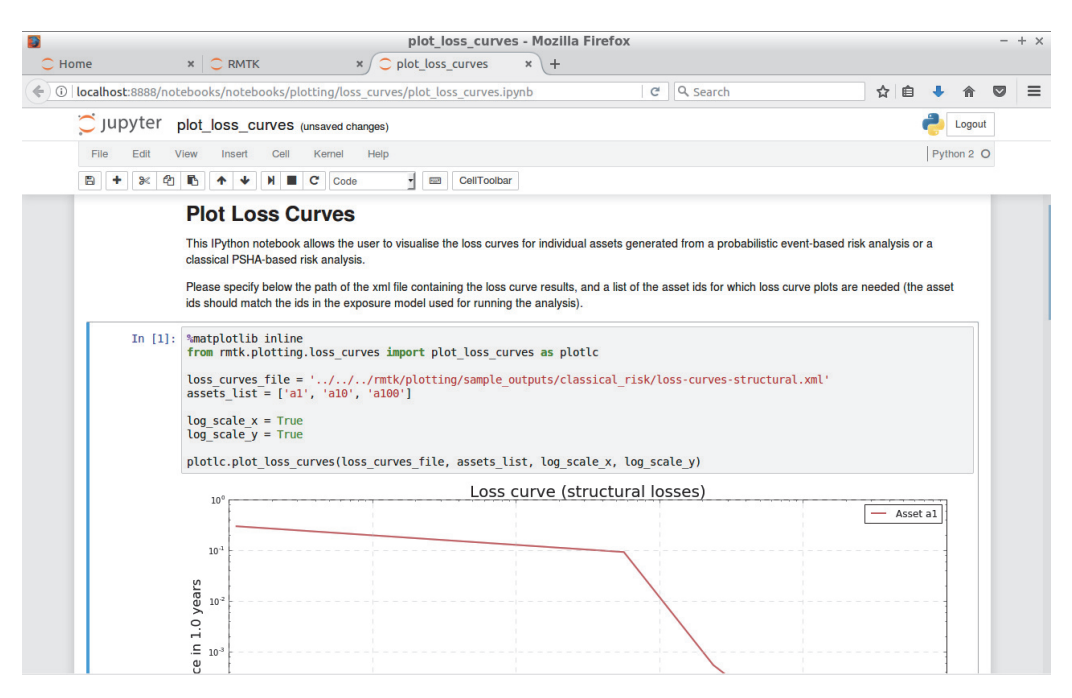

図 3.7.16 ロスカーブの実行画面

「loss\_curves\_file = ファイル名」のファイル名部分を描画するファイルに変更し、 assets\_list で描画したい資産を指定する

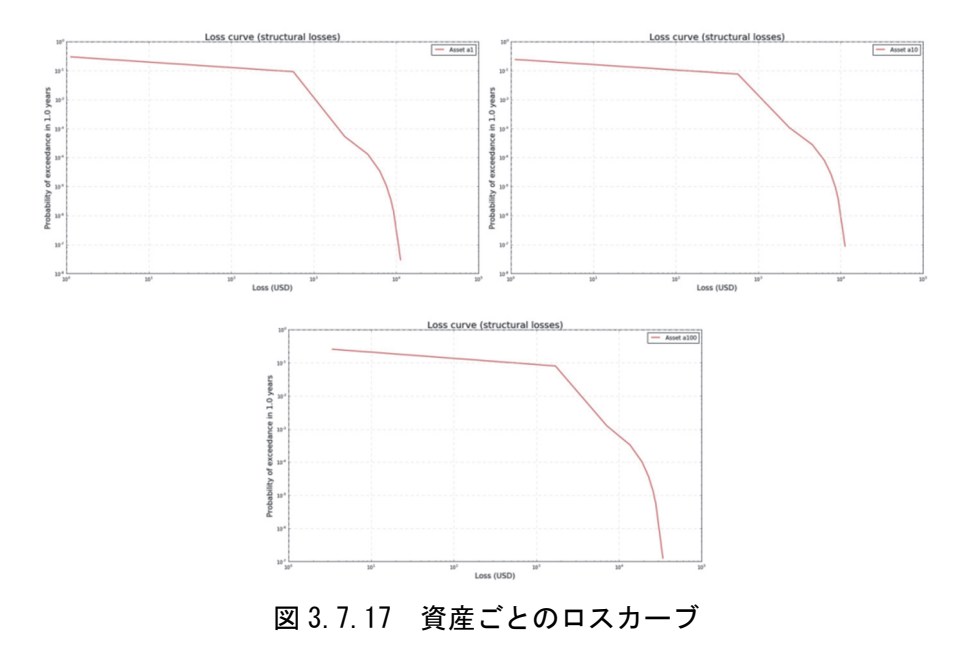

(5) ロスマップ

ロスマップの描画ツールの使用方法は以下のとおりである。

1. 図 3.7.4 で示した Risk Modeller's Toolkit 起動画面から、「Loss Map」のプロットモジ ュールを開く(図 3.7.18)。

- loss\_map\_fileのファイル名を図化したい nrml 形式ファイルに変更し、 exposure\_modelのファイル名を使用した exposure モデルファイルに変更して実行する(図 3.7.19)。
- 3. 建物分類ごとのロスマップが描画される (図 3.7.20)。

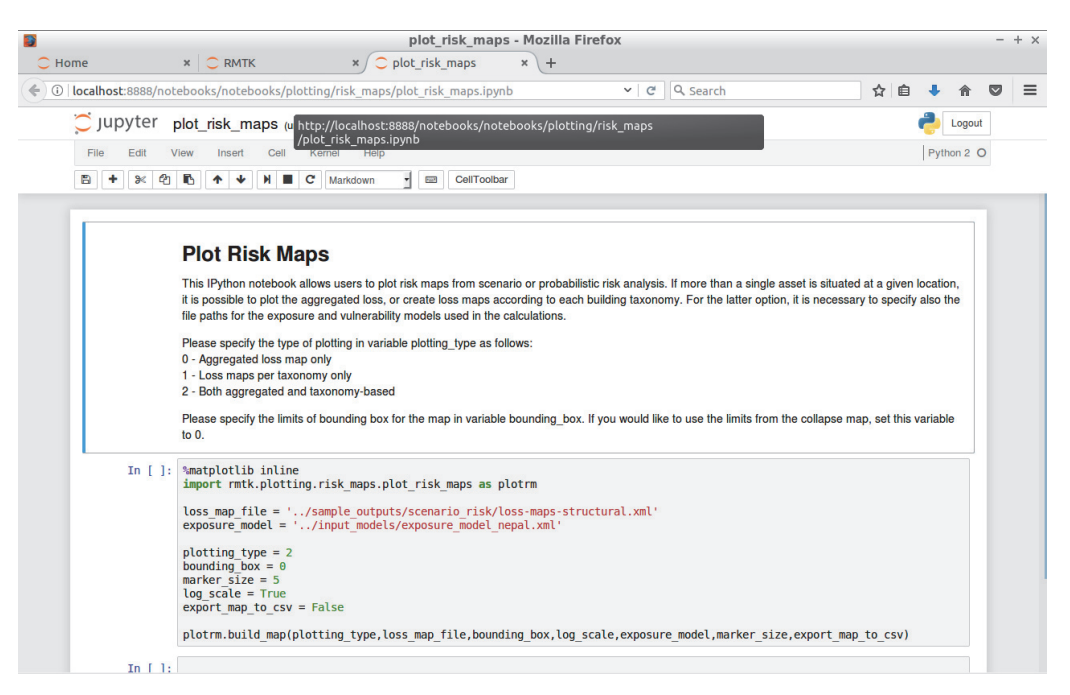

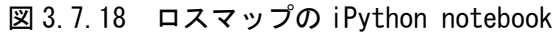

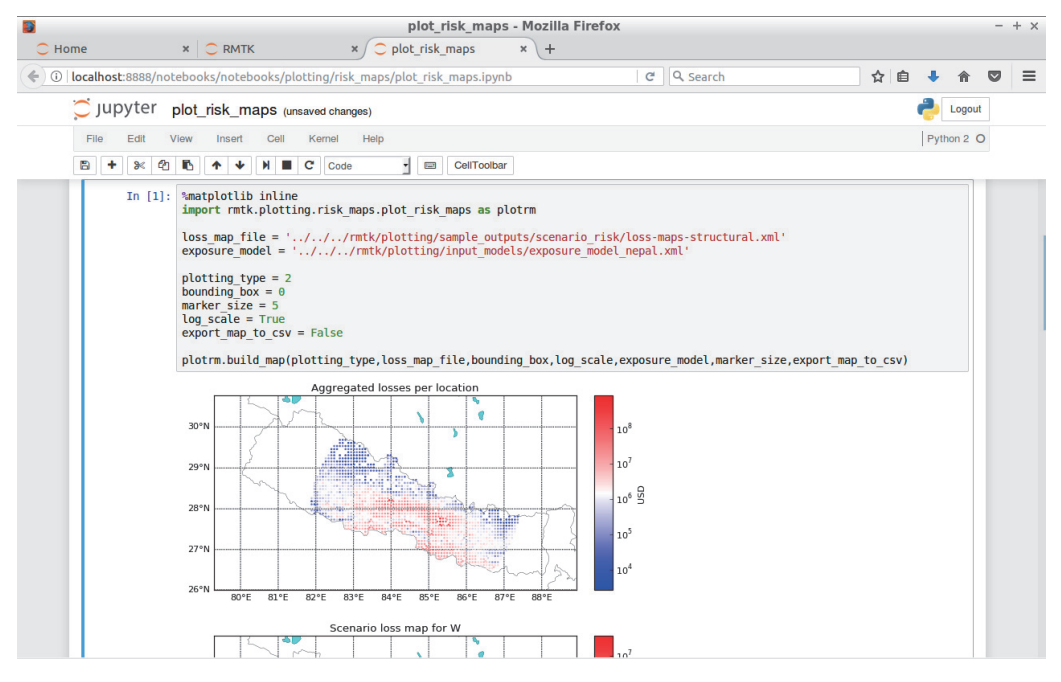

図 3.7.19 ロスマップの実行画面

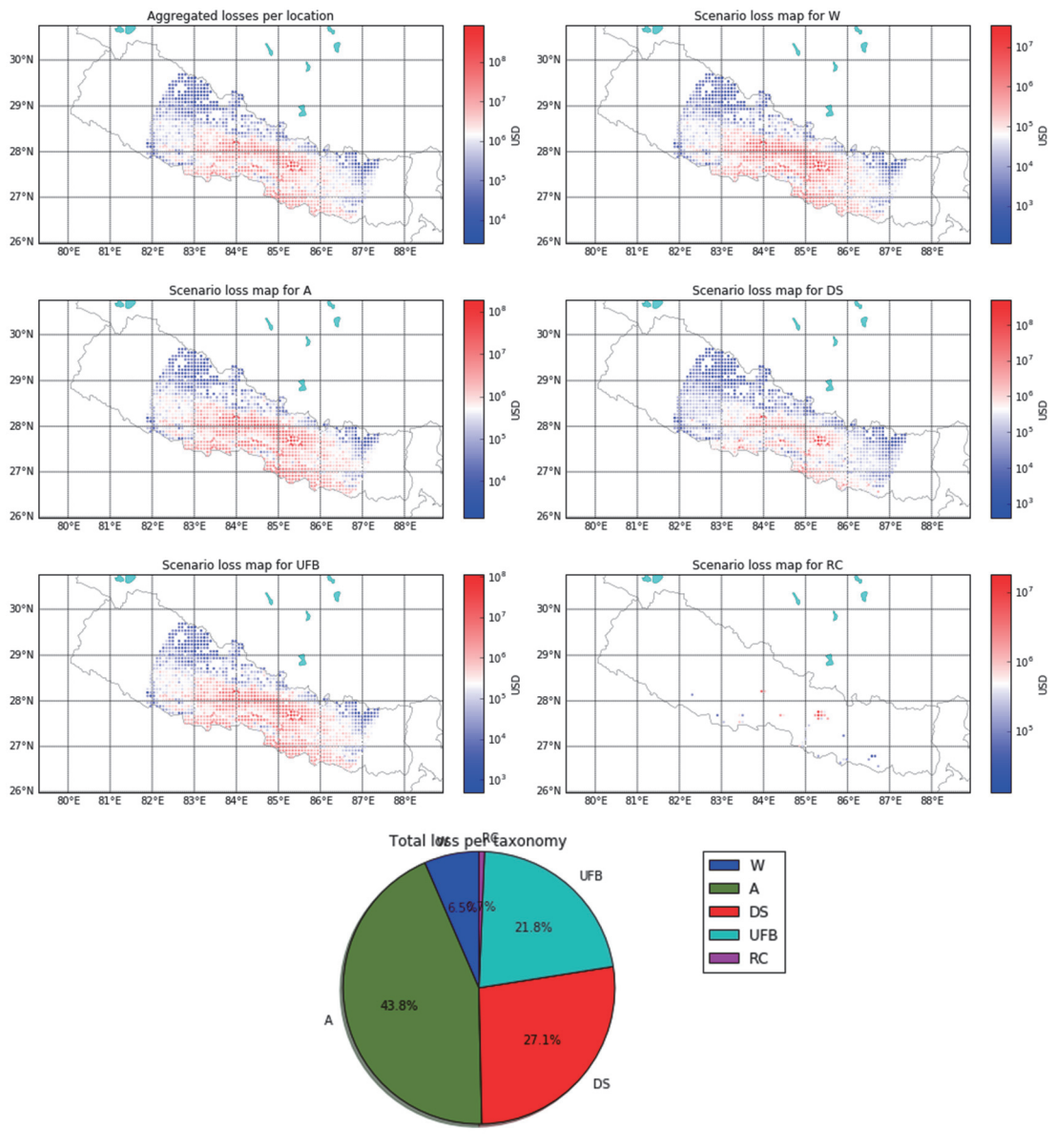

「loss\_map\_file = ファイル名」のファイル名部分を描画するファイル、「exposure\_model = ファイル名」で exposure モデルを変更する

図 3.7.20 分類ごとのロスマップとトータルロスの分類比率

# (6) 建物倒壊分布図

建物倒壊分布図のプロットモジュールの使用方法は以下のとおりである。

- 1. 図 3.7.4 で示した Risk Modeller's Toolkit 起動画面から、「Collapse Map」のプロット モジュールを開く(図 3.7.21)。
- 2. collapse\_mapのファイル名を図化したいnrml形式ファイルに変更し、exposure\_model のファイル名を使用した exposure モデルファイルに変更して実行する(図 3.7.22)。

3. 建物分類ごとの Collapse Map が描画される (図 3.7.23)。

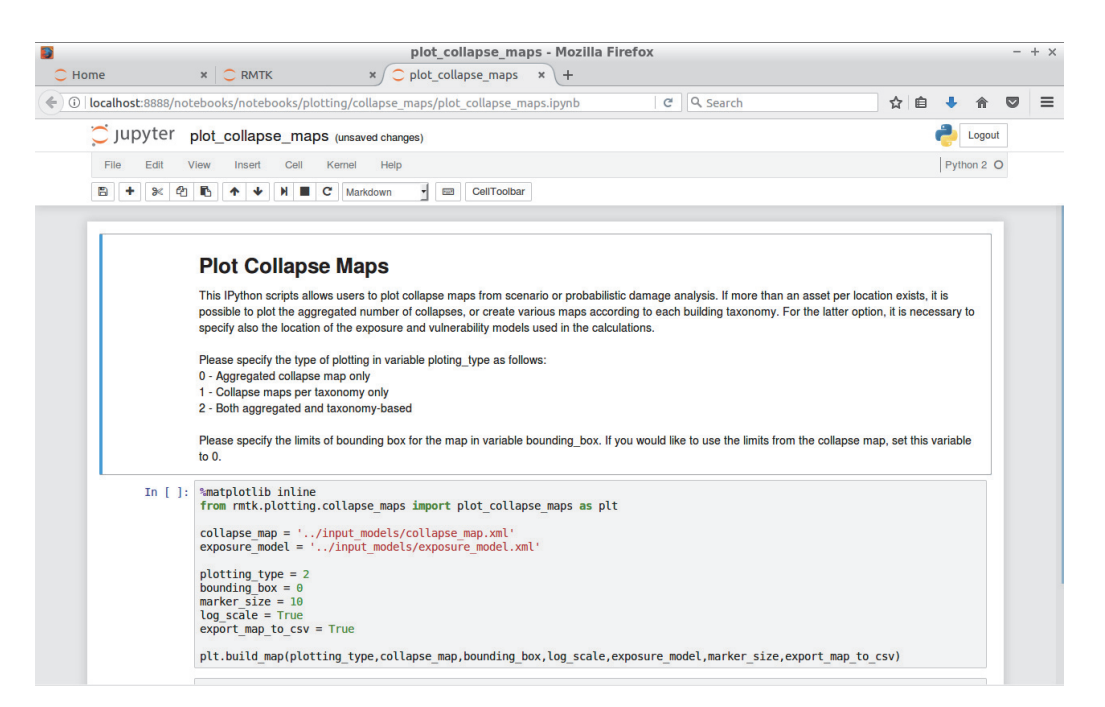

図 3.7.21 建物倒壊分布図の iPython notebook

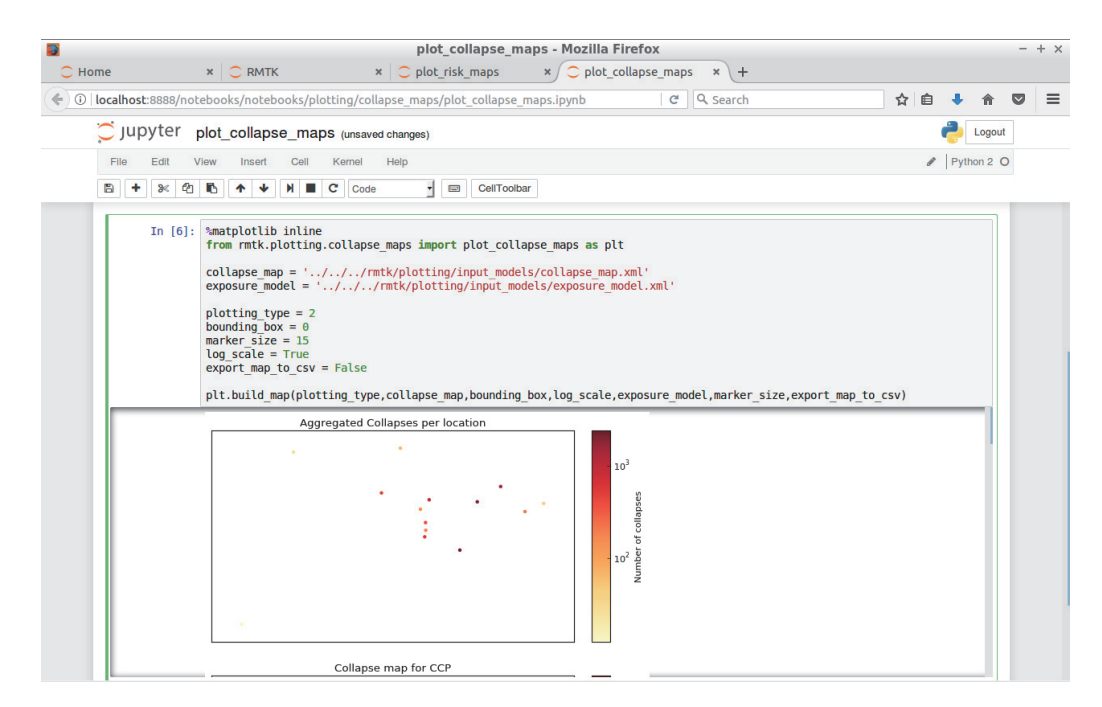

図 3.7.22 建物倒壊分布図の実行画面

「collapse\_map = ファイル名」のファイル名部分を描画するファイル、「exposure\_model = ファイル名」で exposure モデルを変更する

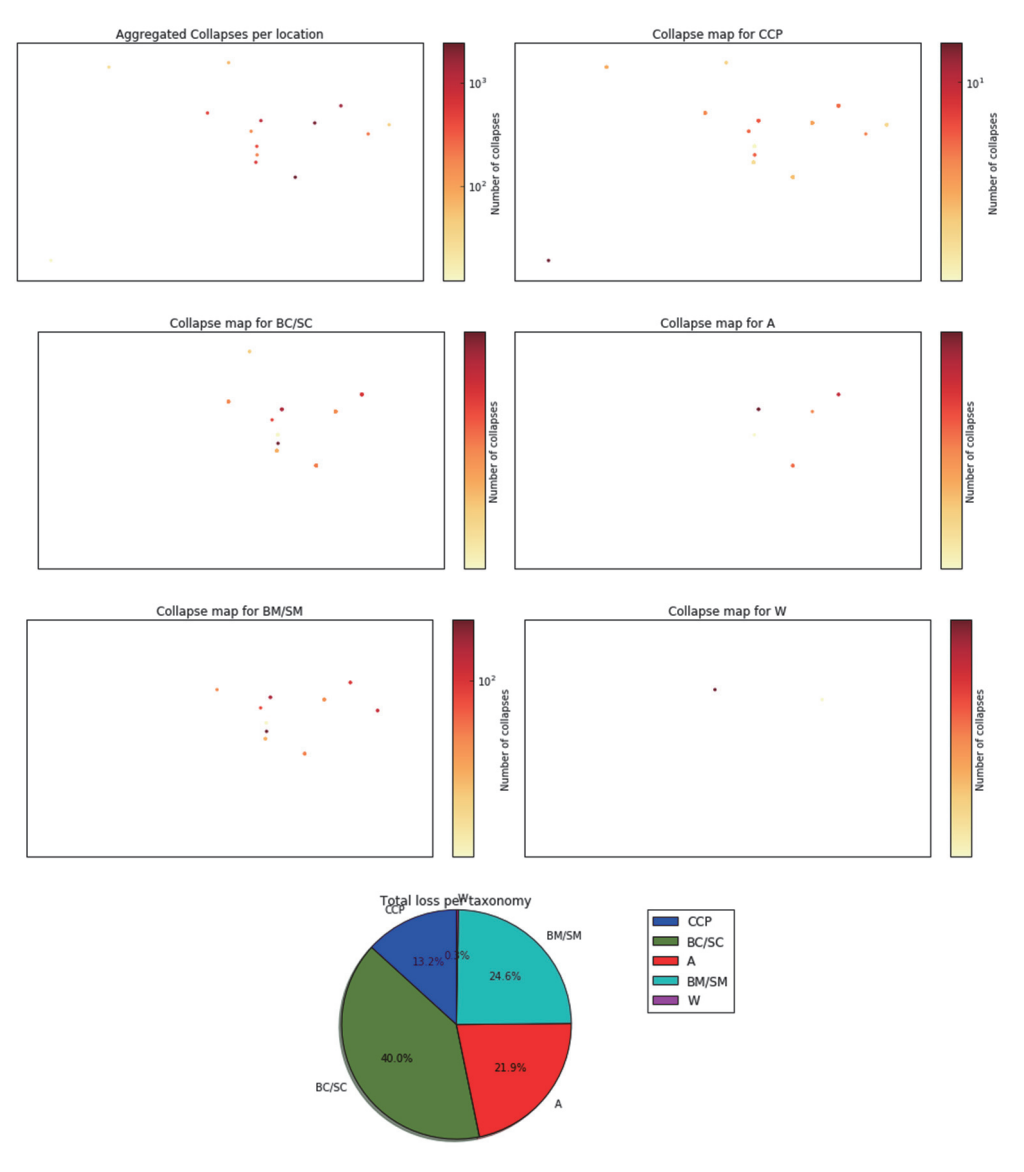

図 3.7.23 分類ごとの建物倒壊分布図とトータルロスの分類比率

# (7) 被害統計

被害統計のプロットモジュールの使用方法は以下のとおりである。

- 1. 図 3.7.4 で示した Risk Modeller's Toolkit 起動画面から、「Damage Distribution」のプ ロットモジュールを開く(図 3.7.24)。
- tax\_dmg\_dist\_fileのファイル名を図化したい nrml 形式ファイルに変更して実行する (図 3.7.25)。
- 3. 建物分類ごとの Damage Distribution が描画される (図 3.7.27)。
- total\_dmg\_dist\_file のファイル名を図化したい nrml 形式ファイルに変更して実行する(図 3.7.26)。
- 5. 被害状態ごとの被害統計が描画される (図 3.7.27)。

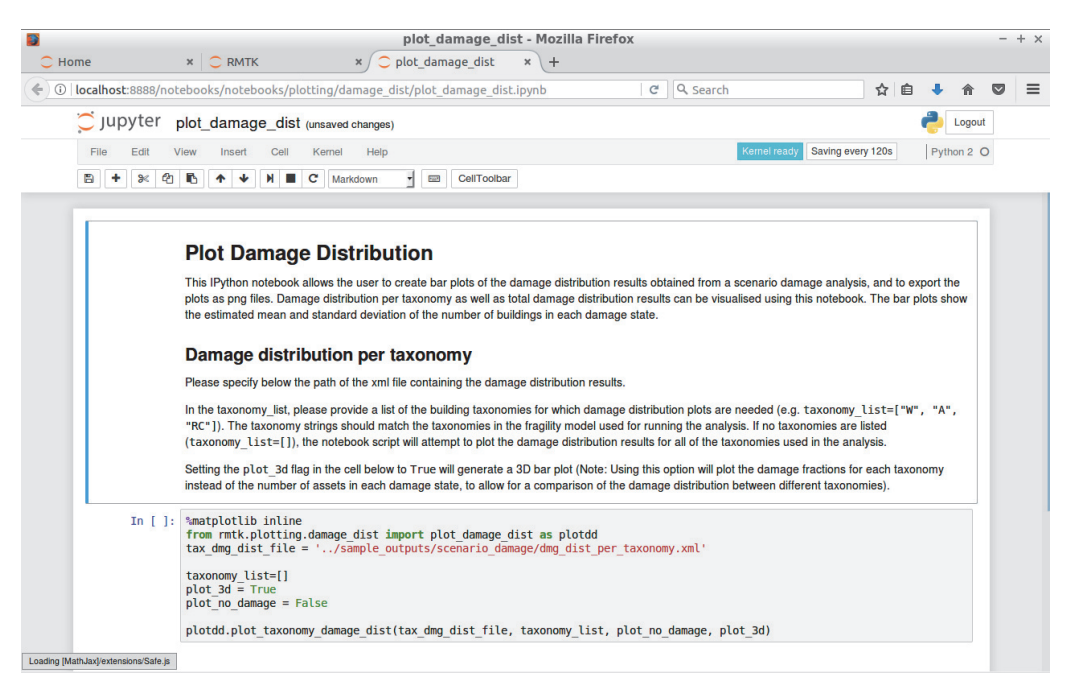

図 3.7.24 被害統計の iPython notebook

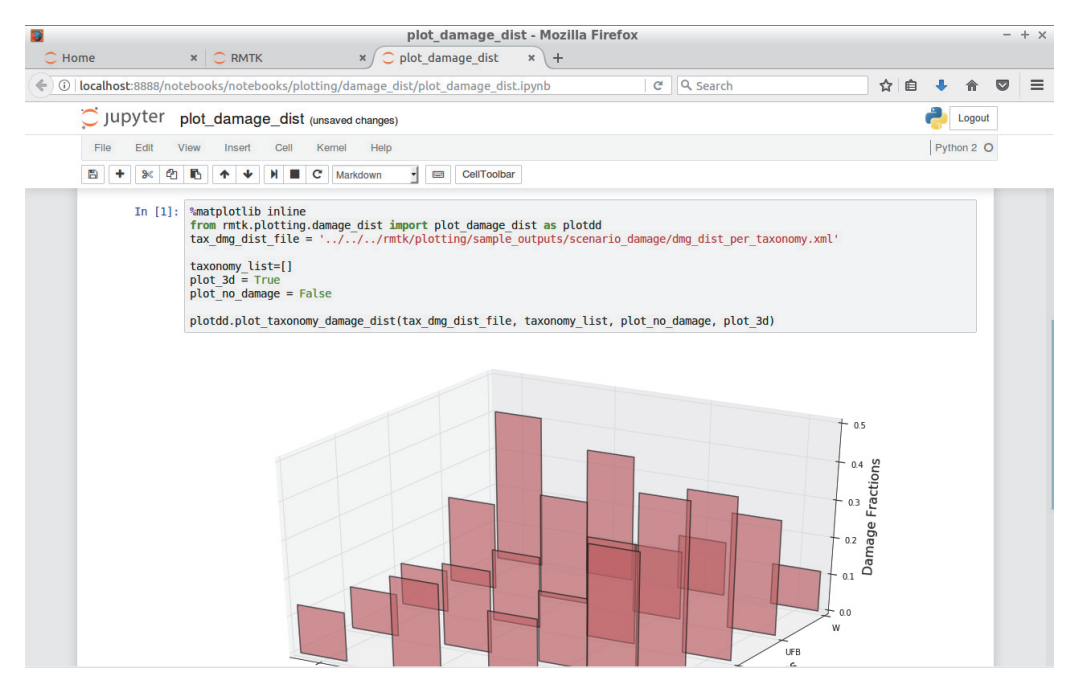

図 3.7.25 建物分類ごとの被害統計の実行画面

「tax\_dmg\_dist\_file = ファイル名」のファイル名部分を描画するファイルに変更する

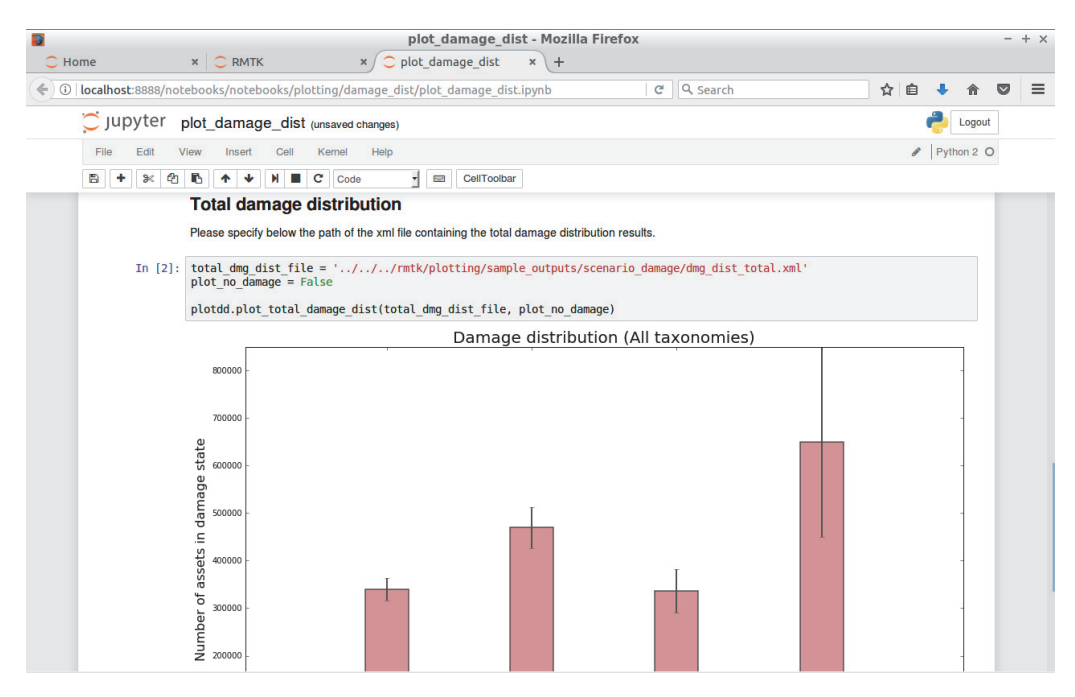

図 3.7.26 トータルの被害統計の実行画面

「total\_dmg\_dist\_file = ファイル名」のファイル名部分を描画するファイルに変更する

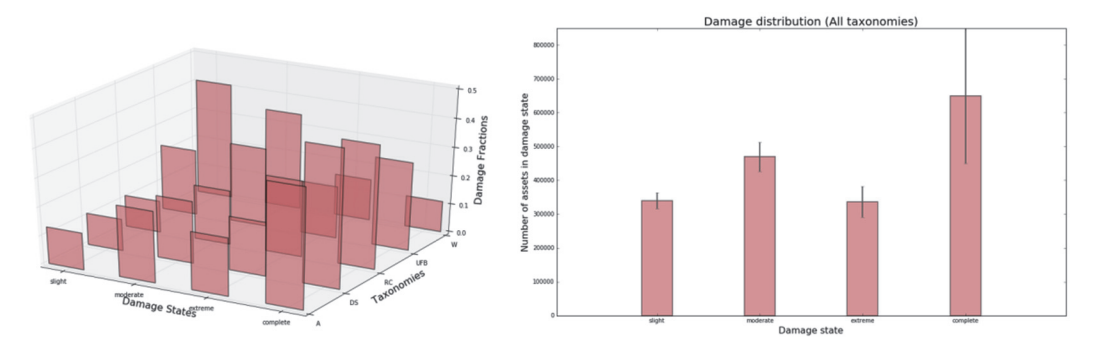

図 3.7.27 建物分類ごとの被害統計と被害状態ごとの被害統計

# 第4章 実データを用いた OpenQuake によるハザード・リスクの計算例

4.1 はじめに

ここでは、いわゆる「震源断層を特定した地震動」および「確率論的地震動予測」の計 算例を示す。

震源断層を特定した地震動の解析は、地震の発生確率を考慮しない特定の震源断層によ る地震が発生した場合の地震動強さを求めるものである。OpenQuake-engine では Scenario Case (Scenario-based Hazard)が該当する。一方、確率論的地震動予測の解析は、対象とす る地点の将来発生すると予想される地震において、「地震動の強さ」、「対象とする期間」お よび「対象とする確率」の3つの関係を評価する。OpenQuake-engine では Classical PSHA が該当する。

本章では、震源断層を特定した地震動の解析を説明し、続いて、確率論的地震動予測の 計算方法を解説する。この章の構成を以下に示す。

「4.2 震源断層を特定した地震動」では、地震調査研究推進本部地震調査委員会によっ て公表された全国地震動予測地図 2016 年版<sup>44)</sup>の情報を基に、立川断層帯を例として OpenQuake-engine による震源断層を特定した地震動の解析を実施する。

「4.3 確率論的地震ハザード解析その1」では、活断層型地震の例として、簡単化のために、関東地域において今後発生しうる地震が立川断層帯による地震のみであるとして、 OpenQuake-engine による確率論的地震ハザードの計算を実行する。

「4.4 確率論的地震ハザード解析その2」では、海溝型地震の例として、関東地域において、今後発生しうる地震が相模トラフ沿いのプレート境界型地震のみであるとして、 OpenQuake-engine による確率論的地震ハザードの計算を実行する。

「4.5 確率論的地震ハザード解析その 3」では、「4.3 確率論的地震ハザード解析その 1」、「4.4 確率論的地震ハザード解析その 2」を組み合わせた解析事例を紹介する。

「4.6 震源断層を特定した地震動による建物被害解析」では、立川断層帯による地震動 解析の結果から建物被害を解析する方法を紹介する。

「4.7 確率論的地震リスク解析」では、立川断層帯および相模トラフ沿いのプレート境 界型地震による確率論的地震ハザード解析をもとに確率論的建物被害解析を実施する。

「4.8 計算時間」では、OpenQuake-engine を使用した解析での実行時間の一例と、計算時の注意点を記した。

#### 4.2 震源断層を特定した地震動

#### 4.2.1 必要な情報

震源断層を特定した地震動の解析を行うには、震源断層モデルと地震動強さを推定する 式の情報が必要となる。ここでは、地震調査研究推進本部地震調査委員会によって公表さ れた全国地震動予測地図 2016 年版<sup>44)</sup>の情報を基に、OpenQuake-engine を使用して震源断 層を特定した地震動の解析を実施する。注意が必要なのは、全国地震動予測地図における 震源断層を特定した地震動の解析は、詳細法(ハイブリッド合成法)によって波形計算が なされて、かつ、距離減衰式を使用した簡便法により地震動強さの計算もなされ、さらに 表層地盤の影響についても考慮されるのに対して、OpenQuake-engine では、距離減衰式に 基づいた簡便法による地震動強さしか求められない。使用する地震動予測式によって、出 力可能な地震動強さは異なるため、どの地震動予測式を使用して、どういう地震動強さを 求めたかを自己で把握する必要がある。

ここでは、立川断層帯による地震動を計算する。既知の情報は表 4.2.1 のとおりである。 確率論的地震動の解析ではないため、地震の発生確率過程や発生確率の情報は不要である が、震源断層中心深さの情報が必要となる。解析に関して必要な情報を表 4.2.2 にまとめた。 司・翠川 (1999)<sup>45)</sup>を用いて地震動強さを計算するが、OpenQuake-engine で計算可能な司・ 翠川 (1999)の距離減衰式を使用した地震動指標は、S 波速度 600m/s の最大速度値を工学的 基盤相当 (S 波速度 400m/s 相当) に一律に増幅した地表最大速度 (PGV) のみである。直 接的に地表震度を計算することはできない。たとえば、AVS30 とレシピの方法 (藤本・翠 川 (2006)<sup>46)</sup>、藤本・翠川 (2005)<sup>47)</sup>および翠川ほか (1999)<sup>48)</sup>) などを用いて、地表震度を計 算するには、工学的基盤相当の PGV から自分で変換する必要がある。

| 種類           | データ                                                                                                    |  |
|--------------|----------------------------------------------------------------------------------------------------|--|
| テクトニックタイプ    | 主要活断層帯                                                                                                    |  |
| 震源断層の原点      | 東経 139.453 度、北緯 35.669 度                                                                                                    |  |
| 断層の中心        | 139.3323,35.787435,10860                                                                                                    |  |
| 断層面地表トレースの情報 | 139.4502400, 35.6667500<br>139.1844000, 35.8836800                                                                                                 |  |
| 断層面情報        | 139.4530000, 35.6690000,2000.0000<br>139.1871600, 35.8859300,2000.0000<br>139.2116000, 35.9058700,19726.5396<br>139.4774400, 35.6889400,19726.5396 |  |
| 断層上端         | 2.0 km                                                                                                    |  |
| 断層長さ         | 34.0 km                                                                                                    |  |
| 断層幅          | 18.0 km                                                                                                    |  |
| マグニチュード      | Mw6.8                                                                                                    |  |
| 地震の発生確率過程    | BPT                                                                                                    |  |
| 地震の発生確率      | 30 年発生確率: 1.35%<br>50 年発生確率: 2.24%                                                                                                    |  |

表 4.2.1 立川断層帯の情報(出典:全国地震動予測地図 2016 年版)

| 種類   | データ   |
|------|-------|
| 走向   | 315 度 |
| 傾斜角  | 80度   |
| すべり角 | 90度   |

| 種類        | データ                                                      |
|-----------|----------------------------------------------------------|
| 解析範囲      | 138.7, 36.3<br>138.7, 35.2<br>140.0, 35.2<br>140.0, 36.3 |
| 計算格子サイズ   | 500m*                                                    |
| 断層分割格子サイズ | 5.0 km                                                   |
| 使用する距離減衰式 | 司・翠川 (1999)                                              |

表 4.2.2 解析に関する情報

#### 4.2.2 必要なファイル

OpenQuake-engine 実行のためには、以下のように震源断層モデルと設定ファイルの2つが必要となる。

- 1. 震源断層モデルファイル(ファイル 4.2.1)
- 2. 設定ファイル (ファイル 4.2.3)

# (1) 震源断層モデルファイル

はじめに、表 4.2.1 の情報を用いて震源断層モデルファイルを作成する。断層の 4 点の座 標がわかっているので、single plane を用いて断層モデルを作成する。サンプルをファイル 4.2.1 に示した。ここで必要となる情報は、以下の 6 項目である。

- 断層面の幾何形状の表現方法(ファイル 4.2.1 の 3 行目~13 行目) single plane を指定する。
- マグニチュード(ファイル 4.2.1 の 4 行目)
   司・翠川 (1999)を用いるので、Mw を指定する。
- すべり角(ファイル 4.2.1 の 5 行目)
   司・翠川 (1999)では必要としないが、情報として記入する。
- 4. 震源位置(ファイル 4.2.1 の 6 行目)
   断層面の形状は別途記述するが、司・翠川 (1999)では、震源深さの情報が必要、震 源深さはモデルの中心を指定する。
- 走向、傾斜(ファイル 4.2.1 の 7 行目)
   司・翠川 (1999)では必要としないが、情報として記入する。
- 6. 断層面の座標と表現方法(ファイル 4.2.1 の 7~12 行目)
   断層面の 4 点の座標を指定(planarSurface を指定)する。

<sup>\*</sup> 現在(2017年3月)、250mメッシュでは計算できないバグが存在する。

上記の情報をもとに、震源モデルを作成する。震源モデルの設定方法は、「3.3.2 ハザード」(p.40~)で示したとおりである。断層面を4点の座標で表現するので、「3.3.2 (2) 1)
 ① Planar fault rupture」(p.44~)の情報を基に断層モデルを作成すればよい。

ファイル 4.2.1 震源断層を特定した地震動における震源断層モデルファイル

(planar fault ruptureの場合)

|     | ファイル内容                                                                                                    | 説明                               |
|-----|----------------------------------------------------------------------------------------------------|----------------------------------|
| 1   | xml version="1.0" encoding="utf-8"?                                                                          | XML 宣言                           |
| 2   | <nrml xmlns="http://openquake.org/xmlns/nrml/0.5"></nrml>                                                    | nrml 開始タグ                        |
|     |                                                                                                    | xmlns: XML 名前空間                  |
| 3   | <singleplanerupture></singleplanerupture>                                                                    | singlePlaneRupture: single plane |
| 4   | <magnitude>6.8</magnitude>                                                                                   | magnitude: マグニチュード               |
| 5   | <rake>90</rake>                                                                                              | rake: すべり角                       |
| 6   | <hypocenter <="" lat="35.787435" lon="139.3323" th=""><th>hypocenter: 震源位置</th></hypocenter>                 | hypocenter: 震源位置                 |
|     | depth="10.86"/>                                                                                              | lon: 経度(°)、lat: 緯度(°)、depth: 深   |
|     |                                                                                                    | さ(km)                            |
| 7   | <pre><planarsurface dip="80" strike="315"></planarsurface></pre>                                             | planarSurface: 断層面               |
|     |                                                                                                    | strike: 走向、dip: 傾斜               |
| 8   | <topleft depth="2.0" lat="35.66900" lon="139.45300"></topleft>                                               | topLeft: 左上の座標                   |
| 9   | <topright depth="2.0" lat="35.88593" lon="139.18716"></topright>                                             | topRight: 右上の座標                  |
| 10  | <bottomleft <="" lat="35.68894" lon="139.47744" td=""><td>bottomLeft: 左下の座標</td></bottomleft>                | bottomLeft: 左下の座標                |
| 1.1 | depth="19.72"/>                                                                                              | <b>bottomRight</b> : 右下の座標       |
| 11  | <bottomright <="" ion="139.21160" lat="35.90587" td=""><td>lon: 経度(°)、lat: 緯度(°)、depth: 深</td></bottomright> | lon: 経度(°)、lat: 緯度(°)、depth: 深   |
|     | deptn= 19.72 7>                                                                                              | さ(km)                            |
| 12  |                                                                                                    | planarSurface 終了タグ               |
| 13  |                                                                                                    | -<br>singlePlaneRupture 終了タグ     |
| 14  |                                                                                                    | nrml 終了タグ                        |
|     |                                                                                                    |                                  |

上記では、single plane を用いて断層モデルを作成したが、断層の地表トレースの座標が わかっている場合には、simple fault を使ってもよい。simple fault の場合のサンプルファイ ルをファイル 4.2.2 に示した。この場合、必要となる情報は、以下の 7 項目である。

- 断層面の幾何形状の表現方法(ファイル 4.2.2 の 3 行目~18 行目) simple fault を指定する。
- マグニチュード(ファイル 4.2.2 の 4 行目)
   司・翠川 (1999)を用いるので、Mw を指定する。
- すべり角(ファイル 4.2.2 の 5 行目)
   司・翠川 (1999)では必要としないが、情報として記入する。
- 4. 震源位置(ファイル 4.2.2 の 6 行目)

   断層面の形状は別途記述するが、司・翠川 (1999)では、震源深さの情報が必要、震 源深さはモデルの中心を指定する。
- 5. 断層面地表トレースの座標(ファイル 4.2.1 の 8~13 行目) 地表トレースの座標を 2 点で指定する。
- 6. 傾斜(ファイル 4.2.2 の 14 行目)
   司・翠川 (1999)では必要としないが、情報として記入する。

- 地震発生上限、下限深さ(ファイル 4.2.2 の 15、16 行目)
   断層面の上端、下端を指定する。
- ファイル 4.2.2 震源断層を特定した地震動における震源断層モデルファイル

|    | ファイル内容                                                                                       | 説明                                |
|----|----------------------------------------------------------------------------------------------|-----------------------------------|
| 1  | xml version="1.0" encoding="utf-8"?                                                          | XML 宣言                            |
| 2  | <nrml <="" td="" xmlns:gml="http://www.opengis.net/gml"><td>nrml 開始タグ</td></nrml>            | nrml 開始タグ                         |
|    | xmlns="http://openquake.org/xmlns/nrml/0.5">                                                 | xmlns: XML 名前空間                   |
| 3  | <simplefaultrupture></simplefaultrupture>                                                    | simpleFaultRupture: simple fault  |
| 4  | <magnitude>6.8</magnitude>                                                                   | magnitude: マグニチュード                |
| 5  | <rake>90.0</rake>                                                                            | rake: すべり角                        |
| 6  | <hypocenter <="" lat="35.787435" lon="139.3323" td=""><td>hypocenter: 震源位置</td></hypocenter> | hypocenter: 震源位置                  |
|    | depth="10.86"/>                                                                              | depth: 深さ (km)、lat: 緯度、lon: 経     |
|    |                                                                                              | 度                                 |
| 7  | <simplefaultgeometry></simplefaultgeometry>                                                  | simpleFaultGeometry: simple fault |
| 8  | <gml:linestring></gml:linestring>                                                            | gml:LineString: simple fault の線   |
| 9  | <gml:poslist></gml:poslist>                                                                  | gml:posList: 位置のリスト               |
| 10 | 139.4502400 35.6667500                                                                       | 始点の経度 緯度                          |
| 11 | 139.1844000 35.8836800                                                                       | 終点の経度 緯度                          |
| 12 |                                                                                              | gml:posList 終了タグ                  |
| 13 |                                                                                              | gml:LineString 終了タグ               |
| 14 | <dip>80</dip>                                                                                | dip: 傾斜角                          |
| 15 | <up></up> erSeismoDepth>2.0                                                                  | upperSeismoDepth: 地震発生深さ上         |
|    |                                                                                              | 限(km)                             |
| 16 | <lowerseismodepth>19.72</lowerseismodepth>                                                   | lowerSeismoDepth: 地震発生深さ下         |
|    |                                                                                              | 限(km)                             |
| 17 |                                                                                              | simpleFaultGeometry 終了タグ          |
| 18 |                                                                                              | simpleFaultRupture 終了タグ           |
| 19 |                                                                                              | nrml 終了タグ                         |

(simple fault ruptureの場合)

#### (2) 設定ファイル

次に設定ファイルを作成する。ファイル 4.2.3 にサンプルを示した。ここで必要な情報は 以下の 5 点である。

- 1. 計算モードほかの情報(ファイル 4.2.3 の 2、3 行目)
- 2. 計算範囲、計算格子の情報(ファイル 4.2.3 の 6、7 行目)
- 3. 震源断層モデルの情報(ファイル 4.2.3 の 10、11 行目)
- 4. 観測点の情報(ファイル 4.2.3 の 14~17 行目)
- 5. 計算する地震動とその指標および補正などの情報(ファイル 4.2.3 の 20~25 行目)

これらの情報を基に、設定ファイルを作成する。作成したファイル 4.2.3 を上から順に、 セクションごとに解説する。

#### 1) general セクション (計算モードほかの情報)

ここでは、この計算にかかわる一般的な情報を記述する。ここでは、以下の2つのパラ メータを設定する。

- description (2 行目)
   この計算でどのような計算を実行するかを任意の文字列で記述する。
- calculation\_mode (3 行目)
   Scenario Case の計算を行うので、scenario を選択する。

# 2) sites セクション(計算範囲、計算格子の情報)

解析領域に関する設定を記述する。解析領域を矩形で指定するので、以下の2つのパラ メータが必要となる。

- region\_grid\_spacing(6行目)
   解析領域内の計算格子サイズをメートル単位で指定、計算の格子サイズを小さくすればするほど、より計算時間がかかる。
- region (7 行目)
   解析領域を矩形で設定するため、「経度 緯度」の組み合わせで、4 点 (カンマ区切りで)記述する。

# 3) erf セクション (震源断層モデルの情報)

震源断層モデルの情報を記述する。ここで指定する必要があるのは震源断層モデルファ イルと断層分割格子サイズの2つのパラメータである。

- rupture\_model\_file(10 行目)
   前節で作成した震源断層モデルファイル名を指定する。
- rupture\_mesh\_spacing (11 行目)
   震源距離を計算するために、断層面を分割するために km 単位で指定、細かければ
   細かいほど精度は高くなるが、計算の処理は重くなる。

# 4) site\_params セクション(観測点の情報)

観測点の情報を記述する。ここでは、以下の 4 つのパラメータを記述しているが、 OpenQuake-engine における司・翠川 (1999)の地震動予測式には、観測点の情報を必要とし ないため、実際には不要である。

- reference\_vs30\_value (14 行目) Vs30 の値 (m/s)を指定する。
- reference\_vs30\_type(15 行目)
   Vs30の値が、観測値(measured)か、推測値(inferred)かどうかを指定する。
- reference\_depth\_to\_2pt5km\_per\_sec(16行目)
   Vs=2.5km/s となる深さ(km)を指定する。
- reference\_depth\_to\_lpt0km\_per\_sec(17行目)
   Vs=1.0km/sとなる深さ(m)を指定する。

どの観測点でも同じ値を使用する場合には、各パラメータを上記のように一括して指定 可能であるが、観測点ごとに異なる場合には、別途、nrml 形式で観測点情報を指定するこ とも可能である。

# 5) hazard\_calculation セクション(計算する地震動とその指標および補正などの情 報)

計算に使用する地震動予測式および地震動強さ、その他のパラメータなどを記述する。

- random\_seed (20 行目)
   統計処理のための乱数シード値を任意の整数で指定するが、今回の計算では統計処 理をしない。
- gsim(21 行目)
   計算に使用する地震動予測式を指定する。
- intensity\_measure\_types: (22 行目)
   計算したい地震動指標を指定する。上で指定した gsim で計算可能な地震動指標の み指定可能である。
- truncation\_level (23 行目)
   切断正規分布の有界レベルを実数で指定する。OpenQuake-engine では、地震動予測 式に付属する標準偏差の値と乱数を使用して、空間補正を適用し、統計データとし て処理する。truncation\_level を設定すると、切断正規分布に従った乱数を使用し、 truncation\_level = 0.0 とすると、乱数を使用しない平均値(標準偏差 0)を使用した 地震動強さの計算となる。標準正規分布に従う乱数を指定したければ、 truncation\_level 変数自体を設定しなければよい。
- maximum\_distance(24 行目)
   距離減衰式を用いて計算する最大距離を km で指定する。
- number\_of\_ground\_motion\_fields (25 行目)
   地震動強さの計算回数を整数で指定する。OpenQuake-engine では、地震動予測式に
   付属する標準偏差の値と乱数を使用して、空間補正を適用し、統計データとして処理する。統計データと処理したい場合の計算回数を指定する。乱数を使用した補正
   をしないのであれば、計算回数は1回でよい。

ファイル 4.2.3 震源断層を特定した地震動における設定ファイル

|   | ファイル内容                                                       | 説明                           |
|---|--------------------------------------------------------------|------------------------------|
| 1 | [general]                                                    | general セクション                |
| 2 | description = Scenario Case Sample For Taichikawa Fault Zone | 簡単な説明                        |
| 3 | calculation_mode = scenario                                  | 計算モードは Scenario-based Hazard |
| 4 |                                                              |                              |
| 5 | [sites]                                                      |                              |
| 6 | region_grid_spacing = 0.5                                    | 計算格子サイズ (km)                 |
| 7 | region = 138.7 36.3, 138.7 35.2, 140.0 35.2, 140.0 36.3      | 計算範囲(経度 緯度で4点)               |

|    | ファイル内容                                            | 説明                  |
|----|---------------------------------------------------|---------------------|
| 8  |                                                   |                     |
| 9  | [erf]                                             |                     |
| 10 | rupture_model_file = earthquake_rupture_model.xml | 断層モデルファイル           |
| 11 | rupture_mesh_spacing = 5                          | 断層面の分割サイズ (km)      |
| 12 |                                                   |                     |
| 13 | [site_params]                                     |                     |
| 14 | reference_vs30_value = 400                        | Vs30(m/s)           |
| 15 | reference_vs30_type = inferred                    | Vs30 のタイプ           |
| 16 | reference_depth_to_2pt5km_per_sec = 5.0           | Vs2.5km/s となる深さ(km) |
| 17 | reference_depth_to_1pt0km_per_sec = 100.0         | Vs1.0km/s となる深さ(m)  |
| 18 |                                                   |                     |
| 19 | [hazard_calculation]                              |                     |
| 20 | $random_seed = 113$                               | 統計処理のための乱数のシード値     |
| 21 | gsim = SiMidorikawa1999Asc                        | 地震動強さモデル            |
| 22 | intensity_measure_types = PGV                     | 地震動強さのタイプ           |
| 23 | truncation_level = 0.0                            | 偶然的ばらつきのための有界レベル    |
| 24 | maximum_distance = 200.0                          | 地震動を計算する最大距離 (km)   |
| 25 | number_of_ground_motion_fields = 1                | 地震動を計算する回数          |

# 4.2.3 計算方法

計算方法は「3.4.1 WebUI による実行」(p.81~)および「3.4.2 コマンドラインによる 計算実行方法」(p.90~)に示したとおりである。

# 4.2.4 出力

計算結果の出力方法と図化方法は、「3.6 各計算タイプにおけるハザード・リスクの計 算方法」(p.105~)および「3.7 計算結果の図化方法」(p.169~)に示したとおりである。 出力ファイルを QGIS で図化したものを図 4.2.1 に示した。司・翠川 (1999)の計算結果のみ では、地盤の情報を使わないため、断層面に沿った形で出力される。

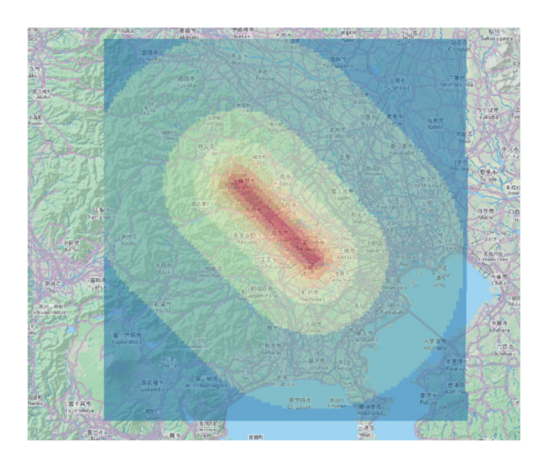

図 4.2.1 震源断層を特定した地震動の計算結果例

# 4.3 確率論的地震ハザード解析その1

#### 4.3.1 必要な情報

次に、確率論的地震ハザード解析を行う。必要な情報は、以下の3点である。

- 1. 対象とする地点で将来発生すると予測されるすべての地震の情報
- 2. その地震の発生確率
- 3. 地震動強さを推定する式

ここでは、地震調査研究推進本部地震調査委員会によって公表された全国地震動予測地 図 2016 年版をもとに、それぞれの情報が既知として、OpenQuake-engine を使用して確率 論的地震ハザードの計算を実行する。全国地震動予測地図と同様に、ハザードカーブを計 算するとして、Classical PSHA の計算を実施するが、参考のため、Event-based PSHA の計 算も実施する。

簡単化のため、対象とする計算範囲を関東平野とし、将来発生する地震が立川断層帯の みとした場合について解説する。既知の情報は表 4.2.1 で示したものと同じものを使用する。 また、解析に関して必要な情報も表 4.2.2 と同じものを使用する。

#### 4.3.2 必要なファイル

OpenQuake-engine 実行のための震源モデルロジックツリーと地震動予測式ロジックツリーおよび設定ファイルが必要となる。震源モデルロジックツリー内で指定される震源モデルもまた必要となるため、以下のように、計4つのファイルが必要である。

- 1. 震源モデル(ファイル 4.3.1)
- 2. 震源モデルロジックツリーファイル (ファイル 4.3.2)
- 3. 地震動予測式ロジックツリーファイル (ファイル 4.3.3)
- 4. 設定ファイル (ファイル 4.3.4)

#### (1) 震源モデルファイル

震源モデルファイルは、震源モデルロジックツリーファイルに記述されるファイル数の 分だけ用意しなければならない。ファイル 4.3.2 に示したとおり、ここでは一ファイルのみ 使用する。震源断層を特定した地震動とは異なり、地震の発生確率を記述した震源モデル が必要となる。表 4.2.1 の情報を用いて震源モデルファイルを作成する。発生する地震は断 層面全体を一度で破壊する仮定のもと計算を行うため、Fault sources without floating ruptures における Characteristic fault source という震源分類で、断層の 4 点の座標がわかっているの で、single plane で断層面をモデル化する。サンプルをファイル 4.3.1 に示した。改めて、 ここで必要となる情報は、以下の 5 つの情報である。この情報は、震源断層ごとに必要と なる。

 断層破壊分類とテクトニックタイプ(ファイル 4.3.1 の 5 行目) characteristicFaultSource を用いて、構造は Active Shallow Crust (活断層)を指定する。

- 地震の発生確率の情報(ファイル 4.3.1 の 6~8 行目)
   Mw6.8 の地震のみを考慮するため、incrementalMFDを用いる。発生確率については、 後述する設定ファイルで指定する対象期間に合わせる。
- すべり角(ファイル 4.3.1 の 9 行目)
   司・翠川 (1999)では必要としないが、情報として記入する。
- 4. 走向、傾斜(ファイル 4.3.1 の 11 行目)
  - 司・翠川 (1999)では必要としないが、情報として記入する。
- 5. 断層面の座標と表現方法(ファイル 4.2.1 の 10~17 行目) 断層面の 4 点の座標を指定。震源断層を特定した地震動予測の場合には、震源中心 の座標を指定したが、確率論的地震動予測においては、断層面の座標から、断層中 心が自動で計算される。

上記の情報を基に震源モデルを作成する。設定方法は、「3.3.2 ハザード」(p.40~)で示 したとおりである。Fault sources without floating ruptures における Characteristic fault source という震源分類で、断層の4点の座標を用いて断層面を表現するので、「3.3.2 (2) 4) ① Characteristic fault」(p.55~)の情報を基に断層モデルを作成すればよい。

|    | ファイル内容                                                                                                    | 説明                             |
|----|----------------------------------------------------------------------------------------------------|--------------------------------|
| 1  | xml version='1.0' encoding='utf-8'?                                                                                                    | XML 宣言                         |
| 2  | <nrml <="" td="" xmlns:gml="http://www.opengis.net/gml"><td>nrml 開始タグ</td></nrml>                                                                                                    | nrml 開始タグ                      |
|    | xmlns="http://openquake.org/xmlns/nrml/0.5">                                                                                                    | xmlns: XML 名前空間                |
| 3  | <sourcemodel name="Example Source Model containing a&lt;/td&gt;&lt;td&gt;sourceModel&lt;/td&gt;&lt;/tr&gt;&lt;tr&gt;&lt;td&gt;&lt;/td&gt;&lt;td&gt;Characteristic Fault Source defined by a sequence of Planar Surfaces"></sourcemodel>        | name: 簡単な説明                    |
| 4  | <sourcegroup name="group 1" tectonicregion="Active&lt;/td&gt;&lt;td&gt;sourceGroup: 震源グループ&lt;/td&gt;&lt;/tr&gt;&lt;tr&gt;&lt;td&gt;&lt;/td&gt;&lt;td&gt;Shallow Crust"></sourcegroup>                                                         | tectonicRegion: テクトニックタイプ      |
| 5  | <characteristicfaultsource id="1" name="Taichikawa fault zone" tectonicregion="Active&lt;/td&gt;&lt;td&gt;characteristicFaultSource:&lt;/td&gt;&lt;/tr&gt;&lt;tr&gt;&lt;td&gt;&lt;/td&gt;&lt;td&gt;Shallow Crust"></characteristicfaultsource> | Characteristic faults          |
|    |                                                                                                    | id: ID、name: 震源タイプ             |
|    |                                                                                                    | tectonicRegion: テクトニックタイプ      |
| 6  | <incrementalmfd binwidth="0.1" minmag="6.8"></incrementalmfd>                                                                                                    | incrementalMFD: マグニチュード別       |
|    |                                                                                                    | 度数分布                           |
|    |                                                                                                    | binWidth: 增分、minMag: 最小 M      |
| 7  | <occurrates>0.000448</occurrates>                                                                                                    | occurRates: 発生確率               |
| 8  |                                                                                                    | incrementalMFD 終了タグ            |
| 9  | <rake>90.0</rake>                                                                                                    | rake: すべり角(°)                  |
| 10 | <surface></surface>                                                                                                    | surface: 断層面                   |
| 11 | <pre><planarsurface dip="80.0" strike="315.0"></planarsurface></pre>                                                                                                    | planarSurface: 断層面 1           |
|    |                                                                                                    | strike: 走向(°)、dip: 傾斜(°)       |
| 12 | <topleft <="" lat="35.669" lon="139.453" td=""><td>topLeft: 左上の座標</td></topleft>                                                                                                    | topLeft: 左上の座標                 |
|    | depth="2.0"/>                                                                                                    | topRight: 右上の座標                |
| 13 | <topRight lon="139.18716" lat="35.88593"                                                                                                    | bottomLeft: 左下の座標              |
| 14 | depin= $2.07>$                                                                                                    | bottomRight: 右下の座標             |
| 14 | = 159.47744 at $= 55.08894denth="19.7265396"/>$                                                                                                    | lon: 経度(°)、lat: 緯度(°)、depth: 深 |
| 15 | <pre><bottomright <="" lat="35.90587" lon="139.2116" pre=""></bottomright></pre>                                                                                                    | さ(km)                          |
|    | depth="19.7265396"/>                                                                                                    |                                |
| 16 |                                                                                                    | planarSurface 終了タグ             |

ファイル 4.3.1 確率論的地震ハザード解析その1における震源モデルファイル

|    | ファイル内容 | 説明                             |
|----|--------|--------------------------------|
| 17 |        | surface 終了タグ                   |
| 18 |        | characteristicFaultSource 終了タグ |
| 19 |        | sourceGroup 終了タグ               |
| 20 |        | sourceModel 終了タグ               |
| 21 |        | nrml 終了タグ                      |

# (2) 震源モデルロジックツリーファイル

震源モデルロジックツリーファイルは、震源モデルとその不確定性を記述する。今回は、 1 つの震源モデルファイルを使用した計算なので、ロジックツリーは一つのみ、ブランチ セットも一つのみである。サンプルファイルをファイル 4.3.2 に示した。7 行目で震源モデ ルファイルを指定して、8 行目で重みを1 にすればよい。

ファイル 4.3.2 確率論的地震ハザード解析その1における震源モデルロジック

|    | ファイル内容                                                                                                    | 説明                                 |
|----|----------------------------------------------------------------------------------------------------|------------------------------------|
| 1  | xml version="1.0" encoding="UTF-8"?                                                                                    | XML 宣言                             |
| 2  | <nrml xmlns="http://openquake.org/xmlns/nrml/0.5"></nrml>                                                              | <b>nrml</b> 開始タグ                   |
|    |                                                                                                    | xmlns: XML 名前空間                    |
| 3  | <logictree logictreeid="lt1"></logictree>                                                                              | logicTree: ロジックツリー                 |
|    |                                                                                                    | logicTreeID: ID                    |
| 4  | <logictreebranchinglevel branchinglevelid="bl1"></logictreebranchinglevel>                                             | logicTreeBranchingLevel: ブランチ      |
|    |                                                                                                    | ングレベル                              |
|    |                                                                                                    | branchingLevelID: ID               |
| 5  | <logictreebranchset <="" td="" uncertaintytype="sourceModel"><td>logicTreeBranchSet: ブランチセット</td></logictreebranchset> | logicTreeBranchSet: ブランチセット        |
|    | branchSetID="bs1">                                                                                                    | branchSetID: ID、uncertaintyType: 不 |
|    |                                                                                                    | 確定性のタイプ                            |
| 6  | <logictreebranch branchid="b1"></logictreebranch>                                                                      | logicTreeBranch: ブランチ              |
|    |                                                                                                    | branchID: ID                       |
| 7  |                                                                                                    | uncertaintyModel: source_model.xml |
|    | <uncertaintymodel>source_model.xml</uncertaintymodel>                                                                  | が不確定性のモデル                          |
| 8  | <uncertaintyweight>1.0</uncertaintyweight>                                                                             | uncertaintyWeight: 不確定性の重み         |
|    |                                                                                                    | は 1.0                              |
| 9  |                                                                                                    | logicTreeBranch 終了タグ               |
| 10 |                                                                                                    | logicTreeBranchSet 終了タグ            |
| 11 |                                                                                                    | logicTreeBranchingLevel 終了タグ       |
| 12 |                                                                                                    | logicTree 終了タグ                     |
| 13 |                                                                                                    | nrml 終了タグ                          |

ツリーファイル

#### (3) 地震動予測式ロジックツリーファイル

地震動予測式ロジックツリーファイルは、計算に使用する地震動予測式とそれに対する 重みを記述する。震源モデル中に含まれるテクトニックタイプ(ファイル 4.3.1 の 4 行目の tectonicRegion)に対応する地震動予測式を含まなければならない。今回は、司・翠川(1999) を使用した内陸地殻内地震のみの計算なので、ロジックツリーは一つのみ、ブランチセッ トも一つのみである。7 行目で使用する地震動予測式(SiMidorikawa1999ASC)を指定して、 8 行目で重みを 1 にすればよい。その際、ロジックツリーブランチセットの属性として、 applyToTectonicRegionType 属性を用いて、テクトニックタイプを指定することを忘れては ならない。サンプルファイルをファイル 4.3.3 に示す。

設定ファイルの intensity\_measure\_types\_and\_levels で指定する地震動強さは、ここで指定 する(テクトニックタイプにおける) 地震動予測式中に含まれていなければならない。

ファイル 4.3.3 確率論的地震ハザード解析その1における地震動予測式ロジックツリー

|     | ノアイル                                                                                                    |                                                        |
|-----|----------------------------------------------------------------------------------------------------|--------------------------------------------------------|
|     | ファイル内容                                                                                                    | 説明                                                     |
| 1   | xml version="1.0" encoding="UTF-8"?                                                                                                    | XML 宣言                                                 |
| 2   | <nrml <="" td="" xmlns:gml="http://www.opengis.net/gml"><td>nrml 開始タグ</td></nrml>                                                                                                    | nrml 開始タグ                                              |
|     | xmlns="http://openquake.org/xmlns/nrml/0.5">                                                                                                    | xmlns: XML 名前空間                                        |
| 3   | <logictree logictreeid="lt1"></logictree>                                                                                                    | logicTree: ロジックツリー                                     |
|     |                                                                                                    | logicTreeID: ID                                        |
| 4   | <logictreebranchinglevel branchinglevelid="bl1"></logictreebranchinglevel>                                                                                                    | logicTreeBranchingLevel: ブランチ                          |
|     |                                                                                                    | ングレベル                                                  |
| _   |                                                                                                    | branchingLevelID: ID                                   |
| 5   | <li><logictreebranchset <="" li="" uncertaintytype="gmpeModel"></logictreebranchset></li>                                                                                                    | logicTreeBranchSet: ブランチセット                            |
|     | branchSetID="bs1" apply to fectonicRegionType="Active                                                                                                    | branchSetID: ID、uncertaintyType: 不                     |
|     | Shanow Crust >                                                                                                    | 確定性のタイプは gmpeModel、                                    |
|     |                                                                                                    | applyToTectonicRegionType: 適用す                         |
|     |                                                                                                    | る構造は Active Shallow Crust                              |
| 6   | <logictreebranch branchid="b1"></logictreebranch>                                                                                                    | logicTreeBranch: ブランチ                                  |
| 7   |                                                                                                    | branchID: ID                                           |
| /   | <up><up><up><up><up><up><up><up><up><up></up></up></up></up></up></up></up></up></up></up>                                                                                                    | uncertainty Wooder.<br>Si Midarikawa 1000 A aa が不確定性の下 |
|     |                                                                                                    | SIMIDOIIKawa1999ASC 加小権定任のモ                            |
| Q   | <uncertainty weight="">1 0</uncertainty>                                                                                                    | ノル<br>wasetsint:Weight 石碑字供の重ひ                         |
| 0   | suncertainty weight 1.0 s uncertainty weight                                                                                                    | ther tanty weight. 小確定性の重み<br>け10                      |
| 0   |                                                                                                    | は 1.0<br>logicTreeBranch 約了々グ                          |
| 10  |                                                                                                    | logicTreeBranchSat 数了タガ                                |
| 11  | <li></li> <li></li> | logicTreeBranchingLevel 数了タグ                           |
| 12  |                                                                                                    | logicTree 数了タガ                                         |
| 13  |                                                                                                    | nrml 終了タグ                                              |
| 1.5 | 7 <b>*** ***</b>                                                                                                    |                                                        |

(4) 設定ファイル

最後に設定ファイルを作成する。Classical PSHA による解析時のサンプルをファイル 4.3.4 に示した。ここで必要な情報は以下の点である。

- 1. 計算モードほかの情報(ファイル 4.3.4 の 2~4 行目)
- 2. 計算範囲、計算格子の情報(ファイル 4.2.3 の 6、7 行目)
- 3. 震源モデル、地震動予測式のロジックツリーの情報(ファイル 4.2.3 の 6、7 行目)
- 4. 断層モデルの分割に関する情報(ファイル 4.3.4 の 10 行目)
- 5. ハザード計算のための情報(ファイル 4.3.4 の 17~21 行目)
- 6. ハザード出力に関する情報(ファイル 4.3.4 の 24、25 行目)

震源断層を特定した地震動の場合と異なり、各ロジックツリーの情報や、計算する地震 動強さとハザードカーブで計算する地震動強さのレベル、超過確率の対象期間などが必要 となる。前節では、参考のために観測点の情報を記述したが、司・翠川 (1999)の地震動予 測式では、これらの値は参照されないため省略した。以上の情報を基に、設定ファイルを 作成する。作成したファイル 4.3.4 を上から順に、セクションごとに解説する。

#### 1) general セクション(計算モードほかの情報)

ここでは、この計算にかかわる一般的な情報を記述する。ここでは、以下の2つのパラ メータを設定する。

- description (2 行目)
   この計算でどのような計算を実行するかを任意の文字列で記述する。
- calculation\_mode (3 行目)
   Classical PSHA の計算を行うので、classical を選択する。

### 2) sites セクション(計算範囲、計算格子の情報)

解析領域に関する設定を記述する。解析領域を矩形で指定するので、以下の2つのパラ メータが必要となる。

- region\_grid\_spacing(6 行目)
   解析領域内の計算格子サイズを m 単位で指定。計算の格子サイズを小さくすればするほど、より計算時間がかかる。
- region (7 行目)
   解析領域を矩形で設定するため、「経度 緯度」の組み合わせで、4 点 (カンマ区切りで)記述する。

# 3) logic\_tree セクション(ロジックツリーの情報)

- source\_model\_logic\_tree\_file (10 行目)
   「4.3.2 (1) 震源モデルファイル」(p.193~)で作成した震源モデルロジックツリ
   ーファイルを指定する。
- gsim\_logic\_tree\_file (11 行目)
   「4.3.2 (3) 地震動予測式ロジックツリーファイル」(p.195~)で作成した地震動
   予測式ロジックツリーファイルを指定する。

# 4) erf セクション(断層モデルの分割に関する情報)

断層モデルの分割に関する情報を記述する。断層モデル自体は、震源モデルロジックツ リーに含まれるので、ここでは指定しない。

 rupture\_mesh\_spacing(14 行目)
 震源距離を計算するために、断層面を分割するために km 単位で指定。細かければ 細かいほど、精度は高くなるが、計算の処理は重くなる。

#### 5) calculation parameters セクション(計算のための情報)

計算する地震動強さその指標および補正、対象期間などの情報を記述する。

- random\_seed (17 行目)
   統計処理のための乱数シード値を任意の整数で指定。ただし、今回の計算では統計
   処理をしない。
- intensity\_measure\_types\_and\_levels: (18 行目)
   計算したい地震動指標とハザードカーブ計算の際のその強さを指定する。上で指定
   した gsim\_logic\_tree\_file 内で記述した地震動予測式で計算可能な地震動指標のみ指
   定可能である。
- truncation\_level(19行目)
   切断正規分布の有界レベルを実数で指定する。全国地震動予測地図においては、有 界レベルを3と設定しているので、3.0で計算を行う(藤原ほか(2013)<sup>44</sup>) p.85)。
- maximum\_distance(20行目)
   距離減衰式を用いて計算する最大距離をkmで指定する。
- investigation\_time (21 行目)
   超過確率を計算する対象期間を年単位で指定する。

# 6) hazard outputs セクション(出力のための情報)

Classical PSHA による解析の場合には、ハザードカーブは標準で出力される。ハザード マップを出力したい場合は超過確率などの記述が必要となる。

- hazard\_maps (24 行目)
   ハザードマップを出力するかどうかを true/false で指定する。
- poes(25 行目)
   ハザードマップを出力する場合の年超過確率を実数で指定する。

#### ファイル4.3.4 確率論的地震ハザード解析その1における設定ファイル

| (Classical | PSHA | の場合) |
|------------|------|------|
| •          |      |      |

|    | ファイル内容                                                     | 説明               |
|----|------------------------------------------------------------|------------------|
| 1  | [general]                                                  | general セクション    |
| 2  | description = Classical PSHA Sample For Taichikawa Fault   | 簡単な説明            |
|    | Zone                                                       |                  |
| 3  | calculation_mode = classical                               | 計算モードは classical |
| 4  |                                                            |                  |
| 5  | [sites]                                                    |                  |
| 6  | region_grid_spacing = $0.5$                                | 計算格子サイズ (km)     |
| 7  | region = 138.7 36.3, 138.7 35.2, 140.0 35.2, 140.0 36.3    | 計算範囲(経度 緯度で4点)   |
| 8  |                                                            |                  |
| 9  | [logic_tree]                                               |                  |
| 10 | source_model_logic_tree_file = source_model_logic_tree.xml | 震源モデルのロジックツリーファイ |
|    |                                                            | N                |
| 11 | gsim_logic_tree_file = gmpe_logic_tree.xml                 | 地震動予測式のロジックツリーファ |
|    |                                                            | イル               |

|    | ファイル内容                                                              | 説明                |
|----|---------------------------------------------------------------------|-------------------|
| 12 |                                                                     |                   |
| 13 | [erf]                                                               |                   |
| 14 | rupture_mesh_spacing = 5                                            | 断層面の分割サイズ (km)    |
| 15 |                                                                     |                   |
| 16 | [hazard_calculation]                                                |                   |
| 17 | $random_seed = 113$                                                 | 統計処理のための乱数のシード値   |
| 18 | intensity_measure_types_and_levels = {"PGV": [2, 4, 6, 8, 10,       | 計算する地震動とそのレベル     |
|    | 12, 14, 16, 18, 20, 23, 26, 29, 32, 35, 38, 41, 44, 47, 50, 55, 60, |                   |
|    | 65, 70, 75, 80, 85, 90, 95, 100, 110, 120, 130, 140, 150, 160,      |                   |
|    | 170, 180, 190, 200, 220, 240, 260, 280, 300] }                      |                   |
| 19 | $truncation_level = 3.0$                                            | 地震動のばらつきのための有界レベ  |
|    |                                                                     | ル                 |
| 20 | maximum_distance = 200.0                                            | 地震動を計算する最大距離 (km) |
| 21 | investigation_time = 50                                             | 超過確率の対象期間(年)      |
| 22 |                                                                     |                   |
| 23 | [hazard_outputs]                                                    |                   |
| 24 | hazard_maps = true                                                  | ハザードマップの出力        |
| 25 | poes = 0.01, 0.02, 0.10                                             | 超過確率:1%、2%、10%    |

Event-based PSHA の解析を実施したい場合は、3 行目の calculation\_mode を event\_based に変更し、任意の行に event\_based\_params セクションを設けて ses\_per\_logic\_tree\_path 変数 を設定する。Event-based PSHA の解析では、ハザードカーブはデフォルトで出力されない ため、hazard\_outputs セクションに hazard\_curves\_from\_gmfs 変数を設定することになる。 設定したファイルのサンプルをファイル 4.3.5 に示した。

# ファイル 4.3.5 確率論的地震ハザード解析その1における設定ファイル

(Event-based PHSA の場合)

|    | ファイル内容                                                              | 説明                 |
|----|---------------------------------------------------------------------|--------------------|
| 1  | [general]                                                           | general セクション      |
| 2  | description = Event based PSHA Sample For Taichikawa Fault          | 簡単な説明              |
|    | Zone                                                                |                    |
| 3  | calculation_mode = event_based                                      | 計算モードは event_based |
| 4  |                                                                     |                    |
| 5  | [sites]                                                             |                    |
| 6  | region_grid_spacing = 0.5                                           | 計算格子サイズ (km)       |
| 7  | region = 138.7 36.3, 138.7 35.2, 140.0 35.2, 140.0 36.3             | 計算範囲(経度 緯度で4点)     |
| 8  |                                                                     |                    |
| 9  | [logic_tree]                                                        |                    |
| 10 | source_model_logic_tree_file = source_model_logic_tree.xml          | 震源モデルのロジックツリーファイ   |
|    |                                                                     | <i>I</i> ℓ         |
| 11 | gsim_logic_tree_file = gmpe_logic_tree.xml                          | 地震動予測式のロジックツリーファ   |
|    |                                                                     | イル                 |
| 12 |                                                                     |                    |
| 13 | [erf]                                                               |                    |
| 14 | rupture_mesh_spacing = 5                                            | 断層面の分割サイズ (km)     |
| 15 |                                                                     |                    |
| 16 | [hazard_calculation]                                                |                    |
| 17 | random_seed = $113$                                                 | 統計処理のための乱数のシード値    |
| 18 | intensity_measure_types_and_levels = {"PGV": [2, 4, 6, 8, 10,       | 計算する地震動とそのレベル      |
|    | 12, 14, 16, 18, 20, 23, 26, 29, 32, 35, 38, 41, 44, 47, 50, 55, 60, |                    |
|    | 65, 70, 75, 80, 85, 90, 95, 100, 110, 120, 130, 140, 150, 160,      |                    |
|    | 170, 180, 190, 200, 220, 240, 260, 280, 300] }                      |                    |

|    | ファイル内容                          | 説明                |
|----|---------------------------------|-------------------|
| 19 | truncation_level = 3.0          | 地震動のばらつきのための有界レベ  |
|    |                                 | N                 |
| 20 | maximum_distance = 200.0        | 地震動を計算する最大距離 (km) |
| 21 | investigation_time = 50         | 超過確率の対象期間(年)      |
| 22 |                                 |                   |
| 23 | [event_based_params]            |                   |
| 24 | ses_per_logic_tree_path = 10000 | 統計イベントセット数        |
| 25 |                                 |                   |
| 26 | [hazard_outputs]                |                   |
| 27 | hazard_curves_from_gmfs = true  | 地震動場からハザードカーブを計算  |
|    |                                 | する                |
| 28 | hazard_maps = true              | ハザードマップの出力        |
| 29 | poes = 0.01, 0.02, 0.10         | 超過確率:1%、2%、10%    |

# 4.3.3 計算方法

計算方法は「3.4.1 WebUI による実行」(p.81~)および「3.4.2 コマンドラインによる 計算実行方法」(p.90~)に示したとおりである。

# 4.3.4 出力

計算結果の出力方法と図化方法は、「3.6 各計算タイプにおけるハザード・リスクの計 算方法」(p.105~)および「3.7 計算結果の図化方法」(p.169~)に示したとおりである。

この計算では、震源が1つかつ不確定性も特にないことから、指定した発生確率と使用 した地震動予測式に従った結果が出力される。計算される地震動にばらつきを与えている ため、結果は図4.3.1のようになる。地震動にばらつきを与えない場合は、図4.3.2のよう に、ハザードカーブは一様な年超過確率の結果となる。また、Event-based PSHAの計算結 果との比較図を図4.3.3 に示した。

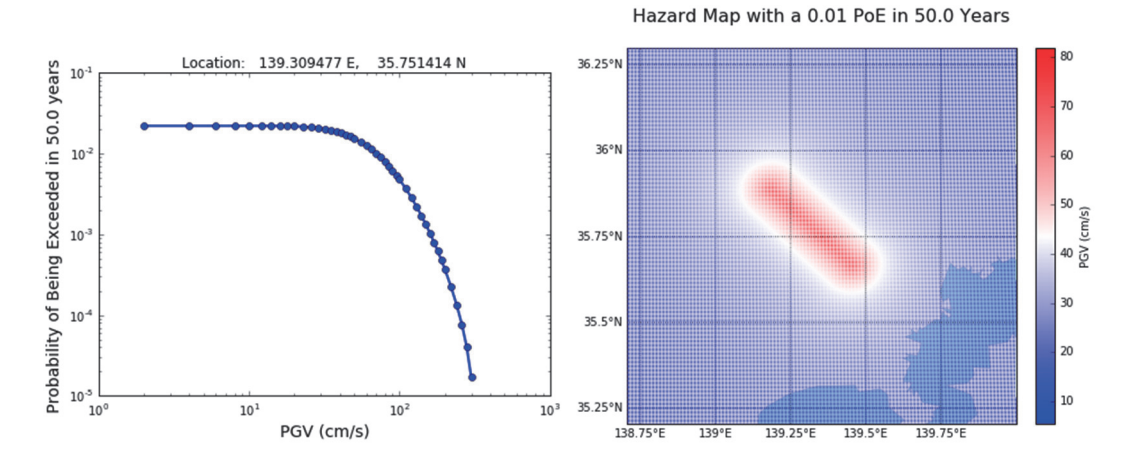

図 4.3.1 確率論的地震ハザード解析その1の計算結果の一例 (左)ハザードカーブ、(右)ハザードマップ

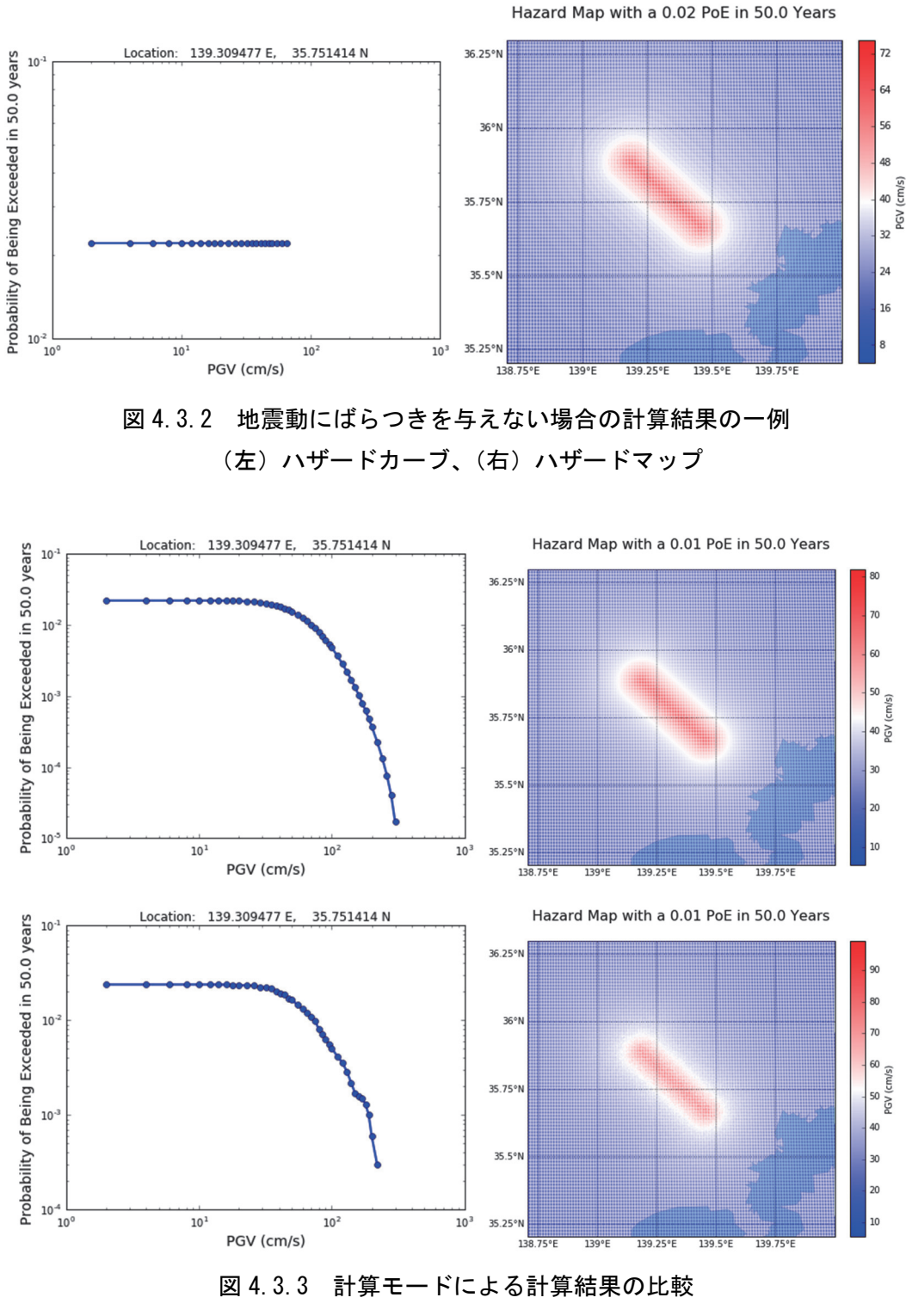

(上) Classical PSHA の計算結果、(下) Event-based PSHA の計算結果 (左) ハザードカーブ、(右) ハザードマップ

#### 4.4 確率論的地震ハザード解析その2

#### 4.4.1 必要な情報

前節では、主要活断層帯の地震を対象として、OpenQuake-engine を使用した確率論的地 震ハザードの計算を実行した。今節においては、海溝型地震を対象とした確率論的地震動 予測の計算方法を解説する。簡単化のため、対象とする地点を関東平野とし、将来発生す る地震が相模トラフ沿いの M8 クラスの地震のみとした場合について解説する。既知の情 報は表 4.4.1 のとおりである。相模トラフ沿いの M8 クラスの地震については、最新の知見 により、発生領域と地震の規模が複数のパターンで表現され、それぞれ重みづけされてい る。発生パターンと地震の規模および重みづけの関係を表 4.4.2 に示した。解析に関する情 報は、表 4.2.2 に示したものと同じものを使用する。

| 種類        | データ                              |
|-----------|----------------------------------|
| テクトニックタイプ | 海溝型                              |
| マグニチュード   | Mw7.9-8.6                        |
| 確率過程      | BPT                              |
| 地震の発生確率   | 30 年発生確率: 0.7%<br>50 年発生確率: 1.6% |

表 4.4.1 相模トラフ沿いの M8 クラス

| No. | 発生パターン | マグニチュード | 重み   |
|-----|--------|---------|------|
| 1   | 領域1    | 7.9(Mw) | 0.37 |
| 2   | 領域 2   | 8.2(Mw) | 0.06 |
| 3   | 領域 3   | 8.0(Mw) | 0.30 |
| 4   | 領域 4   | 8.3(Mw) | 0.05 |
| 5   | 領域 5   | 8.4(Mw) | 0.03 |
| 6   | 領域 6   | 8.5(Mw) | 0.01 |
| 7   | 領域 7   | 8.5(Mw) | 0.01 |
| 8   | 領域 8   | 8.6(Mw) | 0.02 |
| 9   | 領域 9   | 7.9(Mw) | 0.11 |
| 10  | 領域 10  | 8.2(Mw) | 0.04 |

表 4.4.2 発生パターンと重み

#### 4.4.2 必要なファイル

OpenQuake-engine 実行のための震源モデルロジックツリーと地震動予測式ロジックツリーおよび設定ファイルが必要となる。震源モデルロジックツリー内で指定される震源モデルもまた必要となるため、以下の計4つのファイルが必要である。

- 1. 震源モデル(ファイル 4.4.1)
- 2. 震源モデルロジックツリーファイル (ファイル 4.4.2)
- 3. 地震動予測式ロジックツリーファイル (ファイル 4.4.3)

4. 設定ファイル (ファイル 4.4.4)

#### (1) 震源モデルファイル

震源モデルファイルは、震源モデルロジックツリーファイルに記述されるファイル数の 分だけ用意しなければならない。ここでは10領域分の震源において、重みを考慮するので、 領域ごとのモデルとして、10ファイル使用する。震源断層を特定した地震動とは異なり、 地震の発生確率を記述した震源モデルが必要となる。相模トラフの情報を用いて震源モデ ルファイルを作成する。発生する地震は断層面全体を一度で破壊する仮定のもと計算を行 うため、Fault sources without floating ruptures における Characteristic fault source という震源 分類で、断層面を深さごとに座標を指定する complex fault で断層面をモデル化する。サン プルをファイル 4.4.1 に示した。改めて、ここで必要となる情報は、以下の4つの情報であ る。この情報は、震源断層ごとに必要となる。

- 断層破壊分類とテクトニックタイプ(ファイル 4.4.1 の 5 行目) characteristicFaultSource を用いて、構造は Subduction Interface (海溝型)を指定する。
- 地震の発生確率の情報(ファイル 4.4.1 の 6~8 行目)
   Mw7.9 の地震のみを考慮するため、incrementalMFDを用いる。発生確率については、 後述する設定ファイルで指定する対象期間に合わせる。
- すべり角(ファイル 4.4.1 の 9 行目)
   司・翠川 (1999)では必要としないが、情報として記入する。
- 4. 断層面の座標と表現方法(ファイル 4.4.1 の 10~44 行目)
   断層面の深さごとのトレース座標を指定する。

上記の情報を基に震源モデルを作成する。設定方法は、「3.3.2 ハザード」(p.40~) で示 したとおりである。Fault sources without floating ruptures における Characteristic fault source という震源分類で、深さごとに座標を指定する complex fault で断層面を表現するので、 「3.3.2 (2) 4) ① Characteristic fault」(p.55~)の情報を基に断層モデルを作成すればよ い。

ファイル 4.4.1 確率論的地震ハザード解析その 2 における一つ目の震源モデルファイル

| 1 | ファイル内容                                                                                                    | 説明                                   |
|---|----------------------------------------------------------------------------------------------------|--------------------------------------|
| 1 | xml version='1.0' encoding='utf-8'?                                                                                                    | XML 宣言                               |
| 2 | <nrml <="" td="" xmlns:gml="http://www.opengis.net/gml"><td>nrml 開始タグ</td></nrml>                                                                                                    | nrml 開始タグ                            |
|   | xmlns="http://openquake.org/xmlns/nrml/0.5">                                                                                                    | xmlns: XML 名前空間                      |
| 3 | <sourcemodel name="Sagami Trough"></sourcemodel>                                                                                                    | sourceModel                          |
|   |                                                                                                    | <i>name</i> : 簡単な説明                  |
| 4 | <sourcegroup <="" name="Sagami Trough ASG01" td=""><td>sourceGroup: 震源グループ</td></sourcegroup>                                                                                                    | sourceGroup: 震源グループ                  |
|   | tectonicRegion="Subduction Interface">                                                                                                    | tectonicRegion: テクトニックタイプ            |
| 5 | <characteristicfaultsource id="1" name="Sagami Trough&lt;/td&gt;&lt;td&gt;characteristicFaultSource:&lt;/td&gt;&lt;/tr&gt;&lt;tr&gt;&lt;td&gt;&lt;/td&gt;&lt;td&gt;ASG01" tectonicregion="Subduction Interface"></characteristicfaultsource> | Characteristic faults                |
|   |                                                                                                    | <i>id</i> : ID、 <i>name</i> : 震源タイプ、 |
|   |                                                                                                    | tectonicRegion: テクトニックタイプ            |

| <ul> <li>6 <incrementalmfd binwidth="0.1" minmag="7.9"></incrementalmfd></li> <li>incrementalMFD: マグニチュー<br/>度数分布</li> <li>occurRates&gt;0.00032</li> <li></li> <li></li></ul>                                                                                                    |    | ファイル内容                                                                    | 説明                                         |  |
|----------------------------------------------------------------------------------------------------|----|---------------------------------------------------------------------------|--------------------------------------------|--|
| 度数分布           7 <occurrates>0.00032</occurrates> 8            9 <rake>90           9         <rake>90           10         <surface>           11         <complexfaultgeometry>           12         <faulttopedge>           13         <gml:linestring>           14         <gml:poslist>           15         139.985817 34.925344 12.0 139.822288 34.986544           15         139.978633 35.010425 12.0 139.717208 35.052000 12.0           139.57393 73.076774 12.0 139.717208 35.052000 12.0         jag.67393 73.070774 12.0 139.364267 35.319481 12.0           139.270376 35.404874 12.0 139.221240 35.448000 12.0         jag.67397 35.076774 12.0 139.364267 35.319481 12.0           139.270376 35.404874 12.0 139.221240 35.448000 12.0         jag.67997           139.157083 35.481475 12.0 139.122442 35.492804 12.0         jag.1ineString &amp;            139.499900 35.518627 12.0         gml:posList &amp;            16               gml:posList &amp;            17               faultIntermediateEdge&gt;           18             19         faultIntermediateEdge&gt;</gml:poslist></gml:linestring></faulttopedge></complexfaultgeometry></surface></rake></rake>                                                                                                    | 6  | <incrementalmfd binwidth="0.1" minmag="7.9"></incrementalmfd>             | incrementalMFD: マグニチュード別                   |  |
| <ul> <li>binWidth: 増分、minMag: 最小</li> <li>occurRates&gt;0.00032</li> <li></li> <li>&lt;</li> <li></li> <li></li> <li></li> <li></li> <li></li> <li></li> <li></li> <li></li> <li></li> <li></li> <li></li> <li></li> <li></li> <li></li> <li></li> <li></li> <li></li> <li><!--</td--><td></td><td></td><td>度数分布</td></li></ul>                                                                                                    |    |                                                                           | 度数分布                                       |  |
| <ul> <li>7 </li> <li><occurrates>0.00032</occurrates></li> <li></li> <li></li></ul>                                                                                                    |    |                                                                           | <i>binWidth</i> : 增分、 <i>minMag</i> : 最小 M |  |
| <ul> <li>* 〈/incrementalMFD&gt;</li> <li>* (rincrementalMFD&gt;</li> <li>* (rake&gt;90</li> <li>* (surface&gt;</li> <li>* (complexFaultGeometry&gt;</li> <li>* (faultTopEdge&gt;</li> <li>* (gml:posList&gt;</li> <li>* (gml:posList)</li> <li>* (gml:posList)</li> <li>* (gml:posList</li></ul>                                                                                                    | 7  | <occurrates>0.00032</occurrates>                                          | occurRates: 発生確率                           |  |
| 9 <rake>90</rake> <rake>90</rake> 9 <rake>90</rake> rake: すべり角         10 <surface>       rake: すべり角         11       <complexfaultgeometry>       caultTopEdge&gt;         12       <faulttopedge>       faultTopEdge: 断層面上端         13       <gml:linestring>       gml:LineString: 線         14       <gml:poslist>       gml:posList: 位置のリスト         15       139.985817 34.925344 12.0 139.822288 34.986544       上端の経度(?) 繰度(?) 繰定(?) 繰定(?) 深さ(km)         19.673937 35.076774 12.0 139.571450 35.136775 12.0       139.527819 35.170911 12.0 139.438657 35.250000 12.0         139.970376 35.404874 12.0 139.221240 35.448000 12.0       139.270376 35.404874 12.0 139.221240 35.448000 12.0         138.949900 35.518627 12.0       139.157083 35.481475 12.0 139.122442 35.492804 12.0         138.949900 35.518627 12.0       gml:posList 終了タグ         16           9       <faultintermediateedge>       gml:LineString &amp; %了タグ         18           20       <gml:poslist>       gml:posList: 位置のリスト         21       <gml:poslist>       gml:posList: 位置のリスト         21       <gml:poslist>       gml:posList: 位置のリスト         21       <gml:poslist>       gml:posList: 位置のリスト         <td< td=""><td>8</td><td></td><td>incrementalMFD 終了タグ</td></td<></gml:poslist></gml:poslist></gml:poslist></gml:poslist></faultintermediateedge></gml:poslist></gml:linestring></faulttopedge></complexfaultgeometry></surface>                                                                                                    | 8  |                                                                           | incrementalMFD 終了タグ                        |  |
| 10 <surface>       faile&gt;       faile&gt;</surface>                                                                                                    | ğ  | < rake > 90 < / rake >                                                    | rela: すべり角                                 |  |
| 10 <surface< td="">       surface       surface         11       <complexfaultgeometry>         12       <faulttopedge>         13       <gml:linestring>         14       <gml:poslist>         15       139.985817 34.925344 12.0 139.822288 34.986544         12.0 139.778633 35.010425 12.0 139.717208 35.052000 12.0       iago.673937 35.076774 12.0 139.571450 35.136775 12.0         139.527819 35.170911 12.0 139.438657 35.250000 12.0       iago.870376 35.404874 12.0 139.221240 35.448000 12.0         139.270376 35.404874 12.0 139.221240 35.448000 12.0       iago.870376 35.404874 12.0 139.221240 35.448000 12.0         139.157083 35.481475 12.0 139.122442 35.492804 12.0       iago.87097         138.949900 35.518627 12.0       gml:posList&gt;         17       </gml:poslist>       gml:posList &amp; &amp; complex faultTopEdge         18           19       <faulttopedge>       faultTopEdge &amp; m/g m/g         19       <faultintermediateedge>       faultIntermediateEdge         20       <gml:poslist>       gml:posList         21       <gml:poslist>       gml:posList: 位置のリスト         21       <gml:poslist>       gml:posList: 位置のリスト         21       <gml:poslist>       gml:posList: 位置のリスト         21       <gml:poslist>       gml:posList: 位</gml:poslist></gml:poslist></gml:poslist></gml:poslist></gml:poslist></faultintermediateedge></faulttopedge></gml:linestring></faulttopedge></complexfaultgeometry></surface<>                                                                                                    | 10 | <rue contrac<="" contract="" td=""><td>Take. 9<sup>1</sup>() 用</td></rue> | Take. 9 <sup>1</sup> () 用                  |  |
| 11 <complex auticeometry="">         12       <faulttopedge>         13       <gml:linestring>         14       <gml:poslist>         15       139.985817 34.925344 12.0 139.822288 34.986544         12.0 139.778633 35.010425 12.0 139.717208 35.052000 12.0         139.673937 35.076774 12.0 139.571450 35.136775 12.0         139.527819 35.170911 12.0 139.438657 35.250000 12.0         139.270376 35.404874 12.0 139.221240 35.448000 12.0         139.157083 35.481475 12.0 139.221240 35.448000 12.0         139.157083 35.481475 12.0 139.221240 35.448000 12.0         139.949900 35.518627 12.0         138.949900 35.518627 12.0         16              17              18              19       <faulttopedge>         20       <gml:poslist>         21       <gml:poslist>         22       139.985817 35.011716 14.0 139.902221 35.052000         23       139.985817 35.011716 14.0 139.902221 35.052000</gml:poslist></gml:poslist></faulttopedge></gml:poslist></gml:linestring></faulttopedge></complex>                                                                                                    | 10 | Surface>                                                                  | surface: 例眉山                               |  |
| 12       「ault TopEdge>         13 <gml:linestring>         14       <gml:poslist>         15       139.985817 34.925344 12.0 139.822288 34.986544         16       12.0 139.778633 35.010425 12.0 139.717208 35.052000 12.0         17       139.527819 35.170911 12.0 139.438657 35.250000 12.0         18       2/gml:posList&gt;         19.57083 35.481475 12.0 139.221240 35.448000 12.0         139.949900 35.518627 12.0         138.949900 35.518627 12.0         16       </gml:poslist>         17       </gml:linestring> 18          19 <faultintermediateedge>         20       <gml:poslist>         21       <gml:poslist>         21       <gml:poslist>         22       139.985817 35.011716 14.0 139.902221 35.052000         23       139.985817 35.011716 14.0 139.902221 35.052000</gml:poslist></gml:poslist></gml:poslist></faultintermediateedge>                                                                                                    | 11 | <complexfaultgeometry></complexfaultgeometry>                             | complex Fault Geometry: Complex fault      |  |
| <ul> <li>13 〈gml:LineString〉</li> <li>14 〈gml:posList〉</li> <li>13 (gml:LineString)〉</li> <li>13 (gml:LineString)〉</li> <li>13 (gml:LineString)〉</li> <li>13 (gml:Dist)</li> <li>13 (gml:Dist)</li> <li>14 (gml:Dist)</li> <li>15 (gml:Dist)</li> <li>16 (gml:Dist)</li> <li>17 (gml:LineString)</li> <li>18 (faultTopEdge)</li> <li>19 (faultIntermediateEdge)</li> <li>20 (gml:LineString)</li> <li>21 (gml:Dist)</li> <li>22 (gml:Dist)</li> <li>23 (gml:Dist)</li> <li>24 (gml:Dist)</li> <li>25 (gml:Dist)</li> <li>26 (gml:Dist)</li> <li>27 (gml:LineString)</li> <li>21 (gml:Dist)</li> <li>22 (gml:Dist)</li> <li>23 (gml:Dist)</li> <li>24 (gml:Dist)</li> <li>25 (gml:Dist)</li> <li>26 (gml:Dist)</li> <li>27 (gml:LineString)</li> <li>28 (gml:Dist)</li> <li>29 (gml:Dist)</li> <li>20 (gml:Dist)</li> <li>21 (gml:Dist)</li> <li>22 (gml:Dist)</li> <li>23 (gml:Dist)</li> <li>24 (gml:Dist)</li> <li>25 (gml:Dist)</li> <li>26 (gml:Dist)</li> <li>27 (gml:Dist)</li> <li>28 (gml:Dist)</li> <li>29 (gml:Dist)</li> <li>20 (gml:Dist)</li> <li>21 (gml:Dist)</li> <li>22 (gml:Dist)</li> <li>23 (gml:Dist)</li> <li>24 (gml:Dist)</li> <li>25 (gml:Dist)</li> <li>26 (gml:Dist)</li> <li>27 (gml:Dist)</li> <li>28 (gml:Dist)</li> <li>29 (gml:Dist)</li> <li>20 (gml:Dist)</li> <li>21 (gml:Dist)</li> <li>22 (gml:Dist)</li> <li>23 (gml:Dist)</li> <li>24 (gml:Dist)</li> <li>25 (gml:Dist)</li> <li>26 (gml:Dist)</li> <li>27 (gml:Dist)</li> <li>28 (gml:Dist)</li> <li>29 (gml:Dist)</li> <li>29 (gml:Dist)</li> <li>20 (gml:Dist)</li> <li>21 (gml:Dist)</li> <li>22 (gml:Dist)</li> <li>23 (gml:Dist)</li> <li>24 (gml:Dist)</li> <li>25 (gml:Dist)</li> <li>26 (gml:Dist)</li> <li>27 (gml:D</li></ul>                                                                                                    | 12 | <a>launtopEuge</a>                                                        | Taun TopEuge. 阿僧山上端                        |  |
| <ul> <li>14 〈gml:posList&gt;</li> <li>139.985817 34.925344 12.0 139.822288 34.986544</li> <li>12.0 139.778633 35.010425 12.0 139.717208 35.052000 12.0</li> <li>139.673937 35.076774 12.0 139.571450 35.136775 12.0</li> <li>139.527819 35.170911 12.0 139.438657 35.250000 12.0</li> <li>139.270376 35.404874 12.0 139.221240 35.448000 12.0</li> <li>139.270376 35.404874 12.0 139.221240 35.448000 12.0</li> <li>139.157083 35.481475 12.0 139.122442 35.492804 12.0</li> <li>138.949900 35.518627 12.0</li> <li>16 </li> <li>17 </li> <li>18 </li> <li>20 <gml:linestring></gml:linestring></li> <li>21 <gml:poslist></gml:poslist></li> <li>21 <gml:poslist></gml:poslist></li> <li>21 <gml:poslist></gml:poslist></li> <li>22 </li> <li>139.985817 35.011716 14.0 139.902221 35.052000</li> <li>140.140.400.90201 44.0 120.9706025.052000</li> </ul>                                                                                                    | 13 | <gmi:linestring></gmi:linestring>                                         | gml:LineString: 禄                          |  |
| <ul> <li>15 139.985817 34.925344 12.0 139.822288 34.986544</li> <li>12.0 139.778633 35.010425 12.0 139.717208 35.052000 12.0</li> <li>139.673937 35.076774 12.0 139.571450 35.136775 12.0</li> <li>139.527819 35.170911 12.0 139.438657 35.250000 12.0</li> <li>139.398569 35.287427 12.0 139.364267 35.319481 12.0</li> <li>139.270376 35.404874 12.0 139.221240 35.448000 12.0</li> <li>139.157083 35.481475 12.0 139.122442 35.492804 12.0</li> <li>139.949900 35.518627 12.0</li> <li>(-gml:posList&gt;</li> <li>(-gml:LineString&gt;</li> <li>(-faultIntermediateEdge&gt;</li> <li>(-gml:posList&gt;</li> <li>(-gml:posList&gt;</li> <li>(-gml:posList&gt;</li> <li>(-gml:LineString&gt;</li> <li>(-gml:posList&gt;</li> <li>(-gml:posList)</li> <li>(-gml:posList&gt;</li> <li>(-gml:posList)</li> <li>(-gml:posList)<td>14</td><td><gri>gml:posList&gt;</gri></td><td>gml:posList: 位置のリスト</td></li></ul> | 14 | <gri>gml:posList&gt;</gri>                                                | gml:posList: 位置のリスト                        |  |
| <ul> <li>12.0 139.778633 35.010425 12.0 139.717208 35.052000 12.0<br/>139.673937 35.076774 12.0 139.571450 35.136775 12.0<br/>139.527819 35.170911 12.0 139.438657 35.250000 12.0<br/>139.398569 35.287427 12.0 139.364267 35.319481 12.0<br/>139.270376 35.404874 12.0 139.221240 35.448000 12.0<br/>139.157083 35.481475 12.0 139.122442 35.492804 12.0<br/>138.949900 35.518627 12.0</li> <li>6 </li> <li>7 </li> <li>8 </li> <li>9 <faultintermediateedge></faultintermediateedge></li> <li>20 <gml:linestring></gml:linestring></li> <li>21 <gml:poslist></gml:poslist></li> <li>22 1.39.985817 35.011716 14.0 139.902221 35.052000</li> <li>23.052000 12.0</li> <li>24.0 120.072021 45.052000 12.0</li> <li>25.052000 12.0</li> <li>26.0120 120.072021 45.052000 12.0</li> <li>27.052021 45.052000 12.0</li> <li>27.052021 45.052000 12.0</li> <li>27.052021 45.052000 12.0</li> <li>27.052021 45.052000 12.0</li> <li>27.052021 45.052000 12.0</li> <li>27.052021 45.052000 12.0</li> <li>27.052021 45.052000 12.0</li> <li>27.052021 45.052000 12.0</li> <li>27.052021 45.052020 14.0 120.9776 120.07576 120.07576 120.0</li></ul>                                                                                                    | 15 | 139.985817 34.925344 12.0 139.822288 34.986544                            | 上端の経度(°) 緯度(°) 深さ(km) 経                    |  |
| <ul> <li>139.6/393/35.0/6//4 12.0 139.5/1450 35.136//5 12.0</li> <li>139.527819 35.170911 12.0 139.438657 35.250000 12.0</li> <li>139.398569 35.287427 12.0 139.364267 35.319481 12.0</li> <li>139.270376 35.404874 12.0 139.221240 35.448000 12.0</li> <li>139.157083 35.481475 12.0 139.122442 35.492804 12.0</li> <li>138.949900 35.518627 12.0</li> <li>6 </li> <li>7 </li> <li>8 </li> <li>9 <faultintermediateedge></faultintermediateedge></li> <li>20 <gml:linestring></gml:linestring></li> <li>21 <gml:poslist></gml:poslist></li> <li>22 </li> <li>139.985817 35.011716 14.0 139.902221 35.0552000</li> <li>23.052000</li> <li>24.0 120.02221 40.05221000</li> <li>24.0 120.02221 40.05221000</li> </ul>                                                                                                    |    | 12.0 139.778633 35.010425 12.0 139.717208 35.052000 12.0                  | 度 緯度 深さ 経度 緯度 深さ 経度                        |  |
| <ul> <li>139.327819 35.170911 12.0 139.438657 35.250000 12.0</li> <li>139.398569 35.287427 12.0 139.364267 35.319481 12.0</li> <li>139.270376 35.404874 12.0 139.221240 35.448000 12.0</li> <li>139.157083 35.481475 12.0 139.122442 35.492804 12.0</li> <li>138.949900 35.518627 12.0</li> <li>(-gml:posList&gt;</li> <li>(-gml:LineString&gt;</li> <li>(-faultIntermediateEdge&gt;</li> <li>(-gml:posList&gt;</li> <li>(-gml:LineString&gt;</li> <li>(-faultIntermediateEdge&gt;</li> <li>(-gml:posList&gt;</li> <li>(-gml:posList&gt;</li> <li>(-gml:posList&gt;</li> <li>(-gml:LineString&gt;</li> <li>(-gml:posList&gt;</li> <li>(-gml:posList&gt;</li> <li>(-gml:posList&gt;</li> <li>(-gml:posList&gt;</li> <li>(-gml:posList&gt;</li> <li>(-gml:posList&gt;</li> <li>(-gml:posList&gt;</li> <li>(-gml:posList&gt;</li> <li>(-gml:posList&gt;</li> <li>(-gml:posList&gt;</li> <li>(-gml:posList&gt;</li> <li>(-gml:posList&gt;</li> <li>(-gml:posList&gt;</li> <li>(-gml:posList)</li> <li>(-gml:posList)</li> <lp>(-gml:posList) <lp>(-gml:posList)</lp></lp></ul>                                                                                                    |    | 139.6/393/ 35.0/6//4 12.0 139.5/1450 35.136//5 12.0                       | 緯度 深さ 経度 緯度 深さ                             |  |
| <ul> <li>139.39369 35.287427 12.0 139.304267 35.319481 12.0</li> <li>139.270376 35.404874 12.0 139.221240 35.448000 12.0</li> <li>139.157083 35.481475 12.0 139.122442 35.492804 12.0</li> <li>138.949900 35.518627 12.0</li> <li>(-/gml:LineString&gt;</li> <li>(-/gml:LineString&gt;</li> <li>(-/gml:LineString)</li> <li>(-/gml:LineString)</li> <li>(-/gml</li></ul>                                                                                                    |    | 139.52/819 55.1/0911 12.0 139.43805/ 55.250000 12.0                       |                                            |  |
| 139.276708 35.404874 12.0 139.221240 55.448000 12.0         139.157083 35.481475 12.0 139.122442 35.492804 12.0         138.949900 35.518627 12.0         16          17          18          19 <faultintermediateedge>         20       <gml:linestring>         21       <gml:poslist>         22       139.985817 35.011716 14.0 139.902221 35.052000         中間の経度 緯度 深さ 経度 緯</gml:poslist></gml:linestring></faultintermediateedge>                                                                                                    |    | 139.376309 33.267427 12.0 139.304207 35.319461 12.0                       |                                            |  |
| 138.949900 35.518627 12.0         138.949900 35.518627 12.0         16          17          18          19 <faultintermediateedge>         20       <gml:linestring>         21       <gml:poslist>         22       139.985817 35.011716 14.0 139.902221 35.052000</gml:poslist></gml:linestring></faultintermediateedge>                                                                                                    |    | 139 157083 35 481475 12 0 139 122442 35 492804 12 0                       |                                            |  |
| 16        gml:posList 終了タグ         17        gml:posList 終了タグ         18        faultIntermediateEdge>         19 <faultintermediateedge>       faultIntermediateEdge:         20       <gml:poslist>       gml:posList:         21       <gml:poslist>       gml:posList:         22       139,985817 35.011716 14.0 139,902221 35.052000       中間の経度 緯度 深さ 経度 緯</gml:poslist></gml:poslist></faultintermediateedge>                                                                                                    |    | 138 949900 35 518627 12 0                                                 |                                            |  |
| 17  17  17  18  20 <faultintermediateedge> 20 <gml:linestring> 21 <gml:poslist> 22 139,985817 35.011716 14.0 139,902221 35.052000 中間の経度 緯度 深さ 経度 緯力</gml:poslist></gml:linestring></faultintermediateedge>                                                                                                    | 16 |                                                                           | oml:nosI ist 終了タグ                          |  |
| <ul> <li>17 「January Spin-Enteoding」</li> <li>18 <!--/i--> <li>18 <!--/i--> <li>19 </li> <li>19 </li> <li>19 </li> <li>10 </li> <li>10 </li> <li>10 </li> <li>10 </li> <li>10 </li> <li>10 </li> <li>10 </li> <li>11 </li> <li>12 </li> <li>139.985817 35.011716 14.0 139.902221 35.052000</li> <li>140.129.02521 35.052000</li> <li>140.129.02521 35.052000</li> <li>140.129.02521 35.052000</li> <li>140.129.02521 35.052000</li> <li>140.129.02521 35.052000</li> <li>140.129.02521 35.052000</li> <li>140.129.02521 35.052000</li> <li>140.129.02521 35.052000</li> <li>140.129.02521 35.052000</li> </li></li></ul>                                                                                                    | 17 |                                                                           | gml:LineString 終了タグ                        |  |
| 10くfaultTopEagefaultTopEage19 <faultintermediateedge>faultIntermediateEdge: 断層面中20<gml:linestring>gml:posList&gt;21<gml:poslist>gml:posList: 位置のリスト22139.985817 35.011716 14.0 139.902221 35.052000中間の経度 緯度 深さ 経度 緯</gml:poslist></gml:linestring></faultintermediateedge>                                                                                                    | 18 |                                                                           | faultTonEdge 級了なが                          |  |
| 20 <gml:linestring>         21       <gml:poslist>         22       139.985817 35.011716 14.0 139.902221 35.052000</gml:poslist></gml:linestring>                                                                                                    | 10 | <faultintermediateedge></faultintermediateedge>                           | foultIntermediateEdge: 断層面巾閉               |  |
| 20 <gml:linestring:< td="">       gml:Linestring:       線         21       <gml:poslist>       gml:posList:       位置のリスト         22       139.985817 35.011716 14.0 139.902221 35.052000       中間の経度 緯度 深さ 経度 緯)</gml:poslist></gml:linestring:<>                                                                                                    | 20 | <a href="mailto:</a>                                                      | Taultinter mediateEuge. 阿哈山中间              |  |
| 21         くgmi.posList         位置のサスト           22         139.985817 35.011716 14.0 139.902221 35.052000         中間の経度 緯度 深さ 経度 緯/                                                                                                    | 20 | <pre><gml:linestring< pre=""></gml:linestring<></pre>                     | gmi:LineString. 脉                          |  |
| 22 139.98381/35.011/16 14.0 139.902221 35.052000 甲间の栓度 緯度 揉さ 栓度 緯/                                                                                                    | 21 |                                                                           | gmi:poslist: 位直のリスト<br>市間の保存 焼店 流さ 保存 焼店   |  |
|                                                                                                    | 22 | 139.98381/ 35.011/16 14.0 139.902221 35.052000                            | 甲間の栓度 稗度 保さ 栓度 稗度                          |  |
| 14.0 139.829221 35.085550 14.0 139.778055 55.109904 14.0 保さ経度 緯度 深さ 経度 緯度                                                                                                    |    | 14.0 159.829221 55.085550 14.0 159.778055 55.109904 14.0                  | 深さ 経度 緯度 深さ 経度 緯度 深                        |  |
| 139 571450 35 251418 14 0 139 541848 35 276939 14 0                                                                                                    |    | 139 571450 35 251418 14 0 139 541848 35 276939 14 0                       | さ 経度 緯度 深さ                                 |  |
| 139 416333 35 396079 14 0 139 364267 35 445524 14 0                                                                                                    |    | 139 416333 35 396079 14 0 139 364267 35 445524 14 0                       |                                            |  |
| 139.361511 35.448000 14.0 139.280261 35.501972 14.0                                                                                                    |    | 139.361511 35.448000 14.0 139.280261 35.501972 14.0                       |                                            |  |
| 139.157083 35.554665 14.0 139.119249 35.567926 14.0                                                                                                    |    | 139.157083 35.554665 14.0 139.119249 35.567926 14.0                       |                                            |  |
| 138.949900 35.604669 14.0                                                                                                    |    | 138.949900 35.604669 14.0                                                 |                                            |  |
| 23  gml:posList 終了タグ                                                                                                    | 23 |                                                                           | gml:posList 終了タグ                           |  |
| 24  gml:LineString 終了タグ                                                                                                    | 24 |                                                                           | gml:LineString 終了タグ                        |  |
| 25  faultIntermediateEdge 終了タグ                                                                                                    | 25 |                                                                           | faultIntermediateEdge 終了タグ                 |  |
| 26 .                                                                                                    | 26 |                                                                           | 5                                          |  |
| 27 .                                                                                                    | 27 |                                                                           |                                            |  |
| 28 •                                                                                                    | 28 |                                                                           |                                            |  |
| 29 <faultintermediateedge> faultIntermediateEdge· 断層面中</faultintermediateedge>                                                                                                    | 29 | <faultintermediateedge></faultintermediateedge>                           | faultIntermediateEdge <sup>.</sup> 断層面中間   |  |
| 30 <gml·linestring> gml·LineString: 線</gml·linestring>                                                                                                    | 30 | <gml<sup>1LineString&gt;</gml<sup>                                        | gml·LineString <sup>·</sup> 線              |  |
| 31 <gml:noslist> gml:nosList: 位置のリスト</gml:noslist>                                                                                                    | 31 | <pre><ml:noslist></ml:noslist></pre>                                      | gml:nosList: 位置のリスト                        |  |
| 32 140 103000 35 412660 24 0 140 085325 35 448000 中間の経度 結庫 深さ 経庫 結                                                                                                    | 32 | 140 193000 35 412669 24 0 140 085325 35 448000                            | 山間の経度 結度 深さ 経度 結底                          |  |
| 2401400281523546416924013998581735476189240 派と 叙座 独座 深た 叙座 独座                                                                                                    | 52 | 24 0 140 028152 35 464169 24 0 139 985817 35 476189 24 0                  | 一间の 柱反 梓反 休ご 柱反 梓反 派そ 奴 由 始 由 派            |  |
| 139.863695 35.516824 24.0 139.778633 35.547386 24.0                                                                                                    |    | 139.863695 35.516824 24.0 139.778633 35.547386 24.0                       | 休ご 柱皮 樺皮 休ご 柱皮 樺皮 休                        |  |
| 139.701349 35.576260 24.0 139.571450 35.636912 24.0                                                                                                    |    | 139.701349 35.576260 24.0 139.571450 35.636912 24.0                       | さ 産皮 樺皮 休さ                                 |  |
| 139.559195 35.646000 24.0 139.547478 35.654113 24.0                                                                                                    |    | 139.559195 35.646000 24.0 139.547478 35.654113 24.0                       |                                            |  |
| 139.402670 35.748398 24.0 139.364267 35.766755 24.0                                                                                                    |    | 139.402670 35.748398 24.0 139.364267 35.766755 24.0                       |                                            |  |
| 139.237493 35.797697 24.0 139.157083 35.815347 24.0                                                                                                    |    | 139.237493 35.797697 24.0 139.157083 35.815347 24.0                       |                                            |  |
| 139.071388 35.844000 24.0                                                                                                    |    | 139.071388 35.844000 24.0                                                 |                                            |  |
| 33  gml:posList 終了タグ                                                                                                    | 33 |                                                                           | gml:posList 終了タグ                           |  |
| 34  gml:LineString 終了タグ                                                                                                    | 34 |                                                                           | gml:LineString 終了タグ                        |  |
| 35  faultIntermediateEdge 終了タグ                                                                                                    | 35 |                                                                           | <b>faultIntermediateEdge</b> 終了タグ          |  |
| 36 <faultbottomedge> faultBottomEdge: 断層面下端</faultbottomedge>                                                                                                    | 36 | <faultbottomedge></faultbottomedge>                                       | faultBottomEdge: 断層面下端                     |  |
| 37 <gml:linestring> gml:LineString: 線</gml:linestring>                                                                                                    | 37 | <gml:linestring></gml:linestring>                                         | gml:LineString: 線                          |  |
| 38 <gml:poslist> gml:posList: 位置のリスト</gml:poslist>                                                                                                    |    |                                                                           |                                            |  |

|    | ファイル内容                                                   | 説明                             |
|----|----------------------------------------------------------|--------------------------------|
| 39 | 140.193000 35.538812 26.0 140.000240 35.581043           | 下端の経度 緯度 深さ 経度 緯度              |
|    | 26.0 139.985817 35.584220 26.0 139.807836 35.624727 26.0 | 深さ 経度 緯度 深さ 経度 緯度 深            |
|    | 139.778633 35.632164 26.0 139.745778 35.646000 26.0      | さ 経度 緯度 深さ                     |
|    | 139.627902 35.704462 26.0 139.571450 35.732275 26.0      |                                |
|    | 139.449196 35.788216 26.0 139.364267 35.823401 26.0      |                                |
|    | 139.260890 35.844000 26.0                                |                                |
| 40 |                                                          | gml:posList 終了タグ               |
| 41 |                                                          | gml:LineString 終了タグ            |
| 42 |                                                          | faultBottomEdge 終了タグ           |
| 43 |                                                          | complexFaultGeometry 終了タグ      |
| 44 |                                                          | surface 終了タグ                   |
| 45 |                                                          | characteristicFaultSource 終了タグ |
| 46 |                                                          | sourceGroup 終了タグ               |
| 47 |                                                          | sourceModel 終了タグ               |
| 48 |                                                          | nrml 終了タグ                      |

# (2) 震源モデルロジックツリーファイル

震源モデルロジックツリーファイルは、震源モデルとその不確定性を記述する。今回は、 10 個の震源モデルファイルを使用した計算なので、ロジックツリーは1つのみであるが、 ブランチセットも10 個用意する。サンプルファイルをファイル 4.4.2 に示した。場合分け は、震源モデルのみなので、ブランチングレベルは1つでよい。ブランチセットの uncertaintyTypeを「4.4.2 (1) 震源モデルファイル」(p.203~)で作成した source\_model\_01.xml~source\_model\_10.xmlとし、表4.4.2 に従って、重みを指定する。

# ファイル 4.4.2 確率論的地震ハザード解析その 2 における震源モデルロジック

| ッ | IJ | ーフ | ア | イ | ル |
|---|----|----|---|---|---|
|   |    |    |   |   |   |

|    | ファイル内容                                                                                                    | 説明                                            |
|----|----------------------------------------------------------------------------------------------------|-----------------------------------------------|
| 1  | xml version="1.0" encoding="UTF-8"?                                                                                    | XML 宣言                                        |
| 2  | <nrml <="" td="" xmlns:gml="http://www.opengis.net/gml"><td>nrml 開始タグ</td></nrml>                                      | nrml 開始タグ                                     |
|    | xmlns="http://openquake.org/xmlns/nrml/0.5">                                                                           | xmlns: XML 名前空間                               |
| 3  | <logictree logictreeid="lt1"></logictree>                                                                              | logicTree: ロジックツリー                            |
|    |                                                                                                    | logicTree <i>ID</i> : ID                      |
| 4  | <logictreebranchinglevel branchinglevelid="bl1"></logictreebranchinglevel>                                             | logicTreeBranchingLevel: ブランチ                 |
|    |                                                                                                    | ングレベル                                         |
|    |                                                                                                    | branchingLevelID: ID                          |
| 5  | <logictreebranchset <="" th="" uncertaintytype="sourceModel"><th>logicTreeBranchSet: ブランチセット</th></logictreebranchset> | logicTreeBranchSet: ブランチセット                   |
|    | branchSetID="bs1">                                                                                                    | branchSetID: ID、uncertaintyType: 不            |
|    |                                                                                                    | 確定性のタイプ                                       |
| 6  | <logictreebranch branchid="b1"></logictreebranch>                                                                      | logicTreeBranch: ブランチ                         |
|    |                                                                                                    | branchID: ID                                  |
| 7  |                                                                                                    | <pre>uncertaintyModel: source_model.xml</pre> |
|    | <uncertaintymodel>source_model_01.xml</uncertaintymodel>                                                               | が不確定性のモデル                                     |
| 8  | <uncertaintyweight>0.37</uncertaintyweight>                                                                            | uncertaintyWeight: 重みは 0.37                   |
| 9  |                                                                                                    | logicTreeBranch 終了タグ                          |
| 10 | <logictreebranch branchid="b2"></logictreebranch>                                                                      | logicTreeBranch: ブランチ                         |
|    |                                                                                                    | branchID: ID                                  |
| 11 |                                                                                                    | uncertaintyModel: source_model.xml            |
|    | <uncertaintymodel>source_model_02.xml</uncertaintymodel>                                                               | が不確定性のモデル                                     |
| 12 | <uncertaintyweight>0.06</uncertaintyweight>                                                                            | uncertaintyWeight: 不確定性の重み                    |
|    |                                                                                                    | は 0.06                                        |

|    | ファイル内容                                                   | 説明                                 |
|----|----------------------------------------------------------|------------------------------------|
| 13 |                                                          | logicTreeBranch 終了タグ               |
| 14 | •                                                        |                                    |
| 15 | •                                                        |                                    |
| 16 | •                                                        |                                    |
| 17 | <logictreebranch branchid="b9"></logictreebranch>        | logicTreeBranch: ブランチ              |
|    |                                                          | branchID: ID                       |
| 18 |                                                          | uncertaintyModel: source_model.xml |
|    | <uncertaintymodel>source_model_09.xml</uncertaintymodel> | が不確定性のモデル                          |
| 19 | <uncertaintyweight>0.11</uncertaintyweight>              | uncertaintyWeight: 不確定性の重み         |
|    |                                                          | は 0.11                             |
| 20 |                                                          | logicTreeBranch 終了タグ               |
| 21 | <logictreebranch branchid="b10"></logictreebranch>       | logicTreeBranch: ブランチ              |
|    |                                                          | branchID: ID                       |
| 22 |                                                          | uncertaintyModel: source_model.xml |
|    | <uncertaintymodel>source_model_10.xml</uncertaintymodel> | が不確定性のモデル                          |
| 23 | <uncertaintyweight>0.04</uncertaintyweight>              | uncertaintyWeight: 不確定性の重み         |
|    |                                                          | は 0.04                             |
| 24 |                                                          | logicTreeBranch 終了タグ               |
| 25 |                                                          | logicTreeBranchSet 終了タグ            |
| 26 |                                                          | logicTreeBranchingLevel 終了タグ       |
| 27 |                                                          | logicTree 終了タグ                     |
| 28 |                                                          | nrml 終了タグ                          |

# (3) 地震動予測式ロジックツリーファイル

地震動予測式ロジックツリーファイルは、計算に使用する地震動予測式とそれに対する 重みを記述する。震源モデル中に含まれるテクトニックタイプ(ファイル 4.4.1 の 4 行目の tectonicRegion 属性)に対応する地震動予測式を含まなければならない。今回は、司・翠川 (1999)を使用したプレート境界型のみの計算なので、ロジックツリーは一つのみ、ブラ ンチセットも一つのみである。7 行目で使用する地震動予測式(SiMidorikawa1999Sinter) を指定して、8 行目で重みを 1 にすればよい。その際、ロジックツリーブランチセットの 属性として、applyToTectonicRegionType 属性を用いて、テクトニックタイプを指定するこ とを忘れてはならない。サンプルファイルをファイル 4.4.3 に示す。

設定ファイルの intensity\_measure\_types\_and\_levels 変数で指定する地震動強さは、ここで 指定する(テクトニックタイプにおける)地震動予測式中に含まれていなければならない。

ファイル 4.4.3 確率論的地震ハザード解析その 2 における地震動予測式ロジッ クツリーファイル

|   | ファイル内容                                                                            | 説明                             |
|---|-----------------------------------------------------------------------------------|--------------------------------|
| 1 | xml version="1.0" encoding="UTF-8"?                                               | XML 宣言                         |
| 2 | <nrml <="" td="" xmlns:gml="http://www.opengis.net/gml"><td>nrml 開始タグ</td></nrml> | nrml 開始タグ                      |
|   | xmlns="http://openquake.org/xmlns/nrml/0.5">                                      | xmlns: XML 名前空間                |
| 3 | <logictree logictreeid="lt1"></logictree>                                         | logicTree: ロジックツリー             |
|   |                                                                                   | logicTreeID: ID                |
| 4 | <logictreebranchinglevel branchinglevelid="bl1"></logictreebranchinglevel>        | logicTreeBranchingLevel: ブランチン |
|   |                                                                                   | グレベル                           |
|   |                                                                                   | branchingLevelID: ID           |

|    | ファイル内容                                                                                                    | 説明                                      |
|----|----------------------------------------------------------------------------------------------------|-----------------------------------------|
| 5  | <logictreebranchset <="" td="" uncertaintytype="gmpeModel"><td>logicTreeBranchSet: ブランチセット</td></logictreebranchset> | logicTreeBranchSet: ブランチセット             |
|    | branchSetID="bs1" applyToTectonicRegionType="Subduction                                                              | branchSetID: ID、uncertaintyType: 不      |
|    | Interface">                                                                                                    | 確定性のタイプは gmpeModel、                     |
|    |                                                                                                    | <i>applyToTectonicRegionType</i> : 適用する |
|    |                                                                                                    | 構造は Subduction Interface                |
| 6  | <logictreebranch branchid="b1"></logictreebranch>                                                                    | logicTreeBranch: ブランチ                   |
|    |                                                                                                    | branchID: ID                            |
| 7  |                                                                                                    | uncertaintyModel:                       |
|    | <uncertaintymodel>SiMidorikawa1999SInter</uncertaintymodel>                                                          | SiMidorikawa1999SInter が不確定性の           |
|    |                                                                                                    | モデル                                     |
| 8  | <uncertaintyweight>1.0</uncertaintyweight>                                                                           | uncertaintyWeight: 不確定性の重みは             |
|    |                                                                                                    | 1.0                                     |
| 9  |                                                                                                    | logicTreeBranch 終了タグ                    |
| 10 |                                                                                                    | logicTreeBranchSet 終了タグ                 |
| 11 |                                                                                                    | logicTreeBranchingLevel 終了タグ            |
| 12 |                                                                                                    | logicTree 終了タグ                          |
| 13 |                                                                                                    | nrml 終了タグ                               |

#### (4) 設定ファイル

最後に設定ファイルを作成する。ファイル 4.4.4 にサンプルを示した。ここで必要な情報 は以下の点である。

- 1. 計算モードほかの情報(ファイル 4.4.4 の 1~3 行目)
- 2. 計算範囲、計算格子の情報(ファイル 4.4.4 の 5~7 行目)
- 3. 震源モデル、地震動予測式のロジックツリーの情報(ファイル 4.4.4 の 9~11 行目)
- 4. 断層モデルの分割に関する情報(ファイル 4.4.4 の 13~14 行目)
- 5. ハザード計算のための情報(ファイル 4.4.4 の 16~21 行目)
- 6. ハザード出力に関する情報(ファイル 4.4.4 の 24~26 行目)

前節からの変更点は、26 行目の mean\_hazard\_curves の設定のみであるため、それぞれの パラメータの説明は省略する。

今回の計算では、10パターンの震源を重み付きで計算するように設定している。デフォルトでは、それぞれのハザードカーブの計算のみを実行するようになっているが、 mean\_hazard\_curves = trueとすると、10パターンの重み付平均を計算する。

| ファ | イル4. | 4.4 | 確率論的地震/ | ヽザー | ド解析その | 2にお | いる設定 | ファイ | ゚ル |
|----|------|-----|---------|-----|-------|-----|------|-----|----|
|----|------|-----|---------|-----|-------|-----|------|-----|----|

|    | ファイル内容                                                     | 説明               |
|----|------------------------------------------------------------|------------------|
| 1  | [general]                                                  | general セクション    |
| 2  | description = Classical PSHA Sample For Sagami Trough      | 簡単な説明            |
| 3  | calculation_mode = classical                               | 計算モードは classical |
| 4  |                                                            |                  |
| 5  | [sites]                                                    |                  |
| 6  | region_grid_spacing = $0.5$                                | 計算格子サイズ (km)     |
| 7  | region = 138.7 36.3, 138.7 35.2, 140.0 35.2, 140.0 36.3    | 計算範囲(経度 緯度で4点)   |
| 8  |                                                            |                  |
| 9  | [logic_tree]                                               |                  |
| 10 | source_model_logic_tree_file = source_model_logic_tree.xml | 震源モデルのロジックツリーファイ |
|    |                                                            | ル                |

|    | ファイル内容                                                              | 説明                |
|----|---------------------------------------------------------------------|-------------------|
| 11 | gsim_logic_tree_file = gmpe_logic_tree.xml                          | 地震動予測式のロジックツリーファ  |
|    |                                                                     | イル                |
| 12 |                                                                     |                   |
| 13 | [erf]                                                               |                   |
| 14 | rupture_mesh_spacing = 5                                            | 断層面の分割サイズ (km)    |
| 15 |                                                                     |                   |
| 16 | [hazard_calculation]                                                |                   |
| 17 | $random_seed = 113$                                                 | 統計処理のための乱数のシード値   |
| 18 | intensity_measure_types_and_levels = {"PGV": [2, 4, 6, 8, 10,       | 計算する地震動とそのレベル     |
|    | 12, 14, 16, 18, 20, 23, 26, 29, 32, 35, 38, 41, 44, 47, 50, 55, 60, |                   |
|    | 65, 70, 75, 80, 85, 90, 95, 100, 110, 120, 130, 140, 150, 160,      |                   |
| 10 | 1/0, 180, 190, 200, 220, 240, 260, 280, 300]                        | 地震動のぼとったのための左周しぶ  |
| 19 | truncation_level = 5.0                                              | 地長期のはらうさのための有界レイ  |
| 20 | 200.0                                                               |                   |
| 20 | maximum_distance = 200.0                                            | 地震動を計算する最大距離 (km) |
| 21 | investigation_time = 50                                             | 超過確率の対象期間(年)      |
| 22 |                                                                     |                   |
| 23 | [hazard_outputs]                                                    |                   |
| 24 | hazard_maps = true                                                  | ハザードマップの出力        |
| 25 | poes = 0.01, 0.02, 0.10                                             | 超過確率: 1%、2%、10%   |
| 26 | mean_hazard_curves = true                                           | 平均のハザードカーブの作成     |

# 4.4.3 計算方法

計算方法は「3.4.1 WebUI による実行」(p.81~)および「3.4.2 コマンドラインによる 計算実行方法」(p.90~)に示したとおりである。

# 4.4.4 出力

計算結果の出力方法と図化方法は、「3.6 各計算タイプにおけるハザード・リスクの計 算方法」(p.105~)および「3.7 計算結果の図化方法」(p.169~)に示したとおりである。

この計算では、震源が10パターン計算するが、それ以外に不確定性は特に設定しないことから、指定した発生確率と使用した地震動予測式に従った結果が出力される。図 4.4.1 に平均のハザードカーブとハザードマップの計算結果を示した。10パターンの計算ごとの結果も出力されており、それらを使用した計算結果を図 4.4.2 に示した。
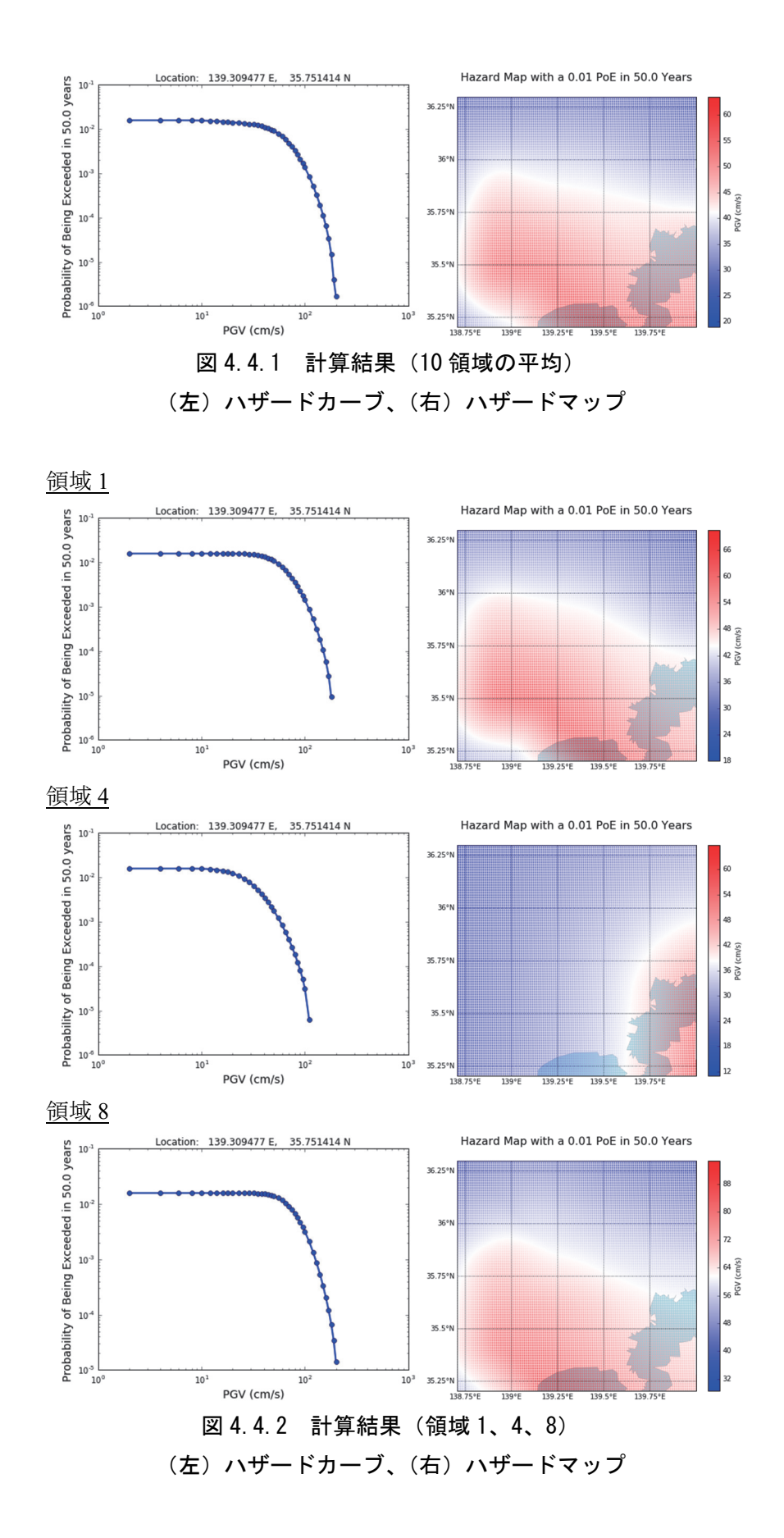

#### 4.5 確率論的地震ハザード解析その3

#### 4.5.1 必要な情報

確率論的地震ハザード解析その1、その2では、単独のテクトニックタイプでの震源モ デルを使用した解析であった。今節では、2つのテクトニックタイプ(活断層型、海溝型) の震源モデルを同時に使用した解析を実施する。本来の確率論的地震動解析では、将来発 生すると予想されるすべての地震を対象として、地震動を計算しなければならない。その ため、震源モデルには、着目する地点に影響を与える様々な震源を含む必要がある。

ここでは複数の震源を利用する簡単なサンプルとして、確率論的地震ハザード解析その 1、その2の震源モデルを統合したモデルでの計算方法を紹介する。

#### 4.5.2 必要なファイル

以下の計4ファイルが必要である。

- 1. 震源モデル(ファイル 4.3.1 とファイル 4.4.1)
- 2. 震源モデルロジックツリーファイル (ファイル 4.4.2)
- 3. 地震動予測式ロジックツリーファイル (ファイル 4.5.1)
- 4. 設定ファイル (ファイル 4.4.4)

#### (1) 震源モデルファイル

震源モデルは、ファイル 4.3.1 とファイル 4.4.1 をそれぞれ統合して使用する。具体的に は、ファイル 4.4.1 の source\_model\_01.xml~source\_model\_10.xml 中にファイル 4.3.1 の情報 を加えて、計 10 ファイルを作成する。

#### (2) 震源モデルロジックツリーファイル

ファイル 4.4.2 と同じファイルを使用する。

#### (3) 地震動予測式ロジックツリーファイル

地震動予測式ロジックツリーファイルは、計算に使用する地震動予測式とそれに対する 重みを記述する。震源モデル中に含まれるテクトニックタイプ(ファイル 4.4.1 の 4 行目の tectonicRegion 属性)に対応する地震動予測式を含まなければならない。今回は、司・翠川 (1999)を使用した活断層型およびプレート境界型の2タイプの計算なので、ロジックツ リーは 2 つ、ブランチセットも 2 つである。7 行目で活断層タイプの地震動予測式 (SiMidorikawa1999ASC)を指定して、16 行目でプレート境界型の地震動予測式 (SiMidorikawa1999SInter)を指定する。ブランチングレベルが異なるため、各ブランチの 重み(8 行目、17 行目)はそれぞれ1にすればよい。その際、ロジックツリーブランチセ ットの属性として、applyToTectonicRegionTypeを用いて、テクトニックタイプを指定する ことを忘れてはならない。サンプルファイルをファイル 4.5.1 に示す。 設定ファイルの intensity\_measure\_types\_and\_levels 変数で指定する地震動強さは、ここで 指定する(テクトニックタイプにおける)地震動予測式中に含まれていなければならない。

# ファイル 4.5.1 確率論的地震ハザード解析その3における地震動予測式ロジッ

| ク | ツ | IJ | ーフ | ア | イ | ル |
|---|---|----|----|---|---|---|
|---|---|----|----|---|---|---|

|            | ファイル内容                                                                                                    | 説明                                 |
|------------|----------------------------------------------------------------------------------------------------|------------------------------------|
| 1          | xml version="1.0" encoding="UTF-8"?                                                                                                    | XML 宣言                             |
| 2          | <nrml <="" td="" xmlns:gml="http://www.opengis.net/gml"><td>nrml 開始タグ</td></nrml>                                                                                                    | nrml 開始タグ                          |
|            | xmlns="http://openquake.org/xmlns/nrml/0.5">                                                                                                    | xmlns: XML 名前空間                    |
| 3          | <logictree logictreeid="lt1"></logictree>                                                                                                    | logicTree: ロジックツリー                 |
|            |                                                                                                    | logicTreeID: ID                    |
| 4          | <logictreebranchinglevel branchinglevelid="bl1"></logictreebranchinglevel>                                                                                                    | logicTreeBranchingLevel: ブランチ      |
|            |                                                                                                    | ングレベル                              |
| _          |                                                                                                    | branchingLevelID: ID               |
| 5          | <pre><logictreebranchset <="" pre="" uncertaintytype="gmpeModel"></logictreebranchset></pre>                                                                                                    | logicTreeBranchSet: ブランチセット        |
|            | Crust">                                                                                                    | branchSetID: ID、uncertaintyType: 个 |
|            | Clust >                                                                                                    | 確定性のタイプはgmpeModel、                 |
|            |                                                                                                    | applyToTectonicRegionType: 適用す     |
|            |                                                                                                    | る構造は Active Shallow Crust          |
| 6          | <logic branchid="b1" treebranch=""></logic>                                                                                                    | logicTreeBranch: ファンチ              |
| 7          |                                                                                                    | branch1D: 1D<br>uncortaintyModel:  |
| /          | <uncertaintymodel>SiMidorikawa1999Asc</uncertaintymodel>                                                                                                    | SiMidorikawa1000Asc が不確定性のチ        |
|            |                                                                                                    | デル                                 |
| 8          | <uncertaintyweight>1 0</uncertaintyweight>                                                                                                    | uncertaintyWeight 不確定性の重み          |
|            |                                                                                                    | は10                                |
| 9          |                                                                                                    | logicTreeBranch 終了タグ               |
| 10         | <li></li> <li></li> | logicTreeBranchSet 終了タグ            |
| 11         |                                                                                                    | logicTreeBranchingLevel 終了タグ       |
| 12         | <logictreebranchinglevel branchinglevelid="bl2"></logictreebranchinglevel>                                                                                                    | logicTreeBranchingLevel: ブランチ      |
|            |                                                                                                    | ングレベル                              |
|            |                                                                                                    | branchingLevelID: ID               |
| 13         | <logictreebranchset <="" td="" uncertaintytype="gmpeModel"><td>logicTreeBranchSet: ブランチセット</td></logictreebranchset>                                                                                                    | logicTreeBranchSet: ブランチセット        |
|            | branchSetID="bs21" applyToTectonicRegionType="Subduction                                                                                                    | branchSetID: ID、uncertaintyType: 不 |
|            | Interface">                                                                                                    | 確定性のタイプは gmpeModel、                |
|            |                                                                                                    | applyToTectonicRegionType: 適用す     |
|            |                                                                                                    | る構造は Subduction Interface          |
| 14         | <logictreebranch branchid="b21"></logictreebranch>                                                                                                    | logicTreeBranch: ブランチ              |
|            |                                                                                                    | branchID: ID                       |
| 15         | a march int Martin C'Millerite and 1000 Characterized Martin                                                                                                    |                                    |
|            | <uncertaintymodel>SIMIdorikawa1999Sinter</uncertaintymodel>                                                                                                    | SiMidorikawa1999Sinter か个唯正性の      |
| 16         | (uncontaint, Weights 1.0 (/uncontaint, Weights                                                                                                    | セアル ひいしん 王弥宮州の重な                   |
| 10         | <uncertainty weight="">1.0</uncertainty>                                                                                                    | uncertainty weight: 个確定性の里み        |
| 17         |                                                                                                    | は1.0<br>LogioTrooPropole 数子をガ      |
| 17         |                                                                                                    | logicTreeBranchSet 数了タグ            |
| 10         | <li></li> <li></li> | logicTreeBranchingLoval 数了なが       |
| 20         |                                                                                                    | logicTree 数了なガ                     |
| 20         |                                                                                                    | nrml 紋了友ガ                          |
| <u>~ 1</u> | 7 111 11112                                                                                                    | 111111 小学 1 2 2                    |

# (4) 設定ファイル

ファイル 4.4.4 と同じファイルを使用する。

# 4.5.3 計算方法

計算方法は「3.4.1 WebUI による実行」(p.81~)および「3.4.2 コマンドラインによる 計算実行方法」(p.90~)に示したとおりである。

#### 4.5.4 出力

計算結果の出力方法と図化方法は、「3.6 各計算タイプにおけるハザード・リスクの計 算方法」(p.105~)および「3.7 計算結果の図化方法」(p.169~)に示したとおりである。

今回の計算では前節と同様に、ハザードカーブとハザードマップが出力可能である。図 4.5.1 に平均のハザードカーブとハザードマップの計算結果を示した。10 パターンの計算ご との結果も出力されており、それらを使用した計算結果を図 4.5.2 に示した。それぞれ単独 の場合の結果と異なることがわかる。

それぞれのハザードマップを異なる年超過確率で示した図を図4.5.3、図4.5.4に示した。 相模トラフ沿いのM8クラスの地震については発生確率があまり高くないため、50年で2% の結果は、ほぼ立川断層帯のみの結果となっていることがわかる。

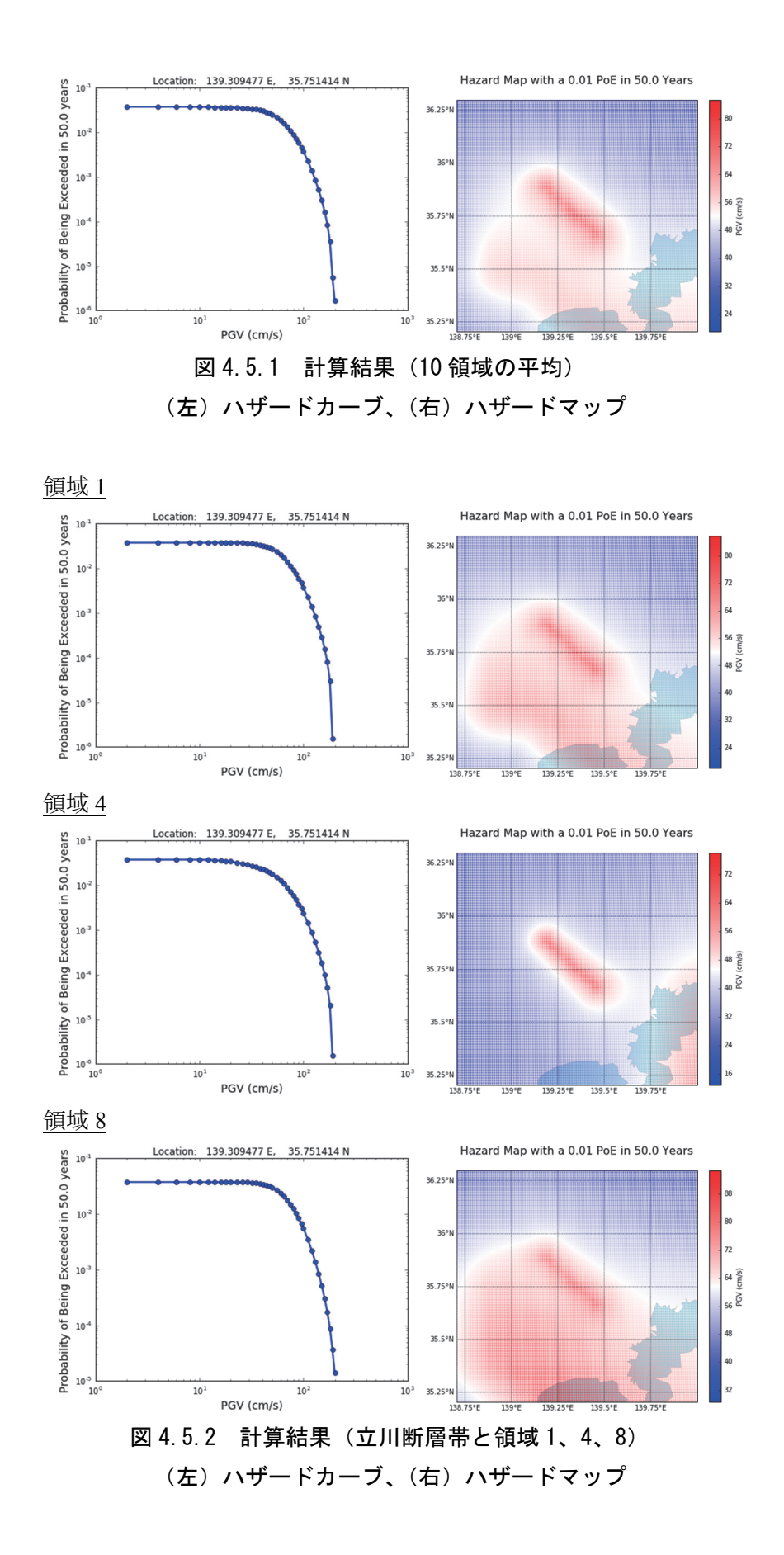

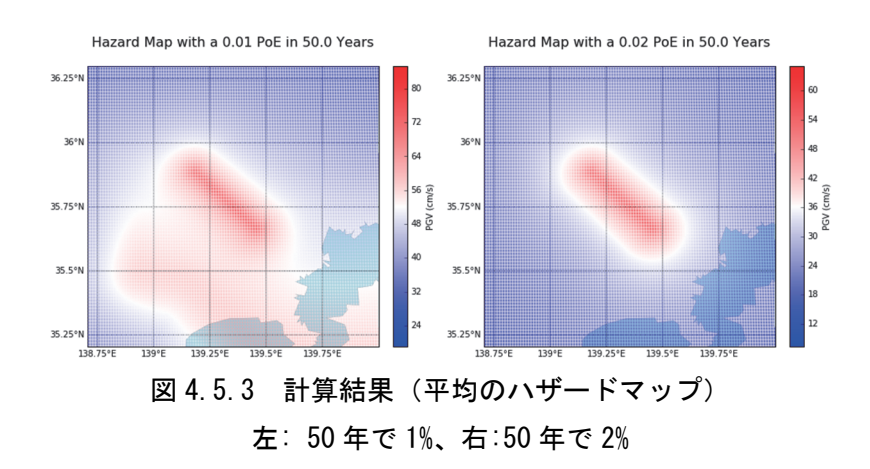

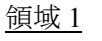

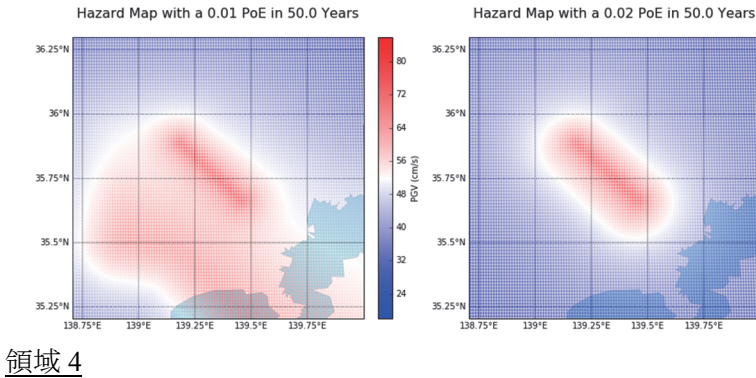

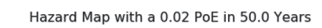

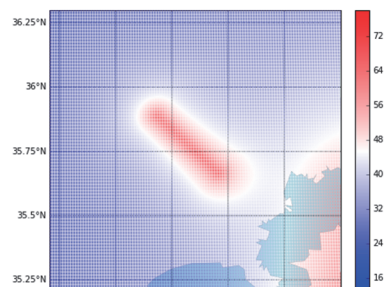

Hazard Map with a 0.01 PoE in 50.0 Years

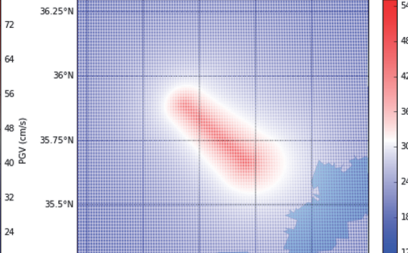

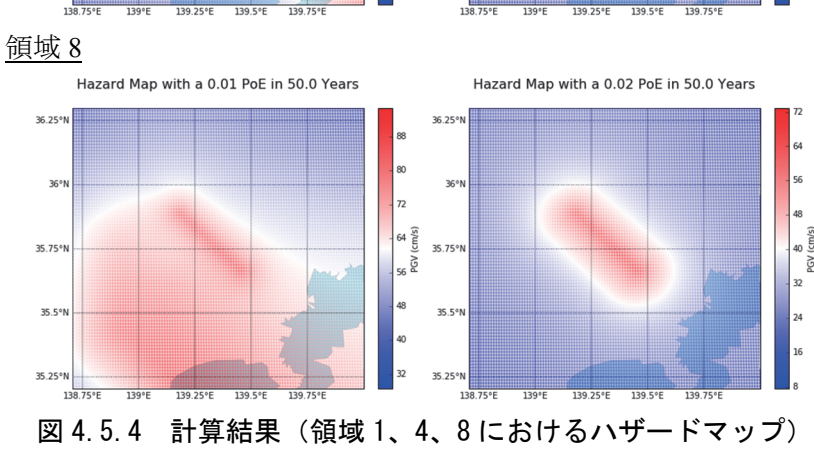

35.25

左: 50年で1%、右:50年で2%

## 4.6 震源断層を特定した地震動による建物被害解析

震源断層を特定した地震動の解析の結果を用いて、地震動による建物被害の解析を行う。 OpenQuake-engine では、Scenario Damage と呼ばれる解析である。必要な情報は、以下の3 点である。

- 1. 資産の情報 (exposure モデル)
- 2. 建物の被害モデル(fragility モデル)
- 3. 地震動強さの分布 (Scenario Case の結果)

ここでは、「4.2 震源断層を特定した地震動」(p.186~)で計算した立川断層帯の地震動予 測結果を用いて、建物被害を計算する。

#### 4.6.1 必要なファイル

OpenQuake-engine 実行のためには、以下のファイルが必要となる。

- 1. 震源断層モデルファイル (ファイル 4.2.1)
- 2. 設定ファイル (ハザード) (ファイル 4.2.3)
- 3. Exposure モデルファイル (ファイル 4.6.2)
- 4. Fragility モデルファイル (ファイル 4.6.3)
- 5. 設定ファイル (リスク) (ファイル 4.6.4)

第3章でのリスク計算のサンプルでは、ハザードの設定ファイルとリスクの設定ファイ ルを同じ設定ファイルに記述したが、これから説明するように別々に記述してもよい。そ の際は、ハザードの設定ファイルは「job\_hazard.ini」、リスクの設定ファイルは「job\_risk.ini」 とすると、WebUIはそれぞれを自動的に認識する。

#### (1) 震源断層モデルファイル

「4.2 震源断層を特定した地震動」(p.186~)で計算した立川断層帯の地震動予測結果 を用いるため、ファイル 4.2.1 をそのまま使用する。

#### (2) 設定ファイル(ハザード)

「4.2 震源断層を特定した地震動」(p.186~) で計算した立川断層帯の地震動予測結果 を用いるため、ファイル 4.2.3 をほぼそのまま使用する。ただし、これから使用する Fragility 関数が PGV に対応していないため、地震動予測式を Akkar and Bommer (2010)の式に変更 して PGA を計算する。具体的にはファイル 4.2.3 の 21 行目を gsim = AkkarBommer2010、 22 行目を intensity\_measure\_types = PGA に変更する。本来であれば、PGV に対応した fragility モデルを用意する方がよいだろう。

リスクの計算であるので、地震動強さの計算地点は exposure モデルで指定する地点でも よい。その場合、ファイル 4.2.3 の 10、11 行目を削除して、exposure セクションを任意の 行に設定し、exposure\_file = exposure\_model.xml と変更すればよい(ファイル 4.6.1 参照)。

#### ファイル 4.6.1 震源断層を特定した地震動による建物被害解析における設定フ

ァイル (ハザード)

|    | ファイル内容                                                       | 説明                           |
|----|--------------------------------------------------------------|------------------------------|
| 1  | [general]                                                    | general セクション                |
| 2  | description = Scenario Case Sample For Taichikawa Fault Zone | 簡単な説明                        |
| 3  | calculation_mode = scenario                                  | 計算モードは Scenario-based Hazard |
| 4  |                                                              |                              |
| 5  | [erf]                                                        |                              |
| 6  | rupture_model_file = earthquake_rupture_model.xml            | 断層モデルファイル                    |
| 7  | rupture_mesh_spacing = 5.0                                   | 断層面の分割サイズ (km)               |
| 8  |                                                              |                              |
| 9  | [site_params]                                                |                              |
| 10 | $reference\_vs30\_value = 400$                               | Vs30(m/s)                    |
| 11 | reference_vs30_type = inferred                               | Vs30 のタイプ                    |
| 12 | reference_depth_to_2pt5km_per_sec = 5.0                      | Vs2.5km/s となる深さ(km)          |
| 13 | reference_depth_to_1pt0km_per_sec = 100.0                    | Vs1.0km/s となる深さ(m)           |
| 14 |                                                              |                              |
| 15 | [hazard_calculation]                                         |                              |
| 16 | $random_seed = 113$                                          | 統計処理のための乱数のシード値              |
| 17 | gsim = AkkarBommer2010                                       | 地震動強さモデル                     |
| 18 | intensity_measure_types = PGA                                | 地震動強さのタイプ                    |
| 19 | truncation_level = $0.0$                                     | 偶然的ばらつきのための有界レベル             |
| 20 | maximum_distance = 200.0                                     | 地震動を計算する最大距離 (km)            |
| 21 | number_of_ground_motion_fields = 1                           | 地震動を計算する回数                   |
| 22 |                                                              |                              |
| 23 | [exposure]                                                   |                              |
| 24 | exposure_file = exposure_model.xml                           | exposure モデルファイル             |

## (3) exposure モデルファイル

建物被害を調査するため、建物棟数等の情報が含まれた exposure モデルファイルが必要 となる。通常、建物や人口等の情報については個別に所持していることが想定される。既 知の情報があれば、「3.5 Input Preparation Toolkit」(p.100~)に示した exposure モデル作成 ツールを用いて、OpenQuake-engine で使用可能な形式に変換するとよい。今回は、建物等 に関するデータを所持していないとして、GEM が整理したデータ(GED4GEM)を用いる ことにする。

GEM は、「A Global Exposure Database for GEM (GED4GEM)」プロジェクトを通して、 Global Exposure Database を整備した。GED4GEM の詳細は Gamba (2014)<sup>49)</sup>を参照されたい。 ここでは GED4GEM で整理されたデータを用いる。データは以下の手順で利用可能である。

- 1. OpenQuake Platform (https://platform.openquake.org) にアクセスする (図 4.6.1)。
- 2. 「Exposure Export」をクリックする (図 4.6.2)。
- 3. 「Load Data by Region」をクリックする (図 4.6.3)。
- 4. 「Name」に「Japan」を入力する (図 4.6.4)。
- 5. 「Japan」をクリックする (図 4.6.5)。
- 6. 「Proceed」をクリックする (図 4.6.6)。

GED4GEM で整理された日本のデータは、USGS Prompt Assessment of Global Earthquakes for Response (PAGER)<sup>50)</sup>のデータであり、ライセンスを含むその他の情報は、ダウンロードし

たデータに含まれている。ダウンロードしたデータの一部をファイル 4.6.2 に示した。この ファイルは、資産の情報を位置ごとの集合値として表現している。

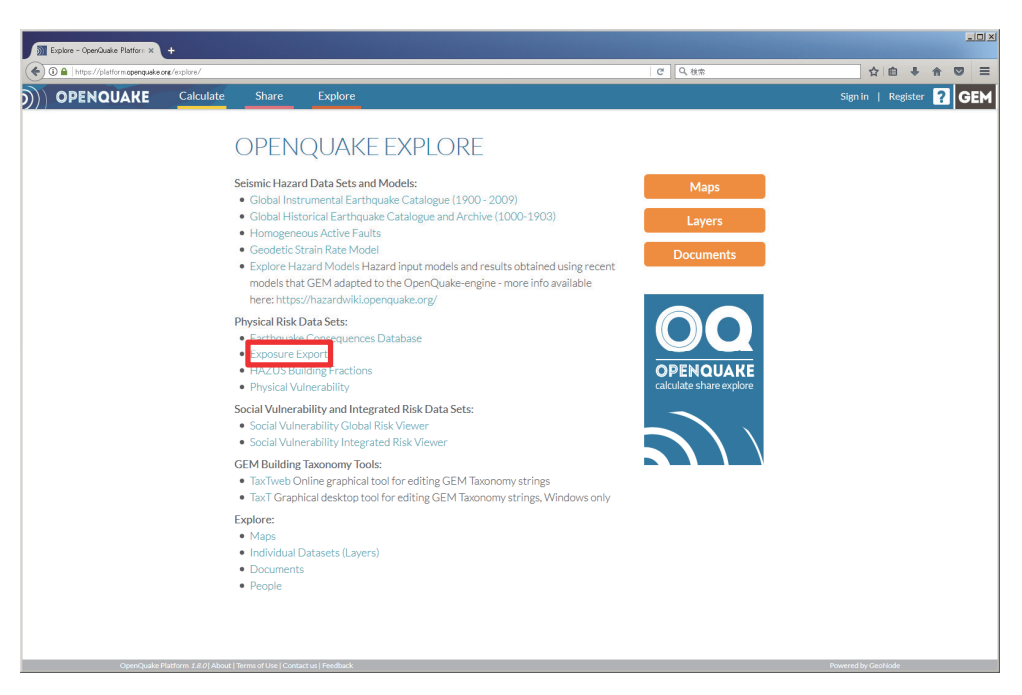

図 4.6.1 OpenQuake Platform ログイン後に「Explore」タブを選択した画面 画面中央「Physical Risk Data Sets」に「Exposure Export」がある

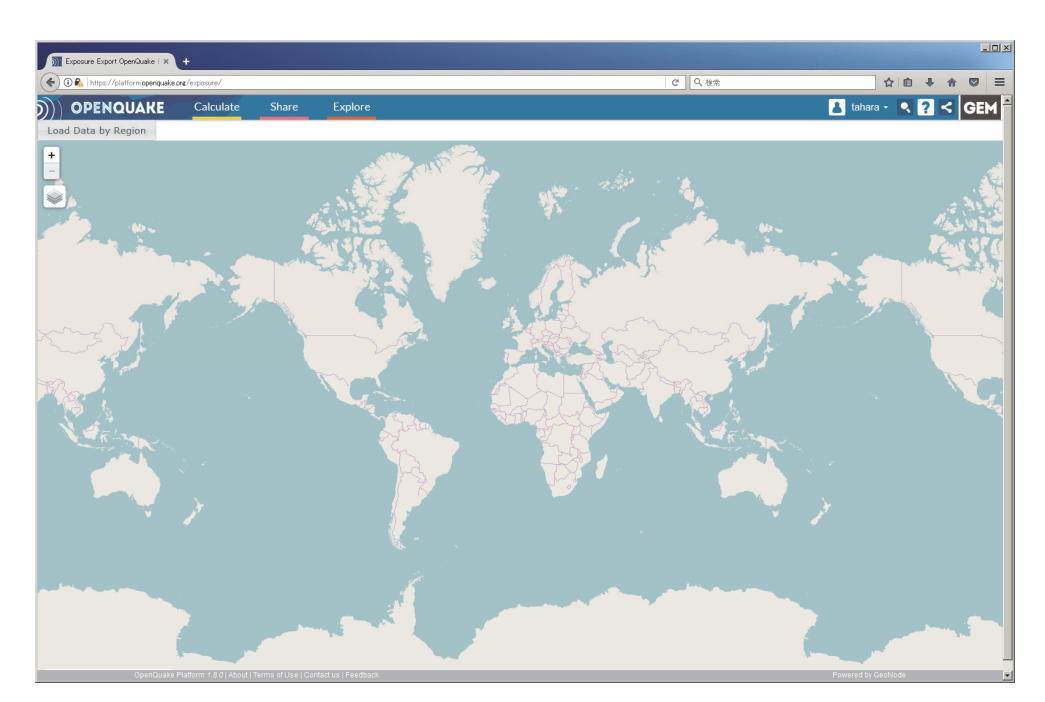

図 4.6.2 「Exposure Export」をクリックした画面 左上の「Load Data by Region」をクリックして、読み込みたい地域を選択する

| posure Export OperQuake   × | +                      |                   | etter 0, 140                |                     | <b>公</b> 向 |       | A 10 |
|-----------------------------|------------------------|-------------------|-----------------------------|---------------------|------------|-------|------|
| PENQUAKE                    | Calculate Share Exp    | plore             | C C C                       | 🚹 tahara            |            | 2 <   | G    |
| ata by R                    | evel 0 Selection Table |                   |                             |                     | ж          |       |      |
|                             | Name                   | Number of Studies | Study                       | Has Non-Residential |            |       |      |
|                             |                        |                   |                             |                     |            |       |      |
| Afghani                     | stan                   | 1                 | PAGER national study        | yes                 |            | - 8   |      |
| Afghani                     | stan                   | 1                 | Afghanistan, L0, UN Habitat | no                  |            | 12    |      |
| Afghani                     | stan                   | 32                | Afghanistan, L1, UN Habitat | no                  |            | 240-5 |      |
| Åland                       |                        | 1                 | PAGER national study        | yes                 |            |       |      |
| Albania                     |                        | 1                 | PAGER national study        | yes                 |            |       |      |
| Albania                     |                        | 1                 | Albania, L0, UN Habitat     | no                  |            | 5     |      |
| Albania                     |                        | 12                | Albania, L1, UN Habitat     | no                  |            |       |      |
| Albania                     |                        | 1                 | NERA Unified                | no                  |            |       |      |
| Algeria                     |                        | 1                 | PAGER national study        | yes                 |            |       |      |
| * 1                         | 2 3 4 5 6 7            | 55 *              |                             | 10 25 50            | 100        |       |      |
|                             |                        |                   |                             |                     |            |       |      |

図 4.6.3 「Load Data by Region」をクリックした画面 「Name」に取得したい国の情報を入力する

|                       | /exposure/            |         |                  | ピーへ、検索    | \$                  | <b>白 ∔ ☆</b> |
|-----------------------|-----------------------|---------|------------------|-----------|---------------------|--------------|
| OPENQUAKE             | Calculate Share       | Explore |                  |           | 👗 tahara 🕶          | • 🛛 <        |
| Data by R<br>Admin Le | vel 0 Selection Table |         |                  |           |                     | ×            |
|                       | Name                  | Number  | of Studies St    | udy       | Has Non-Residential |              |
| Japan                 |                       |         |                  |           |                     | -            |
| Japan                 |                       | 1       | PAGER national s | itudy yes |                     | 11-1         |
| and a                 |                       |         |                  |           | 10 25 50 100        |              |
|                       |                       |         |                  |           |                     | -            |
|                       |                       |         |                  |           |                     |              |
| -3                    |                       |         |                  |           |                     |              |
| 48                    |                       |         |                  |           |                     |              |
| 20                    |                       |         |                  |           |                     |              |
|                       |                       |         |                  |           |                     |              |
| K.                    |                       |         |                  |           |                     |              |
|                       |                       |         |                  |           |                     |              |
|                       |                       |         |                  |           |                     |              |
| 1                     |                       |         |                  |           |                     |              |
|                       |                       |         |                  |           |                     |              |
|                       |                       |         |                  |           |                     |              |
|                       |                       |         |                  |           |                     |              |
|                       |                       |         |                  |           |                     |              |

図 4.6.4 地域の選択画面

「Name」に「japan」と入力すると、日本のデータが表示される。「Japan」をクリックする

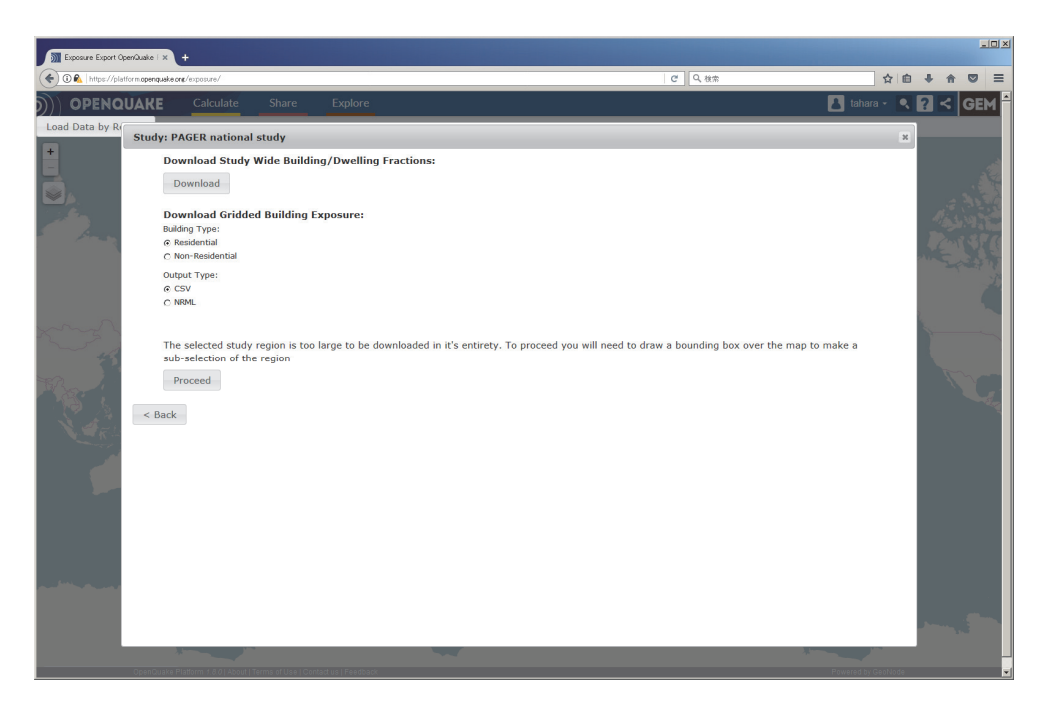

図 4.6.5 「Japan」をクリックした画面

「Download」ボタンではこのデータに含まれる建物分類の情報などを取得するが、データ 量が多いので、「Proceed」をクリックして、地図から領域を選択してデータを取得する

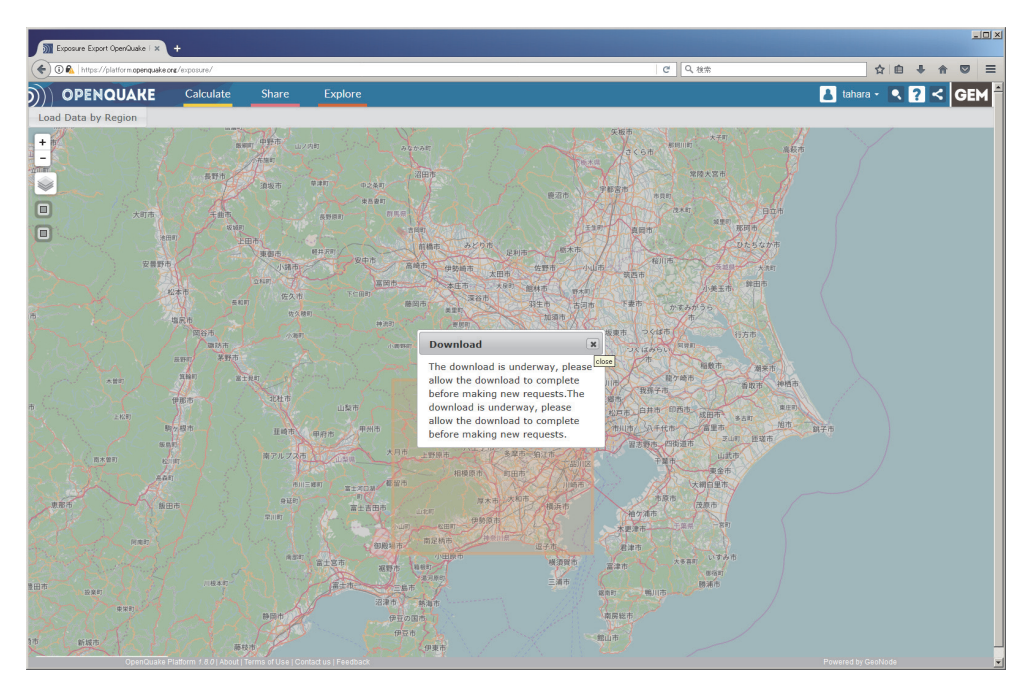

図 4.6.6 「Proceed」をクリックした画面

左の口をクリックすると、領域選択ができるようになり、領域を選択すると自動的にダウ ンロードが始まる

# ファイル 4.6.2 震源断層を特定した地震動による建物被害解析における

exposure モデルファイルの一部

|    | ファイル内容                                                                                                    | 説明                                  |
|----|----------------------------------------------------------------------------------------------------|-------------------------------------|
| 1  | xml version='1.0' encoding='utf-8'?                                                                                | XML 宣言                              |
| 2  | <nrml xmlns="http://openquake.org/xmlns/nrml/0.4"></nrml>                                                          | nrml: NRML 開始タグ                     |
|    |                                                                                                    | xmlns: XML 名前空間                     |
| 3  | <exposuremodel <="" category="buildings" id="ep" td=""><td><b>exposureModel</b>: exposure モデル</td></exposuremodel> | <b>exposureModel</b> : exposure モデル |
|    | taxonomySource="PAGER 2.0">                                                                                        | id: ID、category: カテゴリー、             |
|    |                                                                                                    | taxonmySource: 建物分類のソース             |
| 4  | <description>Source: OQP exposure export</description>                                                             | description: 説明                     |
|    | tool                                                                                                    | -                                   |
| 5  | <conversions></conversions>                                                                                        | conversions: コンバージョンセクシ             |
|    |                                                                                                    | эV                                  |
| 6  | <costtypes></costtypes>                                                                                            | costTypes: コストタイプの集合                |
| 7  | <costtype <="" name="structural" td="" unit="USD"><td>costType: コストタイプ</td></costtype>                             | costType: コストタイプ                    |
|    | type="aggregated"/>                                                                                                | name: 分類、type: コストタイプの              |
|    |                                                                                                    | 単位、unit: 単価                         |
| 8  |                                                                                                    | costTypes 終了タグ                      |
| 9  |                                                                                                    | conversions 終了タグ                    |
| 10 | <assets></assets>                                                                                                  | assets: asset の集合                   |
| 11 | <asset <="" id="1098125490_W1" number="1561.2448" td=""><td>asset: 資産</td></asset>                                 | asset: 資産                           |
|    | taxonomy="W1">                                                                                                    | id: ユニークな文字列、taxonomy: 分            |
|    |                                                                                                    | 類 number:数                          |
| 12 | <li>location lon="139.63749999" lat="35.62083333" /&gt;</li>                                                       | location: 位置情報                      |
|    |                                                                                                    | <i>lon</i> : 経度、 <i>lat</i> : 緯度    |
| 13 | <costs></costs>                                                                                                    | costs: cost の集合                     |
| 14 | <cost type="structural" value="320312460.741"></cost>                                                              | cost: コスト                           |
|    |                                                                                                    | type: タイプ、value: 価値                 |
| 15 |                                                                                                    | costs 終了タグ                          |
| 16 | <occupancies></occupancies>                                                                                        | occupancies: occupancy の集合          |
| 17 | <pre><occupancy occupants="3903.11" period="all"></occupancy></pre>                                                | occupancy: 居住者                      |
| 18 | <occupancy occupants="767.60" period="day"></occupancy>                                                            | occupants: 居住者、period: 期間           |
| 19 | <pre><occupancy occupants="3659.22" period="night"></occupancy></pre>                                              |                                     |
| 20 | <occupancy occupants="1900.28" period="transit"></occupancy>                                                       | · 44 マ ひ び                          |
| 21 |                                                                                                    | occupancies 於 」 グ ク                 |
| 22 | √asset∕                                                                                                    | asset 於 J ダク<br>このにかの cont          |
| 25 |                                                                                                    | てのはかの asset                         |
| 24 |                                                                                                    | assets 終」ダク                         |
| 25 |                                                                                                    | exposureModel 終 「 タク                |
| 26 |                                                                                                    | nrml 終了タグ                           |

# (4) fragility モデルファイル

建物被害を調査するため、fragility モデルファイルが必要となる。通常、建物の被害率曲 線等の情報については個別に所持していることが想定される。既知の情報があれば、「3.5 Input Preparation Toolkit」(p.100~)に示した fragility モデル作成ツールを用いて、 OpenQuake-engine で使用可能な形式に変換するとよい。今回は、建物の被害率曲線等に関 するデータを所持していないとして、GEM が整理したデータを用いることにする。

GEM は、「GEM's Physical Vulnerability project」プロジェクトを通して、経験的・解析的 な fragility モデル、vulnerability モデルを整理している。それらのデータは、OpenQuake Platform で「Physical Vulnerability」として、公開されている。以下の手順で使用できる。

- 1. OpenQuake Platform (https://platform.openquake.org) にアクセスする (図 4.6.7)。
- 2. 「Physical Vulnerability」をクリックする(図 4.6.8)。
- 3. 条件を入力して「Filter」をクリックする (図 4.6.9)。
- 4. 使用した建物分類のデータを表示する (図 4.6.10)。
- 5. 「More Details」をクリックする (図 4.6.11)。
- 6. 「Add」をクリックして、Cart に追加後、ダウンロードする (図 4.6.12)。

GEM が整理した Physical vulnerability については、D'Ayala et al. (2013)<sup>51)</sup>、Rosetto et al. (2014)<sup>52)</sup>や Rosetto et al. (2015)<sup>53)</sup>などが詳しい。また、建物分類に関する情報は、Brzev et al. (2013)<sup>54)55)</sup>にまとめられている。

ダウンロードした Fragility モデルファイルをファイル 4.6.3 に示した。ダウンロードした データは、「3.3.3 (2) fragility モデル」(p.70~) で示したタグ名等と多少異なるものの、 大きな違いはないためここでは詳細は述べない。このデータは、FEMA (2003)<sup>56)</sup>によるデ ータである。ここで、Exposure モデルと Fragility モデルの建物分類(taxonomy)は一致す る必要があるため、Fragility モデルを GEM の建物分類に合わせる必要がある。具体的には、 7、23、39 行目\*の taxonomy 要素内をそれぞれ C2L、W2、W1 に変更する。

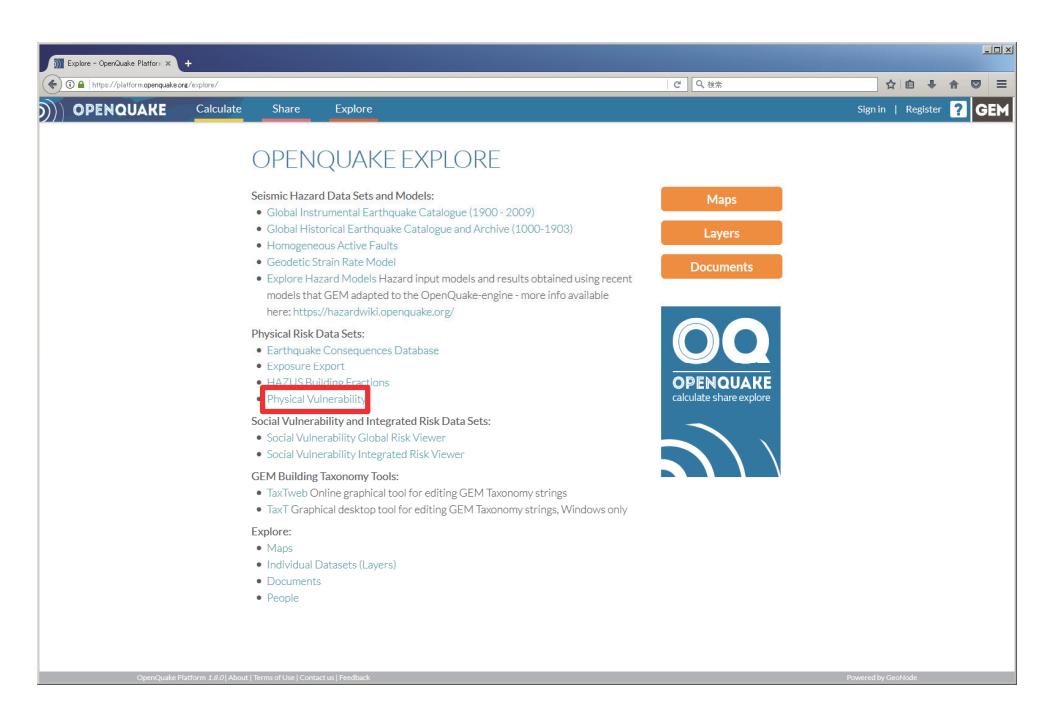

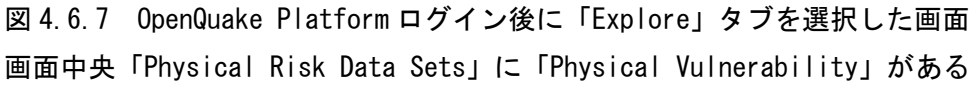

<sup>\*</sup> ファイル 4.6.3 では、23、39 行目は省略したため、別途添付したサンプルファイルを参照されたい。

| )) Vuherability: list of fragility in x                                                                                                    | the second second second second second second second second second second second second second second second s                                                                                                    |                                |
|----------------------------------------------------------------------------------------------------|----------------------------------------------------------------------------------------------------|--------------------------------|
| ( ) 0 🕰 https://platform.openquake.org/vu/herability/list                                                                                                    | ピーへ検索                                                                                                    | ☆ 自 ♣ ☆ ♡ =                    |
| OPENQUAKE Calculate Share Explore                                                                                                    | e                                                                                                    | 🛃 tahara - 🤍 <b>? &lt; GEM</b> |
| List of curves Fragility Vulnerability Damage-to-loss Capacity curve                                                                                                    |                                                                                                    | 🐂 Cart (3) 🥒 New function      |
| Counter                                                                                                    | Perion Method of set                                                                                                    |                                |
| county.                                                                                                    | included cities                                                                                                    |                                |
| Material:                                                                                                    | LLRS:      Author:                                                                                                    |                                |
| Colores and                                                                                                    |                                                                                                    |                                |
| Category:                                                                                                    | Thereis is a scale in the scale is a scale in the scale in the scale in the scale in the sc |                                |
| 15 Story High Ductlie RC-MPS (Horizontal Excitation)     Invorociniesi 2016)     15 Story High Ductlie RC-MPS (Horizontal Hvertical Excitation)     Noroconiesi 2016)     2 Story Non-Ductlie RC-MPS (Horizontal Excitation)     Noroconiesi 2016)     2 Story Non-Ductlie RC-MPS (Horizontal Excitation)     Noroconiesi 2016)     2 Story Non-Ductlie RC-MPS (Horizontal Excitation)     Noroconiesi 2016)     5 Story Non-Ductlie RC-MPS (Horizontal Excitation)     Noroconiesi 2016)     5 Story Non-Ductlie RC-MPS (Horizontal Excitation)     Noroconiesi 2016)     5 Story Non-Ductlie RC-MPS (Horizontal Excitation)     Noroconiesi 2016)     7 Story Medium Ductlie RC-MPS (Horizontal Excitation)     Noroconiesi 2016)     7 Story Medium Ductlie RC-MPS (Horizontal Excitation)     Noroconiesi 2016)     7 Story Medium Ductlie RC-MPS (Horizontal Excitation)     Noroconiesi 2016)     7 Story Mon-Ductlie RC-MPS (Horizontal Excitation)     Noroconiesi 2016)     7 Story Mon-D | Select a list item on the left.                                                                                                    |                                |
| OpenQuake Platform 1.8.0   About   Terms of Use   Contact us   Feedback                                                                                                    | k                                                                                                    | Powered by GeoNode             |

図 4.6.8 「Physical Vulnerability」をクリックした画面

「Fragility」、「Vulnerability」「Damage-to-loss」、「Capacity curve」の各リスト

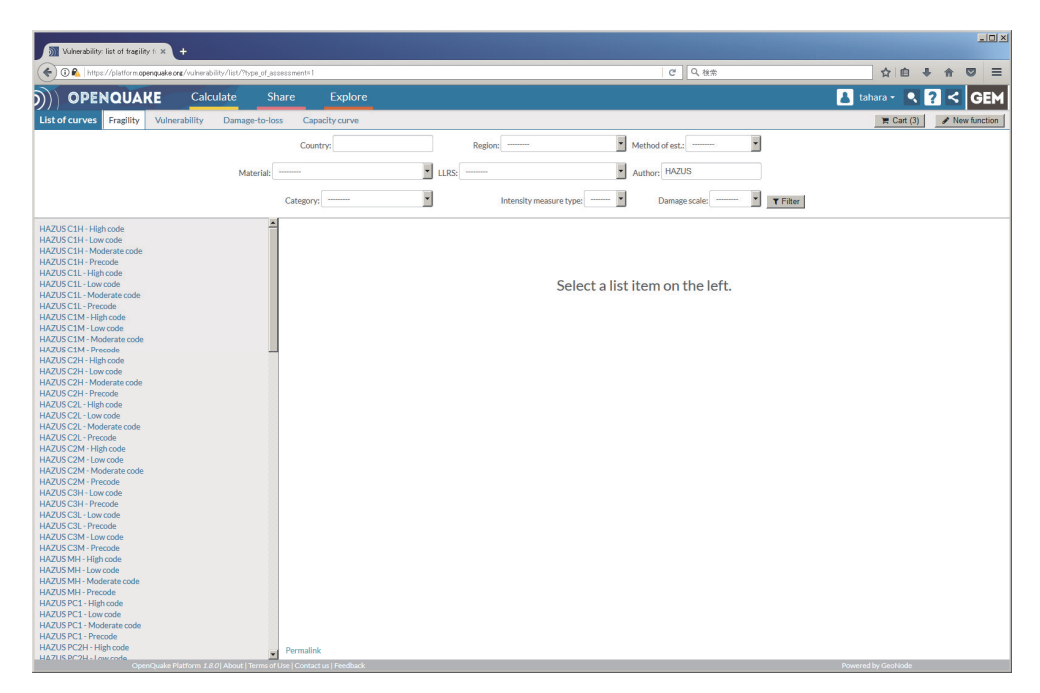

図 4.6.9 フィルタを使用した選択の状態

数が膨大なため、使用したい曲線の情報を基にフィルタをかけることができる(画像では、 HAZUSのデータのみを表示した)

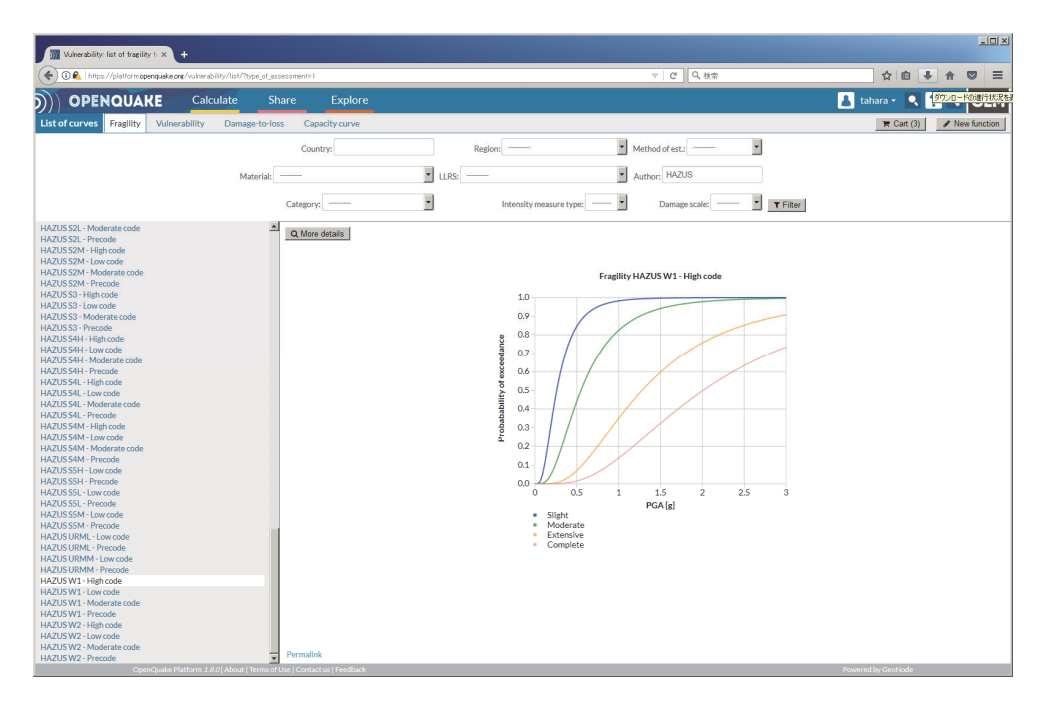

図 4.6.10 「HAZUS W1 - High code」の Fragility 関数 この関数を使用したい場合は、中央左上の「More details」をクリックする

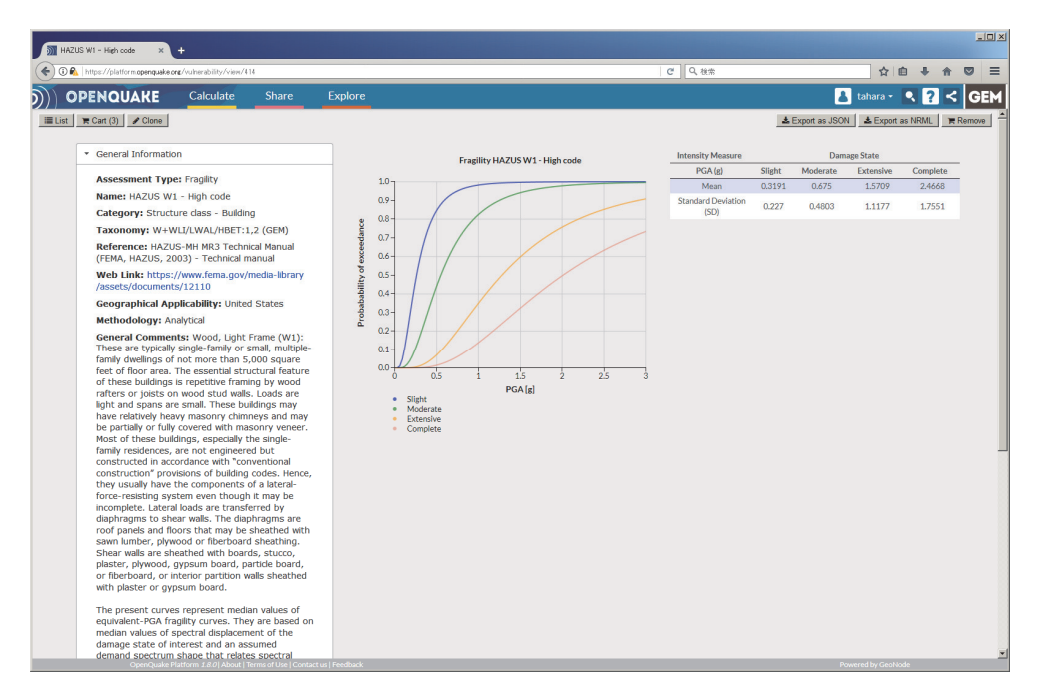

図 4.6.11 Fragility 関数の詳細表示画面

「More details」をクリックすると、この関数に関する詳細な情報が取得でき、「Export as NRML」をクリックすれば、この曲線を使用するための Fragility model ファイルが取得で きる

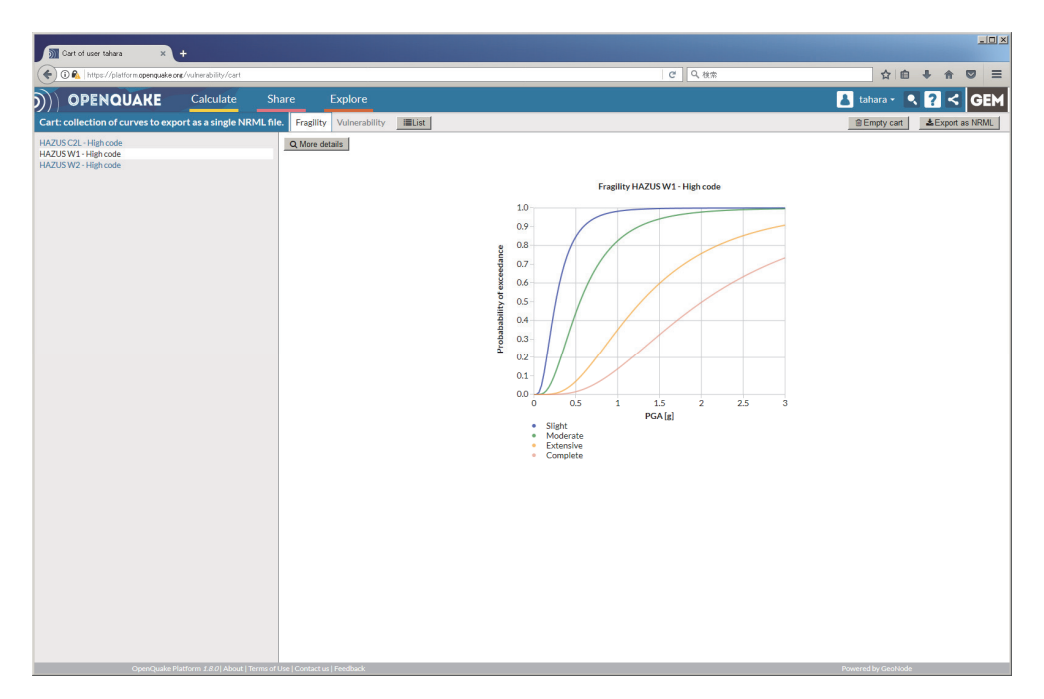

図 4.6.12 複数の関数を選択した場合

複数の関数を「Add」した後、「Cart」をクリックすると、選択した Fragility 関数のリストが表示でき、「Export as NRML」をクリックすれば、これらを一つのファイルにしたデータが取得可能である

ファイル 4.6.3 震源断層を特定した地震動による建物被害解析における fragility モデルファイルの一部

|    | ファイル内容                                                                                            | 説明                                  |
|----|---------------------------------------------------------------------------------------------------|-------------------------------------|
| 1  | xml version='1.0' encoding='UTF-8'?                                                               | XML 宣言                              |
| 2  | <nrml <="" td="" xmlns:gml="http://www.opengis.net/gml"><td>nrml 開始タグ</td></nrml>                 | nrml 開始タグ                           |
|    | xmlns="http://openquake.org/xmlns/nrml/0.4">                                                      | xmlns: XML 名前空間                     |
| 3  | <fragilitymodel format="continuous"></fragilitymodel>                                             | fragilityModel: fragility model     |
|    |                                                                                                   | format: 関数のフォーマット                   |
| 4  | <pre><description>Fragility from GVD: HAZUS C2L - High</description></pre>                        | description: 簡単な説明                  |
|    | code                                                                                              |                                     |
| 5  | <li>limitStates&gt;slight moderate extensive</li>                                                 | limitStates: 被害状態                   |
|    | complete                                                                                          |                                     |
| 6  | <ffs nodamagelimit="0.05" type="lognormal"></ffs>                                                 | ffs: フラジリティ関数の集合                    |
|    |                                                                                                   | noDamageLimit: 被害なしの制限値             |
|    |                                                                                                   | type: 関数のタイプ                        |
|    |                                                                                                   | 連続関数(対数正規分布)の場合                     |
| 7  | <taxonomy>CR/LWAL/HBET:1,3</taxonomy>                                                             | taxonomy: 建物分類                      |
| 8  | <iml <="" imlunit="g" maximl="3.0" miniml="0.0" td=""><td>IML: intensity measure level</td></iml> | IML: intensity measure level        |
|    | IMT="PGA"/>                                                                                       | imlUnit: intensity measure level の単 |
|    |                                                                                                   | 位、IMT: intensity measure type、      |
|    |                                                                                                   | minIML: 最小の地震動強さ、                   |
|    |                                                                                                   | <i>maxIML</i> :最大の地震動強さ             |
| 9  | <ffc ls="slight"></ffc>                                                                           | <b>ffc</b> : フラジリティ関数               |
| 10 | <pre><params mean="0.2945" stddev="0.2096"></params></pre>                                        | <i>ls</i> : limit state             |
| 11 |                                                                                                   |                                     |

|    | ファイル内容                                                     | 説明                      |
|----|------------------------------------------------------------|-------------------------|
| 12 | <ffc ls="moderate"></ffc>                                  | params: 対数正規分布のパラメータ    |
| 13 | <pre><params mean="0.5523" stddev="0.3929"></params></pre> | mean: 平均、stddev: 標準偏差   |
| 14 |                                                            | limitStates で指定した被害状態ごと |
| 15 | <ffc ls="extensive"></ffc>                                 | に対数正規累積分布関数のパラメ         |
| 16 | <pre><params mean="1.1046" stddev="0.7859"></params></pre> | ー々を指定                   |
| 17 |                                                            |                         |
| 18 | <ffc ls="complete"></ffc>                                  | IIC 於 J グ ク             |
| 19 | <pre><params mean="1.9023" stddev="1.3535"></params></pre> |                         |
| 20 |                                                            |                         |
| 21 |                                                            |                         |
| 22 |                                                            | fragilityModel 終了タグ     |
| 23 |                                                            | nrml 終了タグ               |

#### (5) 設定ファイル(リスク)

最後に設定ファイルを作成する。ファイル 4.6.4 にサンプルを示した。ここで必要な情報 は以下の点である。

- 1. 計算モードほかの情報(ファイル 4.6.4 の 1~3 行目)
- 2. Exposure に関する情報(ファイル 4.6.4 の 5~6 行目)
- 3. 計算範囲に関する情報(ファイル 4.6.4 の 8~9 行目)
- 4. Fragility モデルの情報(ファイル 4.6.4 の 11~12 行目)

作成したファイル 4.3.4 を上から順に、セクションごとに解説する。

# 1) general セクション (計算モードほかの情報)

ここでは、この計算にかかわる一般的な情報を記述する。ここでは、以下の3つのパラ メータを設定する。

- description (2 行目)
   この計算でどのような計算を実行するかを任意の文字列で記述する。
- calculation\_mode (3 行目)
   Scenario Damage の計算を行うので、scenario\_damage を選択する。

## 2) exposure セクション (exposure に関する情報)

exposure\_file (6 行目)
 exposure モデルのファイル名を記述する。

# 3) boundaries セクション(計算範囲に関する情報)

- region\_constraint(9行目)
   リスクの計算をしたい範囲を経度、緯度の4点で指定する。
- 4) fragility model セクション (fragility モデルの情報)
  - structural\_fragility\_file (12 行目)

構造物の Fragility モデルファイルを指定する。

# ファイル 4.6.4 震源断層を特定した地震動による建物被害解析における設定フ アイル(リスク)

|    | ファイル内容                                                                | 説明            |
|----|-----------------------------------------------------------------------|---------------|
| 1  | [general]                                                             |               |
| 2  | description = Scenario Case Sample For Taichikawa Fault               | 概要            |
|    | Zone                                                                  |               |
| 3  | calculation_mode = scenario_damage                                    | 計算モード         |
| 4  |                                                                       |               |
| 5  | [exposure]                                                            |               |
| 6  | exposure_file = exposure_model.xml                                    | exposure モデル  |
| 7  |                                                                       | -             |
| 8  | [boundaries]                                                          |               |
| 9  | region_constraint = 138.7 36.3, 138.7 35.2, 140.0 35.2,               | 計算範囲の制限       |
|    | 140.0 36.3                                                            |               |
| 10 |                                                                       |               |
| 11 | [fragility]                                                           |               |
| 12 | <pre>structural_fragility_file = structural_fragility_model.xml</pre> | fragility モデル |

## 4.6.2 計算方法

計算方法は「3.4.1 WebUI による実行」(p.81~)および「3.4.2 コマンドラインによる 計算実行方法」(p.90~)に示したとおりである。

# 4.6.3 出力

計算結果の出力方法と図化方法は、「3.6 各計算タイプにおけるハザード・リスクの計 算方法」(p.105~)および「3.7 計算結果の図化方法」(p.169~)に示したとおりである。

出力ファイルのうちハザードの計算結果を QGIS で図化したものを図 4.6.13 に示した。 今回の計算は、地盤の情報を使わないため、断層面に沿った形で出力される。Risk Modeller's Toolkit を使用した建物分類ごとの計算結果を図 4.6.14、図 4.6.15 に示す。

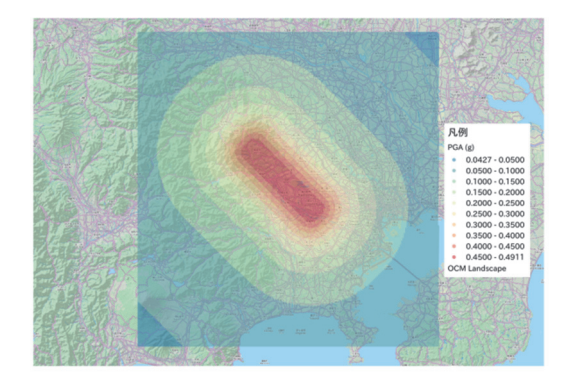

図 4.6.13 計算された PGA 分布

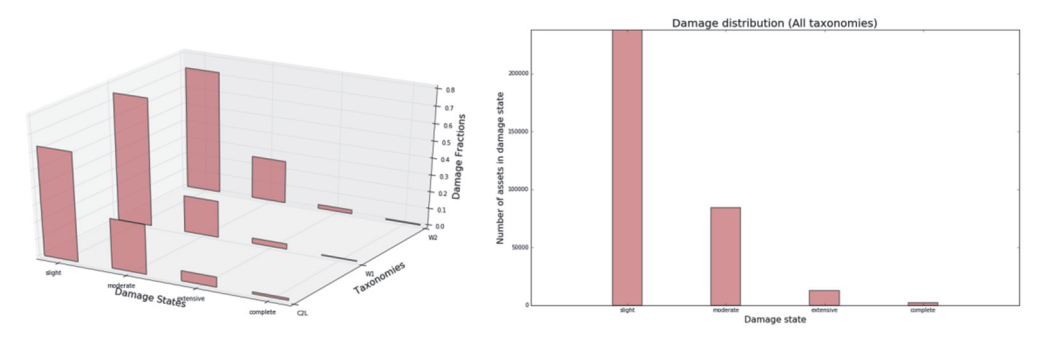

図 4.6.14 建物分類ごとの被害状況

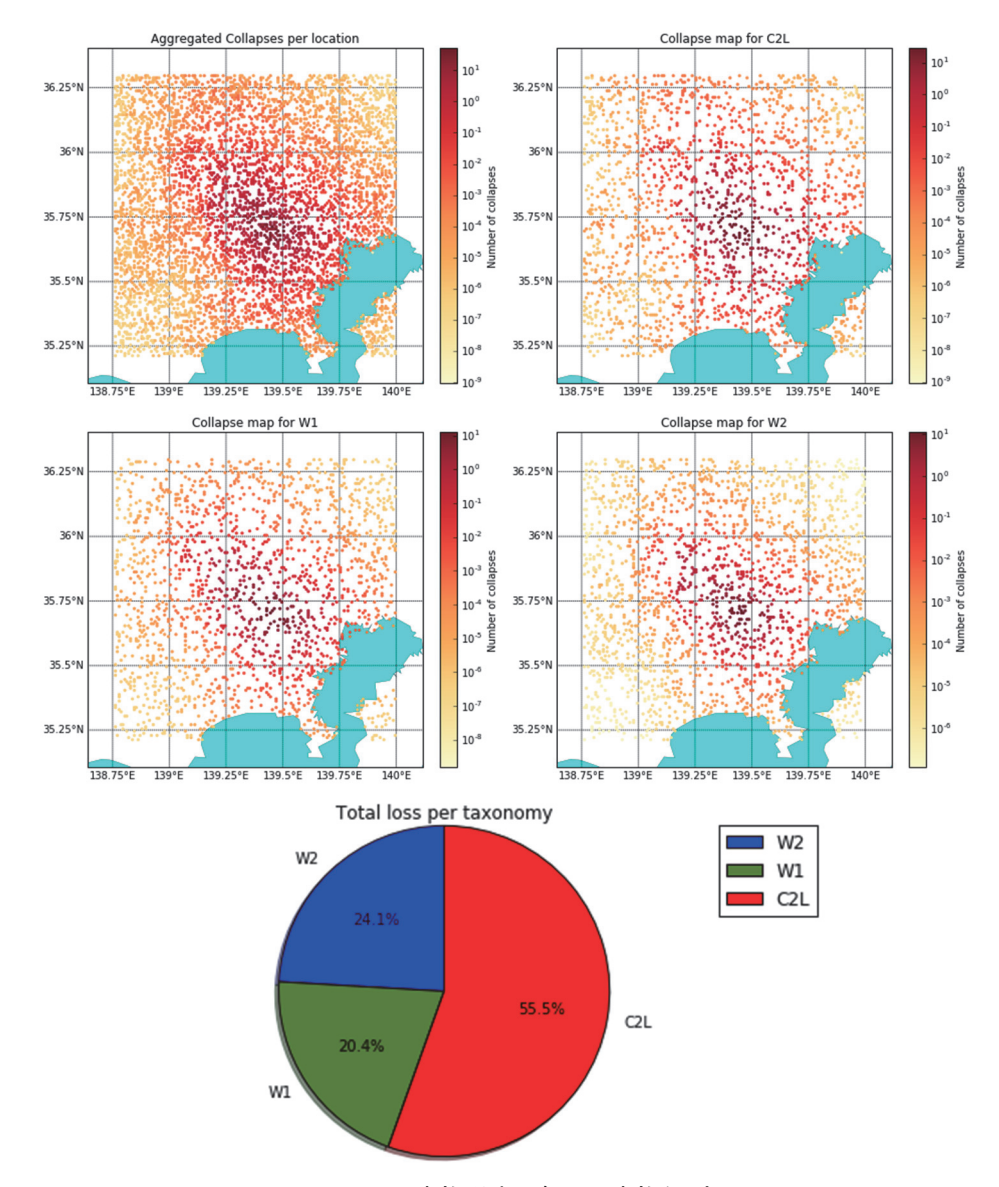

図 4.6.15 建物分類ごとの建物倒壊図

## 4.7 確率論的地震リスク解析

## 4.7.1 必要な情報

次に、確率論的地震リスク解析のうち、fragility モデルを使用した確率論的地震被害解析 を行う。ここで、必要となる情報は、確率論的ハザード解析の結果、解析地点の exposure モデル、各資産の被害率曲線 (fragility model) である。このうち、ハザード解析の結果は、 確率論的地震ハザード解析その3の結果を使用する。

#### 4.7.2 必要なファイル

以下のように設定ファイルと震源モデルのロジックツリーおよび地震モデルのロジック ツリーが必要となる。

- 1. 震源モデル(ファイル 4.3.1 とファイル 4.4.1)
- 2. 震源モデルロジックツリーファイル (ファイル 4.4.2)
- 3. 地震動予測式ロジックツリーファイル (ファイル 4.5.1)
- 4. 設定ファイル (ハザード) (ファイル 4.4.4)
- 5. Exposure モデルファイル (ファイル 4.6.2)
- 6. Fragility モデルファイル (ファイル 4.6.3)
- 7. 設定ファイル (リスク) (ファイル 4.6.4)

# (1) 震源モデルファイル

ハザードの解析結果は「4.5 確率論的地震ハザード解析その3」(p.210~)の結果をその まま用いるため、震源モデルは、ファイル 4.3.1 とファイル 4.4.1 をそれぞれ統合したファ イル 4.4.1 の source\_model\_01.xml~source\_model\_10.xml 中にファイル 4.3.1 の情報を加えた 計 10 ファイルを使用する。

(2) 震源モデルロジックツリーファイル

ファイル 4.4.2 と同じファイルを使用する。

#### (3) 地震動予測式ロジックツリーファイル

ファイル 4.5.1 とほぼ同じファイルを使用するが、地震動予測式を AkkarBommer2010 および ZhaoEtAl2006SInter に変更する。変更したファイルをファイル 4.7.1 に示した。

ファイル 4.7.1 確率論的地震リスク解析における地震動予測式ロジックツリーファイル

|   | ファイル内容                                                                                                    | 説明                                                    |
|---|----------------------------------------------------------------------------------------------------|-------------------------------------------------------|
| 1 | xml version="1.0" encoding="UTF-8"?                                                                        | XML 宣言                                                |
| 2 | <nrml <br="" xmlns:gml="http://www.opengis.net/gml">xmlns="http://openquake.org/xmlns/nrml/0.5"&gt;</nrml> | nrml 開始タグ<br><i>xmlns</i> : XML 名前空間                  |
| 3 | <logictree logictreeid="lt1"></logictree>                                                                  | <b>logicTree</b> : ロジックツリー<br><i>logicTreeID</i> : ID |

|    | ファイル内容                                                                                                    | 説明                                |
|----|----------------------------------------------------------------------------------------------------|-----------------------------------|
| 4  | <logictreebranchinglevel branchinglevelid="bl1"></logictreebranchinglevel>                                                | logicTreeBranchingLevel: ブランチ     |
|    |                                                                                                    | ングレベル                             |
|    |                                                                                                    | branchingLevelID: ID              |
| 5  | <logictreebranchset <="" td="" uncertaintytype="gmpeModel"><td>logicTreeBranchSet: ブランチセット</td></logictreebranchset>      | logicTreeBranchSet: ブランチセット       |
|    | branchSetID="bs1" applyToTectonicRegionType="Active Shallow                                                               | branchSetID: ID                   |
|    | Crust">                                                                                                    | uncertaintyType: 不確定性のタイプ         |
|    |                                                                                                    | は gmpeModel                       |
|    |                                                                                                    | applyToTectonicRegionType: 適用す    |
|    |                                                                                                    | る構造は Active Shallow Crust         |
| 6  | <logictreebranch branchid="b1"></logictreebranch>                                                                         | logicTreeBranch: ブランチ             |
| _  |                                                                                                    | branchID: ID                      |
| 7  |                                                                                                    | uncertaintyModel: AkkarBommer2010 |
| 0  | <uncertaintymodel>AkkarBommer2010</uncertaintymodel>                                                                      | か个確定性のモデル                         |
| 8  | <uncertainty weight="">1.0</uncertainty>                                                                                  | uncertaintyWeight: 个確定性の里み        |
| 0  |                                                                                                    |                                   |
| 9  |                                                                                                    | logicTreeBranch 終 「タク             |
| 10 |                                                                                                    | logicTreeBranchSet 終了タク           |
| 11 |                                                                                                    | logicTreeBranchingLevel 終了タク      |
| 12 | <logic branchingleveiid="bl2" treebranchinglevel=""></logic>                                                              | logicTreeBranchingLevel: ファンチ     |
|    |                                                                                                    |                                   |
| 12 | <a>logioTreePropelSet un corteinte Tupo="grampeMedel"</a>                                                                 | branchingLevelID: ID              |
| 15 | <pre>&gt;logic freeDrahenset uncertainty Type= gnipewodel branchSetID="bs21" applyToTectonicRegionType="Subduction"</pre> | hugheh Set ID: ID                 |
|    | Interface">                                                                                                    | Uncortainty Type: 不確定性のタイプ        |
|    |                                                                                                    | incertaintyType. 小幅正正(シンイン)       |
|    |                                                                                                    | annhyToTectonicRegionType: 通用才    |
|    |                                                                                                    | ス構造け Subduction Interface         |
| 14 | <logictreebranch branchid="b21"></logictreebranch>                                                                        | の所近な Subduction Interface         |
|    |                                                                                                    | hranch/D <sup>.</sup> ID          |
| 15 |                                                                                                    | uncertaintyModel:                 |
|    | <uncertaintymodel>ZhaoEtAl2006SInter</uncertaintymodel>                                                                   | ZhaoEtAl2006SInter が不確定性のモ        |
|    |                                                                                                    | デル                                |
| 16 | <uncertaintyweight>1.0</uncertaintyweight>                                                                                | uncertaintyWeight: 不確定性の重み        |
|    |                                                                                                    | は1.0                              |
| 17 |                                                                                                    | logicTreeBranch 終了タグ              |
| 18 |                                                                                                    | logicTreeBranchSet 終了タグ           |
| 19 |                                                                                                    | -<br>logicTreeBranchingLevel 終了タグ |
| 20 |                                                                                                    | logicTree 終了タグ                    |
| 21 |                                                                                                    | nrml 終了タグ                         |

# (4) 設定ファイル (ハザード)

ファイル 4.4.4 とほぼ同じファイルを使用するが、intensity\_measure\_types\_and\_levels 変数 を PGA に変更する。変更したファイルをファイル 4.7.2 に示した。この計算で使用する距離減衰式では、Vs30 の値が必要となる。本来は、地盤情報に基づく値を入れなければなら ないが、簡単化のために 12~16 行目のように Vs30 の値を追加した。

ファイル 4.7.2 確率論的地震リスク解析における設定ファイル(ハザード)

|   | ファイル内容                                                | 説明               |
|---|-------------------------------------------------------|------------------|
| 1 | [general]                                             | general セクション    |
| 2 | description = Classical PSHA Sample For Sagami Trough | 簡単な説明            |
| 3 | calculation_mode = classical                          | 計算モードは classical |

|    | ファイル内容                                                         | 説明                   |
|----|----------------------------------------------------------------|----------------------|
| 4  |                                                                |                      |
| 5  | [logic_tree]                                                   |                      |
| 6  | source_model_logic_tree_file = source_model_logic_tree.xml     | 震源モデルロジックツリー         |
| 7  | gsim_logic_tree_file = gmpe_logic_tree.xml                     | 地震動予測式ロジックツリー        |
| 8  |                                                                |                      |
| 9  | [erf]                                                          |                      |
| 10 | rupture_mesh_spacing = 5.0                                     | 断層面の分割サイズ (km)       |
| 11 |                                                                |                      |
| 12 | [site_params]                                                  | 観測点パラメータ             |
| 13 | $reference\_vs30\_value = 760.0$                               | Vs30(m/s)            |
| 14 | reference_vs30_type = measured                                 | Vs30 のタイプ            |
| 15 | reference_depth_to_2pt5km_per_sec = 5.0                        | Vs=2.5km/s となる深さ(km) |
| 16 | reference_depth_to_1pt0km_per_sec = 100.0                      | Vs=1.0km/s となる深さ(m)  |
| 17 |                                                                |                      |
| 18 | [hazard_calculation]                                           |                      |
| 19 | $random_seed = 113$                                            | 統計処理のための乱数のシード値      |
| 20 | intensity_measure_types_and_levels = {"PGA": [0.005, 0.007,    | 計算する地震動とそのレベル        |
|    | 0.0098, 0.0137, 0.0192, 0.0269, 0.0376, 0.0527, 0.0738, 0.103, |                      |
|    | 0.145, 0.203, 0.284, 0.397, 0.556, 0.778, 1.09, 1.52, 2.13] }  |                      |
| 21 | truncation_level = $3.0$                                       | 偶然的ばらつきのための有界レベル     |
| 22 | maximum_distance = 200.0                                       | 地震動を計算する最大距離 (km)    |
| 23 | investigation_time = 50                                        | 超過確率の対象期間(年)         |
| 24 |                                                                |                      |
| 25 | [exposure]                                                     |                      |
| 26 | exposure_file = exposure_model.xml                             | exposure モデル         |
| 27 |                                                                |                      |
| 28 | [hazard_outputs]                                               |                      |
| 29 | hazard_maps = true                                             | ハザードマップの出力           |
| 30 | poes = 0.01, 0.02, 0.10                                        | 超過確率:1%、2%、10%       |
| 31 | mean_hazard_curves = true                                      | 平均のハザードカーブの作成        |

## (5) exposure モデルファイル

ファイル 4.6.2 と同じファイルを使用する。

# (6) fragility モデルファイル

ファイル 4.6.3 と同じファイルを使用する。

# (7) 設定ファイル(リスク)

最後に設定ファイルを作成する。ファイル 4.6.4 とほぼ同じであるが、ここでは、リスク のための超過確率の対象期間をハザードとは別途与える変数と離散データによる fragility 関数を補間するサンプルを示した。ここで必要な情報は以下の点である。

- 1. 計算モードほかの情報(ファイル 4.7.3 の 2~3 行目)
- 2. Risk 計算の情報(ファイル 4.7.3 の 6~7 行目)
- 3. Exposure に関する情報(ファイル 4.7.3 の 10 行目)
- 4. 計算範囲に関する情報(ファイル 4.7.3 の 13 行目)
- 5. Fragility モデルの情報(ファイル 4.7.3 の 16 行目)

ファイル 4.7.3 にサンプルを示した。

| 6  |                                                                       |                        |
|----|-----------------------------------------------------------------------|------------------------|
|    | ファイル内容                                                                | 説明                     |
| 1  | [general]                                                             |                        |
| 2  | description = Classical Damage calculation                            | 計算概要                   |
| 3  | calculation_mode = classical_damage                                   | モードの選択                 |
| 4  |                                                                       |                        |
| 5  | [risk_calculation]                                                    |                        |
| 6  | risk_investigation_time = 1                                           | リスクの超過確率の対象期間(年)       |
| 7  | steps_per_interval = 4                                                | fragility 関数の補間間隔      |
| 8  |                                                                       |                        |
| 9  | [exposure]                                                            |                        |
| 10 | exposure_file = exposure_model.xml                                    | exposure モデル           |
| 11 |                                                                       |                        |
| 12 | [boundaries]                                                          |                        |
| 13 | region_constraint = 138.7 36.3, 138.7 35.2, 140.0 35.2, 140.0         | 計算範囲の制限                |
|    | 36.3                                                                  |                        |
| 14 |                                                                       |                        |
| 15 | [fragility]                                                           | fragility モデル          |
| 16 | <pre>structural_fragility_file = structural_fragility_model.xml</pre> | 構造物の fragility モデルファイル |

ファイル 4.7.3 設定ファイル (リスク)

# 4.7.3 計算方法

計算方法は「3.4.1 WebUI による実行」(p.81~)および「3.4.2 コマンドラインによる 計算実行方法」(p.90~)に示したとおりである。

# 4.7.4 出力

計算結果の出力方法と図化方法は、「3.6 各計算タイプにおけるハザード・リスクの計 算方法」(p.105~)および「3.7 計算結果の図化方法」(p.169~)に示したとおりである。 QGIS を使用した資産ごとの建物被害分布の計算結果を図 4.7.1 に示す。

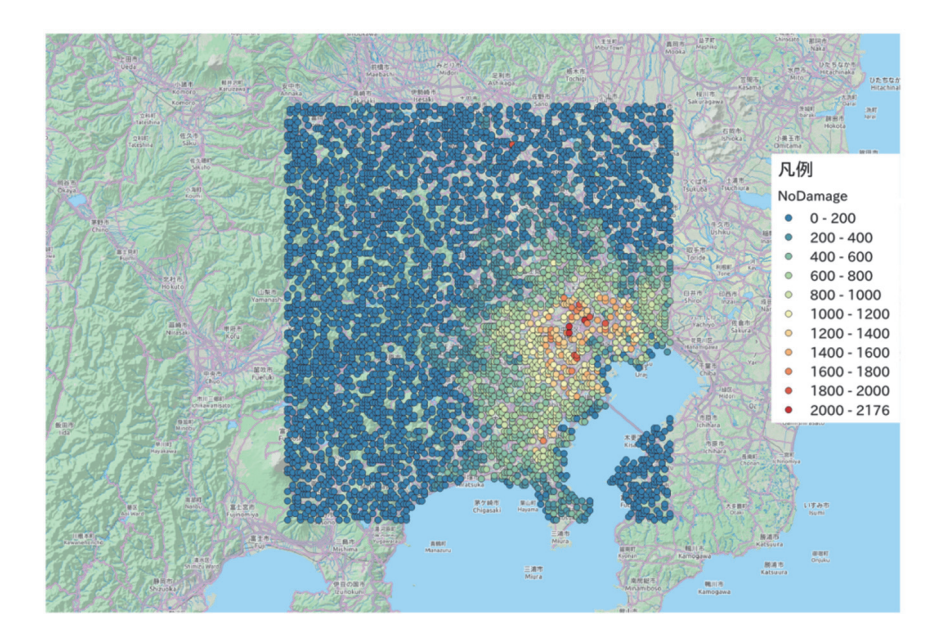

図 4.7.1 計算された確率論的建物被害分布(建物被害なし 50 年で 1%)

#### 4.8 計算時間

OpenQuake-engine では、計算範囲、格子サイズ、震源モデル数などによって計算時間が 異なる。計算時間に関しては、使用している計算機にも大きく左右される。今回示す計算 時間は、DELL OptiPlex 5040(Intel Core i7-6700 3.4GHz、メモリ 8GB、HDD1TB、Windows 7 professional (64bit))を用いて計算した場合の結果である。

現時点(2017年3月)で最新のプログラムでは、計算処理の高速化・並列化がなされて おり、バージョン 1.0 の頃と比較するとかなり高速で計算ができるようになっている。そ の一方で、計算に必要なメモリの使用量も増加しているため、搭載メモリが少ない計算機 で計算する場合は注意が必要である。メモリ使用量が物理メモリ以上となる場合もそのま ま計算を進めてしまうので、計算が進まない場合や計算機がフリーズする場合は、メモリ 不足であると考えたほうが良い。また、最新のプログラムでは、計算機の CPU のコア数が 複数であれば、自動で並列処理を行うようなプログラムでは、計算機の CPU のコア数が 複数であれば、自動で並列処理を行うようなプログラムとなっている。しかしながら、並 列化しない場合には 8GB 程度のメモリ量でも問題ない計算でも、並列化して計算を行うと 並列処理分のメモリ量を必要として、物理メモリ量以上のメモリ量を割り当てるようであ るので、格子サイズを細かくした計算や、領域の広い計算、多数の震源を使用した計算を 実施する場合には、注意が必要である。

表 4.8.1 は、確率論的地震ハザード解析その3のモデルを使用して、region\_grid\_spacing 変数(計算地点の格子サイズ)を変更した場合の計算時間を示した。計算範囲は、確率論 的地震ハザード解析その3と同じ範囲を利用し、格子サイズを5通りで計算した。また、 計算に使用した計算機では、格子サイズを小さくして並列計算を行うと、メモリが不足す るため、並列化しないで計算を実施した。

確率論的地震ハザード解析その3のモデルは、約250km四方の計算領域である。計算格 子サイズを1.0kmとした場合で約1分程度と計算時間はあまりかからない。しかしながら、 最大のメモリ使用量が約1.4GBとなり、一般の計算機では計算しづらいものとなっている。 格子サイズを500mとした場合では約4.5GBとなっているため、250mメッシュでの計算は、 通常の計算機では計算できないことが予想される。

| region_grid_spacing<br>(km) | 計算する<br>観測点数 | 計算時間<br>(s) | 最大のメモ<br>リ使用量<br>(MB) | 出力サイ<br>ズ<br>(MB) |
|-----------------------------|--------------|-------------|-----------------------|-------------------|
| 10.0                        | 143          | 3           | 約 110                 | 1.14              |
| 5.0                         | 575          | 5           | 約 150                 | 3.49              |
| 2.50                        | 2272         | 11          | 約 300                 | 12.7              |
| 1.00                        | 14362        | 55          | 約 1400                | 78.6              |
| 0.5                         | 57365        | 331         | 約 4500                | 313               |

表 4.8.1 計算時間の目安 (rupture\_mesh\_spacing = 5.0 の場合)

計算範囲と計算格子サイズのみならず、rupture\_mesh\_spacing 変数(断層分割サイズ)に も注意が必要である。断層距離を計算する際に、この変数を用いて断層モデルを分割して 計算することになる。この値が小さいと、断層距離を精度良く計算できるようになるが、 表 4.8.2 に示したように、この値を小さくすると、多量のメモリを使用することになる。

| rupture_mesh_spacing<br>(km) | 計算する<br>観測点数 | 計算時間<br>(s) | 最大のメモ<br>リ使用量<br>(MB) | 出力サ<br>イズ<br>(MB) |
|------------------------------|--------------|-------------|-----------------------|-------------------|
| 10.0                         |              | 6           | 約 150                 | 12.5              |
| 5.0                          |              | 11          | 約 300                 | 12.7              |
| 2.0                          | 2272         | 48          | 約 1200                | 13.8              |
| 1.0                          |              | 200         | 約 4500                | 17.8              |

表 4.8.2 計算時間の目安 (region\_grid\_spacing = 2.5 の場合)

メモリ使用量が多いために、計算ができない場合は、計算地点を計算範囲と格子サイズ で計算するのではなく、点で指定することで対応することも可能である。解析者によって は、計算機の搭載メモリを増やすなどの工夫も必要かもしれない。 付録

# 略語一覧

| 用語      | 解説                                                                             |
|---------|--------------------------------------------------------------------------------|
| GED4GEM | A <u>G</u> lobal <u>Exposure</u> <u>D</u> atabase for <u>GEM</u>               |
| GEM     | <u>G</u> lobal <u>E</u> arthquake <u>M</u> odel                                |
| GHEC    | <u>G</u> lobal <u>H</u> istorical <u>E</u> arthquake <u>C</u> atalogue         |
| GMF     | <u>G</u> round <u>M</u> otion <u>F</u> ield                                    |
| GML     | <u>G</u> eography <u>M</u> arkup <u>L</u> anguage                              |
| GMPE    | <u>Ground Motion Prediction Equation</u>                                       |
| GSIM    | <u>G</u> round <u>Shaking Intensity</u> <u>M</u> odel                          |
| GSRM    | <u>G</u> lobal <u>S</u> train <u>R</u> ate <u>M</u> odel                       |
| HDF     | Hierarchical Data Format                                                       |
| MFD     | Magnitude Frequency Distribution                                               |
| NRML    | Natural Risk Markup Language                                                   |
| OQ      | <u>O</u> pen <u>Q</u> uake                                                     |
| PSHA    | <u>P</u> robabilistic <u>S</u> eismic <u>H</u> azard <u>A</u> nalysis          |
| SES     | <u>Seismic Event Set</u>                                                       |
| SSHA    | <u>S</u> cenario <u>B</u> ased <u>S</u> eismic <u>H</u> azard <u>A</u> nalysis |
| SSM     | <u>Seismic Source M</u> odel                                                   |
| UHS     | Uniform Hazard Spectra                                                         |
| XML     | e <u>X</u> tensible <u>M</u> arkup <u>L</u> anguage                            |
| xmlns   | <u>x</u> ml <u>n</u> ame <u>s</u> pace                                         |

# 用語辞典

| 用語                                   | 解説                                                                                                    |
|--------------------------------------|----------------------------------------------------------------------------------------------------|
| aleatory uncertainty                 | 認識論的不確定性、認識論的ばらつき                                                                                                    |
| asset、アセット、資産                        | 建物や人口を含む特定の価値を持つ要素。たとえば、ある場所での個々の<br>建物であったり、単一の場所でともに位置する、グループ化されたり、同<br>じタクソノミーで分類されるいくつかの建物であったりする。                                                               |
| consequence モデル、コンセクエ<br>ンスモデル       | damage-to-loss モデルとしても知られ、物理的被害と損害率の程度の関係<br>を設定する。たとえば、各被害状態の修繕費と建替え費の比率など。これ<br>らのモデルは fragility モデルを vulnerability モデルへ変換する際に使われ<br>る。                            |
| consequence 関数                       | damage-to-loss モデルとしても知られる。物理的被害と損害率の程度の関係を設定する                                                                                                    |
| epistemic uncertainty                | 偶然的不確定性、偶然的ばらつき                                                                                                    |
| exposureモデル、エクスポージャ<br>モデル           | 地理的位置に従ってグループ化された資産、タクソノミーと値                                                                                                    |
| fragility モデル、フラジリティモ<br>デル          | exposure モデル内のすべての資産のフラジリティをモデル化するために<br>使われる fragility 関数のセット                                                                                                    |
| fragility 関数、フラジリティ関数、               | 与えられた地震動と超過確率の関数                                                                                                    |
| Geography Markup Language            | Open Geospatial Consortium (OGC)によって開発された地理的特徴を表現<br>する XML ベースのマークアップ言語                                                                                             |
| geojson                              | JavaScript Object Notation を用いて空間データをエンコードし非空間属性<br>を関連付けるファイル形式                                                                                                    |
| Ground Motion Prediction<br>Equation | 地震動予測式(OpenQuake では通常、距離減衰式を使用する)                                                                                                    |
| Ground Shaking Intensity Model       | 地震動強さのモデル (OpenQuake では通常、距離減衰式を使用する)                                                                                                    |
| hdf5                                 | 米国立スーパーコンピュータ応用研究所(NCSA)が開発した階層型デー<br>タフォーマット HDF のバージョン 5                                                                                                    |
| ISC-GEM                              | <u>International Seismological Center</u> 編集による地震カタログ                                                                                                    |
| Magnitude Frequency<br>Distribution  | マグニチュード別度数分布                                                                                                    |
| NumPy                                | プログラミング言語 Python において数値計算を効率的に実行するための<br>拡張モジュール                                                                                                    |
| Python                               | 汎用のプログラミング言語                                                                                                    |
| taxonomy、タクソノミー                      | 資産を分類するために使われるスキーム。建物においては、水平荷重に対<br>する抵抗システムとその材質、高さ、建築の時期を含む多くの属性(計数)<br>を考慮する分類スキームが GEM によって提案されている。タクソノミー<br>は exposure モデル内の資産と関連する被害関数や被害率関数をリンクす<br>るために使われる |
| Uniform Hazard Spectra               | 一様ハザードスペクトル                                                                                                    |
| Vs30                                 | 表層地盤(地表からおよそ 30m 程度の深さまで)の平均 S 波速度                                                                                                    |
| vulnerability モデル、バルナラビ<br>リティモデル    | exposure モデル中のすべての資産の脆弱性をモデル化するために使用される vulnerability 関数のセット                                                                                                    |
| vulnerability 関数                     | exposure モデル中の資産の脆弱性をモデル化するために使用される                                                                                                    |
| スケーリング則                              | 地震の規模マグニチュードと断層面積の関係                                                                                                    |
| 距離減衰式                                | 地震の規模と距離の関係を表した式                                                                                                    |

# 使用可能な GMPE の一部の紹介

本文中で使用した地震動予測式と GEM GMPE Project で選ばれた地震動予測式を下記に 示す。太字は GEM GMPE Project で選ばれた地震動予測式である。

GSIM を設定ファイル (たとえば、job.ini など) あるいは地震動予測式ロジックツリーファイル (たとえば、gmpe\_logic\_tree.xml など) 内で変更する。必要なパラメータについては、「3.3.2 (6) その他のパラメータ」(p.64) に示した。震源距離のパラメータ ( $R_{RUP,}$   $R_{JB,}$   $R_x$  など) は自動的に計算されるため、必要なパラメータではないが、参考のために示した。

| 参考文献                                           | GSIM                                                                                                    | 地震動指標              | 適用範囲                                                     | 必要なパラメータ                                                       |
|------------------------------------------------|----------------------------------------------------------------------------------------------------|--------------------|----------------------------------------------------------|----------------------------------------------------------------|
| Abrahamson et al.                              | AbrahamsonEtAl2015Sinter                                                                                    | DCA SA             | Subduction<br>Interface                                  | R <sub>RUP</sub> 、<br>hypo_depth、Mw                            |
| <b>(2016)</b> <sup>57)</sup>                   | AbrahamsonEtAl2015SSlab                                                                                     | PUA, SA            | Subduction<br>IntraSlab                                  | R <sub>RUP</sub> 、<br>hypo_depth、Mw                            |
| Akkad and<br>Bummer (2010) <sup>58)</sup>      | AkkaBommer2010                                                                                              | PGA、<br>PGV、SA     | Active<br>Shallow Crust                                  | R <sub>JB</sub> , rake, M <sub>w</sub> ,<br>Vs <sub>30</sub> , |
| Atkinson and                                   | AtkinsonBoore2003SInter                                                                                     | DGA SA             | Subduction<br>Interface                                  | R <sub>RUP</sub> ,                                             |
| <b>Boore (2003)</b> <sup>59)</sup>             | AtkinsonBoore2003SSlab                                                                                      | TUA, SA            | Subduction<br>IntraSlab                                  | Mw,                                                            |
| Atkinson and Boore (2006) <sup>60)</sup>       | AtkinsonBoore2006                                                                                           | PGA、<br>PGV、<br>SA | Stable<br>Shallow Crust                                  | RRUP, MW, VS30                                                 |
| Boore and Atkinson (2008) <sup>61)</sup>       | BooreAtkinson2008                                                                                           | PGA、<br>PGV、Sa     | Mw=5-8<br>RJB<200km<br>V <sub>S30</sub> =180-130<br>0m/s | R <sub>JB</sub> , rake, M <sub>w</sub> ,<br>Vs <sub>30</sub>   |
| Chiou and Youngs                               | ChiouYoungs2008                                                                                             | PGA,<br>PGV        | Active                                                   | R <sub>x</sub> , R <sub>JB</sub> , R <sub>RUP</sub> ,          |
| <b>(2008)</b> <sup>43)</sup>                   | ChuouYoungs2008SWISS01                                                                                      | Sa                 | Shallow Crust                                            | Mw, Vs <sub>30</sub> , z1p0                                    |
| <b>Pezeshk et al.</b><br>(2011) <sup>62)</sup> | PezeshkEtA12011                                                                                             | PGA, SA            | Stable<br>Shallow Crust                                  | RRUP, MW                                                       |
|                                                | SiMidorikawa1999Asc                                                                                         |                    | Active<br>Shallow Crust                                  |                                                                |
| Si and Midorikawa<br>(1999) <sup>45)</sup>     | SiMidorikawa1999SInter                                                                                      | PGV                | Subduction<br>Interface                                  | R <sub>RUP</sub> 、<br>hypo_depth、M <sub>w</sub>                |
|                                                | SiMidorikawa1999SSlab                                                                                       |                    | Subduction<br>IntraSlab                                  |                                                                |
| Silva et al. (2002) <sup>63)</sup>             | SilvaEtAl2002MblgAB1987NS<br>HMP2008<br>SilvaEtAl2002MblgJ1996NSH<br>MP2008<br>SilvaEtAl2002MwNSHMP200<br>8 | PGA, SA            | Stable<br>Shallow Crust                                  | Rjb, Mw                                                        |
| Toro et al. (1997) <sup>64)</sup>              | ToroEtAl1997MblgNSHMP20<br>08<br>ToroEtAl1997MwNSHMP200<br>8                                                | PGA, SA            | Stable<br>Shallow Crust                                  | Rjb, Mw                                                        |

| 参考文献                              | GSIM                                                         | 地震動指標   | 適用範囲                       | 必要なパラメータ               |
|-----------------------------------|--------------------------------------------------------------|---------|----------------------------|------------------------|
| Toro et al. (1997) <sup>64)</sup> | ToroEtAl1997MblgNSHMP20<br>08<br>ToroEtAl1997MwNSHMP200<br>8 | PGA, SA | Stable<br>Shallow<br>Crust | Rjb, Mw                |
|                                   | ZhaoEtAl2006Asc                                              | PGA, SA | Active<br>Shallow<br>Crust | hypo_depth、rake、<br>Mw |
| <b>Zhao et al.</b> $(2006)^{65)}$ | ZhaoEtAl2006Sinter                                           |         | Subduction<br>Interface    | humo donth Muu         |
|                                   | ZhaoEtAl2006SSlab                                            |         | Subduction<br>IntraSlab    | nypo_deptn, mw         |

# サンプルデータ

本文書中で使用したサンプルデータは、損害保険料率算出機構のホームページ上に掲載 している(http://www.giroj.or.jp/)。第3章のサンプルデータの一覧を表1に、第4章のサン プルデータの一覧を表2にそれぞれ示す。

サンプルデータでは、設定ファイル中の rupture\_mesh\_spacing 変数を2としているため、 計算機の搭載メモリ量が少ないと計算できないかもしれないので、注意が必要である。8GB のメモリを搭載した計算機で計算可能なことは確認済みである。もし計算できない場合は、 計算範囲・計算格子サイズを小さくするか、rupture\_mesh\_spacing 変数を大きくすれば、サ ンプルデータを使用した計算は可能である。

| zip ファイル名                       | ファイル名                        | ファイル番号        |
|---------------------------------|------------------------------|---------------|
| 2611 Saanaria Casa sin          | job.ini                      | ファイル 3.6.1    |
| 5.0.1.1_Scenario_Case.zip       | earthquake_rupture_model.xml | ファイル 3.6.2    |
| 2 (11a Samaria Casa in          | job.ini                      | ファイル 3.6.1(a) |
| 5.0.1.1a_Scenario_Case.zip      | earthquake_rupture_model.xml | ファイル 3.6.2    |
|                                 | job.ini                      | ファイル 3.6.1(b) |
| 3.6.1.1b_Scenario_Case.zip      | earthquake_rupture_model.xml | ファイル 3.6.2    |
|                                 | site.csv                     |               |
| 3611a Saanaria Casa zin         | job.ini                      | ファイル 3.6.1(c) |
| 5.0.1.1C_Scenario_Case.zip      | earthquake_rupture_model.xml | ファイル 3.6.2    |
|                                 | job.ini                      | ファイル 3.6.6    |
| 3.6.1.2_Classical_PSHA_PointSo  | source_model_logic_tree.xml  | ファイル 3.6.7    |
| urce.zip                        | gmpe_logic_tree.xml          | ファイル 3.6.8    |
|                                 | source_model.xml             | ファイル 3.6.9    |
|                                 | job.ini                      | ファイル 3.6.6    |
| 3.6.1.3_Classical_PSHA_SimpleF  | source_model_logic_tree.xml  | ファイル 3.6.7    |
| ault.zip                        | gmpe_logic_tree.xml          | ファイル 3.6.8    |
|                                 | source_model.xml             | ファイル 3.6.10   |
|                                 | job.ini                      | ファイル 3.6.6    |
| 3.6.1.3a Classical PSHA PointSo | source_model_logic_tree.xml  | ファイル 3.6.7    |
| urceMod.zip                     | gmpe_logic_tree.xml          | ファイル 3.6.8    |
|                                 | source_model.xml             | ファイル 3.6.11   |
|                                 | job.ini                      | ファイル 3.6.12   |
| 3.6.1.4 Event Based PSHA Sim    | source_model_logic_tree.xml  | ファイル 3.6.7    |
| pleFault.zip                    | gmpe_logic_tree.xml          | ファイル 3.6.8    |
|                                 | source_model.xml             | ファイル 3.6.10   |
|                                 | job.ini                      | ファイル 3.6.12   |
| 3.6.1.4a_Event_Based_PSHA_Si    | source_model_logic_tree.xml  | ファイル 3.6.7    |
| mpleFault_ses10.zip             | gmpe_logic_tree.xml          | ファイル 3.6.8    |
|                                 | source_model.xml             | ファイル 3.6.10   |

表1 第3章のサンプルデーター覧

| zip ファイル名                    | ファイル名                                 | ファイル番号      |
|------------------------------|---------------------------------------|-------------|
|                              | job.ini                               | ファイル 3.6.12 |
| 3.6.1.4b Event Based PSHA Si | source_model_logic_tree.xml           | ファイル 3.6.7  |
| mpleFault_ses1000.zip        | gmpe_logic_tree.xml                   | ファイル 3.6.8  |
|                              | source_model.xml                      | ファイル 3.6.10 |
|                              | job.ini                               | ファイル 3.6.13 |
| 2 (15 Discourse tion -in     | source_model_logic_tree.xml           | ファイル 3.6.7  |
| 5.6.1.5_Disaggregation.zip   | gmpe_logic_tree.xml                   | ファイル 3.6.8  |
|                              | source_model.xml                      | ファイル 3.6.10 |
|                              | job.ini                               | ファイル 3.6.16 |
|                              | earthquake_rupture_model.xml          | ファイル 3.6.2  |
| 3.6.2.1_Senario_Damage.zip   | exposure_model.xml                    | ファイル 3.6.17 |
|                              | structural_fragility_model.xml        | ファイル 3.6.18 |
|                              | consequence_model.xml                 | ファイル 3.6.19 |
|                              | job.ini                               | ファイル 3.6.16 |
|                              | earthquake_rupture_model.xml          | ファイル 3.6.2  |
| 3.6.2.1a_Senario_Damage.zip  | exposure_model.xml                    | ファイル 3.6.17 |
|                              | structural_fragility_model.xml        | ファイル 3.6.18 |
|                              | consequence_model.xml                 | ファイル 3.6.19 |
|                              | job.ini                               | ファイル 3.6.20 |
|                              | earthquake_rupture_model.xml          | ファイル 3.6.2  |
| 2622 Sanaria Disk sin        | exposure_model.xml                    | ファイル 3.6.17 |
| 5.0.2.2_Senario_Risk.zip     | structural_vulnerability_model.xml    | ファイル 3.6.21 |
|                              | nonstructural_vulnerability_model.xml | ファイル 3.6.22 |
|                              | occupants_vulnerability_model.xml     | ファイル 3.6.23 |
|                              | job.ini                               | ファイル 3.6.24 |
|                              | source_model_logic_tree.xml           | ファイル 3.6.7  |
| 3623 Classical Damaga zin    | gmpe_logic_tree.xml                   | ファイル 3.6.8  |
| 5.0.2.5_Classical_Damage.21p | source_model.xml                      | ファイル 3.6.10 |
|                              | structural_fragility_model.xml        | ファイル 3.6.18 |
|                              | consequence_model.xml                 | ファイル 3.6.19 |
|                              | job.ini                               | ファイル 3.6.25 |
|                              | source_model_logic_tree.xml           | ファイル 3.6.7  |
|                              | gmpe_logic_tree.xml                   | ファイル 3.6.8  |
| 3.6.2.4_Classical_Risk.zip   | source_model.xml                      | ファイル 3.6.10 |
|                              | structural_vulnerability_model.xml    | ファイル 3.6.21 |
|                              | nonstructural_vulnerability_model.xml | ファイル 3.6.22 |
|                              | occupants_vulnerability_model.xml     | ファイル 3.6.23 |
|                              | job.ini                               | ファイル 3.6.26 |
|                              | source_model_logic_tree.xml           | ファイル 3.6.7  |
| 3.6.2.5_Event_Based_Risk.zip | gmpe_logic_tree.xml                   | ファイル 3.6.8  |
|                              | source_model.xml                      | ファイル 3.6.10 |
|                              | structural_vulnerability_model.xml    | ファイル 3.6.21 |

| zip ファイル名              | ファイル名                                 | ファイル番号      |
|------------------------|---------------------------------------|-------------|
|                        | nonstructural_vulnerability_model.xml | ファイル 3.6.22 |
|                        | occupants_vulnerability_model.xml     | ファイル 3.6.23 |
|                        | job.ini                               | ファイル 3.6.27 |
|                        | source_model_logic_tree.xml           | ファイル 3.6.7  |
| 3626 Classical BCD zin | gmpe_logic_tree.xml                   | ファイル 3.6.8  |
|                        | source_model.xml                      | ファイル 3.6.10 |
|                        | structural_vulnerability_model.xml    | ファイル 3.6.21 |
|                        | vulnerability_model_retrofitted.xml   |             |

# 表2 第4章のサンプルデーター覧

| zip ファイル名                       | ファイル名                        | ファイル番号     |
|---------------------------------|------------------------------|------------|
| section4.2(SinglePlane) .zip    | earthquake_rupture_model.xml | ファイル 4.2.1 |
|                                 | job.ini                      | ファイル 4.2.3 |
| section4.2(SimpleFault) .zip    | earthquake_rupture_model.xml | ファイル 4.2.2 |
|                                 | job.ini                      | ファイル 4.2.3 |
| section4.3(ClassicalPSHA) .zip  | source_model.xml             | ファイル 4.3.1 |
|                                 | source_model_logic_tree.xml  | ファイル 4.3.2 |
|                                 | gmpe_logic_tree.xml          | ファイル 4.3.3 |
|                                 | job.ini                      | ファイル 4.3.4 |
| section4.3(EventBasedPSHA) .zip | source_model.xml             | ファイル 4.3.1 |
|                                 | source_model_logic_tree.xml  | ファイル 4.3.2 |
|                                 | gmpe_logic_tree.xml          | ファイル 4.3.3 |
|                                 | job.ini                      | ファイル 4.3.5 |
| section4.4.zip                  | source_model_01.xml          | ファイル 4.4.1 |
|                                 | source_model_02.xml          |            |
|                                 | source_model_03.xml          |            |
|                                 | source_model_04.xml          |            |
|                                 | source_model_05.xml          |            |
|                                 | source_model_06.xml          |            |
|                                 | source_model_07.xml          |            |
|                                 | source_model_08.xml          |            |
|                                 | source_model_09.xml          |            |
|                                 | source_model_10.xml          |            |
|                                 | source_model_logic_tree.xml  | ファイル 4.4.2 |
|                                 | gmpe_logic_tree.xml          | ファイル 4.4.3 |
|                                 | job.ini                      | ファイル 4.4.4 |
| section4.5.zip                  | source_model_01.xml          |            |
|                                 | source_model_02.xml          |            |
|                                 | source_model_03.xml          |            |
|                                 | source_model_04.xml          |            |
|                                 | source_model_05.xml          |            |
|                                 | source_model_06.xml          |            |
|                                 | source_model_07.xml          |            |
|                                 | source_model_08.xml          |            |

| zip ファイル名      | ファイル名                          | ファイル番号     |
|----------------|--------------------------------|------------|
|                | source_model_09.xml            |            |
|                | source_model_10.xml            |            |
|                | source_model_logic_tree.xml    | ファイル 4.4.2 |
|                | gmpe_logic_tree.xml            | ファイル 4.5.1 |
|                | job.ini                        | ファイル 4.4.4 |
| section4.6.zip | earthquake_rupture_model.xml   | ファイル 4.2.1 |
|                | job_hazard.ini                 | ファイル 4.6.1 |
|                | exposure_model.xml             | ファイル 4.6.2 |
|                | structural_fragility_model.xml | ファイル 4.6.3 |
|                | job_risk.ini                   | ファイル 4.6.4 |
| section4.7.zip | source_model_01.xml            |            |
|                | source_model_02.xml            |            |
|                | source_model_03.xml            |            |
|                | source_model_04.xml            |            |
|                | source_model_05.xml            |            |
|                | source_model_06.xml            |            |
|                | source_model_07.xml            |            |
|                | source_model_08.xml            |            |
|                | source_model_09.xml            |            |
|                | source_model_10.xml            |            |
|                | source_model_logic_tree.xml    | ファイル 4.4.2 |
|                | gmpe_logic_tree.xml            | ファイル 4.5.1 |
|                | job_hazard.ini                 | ファイル 4.4.4 |
|                | exposure_model.xml             | ファイル 4.6.2 |
|                | structural_fragility_model.xml | ファイル 4.6.3 |
|                | job_risk.ini                   | ファイル 4.7.3 |

# 参考 URL

- GEM ウェブサイト
   https://www.globalquakemodel.org/
- GEM の GitHub サイト https://github.com/gem
- OpenQuakeの文書 http://docs.openquake.org/
- GEM Hazard Team Wiki
   https://hazardwiki.openquake.org/
- Global Instrumental Seismicity Catalogue (ISC-GEM) http://www.globalquakemodel.org/what/seismic-hazard/instrumental-catalogue http://www.isc.ac.uk/iscgem/ https://platform.openquake.org/maps/23
- Global Historical Seismicity Catalogue and Archive (GHEC and GHEA) http://www.globalquakemodel.org/what/seismic-hazard/historical-catalogue/ http://www.emidius.eu/GEH/ https://platform.openquake.org/maps/24
- Global Strain Rate Model (GSRM) http://www.globalquakemodel.org/what/seismic-hazard/strain-rate-model/ http://ftp.globalquakemodel.org/strain-rate/GSRM\_average\_strain\_v2.1.zip http://ftp.globalquakemodel.org/strain-rate/GSRM\_gridded\_strain\_v2.1.zip https://platform.openquake.org/maps/26
- Global Active Faults database (GFE) http://www.globalquakemodel.org/what/seismic-hazard/active-faults-database/ https://platform.openquake.org/maps/25
- GEM Global Exposure Database
   https://platform.openquake.org/exposure/
- GEM Global Earthquake Consequences Database https://platform.openquake.org/ecd/eventsmap
- GEM Physical Vulnerability Functions Database
   https://platform.openquake.org/vulnerability/list
- Global Ground Motion Prediction Equations (GGMPEs) http://www.globalquakemodel.org/what/seismic-hazard/gmpes/ http://docs.openquake.org/oq-hazardlib/stable/gsim/index.html
- GEM's Physical Vulnerability project
   https://www.globalquakemodel.org/what/physical-integrated-risk/physical-vulnerability/

# 参考文献

- GEM. (2017) The OpenQuake-engine User Manual, *GEM Technical Report* 2017–2, 193, doi:10.13117/GEM.OPENQUAKE.MAN.ENGINE.2.3/01
- Pagani, M., Monelli, D., Weatherill, G. A. & Garcia, J. (2014) The OpenQuake-engine Book: Hazard. Global Earthquake Model (GEM) Technical Report 2014-08, *GEM Technical Report* 2014–08, 67, doi:10.13117/- GEM.OPENQUAKE.TR2014.08
- 3) Crowley, H. & Silva, V. (2013) OpenQuake Engine Book: Risk v1.0.0. GEM,
- 4) Global Earthquake Model, Available at: https://www.globalquakemodel.org.
- 5) GEM Hazard Team Wiki, Available at: https://hazardwiki.openquake.org/.
- 6) EMCA-GEM: EMCA-GEM, Available at: http://www.emca-gem.org/.
- 7) EMME-GEM, Available at: http://www.emme-gem.org/.
- 8) SARA Wiki, Available at: https://sara.openquake.org/hazard.
- European Seismic Hazard Model, Available at: http://www.efehr.org:8080/jetspeed/portal/hazard.psml.
- Wesson, R. L., Boyd, O. S., Mueller, C. S., Bufe, C. G., Frankel, A. D. & Petersen, M. D. (2007) Revision of Time-Independent Probabilistic Seismic Hazard Maps for Alaska, USGS Open File Report 1043,
- 11) Burbidge, D. R. (2012) The 2012 Australian Earthquake Hazard Map. Record 2012/71,
- 12) Leonard, M., Burbidge, D. R. & Edwards, M. (2013) Atlas of Seismic Hazard Maps of Australia, Geoscience Australia Record 2013/41,
- Adams, J. & Halchuk, S. (2005) Fourth-Generation Seismic Hazard Maps for the 2005 National Building Code of Canada, *13th World Conference on Earthquake Engineering* 2502, doi:10.4095/214223doi:10.4095/214223
- Martin C., Combes P., R., S., G., L., Carbon, D., A., F. & Grellet, B. (2002) *Révision du zonage* sismique de la France: Etude probabiliste,
- Benito Oterino, B. & Torres Fernández, Y. (2009) Amenaza sísmica en América Central, (Entimema).
- 16) Benito, M. B., Lindholm, C., Camacho, E., Climent, A., Marroquin, G., Molina, E., Rojas, W., Escobar, J. J., Talavera, E., Alvarado, G. E. & Torres, Y. (2012) A New Evaluation of Seismic Hazard for the Central America Region, *Bulletin of the Seismological Society of America* 102,2, 504–523, doi:10.1785/0120110015
- Julio, G., Slejko, D., Alvarez, L., Peruzza, L. & Rebez, A. (2003) Seismic Hazard Maps for Cuba and Surrounding Areas, *Bulletin of the Seismological Society of America* 93,6, 2563–2590, doi:10.1785/0120020144
- 18) Garcia, J. & Llanes-Buron, C. (2013) Probabilistic seismic hazard zonation for the Cuban building code update, *American Geophysical Union, Spring Meeting 2013, abstract #S43B-18*
- 19) Istituto Nazionale di Geofisica e Vulcanologia, Available at: http://www.ingv.it/it/.
- 20) 藤原広行,河合伸一,青井真,森川信之,先名重樹,工藤暢章,大井昌弘,はお憲生,若松 加寿江,石川裕,奥村俊彦,石井透,松島信一,早川譲,遠山信彦 & 成田章.(2009) 「全 国地震動予測地図」作成手法の検討,防災科学技術研究所研究資料 336,
- 21) GNS Science, Available at: https://www.gns.cri.nz/.
- Petersen, M., Harmsen, S., Haller, K., Mueller, C., Luco, N., Hayes, G. & Rukstales, K. (2010)
   Preliminary Seismic Hazard Model for South America, *Proceedings of Conferencia Internacional*. *Homenaje a Alberto Giesecke Matto.*
- 23) Petersen, B. M., Harmsen, S., Mueller, C., Haller, K., Dewey, J., Luco, N., Crone, A., Lidke, D., Rukstales, K., Survey, U. S. G., Mark Petersen, Stephen Harmsen, Charles Mueller, Kathleen Haller, James Dewey, Nicolas Luco, Anthony Crone, David Lidke & Kenneth Rukstales. (2007) Documentation for the Southeast Asia Seismic Hazard Maps, *Administrative Report* September, pp.67
- 24) SED | Swiss Seismological Service, Available at: http://www.seismo.ethz.ch/en/home/.
- TEC 台灣地震科學中心, Available at: http://tec.earth.sinica.edu.tw/new\_web/mission.php?id=8.
- 26) Kandilli Observatory And Earthquake Research Institute, Available at: http://www.koeri.boun.edu.tr/new/en.
- Frankel, A., Mueller, C., Barnhard, T., Perkins, D., Leyendecker, E. V., Dickman, N., Hanson, S.
   & Hopper, M. (1996) National Seismic-Hazard Maps: Documentation June 1996, USGS
   Open-File Report 96–532, June, pp.71
- 28) Frankel, A. D., Petersen, M. D., Mueller, C. S., Haller, K. M., Wheeler, R. L., Leyendecker, E. V, Wesson, R. L., Harmsen, S. C., Cramer, C. H., Perkins, D. M. & Rukstales, K. S. (2002) Documentation for the 2002 Update of the National Seismic Hazard Maps, *Russell The Journal Of The Bertrand Russell Archives* pp.1–33
- Petersen, M. D., Frankel, A. D., Harmsen, S. C., Mueller, C. S., Haller, K. M., Wheeler, R. L., Wesson, R. L., Zeng, Y., Boyd, O. S., Perkins, D. M., Luco, N., Field, E. H., Wills, C. J. & Rukstales, K. S. (2008) Documentation for the 2008 Update of the United States National Seismic Hazard Maps, *Unites States Geological Survey Open File Report, 2008-1128 (version 1.1)* pp.128
- 30) 全国地震動予測地図2016年版 | 地震本部, Available at:
   http://www.jishin.go.jp/evaluation/seismic\_hazard\_map/shm\_report/shm\_report\_2016/.
- Field, E. H., Jordan, T. H. & Cornell, C. A. (2003) OpenSHA: A Developing Community-modeling Environment for Seismic Hazard Analysis, *Seismological Research Letters* 74,4, 406–419, doi:10.1785/gssrl.74.4.406
- 32) Cornell, C. A. (1968) Engineering seismic risk analysis, *Bulletin of the Seismological Society of America* **58**,5, pp.1583–1606

- 33) McGuire, R. K. (1976) FORTRAN computer program for seismic risk analysis, USGS Open-File Report 76,67, pp.90
- Frankel, A. (1995) Mapping seismic hazard in the central and eastern United States, Seismological Research Letters 66,4, pp.8
- 35) Woo, G. (1996) Kernel estimation methods for seismic hazard area source modeling, *Bulletin of the Seismological Society of America* **86**,2, pp.353–362
- Schwartz, D. P. & Coppersmith, K. J. (1984) Fault behavior and characteristic earthquakes examples form the Wasatch and San-Andreas fault zones, *Journal of Geophysical Research* 89,NB7, 5681–5698, doi:10.1029/JB089iB07p05681
- 37) Chiou, B. S.-J. & Youngs, R. R. (2014) Update of the Chiou and Youngs NGA Model for the Average Horizontal Component of Peak Ground Motion and Response Spectra, *Earthquake* Spectra 30,3, 1117–1153, doi:http://dx.doi.org/10.1193/072813EQS219M
- 38) Gutenberg, B. & Richter, C. F. (1944) Frequency of earthquakes in California, Bulletin of the Seismological Society of America 34,4, pp.185–188
- 39) Youngs, R. R. & Coppersmith, K. J. (1985) Implications of fault slip rates and earthquake recurrence models to probabilisic seismic hazrad estimates, *Bulletin of the Seismological Society* of America 75,4, pp.939–964
- Wells, D. L. & Coppersmith, K. J. (1994) New Empirical Relationships among Magnitude, Rupture Length, Rupture Width, Rupture Area, and Surface Displacement, *Bulletin of the Seismological Society of America* 84,4, pp.974–1002
- 41) Bommer, J. J., Strasser, F. O., Pagani, M. & Monelli, D. (2013) Quality Assurance for Logic-Tree Implementation in Probabilistic Seismic-Hazard Analysis for Nuclear Applications: A Practical Example, *Seismological Research Letters* 84,6, 938–945, doi:10.1785/0220130088
- 42) Thomas, P., Wong, I. & Abrahamson, N. A. (2010) Verification of probabilistic seismic hazard analysis computer programs, *PEER Report* May,
- Chiou, B. S. & Youngs, R. R. (2008) An NGA Model for the Average Horizontal Component of Peak Ground Motion and Response Spectra, *Earthquake Spectra* 24,1, 173–215, doi:10.1193/1.2894832
- 44) 藤原広行,河合伸一,青井真,森川信之,先名重樹,東宏樹,大井昌弘,はお憲生,長谷川 信介,前田宜浩,岩城麻子,若松加寿江,井元政二郎,奥村俊彦,松山尚典 & 成田章.
  (2013) 東日本大震災を踏まえた地震ハザード評価の改良に向けた検討,防災科学技術研 究所研究資料 379,
- 45) 司宏俊 & 翠川三郎. (1999) 断層タイプ及び地盤条件を考慮した最大加速度・最大速度の 距離減衰式,日本建築学会構造系論文集 523, pp.63-70
- 46) 藤本一雄 & 翠川三郎. (2006) 近接観測点ペアの強震記録に基づく地盤増幅度と地盤の 平均S波速度の関係,日本地震工学会論文集 6,1,

- 47) 藤本一雄 & 翠川三郎. (2005) 近年の強震記録に基づく地震動強さ指標による計測震度 推定法,地域安全学会論文集 7,
- 48) 翠川三郎,藤本一雄 & 村松郁栄.(1999) 計測震度と旧気象庁震度および地震動強さの指標との関係,地域安全学会 1, pp.51–56
- 49) Gamba, P. (2014) GEM Global Exposure Database Scientific Features, GEM Technical Report doi:10.13117/GEM.EXP-MOD.TR2014.10doi:10.13117/GEM.EXP-MOD.TR2014.10
- 50) USGS. PAGER, Available at: http://earthquake.usgs.gov/data/pager/.
- D'Ayala, D., Meslem, A., Vamvatsikos, D., Porter, K., Rossetto, T., Crowley, H. & Silva, V.
   (2013) Guidelines for Analytical Vulnerability Assessment Low/Mid-Rise, GEM Technical Report 8, doi:10.13117/GEM.VULN-MOD.TR2014.12
- Rossetto, T., Ioannou, I., Grant, D. & Maqsood, T. (2014) Guidelines for the empirical vulnerability assessment, GEM Technical Report 8, doi:10.13117/
   GEM.VULN-MOD.TR2014.11
- 53) Rossetto, T., Ioannou, I. & Grant, D. N. (2015) Existing Empirical Fragility and Vulnerability Relationships: Compendium and Guide for Selection, GEM Technical Report 1, doi:10.13117/GEM.VULN-MOD.TR2015.01
- 54) Brzev, S., Scawthorn, C., Charleson, A. W., Allen, L., Greene, M., Jaiswal, K. & Silva, V. (2013)
   GEM Building Taxonomy Version 2.0, *GEM Technical Report* 2, 188, doi:doi: 10.13117/GEM.EXP-MOD.TR2013.02.
- 55) Allen, L., Charleson, A. W., Brzev, S. & Scawthorn, C. (2013) Glossary for the GEM Building Taxonomy, GEM Technical Report doi:10.13117/GEM.EXP-MOD.TR2013.03doi:10.13117/GEM.EXP-MOD.TR2013.03
- 56) Federal Emergency Management Agency. (2015) Hazus–MH 2.1: Technical Manual, pp.718
- 57) Abrahamson, N., Gregor, N. & Addo, K. (2016) BC Hydro Ground Motion Prediction Equations for Subduction Earthquakes, *Earthquake Spectra* 32,1, 23–44, doi:10.1193/051712EQS188MR
- 58) Akkar, S. & Bommer, J. J. (2010) Empirical Equations for the Prediction of PGA, PGV, and Spectral Accelerations in Europe, the Mediterranean Region, and the Middle East, *Seismological Research Letters* 81,2, 195–206, doi:10.1785/gssrl.81.2.195
- 59) Atkinson, G. M. & Boore, D. M. (2008) Erratum to Empirical Ground-Motion Relations for Subduction Zone Earthquakes and Their Application to Cascadia and Other Regions, *Bulletin of the Seismological Society of America* 98,5, 2567–2569, doi:10.1785/0120080108
- 60) Atkinson, G. M. & Boore, D. M. (2006) Earthquake ground motion prediction equations for eastern North America (ERRATUM), *Bulletin of the Seismological Society of America* 96,6, 2181–2205, doi:10.1785/0120070023
- 61) Boore, D. M. & Atkinson, G. M. (2008) Ground-motion prediction equations for the average horizontal component of PGA, PGV, and 5%-damped PSA at spectral periods between 0.01 s and

10.0 s, Earthquake Spectra 24,1, 99–138, doi:10.1193/1.2830434

- 62) Pezeshk, S., Zandieh, A. & Tavakoli, B. (2011) Hybrid empirical ground-motion prediction equations for Eastern North America using NGA models and updated seismological parameters, *Bulletin of the Seismological Society of America* **101**,4, 1859–1870, doi:10.1785/0120100144
- 63) Silva, W., Gregor, N. & Darragh, R. (2002) Development of regional hard rock attenuation relations for central and eastern north america,
- 64) Toro, G. R., Abrahamson, N. A. & Schneider, J. F. (1997) Model of Strong Ground Motions from Earthquakes in Central and Eastern North America: Best Estimates and Uncertainties, *Seismological Research Letters* 68,1, 41–57, doi:10.1785/gssrl.68.1.41
- Zhao, J. X. (2006) Attenuation Relations of Strong Ground Motion in Japan Using Site
   Classification Based on Predominant Period, *Bulletin of the Seismological Society of America* 96,3, 898–913, doi:10.1785/0120050122

## GEM Foundation による 世界の地震リスク評価モデル OpenQuake の機能と操作方法

2017年7月発行

発行 損害保険料率算出機構

〒163-1029 東京都新宿区西新宿 3 - 7 - 1 TEL 03-6758-1300(代表) URL http://www.giroj.or.jp

## 応用地質株式会社

〒101-8486 東京都千代田区神田美土代町7番地 TEL 03-5577-4501(代表) URL http://www.oyo.co.jp

印刷 株式会社 三千和商工 〒105-0004 東京都港区新橋6-10-7